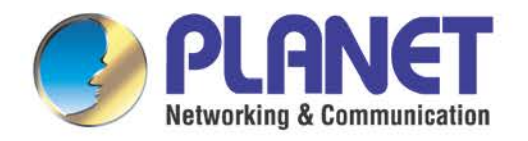

# User's Manual

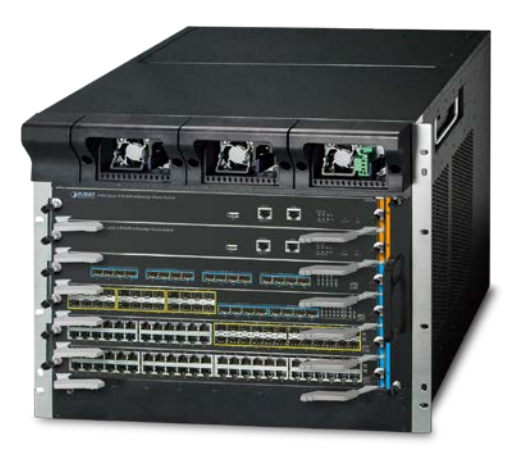

### 6-Slot Layer 3 IPv6/IPv4 Routing

**Chassis Switch** 

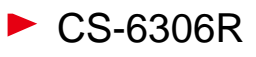

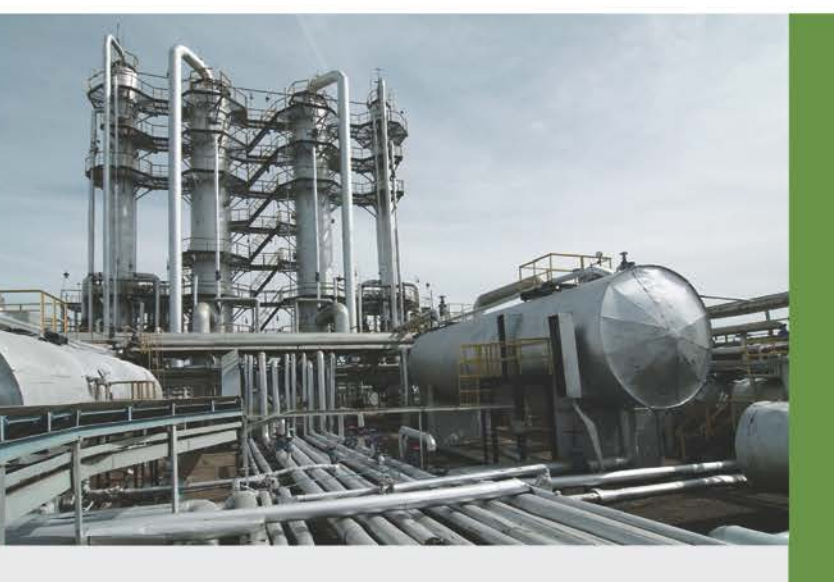

www.PLANET.com.tw

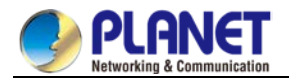

#### Trademarks

Copyright © PLANET Technology Corp. 2022. Contents are subject to revision without prior notice. PLANET is a registered trademark of PLANET Technology Corp. All other trademarks belong to their respective owners.

#### Disclaimer

PLANET Technology does not warrant that the hardware will work properly in all environments and applications, and makes no warranty and representation, either implied or expressed, with respect to the quality, performance, merchantability, or fitness for a particular purpose. PLANET has made every effort to ensure that this User's Manual is accurate; PLANET disclaims liability for any inaccuracies or omissions that may have occurred.

Information in this User's Manual is subject to change without notice and does not represent a commitment on the part of PLANET. PLANET assumes no responsibility for any inaccuracies that may be contained in this User's Manual. PLANET makes no commitment to update or keep current the information in this User's Manual, and reserves the right to make improvements to this User's Manual and/or to the products described in this User's Manual, at any time without notice.

If you find information in this manual that is incorrect, misleading, or incomplete, we would appreciate your comments and suggestions.

#### **FCC Warning**

This equipment has been tested and found to comply with the limits for a Class A digital device, pursuant to Part 15 of the FCC Rules. These limits are designed to provide reasonable protection against harmful interference when the equipment is operated in a commercial environment. This equipment generates, uses, and can radiate radio frequency energy and, if not installed and used in accordance with the Instruction manual, may cause harmful interference to radio communications. Operation of this equipment in a residential area is likely to cause harmful interference in which case the user will be required to correct the interference at his own expense.

#### **CE Mark Warning**

This is a Class A product. In a domestic environment, this product may cause radio interference, in which case the user may be required to take adequate measures.

#### **Energy Saving Note of the Device**

This power required device does not support Standby mode operation. For energy saving, please remove the power cable to disconnect the device from the power circuit. In view of saving the energy and reducing the unnecessary power consumption, it is strongly suggested to remove the power connection for the device if this device is not intended to be active.

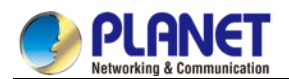

#### **WEEE Warning**

To avoid the potential effects on the environment and human health as a result of the presence of hazardous

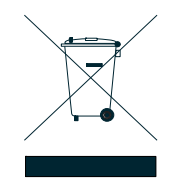

substances in electrical and electronic equipment, end users of electrical and electronic equipment should understand the meaning of the crossed-out wheeled bin symbol. Do not dispose of WEEE as unsorted municipal waste and have to collect such WEEE separately.

#### Revision

PLANET 6-Slot Layer 3 IPv6/IPv4 Routing Chassis Switch User's Manual FOR MODEL: CS-6306R REVISION: 1.0 (January, 2022) Part No: EM-CS-6306R

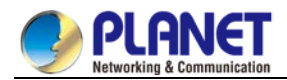

### Contents

#### Chapter 1. INTRODUCTION

| 1.1 | Pa    | acket Contents                          |    |
|-----|-------|-----------------------------------------|----|
| 1.2 | Pr    | oduct Description                       |    |
| 1.3 | Pr    | oduct Features                          | 23 |
| 1.4 | Pr    | oduct Specifications                    |    |
|     | 1.4.1 | CS-6306R +CS6-MCU Specification         |    |
|     | 1.4.2 | Management Module Specification         |    |
|     | 1.4.3 | Standard Ethernet Module Specifications |    |

#### Chapter 2. INSTALLATION

18

| 2.1 | Hai   | rdware Description                                                      |    |
|-----|-------|-------------------------------------------------------------------------|----|
|     | 2.1.1 | Management Module Description                                           |    |
|     | 2.1.2 | Standard Chassis Switch Module Description                              |    |
| 2.2 | Ins   | talling the Chassis Switch                                              |    |
|     | 2.2.1 | Desktop Installation                                                    |    |
|     | 2.2.2 | Rack-mounting Installation                                              |    |
|     | 2.2.3 | Installing the SFP/SFP+ Transceiver                                     | 61 |
|     | 2.2.4 | Chassis Switch Grounding                                                | 64 |
|     | 2.2.5 | Module Installation                                                     |    |
|     | 2.2.6 | Removing and Installing the Dust Gauze                                  |    |
|     | 2.2.7 | Removing and Installing the Fan Tray                                    | 67 |
|     | 2.2.8 | Installing and Removing the Power Supply Unit into/from the Compartment |    |
|     | 2.2.9 | Installing Wire Rack in the Chassis Switch                              |    |
|     |       | J                                                                       |    |

#### Chapter 3. Chassis Switch Management

69

| Man   | agement Options        |  |
|-------|------------------------|--|
| 3.1.1 | Out-of-Band Management |  |
| 3.1.2 | In-band Management     |  |
| 3.1.3 | Help Function          |  |
| 3.1.4 | Canceling a Command    |  |
| 3.1.5 | Saving Configuration   |  |

#### Chapter 4. Basic Configuration

3.1

| 4.1 |       | System Management Configuration       | 76 |
|-----|-------|---------------------------------------|----|
|     | 4.1.1 | File Management Configuration         | 76 |
|     | 4.1.2 | Basic System Management Configuration | 80 |
|     | 4.1.3 | HTTP Configuration                    |    |
| 4.2 |       | Terminal Configuration                |    |
|     | 4.2.1 | VTY Configuration Introduction        |    |
|     | 4.2.2 | Configuration Task                    |    |
|     | 4.2.3 | Monitor and Maintenance               |    |
|     | 4.2.4 | VTY Configuration Example             |    |

|           | 4.3.2  | RMON Configuration                                         |    |
|-----------|--------|------------------------------------------------------------|----|
|           | 4.3.3  | Configuring PDP                                            |    |
|           | 4.3.4  | Introduction                                               |    |
|           | 4.3.5  | Configuration Tasks                                        |    |
|           | 4.3.6  | SSH server Configuration Example                           |    |
| Chapter 5 | 5. Ne  | etwork Management Configuration                            | 99 |
| 5.1       | Ne     | etwork Management Configuration                            |    |
|           | 5.1.1  | SNMP Configuration                                         |    |
|           | 5.1.2  | Overview                                                   |    |
|           | 5.1.3  | SNMP Notification                                          |    |
|           | 5.1.4  | SNMP Tasks                                                 |    |
| 5.2       | LL     | C2 Configuration Task                                      |    |
|           | 5.2.1  | Configuring Idle Time Value                                |    |
|           | 5.2.2  | Configuring the Time Value of Waiting for Acknowledgement  |    |
|           | 5.2.3  | Configuring Busy Time Value of Remote Terminal             |    |
|           | 5.2.4  | Configuring Time Value of Response                         |    |
|           | 5.2.5  | Configuring the Time of Rejection                          |    |
|           | 5.2.6  | Configuring the Redial Times                               |    |
|           | 5.2.7  | Configuring the Size of Window for Resending               |    |
|           | 5.2.8  | Configuring the Size of Accumulated Data Packet            |    |
|           | 5.2.9  | Setting the Acknowledgement Time-Delay                     |    |
|           | 5.2.10 | Setting the Maximum Numbers of Acknowledgement             |    |
|           | 5.2.11 | Showing LLC2 Link Information                              |    |
|           | 5.2.12 | Debugging LLC2 Link Information                            |    |
|           | 5.2.13 | Example of LLC2 Configuration                              |    |
|           | 5.2.14 | Configuring SDLC as Two-Way and Concurrent Mode            |    |
|           | 5.2.15 | Configuring SDLC Timer and Re-Sending Times                |    |
|           | 5.2.16 | Configuring the Number of SDLC Frame and Information Frame |    |
|           | 5.2.17 | Controlling the Size of Cache                              |    |
|           | 5.2.18 | Controlling the polling of slave station                   |    |
|           | 5.2.19 | Configuring SDLC Interface as Half-Duplex Mode             |    |
|           | 5.2.20 | Configuring XID Value                                      |    |
|           | 5.2.21 | Configuring the Maximum Value of SDLC Information Frame    |    |
|           | 5.2.22 | Monitoring SDLC Workstation                                |    |

#### Chapter 6. Security Configuration

6.1

|     | AA | AConfiguration                             |     |
|-----|----|--------------------------------------------|-----|
| 6.1 | .1 | AAA Overview                               |     |
| 6.1 | .2 | AAA Configuration Process                  | 111 |
| 6.1 | .3 | AAA Authentication Configuration Task List | 112 |
| 6.1 | .4 | AAA Authentication Configuration Task      | 112 |
| 6.1 | .5 | AAA Authentication Configuration Example   | 117 |
| 6.1 | .6 | AAA Authorization Configuration Task List  | 117 |
| 6.1 | .7 | AAA Authorization Configuration Task       | 117 |
| 6.1 | .8 | AAA Authorization Example                  | 119 |

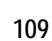

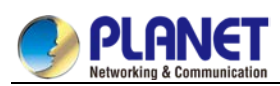

4.3.1

4.3

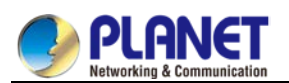

|     | 6.1.9  | AAA Accounting Configuration Task List        | . 119 |
|-----|--------|-----------------------------------------------|-------|
|     | 6.1.10 | AA Accounting Configuration Task              | 119   |
| 6.2 | Conf   | iguring RADIUS                                | 122   |
|     | 6.2.1  | Introduction                                  | 122   |
|     | 6.2.2  | RADIUS Configuration Task List                | 123   |
|     | 6.2.3  | RADIUS Configuration Task List                | 124   |
|     | 6.2.4  | RADIUS Configuration Task                     | 124   |
|     | 6.2.5  | RADIUS Configuration Examples                 | 126   |
| 6.3 | Web    | Authentication Configuration                  | 127   |
|     | 6.3.1  | Overview                                      | 127   |
|     | 6.3.2  | Configuring Web Authentication                | 130   |
|     | 6.3.3  | Monitoring and Maintaining Web Authentication | 132   |
|     | 6.3.4  | Web Authentication Configuration Example      | 133   |
|     |        |                                               |       |

#### Chapter 7. Web Configuration

| 7.1 | HT     | ITP Switch Configuration                |  |
|-----|--------|-----------------------------------------|--|
|     | 7.1.1  | HTTP Configuration                      |  |
|     | 7.1.2  | HTTPS Configuration                     |  |
| 7.2 | Со     | onfiguration Preparation                |  |
|     | 7.2.1  | Accessing the Switch through HTTP       |  |
|     | 7.2.2  | Accessing a Switch through Secure Links |  |
|     | 7.2.3  | Introduction of Web Interface           |  |
| 7.3 | Ba     | asic Configuration                      |  |
|     | 7.3.1  | Hostname Configuration                  |  |
|     | 7.3.2  | Clock Management                        |  |
| 7.4 | Po     | ort Config                              |  |
|     | 7.4.1  | Port Description                        |  |
|     | 7.4.2  | Port Config                             |  |
|     | 7.4.3  | Rate Limit                              |  |
|     | 7.4.4  | Port Mirror                             |  |
|     | 7.4.5  | Keepalive Detection                     |  |
|     | 7.4.6  | Port Filter Configuration               |  |
|     | 7.4.7  | Loopback Detection                      |  |
|     | 7.4.8  | Port security                           |  |
|     | 7.4.9  | Storm Control                           |  |
|     | 7.4.10 | Port Protect Group Config               |  |
|     | 7.4.11 | Interface Cable Info                    |  |
| 7.5 | La     | yer 2 Configuration                     |  |
|     | 7.5.1  | VLAN Settings                           |  |
|     | 7.5.2  | GVRP Config                             |  |
|     | 7.5.3  | STP Config                              |  |
|     | 7.5.4  | IGMP Snooping Configuration             |  |
|     | 7.5.5  | Setting Static ARP                      |  |
|     | 7.5.6  | LLDP Configuration                      |  |
|     | 7.5.7  | Link Aggregation Configuration          |  |
|     | 7.5.8  | DDM Configuration                       |  |
|     | 7.5.9  | Ring Protection Configuration           |  |
| 7.6 | La     | yer 3 Configuration                     |  |
|     | 7.6.1  | Configuring the VLAN Interface          |  |

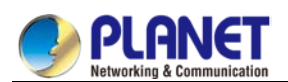

178

185

186

|      | 7.6.2  | Setting the Static Route         | 162 |
|------|--------|----------------------------------|-----|
|      | 7.6.3  | IGMP Proxy                       |     |
| 7.7  | Adva   | anced Configuration              |     |
|      | 7.7.1  | QoS Configuration                | 164 |
|      | 7.7.2  | MAC Access List                  |     |
|      | 7.7.3  | IP Access Control List           |     |
| 7.8  | Netv   | vork Management Configuration    |     |
|      | 7.8.1  | SNMP Configuration               |     |
|      | 7.8.2  | RMON                             | 170 |
| 7.9  | Diag   | nosis Tools                      | 172 |
|      | 7.9.1  | Ping                             | 172 |
| 7.10 | Syst   | em Management                    | 173 |
|      | 7.10.1 | User Management                  | 173 |
|      | 7.10.2 | Log Management                   | 174 |
|      | 7.10.3 | Managing the Configuration Files | 175 |
|      | 7.10.4 | Software Management              | 176 |
|      | 7.10.5 | Rebooting the Device             |     |
|      |        |                                  |     |

#### Chapter 8. Interface Configuration

| 8.1 |       | Introduction                              |  |
|-----|-------|-------------------------------------------|--|
|     | 8.1.1 | Supported Interface Types                 |  |
|     | 8.1.2 | Interface Configuration Introduction      |  |
| 8.2 |       | Interface Configuration                   |  |
|     | 8.2.1 | Configuring Interface Common Attribute    |  |
|     | 8.2.2 | Monitoring and Maintaining Interface      |  |
|     | 8.2.3 | Configuring Logistical Interface          |  |
| 8.3 |       | Interface Configuration Example           |  |
|     | 8.3.1 | Configuring Public Attribute of Interface |  |

#### Chapter 9. Interface Range Configuration

| 9.1 | Interf | ace Range Configuration Task  | 185 |
|-----|--------|-------------------------------|-----|
|     | 9.1.1  | Understanding Interface Range | 185 |
|     | 9.1.2  | Entering Interface Range Mode | 185 |
|     | 9.1.3  | Configuration Example         | 185 |

#### Chapter 10. Port Physical Characteristics Configuration

| 10.1 | Confi  | guring the Ethernet Interface             | . 186 |
|------|--------|-------------------------------------------|-------|
|      | 10.1.1 | Selecting Ethernet Interface              | . 186 |
|      | 10.1.2 | Configuring Rate                          | 186   |
|      | 10.1.3 | Configuring Flow Control on the Interface | 186   |

| Chapter 11. | Port Additional Characteristics Configuration Interface Configuration | 187 |
|-------------|-----------------------------------------------------------------------|-----|
| 11.1        | Configuring the Ethernet Interface                                    |     |
| 11.         | 1.1 Configuring Flow Control for the Port                             |     |
| 11.         | 1.2 Comfiguring the Rate Unit for the Port                            |     |
| 11.         | 1.3 Configuring the Storm Control on the Port                         |     |

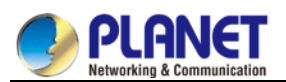

| 11.2      | S       | Secure Port Configuration                              |     |
|-----------|---------|--------------------------------------------------------|-----|
|           | 11.2.1  | Overview                                               |     |
|           | 11.2.2  | Configuration Task of the Secure Port                  |     |
| 11.3      | С       | Configuring the Secure Port                            |     |
|           | 11.3.1  | Configuring the Secure Port Mode                       |     |
|           | 11.3.2  | Configuring the Static MAC Address of the Secure Port  |     |
| Chapter 1 | 2. C    | Configuring Port Mirroring                             | 190 |
| 12.1      | С       | Configuring Port Mirroring Task                        |     |
|           | 12.1.1  | Configuring Port Mirroring                             |     |
|           | 12.1.2  | Displaying Port Mirroring Information                  |     |
| Chapter 1 | 3. C    | Configuring MAC Address Attribute                      | 191 |
| 13.1      | N       | IAC Address Configuration Task List                    | 191 |
| 13.2      | Ν       | IAC address Configuration Task                         |     |
|           | 13.2.1  | Configuring Static Mac Address                         |     |
|           | 13.2.2  | Configuring MAC Address Aging Time                     |     |
|           | 13.2.3  | Displaying MAC Address Table                           |     |
|           | 13.2.4  | Clearing Dynamic MAC Address                           |     |
| Chapter 1 | 4. C    | Configuring MAC List                                   | 193 |
| 14.1      | N       | IAC List Configuration Task                            | 193 |
|           | 14.1.1  | Creating MAC List                                      |     |
|           | 14.1.2  | Configuring Items of MAC List                          |     |
|           | 14.1.3  | Applying MAC List                                      |     |
| Chapter 1 | 5. C    | Configuring 802.1x                                     | 195 |
| 15.1      | 8       | 02.1x Configuration Task List                          |     |
| 15.2      | 8       | 02.1x Configuration Task                               |     |
|           | 15.2.1  | Configuring 802.1x Port Authentication                 |     |
|           | 15.2.2  | Configuring 802.1x Multiple Port Authentication        |     |
|           | 15.2.3  | Configuring Maximum Times for 802.1x ID Authentication |     |
|           | 15.2.4  | Configuring 802.1x Re-authentication                   |     |
|           | 15.2.5  | Configuring 802.1x Transmission Frequency              |     |
|           | 15.2.6  | Configuring 802.1x User Binding                        |     |
|           | 15.2.7  | Configuring Authentication Method for 802.1x Port      |     |
|           | 15.2.8  | Selecting Authentication Type for 802.1x Port          |     |
|           | 15.2.9  | Configuring 802.1x Accounting                          |     |
|           | 15.2.10 | Configuring 802.1x guest-vlan                          |     |
|           | 15.2.11 | Forbidding Supplicant with Multiple Network Cards      |     |
|           | 15.2.12 | 2 Resuming Default 802.1x Configuration                |     |

15.2.12 15.2.13

| 16.1 | VLAN   | I Introduction                             |  |
|------|--------|--------------------------------------------|--|
| 16.2 | VLAN   | V Configuration Task List                  |  |
| 16.3 | VLAN   | V Configuration Task                       |  |
|      | 16.3.1 | Adding/Deleting VLAN                       |  |
|      | 16.3.2 | Configuring Switch Port                    |  |
|      | 16.3.3 | Creating/Deleting VLAN Interface           |  |
|      | 16.3.4 | Configuring Super VLAN Interface           |  |
|      | 16.3.5 | Monitoring Configuration and State of VLAN |  |
| 16.4 | Confi  | guration Examples                          |  |
|      |        |                                            |  |

#### Chapter 17. GVRP Configuration

| Conf   | iguring GVRP                                                                 |                                                                                                    |
|--------|------------------------------------------------------------------------------|----------------------------------------------------------------------------------------------------|
| Intro  | duction                                                                      |                                                                                                    |
| Conf   | iguring Task List                                                            |                                                                                                    |
| 17.3.1 | GVRP Configuration Task List                                                 |                                                                                                    |
| GVR    | P Configuration Task                                                         |                                                                                                    |
| 17.4.1 | Enabling/Disabling GVRP Globally                                             |                                                                                                    |
| 17.4.2 | Enabling/Disabling GVRP on the Interface                                     |                                                                                                    |
| 17.4.3 | Monitoring and Maintenance of GVRP                                           |                                                                                                    |
| Conf   | iguration Example                                                            |                                                                                                    |
|        | Conf<br>Intro<br>Conf<br>17.3.1<br>GVR<br>17.4.1<br>17.4.2<br>17.4.3<br>Conf | Configuring GVRP         Introduction         Configuring Task List         17.3.1       GVRP Configuration Task List         GVRP Configuration Task         17.4.1       Enabling/Disabling GVRP Globally         17.4.2       Enabling/Disabling GVRP on the Interface         17.4.3       Monitoring and Maintenance of GVRP         Configuration Example       Configuration Example |

#### Chapter 18. Private VLAN Settings

| 18.1 | Priv   | ate VLAN Settings                                                  |     |
|------|--------|--------------------------------------------------------------------|-----|
| 18.2 | Ove    | rview of Private VLAN                                              |     |
| 18.3 | Priv   | ate VLAN Type and Port Type in Private VLAN                        |     |
|      | 18.3.1 | Having One Primary VLAN Type                                       |     |
|      | 18.3.2 | Having Two Secondary VLAN Types                                    |     |
|      | 18.3.3 | Port Types Under the Private VLAN Port                             |     |
|      | 18.3.4 | Modifying the Fields in VLAN TAG                                   |     |
| 18.4 | Priv   | ate VLAN Configuration Task List                                   |     |
| 18.5 | Priv   | ate VLAN Configuration Tasks                                       |     |
|      | 18.5.1 | Configuring Private VLAN                                           |     |
|      | 18.5.2 | Configuring the Association of Private VLAN Domains                |     |
|      | 18.5.3 | Configuring the L2 Port of Private VLAN to Be the Host Port        |     |
|      | 18.5.4 | Configuring the L2 Port of Private VLAN to Be the Promiscuous Port |     |
|      | 18.5.5 | Modifying Related Fields of Egress Packets in Private VLAN         |     |
|      | 18.5.6 | Displaying the Configuration Information of Private VLAN           | 211 |
| 18.6 | Con    | figuration Example                                                 | 211 |
|      |        |                                                                    |     |

#### Chapter 19. STP Configuration

| 19.1 | Config | uring STP                    | 213 |
|------|--------|------------------------------|-----|
| 19.1 | 1.1 5  | STP Introduction             | 213 |
| 19.1 | 1.2 5  | SSTP Configuratiom Task List | 214 |
| 19.1 | 1.3 5  | SSTP Configuration Task      | 214 |
| 19.1 | 1.4 (  | Configuring VLAN STP         | 217 |
| 19.1 | 1.5 F  | RSTP Configuration Task List | 218 |
| 19.1 | 1.6 F  | RSTP Configuration Task      | 218 |

#### 

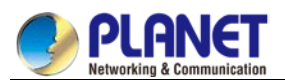

| 19.2      | (      | Configuring MTSP                               |     |
|-----------|--------|------------------------------------------------|-----|
|           | 19.2.1 | MSTP Overview                                  |     |
|           | 19.2.2 | MSTP Configuration Task List                   |     |
|           | 19.2.3 | MSTP Configuration Task                        |     |
| Chapter 2 | 0. 9   | TP Optional Characteristic Configuration       | 241 |
| 20.1      | (      | Configuring STP Optional Characteristic        | 241 |
|           | 20.1.1 | STP Optional Characteristic Introduction       |     |
|           | 20.1.2 | Configuring STP Optional Characteristic        |     |
| Chapter 2 | 1. I   | ink Aggregation Configuration                  | 252 |
| 21.1      | (      | Configuring Port Aggregation                   |     |
|           | 21.1.1 | Overview                                       |     |
|           | 21.1.2 | Port Aggregation Configuration Task List       |     |
|           | 21.1.3 | Port Aggregation Configuration Task            |     |
| Chapter 2 | 2. F   | DP Configuration                               | 255 |
| 22.1      | F      | PDP Overview                                   |     |
|           | 22.1.1 | Overview                                       |     |
|           | 22.1.2 | PDP Configuration Tasks                        |     |
|           | 22.1.3 | PDP Configuration Example                      |     |
| Chapter 2 | 3. I   | LDP Configuration                              | 257 |
| 23.1      | L      | LDP                                            |     |
|           | 23.1.1 | LLDP Introduction                              |     |
|           | 23.1.2 | LLDP Configuration Task List                   |     |
|           | 23.1.3 | LLDP Configuration Task                        |     |
| Chapter 2 | 4. F   | lexLinkLite Configuration                      | 261 |
| 24.1      | F      | lexLinkLite Configuration                      |     |
|           | 24.1.1 | FlexLinkLite Overview                          |     |
|           | 24.1.2 | FlexLinkLite Configuration                     |     |
|           | 24.1.3 | FlexLinkLite Configuration Example             |     |
| Chapter 2 | 5. E   | BackupLink Configuration                       | 265 |
| 25.1      | E      | BackupLink Overview                            |     |
|           | 25.1.1 | Overview                                       |     |
|           | 25.1.2 | Port Aggregation Configuration Task            |     |
| Chapter 2 | 6. I   | APS Configuration                              | 268 |
| 26.1      | I      | ntroduction of Fast Ethernet Ring Protection   |     |
|           | 26.1.1 | Overview                                       |     |
|           | 26.1.2 | Related Concepts of Fast Ether-Ring Protection |     |

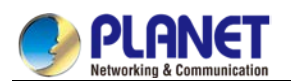

|      | 26.1.3 | Types of EAPS Packets                       | 271 |
|------|--------|---------------------------------------------|-----|
|      | 26.1.4 | Fast Ethernet Ring Protection Mechanism     | 271 |
| 26.2 | Fast   | Ethernet Ring Protection Configuration      | 272 |
|      | 26.2.1 | Default EAPS Settings                       | 272 |
|      | 26.2.2 | Requisites before Configuration             | 273 |
|      | 26.2.3 | MEAPS Configuration Tasks                   | 273 |
|      | 26.2.4 | Fast Ethernet Ring Protection Configuration | 273 |
|      | 26.2.5 | MEAPS configuration                         | 276 |
|      |        | -                                           |     |

#### Chapter 27. MEAPS Settings

#### 

| 27.1 | MEA    | PS Introduction                             | 278 |
|------|--------|---------------------------------------------|-----|
|      | 27.1.1 | MEAPS Overview                              | 278 |
|      | 27.1.2 | Basic Concepts of MEAPS                     | 279 |
|      | 27.1.3 | Types of EAPS Packets                       | 283 |
|      | 27.1.4 | Fast Ethernet Ring Protection Mechanism     | 283 |
| 27.2 | Fast   | Ethernet Ring Protection Configuration      | 289 |
|      | 27.2.1 | Requisites before Configuration             | 289 |
|      | 27.2.2 | MEAPS Configuration Tasks                   | 291 |
|      | 27.2.3 | Fast Ethernet Ring Protection Configuration | 291 |
| 27.3 | Appe   | ndix                                        | 295 |
|      | 27.3.1 | Working Procedure of MEAPS                  | 295 |
|      | 27.3.2 | Complete state                              | 295 |
|      | 27.3.3 | MEAPS configuration                         | 299 |
|      | 27.3.4 | Unfinished Configurations (to be continued) | 305 |

#### Chapter 28. ELPS Configuration

| 28.1 | El     | LPS | Overview | . 306 |
|------|--------|-----|----------|-------|
|      | 28.1.1 | (   | Overview | . 306 |

| Chapter 29. | . UE   | DLD Configuration                  | 311 |
|-------------|--------|------------------------------------|-----|
| 29.1        | Ur     | idirectional Link Detection (UDLD) |     |
|             | 29.1.1 | UDLD Overview                      |     |
|             | 29.1.2 | UDLD Configuration Task List       |     |
|             | 29.1.3 | UDLD Configuration Tasks           |     |
|             |        |                                    |     |
| Chapter 30  | . IG   | MP-Snooping Configuration          | 317 |
| 30.1        | IG     | MP-snooping Configuration          |     |
|             | 30.1.1 | IGMP-snooping Configuration Task   |     |
|             |        |                                    |     |

| Chapter 31. | IGMP-Proxy Configuration   | 324   |
|-------------|----------------------------|-------|
| 31.1        | IGMP-proxy Configuration   | . 324 |
|             |                            |       |
| Chapter 32. | MLD-Snooping Configuration | 327   |
| 22.1        | MID Speeping Configuration | 227   |

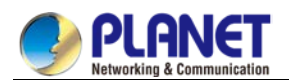

|           | 32.1.1           | IPv6 Multicast Overview                                 |            |
|-----------|------------------|---------------------------------------------------------|------------|
|           | 32.1.2           | MLD-Snooping Multicast Configuration Tasks              |            |
| Chapter 3 | 3. OA            | AM Configuration                                        | 333        |
| •         | 0.0              | M Configuration                                         | 222        |
| 33.1      | 22 1 1           |                                                         | ວວວ<br>ວວວ |
|           | 2212             | OAM Configuration Tack List                             |            |
|           | 33.1.Z<br>33.1.2 | OAM Configuration Task List                             |            |
|           | 33.1.4           | Configuration Example                                   |            |
| Chapter 3 | 4. CF            | M Configuration                                         | 346        |
| 34.1      | Ov               | /erview                                                 |            |
|           | 34.1.1           | Stipulations                                            |            |
| 34.2      | CF               | M Configuration                                         |            |
|           | 34.2.1           | CFM Configuration Task List                             |            |
|           | 34.2.2           | CFM Maintenance Task List                               |            |
|           | 34.2.3           | CFM Configuration                                       |            |
|           | 34.2.4           | CFM Maintenance                                         |            |
|           | 34.2.5           | Configuration Example                                   |            |
| Chapter 3 | 5. DH            | ICP-Snooping Configuration                              | 349        |
| 35.1      | DH               | ICP-Snooping Configuration                              | 349        |
|           | 35.1.1           | DHCP-Snooping Configuration Tasks                       |            |
| Chapter 3 | 6. MA            | ACFF Configuration                                      | 356        |
| •         |                  |                                                         |            |
| 36.1      | MA               | ACFF Settings                                           |            |
|           | 36.1.1           | Configuration Tasks                                     |            |
| Chapter 3 | 7. IEE           | EE 1588 Transparent Clock Configuration                 | 360        |
| 37.1      | Tas              | sk List for IEEE1588 Transparent Clock Configuration    |            |
| 37.2      | Tas              | sks for IEEE1588 Transparent Clock Configuration        |            |
| 37.3      | En               | abling the Transparent Clock                            |            |
|           | 37.3.1           | Creating the Transparent Clock Port                     |            |
|           | 37.3.2           | Configuring the Link Delay Calculation Mode             |            |
|           | 37.3.3           | Configuring the Forwarding Mode of Sync Packets         |            |
|           | 37.3.4           | Configuring the Domain Filtration Function              |            |
|           | 37.3.5           | Setting the Transmission Interval of Pdelay_Req Packets |            |
| 37.4      | PT               | P TC Configuration Example                              |            |
| Chapter 3 | 8. La            | yer 2 Tunnel Protocol Configuration                     | 364        |
| 38.1      | Со               | nfiguring Layer-2 Protocol Tunnel                       |            |
|           | 38.1.1           | Introduction                                            |            |
|           | 38.1.2           | Configuring Layer-2 Protocol Tunnel                     |            |
|           | 38.1.3           | Configuration Example of Layer 2 Protocol Tunnel        |            |

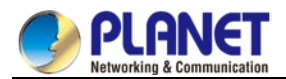

| Chapter 39. |        | oopback Detection Configuration               | 365        |
|-------------|--------|-----------------------------------------------|------------|
| 39.1        | S      | etting Loopback Detection                     |            |
|             | 39.1.1 | Introduction of Loopback Detection            |            |
|             | 39.1.2 | Loopback Detection Configuration Tasks        |            |
|             | 39.1.3 | Setting Loopback Detection                    |            |
|             | 39.1.4 | Configuration Example                         |            |
| Chapter 4   | 0. C   | oS Configuration                              | 371        |
| 40.1        | C      | loS Configuration                             |            |
|             | 40.1.1 | QoS Overview                                  |            |
|             | 40.1.2 | OoS Configuration Task List                   |            |
|             | 40 1 3 | OoS Configuration Tasks                       | 374        |
|             | 40.1.4 | QoS Configuration Example                     |            |
| Chapter 4   | 1. C   | oS Attack Prevention Configuration            | 383        |
| 41.1        | C      | oS Attack Prevention Configuration            |            |
|             | 41.1.1 | DoS Attack Overview                           |            |
|             | 41.1.2 | DoS Attack Prevention Configuration Task List |            |
|             | 41.1.3 | DoS Attack Prevention Configuration Tasks     |            |
|             | 41.1.4 | DoS Attack Prevention Configuration Example   |            |
| Chapter 4   | 2. A   | ttack Prevention Configuration                | 386        |
| 42.1        | Д      | ttack Prevention Configuration                |            |
| 12.1        | 42.1.1 | Overview                                      | 386        |
|             | 4212   | Attack Prevention Configuration Tasks         | 386        |
|             | 4213   | Attack Prevention Configuration               | 386        |
|             | 42.1.4 | Attack Prevention Configuration Example       |            |
| Chapter 4   | 3. N   | etwork Protocol Configuration                 | 388        |
| 43.1        | C      | onfiguring IP Addressing                      |            |
|             | 43.1.1 | IP Introduction                               |            |
|             | 43.1.2 | Configuring IP Address Task List              |            |
|             | 43.1.3 | Configuring IP Address                        |            |
| 43.2        | C      | configuring NAT                               |            |
|             | 43.2.1 | Introduction                                  |            |
|             | 43.2.2 | NAT Configuration Task List                   |            |
|             | 43.2.3 | NAT Configuration Task                        |            |
|             | 43.2.4 | NAT Configuration Example                     |            |
| 43.3        | (      | Configuring DHCP                              |            |
|             | 43.3.1 | Introduction                                  | 409        |
|             | 43.3.2 | Configuring DHCP Client                       | 410        |
|             | 43.3.3 | Configuring DHCP Server                       | 412        |
| 43.4        |        | 2 Service Configuration                       | 415        |
| 10.4        | 43 4 1 | Configuration IP Service                      | л          |
|             | 43.4.2 | Configuring Access List                       | 410<br>420 |
|             |        | · · · · · · · · · · · · · · · · · · ·         |            |

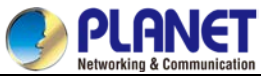

|           | 43.4.3         | Configuring IP Access List Based on Physical Port |                                                                                                    |
|-----------|----------------|---------------------------------------------------|----------------------------------------------------------------------------------------------------|
| Chapter 4 | 4. lf          | PACL Application Configuration                    | 427                                                                                                    |
| 44 1      | Δ              | nnlving the IP Access Control List                | 427                                                                                                    |
|           | 44.1.1         | Applying ACL on Ports                             |                                                                                                    |
|           |                | 119 3 4 4 4                                       |                                                                                                    |
| Chapter 4 | 5. R           | Pouting Configuration                             | 428                                                                                                    |
| 45.1      | С              | Configuring RIP                                   |                                                                                                    |
|           | 45.1.1         | Overview                                          |                                                                                                    |
|           | 45.1.2         | Configuring RIP Task List                         |                                                                                                    |
|           | 45.1.3         | Configuring RIP Tasks                             |                                                                                                    |
|           | 45.1.4         | RIP Configuration Example                         |                                                                                                    |
| 45.2      | С              | Configuring BEIGRP                                |                                                                                                    |
|           | 45.2.1         | Overview                                          |                                                                                                    |
|           | 45.2.2         | BEIGRP Configuration Task List                    |                                                                                                    |
|           | 45.2.3         | BEIGRP Configuration Task                         |                                                                                                    |
|           | 45.2.4         | BEIGRP Configuration Example                      | 439                                                                                                    |
| 45.3      | C              | Configuring OSPF                                  | 439                                                                                                    |
|           | 45.3.1         | Overview                                          | 439                                                                                                    |
|           | 45.3.2         | OSPE Configuration Task List                      | 440                                                                                                    |
|           | 45.3.3         | OSPE Configuration Task                           | 440                                                                                                    |
|           | 45.3.4         | OSPE Configuration Example                        | 446                                                                                                    |
| 45.4      | C              | Configuring BGP                                   | 452                                                                                                    |
| 1011      | 4541           | Overview                                          | 452                                                                                                    |
|           | 45.4.2         | BGP Configuration Task                            | 454                                                                                                    |
|           | 45.4.3         | Monitoring and Maintaining BGP                    | 462                                                                                                    |
|           | 45.4.4         | BGP Configuration Example                         |                                                                                                    |
| Chapter 4 | 6. lf          | P Hardware Subnet Routing Configuration           | 474                                                                                                    |
| 16.1      | 1              | P Hardware Subnet Configuration Task              | 171                                                                                                    |
| 10.1      | /611           |                                                   | лтл                                                                                                    |
|           | 46.1.2         | Configuring IP Hardware Subnet Routing            | лтана и такана и такана и такана и такана и такана и такана и такана и такана и такана и такана и такана и так<br>И Т И |
|           | 16.1.2         | Checking the State of IP Hardware Subnet Routing  | лтл                                                                                                    |
| 46.2      | C              | Configuration Example                             |                                                                                                    |
| Chapter 4 | 7. lf          | P-PBR Configuration                               | 476                                                                                                    |
| /7 1      | IL             |                                                   | 174                                                                                                    |
| 47.1      | /7 1 1         | FDR GUIIIIYUI dilUII                              | 4/0                                                                                                    |
|           | 47.1.1<br>1710 | LIANIIIY ULDISANIIIY IF-FDR UIUUAIIY              | 4/0                                                                                                    |
|           | 47.1.Z         | Nonitoring and Maintaining MVC                    | / / 4 /                                                                                                    |
|           | 41.1.3         |                                                   |                                                                                                    |
|           | 47.1.4         | IR-ROK Conniguration example                      |                                                                                                    |
| Chapter 4 | 8. N           | Iulti-VRF CE Configuration                        | 480                                                                                                    |
| 48.1      | Ν              | Iulti-VRF CE Introduction                         |                                                                                                    |
|           | 48.1.1         | Overview                                          |                                                                                                    |

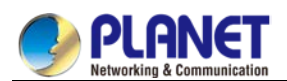

| 48.2                 | Multi-VRF CE Configuration                                                                                                    |                                                                                                    |                                                                                                    |
|----------------------|----------------------------------------------------------------------------------------------------|----------------------------------------------------------------------------------------------------|----------------------------------------------------------------------------------------------------|
|                      | 48.2.1                                                                                                    | Default VRF Configuration                                                                                                    |                                                                                                    |
|                      | 48.2.2                                                                                                    | MCE Configuration Tasks                                                                                                    |                                                                                                    |
|                      | 48.2.3                                                                                                    | MCE Configuration                                                                                                    |                                                                                                    |
| 48.3                 | MCI                                                                                                    | E Configuration Example                                                                                                    |                                                                                                    |
|                      | 48.3.1                                                                                                    | Configuring S11                                                                                                    |                                                                                                    |
|                      | 48.3.2                                                                                                    | Configuring MCE-S1                                                                                                    |                                                                                                    |
|                      | 48.3.3                                                                                                    | Configuring PE                                                                                                    |                                                                                                    |
|                      | 48.3.4                                                                                                    | Configuring MCE-S2                                                                                                    |                                                                                                    |
|                      | 48.3.5                                                                                                    | Setting S22                                                                                                    |                                                                                                    |
|                      | 48.3.6                                                                                                    | TestifyingVRF Connectivity                                                                                                    |                                                                                                    |
|                      |                                                                                                    |                                                                                                    |                                                                                                    |
| Chapter 49           | 9. Reli                                                                                                    | ability Configuration                                                                                                    | 493                                                                                                   |
|                      |                                                                                                    |                                                                                                    |                                                                                                    |
| 49.1                 | Con                                                                                                    | figuring Port Backup                                                                                                    |                                                                                                    |
| 49.1                 | Con<br>49.1.1                                                                                                    | figuring Port Backup<br>Overview                                                                                                    |                                                                                                    |
| 49.1                 | Con<br>49.1.1<br>49.1.2                                                                                                    | figuring Port Backup<br>Overview<br>Backup InterfaceConfigratoin Task List                                                                                                    |                                                                                                    |
| 49.1                 | Con<br>49.1.1<br>49.1.2<br>49.1.3                                                                                               | figuring Port Backup<br>Overview<br>Backup InterfaceConfigratoin Task List<br>Backup InterfaceConfigratoin Task                                                                                                    |                                                                                                    |
| 49.1                 | Con<br>49.1.1<br>49.1.2<br>49.1.3<br>49.1.4                                                                                     | figuring Port Backup<br>Overview<br>Backup InterfaceConfigratoin Task List<br>Backup InterfaceConfigratoin Task<br>Examples of Port Backup Configuration                                                                                                    |                                                                                                    |
| 49.1<br>49.2         | Con<br>49.1.1<br>49.1.2<br>49.1.3<br>49.1.4<br>Con                                                                              | figuring Port Backup<br>Overview<br>Backup InterfaceConfigratoin Task List<br>Backup InterfaceConfigratoin Task<br>Examples of Port Backup Configuration<br>figuring HSRP protocol                                                                                                    |                                                                                                    |
| 49.1<br>49.2         | Con<br>49.1.1<br>49.1.2<br>49.1.3<br>49.1.4<br>Con<br>49.2.1                                                                    | figuring Port Backup<br>Overview<br>Backup InterfaceConfigratoin Task List<br>Backup InterfaceConfigratoin Task<br>Examples of Port Backup Configuration<br>figuring HSRP protocol<br>Overview                                                                                                    |                                                                                                    |
| 49.1<br>49.2         | Con<br>49.1.1<br>49.1.2<br>49.1.3<br>49.1.4<br>Con<br>49.2.1<br>49.2.2                                                          | figuring Port Backup<br>Overview<br>Backup InterfaceConfigratoin Task List<br>Backup InterfaceConfigratoin Task<br>Examples of Port Backup Configuration<br>figuring HSRP protocol<br>Overview<br>HSRP protocol Configuration tast list                                                                                                    |                                                                                                    |
| 49.1<br>49.2         | Con<br>49.1.1<br>49.1.2<br>49.1.3<br>49.1.4<br>Con<br>49.2.1<br>49.2.2<br>49.2.3                                                | figuring Port Backup<br>Overview<br>Backup InterfaceConfigratoin Task List<br>Backup InterfaceConfigratoin Task<br>Examples of Port Backup Configuration<br>figuring HSRP protocol<br>Overview<br>HSRP protocol Configuration tast list<br>HSRP protocol Configuration tast                                                                                                    | 493<br>493<br>493<br>493<br>493<br>495<br>495<br>495<br>495<br>496<br>496                             |
| 49.1<br>49.2         | Con<br>49.1.1<br>49.1.2<br>49.1.3<br>49.1.4<br>Con<br>49.2.1<br>49.2.2<br>49.2.3<br>49.2.3                                      | figuring Port Backup<br>Overview<br>Backup InterfaceConfigratoin Task List<br>Backup InterfaceConfigratoin Task<br>Examples of Port Backup Configuration<br>figuring HSRP protocol<br>Overview<br>HSRP protocol Configuration tast list<br>HSRP protocol Configuration tast<br>Example of Hot Standby Configuration                                                                   |                                                                                                    |
| 49.1<br>49.2<br>49.3 | Con<br>49.1.1<br>49.1.2<br>49.1.3<br>49.1.4<br>Con<br>49.2.1<br>49.2.2<br>49.2.3<br>49.2.4<br>Con                               | figuring Port Backup<br>Overview<br>Backup InterfaceConfigratoin Task List<br>Backup InterfaceConfigratoin Task<br>Examples of Port Backup Configuration<br>figuring HSRP protocol<br>Overview<br>HSRP protocol Configuration tast list<br>HSRP protocol Configuration tast<br>Example of Hot Standby Configuration<br>figuring VRRP                                                  |                                                                                                    |
| 49.1<br>49.2<br>49.3 | Con<br>49.1.1<br>49.1.2<br>49.1.3<br>49.1.4<br>Con<br>49.2.1<br>49.2.2<br>49.2.3<br>49.2.3<br>49.2.4<br>Con<br>49.3.1           | figuring Port Backup<br>Overview<br>Backup InterfaceConfigratoin Task List<br>Backup InterfaceConfigratoin Task<br>Examples of Port Backup Configuration<br>figuring HSRP protocol<br>Overview<br>HSRP protocol Configuration tast list<br>HSRP protocol Configuration tast<br>Example of Hot Standby Configuration<br>figuring VRRP<br>VRRP Overview                                 | 493<br>493<br>493<br>493<br>493<br>495<br>495<br>495<br>495<br>496<br>496<br>496<br>497<br>498<br>498 |
| 49.1<br>49.2<br>49.3 | Con<br>49.1.1<br>49.1.2<br>49.1.3<br>49.1.4<br>Con<br>49.2.1<br>49.2.2<br>49.2.3<br>49.2.3<br>49.2.4<br>Con<br>49.3.1<br>49.3.2 | figuring Port Backup<br>Overview<br>Backup InterfaceConfigratoin Task List<br>Backup InterfaceConfigratoin Task<br>Examples of Port Backup Configuration<br>figuring HSRP protocol<br>Overview<br>HSRP protocol Configuration tast list<br>HSRP protocol Configuration tast<br>Example of Hot Standby Configuration<br>figuring VRRP<br>VRRP Overview<br>VRRP Configuration Task List |                                                                                                    |

#### Chapter 50. Multicast Configuration

49.3.4

#### 504

| 50.1 | Multi   | cast Overview                                  | 504   |
|------|---------|------------------------------------------------|-------|
|      | 50.1.1  | Multicast Routing Realization                  | . 504 |
|      | 50.1.2  | Multicast Routing Configuration Task List      | . 505 |
| 50.2 | Basic   | Multicast Routing Configuration                | . 506 |
|      | 50.2.1  | Starting up Multicast Routing                  | . 506 |
|      | 50.2.2  | Starting up the Multicast Function on the Port | . 506 |
|      | 50.2.3  | Configuring TTL Threshold                      | 507   |
|      | 50.2.4  | Cancelling Rapid Multicast Forwarding          | . 507 |
|      | 50.2.5  | Configuring Static Multicast Route             | . 507 |
|      | 50.2.6  | Configuring IP Multicast Boundary              | . 508 |
|      | 50.2.7  | Configuring IP Multicast Rate Control          | . 508 |
|      | 50.2.8  | Configuring IP Multicast Helper                | . 509 |
|      | 50.2.9  | Configuring Stub Multicast Route               | . 510 |
|      | 50.2.10 | Monitoring and Maintaining Multicast Route     | . 511 |
| 50.3 | IGMF    | P Configuration                                | 512   |
|      | 50.3.1  | Overview                                       | 512   |
|      | 50.3.2  | IGMP Configuration                             | 512   |
|      | 50.3.3  | IGMP Characteristic Configuration Example      | . 516 |
|      |         |                                                |       |

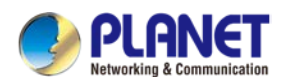

| 50.4      | PIN     | M-DM Configuration                              | 518 |
|-----------|---------|-------------------------------------------------|-----|
|           | 50.4.1  | PIM-DM Introduction                             |     |
|           | 50.4.2  | Configuring PIM-DM                              | 519 |
|           | 50.4.3  | PIM-DM State-Refresh Configuration Example      |     |
| 50.5      | Co      | nfiguring PIM-SM                                |     |
|           | 50.5.1  | PIM-SM Introduction                             | 521 |
|           | 50.5.2  | Configuring PIM-SM                              |     |
|           | 50.5.3  | Configuration Example                           |     |
| Chapter 5 | 1. IPv  | /6 Configuration                                | 527 |
| 51.1      | IΡν     | /6 Protocol's Configuration                     |     |
| 51.2      | En      | abling IPv6                                     |     |
|           | 51.2.1  | Setting the IPv6 Address                        |     |
| 51.3      | Set     | tting the IPv6 Services                         |     |
|           | 51.3.1  | Setting the IPv6 Services                       |     |
| Chapter 5 | 2. ND   | ) Configuration                                 | 531 |
| 52.1      | ND      | ) Overview                                      | 531 |
|           | 52.1.1  | Address Resolution                              | 531 |
|           | 52.1.2  | ND Configuration                                |     |
| Chapter 5 | 3. RIF  | PNG Configuration                               | 535 |
| 53.1      | Со      | nfiguring RIPNG                                 | 535 |
|           | 53.1.1  | Overview                                        |     |
|           | 53.1.2  | Setting RIPng Configuration Task List           | 535 |
|           | 53.1.3  | RIPng Configuration Tasks                       | 536 |
|           | 53.1.4  | RIPng Configuration Example                     |     |
| Chapter 5 | 4. OS   | SPFv3 Configuration                             | 541 |
| 54.1      | Ov      | erview                                          |     |
| 54.2      | OS      | SPFv3 Configuration Task List                   |     |
| 54.3      | OS      | SPFv3 Configuration Tasks                       |     |
|           | 54.3.1  | Enabling OSPFv3                                 |     |
|           | 54.3.2  | Setting the Parameters of the OSPFv3 Interface  | 543 |
|           | 54.3.3  | Setting OSPFv3 on Different Physical Networks   | 543 |
|           | 54.3.4  | Setting the OSPF Network Type                   | 543 |
|           | 54.3.5  | Setting the Parameters of the OSPFv3 Domain     | 544 |
|           | 54.3.6  | Setting the Route Summary in the OSPFv3 Domain  | 544 |
|           | 54.3.7  | Setting the Summary of the Forwarded Routes     | 545 |
|           | 54.3.8  | Generating a Default Route                      | 545 |
|           | 54.3.9  | Choosing the Route ID on the Loopback Interface | 545 |
|           | 54.3.10 | Setting the Management Distance of OSPFv3       | 546 |
|           | 54.3.11 | Setting the Timer of Routing Algorithm          |     |
|           | 54.3.12 | Monitoring and Maintaining OSPFv3               |     |
| 54.4      | OS      | SPFv3 Configuration Example                     |     |
|           | 54.4.1  | Example for OSPFv3 Route Learning Settings      | 547 |

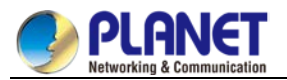

| Chapter 55. | BFI   | D Configuration                         | 555 |
|-------------|-------|-----------------------------------------|-----|
| 55.1        | Ove   | erview                                  |     |
| 55.2        | BFI   | D Configuration Tasks                   |     |
| 5           | 5.2.1 | Activating Port BFD                     |     |
| 5           | 5.2.2 | Activating the Port BFD Query Mode      |     |
| 5           | 5.2.3 | Activating Port BFD Echo                |     |
| 5           | 5.2.4 | Enabling Port BFD Authentication        |     |
| 55.3        | BFI   | D Configuration Example                 |     |
| Chapter 56. | SN    | TP Configuration                        | 559 |
| 56.1        | Ove   | erview                                  |     |
| 5           | 6.1.1 | Stipulations                            |     |
| 56.2        | SN    | TP Configuration                        |     |
| 5           | 6.2.1 | Overview                                |     |
| 5           | 6.2.2 | SNTP Configuration Task List            |     |
| 5           | 6.2.3 | SNTP Configuration                      |     |
| Chapter 57. | Clu   | ster Management Configuration           | 561 |
| 57.1        | Ove   | erview                                  |     |
| 57.2        | Clu   | ster Management Configuration Task List |     |
| 57.3 Cl     |       | ster Management Configuration Task      |     |
| 5           | 7.3.1 | Planning Cluster                        |     |
| 5           | 7.3.2 | Creating Cluster                        |     |
| 5           | 7.3.3 | Configuring Cluster                     |     |
| 5           | 7.3.4 | Monitoring the State of Standby Group   |     |
| 5           | 7.3.5 | Using SNMP to Manage Cluster            |     |
| 5           | 7.3.6 | Using Web to Manage Cluster             |     |

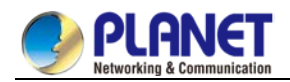

## Chapter 1. INTRODUCTION

Thank you for purchasing PLANET CS-6306R 6-slot Layer 3 IPv6/IPv4 Routing Chassis Switch. The term "**Chassis Switch**" refers to the CS-6306R series mentioned this User's manual.

### 1.1 Packet Contents

Open the box of the Chassis Switch and carefully unpack it. The box should contain the following items

| ☑ The CS-6306R Chassis Switch                         | x 1 |
|-------------------------------------------------------|-----|
| ☑ Quick Installation Guide                            | x 1 |
| ☑ RJ45-to-DB9 Console Cable                           | x 1 |
| ☑ Mini USB Console Cable x 1 (for CS6 Switch Modules) | x 1 |
| ☑ Power Cord                                          | x 1 |
| ☑ Wire Rack                                           | x 3 |
| ☑ Wire Rack Screw                                     | x 6 |
| ☑ Ground Cable                                        | x 1 |
| ☑ Rack Screw                                          | x 8 |
| ☑ Rack Screw Cap                                      | x 8 |

If any of these are missing or damaged, please contact your dealer immediately; if possible, retain the carton including the original packing material, and use them again to repack the product in case there is a need to return it to us for repair.

The CS-6306R supports various types of Ethernet module, and can seamlessly support network interfaces from 100Mbps and 1000Mbps to 10Gbps and 40Gbps Ethernet. The Ethernet module should contain the following model names:

| Model Name    | Product Description                                                            |
|---------------|--------------------------------------------------------------------------------|
| CS-6306R      | 6-Slot Layer 3 IPv6/IPv4 Routing Chassis Switch                                |
| CS6-MCU       | Multi-layer Management Module for CS-6306R (1 Management port, 1 Console port) |
| CS6-S24S8X    | 24-Port 1000X SFP + 8-Port 10G SFP+ Switch Module for CS-6306R                 |
| CS6-S24T8X    | 24-Port 10/100/1000T + 8-Port 10G SFP+ Switch Module for CS-6306R              |
| CS6-S48T      | 48-Port 10/100/1000T Switch Module for CS-6306R                                |
| CS6-S48S      | 48-Port 1000X SFP Switch Module for CS-6306R                                   |
| CS6-S24T24S   | 24-Port 10/100/1000T + 24-Port 1000X SFP Switch Module for CS-6306R            |
| CS6-S16X      | 16-Port 10G SFP+ Switch Module for CS-6306R                                    |
| CS6-S4Q       | 4-Port 40G QSFP Switch Module for CS-6306R                                     |
| CS6-PWR550-AC | 550-watt AC Power Module for CS-6306R                                          |
| CS6-PWR550-DC | 550-watt DC Power Module for CS-6306R                                          |

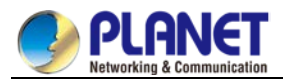

The term **"Management Module**" refers to the CS6-MCU mentioned in this user's manual. And the term **"Standard Ethernet Module**" means the CS6-S24S8X, CS6-S24T8X, CS6-S48T, CS6-S48S, CS6-S24T24S, CS6-S16X and CS6-S4Q, mentioned in this user's manual.

### 1.2 Product Description

#### Overview

PLANET CS-6306R Core Layer Routing Switch is specially designed for large network applications such as enterprises, campuses, communities, ISPs and data center networks where **flexible configuration**, **large capacity**, **high density**, **high reliability** and **advanced traffic management** are required.

The CS-6306R is the High-density Chassis Ethernet Switch built with 6 module slots and redundant power supply. It provides great porting flexibility for network deployment by offering various combinable management modules and switch modules. For instance, one management module can be collaborated with four switch modules, or two management modules designed to mutually perform system backup. Within the 9U height, single chassis, the maximum configuration can be:

- 192 10/100/1000BASE-T Copper Slots
- 192 100/1000BASE-SX/LX SFP Fiber Slots
- 64 10G SFP+ Fiber Slots
- 16 40G QSFP+ Fiber Slots

#### Scalable 10 and 40 Gigabit Performance

The CS-6306R delivers **10** and **40 Gigabit** Ethernet connectivity in a highly-flexible and resilient modular platform. With high switching capacity, the CS-6306R Chassis Switch supports wire-speed L2/L3 forwarding and high routing performance for IPv4 and IPv6 protocols. The scalable and flexible modular architecture supports up to **3Tbps** forwarding performance in a single system. The CS-6306R is ideal for the core layer of campuses and enterprise networks, and the aggregation layer of IP metropolitan networks and wide area networks.

#### **Rich Multi-Layer Networking Protocols**

The CS-6306R comes with the complete Layer 3 managed function with comprehensive protocols and applications to facilitate the rapid service deployment and management for both the traditional L2 and L3 networks. With support for advanced features, including **RIP**, **RIPng**, **OSPFv2**, **OSPFv3**, **BGP**, **BGP4+**, etc., this chassis switch is ideal for the traditional or fully virtualized data center.

#### **Strong Multicast**

The CS-6306R supports abundant multicast features. In Layer 2, it features IPv4 IGMPv1/v2/v3 snooping and IPv6 MLD v1/v2 snooping. With Multicast VLAN Register (MVR), multicast receiver/sender control and illegal multicast source detect functions. In Layer 3 multicast protocols, it features **PIM-DM**, **PIM-SM** and **PIM-SSM** which make the CS-6306R great for any robust networking.

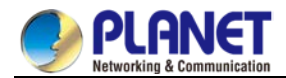

#### **Full IPv6 Support**

The CS-6306R Chassis Switch supports IPv4-to-IPv6 technologies including **IPv4 manual/automatic tunnel**, **IPv6-to-IPv4 tunnel**, and Intra-Site Automatic Tunnel Addressing Protocol (**ISATAP**) tunnel. It comprehensively supports IPv6 Neighbor Discovery, DHCPv6, Path MTU Discovery, IPv6-based Telnet, SSH and ACL, meeting the need of IPv6 network device management and service control.

#### **High Reliability**

The key components of the CS-6306R are management module and power system, and the fan system support redundancy design. All system modules support hot-swap and seamless switching without manual intervention.

It supports In-service Software Upgrade (ISSU) and Graceful Restart (GR) for OSPF/BGP routing protocol, guaranteeing the user data non-stop forwarding when the system is upgraded. It supports Bidirectional Forwarding Detection (BFD) that realizes fault detection and service recovery in seconds through linking with Layer 2 or Layer 3 protocol

#### **Redundant Ring, Fast Recovery for Critical Network Applications**

The CS-6306R supports redundancy protection mechanism and features strong, rapid self-recovery capability to prevent interruptions and external intrusions. It incorporates Layer 3 Virtual Router Redundancy Protocol (VRRP) and Layer 2 Spanning Tree Protocol IEEE 802.1s MSTP (Multiple Spanning Tree Protocol) technology into customer's network to enhance system reliability and uptime. In a certain simple Ring network, the recovery time could be less than 50ms to quickly bring the network back to normal operation.

#### **Centralized Hardware Stacking Management**

Several CS-6306R Chassis Ethernet Switches can be used to build a virtually logical facility. The CS-6306R gives the enterprises, service providers and telecoms flexible control over port density, uplinks and switch stack performance. The CS-6306R can connect as a ring for redundancy and ensures that data integrity is retained even if one switch in the stack fails. You can even hot-swap switches without disrupting the network, which greatly simplifies the tasks of upgrading the LAN for catering to increasing bandwidth demands.

#### Powerful Security from Layer 2 to Layer 4

The CS-6306R offers comprehensive Layer 2 to Layer 4 Access Control List (ACL) for enforcing security to the edge. It can be used to restrict network access by denying packets based on source and destination IP address, TCP/UDP ports or defined typical network applications. Its protection mechanism also comprises 802.1x port-based and MAC-based user and device authentication. With the private VLAN function, communication between edge ports can be prevented to ensure user privacy.

#### **Advanced IP Network Protection**

The CS-6306R also provides **DHCP Snooping**, **IP Source Guard** and **Dynamic ARP Inspection** functions to prevent from IP snooping attack and discard ARP packets with invalid MAC address. The network administrators can now construct highly-secure corporate networks with considerably less time and effort than before.

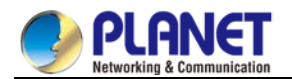

#### **Enhanced Quality of Service**

The CS-6306R Switch fully supports DiffServ module, so users can specify a queue bandwidth on each port. WRR/SP/SWRR scheduling is also provided. The CS-6306R supports the port security to enable trusted CoS, DSCP, IP precedence and port priority. Users can modify packets' DSCP and COS values so that the traffic can be classified by port, VLAN, DSCP, IP precedence and ACL table. User can also modify packets' DSCP and IP precedence values to specify different bandwidths for voice, data and video to customize different qualities of service.

#### **Efficient and Secure Management**

For efficient management, the GPL-8000 is equipped with console, Web and SNMP management interfaces.

- With the built-in Web-based management interface, the CS-6306R offers an easy-to-use, platform-independent management and configuration facility.
- For text-based management, it can be accessed via Telnet and the console port. For reducing product learning time, the CS-6306R offers Cisco-like command via Telnet or console port and customer doesn't need to learn new command from these switches
- For standard-based monitor and management software, it offers SNMPv3 connection which encrypts the packet content at each session for secure remote management.

Moreover, the CS-6306R offers secure remote management by supporting SSHv2, TLSv1.0 and SSLv3 connection which encrypts the packet content at each session.

#### **Extractive Power Supply Design to Increase Flexibility**

The CS-6306R is equipped with one extractive 100~240V AC power supply unit, so it is easy to replace the power for users. Besides, the CS-6306R reserves another two backup power slots on the front panel and users can add the second AC or DC power to the redundant power supply installation. The AC power or DC power is optional. The redundant power system is specifically designed to handle the demands of high-tech facilities requiring the highest power integrity.

#### **Carrier Class Backbone Switch for Campuses and Communities**

For large area network communications designed for the enterprises, campuses and communities, PLANET CS-6306R Chassis Switch is the best choice for an affordable and scalable network deployment. It offers a high-capacity chassis platform with high quality and reliability in 10/100/1000BASE-T, 1000BASE-SX/LX, 10GBASE-SR/LR and 40GBASE-SR4/LR4 scalable solutions that integrate easily into any large network.

The CS-6306R can provide a maximum of up to either **192** high-density Gigabit Ethernet ports, **192** SFP ports, **64** 10G SFP+ ports or **16** 40G QSFP+ ports which are available for remote uplink connectivity in a single system and provide the uplink to the edge network through 1Gbps to 40Gbps optical transceiver modules. The CS-6306R offers a comprehensive set of modules for complex network and gives network manager the flexibility to expand large area network when needed.

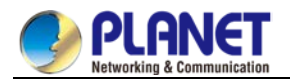

#### Reliable, High-performance and High-density Enterprise Backbone Switch

10/40-Gigabit Ethernet supported equipment has become the fundamental unit of enterprises and network servers. PLANET CS-6306R is the cost-effective, high-density and high-bandwidth chassis switch, which meets today's market requirements. Its dedicated chassis architecture feature makes all modules in the platform operate together as one much larger switch providing multiple high-performance 10/40-Gigabit Ethernet network for the backbone of enterprises, campuses or telecoms.

The redundant management modules and three power supplies provide the CS-6306R with nonstop network service ability. Moreover, all modules are hot-swappable. They can be added or exchanged without interrupting the operation of the whole system. The CS-6306R Chassis Switch is ideal for being a server farm switch connecting to servers and perfectly suitable for those networking environments requiring constant access to critical business applications.

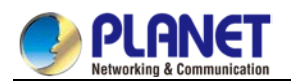

### 1.3 Product Features

#### Hardware and Performance

- 6 open module slots:
  - Up to 2 Management Modules
  - Up to 4 Switch Modules
- Hot-swappable switching modules
- 1 RJ45 serial console interface on Management Module for switch basic management and setup

#### Redundant Power System

- 3 power slots
- 100~240V AC and 48V DC power redundancy
  - 1 default AC power supply
  - 2 additional open slots for optional power supply
- Active-active redundant power failure protection
- Backup of catastrophic power failure on one supply

#### IP Routing Features

- IPv4 Routing protocol supports RIP v1/v2, OSPFv2 and BGP4
- IPv6 Routing protocol supports RIPng, OSPFv3 and BGP4+
- Routing interface provides VLAN routing mode
- Policy-based Routing (PBR) for IPv4
- VRRP protocol for redundant routing deployment
- Supports route redistribution

#### Multicast Routing Features

- Supports Multicast Routing Protocols:
  - PIM-DM (Protocol Independent Multicast Dense Mode)
  - PIM-SM (Protocol Independent Multicast Sparse Mode)
  - PIM-SSM (Protocol Independent Multicast Source-Specific Multicast Mode)
- Supports IGMP v1/v2/v3

#### Layer 2 Features

- Supports VLAN
  - IEEE 802.1Q tag-based VLAN
  - Provider Bridging (VLAN Q-in-Q, IEEE 802.1ad) supported
  - GVRP for dynamic VLAN management
  - Private VLAN
- Supports Link Aggregation

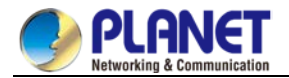

- 802.3ad Link Aggregation Control Protocol (LACP)
- Cisco ether-channel (static trunk)
- Supports Spanning Tree Protocol
  - STP, IEEE 802.1D (Classic Spanning Tree Protocol)
  - RSTP, IEEE 802.1w (Rapid Spanning Tree Protocol)
  - MSTP, IEEE 802.1s (Multiple Spanning Tree Protocol, spanning tree by VLAN)
- Port mirroring to monitor the incoming or outgoing traffic on a particular port (many to 1)
- Loop protection to avoid broadcast loops
- Link Layer Discovery Protocol (LLDP)
- Ethernet OAM 802.3ah/802.1ag/ITU-Y.1731

#### Quality of Service

- Ingress shaper and egress rate limit per port bandwidth control
- 8 priority queues on all switch ports
  - IEEE 802.1p CoS/DSCP/Precedence
  - VLAN ID
  - Policy-based ingress and egress QoS

#### Multicast

- Supports IPv4 IGMP snooping v1, v2 and v3
- Supports IPv6 MLD snooping v1 and v2
- Querier mode support
- MVR (Multicast VLAN Registration)

#### Security

- Authentication
  - IEEE 802.1x port-based network access authentication
  - Built-in RADIUS client to cooperate with the RADIUS servers
  - RADIUS/TACACS+ users access authentication
- Access Control List
  - IP-based Access Control List (ACL)
  - MAC-based Access Control List (ACL)
  - Time-based ACL
- DHCP Snooping to filter distrusted DHCP messages
- Dynamic ARP Inspection discards ARP packets with invalid MAC address to IP address binding
- IP Source Guard prevents IP spoofing attacks

#### Management

- IPv4 and IPv6 dual stack management
- Switch Management Interfaces

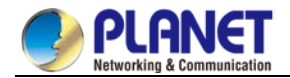

- Console and Telnet Command Line Interface
- HTTP web switch management
- SNMP v1 and v2c switch management
- SSHv2, SSLv3, TLSv1.0 and SNMP v3 secure access
- SNMP Management
  - Four RMON groups (history, statistics, alarms, and events)
  - SNMP trap for interface Link Up and Link Down notification
- Built-in Trivial File Transfer Protocol (TFTP) client
- BOOTP and DHCP for IP address assignment
- System Maintenance
  - Firmware upload/download via HTTP
  - Reset button for system reboot or reset to factory default
  - Dual images
- DHCP Functions:
  - DHCP Relay
  - DHCP Option 82
  - DHCP Server
- User Privilege levels control
- Network Time Protocol (NTP) and SNTP
- Network Diagnostic
  - SFP-DDM (Digital Diagnostic Monitor)
  - ICMP remote IP ping
- Syslog remote alarm
- System Log

#### Stacking Management

- Virtualized multiple CS-6306R switches integrated into one logical device
- Single IP address stack management, supporting up to 2 hardware units stacked together
- Stacking architecture supports redundancy Ring mode

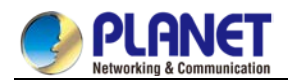

### 1.4 Product Specifications

### 1.4.1 CS-6306R +CS6-MCU Specification

| Product                                                                                                    | CS-6306R + CS6-MCU                                                                                                    |  |  |  |
|----------------------------------------------------------------------------------------------------|----------------------------------------------------------------------------------------------------|--|--|--|
| Hardware Specifications                                                                                                    |                                                                                                    |  |  |  |
| Total Number of Slots                                                                                                    | 6                                                                                                    |  |  |  |
| Max. Management                                                                                                    | 2 (slots 5 and 6)                                                                                                    |  |  |  |
| Module                                                                                                    | Supports dual master control redundancy and automatic recovery                                                                                                    |  |  |  |
| Max. Switch Module                                                                                                    | 4 (slots 1 to 4)                                                                                                    |  |  |  |
| Number of Power Supply                                                                                                    | 3                                                                                                    |  |  |  |
| Bays                                                                                                    |                                                                                                    |  |  |  |
| Number of Fan Trays                                                                                                    | 1, hot-pluggable                                                                                                    |  |  |  |
|                                                                                                    | 443.5 x 370 x 397 mm                                                                                                    |  |  |  |
| Dimensions (W x D x H)                                                                                                    | 482 x 370 x 397 mm (with rack-mount kit)                                                                                                    |  |  |  |
|                                                                                                    | 9U high                                                                                                    |  |  |  |
| Weight                                                                                                    | 21.6kg (empty)                                                                                                    |  |  |  |
|                                                                                                    | 24.8kg (Chassis with 1 AC power module and 1 management module)                                                                                                    |  |  |  |
| Power Requirement                                                                                                    | AC: Input 100~240V, 50~60 Hz 7A max.                                                                                                    |  |  |  |
| r ower requirement                                                                                                    | DC: 36-72V, 20A max.                                                                                                    |  |  |  |
| Power Consumption                                                                                                    | < 550W                                                                                                    |  |  |  |
| · · · · · · · · · · · · · · · · · · ·                                                                                                    |                                                                                                    |  |  |  |
| Management Module                                                                                                    |                                                                                                    |  |  |  |
| Management Module<br>Management Port                                                                                                    | One 10/100/1000BASE-TX RJ45 port                                                                                                    |  |  |  |
| Management Module<br>Management Port<br>Console                                                                                                    | One 10/100/1000BASE-TX RJ45 port<br>One RJ45-to-RS232 serial port (9600, 8, N, 1)                                                                                                    |  |  |  |
| Management Module<br>Management Port<br>Console<br>USB                                                                                                    | One 10/100/1000BASE-TX RJ45 port<br>One RJ45-to-RS232 serial port (9600, 8, N, 1)<br>1 x USB2.0 Type A for USB Storage device use.                                                                                                    |  |  |  |
| Management Module<br>Management Port<br>Console<br>USB                                                                                                    | One 10/100/1000BASE-TX RJ45 port<br>One RJ45-to-RS232 serial port (9600, 8, N, 1)<br>1 x USB2.0 Type A for USB Storage device use.<br>Reset button: System reboot only                                                                                                    |  |  |  |
| Management Module<br>Management Port<br>Console<br>USB                                                                                                    | One 10/100/1000BASE-TX RJ45 port<br>One RJ45-to-RS232 serial port (9600, 8, N, 1)<br>1 x USB2.0 Type A for USB Storage device use.<br>Reset button: System reboot only<br>Host-swap button:                                                                                                    |  |  |  |
| Management Module<br>Management Port<br>Console<br>USB<br>Button                                                                                                    | One 10/100/1000BASE-TX RJ45 port<br>One RJ45-to-RS232 serial port (9600, 8, N, 1)<br>1 x USB2.0 Type A for USB Storage device use.<br>Reset button: System reboot only<br>Host-swap button:<br>Force swap master and slave management modules                                                                                                    |  |  |  |
| Management Module<br>Management Port<br>Console<br>USB<br>Button                                                                                                    | One 10/100/1000BASE-TX RJ45 port<br>One RJ45-to-RS232 serial port (9600, 8, N, 1)<br>1 x USB2.0 Type A for USB Storage device use.<br>Reset button: System reboot only<br>Host-swap button:<br>Force swap master and slave management modules<br>Host LED lit up to show the host swap procedure is completed                                                                                                    |  |  |  |
| Management Module<br>Management Port<br>Console<br>USB<br>Button<br>Available Switch Modul                                                                                                  | One 10/100/1000BASE-TX RJ45 port<br>One RJ45-to-RS232 serial port (9600, 8, N, 1)<br>1 x USB2.0 Type A for USB Storage device use.<br>Reset button: System reboot only<br>Host-swap button:<br>Force swap master and slave management modules<br>Host LED lit up to show the host swap procedure is completed<br>es                                                                                                    |  |  |  |
| Management Module<br>Management Port<br>Console<br>USB<br>Button<br>Available Switch Modul<br>CS6-S24S8X                                                                                    | One 10/100/1000BASE-TX RJ45 port<br>One RJ45-to-RS232 serial port (9600, 8, N, 1)<br>1 x USB2.0 Type A for USB Storage device use.<br>Reset button: System reboot only<br>Host-swap button:<br>Force swap master and slave management modules<br>Host LED lit up to show the host swap procedure is completed<br>es<br>24-Port 1000BASE-X SFP + 8-Port 10GBASE-X SFP+<br>Pageward compatible with 100PASE EX SED transporters                                                                                                    |  |  |  |
| Management Module<br>Management Port<br>Console<br>USB<br>Button<br>Available Switch Modul<br>CS6-S24S8X                                                                                    | One 10/100/1000BASE-TX RJ45 port<br>One RJ45-to-RS232 serial port (9600, 8, N, 1)<br>1 x USB2.0 Type A for USB Storage device use.<br>Reset button: System reboot only<br>Host-swap button:<br>Force swap master and slave management modules<br>Host LED lit up to show the host swap procedure is completed<br>es<br>24-Port 1000BASE-X SFP + 8-Port 10GBASE-X SFP+<br>Backward compatible with 100BASE-FX SFP transceivers                                                                                                    |  |  |  |
| Management Module<br>Management Port<br>Console<br>USB<br>Button<br>Available Switch Modul<br>CS6-S24S8X<br>CS6-S24T8X                                                                      | One 10/100/1000BASE-TX RJ45 port         One RJ45-to-RS232 serial port (9600, 8, N, 1)         1 x USB2.0 Type A for USB Storage device use.         Reset button: System reboot only         Host-swap button:         Force swap master and slave management modules         Host LED lit up to show the host swap procedure is completed         es         24-Port 1000BASE-X SFP + 8-Port 10GBASE-X SFP+         Backward compatible with 100BASE-FX SFP transceivers         24-Port 10/100/1000BASE-T + 8-Port 10GBASE-X SFP+                                                                                                    |  |  |  |
| Management Module<br>Management Port<br>Console<br>USB<br>Button<br>Available Switch Modul<br>CS6-S24S8X<br>CS6-S24T8X                                                                      | One 10/100/1000BASE-TX RJ45 port<br>One RJ45-to-RS232 serial port (9600, 8, N, 1)<br>1 x USB2.0 Type A for USB Storage device use.<br>Reset button: System reboot only<br>Host-swap button:<br>Force swap master and slave management modules<br>Host LED lit up to show the host swap procedure is completed<br>es<br>24-Port 1000BASE-X SFP + 8-Port 10GBASE-X SFP+<br>Backward compatible with 100BASE-FX SFP transceivers<br>24-Port 10/100/1000BASE-T + 8-Port 10GBASE-X SFP+<br>SFP+ slot is backward compatible with 1000BASE-X SFP transceivers                                                                                                    |  |  |  |
| Management Module<br>Management Port<br>Console<br>USB<br>Button<br>Available Switch Modul<br>CS6-S24S8X<br>CS6-S24T8X<br>CS6-S48T                                                          | One 10/100/1000BASE-TX RJ45 port         One RJ45-to-RS232 serial port (9600, 8, N, 1)         1 x USB2.0 Type A for USB Storage device use.         Reset button: System reboot only         Host-swap button:         Force swap master and slave management modules         Host LED lit up to show the host swap procedure is completed         es         24-Port 1000BASE-X SFP + 8-Port 10GBASE-X SFP+         Backward compatible with 100BASE-FX SFP transceivers         24-Port 10/100/1000BASE-T + 8-Port 10GBASE-X SFP+         SFP+ slot is backward compatible with 1000BASE-X SFP transceivers         48-Port 10/100/1000BASE-T                                                                                                    |  |  |  |
| Management Module<br>Management Port<br>Console<br>USB<br>Button<br>Available Switch Modul<br>CS6-S24S8X<br>CS6-S24T8X<br>CS6-S48T<br>CS6-S48S                                              | One 10/100/1000BASE-TX RJ45 port         One RJ45-to-RS232 serial port (9600, 8, N, 1)         1 x USB2.0 Type A for USB Storage device use.         Reset button: System reboot only         Host-swap button:         Force swap master and slave management modules         Host LED lit up to show the host swap procedure is completed         es         24-Port 1000BASE-X SFP + 8-Port 10GBASE-X SFP+         Backward compatible with 100BASE-FX SFP transceivers         24-Port 10/100/1000BASE-T + 8-Port 10GBASE-X SFP+         SFP+ slot is backward compatible with 100BASE-FX SFP transceivers         48-Port 10/100/1000BASE-T         48-Port 1000BASE-X SFP         Backward compatible with 100BASE-FX SFP transceivers                                                                                                    |  |  |  |
| Management Module         Management Port         Console         USB         Button         Available Switch Modul         CS6-S24S8X         CS6-S24T8X         CS6-S48T         CS6-S48S | One 10/100/1000BASE-TX RJ45 port         One RJ45-to-RS232 serial port (9600, 8, N, 1)         1 x USB2.0 Type A for USB Storage device use.         Reset button: System reboot only         Host-swap button:         Force swap master and slave management modules         Host LED lit up to show the host swap procedure is completed         es         24-Port 1000BASE-X SFP + 8-Port 10GBASE-X SFP+         Backward compatible with 100BASE-FX SFP transceivers         24-Port 10/100/1000BASE-T + 8-Port 10GBASE-X SFP transceivers         48-Port 10/100/1000BASE-T         48-Port 10/00BASE-X SFP         Backward compatible with 100BASE-FX SFP transceivers         24-Port 10/100/1000BASE-T         48-Port 10/100/1000BASE-T         48-Port 10/100/1000BASE-T         48-Port 10/00BASE-X SFP         Backward compatible with 100BASE-FX SFP transceivers |  |  |  |

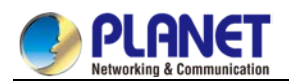

| CS6-S16V               | 16-Port 10GBASE-X SFP+                                       |
|------------------------|--------------------------------------------------------------|
| C30-310X               | Backward compatible with 1000BASE-X SFP transceivers         |
|                        | 4-Port 40GBASE-X QSFP+                                       |
| CS6-S4Q                | Supports 40GBASE-SR4/LR4 QSFP+ transceivers and 40G QSFP+ to |
|                        | 4x10G SFP+ breakout cable                                    |
| Total Port Capacity    |                                                              |
| Max. 10/100/1000BASE-T | 192                                                          |
| Max. 1000BASE-X SFP    | 192                                                          |
| Ports                  | 192                                                          |
| Max. 10G SFP+ Ports    | 64                                                           |
| Max. 40G QSFP+ Ports   | 16                                                           |
| Switching Performance  |                                                              |
| Switch Processing      | Store-and-Forward                                            |
| Scheme                 |                                                              |
| Switch Backplane       | 3Tbps                                                        |
| Switch Capacity        | 2.56Tbps                                                     |
| Switch Throughput      | 810Mpps@64bytes                                              |
| MAC Address Table      | 32K                                                          |
| ARP Table              | 16K                                                          |
| VLAN Table             | 4K VLAN entries                                              |
|                        | Ingress Filter: 2560                                         |
|                        | Egress Filter: 1024                                          |
| Shared Data Buffer     | 32MB                                                         |
| Lavor 2 Interface      | Max. 256 VLAN interfaces for IPv4                            |
| Layer 5 Interface      | Max. 256 VLAN interfaces for IPv6                            |
| Routing Table          | IPv4 Protocol: 16K                                           |
|                        | IPv6 Protocol: 8K                                            |
| Routing Table          | IPv4 Protocol: 16K                                           |
|                        | IPv6 Protocol: 8K                                            |
| Multicast Table        | 8K (IPv4/IPv6 shared)                                        |
| Flow Control           | IEEE 802.3x pause frame for full duplex                      |
|                        | Back pressure for half duplex                                |
| Jumbo Frame            | 9216Bytes                                                    |
| FLASH                  | 64Mbytes                                                     |
| RAM                    | 1Gbytes                                                      |
| IPv4 Laver 3 Functions |                                                              |

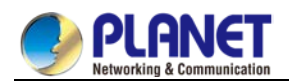

|                       | RIP V1/V2                                                            |  |
|-----------------------|----------------------------------------------------------------------|--|
| IP Routing Protocol   | OSPFv2                                                               |  |
| Ŭ                     | BGP (Border Gateway Protocol)                                        |  |
|                       | Static routing                                                       |  |
| Multicast Routing     | PIM-SM/DM/SSM                                                        |  |
| Protocol              | F IM-SIVI, DM/SSM                                                    |  |
| Routing Interface     | 256                                                                  |  |
|                       | VRRP                                                                 |  |
|                       | Policy routing                                                       |  |
| Deuting Eurotiene     | Load balance through equal-cost routing                              |  |
| Routing Functions     | GR (Graceful Restart) of OSPF and BGP                                |  |
|                       | BFD (Bidirectional Forwarding Detection) for OSPF and BGP            |  |
|                       | IS-IS, Intermediate system to intermediate system                    |  |
| IPv6 Layer 3 Function |                                                                      |  |
|                       | RIPng                                                                |  |
| IP Routing Protocol   | OSPFv3                                                               |  |
|                       | BGP4+                                                                |  |
| Multicast Routing     | PIM-DM and PIM-SM                                                    |  |
| Protocol              | PIM-SSM                                                              |  |
|                       | Manual tunnel                                                        |  |
| Routing Features      | ISATAP tunnel                                                        |  |
|                       | 6-to-4 tunnel                                                        |  |
|                       | ICMPv6, DHCPv6, ACLv6, IPv6 Telnet                                   |  |
| IPv6 Functions        | IPv6 Neighbor Discovery                                              |  |
|                       | Path MTU Discovery                                                   |  |
| Layer 2 Functions     |                                                                      |  |
|                       | Port disable/enable                                                  |  |
|                       | Auto-negotiation 10/100/1000Mbps full and half duplex mode selection |  |
| Port Configuration    | Flow control disable/enable                                          |  |
|                       | Bandwidth control on each port                                       |  |
|                       | Port loopback detect                                                 |  |
| Port Mirroring        | TX/RX/Both                                                           |  |
| Fort Millioning       | Many to 1                                                            |  |
| Link Aggregation      | Supports link aggregation cross switch module                        |  |
|                       | IEEE 802.1Q tag-based VLAN,                                          |  |
|                       | IEEE 802.1ad Q-in-Q VLAN stacking/tunneling                          |  |
| VLAN                  | GVRP for VLAN management                                             |  |
|                       | Private VLAN                                                         |  |
|                       | Up to 4K VLAN groups                                                 |  |

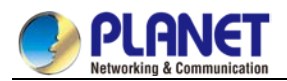

|                        | IEEE 802.1D Spanning Tree Protocol (STP)                       |
|------------------------|----------------------------------------------------------------|
| Spanning Tree Protocol | IEEE 802.1w Rapid Spanning Tree Protocol (RSTP)                |
|                        | IEEE 802.1s Multiple Spanning Tree Protocol (MSTP)             |
|                        | BPDU protection, root protection                               |
|                        | IPv4 IGMP v1/v2/v3 snooping                                    |
|                        | IPv4 Querier mode support                                      |
|                        | IGMP Filtering and IGMP Throttling                             |
| IPv4 IGMP Snooping     | IGMP Proxy reportin                                            |
|                        | IGMP mmulticast forwarding                                     |
|                        | Up to 8K multicast groups                                      |
|                        | IPv6 MLD v1/v2 snooping                                        |
| IPv6 MLD Snooping      | Multicast VLAN Register (MVR)                                  |
|                        | Up to 8K multicast groups                                      |
|                        | 8 priority queues on all switch ports                          |
|                        | Scheduling for priority queues                                 |
|                        | - Weighted Round Robin (WRR)                                   |
|                        | - Strict priority (SP)                                         |
|                        | - SP+WRR                                                       |
|                        | Traffic classification:                                        |
|                        | - IEEE 802.1p CoS                                              |
| 0.00                   | - DSCP                                                         |
| 405                    | - DiffServ                                                     |
|                        | - Precedence                                                   |
|                        | - TOS                                                          |
|                        | - VLAN ID                                                      |
|                        | - IP ACL                                                       |
|                        | - MAC ACL                                                      |
|                        | Policy-based ingress and egress QoS                            |
|                        | 802.1p and DSCP priority remark                                |
| Storm Control          | Suppression of broadcast, multicast and unknown unicast packet |
| Dendwidth Centrel      | Ingress and Egress                                             |
| Bandwidth Control      | At least 64Kbps stream                                         |
| Ring                   | MSTP, IEEE 802.1s Multiple Spanning Tree Protocol              |
| Security Functions     |                                                                |
|                        | Supports Standard and Expanded ACL                             |
|                        | - IP-based ACL                                                 |
| Access Control List    | - MAC-based ACL                                                |
|                        | - Time-based ACL                                               |
|                        | ACL based on:                                                  |

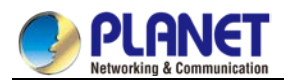

|                        | - MAC Address                                                    |
|------------------------|------------------------------------------------------------------|
|                        | - IPv4/IPv6 IP Address                                           |
|                        | - Protocol-number                                                |
|                        | - sport/dport                                                    |
|                        | - ToS/Precedence                                                 |
|                        | Ingress Filter: 2560 entries                                     |
|                        | Egress Filter: 1024 entries                                      |
|                        | MAC address limitation and MAC address filtering                 |
|                        | MAC sticky (IP + MAC + Port binding)                             |
|                        | Port isolation                                                   |
| Security               | DHCP snooping, DHCP option 82                                    |
|                        | Dynamic ARP inspection                                           |
|                        | IP source guard                                                  |
|                        | Defined against DoS or TCP attacks                               |
| AAA                    | TACACS+ and IPv4/IPv6 over RADIUS                                |
| Network Access Control | IEEE 802.1x port-based network access control                    |
| Management Functions   |                                                                  |
|                        | Console and Telnet                                               |
| System Configuration   | Web browser                                                      |
|                        | SNMP v1, v2c                                                     |
| Secure Management      | SSHv2, SSLv3                                                     |
| Interfaces             | Maximum 8 sessions for SSH and Telnet connection                 |
| Management Interface   | CLI/MGMT/Telnet/SSH                                              |
|                        | IPv4 and IPv6 dual stack management                              |
|                        | SNMP MIB and TRAP                                                |
|                        | SNMP RMON 1, 2, 3, 9 four groups                                 |
| System Management      | Firmware upgrade by TFTP protocol through Ethernet network       |
|                        | Configuration upload/download through TFTP protocol              |
|                        | Supports IEEE 802.1ab LLDP protocol                              |
|                        | NTP and SNTP client                                              |
|                        | RADIUS authentication for IPv4/IPv6 login user name and password |
|                        | Statistics analysis of sFlow and Netflow                         |
| Event Management       | Remote syslog                                                    |
| Event Management       | System log                                                       |
|                        | RFC 1213 MIB-II                                                  |
|                        | RFC 1215 Internet Engineering Task Force                         |
| SNMP MIBs              | RFC 1271 RMON                                                    |
|                        | RFC 1354 IP-Forwarding MIB                                       |
|                        | RFC 1493 Bridge MIB                                              |

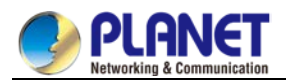

|                       | RFC 1643 Ether-like MIB                         |
|-----------------------|-------------------------------------------------|
|                       | RFC 1907 SNMPv2                                 |
|                       | RFC 2011 IP/ICMP MIB                            |
|                       | RFC 2012 TCP MIB                                |
|                       | RFC 2013 UDP MIB                                |
|                       | RFC 2096 IP forward MIB                         |
|                       | RFC 2233 if MIB                                 |
|                       | RFC 2452 TCP6 MIB                               |
|                       | RFC 2454 UDP6 MIB                               |
|                       | RFC 2465 IPv6 MIB                               |
|                       | RFC 2466 ICMP6 MIB                              |
|                       | RFC 2573 SNMPv3 notification                    |
|                       | RFC 2574 SNMPv3 VACM                            |
|                       | RFC 2674 Bridge MIB Extensions                  |
| Standards Conformanc  | e                                               |
| Regulatory Compliance | FCC Part 15 Class A, CE                         |
|                       | IEEE 802.3 10BASE-T                             |
|                       | IEEE 802.3u 100BASE-TX                          |
|                       | IEEE 802.3z 1000BASE-SX/LX                      |
|                       | IEEE 802.3ab Gigabit 1000T                      |
|                       | IEEE 802.3ae 10Gigabit Ethernet                 |
|                       | IEEE 802.3ba 40Gigabit Ethernet                 |
|                       | IEEE 802.3x Flow Control and Back Pressure      |
|                       | IEEE 802.3ad Port Trunk with LACP               |
|                       | IEEE 802.1d Spanning Tree protocol              |
|                       | IEEE 802.1w Rapid Spanning Tree Protocol        |
|                       | IEEE 802.1s Multiple Spanning Tree Protocol     |
| Standards Compliance  | IEEE 802.1p Class of Service                    |
|                       | IEEE 802.1Q VLAN tagging                        |
|                       | IEEE 802.1ad Double VLAN tagging (Q-in-Q)       |
|                       | IEEE 802.1x Port Authentication Network Control |
|                       | IEEE 802.1ab LLDP                               |
|                       | IEEE 802.3az Energy Efficient Ethernet          |
|                       | RFC 768 UDP                                     |
|                       | RFC 793 TCP                                     |
|                       | RFC 791 IP                                      |
|                       | RFC 792 ICMP                                    |
|                       | RFC 2068 HTTP                                   |
|                       | RFC 1112 IGMP v1                                |
|                       | RFC 2236 IGMP v2                                |

1

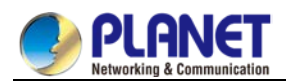

|             | RFC 3376 IGMP v3                             |
|-------------|----------------------------------------------|
|             | RFC 2710 MLD v1                              |
|             | RFC 3810 MLD v2                              |
|             | RFC 2328 OSPF v2                             |
|             | RFC 1058 RIP v1                              |
|             | RFC 2453 RIP v2                              |
|             | RFC 2080 RIPng for IPv6                      |
|             | RFC 2740 OSPFv3 for IPv6                     |
| Environment |                                              |
| Operating   | Temperature: 0 ~ 50 degrees C                |
| Operating   | Relative Humidity: 10 ~ 90% (non-condensing) |
| Storage     | Temperature: -10 ~ 70 degrees C              |
|             | Relative Humidity: 5 ~ 90% (non-condensing)  |

### 1.4.2 Management Module Specification

| CS-6306R Management Module |                                                                                                    |
|----------------------------|----------------------------------------------------------------------------------------------------|
| Model Name                 |                                                                                                    |
| Product                    | CS6-MCU                                                                                                    |
| Hardware Specifications    |                                                                                                    |
| Switching Capacity         | 1.28/2.56Tbps                                                                                                    |
| Forwarding Rate            | 810/1920 Mpps                                                                                                    |
| Allowed Management Slots   | 2 (Slots 5 and 6)                                                                                                    |
| LED                        | 1 x SYS LED –Green.<br>1 x PWR LED–Green<br>1 x FAN Alarm LED–Red.<br>1 x Hot-swap LED–Green<br>1 x PWR Alarm LED–Red.<br>1 x Host LED–Green |
| Operating Temperature      | 0°C ~ 40°C                                                                                                    |
| Operating Humidity         | 10%~90% (non-condensing)                                                                                                    |
| Dimensions (WxDxH)         | 400 × 300 × 41 mm                                                                                                    |
| Weight                     | 2458g (net weight)                                                                                                    |
| Interface Specifications   |                                                                                                    |
| Management Port            | One 10/100/1000BASE-TX RJ45 port                                                                                                    |
| Console                    | One RJ45-to-RS232 serial port (9600, 8, N, 1)                                                                                                |
| USB                        | 1 x USB2.0 Type A for USB storage device use.                                                                                                |

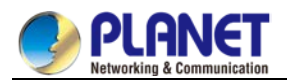

| Button                     | Reset button: System reboot only                                 |
|----------------------------|------------------------------------------------------------------|
|                            | Host-swap button:                                                |
|                            | Force swap master and slave management modules                   |
|                            | Host LED is lit up to show the host swap procedure is completed. |
| Switching Performance      |                                                                  |
| Switch Processing Scheme   | Store-and-Forward                                                |
| Switch Backplane           | 3Tbps                                                            |
| Switch Capacity            | 2.56Tbps                                                         |
| Switch Throughput          | 810Mpps@64bytes                                                  |
| MAC Address Table          | 32К                                                              |
| ARP Table                  | 16K                                                              |
| VLAN Table                 | 4K VLAN entries                                                  |
|                            | Ingress Filter: 2560                                             |
|                            | Egress Filter: 1024                                              |
| Shared Data Buffer         | 32MB                                                             |
| Laver 3 Interface          | Max. 256 VLAN interfaces for IPv4                                |
|                            | Max. 256 VLAN interfaces for IPv6                                |
| Routing Table              | IPv4 Protocol: 16K                                               |
|                            | IPv6 Protocol: 8K                                                |
| Multicast Table            | 8K (IPv4/IPv6 shared)                                            |
| Flow Control               | IEEE 802.3x pause frame for full-duplex                          |
|                            | Back pressure for half-duplex                                    |
| Jumbo Frame                | 9216Bytes                                                        |
| FLASH                      | 64Mbytes                                                         |
| RAM                        | 1Gbytes                                                          |
| IPv4 Layer 3 Functions     |                                                                  |
|                            | RIP v1/v2                                                        |
| IP Routing Protocol        | OSPFv2                                                           |
|                            | BGP (Border Gateway Protocol)                                    |
|                            | Static routing                                                   |
| Multicast Routing Protocol | PIM-DM and PIM-SM                                                |
|                            | PIM-SSM                                                          |
| Routing Interface          | 256                                                              |
|                            | VRRP                                                             |
| Routing Functions          | Policy routing                                                   |
|                            | Load balance through equal-cost routing                          |
|                            | GR (Graceful Restart) of OSPF and BGP                            |

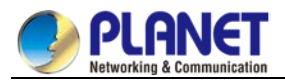

|                            | BFD (Bidirectional Forwarding Detection) for OSPF and BGP            |
|----------------------------|----------------------------------------------------------------------|
|                            | IS-IS (Intermediate system to intermediate system)                   |
| IPv6 Layer 3 Functions     |                                                                      |
| IP Routing Protocol        | RIPng                                                                |
|                            | OSPFv3                                                               |
|                            | BGP4+                                                                |
| Multicast Routing Protocol | PIM-DM and PIM-SM                                                    |
|                            | PIM-SSM                                                              |
|                            | Manual tunnel                                                        |
| Routing Features           | ISATAP tunnel                                                        |
|                            | 6-to-4 tunnel                                                        |
|                            | ICMPv6, DHCPv6, ACLv6, IPv6 Telnet                                   |
| IPv6 Functions             | IPv6 Neighbor Discovery                                              |
|                            | Path MTU Discovery                                                   |
| Layer 2 Functions          |                                                                      |
|                            | Port disable/enable                                                  |
|                            | Auto-negotiation 10/100/1000Mbps full and half duplex mode selection |
| Port Configuration         | Flow control disable/enable                                          |
|                            | Bandwidth control on each port                                       |
|                            | Port loopback detect                                                 |
|                            | TX/RX/Both                                                           |
| Port Mirroring             | Many to 1                                                            |
| Link Aggregation           | Supports link aggregation cross switch module                        |
|                            | IEEE 802.1Q tag-based VLAN,                                          |
|                            | IEEE 802.1ad Q-in-Q VLAN stacking/tunneling                          |
| VLAN                       | GVRP for VLAN management                                             |
|                            | Private VLAN                                                         |
|                            | Up to 4K VLAN groups                                                 |
|                            | IEEE 802.1D Spanning Tree Protocol (STP)                             |
| One of the Tax Destand     | IEEE 802.1w Rapid Spanning Tree Protocol (RSTP)                      |
| Spanning Tree Protocol     | IEEE 802.1s Multiple Spanning Tree Protocol (MSTP)                   |
|                            | BPDU protection, root protection                                     |
|                            | IPv4 IGMP v1/v2/v3 snooping                                          |
|                            | IPv4 Querier mode support                                            |
|                            | IGMP Filtering and IGMP Throttling                                   |
| IPv4 IGMP Snooping         | IGMP Proxy reporting                                                 |
|                            | IGMP multicast forwarding                                            |
|                            | Up to 8K multicast groups                                            |

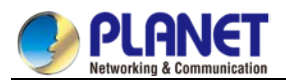

| IPv6 MLD Snooping                                                            | IPv6 MLD v1/v2 snooping                                                                                                    |
|------------------------------------------------------------------------------|----------------------------------------------------------------------------------------------------|
|                                                                              | Multicast VLAN Register (MVR)                                                                                                    |
|                                                                              | Up to 8K multicast groups                                                                                                    |
|                                                                              | 8 priority queues on all switch ports                                                                                                    |
|                                                                              | Scheduling for priority queues                                                                                                    |
|                                                                              | - Weighted Round Robin (WRR)                                                                                                    |
|                                                                              | - Strict priority (SP)                                                                                                    |
|                                                                              | - SP+WRR                                                                                                    |
|                                                                              | Traffic classification:                                                                                                    |
|                                                                              | - IEEE 802.1p CoS                                                                                                    |
| QoS                                                                          | - DSCP<br>- DiffServ                                                                                                    |
|                                                                              | - Precedence                                                                                                    |
|                                                                              | - TOS                                                                                                    |
|                                                                              | - VLAN ID                                                                                                    |
|                                                                              | - IP ACL                                                                                                    |
|                                                                              | - MAC ACL                                                                                                    |
|                                                                              | Policy-based ingress and egress QoS                                                                                                    |
|                                                                              | 802.1p and DSCP priority remark                                                                                                    |
| Storm Control                                                                | Suppression of broadcast, multicast and unknown unicast packet                                                                                                    |
| Bandwidth Control                                                            | Ingress and Egress                                                                                                    |
| Banuwium Control                                                             | At least 64Kbps stream                                                                                                    |
|                                                                              |                                                                                                    |
| Ring                                                                         | MSTP, IEEE 802.1s Multiple Spanning Tree Protocol                                                                                                    |
| Ring<br>Security Functions                                                   | MSTP, IEEE 802.1s Multiple Spanning Tree Protocol                                                                                                    |
| Ring<br>Security Functions                                                   | MSTP, IEEE 802.1s Multiple Spanning Tree Protocol Supports Standard and Expanded ACL                                                                                                    |
| Ring<br>Security Functions                                                   | MSTP, IEEE 802.1s Multiple Spanning Tree Protocol Supports Standard and Expanded ACL - IP-based ACL                                                                                                    |
| Ring<br>Security Functions                                                   | MSTP, IEEE 802.1s Multiple Spanning Tree Protocol Supports Standard and Expanded ACL - IP-based ACL - MAC-based ACL                                                                                                    |
| Ring<br>Security Functions                                                   | MSTP, IEEE 802.1s Multiple Spanning Tree Protocol Supports Standard and Expanded ACL - IP-based ACL - MAC-based ACL - Time-based ACL                                                                                                    |
| Ring<br>Security Functions                                                   | MSTP, IEEE 802.1s Multiple Spanning Tree Protocol Supports Standard and Expanded ACL - IP-based ACL - MAC-based ACL - Time-based ACL ACL based on:                                                                                                    |
| Ring<br>Security Functions<br>Access Control List                            | MSTP, IEEE 802.1s Multiple Spanning Tree Protocol Supports Standard and Expanded ACL - IP-based ACL - MAC-based ACL - Time-based ACL ACL based on: - MAC Address IPv4/IPv6 IP Address                                                                                                    |
| Ring<br>Security Functions                                                   | MSTP, IEEE 802.1s Multiple Spanning Tree Protocol Supports Standard and Expanded ACL - IP-based ACL - MAC-based ACL - Time-based ACL ACL based on: - MAC Address - IPv4/IPv6 IP Address - Protocol-number                                                                                                    |
| Ring<br>Security Functions                                                   | MSTP, IEEE 802.1s Multiple Spanning Tree Protocol Supports Standard and Expanded ACL - IP-based ACL - MAC-based ACL - Time-based ACL ACL based on: - MAC Address - IPv4/IPv6 IP Address - Protocol-number - sport/dport                                                                                                    |
| Ring<br>Security Functions<br>Access Control List                            | MSTP, IEEE 802.1s Multiple Spanning Tree Protocol Supports Standard and Expanded ACL - IP-based ACL - MAC-based ACL - Time-based ACL ACL based on: - MAC Address - IPv4/IPv6 IP Address - Protocol-number - sport/dport - ToS/Precedence                                                                                                    |
| Ring<br>Security Functions                                                   | MSTP, IEEE 802.1s Multiple Spanning Tree Protocol Supports Standard and Expanded ACL - IP-based ACL - MAC-based ACL - Time-based ACL ACL based on: - MAC Address - IPv4/IPv6 IP Address - Protocol-number - sport/dport - ToS/Precedence Ingress Filter: 2560 entries                                                                                                    |
| Ring<br>Security Functions<br>Access Control List                            | MSTP, IEEE 802.1s Multiple Spanning Tree Protocol Supports Standard and Expanded ACL - IP-based ACL - MAC-based ACL - Time-based ACL ACL based on: - MAC Address - IPv4/IPv6 IP Address - IPv4/IPv6 IP Address - Protocol-number - sport/dport - ToS/Precedence Ingress Filter: 2560 entries Egress Filter: 1024 entries                                                                                                    |
| Ring<br>Security Functions<br>Access Control List                            | MSTP, IEEE 802.1s Multiple Spanning Tree Protocol Supports Standard and Expanded ACL - IP-based ACL - MAC-based ACL - Time-based ACL ACL based on: - MAC Address - IPv4/IPv6 IP Address - IPv4/IPv6 IP Address - Protocol-number - sport/dport - ToS/Precedence Ingress Filter: 2560 entries Egress Filter: 1024 entries MAC address limitation and MAC address filtering                                                                                                    |
| Ring Security Functions Access Control List                                  | MSTP, IEEE 802.1s Multiple Spanning Tree Protocol Supports Standard and Expanded ACL - IP-based ACL - MAC-based ACL - Time-based ACL ACL based on: - MAC Address - IPv4/IPv6 IP Address - IPv4/IPv6 IP Address - Protocol-number - sport/dport - ToS/Precedence Ingress Filter: 2560 entries Egress Filter: 1024 entries MAC address limitation and MAC address filtering MAC sticky (IP + MAC + Port binding)                                                                                    |
| Ring<br>Security Functions<br>Access Control List                            | MSTP, IEEE 802.1s Multiple Spanning Tree Protocol Supports Standard and Expanded ACL - IP-based ACL - MAC-based ACL - Time-based ACL ACL based on: - MAC Address - IPv4/IPv6 IP Address - IPv4/IPv6 IP Address - Protocol-number - sport/dport - ToS/Precedence Ingress Filter: 2560 entries Egress Filter: 1024 entries MAC address limitation and MAC address filtering MAC sticky (IP + MAC + Port binding) Port isolation                                                                     |
| Ring         Security Functions         Access Control List         Security | MSTP, IEEE 802.1s Multiple Spanning Tree Protocol Supports Standard and Expanded ACL IP-based ACL MAC-based ACL Time-based ACL ACL based on: MAC Address IPv4/IPv6 IP Address Protocol-number sport/dport ToS/Precedence Ingress Filter: 2560 entries Egress Filter: 1024 entries MAC address limitation and MAC address filtering MAC sticky (IP + MAC + Port binding) Port isolation DHCP snooping, DHCP option 82                                                                              |
| Ring   Security Functions   Access Control List   Security                   | MSTP, IEEE 802.1s Multiple Spanning Tree Protocol Supports Standard and Expanded ACL - IP-based ACL - MAC-based ACL - Time-based ACL ACL based on: - MAC Address - IPv4/IPv6 IP Address - IPv4/IPv6 IP Address - Protocol-number - sport/dport - ToS/Precedence Ingress Filter: 2560 entries Egress Filter: 1024 entries MAC address filtering MAC sticky (IP + MAC + Port binding) Port isolation DHCP snooping, DHCP option 82 Dynamic ARP inspection                                           |
| Ring   Security Functions   Access Control List   Security                   | MSTP, IEEE 802.1s Multiple Spanning Tree Protocol Supports Standard and Expanded ACL - IP-based ACL - IP-based ACL - Time-based ACL ACL based on: - MAC Address - IPv4/IPv6 IP Address - IPv4/IPv6 IP Address - Protocol-number - sport/dport - ToS/Precedence Ingress Filter: 2560 entries Egress Filter: 1024 entries MAC address limitation and MAC address filtering MAC sticky (IP + MAC + Port binding) Port isolation DHCP snooping, DHCP option 82 Dynamic ARP inspection IP source guard |

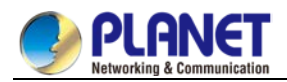

| AAA                             | TACACS+ and IPv4/IPv6 over RADIUS                                                                                                    |
|---------------------------------|----------------------------------------------------------------------------------------------------|
| Network Access Control          | IEEE 802.1x port-based network access control                                                                                                    |
| Management Functions            |                                                                                                    |
| System Configuration            | Console and Telnet<br>Web browser<br>SNMP v1, v2c                                                                                                    |
| Secure Management<br>Interfaces | SSHv2, SSLv3<br>Maximum 8 sessions for SSH and Telnet connection                                                                                                    |
| Management Interface            | CLI/MGMT/Telnet/SSH                                                                                                    |
| System Management               | IPv4 and IPv6 dual stack management<br>SNMP MIB and TRAP<br>SNMP RMON 1, 2, 3, 9 four groups<br>Firmware upgrade by TFTP protocol through Ethernet network<br>Configuration upload/download through TFTP protocol<br>Supports IEEE 802.1ab LLDP protocol<br>NTP and SNTP client<br>RADIUS authentication for IPv4/IPv6 login user name and password<br>Statistics analysis of sFlow and Netflow |
| Event Management                | Remote syslog<br>System log                                                                                                    |
| SNMP MIBs                       | RFC 1213 MIB-IIRFC 1215 Internet Engineering Task ForceRFC 1271 RMONRFC 1354 IP-Forwarding MIBRFC 1493 Bridge MIBRFC 1643 Ether-like MIBRFC 1907 SNMPv2RFC 2011 IP/ICMP MIBRFC 2012 TCP MIBRFC 2013 UDP MIBRFC 2096 IP forward MIBRFC 2233 if MIBRFC 2452 TCP6 MIBRFC 2454 UDP6 MIBRFC 2454 SIMPv3 notificationRFC 2574 SNMPv3 VACMRFC 2674 Bridge MIB Extensions                               |
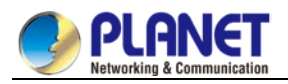

| Standards Conformance |                                                 |
|-----------------------|-------------------------------------------------|
| Regulatory Compliance | FCC Part 15 Class A, CE                         |
|                       | IEEE 802.3 10BASE-T                             |
|                       | IEEE 802.3u 100BASE-TX                          |
|                       | IEEE 802.3z 1000BASE-SX/LX                      |
|                       | IEEE 802.3ab Gigabit 1000T                      |
|                       | IEEE 802.3ae 10Gigabit Ethernet                 |
|                       | IEEE 802.3ba 40Gigabit Ethernet                 |
|                       | IEEE 802.3x Flow Control and Back Pressure      |
|                       | IEEE 802.3ad Port Trunk with LACP               |
|                       | IEEE 802.1d Spanning Tree protocol              |
|                       | IEEE 802.1w Rapid Spanning Tree Protocol        |
|                       | IEEE 802.1s Multiple Spanning Tree Protocol     |
|                       | IEEE 802.1p Class of Service                    |
|                       | IEEE 802.1Q VLAN tagging                        |
|                       | IEEE 802.1ad Double VLAN tagging (Q-in-Q)       |
|                       | IEEE 802.1x Port Authentication Network Control |
| Standards Compliance  | IEEE 802.1ab LLDP                               |
| Standards Compliance  | IEEE 802.3az Energy Efficient Ethernet          |
|                       | RFC 768 UDP                                     |
|                       | RFC 793 TCP                                     |
|                       | RFC 791 IP                                      |
|                       | RFC 792 ICMP                                    |
|                       | RFC 2068 HTTP                                   |
|                       | RFC 1112 IGMP v1                                |
|                       | RFC 2236 IGMP v2                                |
|                       | RFC 3376 IGMP v3                                |
|                       | RFC 2710 MLD v1                                 |
|                       | RFC 3810 MLD v2                                 |
|                       | RFC 2328 OSPF v2                                |
|                       | RFC 1058 RIP v1                                 |
|                       | RFC 2453 RIP v2                                 |
|                       | RFC 2080 RIPng for IPv6                         |
|                       | RFC 2740 OSPFv3 for IPv6                        |

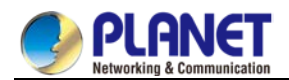

# 1.4.3 Standard Ethernet Module Specifications

| CS-6306R Standard Chassis Switch Modules |                                    |                                    |  |
|------------------------------------------|------------------------------------|------------------------------------|--|
| Model Name                               |                                    |                                    |  |
| Product                                  | CS6-S24S8X CS6-S24T8X              |                                    |  |
| Hardware Specificatio                    | ns                                 |                                    |  |
| Copper Ports                             | -                                  | 24 x 10/100/1000BASE-T RJ45 ports  |  |
| SED Slots                                | 24 x 100/1000BASE-SX/LX SFP        |                                    |  |
|                                          | slots                              | -                                  |  |
| SFP+ Slots                               | 8 x 1/10GBASE-SR/LR SFP+           | 8 x 1/10GBASE-SR/I R SEP+ slots    |  |
|                                          | slots                              |                                    |  |
| QSFP+ Slots                              |                                    |                                    |  |
| Switch Fabric                            | 208Gbps                            | 208Gbps                            |  |
| Throughput                               | 154Mpps@64bytes                    | 154Mpps@64bytes                    |  |
|                                          | 1 x Alarm LED – <mark>Red</mark> . | 1 x Alarm LED – <mark>Red</mark> . |  |
| LED                                      | 1 x SYS LED –Green                 | 1 x SYS LED –Green                 |  |
|                                          | LINK/ACT LED –Green.               | LINK/ACT LED –Green.               |  |
|                                          |                                    | IEEE 802.3 10BASE-T                |  |
|                                          | IEEE 802.3u 100BASE-FX             | IEEE 802.3u 100BASE-TX             |  |
| Standards Compliance                     | IEEE 802.3z Gigabit SX/LX          | IEEE 802.3ab Gigabit 1000T         |  |
|                                          | IEEE 802.3ae 10 Gigabit Ethernet   | IEEE 802.3z Gigabit SX/LX          |  |
|                                          |                                    | IEEE 802.3ae 10 Gigabit Ethernet   |  |
| Dimensions (WxDxH)                       | 400 x 300 x 41 mm                  | 400 x 300 x 41 mm                  |  |
| Weight                                   | 2629g (net weight)                 | 2800g (net weight)                 |  |
| Allowed Module Slots                     | 4 (Slots 1, 2, 3 and 4)            |                                    |  |

| CS-6306R Standard Chassis Switch Modules |                                   |                                   |  |
|------------------------------------------|-----------------------------------|-----------------------------------|--|
| Model Name                               |                                   |                                   |  |
| Product                                  | CS6-S48S                          | CS6-S48T                          |  |
| Hardware Specifications                  |                                   |                                   |  |
| Copper Ports                             | -                                 | 48 x 10/100/1000BASE-T RJ45 ports |  |
| SFP Slots                                | 48 x 100/1000BASE-SX/LX SFP slots | -                                 |  |
| SFP+ Slots                               | -                                 | -                                 |  |
| QSFP+ Slots                              | -                                 | -                                 |  |

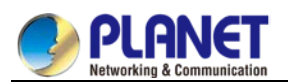

| Switch Fabric        | 96Gbps                                                                                            | 96Gbps                                                                                            |
|----------------------|---------------------------------------------------------------------------------------------------|---------------------------------------------------------------------------------------------------|
| Throughput           | 71Mpps@64bytes                                                                                    | 71Mpps@64bytes                                                                                    |
| LED                  | 1 x Alarm LED – <mark>Red</mark> .<br>1 x SYS LED – <b>Green</b><br>LINK/ACT LED – <b>Green</b> . | 1 x Alarm LED – <mark>Red</mark> .<br>1 x SYS LED – <b>Green</b><br>LINK/ACT LED – <b>Green</b> . |
| Standards Compliance | IEEE 802.3u 100BASE-FX<br>IEEE 802.3z Gigabit SX/LX                                               | IEEE 802.3 10BASE-T<br>IEEE 802.3u 100BASE-TX<br>IEEE 802.3ab Gigabit 1000T                       |
| Dimensions (WxDxH)   | 400 x 300 x 41 mm                                                                                 | 400 x 300 x 41 mm                                                                                 |
| Weight               | 2869g (net weight)                                                                                | 2896g (net weight)                                                                                |
| Allowed Module Slots | 4 (Slots 1, 2, 3 and 4)                                                                           |                                                                                                   |

| CS-6306R Standard Chassis Switch Modules |                                    |                                    |  |  |
|------------------------------------------|------------------------------------|------------------------------------|--|--|
| Model Name                               |                                    |                                    |  |  |
| Product                                  | CS6-S16X                           | CS6-S4Q                            |  |  |
| Hardware Specification                   | ons                                |                                    |  |  |
| Copper Ports                             | -                                  | -                                  |  |  |
| SFP Slots                                | -                                  | -                                  |  |  |
| SFP+ Slots                               | 16 x 1G/10GBASE-X SFP+ slots       | -                                  |  |  |
| QSFP+ Slots                              | -                                  | 4 x 40GBASE-X QSFP+ slot           |  |  |
| Switch Fabric                            | 320Gbps                            | 320Gbps                            |  |  |
| Throughput                               | 238Mpps@64Bytes                    | 238Mpps@64Bytes                    |  |  |
|                                          | 1 x Alarm LED – <mark>Red</mark> . | 1 x Alarm LED – <mark>Red</mark> . |  |  |
| LED                                      | 1 x SYS LED –Green                 | 1 x SYS LED –Green                 |  |  |
|                                          | LINK/ACT LED – <b>Green</b> .      | LINK/ACT LED –Green.               |  |  |
| Standards Compliance                     | IEEE 802.3z Gigabit SX/LX          | IEEE 802.3ba 40 Gigabit Ethernet   |  |  |
|                                          | IEEE 802.3ae 10 Gigabit Ethernet   |                                    |  |  |
| Dimensions (WxDxH)                       | 400 x 300 x 41 mm                  | 400 x 300 x 41 mm                  |  |  |
| Weight                                   | 2424g (net weight)                 | 2800g (net weight)                 |  |  |
| Allowed Module Slots                     | 4 (Slots 1, 2, 3 and 4)            |                                    |  |  |

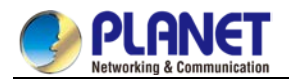

| CS-6306R Standard Chassis Switch Modules |                                                                                                    |  |
|------------------------------------------|----------------------------------------------------------------------------------------------------|--|
| Model Name                               |                                                                                                    |  |
| Product                                  | CS6-S24T24S                                                                                                   |  |
| Hardware Specification                   | ons                                                                                                    |  |
| Copper Ports                             | 24 x 10/100/1000BASE-T RJ45 ports                                                                             |  |
| SFP/mini-GBIC Slots                      | 24 x 1000BASE-SX/LX SFP slots                                                                                 |  |
| SFP+/mini-GBIC Slots                     | -                                                                                                    |  |
| QSFP+ Slots                              | -                                                                                                    |  |
| Switch Fabric                            | 96Gbps                                                                                                    |  |
| Throughput                               | 71Mpps@64bytes                                                                                                |  |
| LED                                      | 1 x Alarm LED – <mark>Red</mark> .<br>1 x SYS LED – <mark>Green</mark><br>LINK/ACT LED – <b>Green</b> .       |  |
| Standards Compliance                     | IEEE 802.3 10BASE-T<br>IEEE 802.3u 100BASE-TX / FX<br>IEEE 802.3ab Gigabit 1000T<br>IEEE 802.3z Gigabit SX/LX |  |
| Dimensions (WxDxH)                       | 400 x 300 x 41 mm                                                                                             |  |
| Weight                                   | 2860g (net weight)                                                                                            |  |
| Allowed Module Slots                     | 4 (Slots 1, 2, 3 and 4)                                                                                       |  |

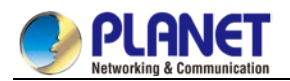

# Chapter 2. INSTALLATION

This section describes the hardware features and installation of the Chassis Switch on the desktop or rack mount. For easier management and control of the Chassis Switch, familiarize yourself with its display indicators and ports. Front panel illustrations in this chapter display the unit LED indicators. Before connecting any network device to the Chassis Switch, please read this chapter completely.

# 2.1 Hardware Description

The CS-6306R is a 19-inch, 9U Rack-mountable Chassis, with the standard dimensions (W x D x H) of 482 x  $397 \times 370$  mm. The chassis consists of module slot and power supply slot.

- The fan block is located on the right side of the board rack, allowing one fan tray (4 axial fans for each fan tray).
- Dust gauze is provided on the left side of the board rack for filtering air circulation through the rack.
- The power block under the dust gauze provides power to the system, supporting up to three power modules. The power modules insert into the power slots from the front, with the distribution box at the back of the rack for maintenance.

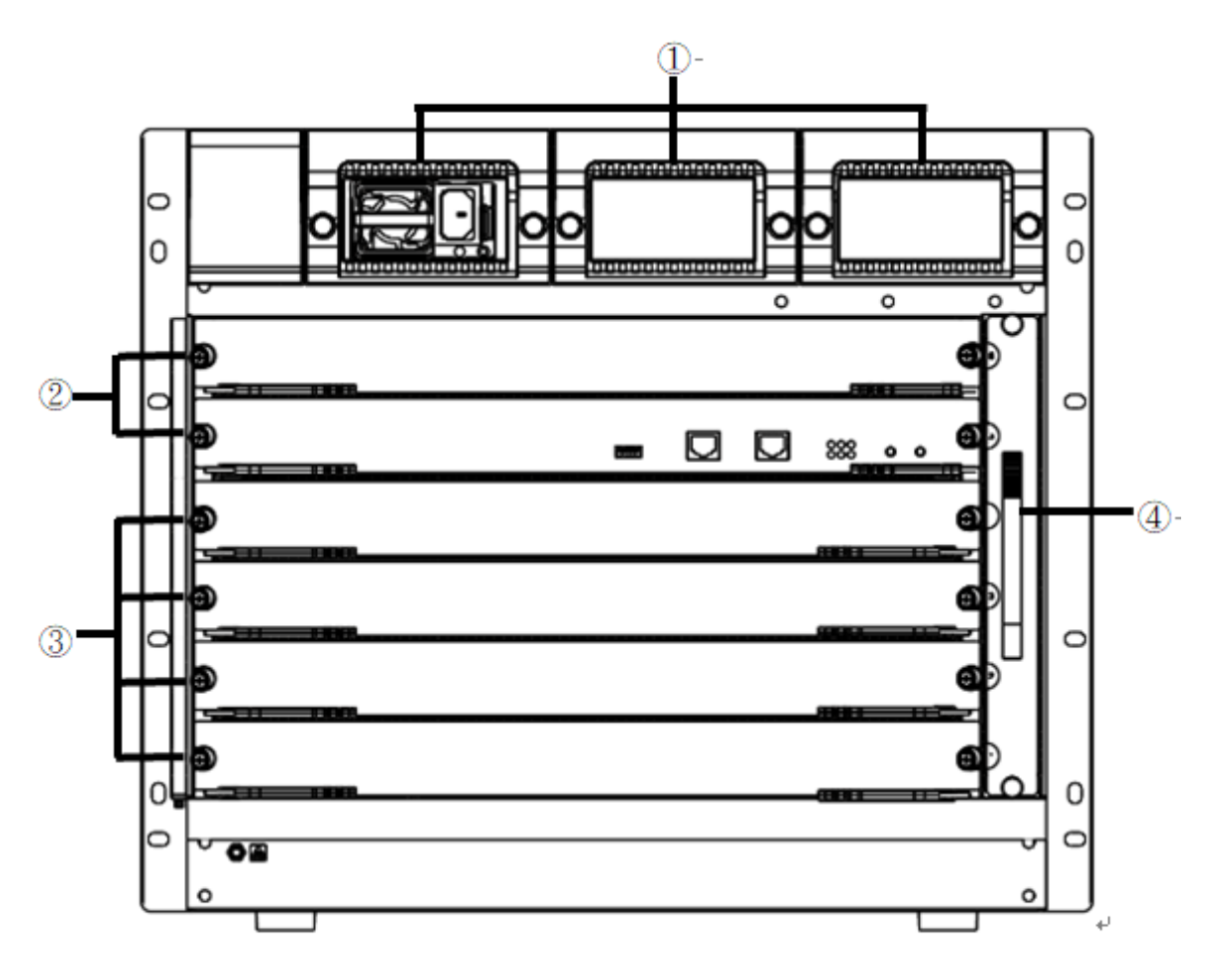

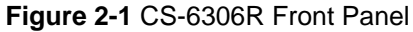

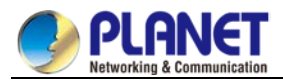

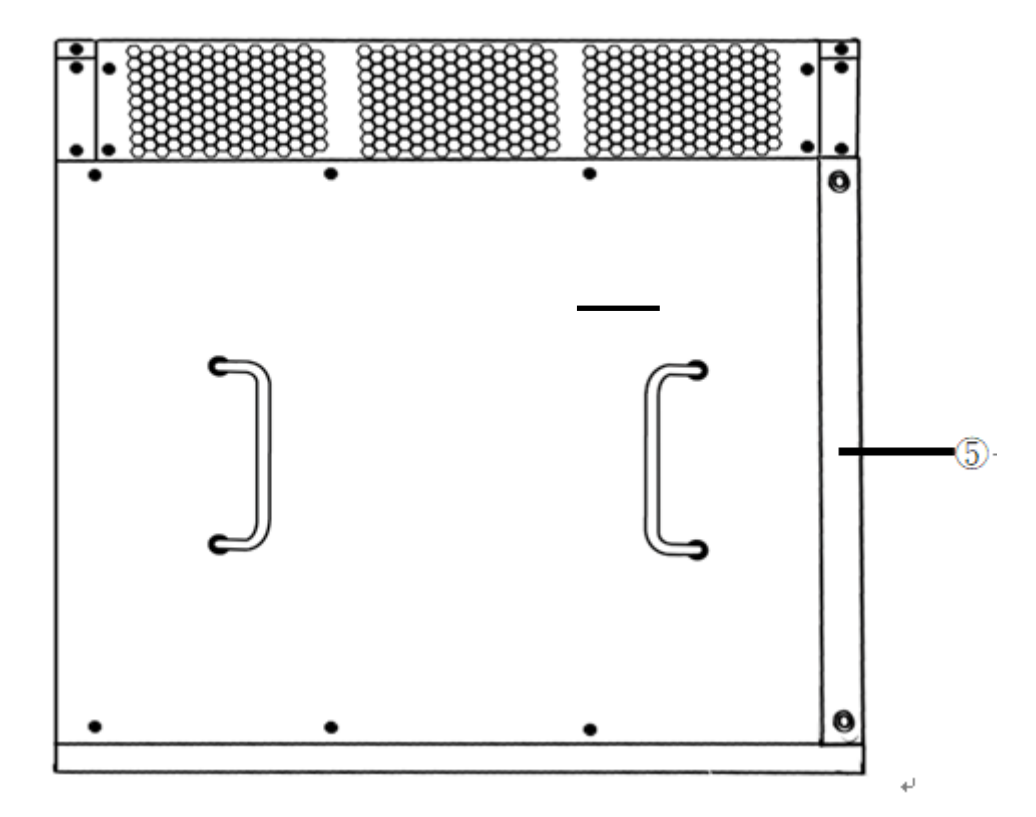

Figure 2-2 CS-6306R Rear Panel

| 1.Power slots     | Used for system power supply modules and supports up to |  |
|-------------------|---------------------------------------------------------|--|
|                   | three 550W AC/DC modules (CS6-PWR550-AC/DC).            |  |
| 2.Management      | Slots 5 and 6 support management module like CS6-MCU.   |  |
| slots             | (Slot 5 Master)                                         |  |
| 3.Switch slots    | Slots 1 to 4 support Switch modules like CS6-S16X and   |  |
|                   | CS6-S24S8X                                              |  |
| 4.Fan tray slot   | Supports one system fan assembly with each assembly     |  |
|                   | consisting of four axial fans.                          |  |
| 5.Dust gauze slot | Exterior air inlet for the ventilation subsystem.       |  |

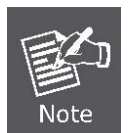

The Chassis Switch is equipped with only one Power Supply Module. The chassis will not include any Management/Switch Ethernet Module on shipment.

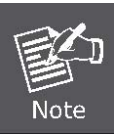

Slots 5 and 6 must be installed with Management Module before powering on the Chassis Switch; otherwise, the Chassis Switch will not operate normally.

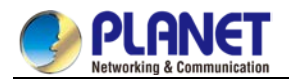

# 2.1.1 Management Module Description

The unit's front panel provides a simple interface monitoring the Management Module. Figure 2-3 shows the front panel of the Management Module.

CS6-MCU Front Panel

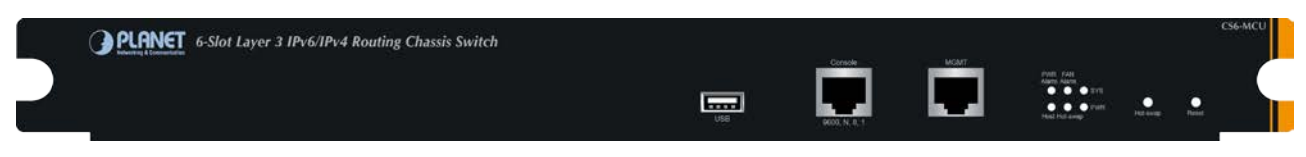

#### Figure 2-3 CS6-MCU Front Panel

#### Console Port

The console port is an RJ45 type, RS-232 male serial connector. It is an interface for connecting a terminal directly. Through the console port, it provides rich diagnostic information including IP address setting, factory reset, port management, link status and system setting. Users can use the attached RS-232 cable in the package and connect to the console port on the device. After the connection, users can run Putty or Tera Term terminal emulation program to enter the startup screen of the device.

When the following screen appears, make sure that the COM port should be configured as:

- Baud Rate: 9600
- Data Bits: 8
- Parity: None
- Stop: 1
- Flow Control: None

#### USB Interface

The USB port is a USB2.0 type interface for storage device use.

#### MGMT Port

The MGMT port is an RJ45 type independent interface for Telnet or SSH, and default IP address is **192.168.1.1** 

#### LEDs

The CS6-MCU management module provides 6 LED indicators and their descriptions are shown below:

| LED                                                        | Color | Function                                                               |
|------------------------------------------------------------|-------|------------------------------------------------------------------------|
| eve                                                        | Green | Lights to indicate that Management Module is running in normal status. |
| 515                                                        | Off   | If the green indicator is off, the board can be pulled out.            |
| Green Lights to indicate that Management Module has power. |       | Lights to indicate that Management Module has power.                   |
| FWR                                                        | Off   | To indicate the Management Module power is off.                        |

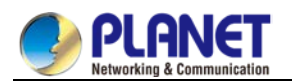

| Eon Alorm               | Red                                                         | Lights to indicate that the fan system is abnormal.                    |  |
|-------------------------|-------------------------------------------------------------|------------------------------------------------------------------------|--|
| Fan Alarm               | Off                                                         | If the red indicator is off, the fan system is normal.                 |  |
| Hot Swap                | Green Lights to indicate that the MCU can be hot-swappable. |                                                                        |  |
|                         | Red                                                         | Lights to indicate that the power supply of the system is abnormal.    |  |
| Off If the red indicato |                                                             | If the red indicator is off, the power supply of the system is normal. |  |
| Heat                    | Green                                                       | Lights to indicate that the MCU is in the master control state.        |  |
| HOST                    | Off                                                         | If the green indicator is off, the MCU is in a non-master state.       |  |

### Button Description

| LED      | Function                                                                             |
|----------|--------------------------------------------------------------------------------------|
| Reset    | Reset button; reset the single board                                                 |
|          | When two <b>CS6-MCU</b> modules are used, one operates in the Master status and the  |
| Hot Swap | other operates in the Slave status. Press the master button on the MCU module to     |
|          | operate in the Master status, and the system's Swap LED will be lit, meaning the MCU |
|          | module can be hot swappable.                                                         |

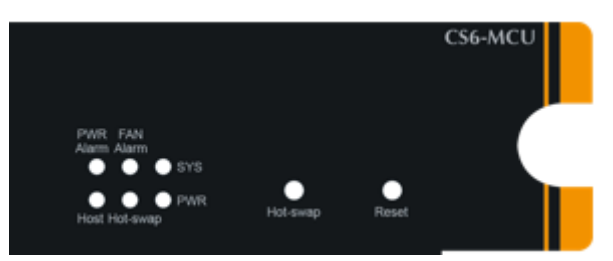

Figure 2-4 CS6-MCU LED Panel

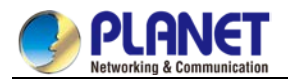

### 2.1.2 Standard Chassis Switch Module Description

The unit's front panel provides a simple interface monitoring the Standard Module. Figure 2-5 shows the front panel of the Standard Chassis Switch Module.

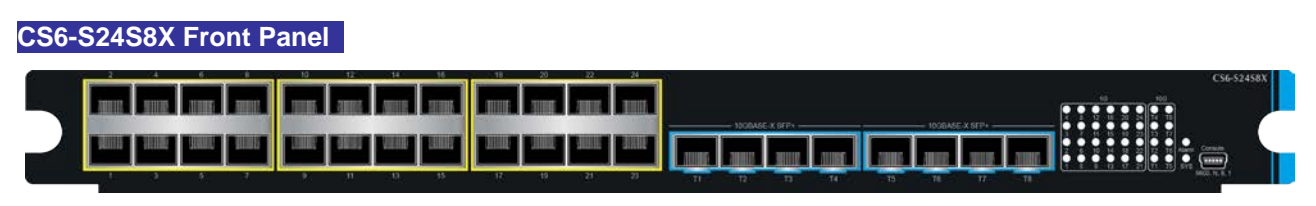

Figure 2-5 CS6-S24S8X Front Panel

The CS6-S24S8X Chassis Switch provides 24 100/1000BASE-X SFP Fiber Slots and 8 1G/10G GBASE-X SFP+ Fiber Slots. The board performs Layer 2 and Layer 3 wire-speed switching and port trunking, and connects core layer and access layer to enable port and user QoS.

#### CS6-S24S8X Interface

- 24 100/1000BASE-X SFP Fiber Slots
- 8 1G/10G GBASE-X SFP+ Fiber Slots.
- Provides one debugging serial port for single board debugging, which is not open for the clients.

#### LEDs

The front panel LEDs indicate instant status of port links, data activity, system operation and system power. The system helps to monitor and troubleshoot when needed. Figure 2-6 shows the front panel of the Standard Chassis Switch Module.

#### CS6-S24S8X LED Indication

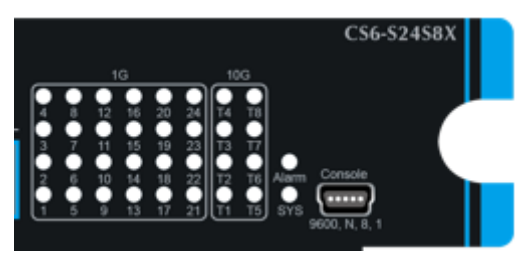

Figure 2-6 CS6-S24S8X LED Panel

| LED | Color | Function                                                           |
|-----|-------|--------------------------------------------------------------------|
|     | Green | Lights to indicate an alarm occurs in the single board             |
|     | Off   | To indicate the Chassis Switch Module runs normally.               |
| SYS | Green | If the green indicator <b>flickers</b> , the module runs normally. |

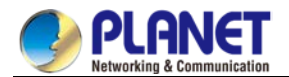

#### ■ 100/1000BASE-X SFP Interfaces

| LED     | Color | Function                                                                                                    |
|---------|-------|----------------------------------------------------------------------------------------------------|
| LNK/ACT | Green | <ul> <li>Lights to indicate the link through that port is successfully established with speed 100/1000Mbps. The port is the in "up" state.</li> <li>Blinks to indicate that the Management Module is actively sending or receiving data over that port.</li> </ul> |
|         | Off   | If the green indicator is off, the port is in the "down" (not working) state                                                                                                    |

#### ■ 1G/10GBASE-X SFP+ Interfaces

| LED                     | Color                                                                        | Function                                                                                                    |
|-------------------------|------------------------------------------------------------------------------|----------------------------------------------------------------------------------------------------|
| Green<br>LNK/ACT<br>Off | Green                                                                        | <b>Lights</b> to indicate the link through that port is successfully established with speed <b>1G/10GMbps</b> . The port is in the "up" state. |
|                         |                                                                              | Blinks to indicate that the Management Module is actively sending or receiving data over that port.                                            |
|                         | If the green indicator is off, the port is in the "down" (not working) state |                                                                                                    |

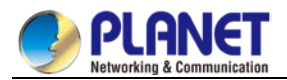

#### CS6-S24T8X Front Panel

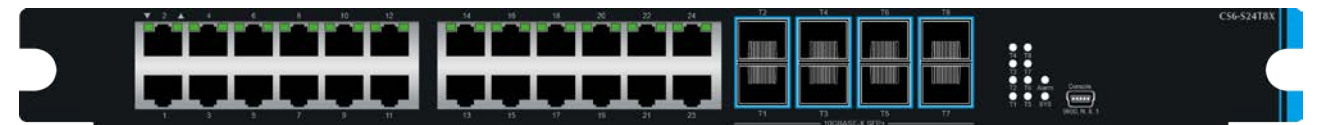

Figure 2-7 CS6-S24T8X Front Panel

The CS6-S24T8X Chassis Switch provides 24 10/100/1000BASE-T ports and 8 1G/10G GBASE-X SFP+ Fiber Slots. The board performs Layer 2 and Layer 3 wire-speed switching and ports trunking, and connects core layer and access layer to enable port and user QoS.

#### CS6-S24T8X Interface

- 24 10/100/1000BASE-T ports
- 8 1G/10GBASE-X SFP+ Fiber slots
- Provides one debugging serial port for single board debugging, which is not open for the clients.

#### LEDs

The front panel LEDs indicate instant status of port links, data activity, system operation and system power. The system helps to monitor and troubleshoot when needed. Figure 2-8 shows the front panel of the Standard Chassis Switch Module.

#### CS6-S24T8X LED Indication

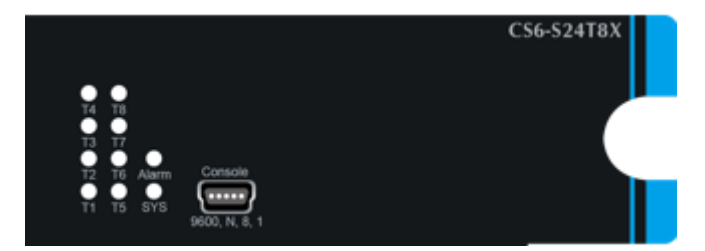

Figure 2-8 CS6-S24T8X LED Panel

| LED | Color | Function                                                           |
|-----|-------|--------------------------------------------------------------------|
|     | Green | Lights to indicate an alarm occurs in the single board             |
|     | Off   | To indicate the Chassis Switch Module runs normally.               |
| SYS | Green | If the green indicator <b>flickers</b> , the module runs normally. |

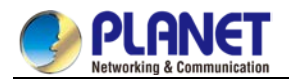

#### ■ 10/100/1000BASE-T Interfaces

| LED     | Color | Function                                                                                                    |
|---------|-------|----------------------------------------------------------------------------------------------------|
| LNK/ACT | Green | Lights to indicate the link through that port is successfully<br>established with speed 10/100/1000Mbps. The port is in the "up"<br>state.<br>Blinks to indicate that the Management Module is actively sending<br>or receiving data over that port. |
|         | Off   | If the green indicator is off, the port is in the "down" (not working) state                                                                                                    |

#### ■ 1G/10GBASE-X SFP+ Interfaces

| LED     | Color | Function                                                                                                    |
|---------|-------|----------------------------------------------------------------------------------------------------|
| LNK/ACT | Green | <b>Lights</b> to indicate the link through that port is successfully established with speed <b>1G/10GMbps</b> . The port is in the "up" state. |
|         |       | Blinks to indicate that the Management Module is actively sending or receiving data over that port.                                            |
|         | Off   | If the green indicator is off, the port is in the "down" (not working) state                                                                   |

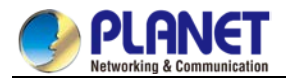

#### CS6-S48S Front Panel

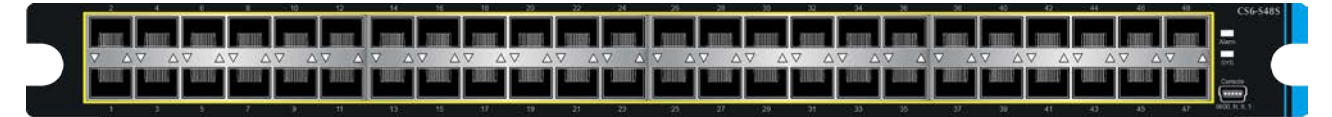

#### Figure 2-9 CS6-S48S Front Panel

The CS6-S48S Chassis Switch provides 48 100/1000BASE-X SFP Fiber Slots. The board performs Layer 2 and Layer 3 wire-speed switching and ports trunking, and connects core layer and access layer to enable port and user QoS.

#### CS6-S48S Interface

- 48 100/1000BASE-X SFP Fiber Slots
- Provides one debugging serial port for single board debugging, which is not open for the clients.

#### LEDs

The front panel LEDs indicate instant status of port links, data activity, system operation and system power. The system helps to monitor and troubleshoot when needed. Figure 2-10 shows the front panel of the Standard Chassis Switch Module.

#### CS6-S48S LED Indication

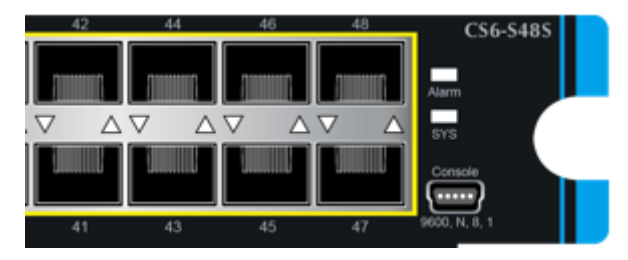

Figure 2-10 CS6-S48S LED Panel

| LED | Color | Function                                                           |
|-----|-------|--------------------------------------------------------------------|
|     | Green | Lights to indicate that an alarm occurs in the single board        |
|     | Off   | To indicate the Chassis Switch Module runs normally.               |
| SYS | Green | If the green indicator <b>flickers</b> , the module runs normally. |

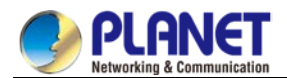

#### ■ 100/1000BASE-X SFP Interfaces

| LED     | Color | Function                                                                                                    |
|---------|-------|----------------------------------------------------------------------------------------------------|
| LNK/ACT | Green | <ul> <li>Lights to indicate the link through that port is successfully established with speed 100/1000Mbps. The port is in the "up" state.</li> <li>Blinks to indicate that the Management Module is actively sending or receiving data over that port.</li> </ul> |
|         | Off   | If the green indicator is off, the port is in the "down" (not working) state                                                                                                    |

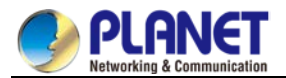

#### CS6-S48T Front Panel

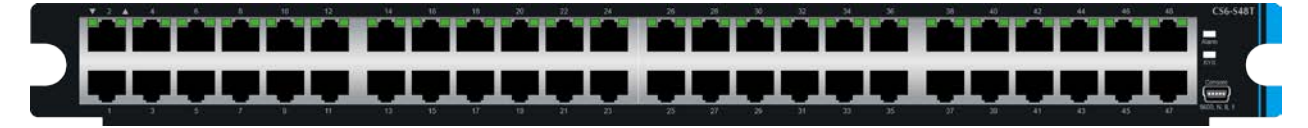

#### Figure 2-11 CS6-S48T Front Panel

The CS6-S48T Chassis Switch provides 48 10/100/1000BASE-T ports. The board performs Layer 2 and Layer 3 wire-speed switching and ports trunking, and connects core layer and access layer to enable port and user QoS.

#### CS6-S48T Interface

- 48 10/100/1000BASE-T ports
- Provides one debugging serial port for single board debugging, which is not open for the clients.

#### LEDs

The front panel LEDs indicate instant status of port links, data activity, system operation and system power. The system helps to monitor and troubleshoot when needed. Figure 2-12shows the front panel of the Standard Chassis Switch Module.

#### CS6-S48T LED Indication

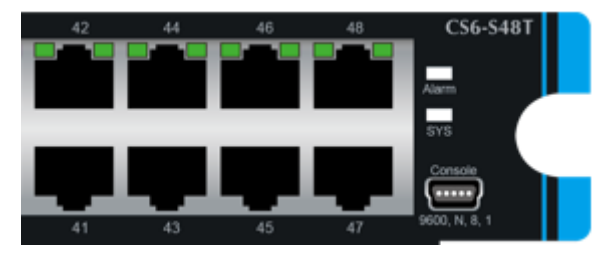

Figure 2-12 CS6-S48T LED Panel

| LED | Color | Function                                                           |
|-----|-------|--------------------------------------------------------------------|
|     | Green | Lights to indicate that an alarm occurs in the single board        |
|     | Off   | To indicate the Chassis Switch Module runs normally.               |
| SYS | Green | If the green indicator <b>flickers</b> , the module runs normally. |

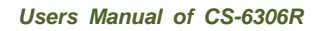

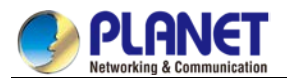

#### ■ 10/100/1000BASE-T Interfaces

| LED     | Color | Function                                                                                                    |
|---------|-------|----------------------------------------------------------------------------------------------------|
| LNK/ACT | Green | <ul> <li>Lights to indicate the link through that port is successfully established with speed 10/100/1000Mbps. The port is in the "up" state.</li> <li>Blinks to indicate that the Management Module is actively sending or receiving data over that port.</li> </ul> |
|         | Off   | If the green indicator is off, the port is in the "down" (not working) state                                                                                                    |

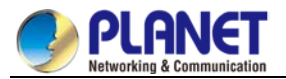

#### CS6-S24T24S Front Panel

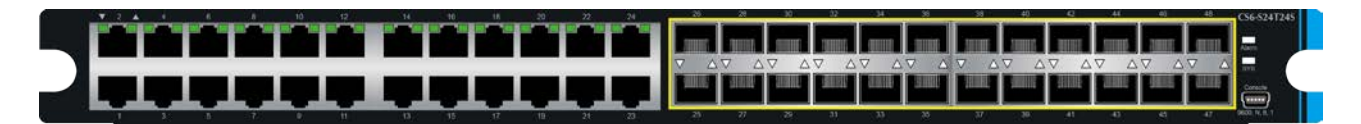

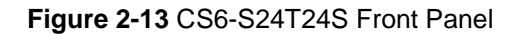

The CS6-S24T24S Chassis Switch provides 24 10/100/1000BASE-T ports and 24 1000BASE-X SFP Fiber Slots. The board performs Layer 2 and Layer 3 wire-speed switching and ports trunking, and connects core layer and access layer to enable port and user QoS.

#### CS6-S24T24S Interface

- 24 10/100/1000BASE-T ports
- 24 1000BASE-X SFP Fiber slots
- Provides one debugging serial port for single board debugging, which is not open for the clients.

#### LEDs

The front panel LEDs indicate instant status of port links and data activity. It helps to monitor and troubleshoot when needed. Figure 2-14 shows the front panel of the Standard Chassis Switch Module.

#### CS6-S24T24S LED indication

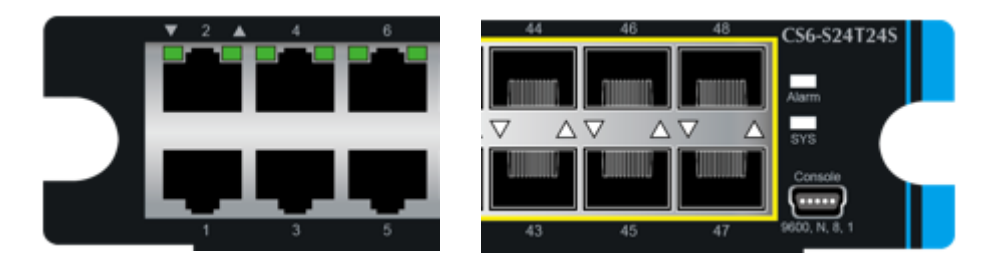

Figure 2-14 CS6-S24T24S LED Panel

| LED | Color | Function                                                           |
|-----|-------|--------------------------------------------------------------------|
|     | Green | Lights to indicate that an alarm occurs in the single board        |
|     | Off   | To indicate the Chassis Switch Module runs normally.               |
| SYS | Green | If the green indicator <b>flickers</b> , the module runs normally. |

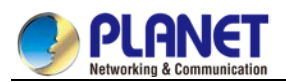

#### ■ 10/100/1000BASE-T Interfaces

| LED     | Color                   | Function                                                                                                    |
|---------|-------------------------|----------------------------------------------------------------------------------------------------|
| LNK/ACT | Green<br>LNK/ACT<br>Off | Lights to indicate the link through that port is successfully established with speed 10/100/1000Mbps. The port is in the "up" state. |
|         |                         | Blinks to indicate that the Management Module is actively sending or receiving data over that port.                                  |
|         |                         | If the green indicator is off, the port is in the "down" (not working) state                                                         |

#### ■ 1000BASE-X SFP Interfaces

| LED     | Color | Function                                                                                                    |
|---------|-------|----------------------------------------------------------------------------------------------------|
| LNK/ACT | Green | <b>Lights</b> to indicate the link through that port is successfully established with speed <b>1000Mbps</b> . The port is in the "up" state. |
|         |       | Blinks to indicate that the Management Module is actively sending or receiving data over that port.                                          |
|         | Off   | If the green indicator is off, the port is in the "down" (not working) state                                                                 |

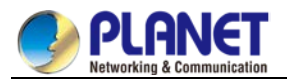

#### CS6-S16X Front Panel

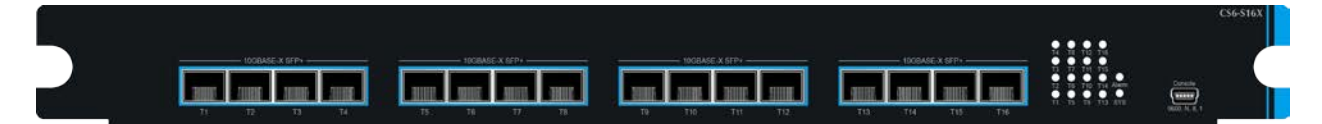

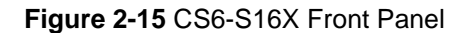

The CS6-S16X Chassis Switch provides 16 1G/10G GBASE-X SFP+ Fiber Slots. The board performs Layer 2 and Layer 3 wire-speed switching and ports trunking, and connects core layer and access layer to enable port and user QoS.

#### CS6-S16X Interface

- 16 1G/10G GBASE-X SFP+ Fiber Slots.
- Provides one debugging serial port for single board debugging, which is not open for the clients.

#### LEDs

The front panel LEDs indicate instant status of port links, data activity, system operation and system power. The system helps to monitor and troubleshoot when needed. Figure 4-12 shows the front panel of the Standard Chassis Switch Module.

CS6-S16X LED Indication

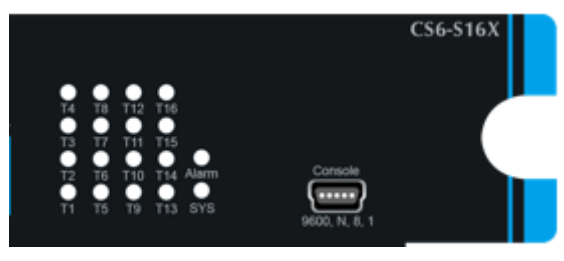

Figure 2-16 CS6-S16X LED Panel

| LED | Color | Function                                                           |
|-----|-------|--------------------------------------------------------------------|
| ALM | Green | Lights to indicate that an alarm occurs in the single board        |
|     | Off   | To indicate the Chassis Switch Module runs normally.               |
| SYS | Green | If the green indicator <b>flickers</b> , the module runs normally. |

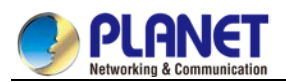

#### ■ 1G/10GBASE-X SFP+ Interfaces

| LED     | Color | Function                                                                                                    |
|---------|-------|----------------------------------------------------------------------------------------------------|
|         | Green | <b>Lights</b> to indicate the link through that port is successfully established with speed <b>1G/10GMbps</b> .The port is in the "up" state. |
| LNK/ACT | Green | Blinks to indicate that the Management Module is actively sending or receiving data over that port.                                           |
|         | Off   | If the green indicator is off, the port is in the "down" (not working) state                                                                  |

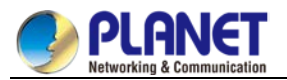

#### CS6-S4Q Front Panel

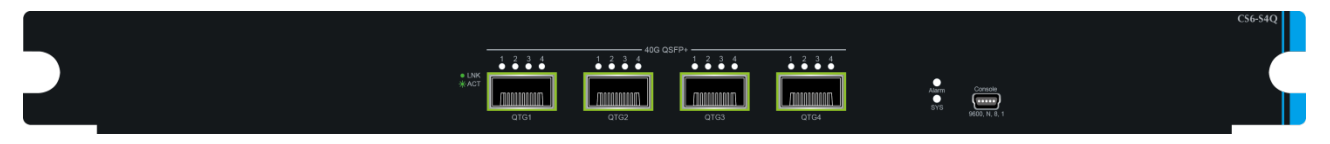

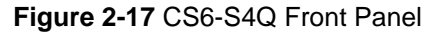

The CS6-S4Q Chassis Switch provides 4 40G QSFP ports. The board performs Layer 2 and Layer 3 wire-speed switching and ports trunking, and connects core layer and access layer to enable port and user QoS.

#### CS6-S4Q Interface

- 4 40G QSFP ports and supports QSFP 40G optical module.
- Provides one debugging serial port for single board debugging, which is not open for the clients.

#### LEDs

The front panel LEDs indicate instant status of port links, data activity, system operation and system power. The system helps to monitor and troubleshoot when needed. Figure 2-18 shows the front panel of the Standard Chassis Switch Module.

#### CS6-S4Q LED Indication

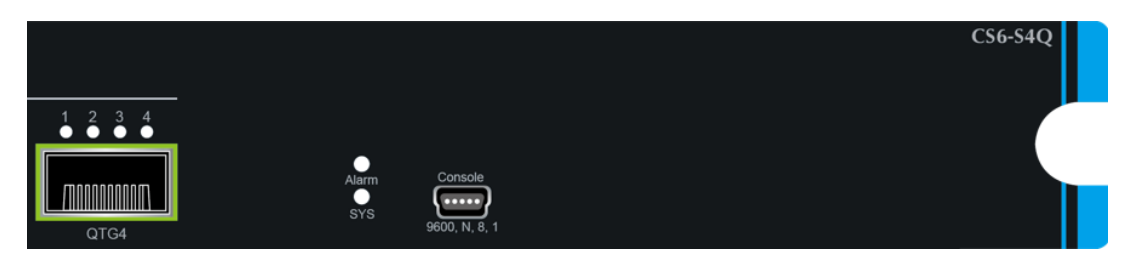

#### Figure 2-18 CS6-S4Q LED Panel

| LED | Color | Function                                                           |
|-----|-------|--------------------------------------------------------------------|
|     | Green | Lights to indicate that an alarm occurs in the single board        |
|     | Off   | To indicate the Chassis Switch Module runs normally.               |
| SYS | Green | If the green indicator <b>flickers</b> , the module runs normally. |

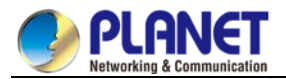

#### **40G QSFP Interfaces**

| LED     | Color | Function                                                                                                    |
|---------|-------|----------------------------------------------------------------------------------------------------|
|         | Green | <b>Lights</b> to indicate the link through that port is successfully established with speed <b>40GMbps</b> . The port is in the "up" state.                                                                                                    |
| LNK/ACT |       | Color       Function         Green       Lights to indicate the link through that port is successfully established with speed 40GMbps. The port is in the "up" state.         Blinks to indicate that the Management Module is actively sending or receiving data over that port.         Off         If the green indicator is off, the port is in the "down" (not working) state |
|         | Off   | If the green indicator is off, the port is in the "down" (not working) state                                                                                                    |

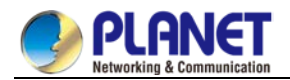

# 2.2 Installing the Chassis Switch

This section describes how to install your Chassis Switch and make connections to the Chassis Switch. Please read the following topics and perform the procedures in the order being presented. To install your Chassis Switch on a desktop or shelf, simply complete the following steps.

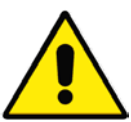

To avoid damage, do not place any weight on the CS-6306R.

Maximum weight of various modules installed is 30kg and full configuration weight is 30kg. The Chassis Switch is very heavy, please carry and install it by two people to avoid injury.

# 2.2.1 Desktop Installation

To install the CS-6306R on a desktop or shelf, simply complete the following steps:

- Step 1 Choose a smooth level workbench.
- Step 2 Verify that the workbench is strong enough to support the CS-6306R's fully configured weight.
- Step 3 Plan a good position for your CS-6306R that is, to easily operate and have an appropriate power source and grounding point.
- Step 4 Place the CS-6306R safely on the workbench; avoid obstructions on any side of the Chassis Switch.

### 2.2.2 Rack-mounting Installation

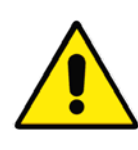

During the installation, please make sure the device does not slip from your grasp, or else it may cause damage to the device or may even hurt the installer. Please also note the hardware must be placed in the rack properly; if not, the hardware may fall off from the rack, causing harm to someone nearby. Double-check it after the installation.

To install the CS-6306R in a 19-inch standard rack, follow the instructions described below.

- Step 1 Place your CS-6306R on a hard flat surface, with the front panel positioned towards your front side.
- Step 2 Secure the brackets tightly on the CS-6306R as shown in Figure 2-19.

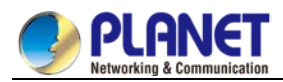

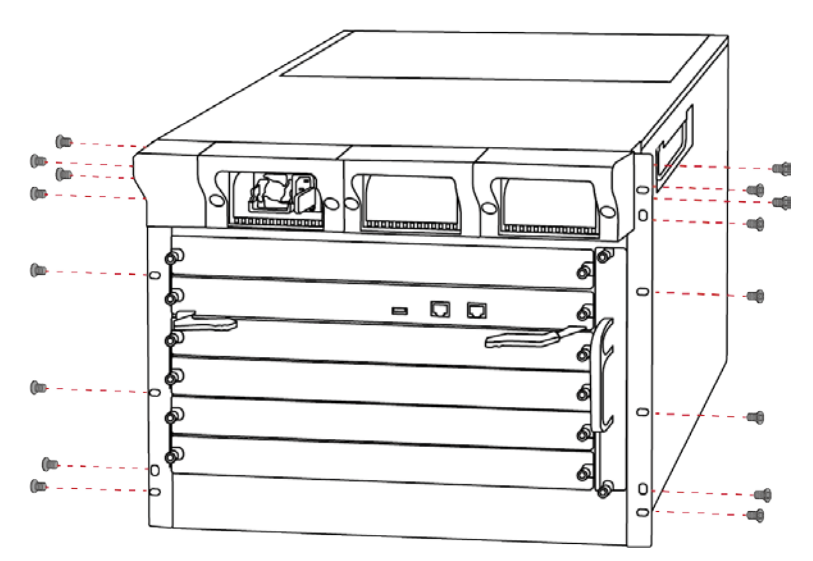

Figure 2-19 Rack-mounting Brackets

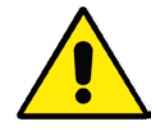

You must use the screws supplied with the mounting brackets. Damage caused to the parts by using incorrect screws would invalidate your warranty.

Step 3 After the brackets are attached to the CS-6306R, use suitable screws to securely attach the brackets to the rack, as shown in Figure 2-20.

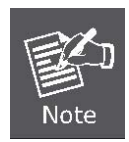

Please make sure the device does not slip through your grasp, or else it may cause damage to the device or may even hurt the installer.

The handles are designed for sliding into cabinet only; please don't use handles to lift the Chassis Switch.

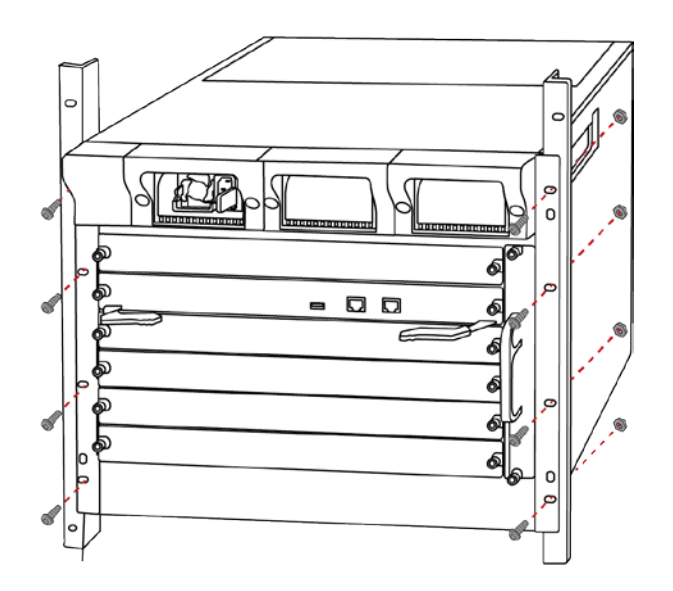

Figure 2-20 Mounting the CS-6306R in a Rack

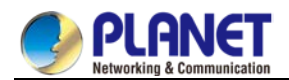

## 2.2.3 Installing the SFP/SFP+ Transceiver

The sections describe how to insert an SFP/SFP transceiver into an SFP/SFP+ slot. The SFP/SFP+ transceivers are hot-pluggable and hot-swappable. You can plug in and out the transceiver to/from any SFP/SFP+ port without having to power down the Chassis Switch as Figure 2-21 shows.

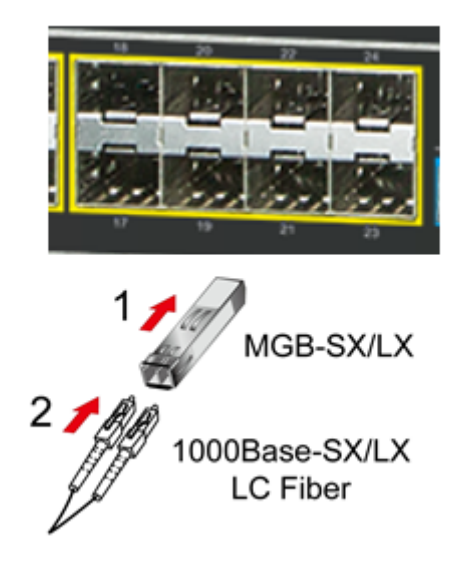

Figure 2-21 Plug-in the SFP transceiver

#### Approved PLANET SFP/SFP+ Transceivers

PLANET Chassis Switch supports both single mode and multi-mode SFP/SFP+ transceivers. The following list of approved PLANET SFP/SFP+ transceivers is correct at the time of publication:

| Model    | Speed (Mbps) | Connector Interface | Fiber Mode  | Distance | Wavelength (nm) | Operating Temp.    |
|----------|--------------|---------------------|-------------|----------|-----------------|--------------------|
| MGB-GT   | 1000         | Copper              |             | 100m     |                 | 0 ~ 60 degrees C   |
| MGB-SX   | 1000         | LC                  | Multi Mode  | 550m     | 850nm           | 0 ~ 60 degrees C   |
| MGB-SX2  | 1000         | LC                  | Multi Mode  | 2km      | 1310nm          | 0 ~ 60 degrees C   |
| MGB-LX   | 1000         | LC                  | Single Mode | 10km     | 1310nm          | 0 ~ 60 degrees C   |
| MGB-L30  | 1000         | LC                  | Single Mode | 30km     | 1310nm          | 0 ~ 60 degrees C   |
| MGB-L50  | 1000         | LC                  | Single Mode | 50km     | 1550nm          | 0 ~ 60 degrees C   |
| MGB-L70  | 1000         | LC                  | Single Mode | 70km     | 1550nm          | 0 ~ 60 degrees C   |
| MGB-L120 | 1000         | LC                  | Single Mode | 120km    | 1550nm          | 0 ~ 60 degrees C   |
| MGB-TSX  | 1000         | LC                  | Multi Mode  | 550m     | 850nm           | -40 ~ 75 degrees C |
| MGB-TLX  | 1000         | LC                  | Single Mode | 10km     | 1310nm          | -40 ~ 75 degrees C |
| MGB-TL30 | 1000         | LC                  | Single Mode | 30km     | 1310nm          | -40 ~ 75 degrees C |
| MGB-TL70 | 1000         | LC                  | Single Mode | 70km     | 1550nm          | -40 ~ 75 degrees C |

#### Gigabit Ethernet Transceiver (1000BASE-XSFP)

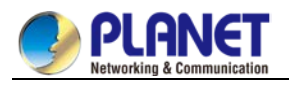

#### Gigabit Ethernet Transceiver (1000BASE-BX, Single Fiber Bi-directional SFP)

| Model     | Speed (Mbps) | Connector Interface | Fiber Mode  | Distance | Wavelength (TX/RX) | Operating Temp.    |
|-----------|--------------|---------------------|-------------|----------|--------------------|--------------------|
| MGB-LA10  | 1000         | WDM(LC)             | Single Mode | 10km     | 1310nm/1550nm      | 0 ~ 60 degrees C   |
| MGB-LB10  | 1000         | WDM(LC)             | Single Mode | 10km     | 1550nm/1310nm      | 0 ~ 60 degrees C   |
| MGB-LA20  | 1000         | WDM(LC)             | Single Mode | 20km     | 1310nm/1550nm      | 0 ~ 60 degrees C   |
| MGB-LB20  | 1000         | WDM(LC)             | Single Mode | 20km     | 1550nm/1310nm      | 0 ~ 60 degrees C   |
| MGB-LA40  | 1000         | WDM(LC)             | Single Mode | 40km     | 1310nm/1550nm      | 0 ~ 60 degrees C   |
| MGB-LB40  | 1000         | WDM(LC)             | Single Mode | 40km     | 1550nm/1310nm      | 0 ~ 60 degrees C   |
| MGB-LA60  | 1000         | WDM(LC)             | Single Mode | 60km     | 1310nm/1550nm      | 0 ~ 60 degrees C   |
| MGB-LB60  | 1000         | WDM(LC)             | Single Mode | 60km     | 1550nm/1310nm      | 0 ~ 60 degrees C   |
| MGB-TLA10 | 1000         | WDM(LC)             | Single Mode | 10km     | 1310nm/1550nm      | -40 ~ 75 degrees C |
| MGB-TLB10 | 1000         | WDM(LC)             | Single Mode | 10km     | 1550nm/1310nm      | -40 ~ 75 degrees C |
| MGB-TLA20 | 1000         | WDM(LC)             | Single Mode | 20km     | 1310nm/1550nm      | -40 ~ 75 degrees C |
| MGB-TLB20 | 1000         | WDM(LC)             | Single Mode | 20km     | 1550nm/1310nm      | -40 ~ 75 degrees C |
| MGB-TLA40 | 1000         | WDM(LC)             | Single Mode | 40km     | 1310nm/1550nm      | -40 ~ 75 degrees C |
| MGB-TLB40 | 1000         | WDM(LC)             | Single Mode | 40km     | 1550nm/1310nm      | -40 ~ 75 degrees C |
| MGB-TLA60 | 1000         | WDM(LC)             | Single Mode | 60km     | 1310nm/1550nm      | -40 ~ 75 degrees C |
| MGB-TLB60 | 1000         | WDM(LC)             | Single Mode | 60km     | 1550nm/1310nm      | -40 ~ 75 degrees C |

#### 10Gbps SFP+ (10G Ethernet/10GBASE)

| Model  | Speed (Mbps) | Connector Interface | Fiber Mode  | Distance   | Wavelength (nm) | Operating Temp.  |
|--------|--------------|---------------------|-------------|------------|-----------------|------------------|
| MTB-SR | 10G          | LC                  | Multi Mode  | Up to 300m | 850nm           | 0 ~ 60 degrees C |
| MTB-LR | 10G          | LC                  | Single Mode | 10km       | 1310nm          | 0 ~ 60 degrees C |

#### 10Gbps SFP+ (10GBASE-BX, Single Fiber Bi-directional SFP)

| Model    | Speed (Mbps) | Connector Interface | Fiber Mode  | Distance | Wavelength (TX) | Wavelength (RX) | Operating Temp.  |
|----------|--------------|---------------------|-------------|----------|-----------------|-----------------|------------------|
| MTB-LA20 | 10G          | WDM(LC)             | Single Mode | 20km     | 1270nm          | 1330nm          | 0 ~ 60 degrees C |
| MTB-LB20 | 10G          | WDM(LC)             | Single Mode | 20km     | 1330nm          | 1270nm          | 0 ~ 60 degrees C |
| MTB-LA40 | 10G          | WDM(LC)             | Single Mode | 40km     | 1270nm          | 1330nm          | 0 ~ 60 degrees C |
| MTB-LB40 | 10G          | WDM(LC)             | Single Mode | 40km     | 1330nm          | 1270nm          | 0 ~ 60 degrees C |
| MTB-LA60 | 10G          | WDM(LC)             | Single Mode | 60km     | 1270nm          | 1330nm          | 0 ~ 60 degrees C |
| MTB-LB60 | 10G          | WDM(LC)             | Single Mode | 60km     | 1330nm          | 1270nm          | 0 ~ 60 degrees C |

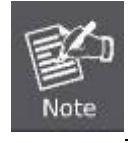

It is recommended to use PLANET SFP/SFP+ on the Chassis Switch. If you insert an SFP/SFP+ transceiver that is not supported, the Chassis Switch may not recognize it.

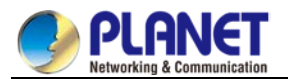

Before connecting the other chassis switch, workstation or media converter,

- 1. Make sure both sides of the SFP transceiver are with the same media type, for example, 1000BASE-SX to 1000BASE-SX, 1000BASE-LX to 1000BASE-LX.
- 2. Check whether the fiber-optic cable type matches the SFP transceiver model.
  - To connect to 1000BASE-SX SFP transceiver, use the multi-mode fiber cable with one side being the male duplex LC connector type.
  - To connect to 1000BASE-LX SFP transceiver, use the single-mode fiber cable with one side being the male duplex LC connector type.

Before connecting the other chassis switch, workstation or media converter,

- 1. Make sure both sides of the SFP+ transceiver are with the same media type, for example, 10GBASE-SR to 10GBASE-SR, 10GBASE-LR to 10GBASE-LR.
- 2. Check whether the fiber-optic cable type matches the XFP transceiver model.
  - To connect to 10GBASE-SR SFP+ transceiver, use the multi-mode fiber cable with one side being the male duplex LC connector type.
  - To connect to 10GBASE-LR SFP+ transceiver, use the single-mode fiber cable with one side being the male duplex LC connector type.

#### • Connecting the fiber cable

- 1. Attach the duplex LC connector on the network cable to the SFP/SFP+ transceiver.
- Connect the other end of the cable to a device switches with SFP/SFP+ installed, fiber NIC on a workstation or a media converter.
- 3. Check the LNK/ACT LED of the SFP/SFP+ slot on the front of the Chassis Switch. Ensure that the SFP/SFP+ transceiver is operating correctly.
- 4. Check whether the Link mode of the SFP/SFP+ port is connecting to fiber NICs, switch or media converter. If not, set the Link mode to "1000 Force"/"10G".

#### Removing the transceiver module

- 1. Make sure there is no network activity by checking with the administrator. Or through the management interface of the switch/converter (if available), disable the port in advance.
- 2. Remove the Fiber Optic Cable gently.
- 3. Turn the handle of the MGB/MTB module to the horizontal position.
- 4. Pull out the module gently through the handle.

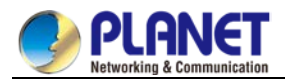

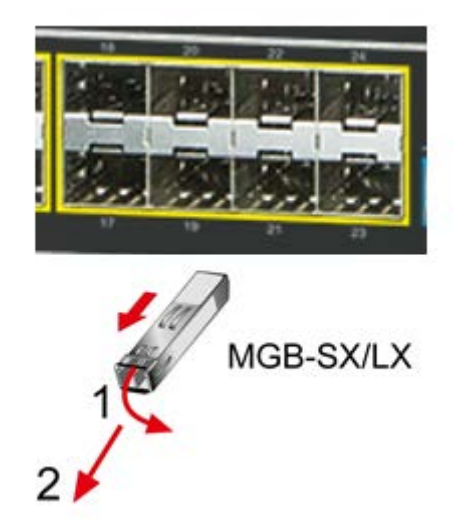

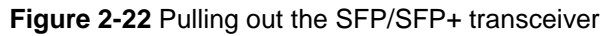

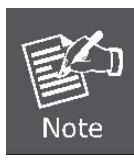

Never pull out the module without pulling the handle or the push bolts on the module. Directly pulling out the module with force could damage the module and SFP/SFP+ module slot of the Chassis Switch.

# 2.2.4 Chassis Switch Grounding

A good grounding system is the groundwork for the smooth and safe operation of the CS-6306R, and an excellent way to prevent lightning strikes and resistance interference. Please follow the CS-6306R grounding specification instructions, verify the installation site's grounding condition and ensure proper grounding accordingly.

#### **Proper Grounding**

When using an AC power source, the device must be grounded with the green and yellow ground cables; otherwise, shock hazards may occur when insulation resistance between the internal power supply and the chassis degrades.

#### **Lightning Protection Grounding**

The lightning protection system is an independent system consisting of a lightning rod, conductor and connection joint with the grounding system. The grounding system usually is shared with the power reference grounding, and green and yellow ground cable grounding. Lightning protection grounding is a building requirement, not a specific requirement of the Chassis Switch.

#### **Electromagnetic Compliance Grounding**

This refers to the grounding in compliance with CS-6306R electromagnetic compatibility requirements, including shielded grounding, filter grounds, noise, and interference control and level reference. The overall grounding requirements are the sum total of the above. Ground resistance value should be less than 1 ohm.

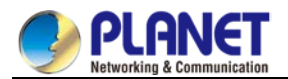

The CS-6306R provides chassis grounding post in the lower front chassis, marked as "GND". Chassis protection grounding should be properly connected to the rack grounding connector

The ground cabling procedures are listed below:

- **Step 1** Remove the nuts from the front chassis grounding posts.
- Step 2 Wrap one end of the green and yellow grounding cable to the grounding posts.
- **Step 3** Attach the grounding post nut and tighten well.
- **Step 4** Attach the other end of the grounding cable to the rack grounding connector.

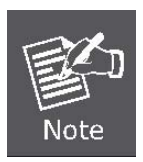

The grounding cable should be made of a good conductor, and the diameter should be determined by the possible maximum current that may pass through. Bare conductor cabling is forbidden.

Ground resistance value: The combined grounding resistance should be less than 1 ohm.

# 2.2.5 Module Installation

The installation procedure is the same for all modules, as shown below:

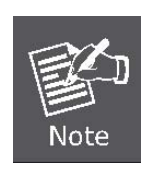

**Slot 5 or Slot 6** should install with **Management Module** before powering on the Chassis Switch; otherwise, the Chassis Switch will not operate normally. The Chassis Switch supports a maximum of 2 management modules (**CS6-MCU**) for the purpose of management redundancy at **Slot 5** and **Slot 6**.

- Step 1 Power down the CS-6306R (Hot-swapping is supported by optional modules for the CS-6306R.
   However, for better convenience, it is recommended to power down the CS-6306R before installing the modules, if no module in the Chassis Switch is running.).
- **Step 2** Ensure proper grounding of the CS-6306R.
- **Step 3** Loosen the panel fasteners locking back plate counterclockwise and remove the back plate.
- **Step 4** Align the rail and insert the optional module into the slot; you can use the metal handle on the front plate of the module to ensure good contact. Then lock the module with panel fasteners in the front plate.

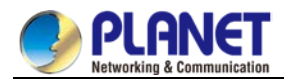

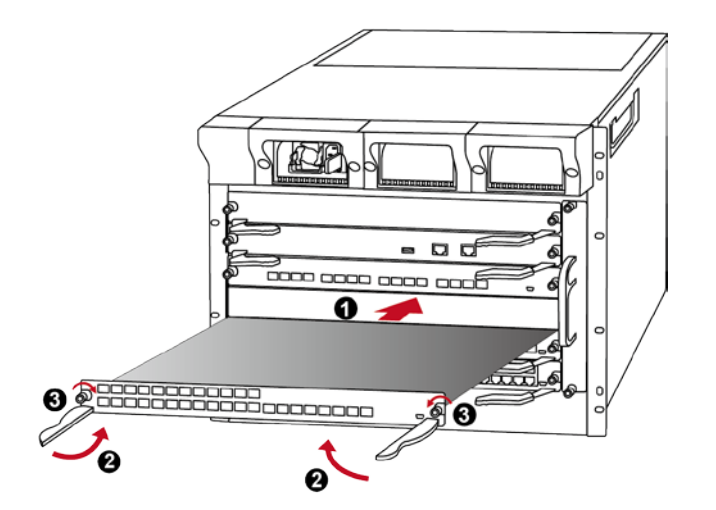

Figure 2-23 Inserting the Optional Module into the Slot of CS-6306R

### 2.2.6 Removing and Installing the Dust Gauze

Dust gauze is provided in the CS-6306R, which can be installed and removed from the back of the CS-6306R in right section. The dust gauze is meant to prevent large debris or particles in the air from being ingested into the Chassis Switch. Please perform cleaning on a regular basis according to the site conditions. Follow these steps below:

- **Step 1** Loosen the 2 panel fasteners in the dust gauze.
- **Step 2** Draw the dust gauze out smoothly by holding the 2 screws.
- **Step 3** Clean the dust gauze with a brush (never wash with any liquid).
- **Step 4** Insert the gauze back to its original position in the Chassis Switch.
- **Step 5** Tighten the panel fasteners.

The installation and removal of the dust gauze is shown below:

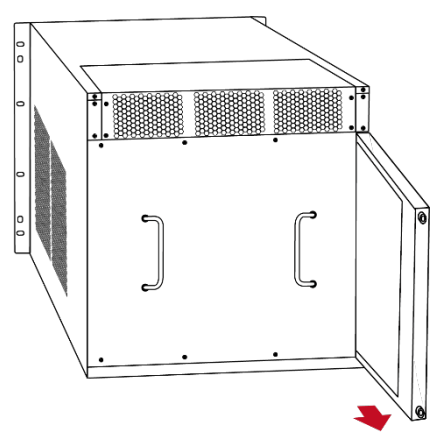

Figure 2-24 Installation and Removal of the CS-6306R Dust Gauze

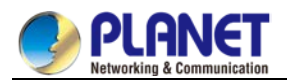

# 2.2.7 Removing and Installing the Fan Tray

One fan tray in the right section of the CS-6306R can be serviced from the front. The installation and removal of the fan tray is relatively simple. Please refer to the following procedure for reference.

#### Removing the Fan Tray

- **Step 1** Loosen the 2 screws on the front panel of the fan tray.
- **Step 2** Hold the handle on the front panel of the fan tray with your middle and ring fingers, press the locker slightly down, and the fan tray can be drawn out smoothly.

#### **Installing the Fan Tray**

- **Step 1** Just hold the fan tray in the correct direction, and align with the corresponding slot and push to secure.
- **Step 2** Tighten the panel fasteners on the front panel.

The installation and removal of a fan tray is shown below:

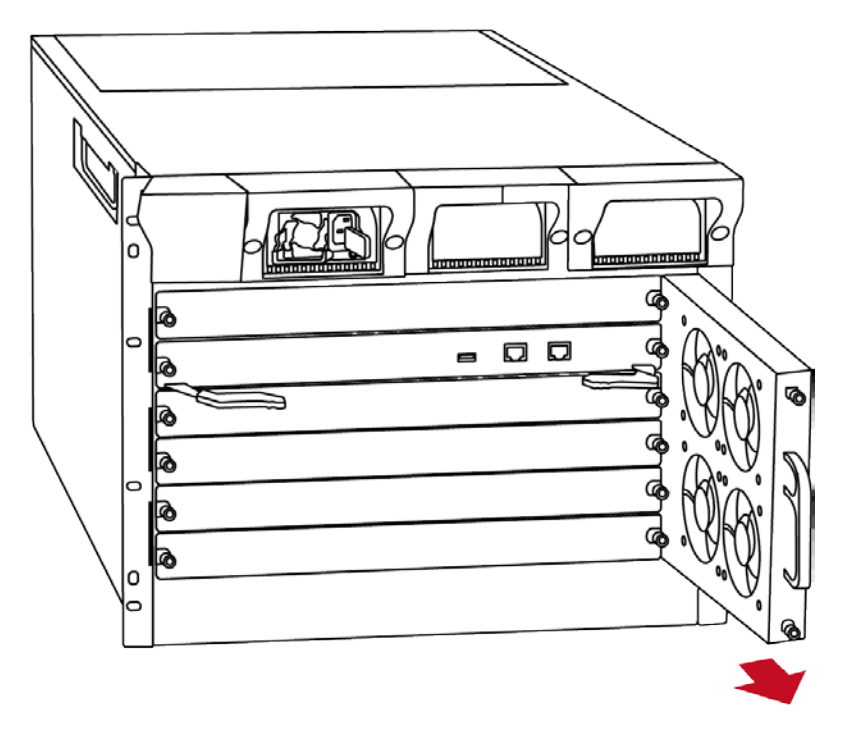

Figure 2-25 Installation and Removal of the Fan Tray

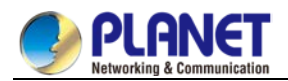

# 2.2.8 Installing and Removing the Power Supply Unit into/from the Compartment

To remove a power supply unit from the CS-6306R, press and hold the blue lever to the left till it is totally pulled out from the power supply unit.

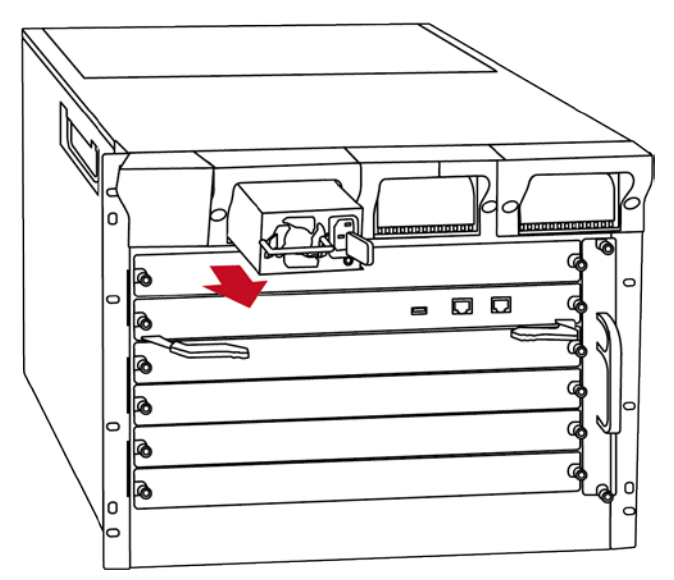

Figure 2-26 Installing and Removing the Power Supply Unit

# 2.2.9 Installing Wire Rack in the Chassis Switch

You can see the front side of the CS-6306R with the wire rack slot in the left section .The installation and removal of the wire rack is relatively simple. Please refer to the following procedure for reference.

- **Step 1** Combine three of the wire rack unit.
- **Step 2** Install it in the wire rack and fasten 6 screws into the CS-6306R on the left section, as shown in Figure 2-27.

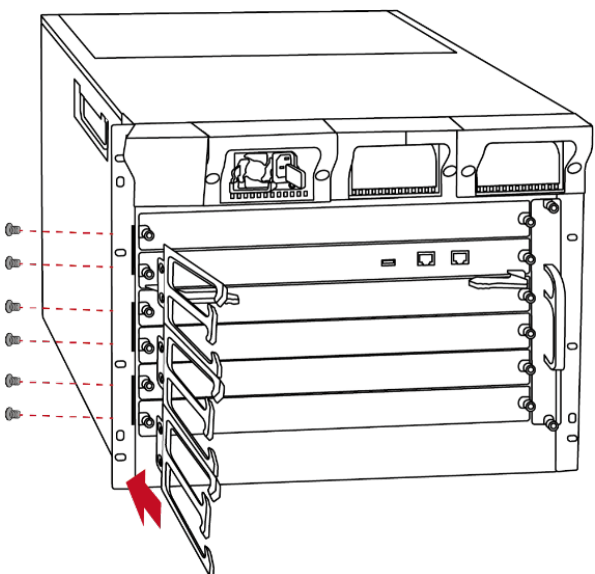

Figure 2-27 Installing It in the Wire Rack

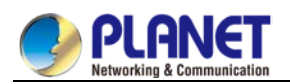

# Chapter 3. Chassis Switch Management

# 3.1 Management Options

To set up the Chassis Switch, the user needs to configure the Chassis Switch for network management. The Chassis Switch provides two management options: **Out-of-Band management** and **In-Band management**.

# 3.1.1 Out-of-Band Management

Out-of-band management is the management through Console interface.

To configure the system, connect a serial cable to a **COM port** on a PC or notebook computer and to serial (console) port of the CS-6306R Chassis Switch. The console port of the Chassis Switch is DCE already, so that you can connect the console port directly through PC without the need of Null Modem.

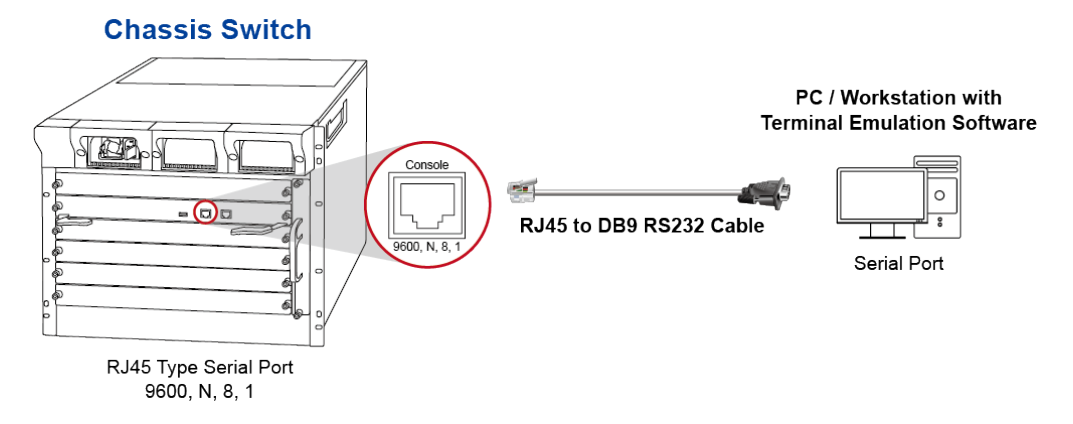

Figure 3-1 CS-6306R Chassis Switch Console Connection

A terminal program is required to make the software connection to the CS-6306R Chassis Switch. Putty or Tera Term may be a good choice.

- 1. Run terminal program Tera Term on the OS
- 2. When the following screen appears, make sure that the COM port should be configured as:
  - Baud Rate: 9600
  - Data Bits: 8
  - Parity: None
  - Stop: 1
  - Flow Control: None

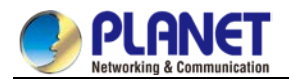

### 3.1.2 In-band Management

In-band management refers to the management by logging to the Chassis Switch using **Telnet**, **HTTP**, or using **SNMP** management software to configure the Chassis Switch. In-band management enables the management of the Chassis Switch to attach some devices to the Switch. The following procedure is required to enable In-band management:

- 1. Logging on to console
- 2. Assigning/Configuring IP address
- 3. Creating a remote login account
- 4. Enabling HTTP or Telnet server on the Managed Switch

If in-band management fails, due to Chassis Switch configuration changes, out-of-band management can be used for configuring and managing the Chassis Switch.

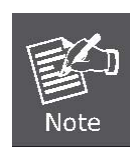

The Chassis Switch is shipped with **Management Port** IP address **192.168.1.1/24** assigned and **VLAN 1 interface** IP address **192.168.0.100/24** assigned by default. User can assign another IP address to the Chassis Switch via the Console interface to be able to remotely access the Chassis Switch through Telnet or HTTP.

#### 3.1.2.1 Management via Telnet

To manage the Chassis Switch with Telnet, the following conditions should be met:

- 1) Chassis Switch has an IPv4/IPv6 address configured (Default IP address 192.168.1.1);
- The host IP address (Telnet client) and the Chassis Switch's VLAN interface IPv4/IPv6 address is in the same network segment;
- If 2) is not met, Telnet client can connect to an IPv4/IPv6 address of the Chassis Switch via other devices, such as a router.

The Chassis Switch is Layer 3 Chassis Switch that can be configured with several IPv4/IPv6 addresses. The following example assumes the shipment status of the Chassis Switch where only VLAN1 exists in the system. The following describes the steps for a Telnet client to connect to the Chassis Switch's VLAN1 interface by Telnet (Take IPv4 address for an example):

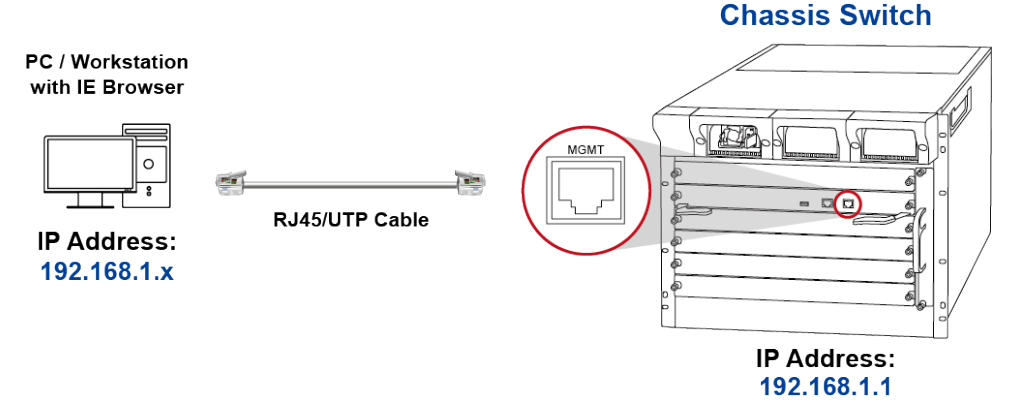

Figure 3-2 Managing the Chassis Switch by Telnet

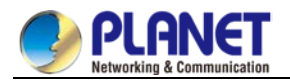

Step 1: Run Telnet Client program.

Run Telnet client program included in Windows with the specified Telnet target.

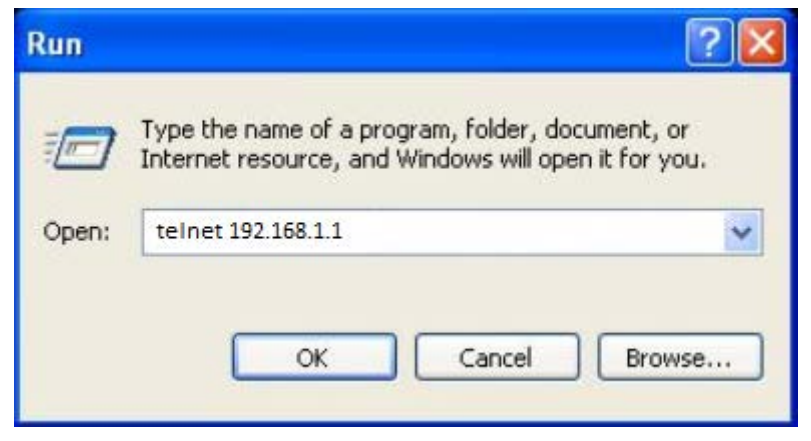

Figure 3-3 Run telnet client program included in Windows

Step 2: Logging to the Chassis Switch.

Log in to the Telnet configuration interface. The commands used in the Telnet CLI interface after the login is the same as that in the Console interface.

Default IP Address: 192.168.1.1

Username: admin

Password: admin

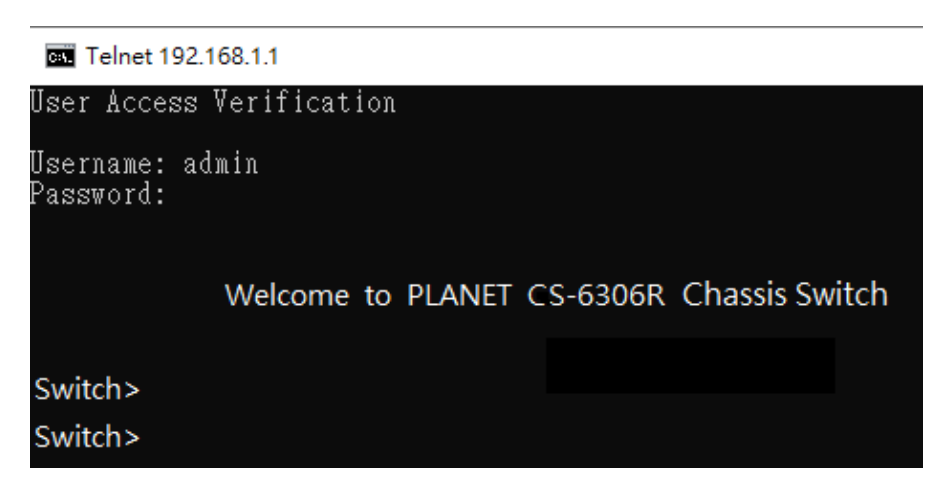

Figure 3-4 Telnet Configuration Interface

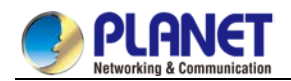

### 3.1.2.2 Management via HTTP

To manage the Chassis Switch via HTTP, the following conditions should be met:

- 1) Chassis Switch has an IPv4/IPv6 address configured (Default IP address 192.168.1.1);
- The host IPv4/IPv6 address (HTTP client) and the switch's VLAN interface IPv4/IPv6 address are in the same network segment;
- 3) If (2) is not met, HTTP client should connect to an IPv4/IPv6 address of the switch via other devices, such as a router.

Similar to management the Chassis Switch via Telnet, as soon as the host succeeds to ping/ping6 an IPv4/IPv6 address of the Chassis Switch and to type the right login password, it can access the Chassis Switch via HTTP. The configuration list is shown as below:

- Use Internet Explorer 8.0 or above Web browser, enter IP address <u>http://192.168.1.1</u> (that you have just set in console) to access the Web interface.
- When the following dialog box appears, please enter the configured user name "admin" and password "admin" (or the username / password you have changed via console). The login screen in Figure 3-5 appears.

Default IP Address: **192.168.1.1** Username: **admin** Password: **admin** 

| ← → C | A Not secure                          | 192.168.1.1/log | in.asp 🔢 | <b>0-</b> ☆ |  |
|-------|---------------------------------------|-----------------|----------|-------------|--|
|       |                                       |                 |          |             |  |
|       |                                       |                 |          |             |  |
|       | PLANET<br>Ketworkling & Communication |                 |          |             |  |
|       |                                       | CS-6306R        |          |             |  |
|       | Username                              | •               |          |             |  |
|       | Password                              | •               |          |             |  |
|       |                                       |                 |          |             |  |
|       |                                       | Login           | Reset    |             |  |

Figure 3-5 Web Login Screen

3. After entering the password, the main screen appears as shown in Figure 3-6.
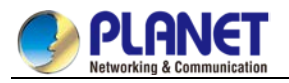

| S GS-6306R                                                                                                    | × +                                                                                                    |                                                                                                    | - 🗆 X             |
|----------------------------------------------------------------------------------------------------|----------------------------------------------------------------------------------------------------|----------------------------------------------------------------------------------------------------|-------------------|
| ← → C (1) 19                                                                                                    | 92.168.1.1/index.asp                                                                                                 |                                                                                                    | ☆ ○ ⊖ :           |
| PLANE<br>Hetworking & Commun                                                                                                    | Realion Device Info                                                                                                  |                                                                                                    | Save All   Logout |
| Device Status                                                                                                    | System Information                                                                                                   |                                                                                                    |                   |
| Device Info<br>Interface State<br>Interface Flow<br>GPON Optical State<br>Mac Address Table<br>ONU Interface State<br>Reject ONU<br>Information<br>ONU Optic Module<br>Information<br>Log Query | Device Type<br>BIOS Version<br>Firmware Version<br>Serial No.<br>MAC Address<br>IP Address<br>Current Time<br>Uptime | GS-6306R           0.1.2           4.3.1A Build 80787           BA002020500001076           A8F7.E030.020D           192.168.1.1           1970-1-1 1:8:32           0d-1h-7m-58s |                   |
| Basic Config<br>GPON Interface<br>Config<br>ONU Config Profile                                                                                                    | CPU Usage<br>Memory Usage<br>Refresh                                                                                 | 3%<br>24%                                                                                                    |                   |
| ONU Interface Config<br>Advanced Config<br>L3 Config<br>Remote Monitor<br>System Mgr                                                                                                    |                                                                                                    |                                                                                                    |                   |

#### Figure 3-6 Web Main Screen of CS-6306R Chassis Switch

4. The Chassis Switch Menu on the left side of the Web page lets you access all the commands and statistics the Chassis Switch provides.

Now, you can use the Web management interface to continue the Chassis Switch management or manage the Chassis Switch by console interface. Please refer to the user manual for more detailed information.

#### 3.1.2.3 Managing the Chassis Switch via SNMP Network Management Software

The following are required by SNMP network management software:

- 1) IP addresses are configured on the switch;
- The IP address of the client host and that of the VLAN interface on the switch it subordinates to should be in the same segment;
- If (2) is not met, the client should be able to reach an IP address of the switch through devices like routers;
- 4) SNMP should be enabled.

The host with SNMP network management software should be able to ping the IP address of the switch, so that when running, SNMP network management software will be able to find it and implement read/write operation on it. Details about how to Chassis Switch via SNMP network management software will not be covered in this manual; please refer to "Simple Network Management software user manual".

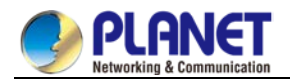

### 3.1.2.4 CLI Interface

The switch provides three management interfaces for users: CLI (Command Line Interface) interface, Web interface and Simple Network Management software. The command line interfaces for the switch can be classified into several modes. Each command mode enables you to configure different groupware. The command that can be used currently is up to the command mode where you are. You can enter the question mark in different command modes to obtain the available command list. Common command modes are listed in the following table:

| Command Mode              | Login Mode               | Prompt              | Exit Mode                        |
|---------------------------|--------------------------|---------------------|----------------------------------|
| System monitoring mode    | Enter Ctrl-p after the   | monitor#            | Run <b>quit</b> .                |
|                           | power is on.             |                     |                                  |
| User mode                 | Log in.                  | Switch>             | Run <b>exit</b> or <b>quit</b> . |
| Management mode           | Enter enter or enable in | Switch#             | Run <b>exit</b> or <b>quit</b> . |
|                           | user mode.               |                     |                                  |
| Office configuration mode | Enter <b>config</b> in   | Switch_config#      | Run exit or quit or Ctrl-z       |
|                           | management mode.         |                     | to directly back to the          |
|                           |                          |                     | management mode.                 |
| Port configuration mode   | Enter the interface      | Switch_config_f0/1# | Run exit or quit or Ctrl-z       |
|                           | command in office        |                     | to directly back to the          |
|                           | configuration mode, such |                     | management mode.                 |
|                           | as interface f0/1.       |                     |                                  |

Each command mode is unsuitable to subsets of some commands. If problem occurs when you enter commands, check the prompt and enter the question mark to obtain the available command list. Problem may

occur when you run in incorrect command mode or you misspelled the command.

Pay attention to the changes of the interface prompt and the relative command mode in the following cases: Switch> enter

Password: <enter password>

Switch# config

Switch\_config# interface f0/1

Switch\_config\_f0/1# quit

Switch\_config# quit

Switch#

## 3.1.3 Help Function

Use the question mark (?) and the direction mark to help you enter commands:

- Enter a question mark. The currently available command list is displayed. Switch> ?
- Enter several familiar characters and press the space key. The available command list starting with the entered familiar characters is displayed.

Switch> s?

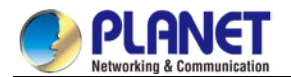

• Enter a command, press the space key and enter the question mark. The command parameter list is displayed.

Switch> show ?

• Press the "up" key and the commands entered before it can be displayed. Continue to press the "up" key to show more commands. After that, press the "down" key and the next command to be entered is displayed under the current command.

### 3.1.4 Canceling a Command

To cancel a command or resume its default properties, add the keyword "no" before most commands. An example is given as follows:

no ip routing

### 3.1.5 Saving Configuration

You need to save configuration in case the system is restarted or the power is suddenly off. Saving configuration can quickly recover the original configuration. You can run **write** to save configuration in management mode or office configuration mode.

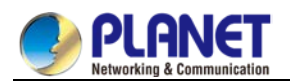

# Chapter 4. Basic Configuration

## 4.1 System Management Configuration

### 4.1.1 File Management Configuration

### 4.1.1.1 Managing the file system

The filename in flash is no more than 20 characters and filenames are case insensitive.

### 4.1.1.2 Commands for the file system

The boldfaces in all commands are keywords. Others are parameters. The content in the square brakcet "[]" is optional.

| Command         | Description                                                            |
|-----------------|------------------------------------------------------------------------|
| format          | Formats the file system and delete all data.                           |
| Differment      | Displays files and directory names. The file name in the symbol        |
| [filename]      | "[]" means to display files starting with several letters. The file is |
|                 | displayed in the following format:                                     |
|                 | Index numberfile name <file>lengthestablished time</file>              |
| delete filename | Deletes a file. The system will prompt if the file does not exist.     |
| md dirname      | Creates a directory.                                                   |
| rd dirname      | Deletes a directory. The system will prompt if the directory is not    |
|                 | existed.                                                               |
| more filename   | Displays the content of a file. If the file content cannot be          |
|                 | displayed by one page, it will be displayed by pages.                  |
| cd              | Changes the path of the current file system.                           |
| pwd             | Displays the current path.                                             |

### 4.1.1.3 Starting up from a file manually

monitor#boot flash <local\_filename>

The previous command is to start a switch software in the flash, which may contain multiple switch software.

• Parameter description

| Parameter      | Description                            |
|----------------|----------------------------------------|
| local_filename | A file name stored in the flash memory |
|                | Users must enter the file name.        |

• Example

monitor#boot flash switch.bin

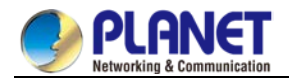

#### 4.1.1.4 Updating software

User can use this command to download switch system software locally or remotely to obtain version update or the custom-made function version (like data encryption and so on). There are two ways of software update in monitor mode.

#### a) Through TFTP

#### monitor#copy tftpflash [ip\_addr]

The previous command is to copy file from the tftp server to the flash in the system. After you enter the command, the system will prompt you to enter the remote server name and the remote filename.

#### • Parameter description

| Parameter | Description                                              |  |
|-----------|----------------------------------------------------------|--|
| ip_addr   | IP address of the tftp server                            |  |
|           | If there is no specified IP address, the system will     |  |
|           | prompt you to enter the IP address after the <b>copy</b> |  |
|           | command is run.                                          |  |

#### • Example

The following example shows a **main.bin** file is read from the server, written into the switch and changed into the name **switch. Bin**.

monitor#copy tftp flash

Prompt: Source file name[]?main.bin

Prompt: Remote-server ip address[] ?192.168.20.1

Prompt: Destination file name [main.bin]?switch.bin

please wait ...

b) Through serial port communication protocol - zmodem

Use the **download** command to update software. Enter **download** ? to obtain help.

monitor#download c0 <local\_filename>

This command is to copy the file to the flash of system through zmodem. The system will prompt you to enter the port rate after you enter the command.

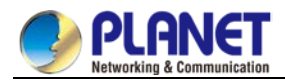

Parameter description

| Parameter      | Description                    |
|----------------|--------------------------------|
| local_filename | Filename stored in the flash   |
|                | Users must enter the filename. |

• Example

The terminal program can be the Hyper Terminal program in WINDOWS 95, NT 4.0 or the terminal emulation program in WINDOWS 3.X.

monitor#download c0 switch.bin

Prompt: speed [9600]?115200

Then, modify the rate to 115200. After reconnection, select **send file** in the transfer menu of hyper terminal (terminal emulation). The **send file** dialog box appears as follows:

| 💽 Send File             | ?    | $\times$ |
|-------------------------|------|----------|
| Folder: C:\Users\simony |      |          |
| Filename:               |      |          |
| c:\mydir\main.bin       | Brow | se       |
| Protocol:               |      |          |
| Zmodem                  |      | -        |
|                         |      |          |
| Send Close              | Can  | ncel     |
|                         |      |          |

Figure 4-1 Send files

Enter the all-path of the switch software main.bin that our company provides in the filename input box,

choose Zmodem as the protocol. Click **send** to send the file.

After the file is transferred, the following information appears:

ZMODEM: successfully receive 36 blocks ,18370 bytes

It indicates that the software update is completed, and then the baud rate of the hyper terminal should be reset to 9600.

### 4.1.1.5 Updating configuration

The switch configuration is saved as a file; the filename is startup-config. You can use commands similar to software update to update the configuration.

a) Through TFTP

monitor#copy tftp flash startup-config

b) Through serial port communication protocol-zmodem.

monitor#download c0 startup-config

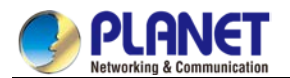

### 4.1.1.6 Using ftp to perform the update of software and configuration

config #copy ftpflash [ip\_addr|option]

Use ftp to perform the update of software and configuration in formal program management. Use the **copy** command to download a file from ftp server to switch, also to upload a file from file system of the switch to ftp server. After you enter the command, the system will prompt you to enter the remote server name and remote filename.

**copy**{**ftp**: [[[//login-name: [login-password]@]location]/directory]/filename}|**flash**: filename>}{**flash**<: filename>|**ftp**: [[[//login-name: [login-password]@]location]/directory]/filename}<br/>clksize><mode><type>

• Parameter description

| Parameter      | Description                                            |  |
|----------------|--------------------------------------------------------|--|
| login-nam      | Username of the ftp server                             |  |
|                | If there is no specified username, the system will     |  |
|                | prompt you to enter the username after the copy        |  |
|                | command is run.                                        |  |
| login-password | Password of the ftp server                             |  |
|                | If there is no specified password, the system will     |  |
|                | prompt you to enter the password after the copy        |  |
|                | command is run.                                        |  |
| nchecksize     | The size of the file is not checked on the server.     |  |
| vrf            | Provides vrf binding function for the device that      |  |
|                | supports MPLS.                                         |  |
| blksize        | Size of the data transmission block                    |  |
|                | Default value: 512                                     |  |
| ip_addr        | IP address of the ftp server                           |  |
|                | If there is no specified IP address, the system will   |  |
|                | prompt you to enter the IP address after executing the |  |
|                | copy command.                                          |  |
| active         | Means to connect the ftp server in active mode.        |  |
| passive        | Means to connect the ftp server in passive mode.       |  |
| type           | Set the data transmission mode (ascii or binary)       |  |

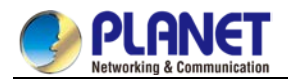

#### Example

The following example shows a **main.bin** file is read from the server, written into the switch and changed into the name **switch. Bin**.

config#copy ftp flash

Prompt: ftp user name[anonymous]? login-nam

Prompt: ftp user password[anonymous]? login-password

Prompt: Source file name[]?main.bin

Prompt: Remote-server ip address[]?192.168.20.1

Prompt: Destination file name[main.bin]?switch.bin

or

FTP: successfully receive 3377 blocks ,1728902 bytes

config#

 When the ftp server is out of service, the wait time is long. If this problem is caused by the tcp timeout time (the default value is 75s), you can configure the global command **ip tcp synwait-time** to modify the tcp connection time. However, it is not recommended to use it.

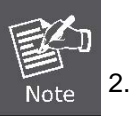

When you use ftp in some networking conditions, the rate of data transmission might be relatively slow. You can properly adjust the size of the transmission block to obtain the best effect. The default size is 512 characters, which guarantee a relatively high operation rate in most of the networks.

### **4.1.2 Basic System Management Configuration 4.1.2.1 Configuring Ethernet IP address**

monitor#ip address <*ip\_addr*><*net\_mask*>

This command is to configure the IP address of the Ethernet. The default IP address is 192.168.0.254, and the network mask is 255.255.255.0.

#### • Parameter description

| Parameter | Description                |
|-----------|----------------------------|
| ip_addr   | IP address of the Ethernet |
| net_mask  | Mask of the Ethernet       |

#### • Example

monitor#ip address 192.168.1.1 255.255.255.0

### 4.1.2.2 Configuring default route

monitor#ip route default <ip\_addr>

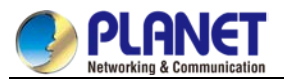

This command is used to configure the default route. You can configure only one default route.

#### Parameter description

| Parameter | Description               |
|-----------|---------------------------|
| ip_addr   | IP address of the gateway |

#### • Example

monitor#ip route default 192.168.1.1

### 4.1.2.3 Using ping to test network connection state

monitor#ping <ip\_address>

This command is to test network connection state.

• Parameter description

| Parameter  | Description            |
|------------|------------------------|
| ip_address | Destination IP address |

#### • Example

monitor#ping 192.168.20.100
PING 192.168.20.100: 56 data bytes
64 bytes from 192.168.20.100: icmp\_seq=0. time=0. ms
64 bytes from 192.168.20.100: icmp\_seq=1. time=0. ms
64 bytes from 192.168.20.100: icmp\_seq=2. time=0. ms
64 bytes from 192.168.20.100: icmp\_seq=3. time=0. ms
64 bytes from 192.168.20.100: icmp\_seq=3. time=0. ms
64 bytes from 192.168.20.100: icmp\_seq=3. time=0. ms
64 bytes from 192.168.20.100: icmp\_seq=3. time=0. ms
64 bytes from 192.168.20.100: icmp\_seq=3. time=0. ms
64 bytes from 192.168.20.100: icmp\_seq=3. time=0. ms
64 bytes from 192.168.20.100: icmp\_seq=3. time=0. ms
64 bytes from 192.168.20.100 PING Statistics---4 packets transmitted, 4 packets received, 0% packet loss
round-trip (ms) min/avg/max = 0/0/0

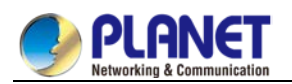

### 4.1.3 HTTP Configuration

### 4.1.3.1 Configuring HTTP

- Enabling the http service
- Modifying the port number of the http service
- Configuring the access password of the http service
- Specifying the access control list for the http service
- a) Enabling the http service

The http service is disabled by default.

The http service is enabled in the global configuration mode using the following command:

| Command        | Function                  |
|----------------|---------------------------|
| Ip http server | Enables the http service. |

#### b) Modifying the port number of the http service

The number of the listen port for the http service is 80.

The port number of the http service is modified in global configuration mode using the following command:

| Command             | Function                                      |
|---------------------|-----------------------------------------------|
| Ip http port number | Modifies the port number of the http service. |

c) Configuring the access passward of the http service

Http uses **enable** as the access password. You need to set the password **enable** if you want to perform authentication for http access. The password **enable** is set in global configuration mode using the following command:

| Command                    | Function                          |
|----------------------------|-----------------------------------|
| Enable password {0 7} line | Sets the password <b>enable</b> . |

d) Specifying the access control list for the http service

To control the host's access to http server, you can specify the access control list for http service. To specify an access control list, use the following command in global configuration mode:

| Command                     | Function                                 |
|-----------------------------|------------------------------------------|
| ip http access-class STRING | Specifies an access control list for the |
|                             | http service.                            |

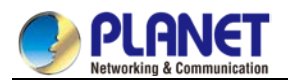

### 4.1.3.2 Examples to http configuration

The following example uses default port (80) as the http service port, and the access address is limited to 192.168.20.0/24:

• ip acl configuration:

ip access-list standard http-acl permit 192.168.20.0 255.255.255.0

• global configuration:

ip http access-class http-acl

ip http server

# 4.2 Terminal Configuration

## 4.2.1 VTY Configuration Introduction

The system uses the **line** command to configure terminal parameters. Through the command, you can configure the width and height that the terminal displays.

## 4.2.2 Configuration Task

The system has four types of lines: console, aid, asynchronous and virtual terminal. Different systems have different numbers of lines of these types. Refer to the following software and hardware configuration guide for the proper configuration.

| Line Type | Interface                | Description                                                                                                    | Numbering                  |
|-----------|--------------------------|----------------------------------------------------------------------------------------------------|----------------------------|
| CON(CTY)  | Console                  | To log in to the system for configuration.                                                                               | 0                          |
| VTY       | Virtual and asynchronous | To connect Telnet, X.25 PAD, HTTP and<br>Rlogin of synchronous ports (such as<br>Ethernet and serial port) on the system | 32 numbers starting from 1 |

### 4.2.2.1 Relationship between line and interface

a) Relationship between synchronous interface and VTY line

The virtual terminal line provides a synchronous interface to access to the system. When you connect to the system through VTY line, you actually connects to a virtual port on an interface. For each synchronous interface, there can be many virtual ports.

For example, if several Telnets are connecting to an interface (Ethernet or serial interface), you need to do the following steps for the VTY configuration:

- (1) Log in to the line configuration mode.
- (2) Configure the terminal parameters.

For VTY configuration, refer to Part 4.2.4 "VTY configuration example".

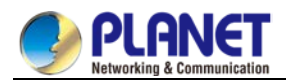

### 4.2.3 Monitor and Maintenance

Run **showline** to chek the VTY configuration.

### 4.2.4 VTY Configuration Example

It shows how to cancel the limit of the line number per screen for all VTYs without more prompt:

config#line vty 0 32 config\_line#length 0

## 4.3 Network Management Configuration

### 4.3.1 Configuring SNMP

#### 4.3.1.1 Introduction

The SNMP system includes the following parts:

- SNMP management side (NMS)
- SNMP agent (AGENT)
- Management information base (MIB)

SNMP is a protocol working on the application layer. It provides the packet format between SNMP management side and agent.

SNMP management side can be part of the network management system (NMS, like CiscoWorks). Agent and MIB are stored on the system. You need to define the relationship between network management side and agent before configuring SNMP on the system.

SNMP agent contains MIB variables. SNMP management side can check or modify value of these variables. The management side can get the variable value from agent or stores the variable value to agent. The agent collects data from MIB. MIB is the database of device parameter and network data. The agent also can respond to the loading of the management side or the request to configure data. SNMP agent can send trap to the management side. Trap sends alarm information to NMS indicating a certain condition of the network. Trap can point out improper user authentication, restart, link layer state(enable or disable), close of TCP connection, lose of the connection to adjacent systems or other important events.

#### a) SNMP notification

When some special events occur, the system will send 'inform' to SNMP management side. For example, when the agent system detects an abnormal condition, it will send information to the management side. SNMP notification can be treated as trap or inform request to send. Since the receiving side doesn't send any reply when receiving a trap, this leads to the receiving side cannot be sure that the trap has been received. Therefore the trap is not reliable. In comparison, SNMP management side that receives "inform request" uses PDU that SNMP echoes as the reply for this information. If no "inform request" is received on the management side, no echo will be sent. If the receiving side doesn't send any reply, then you can resend the "inform request". Then notifications can reach their destination.

Since inform requests are more reliable, they consume more resources of the system and network. The trap will be discarded when it is sent. The "inform request" has to be stored in the memory until the echo is

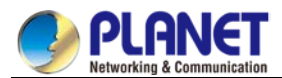

received or the request timeouts. In addition, the trap is sent only once, while the "inform request" can be resent for many times. Resending "inform request" adds to network communications and causes more load on network. Therefore, trap and inform request provide balance between reliability and resource. If SNMP management side needs receiving every notification greatly, then the "inform request" can be used. If you give priority to the communication amount of the network and there is no need to receive every notification, then trap can be used.

This switch only supports trap, but we provide the extension for "inform request".

#### b) SNMP version

System of our company supports the following SNMP versions:

- SNMPv1---simple network management protocol, a complete Internet standard, which is defined in RFC1157.
- SNMPv2C--- Group-based Management framework of SNMPv2, Internet test protocol, which is defined in RFC1901.

Layer 3 switch of our company also supports the following SNMP:

• SNMPv3--- a simple network management protocol version 3, which is defined in RFC3410.

SNMPv1 uses group-based security format. Use IP address access control list and password to define the management side group that can access to agent MIB.

SNMPv3 provides secure access to devices by a combination of authenticating and encrypting packets over the network.

The security features provided in SNMPv3 are:

- Message integrity—Ensuring that a packet has not been tampered with in-transit.
- Authentication—Determining the message is from a valid source.

• Encryption—Scrambling the contents of a packet prevent it from being seen by an unauthorized source. SNMPv3 provides for both security models and security levels. A security model is an authentication strategy that is set up for a user and the group in which the user resides. A security level is the permitted level of security within a security model. A combination of a security model and a security level will determine which security mechanism is employed when handling an SNMP packet. Three security models are available, that is,

authentication and encryption, authentication and no encryption, no authentication.

You need to configure SNMP agent to the SNMP version that the management working station supports. The agent can communicate with many management sides.

#### c) Supported MIB

SNMP of our system supports all MIBII variables (which will be discussed in RFC 1213) and SNMP traps (which will be discussed in RFC 1215).

Our system provides its own MIB extension for each system.

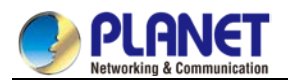

#### 4.3.1.2 SNMP Configuration Tasks

- Configuring SNMP view
- Creating or modifying the access control for SNMP community
- Configuring the contact method of system administrator and the system's location
- Defining the maximum length of SNMP agent data packet
- Monitoring SNMP state
- Configuring SNMP trap
- Configuring SNMP binding source address
- Configuring NMPv3 group
- Configuring NMPv3 user
- Configuring NMPv3 EngineID

#### a) Configuring SNMP view

The SNMP view is to regulate the access rights (include or exclude) for MIB. Use the following command to configure the SNMP view.

| Command                                       | Description                                              |
|-----------------------------------------------|----------------------------------------------------------|
| snmp-server view nameoid] [exclude   include] | Adds the subtree or table of OID-specified MIB to the    |
|                                               | name of the SNMP view, and specifies the access right of |
|                                               | the object identifier in the name of the SNMB view.      |
|                                               | Exclude: decline to be accessed                          |
|                                               | Include: allow to be accessed                            |

The subsets that can be accessed in the SNMP view are the remaining objects that "include" MIB objects are divided by "exclude" objects. The objects that are not configured are not accessible by default. After configuring the SNMP view, you can implement SNMP view to the configuration of the SNMP group name, limiting the subsets of the objects that the group name can access.

#### b) Creating or modifying the access control for SNMP community

You can use the SNMP community character string to define the relationship between SNMP management side and agent. The community character string is similar to the password that enables the access system to log in to the agent. You can specify one or multiple properties releavant with the community character string. These properties are optional:

Allowing to use the community character string to obtain the access list of the IP address at the SNMP management side

Defining MIB views of all MIB object subsets that can access the specified community

Specifying the community with the right to read and write the accessible MIB objects

Configure the community character string in global configuration mode using the following command:

| Command                          | Function                                   |
|----------------------------------|--------------------------------------------|
| snmp-server communitystring      | Defines the group access character string. |
| [viewview-name] [ro   rw] [word] |                                            |

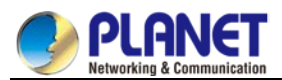

You can configure one or multiple group character strings. Run **no snmp-server community** to remove the specified community character string.

For how to configure the community character string, refer to the part "SNMP Commands".

c) Configuring the contact method of system administrator and the system's location

SysContact and sysLocation are the management variables in the MIB's system group, respectively defining the linkman's identifier and actual location of the controlled node. These information can be accessed through **config.** files. You can use the following commands in global configuration mode.

| Command                  | Function                                               |
|--------------------------|--------------------------------------------------------|
| snmp-server contacttext  | Sets the character string for the linkman of the node. |
| snmp-server locationtext | Sets the character string for the node location.       |

d) Defining the maximum length of SNMP agent data packet

When SNMP agent receives requests or sents respons, you can configure the maximum length of the data packet. Use the following command in global configuration mode:

| Command                          | Function                                    |
|----------------------------------|---------------------------------------------|
| snmp-server packetsizebyte-count | Sets the maximum length of the data packet. |

#### e) Monitoring SNMP state

You can run the following command in global configuration mode to monitor SNMP output/input statistics, including illegal community character string items, number of mistakes and request variables.

| Command   | Function                  |
|-----------|---------------------------|
| show snmp | Monitores the SNMP state. |

#### f) Configuring SNMP trap

Use the following command to configure the system to send the SNMP traps (the second task is optional):

• Configuring the system to send trap

Run the following commands in global configuration mode to configure the system to send trap to a host.

| Command                                                           | Function                                     |
|-------------------------------------------------------------------|----------------------------------------------|
| <pre>snmp-server host host community-string[trap-type]</pre>      | Specifies the receiver of the trap           |
|                                                                   | message.                                     |
| snmp-server hosthost [traps informs]{version {v1   v2c   v3 {auth | Specifies the receiver, version number       |
| <pre>noauth   priv } }}community-string [trap-type]</pre>         | and username of the trap message.            |
|                                                                   | Note: For the trap of SNMPv3, you must       |
|                                                                   | configure SNMP engine ID for the host before |
|                                                                   | the host is configured to receive the trap   |
|                                                                   | message.                                     |

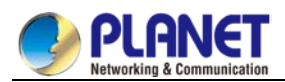

When the system is started, the SNMP agent will automatically run. All types of traps are activated. You can use the command snmp-server host to specify which host will receive which kind of trap.

Some traps need to be controlled through other commands. For example, if you want SNMP link traps to be sent when an interface is opened or closed, you need to run **snmp trap link-status** in interface configuration mode to activate link traps. To close these traps, run the **interface configuration** command snmp trap link-stat.

You have to configure the command **snmp-server host** for the host to receive the traps.

• Modifying the running parameter of the trap

As an optional item, it can specify the source interface where traps originate, queue length of message or value of resending interval for each host.

To modify the running parameters of traps, you can run the following optional commands in global configuration mode.

| Command                           | Function                                                      |
|-----------------------------------|---------------------------------------------------------------|
| snmp-server trap-source interface | Specifies the source interface where traps originate and sets |
|                                   | the source IP address for the message.                        |
| snmp-server queue-length length   | Creates the queue length of the message for each host that    |
|                                   | has traps.                                                    |
|                                   | Default value: 10                                             |
| snmp-server trap-timeoutseconds   | Defines the frequency to resend traps in the resending queue. |
|                                   | Default value: 30 seconds                                     |

#### g) Configuring the SNMP binding source address

Run the following command in the global configuration mode to set the source address for the SNMP message.

| Command                    | Function                                      |
|----------------------------|-----------------------------------------------|
| snmp source-addr ipaddress | Sets the source address for the SNMP message. |

#### h) Configuring SNMPv3 group

Run the following command to configure a group.

| Command                                                 | Function                                         |
|---------------------------------------------------------|--------------------------------------------------|
| snmp-server group [groupname {v1                        | Configures a SNMPv3 group. You can only          |
| v2c  v3 [auth   noauth                                  | read all items in the subtree of the Internet by |
| priv]}][read <i>readview</i> ][write <i>writeview</i> ] | default.                                         |
| [ <b>notify</b> notifyview]                             |                                                  |
| [accessaccess-list]                                     |                                                  |

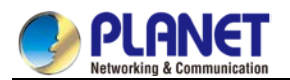

#### i) Configuring SNMPv3 user

You can run the following command to configure a local user. When an administrator logs in to a device, he has to use the username and password that are configured on the device. The security level of a user must be higher than or equals to that of the group which the user belongs to. Otherwise, the user cannot pass authentication.

| Command                       | Function                        |
|-------------------------------|---------------------------------|
| snmp-server user username     | Configures a local SNMPv3 user. |
| groupname {v1   v2c   v3      |                                 |
| [encrypted] [auth {md5   sha} |                                 |
| auth-password ]} [access      |                                 |
| access-list]                  |                                 |

You can run the following command to configure a remote user. When a device requires to send traps to a remote control station, a remote user has to be configured if the control station performs ID authentication. Username and password of the remote user must be the same as those on the control station. Otherwise, the control station cannot receive traps.

| Command                        | Function                                     |
|--------------------------------|----------------------------------------------|
| snmp-server user username      | Configures a remote SNMPv3 user.             |
| groupname remote ip-address    | Note: A remote SNMP engine ID must be        |
| [udp-port port] {v1   v2c   v3 | configured for the control station of the IP |
| [encrypted] [auth {md5   sha}  | address before a remote user is configured.  |
| auth-password ]} [access       |                                              |
| access-list]                   |                                              |

#### j) Configuring SNMPv3 Engine ID

The SNMP Engine ID is to identify an SNMP engine. Traditional SNMP manager and agent are part of the SNMP engine in the SNMPv3 frame.

| Command                      | Function                         |
|------------------------------|----------------------------------|
| snmp-server engineID remote  | Configures a remote SNMP engine. |
| ip-address [udp-port         |                                  |
| port-number] engineid-string |                                  |

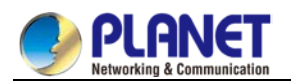

#### 4.3.1.3 Configuration example

#### a) Example 1

snmp-server community public RO snmp-server community private RW snmp-server host 192.168.10.2 public

The above example shows:

• how to set the community string **public** that can only read all MIB variables.

• how to set the community string **private** that can read and write all MIB variables.

You can use the community string **public** to read MIB variables in the system. You can also use the community string **private** to read MIB variables and write writable MIB variables in the system. The above command specifies the community string **public** to send traps to 192.168.10.2 when a system requires to send traps. For example, when a port of a system is in the **down** state, the system will send a **linkdown** trap information to 192.168.10.2.

b) Example 2

snmp-server engineID remote 90.0.0.3 80000523015a000003

snmp-server group getter v3 auth

snmp-server group setter v3 priv write v-write

snmp-server user get-user getter v3 auth sha 12345678

snmp-server user set-user setter v3 encrypted auth md5 12345678

snmp-server user notifier getter remote 90.0.0.3 v3 auth md5 abcdefghi

snmp-server host 90.0.0.3 informs version v3 auth notifier

snmp-server view v-write internet included

The above example shows how to use SNMPv3 to manage devices. Group getter can browse device information, while group setter can set devices. User get-user belongs to group getter while user set-user belongs to group setter.

For user **get-**user, its security level is **authenticate but not encrypt**, its password is **12345678**, and it uses the sha arithmetic to summarize the password.

For user **set**-user, its security level is **authenticate and encrypt**, its password is **12345678**, and it uses the md5 arithmetic to summarize the password.

When key events occur at a device, use username **notifier** to send **inform** messages to host 90.0.0.3 of the administrator.

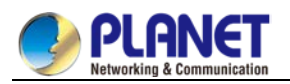

### 4.3.2 **RMON** Configuration

### 4.3.2.1 RMON configuration task

RMON configuration tasks include:

- Configuring the rMon alarm function for the switch
- Configuring the rMon event function for the switch
- Configuring the rMon statistics function for the switch
- Configuring the rMon history function for the switch
- Displaying the rMon configuration of the switch

#### a) Configuring rMon alarm for switch

You can configure the rMon alarm function through the command line or SNMP NMS. If you configure through SNMP NMS, you need to configure the SNMP of the switch. After the alarm function is configured, the device can monitor some statistic value in the system. The following table shows how to set the rMon alarm function:

| Command                                          | Function                                                               |
|--------------------------------------------------|------------------------------------------------------------------------|
| configure                                        | Enter the global configuration mode.                                   |
| rmon alarm indexvariable interval                | Add a rMon alarm item.                                                 |
| {absolute   delta} rising-threshold <i>value</i> | index is the index of the alarm item. Its effective range is from 1 to |
| [eventnumber] falling-thresholdvalue             | 65535.                                                                 |
| [eventnumber] [ <b>owner</b> string]             | variable is the object in the monitored MIB. It must be an effective   |
|                                                  | MIB object in the system. Only obejects in the Integer, Counter,       |
|                                                  | Gauge or TimeTicks type can be detected.                               |
|                                                  | interval is the time section for sampling. Its unit is second. Its     |
|                                                  | effective value is from 1 to 4294967295.                               |
|                                                  | absolute is used to directly monitor the value of MIB object. delta is |
|                                                  | used to monitor the value change of the MIB objects between two        |
|                                                  | sampling.                                                              |
|                                                  | value is the threshold value when an alarm is generated.               |
|                                                  | eventnumber is the index of an event that is generated when a          |
|                                                  | threshold is reached. eventnumber is optional.                         |
|                                                  | owner string is to describe the information about the alarm.           |
| exit                                             | Enter the management mode again.                                       |
| write                                            | Save the configuration.                                                |

After a rMon alarm item is configured, the device will obtain the value of variable-specified oid after an interval. The obtained value will be compared with the previous value according to the alrm type (absolute or delta). If the obtained value is bigger than the previous value and surpasses the threshold value specified by **rising-threshold**, an event whose index is **eventnumber** (If the value of **eventnumber** is 0 or the event whose index is **eventnumber** does not exist in the event table, the event will not occur). If the variable-specified oid cannot be obtained, the state of the alarm item in this line is set to **invalid**. If you run **rmon alarm** many times to configure alarm items with the same index, only the last configuration is effective.

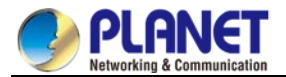

You can run no rmon alarm index to cancel alarm items whose indexes are index.

b) Configuring eMon event for switch

The steps to configure the rMon event are shown in the following table:

| Step | Command                   | Purpose                                                      |
|------|---------------------------|--------------------------------------------------------------|
| 1.   | configure                 | Enter the global configuration mode.                         |
| 2.   | rmon event                | Add a rMon event item.                                       |
|      | index[descriptionstring]  | index means the index of the event item. Its effective range |
|      | [log] [ownerstring] [trap | is from 1 to 65535.                                          |
|      | community]                | description means the information about the event.           |
|      |                           | log means to add a piece of information to the log table     |
|      |                           | when a event is triggered.                                   |
|      |                           | trap means a trap message is generated when the event is     |
|      |                           | triggered. <b>community</b> means the name of a community.   |
|      |                           | owner string is to describe the information about the        |
|      |                           | alarm.                                                       |
| 3.   | exit                      | Enter the management mode again.                             |
| 4.   | write                     | Save the configuration.                                      |

After a rMon event is configured, you must set the domain **eventLastTimeSent** of the rMon event item to **sysUpTime** when a rMon alarm is triggered. If the **log** attribute is set to the rMon event, a message is added to the log table. If the **trap** attribute is set to the rMon event, a trap message is sent out in name of community. If you run **rmon event** many times to configure event items with the same index, only the last configuration is effective. You can run **no rmon event index** to cancel event items whose indexes are **index**.

c) Configuring rMon statistics for switch

The rMon statistics group is used to monitor the statistics information on every port of the device. The steps to configure the rMon statistics are as follows:

| Step | Command                  | Purpose                                                           |
|------|--------------------------|-------------------------------------------------------------------|
| 1.   | configure                | Enter the global configuration mode.                              |
| 2.   | interface iftype ifid    | Enter the port mode.                                              |
|      |                          | iftype means the type of the port.                                |
|      |                          | ifid means the ID of the interface.                               |
| 3.   | rmon collection          | Enable the statistics function on the port.                       |
|      | stat index [ownerstring] | index means the index of the statistics.                          |
|      |                          | owner string is to describe the information about the statistics. |
| 4.   | exit                     | Enter the global office mode.                                     |
| 5.   | exit                     | Enter the management mode again.                                  |
| 6.   | write                    | Save the configuration.                                           |

If you run **rmon collection stat** many times to configure statistics items with the same index, only the last configuration is effective. You can run **no rmon collection stats index** to cancel statistics items whose

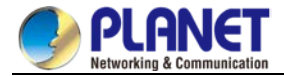

indexes are index.

d) Configuring rMon history for switch

The rMon history group is used to collect statistics information of different time sections on a port in a device. The rMon statistics function is configured as follows:

| Step | Command               | Purpose                                                 |
|------|-----------------------|---------------------------------------------------------|
| 1.   | configure             | Enter the global configuration command.                 |
| 2.   | interface iftype ifid | Enter the port mode.                                    |
|      |                       | iftype means the type of the port.                      |
|      |                       | ifid means the ID of the interface.                     |
| 3.   | rmon collection       | Enable the history function on the port.                |
|      | history index         | index means the index of the history item.              |
|      | [buckets              | Among all data collected by history item, the latest    |
|      | bucket-number]        | bucket-number items need to be saved. You can           |
|      | [interval second]     | browse the history item of the Ethernet to abtain       |
|      | [owner owner-name]    | these statistics values. The default value is 50 items. |
|      |                       | second means the interval to abtain the statistics      |
|      |                       | data every other time. The default value is 1800        |
|      |                       | seconds.                                                |
|      |                       | owner string is used to describe some information       |
|      |                       | about the history item.                                 |
| 4.   | exit                  | Enter the global office mode again.                     |
| 5.   | exit                  | Enter the management mode again.                        |
| 6.   | write                 | Save the configuration.                                 |

After a rMon history item is added, the device will obtain statistics values from the specified port every **second** seconds. The statistics value will be added to the history item as a piece of information. If you run **rmon collection history index** many times to configure history items with the same index, only the last configuration is effective. You can run **no rmon history index** to cancel history items whose indexes are **indexed**.

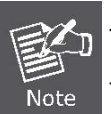

Too much system sources will be occupied in case the value of **bucket-number** is too big or the value of **interval second** is too small.

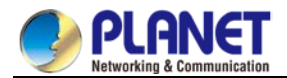

e) Displaying rMon configuration of switch

Run **show** to display the rMon configuration of the switch.

| Command                   | Purpose                                            |
|---------------------------|----------------------------------------------------|
| show rmon [alarm] [event] | Displays the rmon configuration information.       |
| [statistics] [history]    | alarm means to display the configuration of        |
|                           | the alarm item.                                    |
|                           | event means to show the configuration of the       |
|                           | event item and to show the items that are          |
|                           | generated by the occurance of events and are       |
|                           | contained in the log table.                        |
|                           | statistics means to display the configuration of   |
|                           | the statistics item and statistics values that the |
|                           | device collects from the port.                     |
|                           | history means to display the configuration of      |
|                           | the history item and statistics values that the    |
|                           | device collects in the latest specified intervals  |
|                           | from the port.                                     |

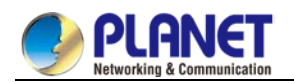

## 4.3.3 Configuring PDP

### 4.3.3.1 Introduction

PDP is a two-layer protocol specially used to detect network devices. PDP is used in Network Management Service (NMS) to detect all neighboring devices of a already known device. Using PDP enable you to learn the SNMP angent address and the types of neighboring devices. After neighboring devices are detected through PDP, the NMS can require neighboring devices through SNMP to obtain the network topology. Our switches can detect neighboring devices through PDP, but cannot require neighboring devices through SNMP. Therefore, these switches have to be located at the verge of networks. Otherwise, the complete network topology cannot be obtained.

PDP on switches can be configured on all SANPs, such as Ethernet.

### 4.3.3.2 PDP configuration tasks

- Default PDP configuration of the switch
- Setting the PDP clock and information saving time
- Setting the PDP version
- Enabling the PDP on the switch
- Enabling the PDP on the port of the switch
- Monitoring and managing PDP

#### a) Default PDP configuration of the switch

| Function                                   | Default Setting |
|--------------------------------------------|-----------------|
| PDP global configuration state             | Disabled        |
| PDP port configuration state               | Disabled        |
| PDP clock (frequency for sending messages) | 60 seconds      |
| PDP information saving                     | 180 seconds     |
| PDP version                                | 2               |

b) Setting the PDP clock and information saving time

Run the following commands in global configuration mode to set the frequency for PDP to send messages and the PDP information saving time:

| Command             | Purpose                                      |
|---------------------|----------------------------------------------|
| pdp timer seconds   | Sets the frequency for PDP to send messages. |
| pdp holdtimeseconds | Sets the PDP information saving time.        |

#### c) Setting the PDP version

Run the following command in global configuration mode to set the PDP version:

| Command           | Purpose               |
|-------------------|-----------------------|
| pdp version {1 2} | Sets the PDP version. |

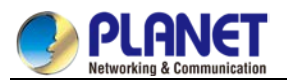

#### d) Enabling PDP on the switch

PDP is not enabled in the default configuration. If you want to use PDP, run the following command in global configuration mode.

| Command | Purpose                        |
|---------|--------------------------------|
| pdp run | Enables the PDP on the switch. |

e) Enabling PDP on the port of the switch

PDP is not enabled in the default configuration. You can run the following command in interface configuration mode to enable PDP on the port after PDP is enabled on the switch.

| Command    | Purpose                                |
|------------|----------------------------------------|
| pdp enable | Enables PDP on the port of the switch. |

#### f) Monitoring and managing PDP

Run the following commands in management mode to monitor PDP:

| Command                    | Purpose                                      |
|----------------------------|----------------------------------------------|
| show pdp traffic           | Displays the number of PDP messages that the |
|                            | switch receives and sends.                   |
| show pdp neighbor [detail] | Displays neighboring devices that the switch |
|                            | detects through PDP.                         |

#### 4.3.3.3 PDP configuration examples

Example 1: Enabling PDP config# pdp run config# int f0/0 config\_f0/0#pdp enable Example 2: Setting the PDP clock and information saving time config#pdp timer 30 config#pdp holdtime 90 Example 3: Setting the PDP version config#pdp version 1 Example 4: Monitoring PDP information config#show pdp neighbors Capability Codes: R - Router, T - Trans Bridge, B - Source Route Bridge S - Switch, H -Host, I - IGMP, r - Repeater Device ID Local IntrfceHoldtmeCapabilityPlatform Port ID joeEth 0 133 4500 Eth 0 samEth 0 152 R AS5200 Eth 0 SSH Configuration commands

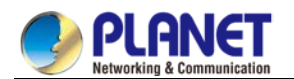

## 4.3.4 Introduction

### 4.3.4.1 SSH server

A scure and encrypted communication connection can be created between SSH client and the device through SSH server. The connection has telnet-like functions. SSH server supports the encryption algorithms including des, 3des and blowfish.

### 4.3.4.2 SSH client

SSH client is an application running under the ssh protocol. SSH client can provide authentication and encryption, so SSH client gurantees secure communication between communication devices or devices supporting SSH server even if these devices run in unsafe network conditions. SSH client supports the encryption algorithms including des, 3des and blowfish.

### 4.3.4.3 Function

SSH server and SSH client supports version 1.5. Both of them only support the shell application.

## 4.3.5 Configuration Tasks

### 4.3.5.1 Configuring the authentication method list

SSH server adopts the login authentication mode. SSH server uses the **default** authentication method list by default.

Run the following command in global configuration command mode to configure the authentication method list:

| Command                    | Purpose                                    |
|----------------------------|--------------------------------------------|
| Ip sshd auth_method STRING | Configures the authentication method list. |

### 4.3.5.2 Configuring the access control list

To control the access to the device's SSH server, you need to configure the access control list for SSH server.

Run the following command in global configuration mode to configure the access control list:

| Command                     | Purpose                             |
|-----------------------------|-------------------------------------|
| Ip sshd access-class STRING | Configures the access control list. |

### 4.3.5.3 Configuring the authentication timeout value

After a connection is established between client and server, server cuts off the connection if authentication cannot be approved within the set time.

Run the following command in global configuration mode to configure the configuration timeout value:

| Command                    | Purpose                                      |
|----------------------------|----------------------------------------------|
| Ip sshd timeout <60-65535> | Configures the authentication timeout value. |

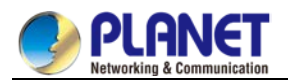

### 4.3.5.4 Configuring the times of authentication retrying

If the times for failed authentications exceed the maximum times, SSH server will not allow you to retry

authentication unless a new connction is established. The maximum times for retrying authentication is 3 by default.

Run the following command in global configuration mode to configure the maximum times for retrying authentication:

| Command                        | Purpose                                                   |
|--------------------------------|-----------------------------------------------------------|
| Ip sshd auth-retries <0-65535> | Configures the maximum times for retrying authentication. |

### 4.3.5.5 Enabling SSH server

SSH server is disabled by default. When SSH server is enabled, the device will generate a rsa password pair,

and then listen connection requests from the client. The process takes one or two minutes.

Run the following command in global configuration mode to enable SSH server:

| Command        | Purpose                                                |
|----------------|--------------------------------------------------------|
| Ip sshd enable | Enables SSH server. The digit of the password is 1024. |

### 4.3.6 SSH server Configuration Example

The following configuration only allows the host whose IP address is 192.168.20.40 to access SSH server. The local user database is used to distinguish user ID.

#### 4.3.6.1 Access control list

ip access-list standard ssh-acl permit 192.168.20.40

### 4.3.6.2 Global configuration

aaa authentication login ssh-auth local ip sshd auth-method ssh-auth ip sshd access-class ssh-acl ip sshd enable

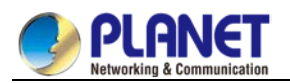

# Chapter 5. Network Management Configuration

## 5.1 Network Management Configuration

### 5.1.1 SNMP Configuration

### 5.1.2 Overview

The SNMP system includes the following 3 parts:

- SNMP management server (NMS)
- SNMP agent (agent)
- MIB

SNMP is a protocol for the application layer. It provides the format for the packets which are transmitted between NMS and agent.

SNMP management server is a part of the network management system, such as CiscoWorks.

SNMP agent includes the MIB variable and the SNMP management server can be used to browse or change these variables' values. The management server can get the values from the agent or save these variables in the agent. The agent collects data from MIB. MIB is the database of equipment parameters and network data.

## 5.1.3 SNMP Notification

When a special event occurs, the system will send an inform to the SNMP management server. For example, when the agent system runs into a incorrect condition, it will send a message to the management server. The SNMP notification can be sent as a trap or a inform request. Because the receiver receives a trap and does not send any response, the transmitter hence cannot confirm whether the trap is received. In this way, the trap is unreliable. Comparatively, the SNMP management server uses SNMP to respond PDU, which is acted as a response of this message. If the management server does not receive the inform request, it will not transmit a response. If the transmitter does not receives the response, it will transmit the inform request again. In this way, the inform has more chance to arrive the planned destination.

## 5.1.4 SNMP Tasks

- Configuring idle time value
- Configuring the time value of waiting for acknowledgement
- Configuring busy time value of remote end
- Configuring time value of Response
- Configuring the time of reject
- Configuring the redial times
- Configuring the size of window for resend
- Configuring the size of accumulated data packet
- Setting the acknowledgement time-delay
- Setting the maximum numbers of acknowledgement
- Showing LLC2 link information
- Debugging LLC2 link information

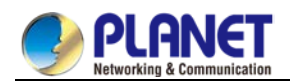

# 5.2 LLC2 Configuration Task

## 5.2.1 Configuring Idle Time Value

The command is used for controlling the frequency of query at the idle time (no data exchanged)

The command "no" can be used for restoring to the default value.

| Command                       | Purpose                                                                                    |
|-------------------------------|--------------------------------------------------------------------------------------------|
| [no] llc2 idle-time [seconds] | Used for controlling the frequency of query at the idle time (no data exchanged). seconds: |
|                               | The interval seconds of sending RR frame at the idle time. The maximum is 60 seconds, the  |
|                               | minimum is 1 second, and the default is 10 seconds.                                        |

#### Configuration mode: Interface Configuration

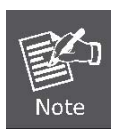

At idle time, no I (information) frame is exchanged and RR (receive ready) frame is sent to the remote end periodically to tell the remote end that the local end is ready to receive data. The relative small value should be set for ensuring the prompt advice to the remote end. If the value is set too small, too many RR frames is likely to be sent on the network.

Example: Setting RR frame sent every 12 seconds int ethernet1/1 Ilc2 idle-time 12

## 5.2.2 Configuring the Time Value of Waiting for Acknowledgement

| Command                     | Purpose                                                                    |
|-----------------------------|----------------------------------------------------------------------------|
| [no] llc2 t1-time [seconds] | Used for controlling the waiting time of expecting remote acknowledgement. |
|                             | The command "no" can be used for restoring to the default value. Seconds   |
|                             | The seconds of waiting for remote acknowledgement. The maximum is 60       |
|                             | seconds, the minimum is 1 second and the default is 1 second.              |

#### Configuration mode: Interface configuration

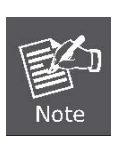

When the local end sends I frame, it will wait for remote acknowledgement. If no acknowledgement is received within a given time, the I-frame will be resent. The relative big value should be set on the network where the data is transmitted at a slow rate.

Example: Setting 12 seconds as the time value of waiting for acknowledgement.

int ethernet1/1

llc2 t1-time 12

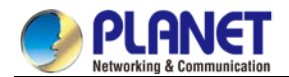

### 5.2.3 Configuring Busy Time Value of Remote Terminal

| Command                        | Purpose                                                                |
|--------------------------------|------------------------------------------------------------------------|
| [no] llc2 tbusy-time [seconds] | Used for controlling the waiting time when the remote end is busy. The |
|                                | command "no" can be used for restoring to the default value. Seconds   |
|                                | The waiting seconds when the remote end is busy. The maximum is 60     |
|                                | seconds, the minimum is 1 second and the default is 10 seconds.        |

#### Configuration mode: Interface configuration

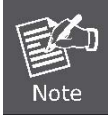

An LLC2 connective end is able to inform the opposite end that local end is busy and prevent the opposite end from sending data to local end by sending an RNR (receive not ready) The relative big value can be set for averting the timeout.

Example: Setting 12 seconds as the busy time value of remote end.

int ethernet 1/1

llc2 tbusy-time 12

### 5.2.4 Configuring Time Value of Response

The command is used for controlling the time of waiting for the response of remote end. The command "no" can be used for restoring to the default value.

| Command                      | Purpose                                                      |
|------------------------------|--------------------------------------------------------------|
| [no] llc2 tpf-time [seconds] | used for controlling the time of waiting for the response of |
|                              | remote end. The command "no" can be used for restoring       |
|                              | to the default value. Seconds: The seconds of waiting for    |
|                              | the response of remote end. The maximum is 60 seconds,       |
|                              | the minimum is 1 second, and the default is 1 second.        |

Configuration Mode: Interface Configuration

An LLC2 connective end sometimes needs to know the status of opposite end. For this purpose, a command frame that requires a response from the opposite end needs to be sent. When the opposite end receives the command frame, it will reply a response frame. If the error occurs in the process, the send end will keep waiting. In order to avoid the situation, a clock needs to be enabled. When the arrival time is hit, the clock will think that the error occurs and it will send a separate command frame. The command is used for setting the time of waiting for the response of the opposite end to the command frame.

Example: Setting 12 seconds as the time of waiting for the response of the opposite end.

int ethernet1/1

IIc2 tpf-time 12

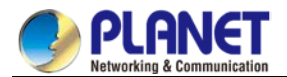

### 5.2.5 Configuring the Time of Rejection

The command is

| Command                       | Purpose                                                                        |  |
|-------------------------------|--------------------------------------------------------------------------------|--|
| [no] llc2 trej-time [seconds] | Used for controlling the time of waiting for the response of remote end to the |  |
|                               | reject frame. The command "no" can be used for restoring to the default        |  |
|                               | value. Seconds: The seconds of waiting when the remote end is busy. The        |  |
|                               | maximum is 60 seconds, the minimum is 1 second and the default is 3            |  |
|                               | seconds.                                                                       |  |

#### Configuration mode: Interface configuration

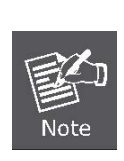

The data receive and send on the two ends of LLC2 link is carried out on the set sequence. When an LLC2 connective end receives I frame of opposite end whose sequence number is not the expected one, it will send a REJ (reject) frame and enable a clock. If no response is made at the arrival time, LLC2 link will be disconnected. The command is used for setting the time of waiting for the response of the opposite end to the REJ (reject) frame.

Example: Setting 12 seconds as the waiting time.

int ethernet 1/1

llc2 trej-time 12

## 5.2.6 Configuring the Redial Times

The command is

Note

| Command                  | Purpose                                                                         |
|--------------------------|---------------------------------------------------------------------------------|
| [no] IIc2 n2 retry-count | Used for controlling the times of re-sending the frame. The command "no" can    |
|                          | be used for restoring to the default value. retry-count: The times of resending |
|                          | frame. The maximum is 255, the minimum is 1 and the default is 8.               |

Configuration mode: Interface configuration

When one end of LLC2 sends the data to the opposite end, it will wait for the acknowledgement of the opposite end. If the opposite end does not send the acknowledgement within a given time, the local end will resend the data. But the time of resend will be limited. When the value of resend times exceeds retry-count, LLC2 will be disconnected. The command is used for setting the times of retry-count.

Example: Setting the times of re-send as 12 int ethernet 1/1 llc2 n2 12

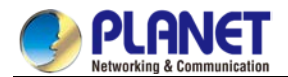

### 5.2.7 Configuring the Size of Window for Resending

The command is

| Command                             | Purpose                                                           |
|-------------------------------------|-------------------------------------------------------------------|
| [no] IIc2 local-window packet-count | Used for controlling the maximum size of I frame send (namely the |
|                                     | size of window for resend) when I frame is not confirmed. The     |
|                                     | command "no" can be used for restoring to the default value.      |
|                                     | packet-count: The maximum size of I frame send. The maximum       |
|                                     | is 127, the minimum is 1 and the default is 7.                    |

#### Configuration mode: Interface configuration

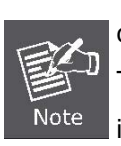

When one end of LLC2 link sends data to the opposite end, it can only send a

certain amount of data before waiting for the acknowledgement of the opposite end. The command is used for setting the maximum value. When the set value is too big, it may lead to the loss of data because the opposite end is not able to receive all the data.

Example: Setting the size of send window as 12.

int ethernet 1/1

Ilc2 local-window 12

## 5.2.8 Configuring the Size of Accumulated Data Packet

The command is

| Command                            | Purpose                                                          |
|------------------------------------|------------------------------------------------------------------|
| [no] llc2 holdqueue [packet-count] | Used for controlling the maximum local accumulated size of data  |
|                                    | packet when I frame (the remote end is busy) cannot be sent. The |
|                                    | command "no" can be used for restoring to the default value.     |
|                                    | packet-count: The maximum size of data packets reserved by I     |
|                                    | frame when I frame is not confirmed.                             |

Configuration mode: Interface configuration

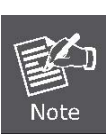

When the opposite end is busy, one end of LLC2 link is not able to send data (I frame). All the data will be reserved before the busyness of the opposite end is cleared. But the reserved amount is limited. The command is used for setting the data amount to be reserved.

Example: Setting maximum data amount to be reserved as 120.

int ethernet 1/1

llc2 holdqueue 120

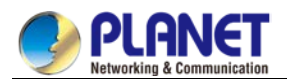

## 5.2.9 Setting the Acknowledgement Time-Delay

When an I-frame (information frame) is received, an acknowledgement frame shall be sent immediately. In order to reduce the unnecessary acknowledgement, the acknowledgement can be delayed. If information frame is sent, an information frame will be sent as an acknowledgement instead of acknowledge frame. When the information frame sent by the opposite end exceeds the acknowledged maximum size, an acknowledge frame will be sent immediately rather than at the timeout. The command below can be used for setting the value.

| Command                     | Purpose                                |
|-----------------------------|----------------------------------------|
| IIc2 ack-delay-time seconds | Setting the acknowledgement time-delay |

## 5.2.10 Setting the Maximum Numbers of Acknowledgement

When the information frame sent by the opposite end exceeds the maximum number of acknowledgement in the process of acknowledging the time delay, the acknowledgement frame shall be sent immediately for clearing the network timeout perceived by the opposite end. The command below can be used for setting the value.

| Command            | Purpose                                 |
|--------------------|-----------------------------------------|
| llc2 ack-maxnumber | Setting the acknowledgement time-delay. |

## 5.2.11 Showing LLC2 Link Information

| Command                          | Purpose                                                           |
|----------------------------------|-------------------------------------------------------------------|
| show llc interface [type number] | Used for showing the related information of LLC2 link connection. |

Configuration Mode: Interface, configuration and global

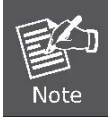

Showing the related information of LLC2 link connection. In interface mode, the command "show llc" is used for displaying LLC2 link information of the interface.

Example: In interface mode, the command "show IIc" is used for showing IIc2 information on ethernet1/1.

int ethernet 1/1

sho llc ethernet 1/1

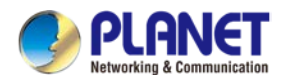

## 5.2.12 Debugging LLC2 Link Information

The command is

| Command                         | Purpose                             |
|---------------------------------|-------------------------------------|
| debug IIc2 [packet error state] | Used for opening LLC2 debug switch. |

Configuration mode: Management Mode

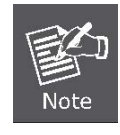

Packet -- Opening the debug switch of LLC2 link status information

Example, opening the debug switch of LLC2 link. debug llc2 packet debug llc2 state debug llc2 error

## 5.2.13 Example of LLC2 Configuration

The number of LLC2 frame received before the response can be configured. For example, it is supposed that two information frames are received at the time 0 rather than at the maximum number 3, the responses of these frames are not sent. If the third frame that makes the router response is not received within 800 ms, the response will be transmitted as the time-delay timer is activated.

interface interface e1/1

llc2 ack-max 3

llc2 ack-delay-time 800

In this connection, as it is told that all the frames are received, the counter that calculates the maximum number of information frame is reset as 0.

## 5.2.14 Configuring SDLC as Two-Way and Concurrent Mode

SDLC two-way and concurrent mode allows master SDLC link station to use a full duplex serial circuit. When an outstanding polling occurs, the master SDLC link station is able to send the data to the slave station. The two-way and concurrent mode works only on the side of SDLC master station. In the slave link station, it response to the polling sent from the master station.

SDLC two-way and concurrent mode runs in the multi-branch link environment or point-to-point link environment.

In the multi-branch link environment, a two-way and concurrent master station is able to poll a slave station and receive the data from the slave station and send the data (information frame) to other slave stations. In the point-to-point link environment, so long as no maximum limit on reaching the window, a two-way and concurrent master station is able to send the data (information frame) to the slave station even if there is an outstanding polling.

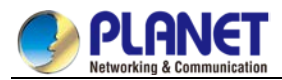

Any one of the commands can be used under interface configuration mode for activating the two-way and concurrent mode:

| Command                         | Purpose                                         |
|---------------------------------|-------------------------------------------------|
| sdlc simultaneous full-datamode | Setting the send of data from master station to |
|                                 | the polled slave station and receive of data    |
|                                 | from it.                                        |
| sdlc simultaneous half-datamode | Shutting down the master station sending the    |
|                                 | data to the slave station.                      |

## 5.2.15 Configuring SDLC Timer and Re-Sending Times

When SDLC workstation sends frame, it will wait for the response of receive end. The response indicates the frame has been received. The response time allowed by the router before re-sending frame can be amended. The times of re-sending the frame by the software can be set before terminating SDLC session process. Through controlling these values, by controlling these values, the network overhead can be reduced in

continuing to detect the transmitted frame.

One or two commands below can be used under interface configuration mode for configuring SDLC timer and retransmission times:

| Command              | Purpose                                           |
|----------------------|---------------------------------------------------|
| sdlc t1 milliseconds | Controlling the total time of software of waiting |
|                      | for response.                                     |
| sdlc n2retry-count   | Configuring the times of software of retrying a   |
|                      | timeout operation.                                |

## 5.2.16 Configuring the Number of SDLC Frame and Information Frame

The maximum length of input frame and the maximum number of the information frame (or the size of window) received before router sends response to the receive end can be configured. When the configured value is relative big, the network overhead can be reduced.

The command below can be used under interface configuration mode for configuring SDLC frame and number of information frame.

| Command                    | Purpose                                        |
|----------------------------|------------------------------------------------|
| sdlc n1 bit-count          | Configuring the maximum length of input frame  |
| sdlc kwindow-size          | Configuring the size of local window of router |
| sdlc poll-limit-valuecount | Configuring the times of master station's      |
|                            | polling to the slave station.                  |

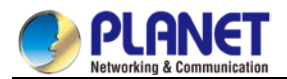

### 5.2.17 Controlling the Size of Cache

The size of cache can be controlled. The cache is used for storing the data that is not decided to be sent to remote SDLC station. The command is especially useful in SDLC protocol convert equipment that implements the communication between SNA workstation whose link layer protocol is LLC2 in token-ring local area network (LAN) and SNA workstation whose link layer protocol is SDLC on serial link. The frame length and the size of window on the token-ring are usually much bigger than the acceptable ones on the serial link. What's more, the serial link is slower than token-ring.

In order to control the accumulation problem produced in the high-speed data transmission from token-ring to serial link, the command below can be used on the basis of each address under interface configuration mode:

| Command                | Purpose                                  |
|------------------------|------------------------------------------|
| sdlc holdqueue address | Setting the maximum quantity of the data |
| queue-size             | packets stored in the sequence before    |
|                        | transmission.                            |

### 5.2.18 Controlling the polling of slave station

The interval of router's polling to the slave station, the length of time of sending data from master station to slave station and how long the software polls a slave station before moving to the next station can be controlled.

The following points should be noted in using these commands:

Only when the slave station is polled by the master station, the data can be transmitted. When the polling terminates and the value of timer is too big, the response time of slave station will add. When the value of the timer is reduced too small, it will lead to the congestion of serial link and data flood due to the excessive and unnecessary polling frames sent from the slave station, which takes the extra CPU time for dealing with them. The communication efficiency between master station and single slave station can be improved by increasing the limit value of polling, but it may delay the polling to other slave stations.

One or more commands below can be used under interface configuration mode for controlling the polling of slave station:

| Command                            | Purpose                                           |
|------------------------------------|---------------------------------------------------|
| sdlc poll-pause-timer milliseconds | Configuring the waiting time interval of router's |
|                                    | polling to two slave stations on some single      |
|                                    | serial port.                                      |
| sdlc poll-limit-value count        | Configuring the times of a master station's       |
|                                    | polling to slave station.                         |

The "def" format of these commands can be used for restoring to the default polling value.

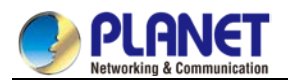

## 5.2.19 Configuring SDLC Interface as Half-Duplex Mode

Under default state, SDLC interface runs under full duplex mode. The command below can be used under interface configuration mode for configuring SDLC interface as half-duplex mode.

| Command     | Purpose                                         |
|-------------|-------------------------------------------------|
| half-duplex | Configuring SDLC interface as half-duplex mode. |

## 5.2.20 Configuring XID Value

XID value set in the router shall be consistent with the corresponding parameter set on token-ring host with which SDLC equipment will communicate and shall match with the corresponding system parameter in IDBLK and IDNUM defined in VTAM of token ring host.

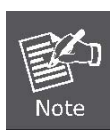

Configuring XID value will affect the attribute of the interface. If XID value is configured, it means that the equipment connected with the interface is Pu2.0. XID value can be configured after the port is shut down.

The command below can be used under interface configuration mode for configuring XID value.

| Command              | Purpose                                        |
|----------------------|------------------------------------------------|
| sdlc xid address xid | Designating XID value related to SDLC station. |

## 5.2.21 Configuring the Maximum Value of SDLC Information Frame

Normally, the router and SDLC equipment that interacts with router protocol shall support the same and maximum length of SDLC information frame. The bigger the value is, the more efficient the link is used and the performance will be better.

After SDLC equipment is configured with the maximum possible information frame to be sent, the router shall be configured for supporting the same maximum length of information frame. The default value is 265 bytes. The maximum value supported by the software must be smaller than the maximum frame value of LLC2 defined at the time of configuring the maximum length of LLC2 information frame.

The command below can be used under interface configuration mode for configuring the maximum value of SDLC information frame:

| Command                             | Purpose                                                  |
|-------------------------------------|----------------------------------------------------------|
| sdic sdic-largest-frameaddress size | Configuring the maximum length of information frame that |
|                                     | can be sent or received by the designated SDLC station.  |

## 5.2.22 Monitoring SDLC Workstation

The command below can be used under management mode for monitoring the configuration of SDLC workstation and deciding which SDLC parameter needs to be adjusted.

| Command         | Purpose                                                |
|-----------------|--------------------------------------------------------|
| show interfaces | Showing configuration information of SDLC workstation. |
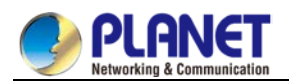

# Chapter 6. Security Configuration

# 6.1 AAAConfiguration

# 6.1.1 AAA Overview

Access control is the way to control access to the network and services. Authentication, authorization, and accounting (AAA) network security services provide the primary framework through which you set up access control on your router or access server.

## 6.1.1.1 AAA Security Service

AAA is an architectural framework for configuring a set of three independent security functions in a consistent manner. AAA provides a modular way of performing the following services:

• Authentication -- Provides the method of identifying users, including login and password dialog, challenge and response, messaging support, and, depending on the security protocol you select, encryption.

Authentication is the way a user is identified prior to being allowed access to the network and network services. You configure AAA authentication by defining a named list of authentication methods, and then applying that list to various interfaces. The method list defines the types of authentication to be performed and the sequence in which they will be performed; it must be applied to a specific interface before any of the defined authentication methods will be performed. The only exception is the default method list (which is named "default"). The default method list is automatically applied to all interfaces if no other method list is defined. A defined method list overrides the default method list.

All authentication methods, except for local, line password, and enable authentication, must be defined through AAA. For information about configuring all authentication methods, including those implemented outside of the AAA security services, refer to the chapter "Configuring Authentication."

• Authorization -- Provides the method for remote access control, including one-time authorization or authorization for each service, per-user account list and profile, user group support, and support of IP, IPX, ARA, and Telnet.

AAA authorization works by assembling a set of attributes that describe what the user is authorized to perform. These attributes are compared to the information contained in a database for a given user and the result is returned to AAA to determine the user's actual capabilities and restrictions. The database can be located locally on the access server or router or it can be hosted remotely on a RADIUS or TACACS+ security server. Remote security servers, such as RADIUS and TACACS+, authorize users for specific rights by associating attribute-value (AV) pairs, which define those rights with the appropriate user. All authorization methods must be defined through AAA.

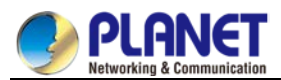

As with authentication, you configure AAA authorization by defining a named list of authorization methods, and then applying that list to various interfaces. For information about configuring authorization using AAA, refer to the chapter "Configuring Authorization."

• Accounting -- Provides the method for collecting and sending security server information used for billing, auditing, and reporting, such as user identities, start and stop times, executed commands (such as PPP), number of packets, and number of bytes.

Accounting enables you to track the services users are accessing as well as the amount of network resources they are consuming. When AAA accounting is activated, the network access server reports user activity to the RADIUS or TACACS+ security server (depending on which security method you have implemented) in the form of accounting records. Each accounting record is comprised of accounting AV pairs and is stored on the access control server. This data can then be analyzed for network management, client billing, and/or auditing. All accounting methods must be defined through AAA. As with authentication and authorization, you configure AAA accounting by defining a named list of accounting methods, and then applying that list to various interfaces. For information about configuring accounting using AAA, refer to the chapter "Configuring Accounting."

#### 6.1.1.2 Benefits of Using AAA

AAA provides the following benefits:

- Increased flexibility and control of access configuration
- Scalability
- Standardized authentication methods, such as RADIUS, TACACS+, and Kerberos
- Multiple backup systems

#### 6.1.1.3 AAA Principles

AAA is designed to enable you to dynamically configure the type of authentication and authorization you want on a per-line (per-user) or per-service (for example, IP, IPX, or VPDN) basis. You define the type of authentication and authorization you want by creating method lists, then applying those method lists to specific services or interfaces.

#### 6.1.1.4 Method Lists

A method list is a sequential list that defines the authentication methods used to authenticate a user. Method lists enable you to designate one or more security protocols to be used for authentication, thus ensuring a backup system for authentication in case the initial method fails. Cisco IOS software uses the first method listed to authenticate users; if that method does not respond, Cisco IOS software selects the next authentication method in the method list. This process continues until there is successful communication with a listed authentication method or the authentication method list is exhausted, in which case authentication fails.

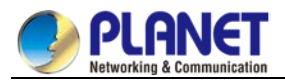

The software attempts authentication with the next listed authentication method only when there is no response from the previous method. If authentication fails at any point in this cycle—meaning that the security server or local username database responds by denying the user access—the authentication process stops and no other authentication methods are attempted. The following figures shows a typical AAA network configuration that includes four security servers: R1 and R2 are RADIUS servers, and T1 and T2 are TACACS+ servers.

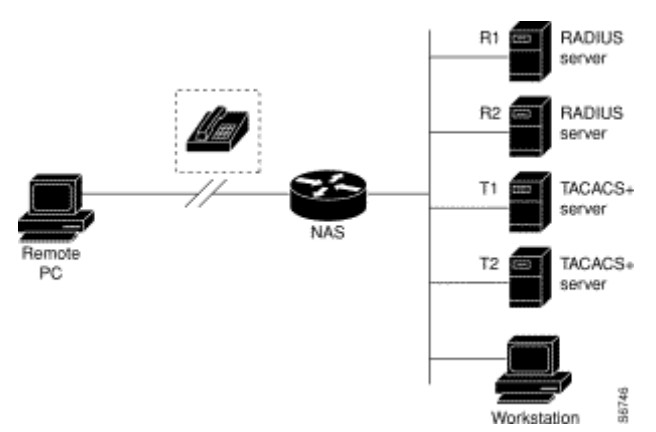

Figure 6-1 Typical AAA Network Configuration

Suppose the system administrator has defined a method list where R1 will be contacted first for authentication information, then R2, T1, T2, and finally the local username database on the access server itself. When a remote user attempts to dial in to the network, the network access server first queries R1 for authentication information. If R1 authenticates the user, it issues a PASS response to the network access server and the user is allowed to access the network. If R1 returns a FAIL response, the user is denied access and the session is terminated. If R1 does not respond, then the network access server processes that as an ERROR and queries R2 for authentication information. This pattern continues through the remaining designated methods until the user is either authenticated or rejected, or until the session is terminated. If all of the authenticated or rejected, or until the session as a failure, and the session will be terminated.

A FAIL response is significantly different from an ERROR. A FAIL means that the user has not met the criteria contained in the applicable authentication database to be successfully authenticated. Authentication ends with a FAIL response. An ERROR means that the security server has not responded to an authentication query. Because of this, no authentication has been attempted. Only when an ERROR is detected will AAA select the next authentication method defined in the authentication method list.

# 6.1.2 AAA Configuration Process

You must first decide what kind of security solution you want to implement. You need to assess the security risks in your particular network and decide on the appropriate means to prevent unauthorized entry and attack.

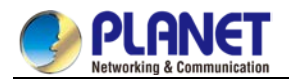

## 6.1.2.1 Overview of the AAA Configuration Process

Configuring AAA is relatively simple after you understand the basic process involved. To configure security on a Cisco router or access server using AAA, follow this process:

- If you decide to use a separate security server, configure security protocol parameters, such as RADIUS, TACACS+, or Kerberos.
- Define the method lists for authentication by using an AAA authentication command.
- Apply the method lists to a particular interface or line, if required.
- (Optional) Configure authorization using the AAA authorization command.
- (Optional) Configure accounting using the AAA accounting command.

# 6.1.3 AAA Authentication Configuration Task List

- Configuring Login Authentication Using AAA
- Configuring PPP Authentication Using AAA
- Enabling Password Protection at the Privileged Level
- Configuring Message Banners for AAA Authentication
- AAA authentication username-prompt
- AAA authentication password-prompt
- Establishing Username Authentication
- Enabling Password

# 6.1.4 AAA Authentication Configuration Task

To configure AAA authentication, perform the following configuration processes:

- If you decide to use a separate security server, configure security protocol parameters, such as RADIUS, TACACS+, or Kerberos.
- 2. Define the method lists for authentication by using an AAA authentication command.
- 3. Apply the method lists to a particular interface or line, if required.

### 6.1.4.1 Configuring Login Authentication Using AAA

The AAA security services facilitate a variety of login authentication methods. Use the aaa authentication login command to enable AAA authentication no matter which of the supported login authentication methods you decide to use. With the aaa authentication login command, you create one or more lists of authentication methods that are tried at login. These lists are applied using the login authentication line configuration command.

To configure login authentication by using AAA, use the following commands beginning in global configuration mode:

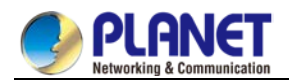

| Command                                               | Purpose                                                    |
|-------------------------------------------------------|------------------------------------------------------------|
| aaa authentication login {default   list-name}method1 | Enables AAA globally.                                      |
| [method2]                                             |                                                            |
| line [console luty] line number[ending line number]   | Enters line configuration mode for the lines to which      |
|                                                       | you want to apply the authentication list.                 |
| login authentication {default   <i>list-name</i> }    | Applies the authentication list to a line or set of lines. |

The list-name is a character string used to name the list you are creating. The method argument refers to the actual method the authentication algorithm tries. The additional methods of authentication are used only if the previous method returns an error, not if it fails. To specify that the authentication should succeed even if all methods return an error, specify none as the final method in the command line.

For example, to specify that authentication should succeed even if (in this example) the TACACS+ server returns an error, enter the following command:

aaa authentication login default group radius

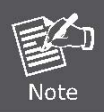

Because the none keyword enables any user logging in to successfully authenticate, it should be used only as a backup method of authentication.

The following table lists the supported login authentication methods.:

| Keyword           | description                                             |
|-------------------|---------------------------------------------------------|
| enable            | Uses the enable password for authentication.            |
| group <i>name</i> | Uses named server group for authentication.             |
| group radius      | Uses the list of all RADIUS servers for authentication. |
| line              | Uses the line password for authentication.              |
| local             | Uses the local username database for authentication.    |
| local-case        | Uses case-sensitive local username authentication.      |
| none              | Uses no authentication.                                 |

(1) Login Authentication Using Enable Password

Use the aaa authentication login command with the enable method keyword to specify the enable password as the login authentication method. For example, to specify the enable password as the method of user authentication at login when no other method list has been defined, enter the following command: aaa authentication login default enable

#### (2) Login Authentication Using Line Password

Use the aaa authentication login command with the line method keyword to specify the line password as the login authentication method. For example, to specify the line password as the method of user authentication at login when no other method list has been defined, enter the following command:

aaa authentication login default line

Before you can use a line password as the login authentication method, you need to define a line password.

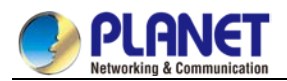

#### (3) Login Authentication Using Local Password

Use the aaa authentication login command with the local method keyword to specify that the Cisco router or access server will use the local username database for authentication. For example, to specify the local username database as the method of user authentication at login when no other method list has been defined, enter the following command:

aaa authentication login default local

For information about adding users into the local username database, refer to the section "Establishing Username Authentication" in this chapter.

#### (4) Login Authentication Using Group RADIUS

Use the aaa authentication login command with the group radius method to specify RADIUS as the login authentication method. For example, to specify RADIUS as the method of user authentication at login when no other method list has been defined, enter the following command:

aaa authentication login default group radius

Before you can use RADIUS as the login authentication method, you need to enable communication with the RADIUS security server. For more information about establishing communication with a RADIUS server, refer to the chapter "Configuring RADIUS."

#### 6.1.4.2 Enabling Password Protection at the Privileged Level

Use the aaa authentication enable default command to create a series of authentication methods that are used to determine whether a user can access the privileged EXEC command level. You can specify up to four authentication methods. The additional methods of authentication are used only if the previous method returns an error, not if it fails. To specify that the authentication should succeed even if all methods return an error, specify none as the final method in the command line.

| Command                   | Purpose                                         |
|---------------------------|-------------------------------------------------|
| aaa authentication enable | Enables user ID and password checking for users |
| defaultmethod1 [method2]  | requesting privileged EXEC level.               |

Use the following command in global configuration mode:

The method argument refers to the actual list of methods the authentication algorithm tries, in the sequence entered.

The following table lists the supported enable authentication methods.

| Keyword      | Description                                                                     |
|--------------|---------------------------------------------------------------------------------|
| enable       | Uses the enable password for authentication.                                    |
| group        | Uses a subset of RADIUS or TACACS+ servers for authentication as defined by the |
| group-name   | aaa group server radius or aaa group server tacacs+ command.                    |
| group radius | Uses the list of all RADIUS hosts for authentication.                           |
| line         | Uses the line password for authentication.                                      |
| none         | Uses no authentication.                                                         |

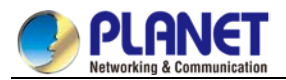

## 6.1.4.3 Configuring Message Banners for AAA Authentication

AAA supports the use of configurable, personalized login and failed-login banners. You can configure message banners that will be displayed when a user logs in to the system to be authenticated using AAA and when, for whatever reason, authentication fails.

# 6.1.4.4 Configuring a Login Banner

To configure a banner that will be displayed whenever a user logs in (replacing the default message for login), use the following commands in global configuration mode: :

| Command                            | Purpose                              |
|------------------------------------|--------------------------------------|
| aaa authentication bannerdelimiter |                                      |
| text-string delimiter              | Creates à personalized login banner. |

## 6.1.4.5 Configuring a Failed-Login Banner

To configure a message that will be displayed whenever a user fails login (replacing the default message for failed login), use the following commands in global configuration mode: :

| Command                                   | Purpose                                                    |
|-------------------------------------------|------------------------------------------------------------|
| aaa authentication                        | Creates a message to be displayed when a user fails login. |
| fail-message <i>delimiter text-string</i> |                                                            |
| delimiter                                 |                                                            |

### 6.1.4.6 Instruction

To create a login banner, you need to configure a delimiting character, which notifies the system that the following text string is to be displayed as the banner, and then the text string itself. The delimiting character is repeated at the end of the text string to signify the end of the banner. The delimiting character can be any single character in the extended ASCII character set, but once defined as the delimiter, that character cannot be used in the text string making up the banner.

### 6.1.4.7 AAA authentication username-prompt

To change the text displayed when users are prompted to enter a username, use the aaa authentication username-prompt command in global configuration mode. To return to the default username prompt text, use the no form of this command. username:

The aaa authentication username-prompt command does not change any dialog that is supplied by a remote TACACS+ server. Use the following command to configure in global configuration mode:

| Command                                               | Purpose                               |
|-------------------------------------------------------|---------------------------------------|
| aaa authentication username-prompt <i>text-string</i> | String of text that will be displayed |
|                                                       | when the user is prompted to enter an |
|                                                       | username.                             |

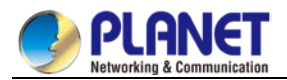

#### 6.1.4.8 AAA authentication password-prompt

To change the text displayed when users are prompted for a password, use the aaa authentication password-prompt command in global configuration mode. To return to the default password prompt text, use the no form of this command.

password:

The aaa authentication password-prompt command does not change any dialog that is supplied by a remote TACACS+ server. Use the following command to configure in global configuration mode:

| Command                                                  | Purpose                               |
|----------------------------------------------------------|---------------------------------------|
| aaa authentication<br>password-prompt <i>text-string</i> | String of text that will be displayed |
|                                                          | when the user is prompted to enter a  |
|                                                          | password.                             |

#### 6.1.4.9 Establishing Username Authentication

You can create a username-based authentication system, which is useful in the following situations:

- To provide a TACACS-like username and encrypted password-authentication system for networks that cannot support TACACS
- To provide special-case logins: for example, access list verification, no password verification, autocommand execution at login, and "no escape" situations

To establish username authentication, use the following commands in global configuration mode as needed for your system configuration:

Use the no form of this command to delete a username.

usernamename {nopassword | passwordpassword | passwordencryption-typeencrypted-password}
usernamename [autocommandcommand]
usernamename [callback-dialstringtelephone-number]
usernamename [callback-rotaryrotary-group-number]
usernamename [callback-line [tty | aux] line-number [ending-line-number]]
usernamename [noescape] [nohangup]
usernamename [privilegelevel]
usernamename [user-maxlinksnumber]
no username name

#### 6.1.4.10 Enabling password

To set a local password to control access to various privilege levels, use the enable password command in global configuration mode. To remove the password requirement, use the no form of this command. enable password { [encryption-type] encrypted-password} [level level] no enable password [level level]

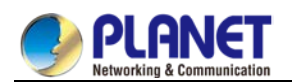

# 6.1.5 AAA Authentication Configuration Example

# 6.1.5.1 RADIUS Authentication Example

This section provides one sample configuration using RADIUS.

The following example shows how to configure the switch to authenticate and authorize using RADIUS:

aaa authentication login radius-login group radius local

aaa authorization network radius-network radius

line vty

login authentication radius-login

The lines in this sample RADIUS authentication and authorization configuration are defined as follows: :

- The aaa authentication login radius-login radius local command configures the router to use RADIUS for authentication at the login prompt. If RADIUS returns an error, the user is authenticated using the local database.
- The aaa authentication ppp radius-ppp radius command configures the software to use PPP authentication using CHAP or PAP if the user has not already logged in. If the EXEC facility has authenticated the user, PPP authentication is not performed.
- The aaa authorization network radius-network radius command command queries RADIUS for network authorization, address assignment, and other access lists.
- The login authentication radius-login command enables the radius-login method list for line 3.

# 6.1.6 AAA Authorization Configuration Task List

• Configuring EXEC Authorization using AAA

# 6.1.7 AAA Authorization Configuration Task

To configure AAA authorization, perform the following configuration processes:

- (1) If you decide to use a separate security server, configure security protocol parameters, such as RADIUS, TACACS+, or Kerberos.
- (2) Define the method lists for authorization by using an AAA authorization command.
- (3) Apply the method lists to a particular interface or line, if required.

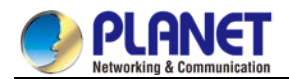

## 6.1.7.1 Configuring EXEC Authorization Using AAA

Use the aaa authorization command to enable authorization

Use aaa authorization exec command to run authorization to determine if the user is allowed to run an EXEC shell. This facility might return user profile information such as autocommand information.

Use line configuration command login authorization to apply these lists. Use the following command in global configuration mode:

| Command                                                                   | Purpose                                  |
|---------------------------------------------------------------------------|------------------------------------------|
| aaa authorization exec {default  <br><i>list-name</i> }method1 [method2]  | Establishes global authorization list.   |
| line [console   vty ] <i>line-number</i><br>[ <i>ending-line-number</i> ] | Enters the line configuration mode for   |
|                                                                           | the lines to which you want to apply     |
|                                                                           | the authorization method list.           |
| login authorization {default   <i>list-name</i> }                         | Applies the authorization list to a line |
|                                                                           | or set of lines(in line configuration    |
|                                                                           | mode).                                   |

The keyword list-name is the character string used to name the list of authorization methods.

The keyword method specifies the actual method during authorization process. Method lists enable you to designate one or more security protocols to be used for authorization, thus ensuring a backup system in case the initial method fails. The system uses the first method listed to authorize users for specific network services; if that method fails to respond, the system selects the next method listed in the method list. This process continues until there is successful communication with a listed authorization method, or all methods defined are exhausted. If all specified methods fail to respond, and you still want the system to enter the EXEC shell, you should specify none as the last authorization method in command line.

Use default parameter to establish a default list, and the default list will apply to all interfaces automatically. For example, use the following command to specify radius as the default authorization method for exec: aaa authorization exec default group radius

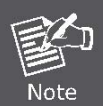

If no method list is defined, the local authorization service will be unavailable and the authorization is allowed to pass.

The following table lists the currently supported EXEC authorization mode:

| Keyword          | Description                                                     |
|------------------|-----------------------------------------------------------------|
| group WORD       | Uses a named server group for authorization.                    |
| group radius     | Uses radius authorization.                                      |
| local            | Uses the local database for authorization.                      |
| if-authenticated | Allows the user to access the requested function if the user is |
|                  | authenticated.                                                  |
| none             | No authorization is performed.                                  |

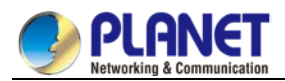

# 6.1.8 AAA Authorization Example

EXEC local authorization example

```
aaa authentication login default local
aaa authorization exec default local
!
username exec1 password 0 abc privilege 15
username exec2 password 0 abc privilege 10
username exec3 nopassword
username exec4 password 0 abc user-maxlinks 10
username exec5 password 0 abc autocommand telnet 172.16.20.1
```

The lines in this sample RADIUS authorization configuration are defined as follows: :

- The aaa authentication login default local command defines the default method list of login authentication. This method list applies to all login authentication servers automatically.
- The aaa authorization exec default local command defines default method list of exec authorization. The method list automatically applies to all users that need to enter exec shell.
- Username is exec1, login password is abc, EXEC privileged level is 15 (the highest level), that is, when user exec1 whose privileged level is 15 logs in exec shell, all commands can be checked and performed.
- Username is exec2, login password is abc, EXEC privileged level is 10, that is, when user exec2 whose privileged level is 10 logs in EXEC shell, commands with privileged level less than 10 can be checked and performed.
- Username is exec3; no password is needed for login.
- Username is exec4; login password is abc , the maximum links of the user is 10.
- Username is exec5; login password is abc, user performs telnet 172.16.20.1 immediately when logging in exec shell.

# 6.1.9 AAA Accounting Configuration Task List

- Configuring Connection Accounting using AAA
- Configuring Network Accounting using AAA

# 6.1.10 AA Accounting Configuration Task

To configure AAA accounting, perform the following configuration processes:

- (1) If you decide to use a separate security server, configure security protocol parameters, such as RADIUS, TACACS+, or Kerberos.
- (2) Define the method lists for accounting by using an AAA accounting command.
- (3) Apply the method lists to a particular interface or line, if required.

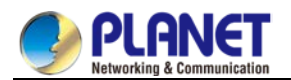

# 6.1.10.1 Configuring Accounting Connection Using AAA

Use the **aaa accounting** command to enable AAA accounting.

To create a method list to provide accounting information about all outbound connections made from the network access server, use the aaa accounting connection command.

| Command                                    | Purpose                             |
|--------------------------------------------|-------------------------------------|
| aaa accounting connection {default         |                                     |
| <i>list-name</i> } {start-stop   stop-only | Establishes global accounting list. |
| none} group groupname                      |                                     |

The keyword list-name is used to name any character string of the establishing list. The keyword method specifies the actual method adopted during accounting process.

The following table lists currently supported connection accounting methods:

| Keyword      | Description                                                                           |
|--------------|---------------------------------------------------------------------------------------|
| group WORD   | Enables named server group for accounting.                                            |
| group radius | Enables radius accounting.                                                            |
| none         | Disables accounting services for the specified line or interface.                     |
| stop-only    | Sends a "stop" record accounting notice at the end of the requested user process.     |
| start-stop   | RADIUS or TACACS+ sends a "start" accounting notice at the beginning of the requested |
|              | process and a "stop" accounting notice at the end of the process.                     |

### 6.1.10.2 Configuring Network Accounting Using AAA

Use the aaa accounting command to enable AAA accounting.

To create a method list to provide accounting information for SLIP, PPP, NCPs, and ARAP sessions, use the

aaa accounting network command in global configuration mode.

| Command                                                          | Purpose                         |  |
|------------------------------------------------------------------|---------------------------------|--|
| aaa accounting network {default   <i>list-name</i> } {start-stop | Enchlos global accounting list  |  |
| stop-only   none} group groupname                                | Enables global accounting list. |  |

The keyword list-name is used to name any character string of the establishing list. The keyword method

specifies the actual method adopted during accounting process.

The following table lists currently supported network accounting methods:

| Keyword      | Description                                                                           |
|--------------|---------------------------------------------------------------------------------------|
| group WORD   | Enables named server group for accounting.                                            |
| group radius | Enables radius accounting.                                                            |
| none         | Disables accounting services for the specified line or interface.                     |
| stop-only    | Sends a "stop" record accounting notice at the end of the requested user process.     |
| start stop   | RADIUS or TACACS+ sends a "start" accounting notice at the beginning of the requested |
| stan-stop    | process and a "stop" accounting notice at the end of the process.                     |

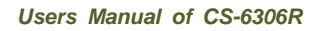

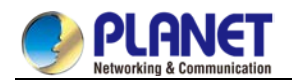

## 6.1.10.3 AAA Accounting Update

To enable periodic interim accounting records to be sent to the accounting server, use the aaa accounting update command in global configuration mode. To disable interim accounting updates, use the no form of this command.

| Command                         | Purpose                        |
|---------------------------------|--------------------------------|
| aaa accounting update [newinfo] | Enables AAA accounting update. |
| [periodic <i>number</i> ]       |                                |

If the newinfo keyword is used, interim accounting records will be sent to the accounting server every time there is new accounting information to report. An example of this would be when IP Control Protocol (IPCP) completes IP address negotiation with the remote peer. The interim accounting record will include the negotiated IP address used by the remote peer.

When used with the periodic keyword, interim accounting records are sent periodically as defined by the argument number. The interim accounting record contains all of the accounting information recorded for that user up to the time the accounting record is sent.

When using both the newinfo and periodic keywords, interim accounting records are sent to the accounting server every time there is new accounting information to report, and accounting records are sent to the accounting server periodically as defined by the argument number. For example, if you configure the aaa accounting update newinfo periodic number command, all users currently logged in will continue to generate periodic interim accounting records while new users will generate accounting records based on the newinfo algorithm.

### 6.1.10.4 AAA accounting suppress null-username

To prevent the AAA system from sending accounting records for users whose username string is NULL, use the aaa accounting suppress null-username command in global configuration mode. To allow sending records for users with a NULL username, use the no form of this command.

• aaa accounting suppress null-username

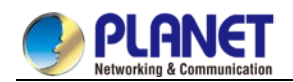

# 6.2 Configuring RADIUS

This chapter describes the Remote Authentication Dial-In User Service (RADIUS) security system, defines its operation, and identifies appropriate and inappropriate network environments for using RADIUS technology. The "RADIUS Configuration Task List" section describes how to configure RADIUS with the authentication, authorization, and accounting (AAA) command set.

# 6.2.1 Introduction

### 6.2.1.1 RADIUS Introduction

RADIUS is a distributed client/server system that secures networks against unauthorized access. In the implementation, RADIUS clients run on switches and send authentication requests to a central RADIUS server that contains all user authentication and network service access information.

RADIUS has been implemented in a variety of network environments that require high levels of security while maintaining network access for remote users.

Use RADIUS in the following network environments that require access security: :

- Networks with multiple-vendor access servers, each supporting RADIUS. For example, access servers
  from several vendors use a single RADIUS server-based security database. In an IP-based network with
  multiple vendors' access servers, dial-in users are authenticated through a RADIUS server that has been
  customized to work with the Kerberos security system.
- Networks in which a user must only access a single service. Using RADIUS, you can control user access to a single host, to a single utility such as Telnet, or to a single protocol such as Point-to-Point Protocol (PPP). For example, when a user logs in, RADIUS identifies this user as having authorization to run PPP using IP address 10.2.3.4 and the defined access list is started.
- Networks that require resource accounting. You can use RADIUS accounting independent of RADIUS authentication or authorization. The RADIUS accounting functions allow data to be sent at the start and end of services, indicating the amount of resources (such as time, packets, bytes, and so on) used during the session. An Internet service provider (ISP) might use a freeware-based version of RADIUS access control and accounting software to meet special security and billing needs.

RADIUS is not suitable in the following network security situations:

- Multiprotocol access environments. RADIUS does not support the following protocols:
- AppleTalk Remote Access (ARA)
- NetBIOS Frame Control Protocol (NBFCP)
- NetWare Asynchronous Services Interface (NASI)
- X.25 PAD connections
- Switch-to-switch situations. RADIUS does not provide two-way authentication.
- Networks using a variety of services. RADIUS generally binds a user to one service model.

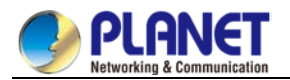

#### 6.2.1.2 RADIUS Operation

When a user attempts to log in and authenticate to an access server using RADIUS, the following steps occur:

- (1) The user is prompted for and enters a username and password.
- (2) The username and encrypted password are sent over the network to the RADIUS server.
- (3) The user receives one of the following responses from the RADIUS server:
  - a. ACCEPT—the user is authenticated.
  - b. REJECT—the user is not authenticated and is prompted to reenter the username and password, or access is denied.
  - c. CHALLENGE—a challenge is issued by the RADIUS server. The challenge collects additional data from the user.
  - d. CHANGE PASSWORD—a request is issued by the RADIUS server, asking the user to select a new password.

The ACCEPT or REJECT response is bundled with additional data that is used for EXEC or network authorization. You must first complete RADIUS authentication before using RADIUS authorization. The additional data included with the ACCEPT or REJECT packets consists of the following:

Services that the user can access, including Telnet, rlogin, or local-area transport (LAT) connections, and PPP, Serial Line Internet Protocol (SLIP), or EXEC services.

Connection parameters, include the host or client IP address, access list, and user timeouts.

# 6.2.2 RADIUS Configuration Task List

To configure RADIUS on your switch or access server, you must perform the following tasks:

- Use the aaa authentication global configuration command to define method lists for RADIUS authentication. For more information about using the aaa authentication command, refer to the "Configuring Authentication" chapter.
- Use line and interface commands to enable the defined method lists to be used. For more information, refer to the "Configuring Authentication" chapter.
- The following configuration tasks are optional:
- You may use the aaa authorization global command to authorize specific user functions. For more
  information about using the aaa authorization command, refer to the chapter "Configuring Authorization."
- You may use the aaa accounting command to enable accounting for RADIUS connections. For more information about using the aaa accounting command, refer to the chapter "Configuring Accounting."

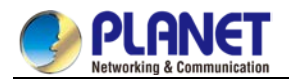

# 6.2.3 RADIUS Configuration Task List

- Configuring Switch to RADIUS Server Communication
- Configuring Switch to Use Vendor-Specific RADIUS Attributes
- Specifying RADIUS Authentication
- Specifying RADIUS Authorization
- Specifying RADIUS Accounting

# 6.2.4 RADIUS Configuration Task

#### 6.2.4.1 Configuring Switch to RADIUS Server Communication

The RADIUS host is normally a multiuser system running RADIUS server software from Livingston, Merit, Microsoft, or another software provider.

A RADIUS server and a Cisco router use a shared secret text string to encrypt passwords and exchange responses.

To configure RADIUS to use the AAA security commands, you must specify the host running the RADIUS server daemon and a secret text (key) string that it shares with the router.

To configure per-server RADIUS server communication, use the following command in global configuration mode:

| Command                                     | Purpose                                              |
|---------------------------------------------|------------------------------------------------------|
| radius-server hostip-address                | Specifies the IP address or host name of the remote  |
| [auth-portport-number][acct-portportnumber] | RADIUS server host and assign authentication and     |
|                                             | accounting destination port numbers.                 |
| radius-server keystring                     | Specifies the shared secret text string used between |
|                                             | the router and a RADIUS server.                      |

To configure global communication settings between the router and a RADIUS server, use the following radius-server commands in global configuration mode:

| Command                         | Purpose                                                |
|---------------------------------|--------------------------------------------------------|
| radius-server retransmitretries | Specifies how many times the switch transmits each     |
|                                 | RADIUS request to the server before giving up (the     |
|                                 | default is 2).                                         |
| radius-server timeout seconds   | Specifies for how many seconds a switch waits for a    |
|                                 | reply to a RADIUS request before retransmitting the    |
|                                 | request.                                               |
| radius-server deadtime minutes  | Specifies for how many minutes a RADIUS server that    |
|                                 | is not responding to authentication requests is passed |
|                                 | over by requests for RADIUS authentication.            |

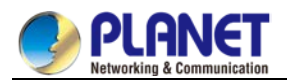

#### 6.2.4.2 Configuring Switch to Use Vendor-Specific RADIUS Attributes

The Internet Engineering Task Force (IETF) draft standard specifies a method for communicating vendor-specific information between the network access server and the RADIUS server by using the vendor-specific attribute (attribute 26).

Vendor-specific attributes (VSAs) allow vendors to support their own extended attributes not suitable for general use.

For more information about vendor-IDs and VSAs, refer to RFC 2138, Remote Authentication Dial-In User Service (RADIUS). To configure the network access server to recognize and use VSAs, use the following command in global configuration mode:

| Command                                | Purpose                                                     |
|----------------------------------------|-------------------------------------------------------------|
| radius-servervsa send [authentication] | Enables the network access server to recognize and use VSAs |
|                                        | as defined by RADIUS IETF attribute 26.                     |

#### 6.2.4.3 Specifying RADIUS Authentication

After you have identified the RADIUS server and defined the RADIUS authentication key, you must define method lists for RADIUS authentication. Because RADIUS authentication is facilitated through AAA, you must enter the aaa authentication command, specifying RADIUS as the authentication method. For more information, refer to the chapter "Configuring Authentication."

#### 6.2.4.4 Specifying RADIUS Authorization

AAA authorization lets you set parameters that restrict a user's access to the network. Authorization using RADIUS provides one method for remote access control, including one-time authorization or authorization for each service, per-user account list and profile, user group support, and support of IP, IPX, ARA, and Telnet. Because RADIUS authorization is facilitated through AAA, you must issue the aaa authorization command, specifying RADIUS as the authorization method. For more information, refer to the chapter "Configuring Authorization."

#### 6.2.4.5 Specifying RADIUS Accounting

The AAA accounting feature enables you to track the services users are accessing as well as the amount of network resources they are consuming. Because RADIUS accounting is facilitated through AAA, you must issue the aaa accounting command, specifying RADIUS as the accounting method. For more information, refer to the chapter "Configuring Accounting."

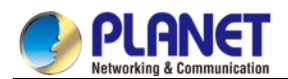

#### 6.2.5 RADIUS Configuration Examples

#### 6.2.5.1 RADIUS Authentication and Authorization Example

The following example shows how to configure the router to authenticate and authorize using RADIUS: aaa authentication login use-radius group radius local

The lines in this sample RADIUS authentication and authorization configuration are defined as follows:

aaa authentication login use-radius radius local configures the router to use RADIUS for authentication at the login prompt. If RADIUS returns an error, the user is authenticated using the local database. In this example, use-radius is the name of the method list, which specifies RADIUS and then local authentication.

RADIUS Authentication, Authorization, and Accounting Example

The following example shows a general configuration using RADIUS with the AAA command set: :

radius-server host 1.2.3.4

radius-server key myRaDiUSpassWoRd

username root password AlongPassword

aaa authentication login admins radius local

line vty 1 16

login authentication admins

The lines in this example RADIUS authentication, authorization, and accounting configuration are defined as follows:

radius-server host command defines the IP address of the RADIUS server host. ;

radius-server key command defines the shared secret text string between the network access server and the RADIUS server host.

aaa authentication login admins group radius local command defines the authentication method list "dialins," which specifies that RADIUS authentication and then (if the RADIUS server does not respond) local authentication will be used on serial lines using PPP. ;

login authentication admins command applies the "admins" method list for login authentication.

#### 6.2.5.2 RADIUS Application Example

The following example shows how to define the general configuration through the AAA command set:

radius-server host 1.2.3.4

radius-server key myRaDiUSpassWoRd

username root password AlongPassword

aaa authentication login admins radius local

line vty 1 16

login authentication admins

In the example above, each command line has its own meaning. See the following content:

The command radius-server host defines the IP address of the RADIUS server.

The command **radius-server key** defines the shared pin between the network access server and the RADIUS server.

The command **aaa authentication login admins radius local** defines the authentication method list **admins**, which first specifies RADIUS as the authentication method and then uses the local authentication if the

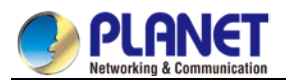

RADIUS server does not respond.

The command login authentication admins specifies the method list admins as the login authentication method.

# 6.3 Web Authentication Configuration

The section describes the concept of Web authentication and configuration and usage of the Web authentication.

# 6.3.1 Overview

### 6.3.1.1 Web Authentication

The Web authentication of the switch is a connection control mode as PPPoE and 802.1x. When you use the Web authentication, the login and logout operations can be successfully performed through the interaction of the browser and the builtin portal server of the switch. During the operations of login and logout, no other client software need be installed.

1. Device role

The roles that the network devices take during the Web authentication are shown in Figure 6-2:

- **Client**: It is ausercomputer that accesses network through the switch. The user computer need be configured the network browser, the function of DHCP client and the function to originate DNS query.
- DHCP server: It is to distribute the IP address for users.
- AAA server: It is to save user right information and to charge users for their network access.
- Switch: It is a switch having Web authentication. It is to control the access right of users and works as an agent between users and AAA server.

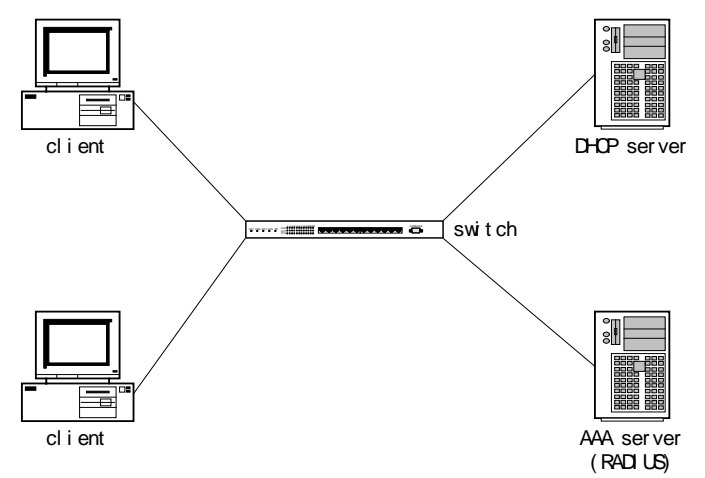

Figure 6-2Web authentication network

#### 2. Authentication flow

According to different configuration strategies, the Web authentication flow of the switch may relate to protocols such as DHCP and DNS. Its typical flow is shown in Figure 3-2. The Web authentication flow generally contains the following steps:

(1) The DHCP server sends a DHCP confirmation request to a user through the switch after the user originates the process of DHCP address distribution. The switch then identifies and records the user.

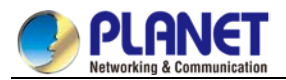

- (2) The user accesses any Website through the browser (Write down the domain name, not the IP address, in the host part of the **url** column in the browser), which activates the DNS request of the user computer.
- (3) The DNS server returns the user a request response. The switch captures the request response message and changes the resolved address to the address of the built-in portal server in the switch.
- (4) The DHCP confirmation process continues after the browser captures DNS resolution. The switch returns the corresponding authentication page according to different authentication methods after the switch receives the request.
- (5) The user submits the authentication request; the switch authenticates the user through the AAA server after the switch receives information submitted by the user; if the authentication succeeds, the AAA server will be notified to start charging; the switch gives the user the network access right and returns the user a page that the authentication is successful; meanwhile, the switch also returns a **keep alive** page, which periodically sends the **user online** notification to the switch.
- (6) The user sends the logout request to the switch through the browser. The switch then notifies the AAA server to stop charging, and withdraws the network access right from the user.
- (7) In the period between successful user authentication and logout, the switch periodically detects the user online notification. If the notification is not received in the preset time, the switch considers that the user abnormally logs off, notifies the AAA server to stop charging and withdraws the network access right from the user.

The above steps may vary a little with configuration strategies and user's operations. For example, if user directly accesses the portal server of the switch before the authentication is approved, DNS-related processes will not be enabled.

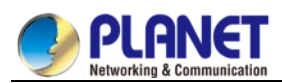

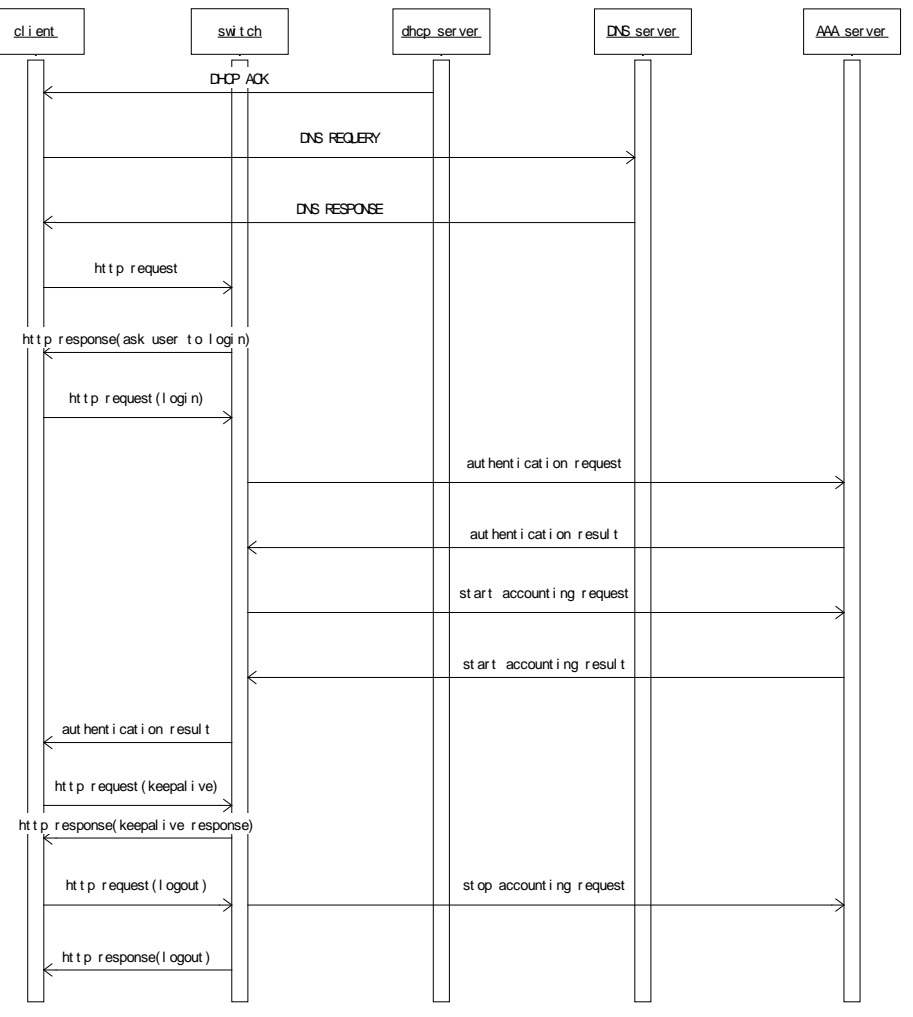

Figure 6-3 web authentication flow

# 6.3.1.2 Planning Web Authentication

1. Planning the authentication mode

Two authentication modes are provided to control user's access:

Username/password authentication mode: In this mode, the switch identifies the user through the username and password, and notifies the AAA server to start charging according to username; user needs to enter the username and password through the browser.

VLAN ID authentication mode: In this mode, the switch identifies the user through the VLAN ID the user belongs to, and notifies the AAA server to start charging according to VLAN ID; user only requires to confirm corresponding operations on the Web page before accessing the network.

Different operation strategies adopt different authentication modes. The supported maximum number of users that simultaneously access the network varies with the authentication mode. For the username/password authentication mode, the switch supports simultaneously accessed users as many as its performance permits. For the VLAN ID authentication mode, the maximum number of simultaneously accessed users equals the number of VLAN that the switch supports.

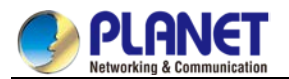

#### 2. Planning network topology

The switch takes the routing interface as a unit to set the authentication attribute. if the web authentication function is enabled on a routing interface, network accesses through the routing interface are all controlled by the web authentication. the dhcp server, dns server or aaa server should connect the switch through the interface with web authentication function disabled. figure 6-4 shows the relative typical network topology.

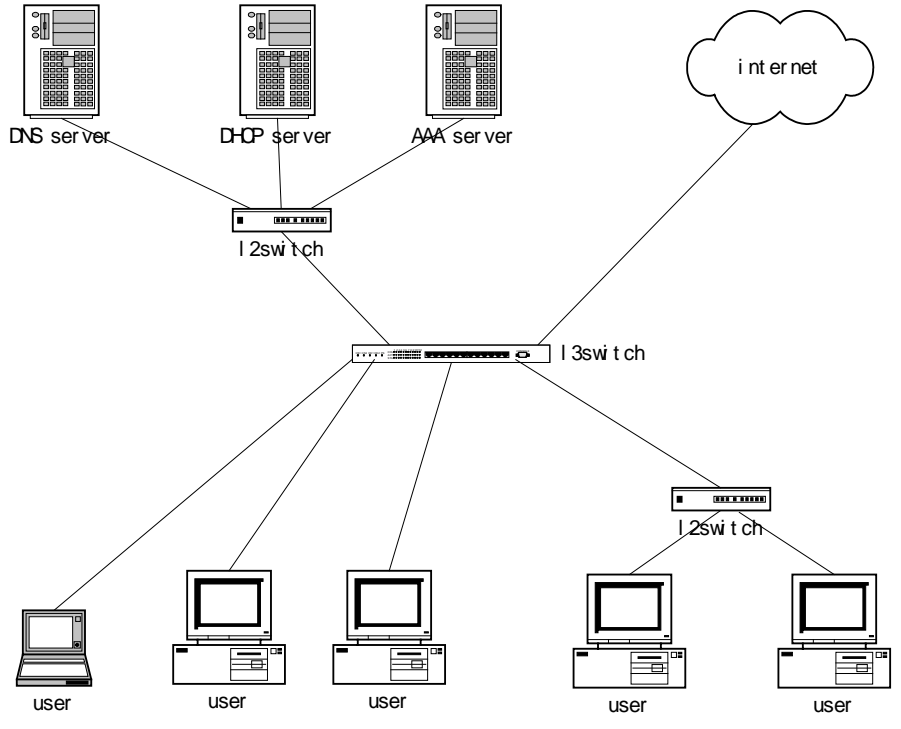

Figure 6-4 Typical network topology

# 6.3.2 Configuring Web Authentication

### 6.3.2.1 Global Configuration

1. Configuring the address of the portal server

Run the following command in global configuration mode to configure the address of the portal server:

| Run                            | То                                     |
|--------------------------------|----------------------------------------|
| web-auth portal-server A.B.C.D | Configure the IP address of the portal |
|                                | server.                                |

2. Configuring authentication duration

The parameter **authtime** determines the maximum time of user's authentication. If the authentication is not approved within the maximum time, the switch terminates the authentication procedure.

Run the following command in global configuration mode to configure the authentication duration (Unit: second):

| Run                          | То                                     |
|------------------------------|----------------------------------------|
| web-auth authtime <60-65535> | Configure the authentication duration. |

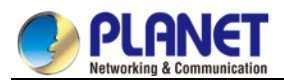

3. Configuring the transmission period of the online notification

Through the online notification sent by the browser, the switch checks whether the user is online.

Run the following command in global configuration mode to configure the transmission period (unit: second):

| Run                           | То                                        |
|-------------------------------|-------------------------------------------|
| web-auth keep-alive<60-65535> | Configure the transmission period for the |
|                               | online notification.                      |

4. Configuring the duration to detect the abnormal logout

When the switch does not receive the user online notification from the browser in the set duration, the switch considers that user logs out abnormally.

Run the following command in global configuration mode to configure the duration to detect the abnormal logout:

| Run                          | То                                      |
|------------------------------|-----------------------------------------|
| web-auth holdtime <60-65535> | Configure the duration to detect user's |
|                              | abnormal logout.                        |

5. Configuring password for the VLAN ID authentication

When the authentication mode is set to VLAN ID, the switch takes **vlan n** as the user name, **n** representing the corresponding VLAN serial number. All user names use the same password.

Run the following command in global configuration mode to configure the password for the VLAN ID authentication:

| Run                                  | То                                     |
|--------------------------------------|----------------------------------------|
| web-auth vlan-password <word></word> | Configure the password for the VLAN ID |
|                                      | authentication.                        |

#### 6.3.2.2 Interface Configuration

1. Configuring authentication mode

The switch provides two authentication modes: username/password and VLAN ID.

Run the following command in interface configuration mode to configure the authentication mode:

| Run                                 | То                                 |
|-------------------------------------|------------------------------------|
| web-auth mode user   <i>vlan-id</i> | Configure the authentication mode. |

2. Configuring authentication method list

Different authentication method lists can be applied on each interface. By default, the authentication method list named **default** is applied on each interface.

Run the following command in interface configuration mode to configure the authentication method list:

| Run                          | То                                        |
|------------------------------|-------------------------------------------|
| web-auth authentication WORD | Configure the authentication method list. |

3. Configuring the accounting method list

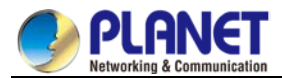

Different accounting method lists can be applied on each interface. By default, the accounting method list named **default** is applied on each interface.

Run the following command in interface configuration mode to configure the accounting method list:

| Run                      | То                                    |
|--------------------------|---------------------------------------|
| web-auth accounting WORD | Configure the accounting method list. |

## 6.3.2.3 Enabling Web Authentication

If global configuration and interface configuration satisfy the requirements, you can enable the Web authentication on the designated routing switch.

Run the following command in interface configuration mode to enable the Web authentication:

| Run             | То                             |
|-----------------|--------------------------------|
| web-auth enable | Enable the Web authentication. |

# 6.3.3 Monitoring and Maintaining Web Authentication

### 6.3.3.1 Checking the Global Configuration

Run the following command in privileged mode to check the global configuration:

| Run           | То                              |
|---------------|---------------------------------|
| show web-auth | Check the global configuration. |

#### 6.3.3.2 Checking Interface Configuration

Run the following command in interface configuration mode to check the interface configuration:

| Run                           | То                                 |
|-------------------------------|------------------------------------|
| show web-auth interface [vlan | Check the interface configuration. |
| SuperVlan]                    |                                    |

### 6.3.3.3 Checking User State

Run the following command in privileged mode to check the user state:

| Run                | То                    |
|--------------------|-----------------------|
| show web-auth user | Check the user state. |

### 6.3.3.4 Mandatorily Kicking Out Users

Run the following command in global configuration mode to mandatorily kick out a user.

| Run                       | То                           |
|---------------------------|------------------------------|
| web-auth kick-out user-IP | Mandatorily kick out a user. |

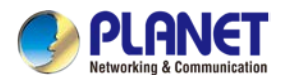

# 6.3.4 Web Authentication Configuration Example

#### Network topology

See Figure 6-5:

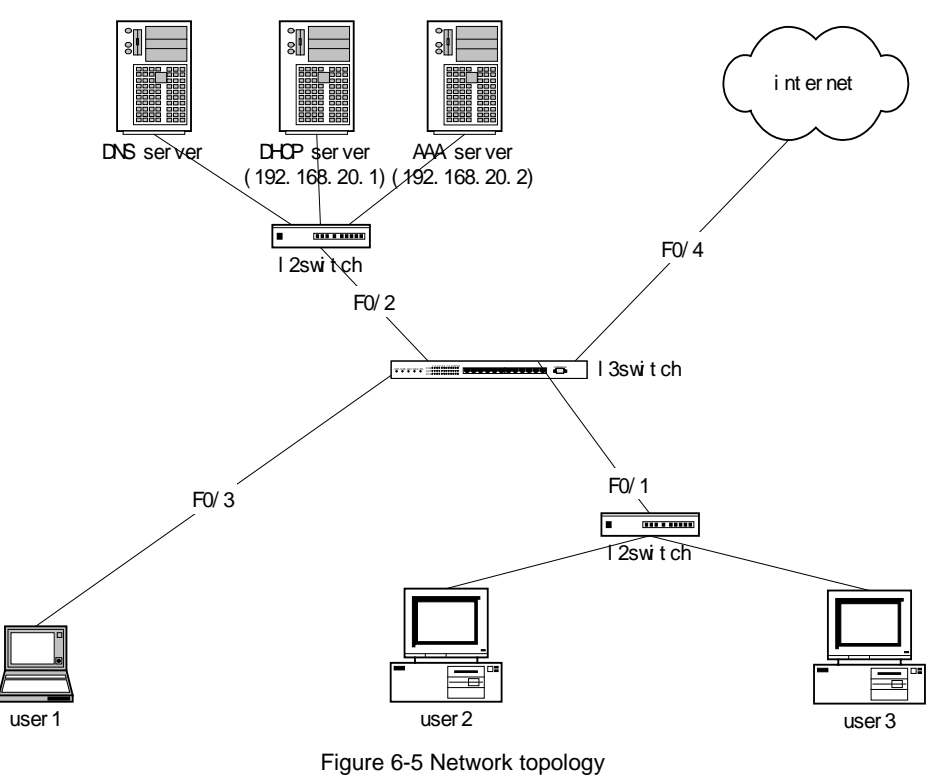

### **Global configuration**

```
aaa authentication login auth-weba radius
aaa accounting network acct-weba start-stop radius
!
radius-server host 192.168.20.2 auth-port 1812 acct-port 1813
radius-server key 405.10
!
ip dhcpd enable
ip http server
!
vlan 1-4
!
web-auth portal-server 192.168.20.41
web-auth holdtime 3600
web-auth authtime 600
web-auth keep-alive 180
```

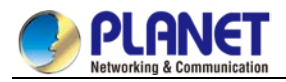

#### Configuration of the layer-2 interface

```
interface FastEthernet0/1
switchport pvid 1
!
interface FastEthernet0/2
switchport pvid 2
!
interface FastEthernet0/3
switchport pvid 3
!
interface FastEthernet0/4
switchport pvid 4
```

#### Configuration of the routing interface

interface VLAN1 no ip directed-broadcast ip helper-address 192.168.20.1 web-auth accounting acct-weba web-auth authentication auth-weba web-auth mode vlan-id web-auth enable ! interface VLAN2 ip address 192.168.20.41 255.255.255.0 no ip directed-broadcast ! interface VLAN3 no ip directed-broadcast ip helper-address 192.168.20.1 web-auth accounting acct-weba web-auth authentication auth-weba web-auth mode user web-auth enable L interface VLAN4 no ip directed-broadcast

!

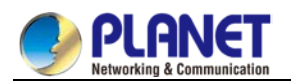

# Chapter 7. Web Configuration

# 7.1 HTTP Switch Configuration

# 7.1.1 HTTP Configuration

Switch configuration can be conducted not only through command lines and SNMP but also through Web browser. The switches support the HTTP configuration, the abnormal packet timeout configuration, and so on.

# 7.1.1.1 Choosing the Prompt Language

Up to now, switches support two languages, that is, English and Chinese, and the two languages can be switched over through the following command.

| Command                   | Purpose                              |
|---------------------------|--------------------------------------|
| ip http language {chinese | Sets the prompt language of Web      |
| english}                  | configuration to Chinese or English. |

# 7.1.1.2 Setting the HTTP Port

Generally, the HTTP port is port 80 by default, and users can access a switch by entering the IP address directly; however, switches also support users to change the service port and after the service port is changed you have to use the IP address and the changed port to access switches. For example, if you set the IP address and the service port to **192.168.1.3** and **1234** respectively, the HTTP access address should be changed to **http: // 192.168.1.3**: **1234**. You'd better not use other common protocols' ports so that access collision should not happen. Because the ports used by a lot of protocols are hard to remember, you'd better use port IDs following port 1024.

| Command        | Purpose             |
|----------------|---------------------|
| ip http port { | Sets the HTTP port. |

### 7.1.1.3 Enabling the HTTP Service

Switches support to control the HTTP access. Only when the HTTP service is enabled can HTTP exchange happen between switch and PC and, when the HTTP service is closed, HTTP exchange stops.

| Command                    | Purpose                                      |
|----------------------------|----------------------------------------------|
| ip http server             | Enables the HTTP service.                    |
| ip http { <i>timeout</i> } | Configures the timeout time of HTTP abnormal |
|                            | packets.                                     |

### 7.1.1.4 Setting the HTTP Access Mode

You can access a switch through two access modes: HTTP access and HTTPS access, and you can use the following command to set the access mode to **HTTP**.

| Command                    | Purpose                    |
|----------------------------|----------------------------|
| ip http http-access enable | Sets the HTTP access mode. |

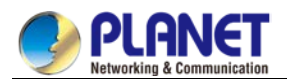

#### 7.1.1.5 Setting the Maximum Number of VLAN Entries on Web Page

A switch supports at most 4094 VLANs and in most cases Web only displays parts of VLANs, that is, those VLANs users want to see. You can use the following command to set the maximum number of VLANs. The default maximum number of VLANs is 100.

| Command                           | Purpose                                 |
|-----------------------------------|-----------------------------------------|
| ip http web max-vlan { max-vlan } | Sets the maximum number of VLAN entries |
|                                   | displayed in a web page.                |

#### 7.1.1.6 Setting the Maximum Number of Multicast Entries Displayed on a Web Page

A switch supports at most 100 multicast entries. You can run the following command to set the maximum number of multicast entries and Web then shows these multicast entries. The default maximum number of multicast entries is 15.

| Command                 | Purpose                                      |
|-------------------------|----------------------------------------------|
| ip http web igmp-groups | Sets the maximum number of multicast entries |
| { igmp-groups }         | displayed in a web page.                     |

# 7.1.2 HTTPS Configuration

In order to improve the security of communications, switches support not only the HTTP protocol but also the HTTPS protocol. HTTPS is a security-purposed HTTP channel and it is added to the SSL layer under HTTP.

### 7.1.2.1 Setting the HTTP Access Mode

You can run the following command to set the access mode to **HTTPS**.

| Command                   | Purpose                     |
|---------------------------|-----------------------------|
| ip http ssl-access enable | Sets the HTTPS access mode. |

#### 7.1.2.2 It is used to set the HTTPS port.

As the HTTP port, HTTPS has its default service port, port 443, and you also can run the following command to change its service port. It is recommended to use those ports following port 1024 so as to avoid collision with other protocols' ports.

| Parameter                        | Remarks              |
|----------------------------------|----------------------|
| ip http secure-port {portNumber} | Sets the HTTPS port. |

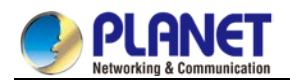

# 7.2 Configuration Preparation

# 7.2.1 Accessing the Switch through HTTP

When accessing the switch through Web, please make sure that the applied browser complies with the following requirements:

rollowing requirements.

- HTML of version 4.0
- HTTP of version 1.1
- JavaScript<sup>™</sup> of version 1.5

What's more, please ensure that the main program file, running on a switch, supports Web access and your computer has already connected the network in which the switch is located.

#### 7.2.1.1 Initially Accessing the Switch

When the switch is initially used, you can use the Web access without any extra settings:

- 1. Modify the IP address of the network adapter and subnet mask of your computer to **192.168.0.1** and **255.255.255.0** respectively.
- 2. Open the Web browser and enter **192.168.0.254** in the address bar. It is noted that **192.168.0.254** is the default management address of the switch.
- 3. If the Internet Explorer browser is used, you can see the dialog box in figure 1. Both the original username and the password are "admin", which is capital sensitive.

| Windows Security                                                                                                | ×                                          |  |  |  |
|----------------------------------------------------------------------------------------------------|--------------------------------------------|--|--|--|
| The server 192.168.0.254 is asking for your user name and password. The server reports that it is from Switch.  |                                            |  |  |  |
| Warning: Your user name and password will be sent using basic authentication on a connection that isn't secure. |                                            |  |  |  |
|                                                                                                    | User name Password Remember my credentials |  |  |  |
|                                                                                                    | OK Cancel                                  |  |  |  |

Figure 1: ID checkup of WEB login

4. After successful authentication, the systematic information about the switch will appear on the IE browser.

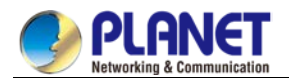

### 7.2.1.2 Upgrading to the Web-Supported Version

If your switch is upgraded to the Web-supported version during its operation and the switch has already stored its configuration files, the Web visit cannot be directly applied on the switch. Perform the following steps one by one to enable the Web visit on the switch:

- 1. Connect the console port of the switch with the accessory cable, or telnet to the management address of the switch through the computer.
- 2. Enter the global configuration mode of the switch through the command line, the DOS prompt of which is similar to "Switch\_config#".
- 3. If the management address of the switch is not configured, please create the VLAN interface and configure the IP address.
- 4. Enter the **ip http server** command in global configuration mode and start the Web service.
- 5. Run **username** to set the username and password of the switch. For how to use this command, refer to the "Security Configuration" section in the user manual.
- 6. After the above-mentioned steps are performed, you can enter the address of the switch in the Web browser to access the switch.
- 7. Enter write to store the current configuration to the configuration file.

# 7.2.2 Accessing a Switch through Secure Links

The data between the WEB browser and the switch will not be encrypted if you access a switch through common HTTP. To encrypt these data, you can use the secure links, which are based on the secure sockets layer, to access the switch.

To do this, you should follow the following steps:

- 1. Connect the console port of the switch with the accessory cable, or telnet to the management address of the switch through the computer.
- 2. Enter the global configuration mode of the switch through the command line, the DOS prompt of which is similar to "Switch\_config#".
- 3. If the management address of the switch is not configured, please create the VLAN interface and configure the IP address.
- 4. Enter the **ip http server** command in global configuration mode and start the Web service.
- 5. Run **username** to set the username and password of the switch. For how to use this command, refer to the "Security Configuration" section in the user manual.
- 6. 6. Run **ip http ssl-access enable** to enable the secure link access of the switch.
- 7. Run no ip http http-access enable to forbid to access the switch through insecure links.
- 8. Enter write to store the current configuration to the configuration file.
- Open the WEB browser on the PC that the switch connects, enter <u>https://192.168.0.254</u> on the address bar (192.168.0.254 stands for the management IP address of the switch) and then press the Enter key. Then the switch can be accessed through the secure links.

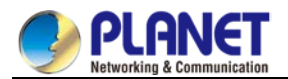

# 7.2.3 Introduction of Web Interface

The Web homepage appears after login, as shown in figure 2:

| PLANET<br>Hetworking & Communication |                    |                                    | Save All   Logout   About |
|--------------------------------------|--------------------|------------------------------------|---------------------------|
|                                      | Device Info        |                                    |                           |
| Device Status                        | System Information |                                    |                           |
| Device Info                          | Device Type        | CS-6306R                           |                           |
| Interface State                      | BIOS Version       | 0.1.3                              |                           |
| Mac Address Table                    | Firmware Version   | 4.3.1A Build 86937                 |                           |
| Log Query                            | Serial No.         | A9801521800002076                  |                           |
| Switch Basic Info                    | MAC Address        | A8:F7:E0:83:85:DC                  |                           |
| Optic Module Info                    | IP Address         | 192.168.1.1                        |                           |
| Basic Config                         | Current Time       | 1970-1-1 0:4:20                    |                           |
| Port Config                          | Uptime             | 0 Day -0 Hour -3 Minute -31 Second |                           |
| L2 Config                            | CPU Usage          | 4%                                 |                           |
| L3 Config                            | Memory Usage       | 36%                                |                           |
| Advanced Config                      |                    |                                    |                           |
| Network Mgr.                         | Defrech            |                                    |                           |
| Diagnostic Tool                      | Kerresii           |                                    |                           |

#### Figure 2: Web homepage

The whole homepage consists of the top control bar, the navigation bar, the configuration area and the bottom control bar.

#### 7.2.3.1 Top Control Bar

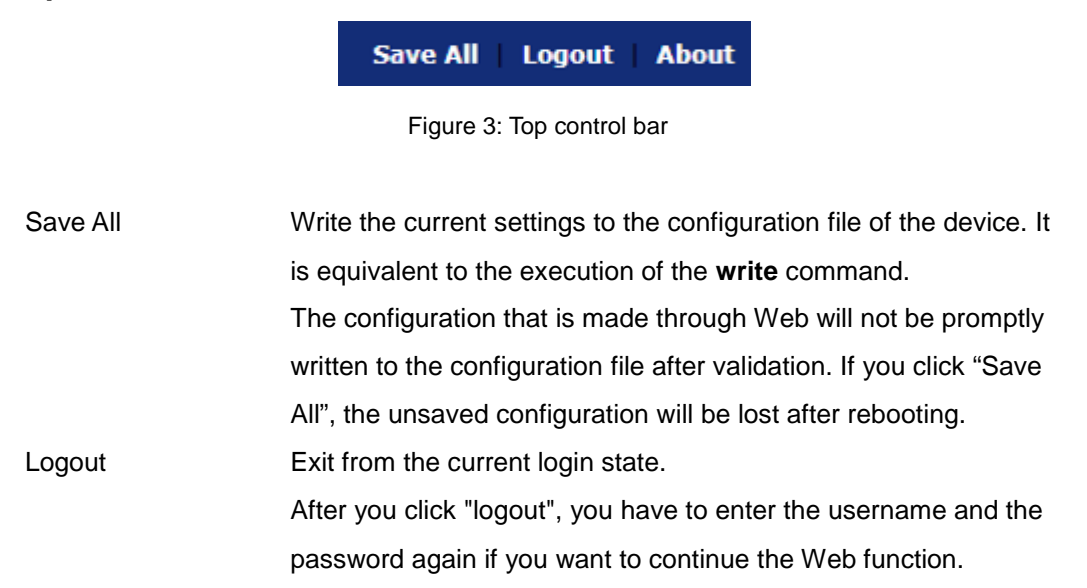

After you configure the device, the result of the previous step will appear on the left side of the top control bar. If error occurs, please check your configuration and retry it later.

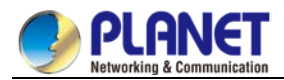

#### 7.2.3.2 Navigation Bar

#### Device Status

Device Info Interface State Interface Flow Mac Address Table Log Query Switch Basic Info Optic Module Info

Basic Config Port Config L2 Config L3 Config Advanced Config Network Mgr. Diagnostic Tool System Mgr.

Figure 4 Navigation bar

The contents in the navigation bar are shown in a form of list and are classified according to types. By default, the list is located at "Runtime Info". If a certain item need be configured, please click the group name and then the sub-item. For example, to browse the flux of the current port, you have to click "Interface State" and then "Interface Flow".

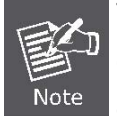

The limited user can only browse the state of the device and cannot modify the configuration of the device. If you log on to the Web with limited user's permissions, only "Interface State" will appear.

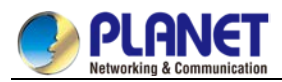

#### 7.2.3.3 Device Info

| System Information |                                    |
|--------------------|------------------------------------|
|                    |                                    |
| Device Type        | CS-6306R                           |
| BIOS Version       | 0.1.3                              |
| Firmware Version   | 4.3.1A Build 86937                 |
| Serial No.         | A9801521800002076                  |
| MAC Address        | A8:F7:E0:83:85:DC                  |
| IP Address         | 192.168.1.1                        |
| Current Time       | 1970-1-1 0:4:20                    |
| Uptime             | 0 Day -0 Hour -3 Minute -31 Second |
| CPU Usage          | 4%                                 |
| Memory Usage       | 36%                                |

Figure 5 Configuration Area

The configuration display area shows the state and configuration of the device. The contents of this area can be modified by the clicking of the items in the navigation bar.

## 7.2.3.4 Bottom Control Bar

Refresh

Figure 6: Bottom control bar

If you click the **About** button on the top control bar, the bottom control bar appears. The main function of the bottom control bar is to realize the automatic refreshing of the configuration display area. For example, if you click "Interface Flow" in the navigation bar and then click "Refresh", the flow of the interface can be continuously monitored.

After you click "Refresh", the countdown of the next-time refresh will appear on the left side. You can modify the countdown settings by clicking the dropdown list.

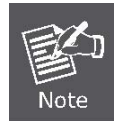

The smaller the countdown value is set, that is, the higher the frequency is, the higher the CPU usage is.

### 7.2.3.5 Configuration Area

The configuration area is to show the content that is selected in the navigation area. The configuration area always contains one or more buttons, and their functions are listed in the following table:

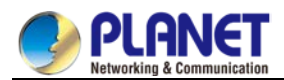

# 7.3 Basic Configuration

#### Device Status

Hostname Clock Mgr.

**Basic Config** 

Port Config

L2 Config L3 Config

Advanced Config

Network Mgr.

Diagnostic Tool

System Mgr.

Figure 1 A list of basic configuration

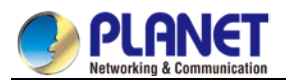

# 7.3.1 Hostname Configuration

If you click **Basic Config -> Hostname** in the navigation bar, the **Hostname Configuration** page appears, as shown in figure 2.

| Н    | ostname Configuration              |           |        |       |
|------|------------------------------------|-----------|--------|-------|
|      | Configure the hostname.            |           |        |       |
|      |                                    | Hostname* | Switch |       |
|      |                                    |           | Apply  | Reset |
|      |                                    |           |        |       |
|      |                                    |           |        |       |
|      |                                    |           |        |       |
| Н    | elp                                |           |        |       |
| #Con | figure the hostname of the switch. |           |        |       |

Figure 2 Hostname configuration

The hostname will be displayed in the login dialog box.

The default name of the device is "Switch". You can enter the new hostname in the text box shown in figure 8 and then click "Apply".

# 7.3.2 Clock Management

Apply

If you click Basic Config -> Clock Mgr. the Time Setting page appears.

| Time Setting                          |               |         |             |         |          |        |         |         |                |        |
|---------------------------------------|---------------|---------|-------------|---------|----------|--------|---------|---------|----------------|--------|
| System Time                           | 1970-01-1 1:3 | :28     |             | Ref     | fresh    |        |         |         |                |        |
| Select Time-Zone                      |               | (GMT)G  | reenwich Me | an Time | e,Dublir | n,Lond | lon,Lis | bon 🗸   |                |        |
| <ul> <li>Set Time Manually</li> </ul> | Sot Time      | 1070    | Vear 01     | Month   | 01       | Day    | 01      | Hour    | 2 Minute(s) 29 | Second |
| O Network Time Synchron               | ization       | 1970    |             | Fionen  | 01       | Day    | 01      | nour U. |                | Jecond |
| NTP Server One                        |               |         |             |         |          |        |         |         |                |        |
| NTP Server Two                        |               |         |             |         |          |        |         |         |                |        |
| NTP Server Three                      |               |         |             |         |          |        |         |         |                |        |
| NTP Client                            |               | Disable | $\sim$      |         |          |        |         |         |                |        |
| NTP Max Distance                      |               |         |             | <       | <1-16>   |        |         |         |                |        |
|                                       |               |         |             |         |          |        |         |         |                |        |
|                                       |               |         |             |         |          |        |         |         |                |        |

Figure 3 Clock management

To refresh the clock of the displayed device, click "Refresh".

In the "Select Time-Zone" dropdown box select the time zone where the device is located. When you select "Set Time Manually", you can set the time of the device manually. When you select "Network Time Synchronization", you can designate 3 SNTP servers for the device and set the interval of time synchronization.

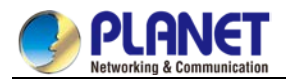

# 7.4 Port Config

| Device Status                              |
|--------------------------------------------|
| Basic Config                               |
| Port Config                                |
| Port Description                           |
| Port Config                                |
| Rate Limit                                 |
| Port Mirror                                |
| Keepalive Detection                        |
| Port Filter Configruation                  |
| Loopback Detection Global<br>Configuration |
| Port Security                              |
| Storm Control                              |
| Port Protect Group Config                  |
| Interface Cable Info                       |
| L2 Config                                  |

L3 Config

Figure 1: Physical port configuration list

# 7.4.1 Port Description

If you click **Port config -> Port description** in the navigation bar, the **Port description** page appears, as shown in figure 2.

| Port | Port Description |
|------|------------------|
| g2/1 |                  |
| g2/2 |                  |
| g2/3 |                  |
| g2/4 |                  |
| g2/5 |                  |
| g2/6 |                  |

Figure 2: Port description configuration

You can modify the port description on this page and enter up to 120 characters. The description of the VLAN port cannot be set at present.
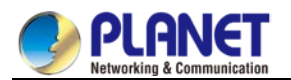

### 7.4.2 Port Config

If you click **Port config -> Port Config** in the navigation bar, the **Port Configure** page appears, as shown in figure 3.

| ort con | figure  |         |       |               |        |        |            |        |        |              |            |   |
|---------|---------|---------|-------|---------------|--------|--------|------------|--------|--------|--------------|------------|---|
|         |         | Filters | Po    | ort Type: All | ~      | Slot N | um: All 🗸  | Name(s | ;):    |              | Help       |   |
| Port    | Status  |         | Speed |               | Duplex |        | Flow Contr | ol     | Medium |              | Fiber Auto |   |
| g2/1    | Disable | ~       | Auto  | ~             | Auto   | ~      | Off        | ~      | Auto   | $\sim$       | On         | ~ |
| g2/2    | Disable | ~       | Auto  | ~             | Auto   | ~      | Off        | ~      | Auto   | ~            | On         | ~ |
| g2/3    | Disable | ~       | Auto  | ~             | Auto   | ~      | Off        | ~      | Auto   | $\checkmark$ | On         | ~ |
| g2/4    | Disable | ~       | Auto  | ~             | Auto   | ~      | Off        | ~      | Auto   | ~            | On         | ~ |
| g2/5    | Disable | ~       | Auto  | ~             | Auto   | ~      | Off        | ~      | Auto   | $\sim$       | On         | ~ |
| g2/6    | Disable | ~       | Auto  | ~             | Auto   | ~      | Off        | ~      | Auto   | ~            | On         | ~ |
| g2/7    | Disable | ~       | Auto  | ~             | Auto   | ~      | Off        | ~      | Auto   | ~            | On         | ~ |
| 02/8    | Disable | ~       | Auto  | ~             | Auto   | ~      | Off        | ~      | Auto   | ~            | On         | ~ |

Figure 3: Configuring the port attributes

On this page you can modify the on/off status, rate, duplex mode, flow control status and medium type of a port.

 The Web page does not support the speed and duplex mode of the fast-Ethernet port.

After the speed or duplex mode of a port is modified, the link state of the port

may be switched over and the network communication may be impaired.

## 7.4.3 Rate Limit

2.

If you click Port Config -> Rate limit in the navigation bar, the Rate limit page appears, as shown in figure 4.

|      | Filters               | Port Type:                | All  Slot Num: | All 🗸 🛛 Nar | me(s):          | Help       |
|------|-----------------------|---------------------------|----------------|-------------|-----------------|------------|
| Port | <b>Receive Status</b> | <b>Receive Speed Unit</b> | Receive Speed  | Send Status | Send Speed Unit | Send Speed |
| g2/1 | Disable 🖌             | 64kbps 🗸                  | (1-16384)      | Disable 🗸   | 64kbps 🗸        | (1-16384)  |
| g2/2 | Disable 🖌             | 64kbps 🗸                  | (1-16384)      | Disable 🗸   | 64kbps 🗸        | (1-16384)  |
| g2/3 | Disable 🖌             | 64kbps 🗸                  | (1-16384)      | Disable 🗸   | 64kbps 🗸        | (1-16384)  |
| g2/4 | Disable 🗸             | 64kbps 🗸                  | (1-16384)      | Disable 🗸   | 64kbps 🗸        | (1-16384)  |
| g2/5 | Disable 🗸             | 64kbps 🗸                  | (1-16384)      | Disable 🗸   | 64kbps 🗸        | (1-16384)  |
| g2/6 | Disable 🗸             | 64kbps 🗸                  | (1-16384)      | Disable 🗸   | 64kbps 🗸        | (1-16384)  |
| g2/7 | Disable 🗸             | 64kbps 🗸                  | (1-16384)      | Disable 🗸   | 64kbps 🗸        | (1-16384)  |

Figure 4: Port's rate limit

On this page you can set the reception speed and transmission speed of a port. By default, all ports have no speed limited.

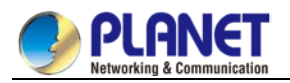

### 7.4.4 Port Mirror

If you click **Port Config -> Port Mirror** in the navigation bar, the **Port Mirror** page appears, as shown in figure

5.

| ort Mirror Config | 1       |                  |                         |      |
|-------------------|---------|------------------|-------------------------|------|
| Mirror Port       |         |                  | Disable 🗸               |      |
|                   | Filters | Port Type: All 🗸 | Slot Num: All  Name(s): | Help |
| Mirrored Port     |         |                  | Mirror Mode             |      |
| g2/1              |         |                  | RX 🗸                    |      |
| g2/2              |         |                  | RX 👻                    |      |
| g2/3              |         |                  | RX 🛩                    |      |
| g2/4              |         |                  | RX 👻                    |      |

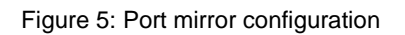

Click the drop-down list on the right side of "Mirror Port" and select a port to be the destination port of mirror. Click a checkbox and select a source port of mirror, that is, a mirrored port.

| RX      | The received packets will be mirrored to the destination port.  |
|---------|-----------------------------------------------------------------|
| ТХ      | The transmitted packets will be mirrored to a destination port. |
| RX & TX | The received and transmitted packets will be mirrored           |
|         | simultaneously.                                                 |

### 7.4.5 Keepalive Detection

If you click Port Config ->Keepalive detection in the navigation bar, the Setting the KeepAlive Detection page appears, as shown in figure 6.

| KeepAlive De | etection  |                  |                  |          |      |
|--------------|-----------|------------------|------------------|----------|------|
|              | Filters   | Port Type: All 🗸 | Slot Num: All 🗸  | Name(s): | Help |
| Port         | Status    | Keepalive Period |                  |          |      |
| g2/1         | Disable 🗸 |                  | (0-32767)Seconds |          |      |
| g2/2         | Disable 🗸 |                  | (0-32767)Seconds |          |      |
| g2/3         | Disable 🗸 |                  | (0-32767)Seconds |          |      |
| g2/4         | Disable 🗸 |                  | (0-32767)Seconds |          |      |
| g2/5         | Disable 🗸 |                  | (0-32767)Seconds |          |      |
| g2/6         | Disable 🗸 |                  | (0-32767)Seconds |          |      |
| g2/7         | Disable 🗸 |                  | (0-32767)Seconds |          |      |
| g2/8         | Disable 🗸 |                  | (0-32767)Seconds |          |      |
|              |           |                  |                  |          |      |

Figure 6: KeepAlive Detection

You can set the loopback detection cycle on the KeepAlive Detection page.

### 7.4.6 Port Filter Configuration

If you click Port Config ->Port Filter Configuration in the navigation bar, the Setting the Filter Config page appears, as shown in figure 6.

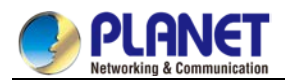

| ter Config |                  |           |          |
|------------|------------------|-----------|----------|
|            | Filter Enable    | disable 🗸 |          |
|            | Filter Mode      | raw 🗸     |          |
|            | Filter DHCP      | disable 🗸 |          |
|            | Filter ICMP      | disable 🗸 |          |
|            | Filter IGMP      | disable 🛩 |          |
|            | Filter Source IP | disable 🗸 |          |
|            | Filter Period    | 10        | (1-600)s |

Figure 6: Filter Config

You can set the loopback detection cycle on the Filter Config page.

### 7.4.7 Loopback Detection

If you click Port Config -> Loopback Detection Global configuration in the navigation bar, the Setting the Loopback Detection Global configuration page appears, as shown in figure 6.

| Loopback Detection disable 🗸 |       |
|------------------------------|-------|
| Apply                        | Reset |
|                              |       |
|                              |       |

Figure 6: Loopback Detection Global configuration

You can set the loopback detection cycle on the Loopback Detection page.

# 7.4.8 Port security

#### 7.4.8.1 Binding IP MAC Port

If you click **Port Config -> Port Security ->Binding IP MAC Port** in the navigation bar, the Configure the **Binding IP MAC Port** page appears, as shown in figure 7.

| Binding IP MAC Port                                             |                               |
|-----------------------------------------------------------------|-------------------------------|
| No.1 Page/Total 1 Page First Prev Next Last Go No. Page Search: | Current 100 Item/Total 100 It |
| Interface Name                                                  | Detail                        |
| g2/1                                                            | Detail                        |
| g2/2                                                            | Detail                        |
| 02/3                                                            | Detail                        |

Figure 7: Binding IP MAC Port

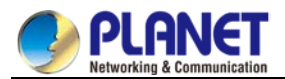

Click "Detail" and then you can conduct the binding of the source IP address for each physical port. In this way, the IP address that is allowed to visit the port will be limited.

| Serial number | Address     | Operate |
|---------------|-------------|---------|
| 1             | 192.168.0.2 | Edit    |
| 2             | 192.168.0.3 | Edit    |
|               |             |         |

Figure 8: Setting the binding of the source IP address

### 7.4.8.2 MAC Binding Configuration

If you click Port Config -> Port Security -> MAC bind in the navigation bar, the Configure the MAC-Binding Info page appears, as shown in figure 9.

| Interface Name | Detail |
|----------------|--------|
| G0/1           | Detail |
|                |        |

Figure 9: MAC binding configuration

Click "Detail" and then you can conduct the binding of the source MAC address for each physical port. In this way, the MAC address that is allowed to visit the port will be limited.

| Serial number | Address        | Operate |
|---------------|----------------|---------|
| 1             | 1234.1234.1234 | Edit    |
| 2             | 1234.1234.1235 | Edit    |

Figure 10: Setting the binding of the source MAC address

### 7.4.8.3 Setting the Static MAC Filtration Mode

If you click Port Config -> Port Security -> Static MAC filtration mode in the navigation bar, the Configure the static MAC filtration mode page appears, as shown in figure 11.

| Interface Name | Port Mode | Static MAC Filtration Mode |
|----------------|-----------|----------------------------|
| G0/1           | Access    | Disable 💌                  |

Figure 11: Setting the static MAC filtration mode

On this page you can set the static MAC filtration mode. By default, the static MAC filter is disabled. Also, the static MAC filter mode cannot be set on ports in trunk mode.

#### 7.4.8.4 Static MAC Filtration Entries

If you click Port Config -> Port security -> Static MAC filtration entries in the navigation bar, the Setting the static MAC filtration entries page appears.

| Interface Name | Detail |
|----------------|--------|
| G0/1           | Detail |
|                |        |

Figure 12: Static MAC filtration entry list

If you click "Detail", you can conduct the binding of the source MAC address for each physical port. According to the configured static MAC filtration mode, the MAC address of a port can be limited, allowed or forbidden to visit.

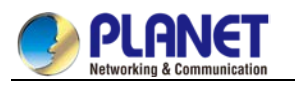

| Serial number | Filtration Mode | MAC Address    | Operate |
|---------------|-----------------|----------------|---------|
| 1             | Disable         | 0001.0002.0003 | Edit    |

Figure 13: Setting static MAC filtration entries

### 7.4.8.5 Setting the Dynamic MAC Filtration Mode

If you click Port Config -> Port Security -> Dynamic MAC filtration mode in the navigation bar, the Configure the dynamic MAC filtration mode page appears, as shown in figure 14.

| Interface Name | Dynamic MAC Filtration Mode | Max MAC Address |
|----------------|-----------------------------|-----------------|
| G0/1           | Disable 💌                   | 1 (1-4095)      |

Figure 14: Setting the dynamic MAC filtration mode

You can set the dynamic MAC filtration mode and the allowable maximum number of addresses on this page. By default, the dynamic MAC filtration mode is disabled and the maximum number of addresses is 1.

### 7.4.9 Storm Control

If you click **Port Config** -> **Storm Control** in the navigation bar, the Setting the Broadcast-storm control configuration page appears, as shown in figure 15.

| roadcast-storm control configuration |           |                  |                    |         |      |
|--------------------------------------|-----------|------------------|--------------------|---------|------|
|                                      | Filters   | Port Type: All 🗸 | Slot Num: All 🗸 Na | ame(s): | Help |
| Port                                 | Status    | Threshold        |                    |         |      |
| g2/1                                 | Disable 🗸 |                  | (1-1048575) PPS    |         |      |
| g2/2                                 | Disable 🗸 |                  | (1-1048575) PPS    |         |      |
| g2/3                                 | Disable 🗸 |                  | (1-1048575) PPS    |         |      |
| g2/4                                 | Disable 🗸 |                  | (1-1048575) PPS    |         |      |
| g2/5                                 | Disable 🗸 |                  | (1-1048575) PPS    |         |      |
| g2/6                                 | Disable 🗸 |                  | (1-1048575) PPS    |         |      |
| g2/7                                 | Disable 🗸 |                  | (1-1048575) PPS    |         |      |
| g2/8                                 | Disable 🗸 |                  | (1-1048575) PPS    |         |      |

Figure 15: Broadcast-storm control configuration

You can set the loopback detection cycle on the Broadcast-storm control configuration page.

### 7.4.10 Port Protect Group Config

If you click **Port Config** -> **Port Protect Group Config** in the navigation bar, the Setting the Port Protect Group List page appears, as shown in figure 16.

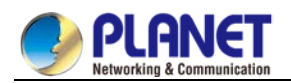

| INCAN                 |                                          |                             |
|-----------------------|------------------------------------------|-----------------------------|
| o.0 Page/Total 0 Page | First Prev Next Last Go No. Page Search: | Current 0 Item/Total 0 Iten |
|                       | Port Protect Group                       |                             |
| Select All/Selec      | t None                                   | Delete                      |
| 0.000                 |                                          |                             |

Figure 16: Port Protect Group List

You can select All / Select None and delect the on the Port Protect Group List page.

### 7.4.11 Interface Cable Info

If you click **Port Config** -> **Interface Cable Info** in the navigation bar, the Setting the **Interface Cable Info** page appears, as shown in figure 17.

| No.1 Page/Total 1 Page First Prev Next Last Go No. Page Search: | Current 100 Item/Total 100 Iten |
|-----------------------------------------------------------------|---------------------------------|
| Interface                                                       | Detail                          |
| g2/1                                                            | Detail                          |
| g2/2                                                            | Detail                          |
| g2/3                                                            | Detail                          |
| g2/4                                                            | Detail                          |
| g2/5                                                            | Detail                          |
| g2/6                                                            | Detail                          |
|                                                                 |                                 |

Figure 17: Interface Cable Info

You can set the port detail on the Interface Cable Information page.

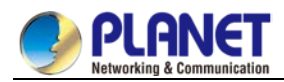

# 7.5 Layer 2 Configuration

#### Port Config

L2 Config

VLAN Config GVRP Config STP Config IGMP Snooping Static ARP LLDP Config DDM Config Port Channel Ring Protection BackupLink Config DHCP Snooping Config Private VLAN Config MTU Config PDP Config

#### L3 Config

#### Advanced Config

Figure 1: Layer-2 configuration list

# 7.5.1 VLAN Settings

### 7.5.1.1 VLAN Config

If you click **L2 Config -> VLAN Config** in the navigation bar, the **VLAN Config** page appears, as shown in figure 2.

| VLAN ID | VLAN Name | Operate |
|---------|-----------|---------|
| 1       | Default   | Edit    |

Figure 2: VLAN configuration

The VLAN list will display VLAN items that exist in the current device according to the ascending order. In case of lots of items, you can look for the to-be-configured VLAN through the buttons like "Prev", "Next" and "Search".

You can click "New" to create a new VLAN.

You can also click "Edit" at the end of a VLAN item to modify the VLAN name and the port's attributes in the VLAN.

If you select the checkbox before a VLAN and then click "Delete", the selected VLAN will be deleted.

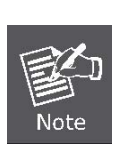

By default, a VLAN list can display up to 100 VLAN items. If you want to configure more VLANs through Web, please log on to the switch through the Console port or Telnet, enter the global configuration mode and then run the "**ip http web max-vlan**" command to modify the maximum number of VLANs that will be

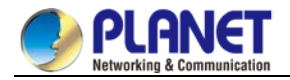

displayed.

### 7.5.1.2 VLAN Settings

If you click "New" or "Edit" in the VLAN list, the VLAN configuration page appears, on which new VLANs can be created or the attributes of an existent VLAN can be modified.

|        |              | VLAN ID 2        |              |              |
|--------|--------------|------------------|--------------|--------------|
|        | VI           | AN Name VLAN0002 |              |              |
| Port   | Default VLAN | Mode             | Untag or not | Allow or not |
| g0/1   | 1 <1-4094>   | Access 🗸         | No 🗸         | Yes 🗸        |
| g0/2   | 1 <1-4094>   | Access 🗸         | No 🗸         | Yes 🗸        |
| g0/3   | 1 <1-4094>   | Access 🗸         | No 🗸         | Yes 🗸        |
| g0/4   | 1 <1-4094>   | Access 🗸         | No 🗸         | Yes 🗸        |
| g0/5   | 1 <1-4094>   | Access 🗸         | No 💙         | Yes 🗸        |
| g0/6   | 1 <1-4094>   | Access 🗸         | No 🗸         | Yes 🗸        |
| g0/7   | 1 <1-4094>   | Access 🗸         | No 🗸         | Yes 🗸        |
| g0/8   | 1 <1-4094>   | Access 🗸         | No 💙         | Yes 🗸        |
| tg1/1  | 1 <1-4094>   | Access 🗸         | No 🗸         | Yes 🗸        |
| tg1/2  | 1 <1-4094>   | Access 🗸         | No 💙         | Yes 🗸        |
| tg1/3  | 1 <1-4094>   | Access 🗸         | No 🗸         | Yes 🗸        |
| tg1/4  | 1 <1-4094>   | Access 🗸         | No 🗸         | Yes 🗸        |
| tg1/5  | 1 <1-4094>   | Access 🗸         | No 🗸         | Yes 🗸        |
| tg1/6  | 1 <1-4094>   | Access 🗸         | No 🗸         | Yes 🗸        |
| tg1/7  | 1 <1-4094>   | Access 🗸         | No 🗸         | Yes 🗸        |
| tg1/8  | 1 <1-4094>   | Access 🗸         | No 🗸         | Yes 🗸        |
| tg1/9  | 1 <1-4094>   | Access 🗸         | No 🗸         | Yes 🗸        |
| tg1/10 | 1 <1-4094>   | Access 🗸         | No 🗸         | Yes 🗸        |
| tg1/11 | 1 <1-4094>   | Access 🗸         | No 🗸         | Yes 🗸        |
| tg1/12 | 1 <1-4094>   | Access 🗸         | No 🗸         | Yes 🗸        |

Figure 3: Revising VLAN configuration

If you want to create a new VLAN, enter a VLAN ID and a VLAN name; the VLAN name can be null. Through the port list, you can set for each port the default VLAN, the VLAN mode (Trunk or Access), whether to allow the entrance of current VLAN packets and whether to execute the untagging of the current VLAN when the port works as the egress port.

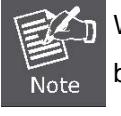

When a port in Trunk mode serves as an egress port, it will untag the default VLAN by default.

# 7.5.2 GVRP Config

If you click L2 Config -> GVRP Config in the navigation bar, the GVRP Config page appears, as shown in figure 4.

| (P Global Config            |                                |             |
|-----------------------------|--------------------------------|-------------|
|                             | GVRP Global Confi              | Disable 🗸   |
| Set Dynamic Vlan to Take Ef | fect Only On Registration Port | s Disable 🗸 |
|                             | Apply                          | Reset       |

Figure 4: GVRP Global Config

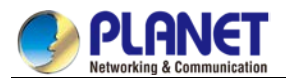

You can choose to enable GVRP Global Config or disable it. When you choose to disable, you cannot configure GVRP.

## 7.5.3 STP Config

If you click L2 Config -> STP Config in the navigation bar, the STP Config page appears, as shown in figure 5.

| Apply                  | Reset     |        |
|------------------------|-----------|--------|
| Loop Guard             | Disable 🗸 |        |
| BPDU Terminal          | Disable 🗸 |        |
| Forward Delay          | 15        | (4-30) |
| Max Age                | 20        | (6-40) |
| Hello Time             | 2         | (1-10) |
| MAC Address            |           |        |
| Spanning Tree Priority | 32768 🗸   |        |
| Protocol Type          | RSTP ¥    |        |
| ocal STP Config        |           |        |
| Forward Delay          | 15        |        |
| Max Age                | 20        |        |
| Hello Time             | 2         |        |
| MAC Address            |           |        |
| Spanning Tree Priority | 32768     |        |

Figure 5: Configuring the global attributes of PDP

The root STP configuration information and the STP port's status are only-read.

On the local STP configuration page, you can modify the running STP mode by clicking the Protocol type drop-down box. The STP modes include STP, RSTP and disabled STP.

The priority and the time need to be configured for different modes.

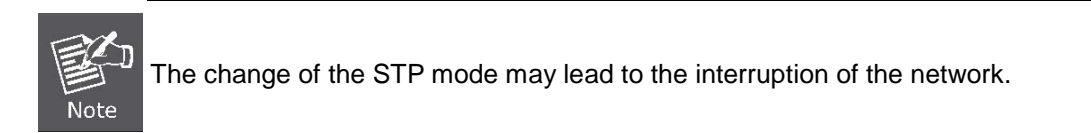

### 7.5.3.1 Configuring the Attributes of the STP Port

If you click the "Configure RSTP Port" option, the "Configure RSTP Port" page appears.

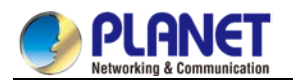

| Port | Protocol Status | Priority(0~240) | Path-Cost(0~20000000) | Edge Port Property |
|------|-----------------|-----------------|-----------------------|--------------------|
| G0/1 | Enable 💌        | 128 🛩           | 0                     | Auto 🗸             |
| G0/2 | Enable 💌        | 128 🛩           | 0                     | Auto 🗸             |
| G0/3 | Enable 💌        | 128 🛩           | 0                     | Auto 🗸             |
| G0/4 | Enable 💌        | 128 💌           | 0                     | Auto 🗸             |
| G0/5 | Enable 💌        | 128 💌           | 0                     | Auto 💙             |
| G0/6 | Enable 💌        | 128 💌           | 0                     | Auto 🗸             |
| G0/7 | Enable 💌        | 128 💌           | 0                     | Auto 💙             |
| G0/8 | Enable 💌        | 128 💙           | 0                     | Auto 💌             |

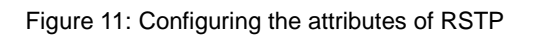

The configuration of the attributes of the port is irrelative of the global STP mode. For example, if the protocol status is set to "Disable" and the STP mode is also changed, the port will not run the protocol in the new mode.

The default value of the path cost of the port is 0, meaning the path cost is automatically calculated according to the speed of the port. If you want to change the path cost, please enter another value.

# 7.5.4 IGMP Snooping Configuration

#### 7.5.4.1 IGMP Snooping Configuration

If you click Layer 2 Config -> IGMP snooping, the IGMP snooping configuration page appears.

| IG | IGMP Snooping Config      |                    |  |  |  |
|----|---------------------------|--------------------|--|--|--|
|    | Multicast Filtration Mode | Transfer Unknown 🗸 |  |  |  |
|    | IGMP Snooping             | Enable 🗸           |  |  |  |
|    | Enable Auto Query         | Enable 🗸           |  |  |  |
|    |                           |                    |  |  |  |

Figure 12: IGMP-snooping configuration

Apply

On this page you can set whether to make a switch to forward unknown multicasts, whether to enable IGMP snooping, and whether to configure the switch as the querier of IGMP.

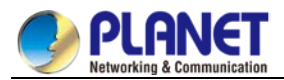

#### 7.5.4.2 IGMP Snooping VLAN List

If you click Layer 2 Config -> IGMP snooping VLAN list, the IGMP snooping VLAN list page appears.

| VLAN ID | Status of the IGMP Snooping Vlan | Immediate-leave | Multicast Router's Port | Operate |
|---------|----------------------------------|-----------------|-------------------------|---------|
| 1       | Running                          | Disable         | SWITCH(querier);        | Edit    |
| -       |                                  | Distric         | Striten(querier)/       | Luit    |

Figure 13: IGMP-snooping VLAN list

If you click New, IGMP snooping VLAN configuration can be done. Through Web up to 8 physical ports can be set on each IGMP snooping VLAN. If you click Cancel, a selected IGMP snooping VLAN can be deleted; if you click Edit, you can modify the member port, running status and immediate-leave of IGMP snooping VLAN.

| VLAN ID                                          |           | 2                                                                                                    |
|--------------------------------------------------|-----------|----------------------------------------------------------------------------------------------------|
| Status of the IGMP Snoo<br>Immediate-leave       | ping Vlan | Enable 💌<br>Disable 💌                                                                                                  |
| Configured Mrouter<br>Port List<br>G0/1<br>G0/12 | >>        | Available Port List<br>G0/10<br>G0/11<br>G0/12<br>G0/14<br>G0/15<br>G0/16<br>G0/15<br>G0/16<br>G0/15<br>G0/12<br>G0/12 |
| Apply                                            | Reset     | Go Back                                                                                                    |

Figure 14: Static routing port of IGMP VLAN

When an IGMP snooping VLAN is created, its VLAN ID can be modified; but when the IGMP snooping VLAN is modified, its VLAN ID cannot be modified.

You can click ">>" and "<<" to delete and add a routing port.

#### 7.5.4.3 Static Multicast Address

If you click Static multicast address, the Setting the static multicast address page appears.

| Static Multicast Address Config                                 |       |         |                       |
|-----------------------------------------------------------------|-------|---------|-----------------------|
| VLAN ID                                                         |       |         |                       |
| Multicast IP Address                                            |       |         |                       |
| Assignment Port                                                 |       |         |                       |
| Αρρ                                                             | ly    |         |                       |
| Static Multicast List Info                                      | ·     |         |                       |
| No.0 Page/Total 0 Page First Prev Next Last Go No. Page Search: |       | Current | t 0 Item/Total 0 Item |
| VLAN ID                                                         | Group | P       | ort                   |
| Select All/Select None                                          |       | Delete  | Refresh               |
|                                                                 |       | ,       |                       |
|                                                                 |       |         |                       |
| Help                                                            |       |         |                       |
|                                                                 |       |         |                       |

Figure 15: Multicast List

On this page, the currently existing static multicast groups and port groups in each static multicast group are shown.

Click "Refresh" to refresh the contents in the list.

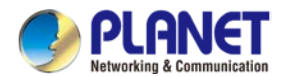

#### 7.5.4.4 Multicast List

Click the Multicast List Info option on the top of the page and the Multicast List Info page appears.

| No.0 Page/Total 0 Page | First Prev Next Last Go No. | Page Search: |      | Current 0 Item/Total 0 Iter |
|------------------------|-----------------------------|--------------|------|-----------------------------|
|                        | VLAN ID                     | Group        | Type | Port                        |

Figure 16: Multicast List

On this page the multicat groups, which exist in the current network and are in the statistics of IGMP snooping, as well as port sets on which members in each group are belong to are dislayed.

Click "Refresh" to refresh the contents in the list.

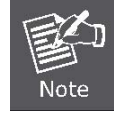

By default, a multicast list can display up to 15 VLAN items. You can modify the number of multicast items by running **ip http web igmp-groups** after you log on to the device through the Console port or Telnet.

### 7.5.5 Setting Static ARP

If you click Layer 2 Config -> Static ARP Config, the static ARP configuration page appears.

| Basic ARP Config                        |                                                                       |                                              |                             |
|-----------------------------------------|-----------------------------------------------------------------------|----------------------------------------------|-----------------------------|
| New                                     |                                                                       |                                              |                             |
| No.1 Page/Total 1 Page First Prev Ne    | xt Last Go No. Page Search:                                           |                                              | Current 1 Item/Total 1 Item |
| IP Address                              | MAC Address                                                           | Interface VLAN                               | Operate                     |
| 10.1.1.1                                | 22:22:22:22:22                                                        | 1                                            | Edit                        |
| □ Select All/Select None                |                                                                       |                                              | Delete                      |
| Help                                    |                                                                       |                                              | and V is the sumbar         |
| #MAC: The mac address only supports the | e unitcast address and the following formats:XXXXXXXXXXXXXX,XXXX,XXXX | XXX.XXXX,XX:XX:XX:XX:XX,XX-XX-XX-XX-XX-XX-XX | , and X is Hex number       |

Figure 17: Displaying static ARP

You can click New to add an ARP entry. If the Alias column is selected, it means to answer the ARP request of the designated IP address.

If you click Edit, you can modify the current ARP entry.

If you click Cancel, you can cancel the chosen ARP entry.

| Α   | RP Config                                                                                                    |
|-----|----------------------------------------------------------------------------------------------------|
|     | Configure the corresponding MAC address of an IP address                                                                |
|     | IP Address*                                                                                                    |
|     | MAC Address*                                                                                                    |
|     | Interface VLAN*                                                                                                    |
|     | ApplyResetGo Back                                                                                                    |
|     |                                                                                                    |
| н   | elp                                                                                                    |
| #MA | C:The mac address only supports the unitcast address and has the following formats:XXXXXXXXXXXXXXXXXXXXXXXXXXXXXXXXXXXX |

Figure 18 Setting static ARP

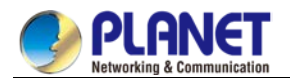

### 7.5.6 LLDP Configuration

#### 7.5.6.1 Configuring the Global Attributes of LLDP

If you click L2 Config -> LLDP Config in the navigation bar, the Global LLDP Config page appears, as

shown in figure 6.

| Basic Config of LLDP Protocol                                                                                                    |                |            |  |  |  |  |
|----------------------------------------------------------------------------------------------------|----------------|------------|--|--|--|--|
| Protocol State                                                                                                    | Close the LLDF | protocol 🗸 |  |  |  |  |
| HoldTime Settings                                                                                                    | 120            | (0-65535)s |  |  |  |  |
| Reinit Settings                                                                                                    | 2              | (2-5)s     |  |  |  |  |
| Setting the packet transmission cycle                                                                                                    | 30             | (5-65534)s |  |  |  |  |
|                                                                                                    |                |            |  |  |  |  |
|                                                                                                    | Apply          | Reset      |  |  |  |  |
| Help                                                                                                    |                |            |  |  |  |  |
| IoldTime:Means the TTL(Time to live) of sending LLDP packets. Its default value is 120s.<br>einit:Means the delay of continously sending LLDP packets. Its default value is 2s. |                |            |  |  |  |  |

Figure 6: Configuring the global attributes of LLDP

You can choose to enable LLDP or disable it. When you choose to disable LLDP, you cannot configure LLDP.

The "HoldTime" parameter means the ttl value of the packet that is transmitted by LLDP, whose default value is 120s.

The "Reinit" parameter means the delay of successive packet transmission of LLDP, whose default value is 2s.

#### 7.5.6.2 Configuring the Attributes of the LLDP Port

If you click Layer 2 Config -> LLDPConfig-> LLDP port Config in the navigation bar, the Setting the attributes of the LLDP port page appears, as shown in figure 7.

| Port | Receive LLDP Packet | Send LLDP Packet |
|------|---------------------|------------------|
| G0/1 | Disable 💙           | Disable 💙        |
| G0/2 | Disable 💌           | Disable 💙        |
| G0/3 | Disable 👻           | Disable 💙        |
| G0/4 | Disable 💙           | Disable 💙        |

Figure 7: Configuring the LLDP port

After the LLDP port is configured, you can enable or disable LLDP on this port.

### 7.5.7 Link Aggregation Configuration

If you click Layer 2 Config ->Port Channel in the navigation bar, the Port aggregation Config page appears, as shown in figure 8.

| Port Aggregation Config               |                  |                                                    |                    |         |              |                 |
|---------------------------------------|------------------|----------------------------------------------------|--------------------|---------|--------------|-----------------|
| New                                   |                  |                                                    |                    |         |              |                 |
| .1 Page/Total 1 Page First Prev       | Next Last Go     | No. Page Search:                                   |                    |         | Current 1 It | em/Total 1 Item |
| Aggregation Group                     | Mode             | Configure port members                             | Valid port members | Speed   | State        | Operate         |
| p1                                    | Static           | g0/2,g0/3                                          | g0/2               | 100Mb/s | up           | Edit            |
| Select All/Select None                |                  |                                                    |                    |         |              | Delete          |
| Help                                  |                  |                                                    |                    |         |              |                 |
| ote: The physical attributes of all t | he addredated po | rts shall be the same, including Speed, Dupley mor | le and Vlan        |         |              |                 |

Figure 8: Port aggregation configuration

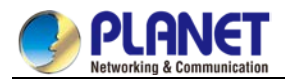

If you click **New**, an aggregation group can be created. Up to 32 aggregation groups can be configured through Web and up to 8 physical ports in each group can be aggregated. If you click **Cancel**, you can delete a selected aggregation group; if you click **Modify**, you can modify the member port and the aggregation mode.

| Port Aggregation Config |                                      |       |                                                                                                    |
|-------------------------|--------------------------------------|-------|----------------------------------------------------------------------------------------------------|
|                         | Aggregation Group<br>Mode            |       | p1<br>Static V                                                                                          |
|                         | Configured port List<br>g0/2<br>g0/3 | >>    | Available Port List<br>90/1<br>90/4<br>90/5<br>90/6<br>90/7<br>90/8<br>tg1/1<br>tg1/2<br>tg1/3<br>tg1/4 |
|                         | Apply                                | Reset | Go Back                                                                                                 |
| Help                    |                                      |       |                                                                                                    |

#Note: Each aggregation port can be configured to have at most 8 physical port.

Figure 9: Setting the member port of the aggregation group

An aggregation group is selectable when it is created but is not selectable when it is modified.

When a member port exists on the aggregation group, you can choose the aggregation mode to be static,

#### LACP active or LACP passive.

You can click ">>" and "<<" to delete and add a member port in the aggregation group.

### 7.5.8 DDM Configuration

If you click **L2 Config -> DDM Config** in the navigation bar, the **DDM configuration** page appears, as shown in figure 21.

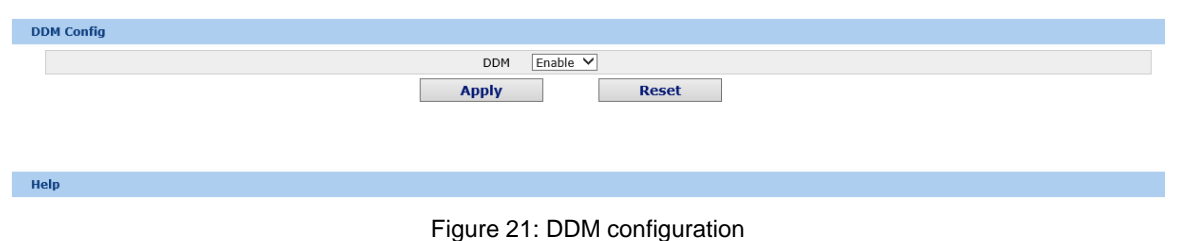

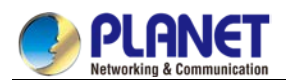

# 7.5.9 Ring Protection Configuration

### 7.5.9.1 EAPS Ring List

If you click Layer 2 Config -> Ring protection Config, the EAPS ring list page appears.

| Ring | Node        | Ring        | Control | StatusHelloFailPreforward | Primary Port/Forwarding/Link | Secondary Port/ | /Forwarding/Link |
|------|-------------|-------------|---------|---------------------------|------------------------------|-----------------|------------------|
| ID   | Type        | Description | VLAN    |                           | Status                       | Sta             | tus              |
| Se   | elect All/9 | Select None |         |                           |                              | Delete          | Refresh          |

Figure 19: EAPS Ring List

In the list shows the currently configured EAPS ring, including the status of the ring, the forwarding status of the port and the status of the link.

Click "New" to create a new EAPS ring.

Click the "Operate" option to configure the "Time" parameter of the ring.

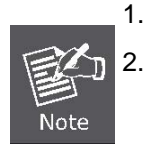

The system can support 8 EAPS rings.

After a ring is configured, its port, node type and control VLAN cannot be modified. If the port of the ring, the node type or the control VLAN needS to be adjusted, please delete the ring and then establish a new one.

### 7.5.9.2 EAPS Ring Configuration

If you click "New" on the EAPS ring list, or "Operate" on the right side of a ring item, the "Configure EAPS" page appears.

| ether-ring                                   |       |               |         |         |
|----------------------------------------------|-------|---------------|---------|---------|
| Ring ID                                      |       | 0 🗸           |         |         |
| Node Type                                    |       | Master Node 🗸 |         |         |
| Ring Description                             |       |               |         |         |
| Control VLAN                                 |       |               |         |         |
| Hello Time                                   |       | 1             | (1-10)s |         |
| Fail Time                                    |       | 3             | (3-30)s |         |
| Preforward Time                              |       | 3             | (3-30)s |         |
| Primary Port                                 |       | None 🗸        |         |         |
| Secondary Port                               |       | None 🗸        |         |         |
|                                              | Apply | Reset         |         | Go Back |
| Help                                         |       |               |         |         |
| ≠Ring Description: You cann't input 'Enter'. |       |               |         |         |

Figure 20: EAPS ring configuration

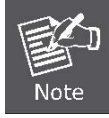

If you want to modify a ring, on this page the node type, the control VLAN, the primary port and the secondary port cannot be modified.

In the dropdown box on the right of "Ring ID", select an ID as a ring ID. The ring IDs of all devices on the same ring must be the same.

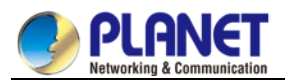

The dropdown box on the right of "Node Type" is used to select the type of the node. Please note that only one master node can be configured on a ring.

Enter a value between 1 and 4094 in the text box on the right of "Control VLAN" as the control VLAN ID. When a ring is established, the control VLAN will be automatically established too. Please note that if the designated control VLAN is 1 and the VLAN of the control device is also 1 the control device cannot access the control VLAN. Additionally, please do not enter a control VLAN ID that is same as that of another ring. In the text boxes of "Primary Port" and "Secondary Port", select a port as the ring port respectively. If "Node Type" is selected as "Transit-Node", the two ports will be automatically set to transit ports. Click "Apply" to finish EAPS ring configuration, click "Reset" to resume the initial values of the configuration, or

# 7.6 Layer 3 Configuration

click "Return" to go back to the EAPS list page.

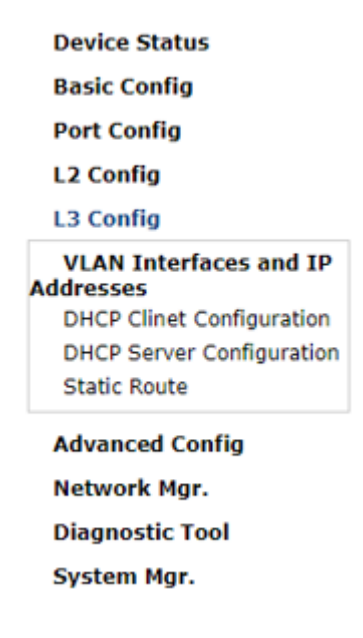

Figure 1: Layer-3 configuration list

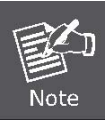

Only layer-3 switches have the layer-3 configuration.

### 7.6.1 Configuring the VLAN Interface

If you click Layer 3 Config -> VLAN interface Config, the Configuring the VLAN interface page appears.

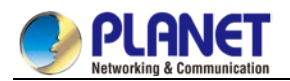

| P Attribute<br>nual Config | IP Address<br>192.168.0.100/24; | Operate<br>Edit<br>Delete |
|----------------------------|---------------------------------|---------------------------|
| nual Config                | 192.168.0.100/24;               | Edit                      |
|                            |                                 | Delete                    |
|                            |                                 |                           |
|                            |                                 |                           |
|                            |                                 |                           |

Figure 2: Configuring the VLAN interface

Click New to add a new VLAN interface. Click Cancel to delete a VLAN interface. Click Modify to modify the settings of a corresponding VLAN interface.

When you click New, the name of the corresponding VLAN interface can be modified; but if you click Modify, the name of the corresponding VLAN interface cannot be modified.

| VLAN Interface Config                                                                          |          |
|------------------------------------------------------------------------------------------------|----------|
| IP Attribute                                                                                   |          |
| VLAN Interface Name* 1                                                                         |          |
| IP Attribute* Manual C                                                                         | Config 🗸 |
| Primary IP Address                                                                             |          |
| IP Address* 192.168.                                                                           | .0.254   |
| MASK address* 255.255.                                                                         | .255.0   |
| Secondary IP Address 1                                                                         |          |
| IP Address*                                                                                    |          |
| MASK address*                                                                                  |          |
| Secondary IP Address 2                                                                         |          |
| IP Address*                                                                                    |          |
| MASK address*                                                                                  |          |
| Apply Reset                                                                                    | Go Back  |
| Help                                                                                           |          |
| The primary IP must be configured for the VLAN interface before the secondary IP is configured |          |
| Figure 3: VLAN interface configuration                                                         |          |

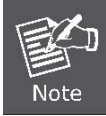

Before the accessory IP of a VLAN interface is set, you have to set the main IP.

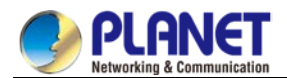

### 7.6.2 Setting the Static Route

If you click Layer 3 Config -> Static route Config, the Static route configuration page appears.

| Static Routing Protocol Config                                                                                                    |                      |                                          |
|----------------------------------------------------------------------------------------------------|----------------------|------------------------------------------|
| New                                                                                                    |                      |                                          |
| No.0 Page/Total 0 Page First Prev Next Last Go No. Page Search:                                                                                                    |                      | Current 0 Item/Total 0 Item              |
| Default         Dest IP         Dest IP         Interface         VLAN         Gateway's IP         Forwarding Routing         Distance         Reference           Route         Segment         Mask         Type         Interface         Address         Address         metric | outing<br>Tag Global | Specify the route<br>description Operate |
| Select All/Select None                                                                                                    |                      | Delete                                   |
|                                                                                                    |                      |                                          |
| Help                                                                                                    |                      |                                          |
| #Global:The next-hop address is in the global routing table.                                                                                                    |                      |                                          |

Figure 4: Displaying the static route

Click Create to add a static route.

If you click Edit, you can modify the current static route.

If you click Cancel, you can cancel the chosen static route.

| Static Route Config                   |                 |
|---------------------------------------|-----------------|
| Configure the static routing protocol |                 |
| Default Route                         |                 |
| Dest IP Segment                       |                 |
| Dest IP Mask                          |                 |
| Interface Type                        | Interface Null0 |
| Interface Vlan                        |                 |
| Gateway's IP Address                  |                 |
| Forwarding Routing address            |                 |
| Distance metric                       |                 |
| Routing Tag                           |                 |
| Global                                |                 |
| Specify Route Description             |                 |
| Apply                                 | Reset Go Back   |

| Неір                   |                                        |  |  |
|------------------------|----------------------------------------|--|--|
| #Global:The next-hop a | ddress is in the global routing table. |  |  |

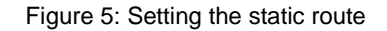

# 7.6.3 IGMP Proxy

#### 7.6.3.1 Enabling the IGMP Proxy

If you click Layer-3 Config -> IGMP proxy, the IGMP proxypage appears.

| Enabling the IGMP Proxy                                                                                                    |
|----------------------------------------------------------------------------------------------------|
| IGMP Proxy Disable V                                                                                                    |
| Apply Reset                                                                                                    |
|                                                                                                    |
|                                                                                                    |
|                                                                                                    |
| Help                                                                                                    |
| Before enabling or disabling IGMP Proxy, you must enable IGMP Snooping, which is configured if you click L2 Config -> IGMP Snooping |

Figure 6: Enabling the IGMP agent

On this page you can enable or disable the IGMP proxy. It is noted that the IGMP proxy can be enabled or disabled on a switch only after the IP IGMP-snooping function is enabled on the switch.

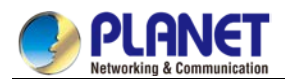

### 7.6.3.2 Setting the IGMP Proxy

If you click Layer-3 Config -> IGMP proxy-> IGMPproxy Config, the IGMP proxy configuration page appears. Click New to create a new IGMP agent.

| NewIGMP Proxy |         |
|---------------|---------|
| Agent VLAN*   | 1       |
| Client VLAN*  | 1       |
| Apply         | Go Back |

Figure 7: Setting the IGMP agent

# 7.7 Advanced Configuration

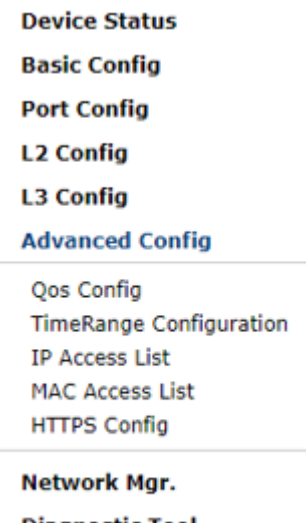

Diagnostic Tool

System Mgr.

Figure 1: A list of advanced configuration

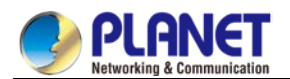

### 7.7.1 QoS Configuration

### 7.7.1.1 Configuring QoS Port

If you click Advanced Config -> QoS -> Configure QoS Port, the Port Priority Config page appears.

| Port  | COS value |
|-------|-----------|
| G0/1  | 0 🛩       |
| G0/2  | 0 🛩       |
| G0/3  | 0 🛩       |
| G0/4  | 0 🛩       |
| G0/5  | ▼         |
| G0/6  | 0         |
| G0/7  | 1         |
| G0/8  | 2 3       |
| G0/9  | 4         |
| G0/10 | 6         |
| G0/11 | 7         |

Figure 2: Configuring the QoS Port

You can set the CoS value by clicking the dropdown box on the right of each port and selecting a value. The default CoS value of a port is 0, meaning the lowest priority. If the CoS value is 7, it means that the priority is the highest.

### 7.7.1.2 Global QoS Configuration

If you click Advanced Config -> QoS Config -> Global QoS Config, the Port's QoS parameter configuration page appears.

| QoS Config            |                          |                           |                      |                 |        |         |        |  |
|-----------------------|--------------------------|---------------------------|----------------------|-----------------|--------|---------|--------|--|
|                       |                          |                           |                      | Schedule Policy |        |         |        |  |
|                       |                          |                           | Sched                | ule Policy sp 🗸 |        |         |        |  |
|                       |                          |                           |                      | - <u> </u>      |        |         |        |  |
| Queue 1               |                          | Queue 2                   |                      | Queue 3         |        | Queue 4 |        |  |
| 1                     | (1-15)                   | 1                         | (1-15)               | 1               | (0-15) | 1       | (0-15) |  |
| Queue 5               |                          | Queue 6                   |                      | Queue 7         |        | Queue 8 |        |  |
| 1                     | (0-15)                   | 1                         | (0-15)               | 1               | (0-15) | 1       | (0-15) |  |
|                       |                          |                           |                      |                 |        |         |        |  |
|                       |                          |                           |                      | OS-to-queue map |        |         |        |  |
| COS value             |                          |                           |                      | Queue           |        |         |        |  |
| 0                     |                          |                           |                      | Queue 1 V       |        |         |        |  |
| 1                     |                          |                           |                      | Queue 2 V       |        |         |        |  |
| 2                     |                          |                           |                      | Queue 3 V       |        |         |        |  |
| 4                     |                          |                           |                      |                 |        |         |        |  |
| 5                     |                          |                           |                      |                 |        |         |        |  |
| 6                     |                          |                           |                      |                 |        |         |        |  |
| 7                     |                          |                           |                      | Queue 8 🗸       |        |         |        |  |
|                       |                          |                           |                      |                 |        |         |        |  |
|                       |                          | Γ                         | Apply                | Decet           |        |         |        |  |
|                       |                          |                           | Арріу                | Keset           |        |         |        |  |
|                       |                          |                           |                      |                 |        |         |        |  |
|                       |                          |                           |                      |                 |        |         |        |  |
|                       |                          |                           |                      |                 |        |         |        |  |
| Help                  |                          |                           |                      |                 |        |         |        |  |
| f you want to configu | ure the cos value of the | interface, please goto Q  | oS Interface Configu | ration.         |        |         |        |  |
| f the bandwidth of a  | ieue has been set to 0   | the queue after this also | n must he set to 0   |                 |        |         |        |  |

Figure 3: Configuring global QoS attributes

In WRR schedule mode, you can set the weights of the QoS queues. There are 4 queues, among which queue 1 has the lowest priority and queue 4 has the highest priority.n

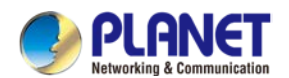

### 7.7.2 MAC Access List

#### 7.7.2.1 Setting the Name of the MAC Access List

If you click Advanced Config -> MAC access list -> MAC access list Config, the MAC ACL configuration page

#### appears.

| MAC ACL Config                    |                                     |                             |
|-----------------------------------|-------------------------------------|-----------------------------|
| New                               |                                     |                             |
| No.0 Page/Total 0 Page First Prev | Next Last Go No. Page Search:       | Current 0 Item/Total 0 Item |
|                                   | Name of the MAC Access Control List | Operate                     |
| Select All/Select None            |                                     | Delete                      |
|                                   |                                     |                             |

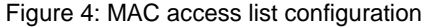

Click New to add a name of the MAC access control list. Click Cancel to delete a MAC access control list.

| Creating MAC ACL |                   |       |         |  |
|------------------|-------------------|-------|---------|--|
|                  | Name of the MAC A | ACL*  |         |  |
|                  | Apply             | Reset | Go Back |  |

Figure 5: Setting the name of MAC access control list

#### 7.7.2.2 Setting the Rules of the MAC Access Control List

If you click **Modify**, the corresponding MAC access control list appears and you can set the corresponding rules for the MAC access control list.

| MAC ACLhost       |                           |                    |              |              |         |              |                   |
|-------------------|---------------------------|--------------------|--------------|--------------|---------|--------------|-------------------|
| New               |                           |                    |              |              |         |              |                   |
| No.1 Page/Total 1 | Page First Prev Next Last | Go No. Page Search | :            |              |         | Current 1    | Item/Total 1 Item |
| Authority         | Src MAC Type              | Src MAC            | Src MAC Mask | Dst MAC Type | Dst MAC | Dst MAC Mask | Operate           |
| permit            | host                      | 0001.0002.0003     |              | any          |         |              | Edit              |
| Select All/S      | Select None               |                    |              |              | G       | o Back       | Delete            |

Figure 6: Specific MAC access control list configuration

Click **New** to add a rule of the MAC access control list. Click **Cancel** to delete a rule of the MAC access control list.

| Modify MAC ACL Regulation |                |
|---------------------------|----------------|
| ModifyMAC ACLhostItem     |                |
| Authority                 | permit V       |
| Src MAC Type*             | host 🗸         |
| Src MAC*                  | 0001.0002.0003 |
| Src MAC Mask*             |                |
| Dst MAC Type*             | any 🗸          |
| Dst MAC*                  |                |
| Dst MAC Mask*             |                |
| Apply                     | Reset Go Back  |
| Help                      |                |

Help

Figure 7: Setting the Rules of the MAC Access Control List

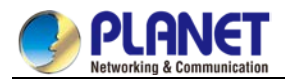

#### 7.7.2.3 Applying the MAC Access Control List

If you click Advanced Config -> MAC access control list -> Applying the MAC access control list, the Applying

the MAC access control list page appears.

| Port | Egress ACL | Ingress ACL |
|------|------------|-------------|
| G0/1 |            |             |
| G0/2 |            |             |
| G0/3 |            |             |
| G0/4 |            |             |
| G0/5 |            |             |
| G0/6 |            |             |
| G0/7 |            |             |

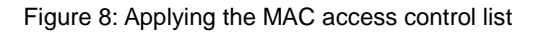

### 7.7.3 IP Access Control List

#### 7.7.3.1 Setting the Name of the IP Access Control List

If you click Advanced Config -> IP access control list -> IP access control list Config, the IP ACL configuration

page appears.

| IP ACL Config                                                   |                         |                             |
|-----------------------------------------------------------------|-------------------------|-----------------------------|
| New                                                             |                         |                             |
| No.1 Page/Total 1 Page First Prev Next Last Go No. Page Search: |                         | Current 2 Item/Total 2 Item |
| Name of the IP ACL                                              | Attribute of the IP ACL | Operate                     |
| ada                                                             | extended                | Edit                        |
| myad                                                            | standard                | Edit                        |
| Select All/Select None                                          |                         | Delete                      |

Figure 9: IP access control list configuration

Click New to add a name of the IP access control list. Click Cancel to delete an IP access control list.

| Cr | reating the IP ACL   |
|----|----------------------|
|    | Name of the IP ACL*  |
|    | Attribute standard V |
|    | Apply Reset Go Back  |

Figure 10: Creating a name of the IP access control list

If you click Modify, the corresponding IP access control list appears and you can set the corresponding rules for the IP access control list.

#### 7.7.3.2 Setting the Rules of the IP Access Control List

Standard IP access control list

| IP Standard ACLmyad                                                                         |         |               |                |         |  |  |  |
|---------------------------------------------------------------------------------------------|---------|---------------|----------------|---------|--|--|--|
| New                                                                                         |         |               |                |         |  |  |  |
| No.1 Page/Total 1 Page First Prev Next Last Go No. Page Search: Current 1 Item/Total 1 Item |         |               |                |         |  |  |  |
| Authority                                                                                   | Src IP  | Src IP Mask   | Record the log | Operate |  |  |  |
| permit                                                                                      | 1.1.1.1 | 255.255.255.0 | log            | Edit    |  |  |  |
| Go Back Delete                                                                              |         |               |                |         |  |  |  |

Figure 11: Standard IP access control list

Click **New** to add a rule of the IP access control list. Click **Cancel** to delete a rule of the IP access control list. If you click **Modify**, the corresponding IP access control list appears and you can set the corresponding rules for the IP access control list.

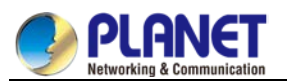

| NodifyStandard IP ACL Regulation     |               |               |  |  |  |  |
|--------------------------------------|---------------|---------------|--|--|--|--|
| ModifyIP Access Control ListmyadItem |               |               |  |  |  |  |
|                                      | Authority     | permit V      |  |  |  |  |
|                                      | Src IP Type   | Specify IP 🗸  |  |  |  |  |
|                                      | Src IP*       | 1.1.1.1       |  |  |  |  |
|                                      | Src IP Mask   | 255.255.255.0 |  |  |  |  |
|                                      | Src IP Range* | -             |  |  |  |  |
|                                      | Log           |               |  |  |  |  |
|                                      | Apply         | eset Go Back  |  |  |  |  |

Figure 12: Setting the Rules of the standard IP access control list

#### Extended IP access control list

| Extended IP ACLada                                                                          |              |                    |                       |             |                |             |                |               |                             |                      |        |                            |                       |                   |                      |
|---------------------------------------------------------------------------------------------|--------------|--------------------|-----------------------|-------------|----------------|-------------|----------------|---------------|-----------------------------|----------------------|--------|----------------------------|-----------------------|-------------------|----------------------|
| New                                                                                         |              |                    |                       |             |                |             |                |               |                             |                      |        |                            |                       |                   |                      |
| No.1 Page/Total 1 Page First Prev Next Last Go No. Page Search: Current 1 Item/Total 1 Item |              |                    |                       |             |                |             | al 1 Item      |               |                             |                      |        |                            |                       |                   |                      |
| Authorit                                                                                    | Mask<br>Type | Protocol<br>Number | Src Address           | Src<br>Port | Dst<br>Address | Dst<br>Port | Time-<br>Range | TosPrecedence | Do not fragment<br>the flag | Fragmented<br>Packet | Offset | Length of the IP<br>packet | Time-to-live<br>Value | Record the<br>log | <sup>e</sup> Operate |
| permit                                                                                      | Mask         | 0                  | 1.1.1.1/255.255.255.0 |             | any            |             | 10             |               |                             |                      |        |                            |                       | log               | Edit                 |
| 🗌 Sele                                                                                      | ct All/Se    | lect None          |                       |             |                |             |                |               |                             |                      |        | Go Back                    |                       | Dele              | te                   |

Figure 13: Extended IP access control list

Click **New** to add a rule of the IPaccess control list. Click **Cancel** to delete a rule of the IP access control list. If you click **Modify**, the corresponding IP access control list appears and you can set the corresponding rules for the IP access control list.

|        | Authority         | permit 💌      |         |  |
|--------|-------------------|---------------|---------|--|
|        | Mask Type         | Mask 💌        |         |  |
| 1      | vrotocol Number*  | 0             |         |  |
|        | Src IP Type       | Specify IP 💌  |         |  |
|        | Src IP*           | 1.1.1.1       |         |  |
|        | Src IP Mask*      | 255.255.255.0 |         |  |
| S      | c Interface Vlan* |               |         |  |
|        | Src IP Range*     |               | -       |  |
|        | Src Port          | ~             |         |  |
|        | Src Port Range    |               | -       |  |
|        | Dst IP Type       | any 🚩         |         |  |
|        | Dst IP*           |               |         |  |
|        | Dst IP Mask*      |               |         |  |
| D      | t Interface Vlan* |               |         |  |
|        | Dst IP Range*     |               | -       |  |
|        | Dst Port          | ~             |         |  |
|        | Dst Port Range    |               | -       |  |
|        | Time-Range        | 10            |         |  |
|        | Tos               |               |         |  |
|        | Precedence        |               |         |  |
|        | Do not fragment   | *             |         |  |
| Fra    | gmented Packet    | *             |         |  |
|        | Offset            | ×             |         |  |
| Length | of the IP Packet  | ~             |         |  |
| Ti     | me-to-live Value  | ×             |         |  |
|        | Log               |               |         |  |
|        | Location          | 1             |         |  |
| Apply  | Re                | eset          | Go Back |  |

Figure 14: Setting the Rules of the extended IP access control list

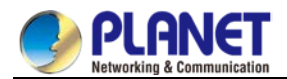

### 7.7.3.3 Applying the IP Access Control List

If you click Advanced Config -> IP access control list -> Applying the IP access control list, the Applying the IP

access control list page appears.

| Port | Egress ACL | Ingress ACL |
|------|------------|-------------|
| G0/1 | myacl      |             |
| G0/2 |            | acla        |
| G0/3 |            |             |
| G0/4 |            |             |
| G0/5 |            |             |
| G0/6 |            |             |
| G0/7 |            |             |
| G0/8 |            |             |

Figure 15: Applying the IP access control list

# 7.8 Network Management Configuration

| Device Status        |
|----------------------|
| Basic Config         |
| Port Config          |
| L2 Config            |
| L3 Config            |
| Advanced Config      |
| Network Mgr.         |
| SNMP v1/v2 Community |
| Access Management    |
| Diagnostic Tool      |
| System Mgr.          |

Figure 1: Network management configuration list

### 7.8.1 SNMP Configuration

If you click **Network management Config -> SNMP management** in the navigation bar, the **SNMP management** page appears, as shown in figure 2.

#### 7.8.1.1 SNMP Community Management

| SNMP Community Management                                                                   |                           |                          |         |  |  |  |  |
|---------------------------------------------------------------------------------------------|---------------------------|--------------------------|---------|--|--|--|--|
| New                                                                                         |                           |                          |         |  |  |  |  |
| No.1 Page/Total 1 Page First Prev Next Last Go No. Page Search: Current 1 Item/Total 1 Item |                           |                          |         |  |  |  |  |
| SNMP Community Name                                                                         | SNMP Community Encryption | SNMP Community Attribute | Operate |  |  |  |  |
| public                                                                                      | False                     | RO                       | Edit    |  |  |  |  |
| Select All/Select None                                                                      |                           |                          | Delete  |  |  |  |  |

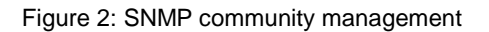

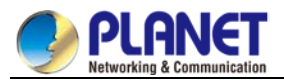

On the SNMP community management page, you can know the related configuration information about SNMP community.

You can create, modify or cancel the SNMP community information, and if you click **New** or **Edit**, you can switch to the configuration page of SNMP community.

| SNMP Community Management |                                      |
|---------------------------|--------------------------------------|
| SNMP Community Name       | public Input less than 20 characters |
| Sign Community Attribute  |                                      |
| Apply                     | Go Back                              |

Figure 3: SNMP community management settings

On the SNMP community management page you can enter the SNMP community name, select the attributes of SNMP community, which include Read only and Read-Write.

### 7.8.1.2 SNMP Host Management

| s                                                                                           | SNMP Host Management |                       |                   |                        |         |  |  |
|---------------------------------------------------------------------------------------------|----------------------|-----------------------|-------------------|------------------------|---------|--|--|
|                                                                                             | New                  |                       |                   |                        |         |  |  |
| No.1 Page/Total 1 Page First Prev Next Last Go No. Page Search: Current 1 Item/Total 1 Item |                      |                       |                   |                        |         |  |  |
|                                                                                             | SNMP Host IP         | SNMP Community String | SNMP Message Type | SNMP Community Version | Operate |  |  |
|                                                                                             | 10.16.1.1            | public                | Traps             | v1                     | Edit    |  |  |
| Select All/Select None Delete                                                               |                      |                       |                   |                        | Delete  |  |  |

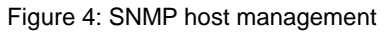

On the SNMP community host page, you can know the related configuration information about SNMP host.

You can create, modify or cancel the SNMP host information, and if you click **New** or **Edit**, you can switch to the configuration page of SNMP host.

| SNMP Host Management   |                                                  |
|------------------------|--------------------------------------------------|
| SNMP Host IP           |                                                  |
| SNMP Community         |                                                  |
| SNMP Message Type      | Traps V * Informs is not supported in version v1 |
| SNMP Community Version | v1 V                                             |
| Apply                  | Go Back                                          |

Figure 5: SNMP host management settings

On the SNMP host configuration page, you can enter SNMP Host IP, SNMP Community, SNMP Message Type and SNMP Community Version. SNMP Message Type includes Traps and Informs, and as to version 1, SNMP Message Type does not support Informs.

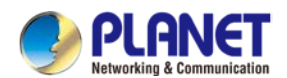

### 7.8.2 RMON

### 7.8.2.1 RMON Statistic Information Configuration

If you click Network Management Config -> RMON -> RMON Statistics -> New, the RMON Statistics page appears.

| Interface Statistics Config                                                                |                                                     |  |  |  |  |
|--------------------------------------------------------------------------------------------|-----------------------------------------------------|--|--|--|--|
| Interface<br>Index<br>Owner                                                                | g0/1            1         (1-65535)           demon |  |  |  |  |
| Apply                                                                                      | Go Back                                             |  |  |  |  |
| Help                                                                                       |                                                     |  |  |  |  |
| #It must be configured in interface mode, which is used to enable the interface statistics |                                                     |  |  |  |  |
| *#The string you totally entered is less than or equal to 255 characters                   |                                                     |  |  |  |  |

Figure 6: Configuring the RMON statistic information

You need to set a physical port to be the reception terminal of the monitor data.

The index is used to identify a specific interface; if the index is same to that of the previous application

interface, it will replace that of the previous application interface.

At present, the monitor statistic information can be obtained through the command line "show rmon statistics", but the Web does not support this function.

#### 7.8.2.2 RMON History Information Configuration

If you click Network Management Config -> RMON -> RMON history -> New, the RMON history page appears.

| Interface History config |                                       |
|--------------------------|---------------------------------------|
| Interface                | g0/1 V                                |
| Index                    | (1-65535)                             |
| Sampling Number          | 50 (1-65535)                          |
| Sampling Interval        | 1800 (1-3600)                         |
| Owner                    | config Enter less than 31 characters* |
| Αρρίγ                    | Go Back                               |
| Help                     |                                       |

#Sampling Number means how many history items must be saved recently

Figure 7: Configuring the RMON history information

You need to set a physical port to be the reception terminal of the monitor data.

The index is used to identify a specific interface; if the index is same to that of the previous application interface, it will replace that of the previous application interface.

The sampling number means the items that need be reserved, whose default value is 50.

The sampling interval means the time between two data collection, whose default value is 1800s.

At present, the monitor statistic information can be obtained through the command line "show rmon history", but the Web does not support this function.

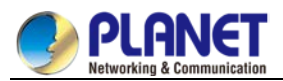

#### 7.8.2.3 RMON Alarm Information Configuration

If you click Network Management Config -> RMON -> RMON Alarm -> New, the RMON Alarm page appears.

| KHON Alarm comig    |                                          |
|---------------------|------------------------------------------|
| Index               | 1 (1-65535)                              |
| MIB Node            | IfInOctets V                             |
| OID                 | 1.3.6.1.2.1.2.2.1.10                     |
| Interface           | g0/1 V                                   |
| Alarm type          | absolute 🗸                               |
| Sampling Interval   | 5 (1-2147483647)                         |
| Rising Threshold    | 5 (-2147483648 - 2147483647)             |
| Rising Event Index  | 2 (1-65535)                              |
| Falling Threshold   | 6 (-2147483648 - 2147483647)             |
| Falling Event Index | 3 (1-65535)                              |
| Owner               | default × Enter less than 31 characters* |
| Apply               | Go Back                                  |
| Help                |                                          |
| Apply               | Go Back                                  |

##The string you totally entered is limited in 255 characters

Figure 8: Configuring the RMON alarm information

The index is used to identify a specific alarm information; if the index is same to the previously applied index,

it will replace the previous one.

The MIB node corresponds to OID.

If the alarm type is absolute, the value of the MIB object will be directly minitored; if the alarm type is delta, the change of the value of the MIB object in two sampling will be monitored.

When the monitored MIB object reaches or exceeds the rising threshold, the event corresponding to the index of the rising event will be triggered.

When the monitored MIB object reaches or exceeds the falling threshold, the event corresponding to the index of the falling event will be triggered.

#### 7.8.2.4 RMON Event Configuration

If you click Network Management Config -> RMON -> RMON Event -> New, the RMON event page appears.

| RMON Event Config                                                                             |           |  |  |  |  |
|-----------------------------------------------------------------------------------------------|-----------|--|--|--|--|
| Index                                                                                         | (1-65535) |  |  |  |  |
| Owner                                                                                         |           |  |  |  |  |
| Description                                                                                   |           |  |  |  |  |
| Enable log                                                                                    |           |  |  |  |  |
| Enable trap                                                                                   |           |  |  |  |  |
| Community                                                                                     |           |  |  |  |  |
| Арріу                                                                                         | Go Back   |  |  |  |  |
| Help                                                                                          |           |  |  |  |  |
| #If the log is enabled��the items will be added to the log table at the trigger of the event. |           |  |  |  |  |
| #If the trap is enabled, the trap will be generated with the event community name.            |           |  |  |  |  |
| *#The string you totally entered is less than 255 characters                                  |           |  |  |  |  |

Figure 9: RMON event configuration

The index corresponds to the rising event index and the falling event index that have already been configured on the RMON alarm config page.

The owner is used to describe the descriptive information of an event.

"Enable log" means to add an item of information in the log table when the event is triggered.

"Enable trap" means a trap will be generated if the event is triggered.

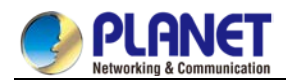

# 7.9 Diagnosis Tools

| Device Status   |  |  |
|-----------------|--|--|
| Basic Config    |  |  |
| Port Config     |  |  |
| L2 Config       |  |  |
| L3 Config       |  |  |
| Advanced Config |  |  |
| Network Mgr.    |  |  |
| Diagnostic Tool |  |  |
| Ping            |  |  |
| System Mgr.     |  |  |

. .

Figure 1: Diagnosis tool list

### 7.9.1 Ping 7.9.1.1 Ping

If you click Diagnosis Tools -> Ping, the Ping page appears.

| Ping                                                                                                    |                               |  |  |  |
|----------------------------------------------------------------------------------------------------|-------------------------------|--|--|--|
| Ping is a typical network tool, which is used to identify the states of some network functions. The states of network functions are the basis of regular network diagnosis. Ping is used to check whether the peer is reachable. If Ping transmits a packet to the host and receives a response from the peer, the peer is reachable. |                               |  |  |  |
| PING test>                                                                                                    | IPv4 V                        |  |  |  |
| vlan                                                                                                    |                               |  |  |  |
| Destination address*                                                                                                    |                               |  |  |  |
| Source IP address                                                                                                    | (An option which can be null) |  |  |  |
| Size of the PING packet                                                                                                    | (An option which can be null) |  |  |  |
|                                                                                                    |                               |  |  |  |
|                                                                                                    |                               |  |  |  |
| PING                                                                                                    |                               |  |  |  |
|                                                                                                    |                               |  |  |  |
|                                                                                                    |                               |  |  |  |

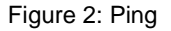

Ping is used to test whether the switch connects other devices.

If a Ping test need be conducted, please enter an IP address in the "Destination address" textbox, such as the IP address of your PC, and then click the "PING" button. If the switch connects your entered address, the device can promptly return a test result to you; if not, the device will take a little more time to return the test result.

"Source IP address" is used to set the source IP address which is carried in the Ping packet.

"Size of the PING packet" is used to set the length of the Ping packet which is transmitted by the device.

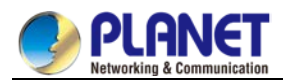

# 7.10 System Management

| L3 Config        |  |  |
|------------------|--|--|
| Advanced Config  |  |  |
| Network Mgr.     |  |  |
| Diagnostic Tool  |  |  |
| System Mgr.      |  |  |
| User Mgr.        |  |  |
| Log Mgr.         |  |  |
| Startup-config   |  |  |
| System Software  |  |  |
| Factory Settings |  |  |
| File Sync        |  |  |
| Reboot           |  |  |

Figure 1: Navigation list of system management

### 7.10.1 User Management 7.10.1.1 User List

#### If you click System Manage -> User Manage, the User Management page appears.

| User Management                                                                                                    |                      |            |              |              |             |                   |
|----------------------------------------------------------------------------------------------------|----------------------|------------|--------------|--------------|-------------|-------------------|
| New                                                                                                    |                      |            |              |              |             |                   |
| No.1 Page/Total 1 Page First Prev Next Last Go No. Page Search: Current 1 Item/Total 1 Item                                                                                                    |                      |            |              |              |             | Item/Total 1 Item |
| User name                                                                                                    | User permission      | Pass-Group | Authen-Group | Author-Group | User Status | Operate           |
| admin                                                                                                    | System administrator |            |              |              | Normal      | Edit              |
| Select All/Select N                                                                                                    | None                 |            |              |              |             | Delete            |
|                                                                                                    |                      |            |              |              |             |                   |
|                                                                                                    |                      |            |              |              |             |                   |
|                                                                                                    |                      |            |              |              |             |                   |
|                                                                                                    |                      |            |              |              |             |                   |
| Help                                                                                                    |                      |            |              |              |             |                   |
| #Note: When only one Admin user exists, You cannot delete the current administrator user. Otherwise, you cannot log on to the switch and configure it.                                                 |                      |            |              |              |             |                   |
| #Users can be divided into the Admin user and the limited user according to the permission. The Admin user can use all functions of the switch including browsing, configuring and remote login, while |                      |            |              |              |             |                   |
| Positive statue working and the working and the initial state through the WEB page.                                                                                                    |                      |            |              |              |             |                   |
| #Click the New bottee to create a new upper                                                                                                    |                      |            |              |              |             |                   |
|                                                                                                    |                      |            |              |              |             |                   |

Figure 2: User list

You can click "New" to create a new user.

1.

Note

To modify the permission or the login password, click "Edit" on the right of the user list.

Please make sure that at least one system administrator exists in the system,

so that you can manage the devices through Web.

2. The limited user can only browse the status of the device.

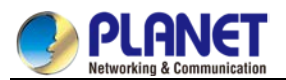

#### 7.10.1.2 Establishing a New User

If you click "New" on the User Management page, the Creating User page appears.

| lser Management |                |         |  |  |
|-----------------|----------------|---------|--|--|
|                 | User name      |         |  |  |
|                 | Password       |         |  |  |
| Confi           | rming password |         |  |  |
|                 | Pass-Group     |         |  |  |
|                 | Authen-Group   |         |  |  |
|                 | Author-Group   |         |  |  |
| Apply           | Reset          | Go Back |  |  |

Figure 3: Creating new users

In the "User name" text box, enter a name, which contains letters, numbers and symbols except "?", "\", "&", "#" and the "Space".

In the "Password" textbox enter a login password, and in the "Confirming password" textbox enter this login password again.

In the "User permission" dropdown box set the user's permission. The "System administrator" user can browse the status of the device and conduct relevant settings, while the limited user can only browse the status of the device.

### 7.10.2 Log Management

If you click System Manage -> Log Manage, the Log Management page appears.

| Log Management                                            | Log Management         |                 |  |  |  |
|-----------------------------------------------------------|------------------------|-----------------|--|--|--|
| System logs will be sent to the server when it is enabled |                        |                 |  |  |  |
|                                                           | Enable the log server  | $\checkmark$    |  |  |  |
| Add                                                       | ress of the log server | 192.168.1.77    |  |  |  |
|                                                           | Level of system logs   | (7-debugging) V |  |  |  |
|                                                           | Enable the log buffer  |                 |  |  |  |
|                                                           | Size of the log buffer | 4096 (Bytes)    |  |  |  |
|                                                           | Level of cache logs    | (7-debugging) 💙 |  |  |  |
|                                                           | An                     | infy            |  |  |  |

Figure 4: Log management

If "Enabling the log server" is selected, the device will transmit the log information to the designated server. In this case, you need enter the address of the server in the "Address of the system log server" textbox and select the log's grade in the "Grade of the system log information" dropdown box.

If "Enabling the log buffer" is selected, the device will record the log information to the memory. By logging on to the device through the Console port or Telnet, you can run the command "show log" to browse the logs which are saved on the device. The log information which is saved in the memory will be lost after rebooting. Please enter the size of the buffer area in the "Size of the system log buffer" textbox and select the grade of the cached log in the "Grade of the cache log information" dropdown box.

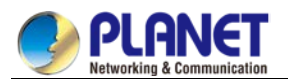

### 7.10.3 Managing the Configuration Files

If you click System Manage -> Configuration file, the Configuration file page appears.

### 7.10.3.1 Exporting the Configuration Information

| xport the current startup-config  |  |
|-----------------------------------|--|
|                                   |  |
| Export the current startup-config |  |
| Export                            |  |

Figure 5: Exporting the configuration file

The current configuration file can be exported, saved in the disk of PC or in the mobile storage device as the backup file.

To export the configuration file, please click the "Export" button and then select the "Save" option in the pop-up download dialog box.

The default name of the configuration file is "startup-config", but you are suggested to set it to an easily memorable name.

#### 7.10.3.2 Importing the Configuration Information

| Import startup-config file                         |    |  |
|----------------------------------------------------|----|--|
|                                                    |    |  |
| Import startup-config file                         | 瀏覽 |  |
| Reboot is required after importing startup-config! |    |  |
| Import                                             |    |  |

Figure 6: Importing the configuration files

You can import the configuration files from PC to the device and replace the configuration file that is currently being used. For example, by importing the backup configuration files, you can resume the device to its configuration of a previous moment.

 Please make sure that the imported configuration file has the legal format for the configuration file with illegal format cannot lead to the normal startup of the device.

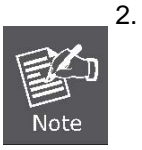

- If error occurs during the process of importation, please try it later again, or click the "Save All" button to make the device re-establish the configuration file with the current configuration, avoiding the incomplete file and the abnormality of the device.
- After the configuration file is imported, if you want to use the imported configuration file immediately, do not click "Save All", but reboot the device directly.

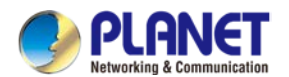

### 7.10.4 Software Management

If you click **System Manage -> Software Upgrade**, the software managementpage appears.

#### 7.10.4.1 Backing up the IOS Software

Backup System
Current software version: switch.bin, 2.2.08 Build 48290, 2017-12-1 17:14:43 by SYS
File name on the server switch.bin
Backup System

Figure 7: Backing up IOS

On this page the currently running software version is displayed. If you want to backup IOS, please click "Backuping IOS"; then on the browser the file download dialog box appears; click "Save" to store the IOS file to the disk of the PC, mobile storage device or other network location.

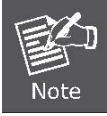

The default name of the IOS file is "Switch.bin", and it is recommended to change it to a name that is easy to identify and find when it is backed up.

#### 7.10.4.2 Upgrading the IOS Software

- Please make sure that your upgraded IOS matches the device type, because the matchable IOS will not lead to the normal startup of the device.
- 2. The upgrade of IOS probabely takes one to two minutes; when the "updating" button is clicked, the IOS files will be uploaded to the device.

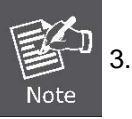

- If errors occur during upgrade, please do not restart the device or cut off the power of the device, or the device cannot be started. Please try the upgrade again.
- 4. After the upgrade please save the configuration and then restart the device to run the new IOS.

| Update System                                           |
|---------------------------------------------------------|
|                                                         |
| Reboot is required after the update of System software! |
| Reboot the device automatically after update            |
| File name on the server switch.bin                      |
| Update System 🦓 🖓 🕅                                     |
| Upgrade                                                 |

Figure 8: Upgrading the IOS software

The upgraded IOS is always used to solve the already known problems or to perfect a specific function. If you device run normally, do not upgrade your IOS software frequently.

If IOS need be upgraded, please first enter the complete path of the new IOS files in the textbox on the right of "Upgrading IOS", or click the "Browsing" button and select the new IOS files on your computer, and then click "Updating".

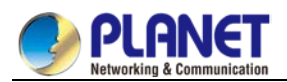

### 7.10.5 Rebooting the Device

If you click **System Manage -> Reboot Device**, the **Rebooting** page appears.

| Rebooting                                         |
|---------------------------------------------------|
|                                                   |
| Reboot                                            |
| Reboot                                            |
|                                                   |
| Help                                              |
| #Click the 'Reboot' button to restart the device. |

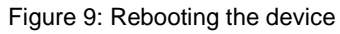

If the device need be rebooted, please first make sure that the modified configuration of the device has already been saved, and then click the "Reboot" button.

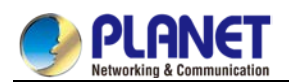

# **Chapter 8. Interface Configuration**

# 8.1 Introduction

This section helps user to learn various kinds of interface that our switch supports and consult configuration information about different interface types.

For detailed description of all interface commands used in this section, refer to *Interface configuration command*. For files of other commands appeared in this section, refer to other parts of the manual. The introduction includes communication information that can be applied to all interface types.

# 8.1.1 Supported Interface Types

| Interface Type     | Task                                   | Reference                                   |
|--------------------|----------------------------------------|---------------------------------------------|
|                    | Configures Ethernet interface.         |                                             |
| Ethernet interface | Configures fast Ethernet interface.    | Configuring Ethernet Interface              |
|                    | Configures gigabit Ethernet interface. |                                             |
|                    |                                        | Configuring Logistical Interface            |
| Logical Interface  | Loopback interface                     | The loopback interface and null interface   |
|                    | Null interface                         | are only configured on layer-3 switch. User |
|                    | VLAN interface                         | can configure the VLAN interface on layer-2 |
|                    |                                        | switch.                                     |
|                    | Aggregation interface                  | Configuring Logistical Interface            |

For information about interface types, please refer to the following table.

The two supported kinds of interface: Ethernet interface and logical interface. The Ethernet interface type depends on one device depends on the standard communication interface and the interface card or interfaced module installed on the switch. The logical interface is the interface without the corresponding physical device, which is established by user manually.

The supported Ethernet interfaces of our switch include:

- Ethernet interface
- Fast Ethernet interface
- Gigabit Ethernet interface
- The supported logical interface of our switch include:
- loopback interface
- null interface
- aggregation interface
- vlan interface

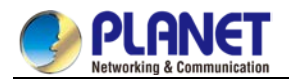

### 8.1.2 Interface Configuration Introduction

The following description applies to the configuration process of all interfaces. Take the following steps to perform interface configuration in global configuration mode.

(1) Run the interface command to enter the interface configuration mode and start configuring interface. At this time, the switch prompt becomes 'config\_' plus the shortened form of the interface to be configured. Use these interfaces in terms of their numbers. Numbers are assigned during installation(exworks) or when an interface card are added to the system. Run the show interface command to display these interfaces. Each interface that the device supports provides its own state as follows: Switch#show interface GigaEthernet1/1 is down, line protocol is down Hardware is Fast Ethernet, Address is 0009.7cf7.7dc1 MTU 1500 bytes, BW 10000 Kbit, DLY 1000 usec, reliability 255/255, txload 1/255, rxload 1/255 Encapsulation ARPA, loopback not set Auto-duplex, Auto-speed input flow-control is off, output flow-control is off ARP type: ARPA, ARP Timeout 04: 00: 00 Last input never, output 17: 52: 52, output hang never Last clearing of "show interface" counters never Input queue: 0/75/0/0 (size/max/drops/flushes); Total output drops: 0 Queueing strategy: fifo Output queue : 0/40 (size/max) 5 minute input rate 0 bits/sec, 0 packets/sec 5 minute output rate 0 bits/sec, 0 packets/sec 1 packets input, 64 bytes, 0 no buffer Received 0 broadcasts, 0 runts, 0 giants, 0 throttles 0 input errors, 0 CRC, 0 frame, 0 overrun, 0 ignored 0 watchdog, 0 multicast, 0 pause input 0 input packets with dribble condition detected 1 packets output, 64 bytes, 0 underruns 0 output errors, 0 collisions, 1 interface resets 0 babbles, 0 late collision, 0 deferred 0 lost carrier, 0 no carrier, 0 PAUSE output 0 output buffer failures, 0 output buffers swapped out To configure gigabit Ethernet interface g1/1, enter the following content:

interface GigaEthernet0/1

The switch prompts "config\_g1/1".

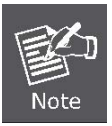

There is no need to add blank between interface type and interface number. For example, in the above line, g 1/1 or g 1/1 is both rights.

(1) You can configure the interface configuration commands in interface

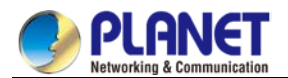

configuration mode. Various commands define protocols and application programs to be executed on the interface. These commands will stay until user exits the interface configuration mode or switches to another interface.

(2) Once the interface configuration has been completed, use the show command in the following chapter 'Monitoring and Maintaining Interface' to test the interface state.

# 8.2 Interface Configuration

### 8.2.1 Configuring Interface Common Attribute

The following content describes the command that can be executed on an interface of any type and configures common attributes of interface. The common attributes of interface that can be configured include: interface description, bandwidth and delay and so on.

### 8.2.1.1 Adding Description

Adding description about the related interface helps to memorize content attached to the interface. This description only serves as the interface note to help identify uses of the interface and has no effect on any feature of the interface. This description will appear in the output of the following commands: **show running-config** and **show interface**. Use the following command in interface configuration mode if user wants to add a description to any interface.

| Command            | Description                                  |
|--------------------|----------------------------------------------|
| description string | Adds description to the currently-configured |
|                    | interface.                                   |

For examples relevant to adding interface description, please refer to the following section 'Interface Description Example'.

### 8.2.1.2 Configuring Bandwidth

The upper protocol uses bandwidth information to perform operation decision. Use the following command to configure bandwidth for the interface:

| Command                  | Description                            |
|--------------------------|----------------------------------------|
| bandwidth <i>kilobps</i> | Configures bandwidth for the currently |
|                          | configured interface.                  |

The bandwidth is just a routing parameter, which doesn't influence the communication rate of the actual physical interface.

### 8.2.1.3 Configuring Time Delay

The upper protocol uses time delay information to perform operation decision. Use the following command to configure time delay for the interface in the interface configuration mode.

| Command                 | Description                                                   |
|-------------------------|---------------------------------------------------------------|
| delaytensofmicroseconds | Configures time delay for the currently configured interface. |
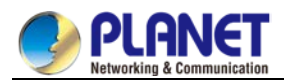

The configuration of time delay is just an information parameter. Use this command cannnot adjust the actual time delay of an interface.

## 8.2.2 Monitoring and Maintaining Interface

The following tasks can monitor and maintain interface:

- Checking interface state
- Initializing and deleting interface
- Shutting down and enabling interface

#### 8.2.2.1 Checking Interface State

Our switch supports displaying several commands related to interface information, including version number of software and hardware, interface state. The following table lists a portion of interface monitor commands. For the description of these commands, please refer to 'Interface configuration command'.

Use the following commands:

| Command                           | Description                     |
|-----------------------------------|---------------------------------|
| show interface [type [slot port]] | Displays interface state.       |
| show running-config               | Displays current configuration. |

#### 8.2.2.2 Initializing and Deleting Interface

You can dynamically establish and delete logical interfaces. This also applies to the sub interface and channalized interface. Use the following command to initialize and delete interface in global configuration mode:

| Command                       | Description                                                  |
|-------------------------------|--------------------------------------------------------------|
| no interface type [slot/port] | Initializes physical interface or deletes virtual interface. |

#### 8.2.2.3 Shutting down and Enabling Interface

When an interface is shut down, all features of this interface are disabled, and also this interface is marked as unavailable interface in all monitor command displays. This information can be transmitted to other switches via dynamic routing protocol.

Use the following command to shutdown or enable an interface in the interface configuration mode:

| Command     | Description              |
|-------------|--------------------------|
| shutdown    | Shuts down an interface. |
| no shutdown | Enables an interface.    |

You can use the **show interface** command and the **show running-config** command to check whether an interface has been shut down. An interface that has been shut down is displayed as 'administratively down' in the **show interface** command display. For more details, please refer to the following example in 'Interface Shutdown Example'.

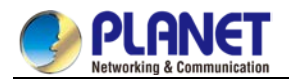

#### 8.2.3 Configuring Logistical Interface

This section describes how to configure a logical interface. The contents are as follows:

- Configuring null interface
- Configuring loopback interface.
- Configuring aggregation interface
- Configuring VLAN interface

#### 8.2.3.1 Configuring Null Interface

The whole system supports only one null interface. Its functions are similar to those of applied null devices on most operating systems. The null interface is always available, but it never sends or receives communication information. The interface configuration command **no ip unreachable** is the only one command available to the null interface. The null interface provides an optional method to filtrate communication. That is, the unwanted network communication can be routed to the null interface; the null interface can function as the access control list.

You can run the following command in global configuration mode to specify the null interface:

| Command         | Description                                    |
|-----------------|------------------------------------------------|
| interface null0 | Enters the null interface configuration state. |

The null interface can be applied in any command that takes the interface type as its parameter. The following case shows how to configure a null interface for the routing of IP 192.168.20.0. ip route 192.168.20.0 255.255.255.0 null 0

#### 8.2.3.2 Configuring Loopback Interface

The loopback interface is a logistical interface. It always functions and continues BGP session even in the case that the outward interface is shut down. The loopback interface can be used as the terminal address for BGP session. If other switches try to reach the loopback interface, a dynamic routing protocol should be configured to broadcast the routes with loopback interface address. Messages that are routed to the loopback interface can be re-routed to the switch and be handled locally. For messages that are routed to the loopback interface but whose destination is not the IP address of the loopback interface, they will be dropped. This means that the loopback interface functions as the null interface.

Run the following command in global configuration mode to specify a loopback interface and enter the interface configuration state:

| Command                  | Description                                       |
|--------------------------|---------------------------------------------------|
| interface loopbacknumber | Enter the loopback interface configuration state. |

#### 8.2.3.3 Configuring Aggregation Interface

The inadequate bandwidth of a single Ethernet interface gives rise to the birth of the aggregation interface. It can bind several full-duplex interfaces with the same rate together, greatly improving the bandwidth. Run the following command to define the aggregation interface:

| Command                          | Description                          |
|----------------------------------|--------------------------------------|
| Interface port-aggregator number | Configures the aggregation interface |

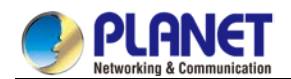

#### 8.2.3.4 Configuring VLAN Interface

V VLAN interface is the routing interface in switch. The VLAN command in global configuration mode only adds layer 2 VLAN to system without defining how to deal with the IP packet whose destination address is itself in the VLAN. If there is no VLAN interface, this kind of packets will be dropped.

Run the following command to define VLAN interface:

| Command                      | Description                |
|------------------------------|----------------------------|
| Interface vlan <i>number</i> | Configures VLAN interface. |

#### 8.2.3.5 Configuring Super VLAN Interface

The Super VLAN technology provides a mechanism: hosts in different VLANs of the same switch can be allocated in the same Ipv4 subnet and use the same default gateway; lots of IP addresses are, therefore, saved. The Super VLAN technology puts different VLANs into a group where VLANs use the same management interface and hosts use the same IPv4 network section and gateway. VLAN belonging to Super VLAN is called as SubVLAN. No SubVLAN can possess the management interface by configuring IP address. You can configure a Super VLAN interface through a command line. The procedure of configuring a Super VLAN interface is shown as follows:

| Command                        | Description                                                                |
|--------------------------------|----------------------------------------------------------------------------|
| [no] interface supervlan index | Enter the Super VLAN interface configuration mode. If the specified        |
|                                | Super VLAN interface does not exist, the system will create a Super        |
|                                | VLAN interface.                                                            |
|                                | index is the index of the Super VLAN interface. Its effective value ranges |
|                                | from 1 to 32.                                                              |
|                                | no means to delete Super VLAN interface.                                   |

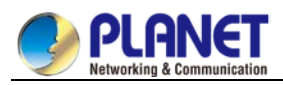

| Command                            | Description                                                              |
|------------------------------------|--------------------------------------------------------------------------|
| [no] subvlan[ <i>setstr</i> ] [add | Configure SubVLAN in Super VLAN. The added Sub VLAN cannot               |
| addstr][removeremstr]              | possess a management interface or cannot belong to other Super           |
|                                    | VLANs. In original state, Super VLAN does not contain any Sub VLAN.      |
|                                    | Only one sub command can only be used every time.                        |
|                                    | setstr means to set the Sub VLAN list. For example, List 2,4-6 indicate  |
|                                    | VLAN 2, 4, 5 and 6.                                                      |
|                                    | add means to add VLAN list in the original SubVLAN list. addstr means    |
|                                    | the character string whose format is the same as the above.              |
|                                    | remove means to delete VLAN list in the original SubVLAN list. remstr is |
|                                    | the list's character string whose format is the same as the above.       |
|                                    | no means to delete all SubVLANs in SuperVLAN. The no command             |
|                                    | cannot be used with other sub commands.                                  |

After you configure the Super VLAN interface, you can configure the IP address for the Super VLAN interface. The Super VLAN interface is also a routing port, which can be configured as other ports are.

## 8.3 Interface Configuration Example

#### 8.3.1 Configuring Public Attribute of Interface

#### 8.3.1.1 Interface Description Example

The following example shows how to add description related to an interface. This description appears in the configuration file and interface command display.

interface vlan 1

ip address 192.168.1.23 255.255.255.0

#### 8.3.1.2 Interface Shutdown Example

The following example shows how to shut down the Ethernet interface 0/1:

interface GigaEthernet0/1

shutdown

The following example shows how to enable the interface:

interface GigaEthernet0/1

no shutdown

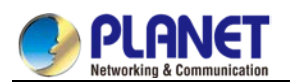

## Chapter 9. Interface Range Configuration

## 9.1 Interface Range Configuration Task

## 9.1.1 Understanding Interface Range

In the process of configuring interface tasks, there are cases when you have to configure the same attribute on ports of the same type. In order to avoid repeated configuration on each port, we provide the **interface range** configuration mode. You can configure ports of the same type and slot number with the same configuration parameters. This reduces the workload.

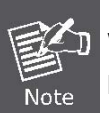

when entering the **interface range** mode, all interfaces included in this mode must have been established.

## 9.1.2 Entering Interface Range Mode

Run the following command to enter the **interface range** mode.

| Step | Command                                                                                          | Description                          |
|------|--------------------------------------------------------------------------------------------------|--------------------------------------|
| 1    | interface rangetypeslot/ <port1 -<="" th=""><th>Enters the range mode. All ports</th></port1>    | Enters the range mode. All ports     |
|      | <i>port2</i>   port3>[ , <port1 -<="" th=""><th>included in this mode accord to the</th></port1> | included in this mode accord to the  |
|      | port2 port3>]                                                                                    | following conditions:                |
|      |                                                                                                  | (1) The slot number is set to slot.  |
|      |                                                                                                  | (2) The port numbers before/after    |
|      |                                                                                                  | the hyphen must range between port1  |
|      |                                                                                                  | and port2, or equal to port3.        |
|      |                                                                                                  | (3) Port 2 must be less than port 1  |
|      |                                                                                                  | (4) There must be space before/after |
|      |                                                                                                  | the hyphen or the comma.             |

### 9.1.3 Configuration Example

Enter the interface configuration mode via the following commands, including slot 0 and fast Ethernet 1,2,3,6,8,10,11,12:

switch\_config#interface range 1 - 3 , 6 , 8 , 10 - 12

switch\_config\_if\_range#

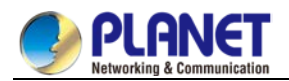

## Chapter 10. Port Physical Characteristics Configuration

## 10.1 Configuring the Ethernet Interface

The section describes how to configure the Ethernet interface. The switch supports the10Mbps Ethernet and the 100Mbps fastEthernet. The detailed configuration is shown as follows. The step described in section 1.1.1 is mandatory. Steps described in other sections are optional.

## **10.1.1 Selecting Ethernet Interface**

Run the following command in global configuration mode to enter the Ethernet interface configuration mode:

| Run                                | То                                   |
|------------------------------------|--------------------------------------|
| interface fastethernet [slot/port] | Enter the fastEthernet interface     |
|                                    | configuration mode                   |
| interface gigaethernet [slot port] | Enter the gigabit Ethernet interface |
|                                    | configuration mode.                  |

You can run the **show interface fastethernet** command to display the state of fastEthernet interface. You can run the **show interface gigaethernet** command to display the state of the gigabit Ethernet interface.

### 10.1.2 Configuring Rate

The Ethernet rate can be realized through auto-negotiation or configuration on the interface.

Run the following command to configure the Ethernet rate:

| Run                      | То                                                                     |
|--------------------------|------------------------------------------------------------------------|
| Speed {10 100 1000 auto} | Set the rate of fast Ethernet to 10M, 100M, 1000M or auto-negotiation. |
| No speed                 | Resume the default settings—auto-negotiation.                          |

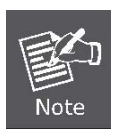

The speed of the optical interface is fixed. For example, the rate of GBIC and GE-FX is 1000M; the rate of FE-FX is 100M. If the **auto** parameter is behind the **speed** command, it means that you can enable the auto-negotiation function on the optical interface. Otherwise, you cannot enable the auto-negotiation function on the optical interface.

## **10.1.3 Configuring Flow Control on the Interface**

When the interface is in full-duplex mode, the flow control is achieved through the PAUSE frame defined by 802.3X. When the interface is in half-duplex mode, the flow control is achieved through back pressure.

| Run                                          | То                                                   |
|----------------------------------------------|------------------------------------------------------|
| flow-control on/off                          | Enable or disable the flow control on the interface. |
| no flow-control Resume the default settings. |                                                      |
|                                              | The default settings have no flow control.           |

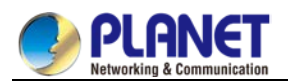

## Chapter 11. Port Additional Characteristics

## **Configuration Interface Configuration**

## 11.1 Configuring the Ethernet Interface

The switch supports the 10Mbps/100Mbps Ethernet interfaces. See the following content for detailed configuration. Among the configuration, the first step is mandatory while others are optional.

## **11.1.1 Configuring Flow Control for the Port**

You can control the flow rate on the incoming and outgoing ports through configuration.

Run the following commands in previliged mode to limit the flow rate of the port.

Each band is defaulted as 128 kbps.

| Command                         | Purpose                                       |
|---------------------------------|-----------------------------------------------|
| configure                       | Enters the global configuration mode.         |
| interface f1/0                  | Enters the to-be-configured port.             |
| [no] switchport rate-limit band | Configures the flow rate limits for the port. |
| { ingress egress}               | The parameter <b>band</b> represents the      |
|                                 | to-be-limited flow rate.                      |
|                                 | The parameter ingress means the function      |
|                                 | works at the incoming port.                   |
|                                 | The parameter egress means the function       |
|                                 | works at the outgoing port.                   |
| exit                            | Exits the global configuration mode.          |
| exit                            | Returns the EXEC mode.                        |

#### 11.1.2 Comfiguring the Rate Unit for the Port

Run the following commands to modify the rate unit of the flow on a port. The rate unit can be one of these values: 16K, 64K, 128K, 1M, 10M and 40M.

| Command              | Purpose                               |
|----------------------|---------------------------------------|
| Configure            | Enters the global configuration mode. |
| [no] rate-unit count | Configures the rate unit for a port.  |
| exit                 | Returns the EXEC mode.                |

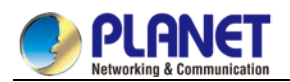

## 11.1.3 Configuring the Storm Control on the Port

The ports of the switch may receives the attack by the continuous abnormal unicast (MAC address lookup failing), multicast or broadcast message. In this case, the attacked ports or the whole switch may break down. The storm control mechanism of the port is therefore generated.

| Command                              | Purpose                              |
|--------------------------------------|--------------------------------------|
| storm-control {broadcast   multicast | Performs the storm control to the    |
| unicast} threshold count             | broadcast/multicast/unicast message. |
| no storm-control {broadcast          | Cancels the storm control.           |
| multicast   unicast} threshold       |                                      |

## 11.2 Secure Port Configuration

#### 11.2.1 Overview

You can control the access function of the secure port, enabling the port to run in a certain range according to your configuration. If you enable the security function of a port through configuring the number of secure MAC addresses for the port. If the number of secure MAC addresses exceeds the upper limitation and MAC addresses are insecure, secure port violation occurs. You should take actions according to different violation modes.

The secure port has the following functions:

- Configuring the number of secure MAC addresses
- Configuring static secure MAC addresses

If the secure port has no static secure MAC address or the number of static secure MAC addresses is smaller than that of secure MAC addresses, the port will learn dynamic MAC addresses.

• Dropping violated packets when secure port violation occurs

The section describes how to configure the secure port for the switch.

## 11.2.2 Configuration Task of the Secure Port

- Configuring Secure Port Mode
- Configuring the Static MAC Address of the Secure Port

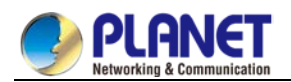

## **11.3 Configuring the Secure Port**

## 11.3.1 Configuring the Secure Port Mode

There are two static secure port modes: accept and reject. If it is the **accept** mode, only the flow whose source address is same to the local MAC address can be received by the port for communication. If it is the **reject** mode, only the flow whose source address is different to the local MAC address can be received by the port.

Run the following commands in EXEC mode to enable or disable the secure port function:

| Command                       | Purpose                                     |
|-------------------------------|---------------------------------------------|
| configure                     | Enters the global configuration mode.       |
| interface g0/1                | Enters the to-be-configured port.           |
| [no] switchport port-security | Configures the secure port mode.            |
| mode static {accept   reject} |                                             |
| exit                          | Goes back to the global configuration mode. |
| exit                          | Goes back to the EXEC mode.                 |
| write                         | Saves the configuration.                    |

#### 11.3.2 Configuring the Static MAC Address of the Secure Port

After you configure the static MAC address of the secure port, In **accept** mode, the flow whose source address is same to the local MAC address can be received by the port for communication. In **reject** mode, the flow whose source address is different to the local MAC address can be received by the port. Run the following commands in EXEC modeto configure the static MAC address of the secure port:

| Command                       | Purpose                                          |
|-------------------------------|--------------------------------------------------|
| configure                     | Enters the global configuration mode.            |
| interface g0/1                | Enters the to-be-configured port.                |
| [no] switchport port-security | Adds or deletes the static MAC address of the    |
| static mac-address mac-addr   | secure port.                                     |
|                               | • <i>mac-addr</i> is the configured MAC address. |
| exit                          | Goes back to the global configuration mode.      |
| exit                          | Goes back to the EXEC mode.                      |
| write                         | Saves the configuration.                         |

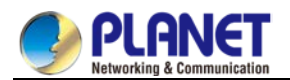

## **Chapter 12. Configuring Port Mirroring**

Configuring Port Mirroring Task List

- Configuring port mirroring
- Displaying port mirroring information

## **12.1 Configuring Port Mirroring Task**

## **12.1.1 Configuring Port Mirroring**

Through configuring port mirroring, you can use one port of a switch to observe the traffic on a group of ports. Enter the privilege mode and perform the following steps to configure port mirroring:

| Command                                             | Description                                |
|-----------------------------------------------------|--------------------------------------------|
| configure                                           | Enters the global configuration mode.      |
| mirror session session_number                       | Configures port mirroring.                 |
| {destination {interface <i>interface-id</i> }       | session-number is the number of the        |
| source {interface <i>interface-id</i> [,   -]rx ] } | port mirroring.                            |
|                                                     | destination is the destination port of the |
|                                                     | mirroring.                                 |
|                                                     | source is the source port of mirroring.    |
|                                                     | rx means the input data of mirroring.      |
| exit                                                | Enters the management mode again.          |
| write                                               | Saves the configuration.                   |

### **12.1.2 Displaying Port Mirroring Information**

Run show to display the configuration information of port mirroring.

| Command                              | Description                            |
|--------------------------------------|----------------------------------------|
| show mirror [session session_number] | Displays the configuration information |
|                                      | about port mirroring.                  |
|                                      | session-number is the number of the    |
|                                      | port mirroring.                        |

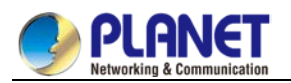

## Chapter 13. Configuring MAC Address Attribute

## **13.1 MAC Address Configuration Task List**

- Configuring Static Mac Address
- Configuring Mac Address Aging Time
- Configring VLAN-shared MAC Address
- Displaying Mac Address Table
- Clearing Dynamic Mac Address

## **13.2 MAC address Configuration Task**

#### 13.2.1 Configuring Static Mac Address

Static MAC address entries are MAC address entries that do not age by the switch and can only be deleted manually. According to the actual requirements during the operation process, you can add and delete a static MAC address. Use the following command in privileged level to add and delete a static MAC address.

| Command                                   | Purpose                                                |
|-------------------------------------------|--------------------------------------------------------|
| configure                                 | Enters the global configuration mode.                  |
| [no] mac address-table staticmac-addrvlan | Adds/deletes a static MAC address entry.               |
| vlan-idinterface interface-id             | Mac-addr indicates the MAC address.                    |
|                                           | Vlan-id indicates the VLAN number. Valid value is from |
|                                           | 1~4094.                                                |
|                                           | Interface-id indicates the interface name.             |
| exit                                      | Returns to EXEC mode.                                  |
| write                                     | Saves configuration.                                   |

#### 13.2.2 Configuring MAC Address Aging Time

When a dynamic MAC address is not used during the specified aging time, the switch will delete this MAC address from the MAC address table. The aging time of the switch MAC address can be configured in terms of needs. The default aging time is 300 seconds.

Configure the aging time of MAC address in the privileged mode as follows:

| Command                     | Purpose                                       |  |
|-----------------------------|-----------------------------------------------|--|
| configure                   | Enters the global configuration mode          |  |
| mac address-table           | Configures the aging time of MAC address.     |  |
| aging-time [0   10-1000000] | 0 indicates no-age of the MAC address.        |  |
|                             | Valid value is from 10 to 1000000 in seconds. |  |
| exit                        | Returns to the management mode.               |  |
| write                       | Saves configuration.                          |  |

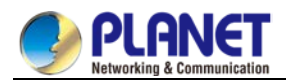

## 13.2.3 Displaying MAC Address Table

Since debugging and management are required in operation process, we want to know content of the switch MAC address table. Use the show command to display content of the switch MAC address table.

| Command                                 | Purpose                                 |
|-----------------------------------------|-----------------------------------------|
| show mac address-table {dynamic         | Displays content of the MAC address     |
| [interface interface-id   vlan vlan-id] | table.                                  |
| static}                                 | Dynamic indicates the MAC address       |
|                                         | that acquires dynamically.              |
|                                         | Vlan-id indicates the VLAN number.      |
|                                         | Valid value is from 1 to 4094.          |
|                                         |                                         |
|                                         | Interface-id indicates the interface    |
|                                         | name.                                   |
|                                         | Static indicates the static MAC address |
|                                         | table.                                  |

## 13.2.4 Clearing Dynamic MAC Address

The acquired MAC addresses need to be cleared in some circumstances.

Use the following command to delete a dynamic MAC address in privileged mode:

| Command                                               | Purpose                              |
|-------------------------------------------------------|--------------------------------------|
| clear mac address-table dynamic                       | Deletes a dynamic MAC address entry. |
| [address <i>mac-addr</i>                              | Dynamic indicates the MAC address    |
| interface <i>interface-id</i>   vlan <i>vlan-id</i> ] | that dynamically acquires.           |
|                                                       | Mac-addr is the MAC address.         |
|                                                       | Interface-id indicates the interface |
|                                                       | name.                                |
|                                                       | Vlan-id indicates the VLAN number.   |
|                                                       | Valid value is from 1 to 4094.       |
|                                                       |                                      |

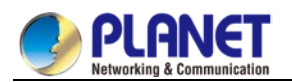

## Chapter 14. Configuring MAC List

## 14.1 MAC List Configuration Task

## 14.1.1 Creating MAC List

To apply the MAC list on the port, you must first create the MAC list. After the MAC list is successfully created, you log in to the MAC list configuration mode and then you can configure items of the MAC access list. Perform the following operations to add and delete a MAC list in privilege mode:

| Run                      | То                                       |
|--------------------------|------------------------------------------|
| configure                | Log in to the global configuration mode. |
| [no] mac access-listname | Add or delete a MAC list.                |
|                          | name means the name of the MAC list.     |

## 14.1.2 Configuring Items of MAC List

You can use the permit or deny command to configure the permit or deny items of the MAC list. Multiple permit or deny items can be configured on a MAC list.

The mask of multiple items configured in a MAC list must be the same. Otherwise, the configuration may be out of effect (see the following example). The same item can only be configured once in the same MAC address.

Perform the following operations in MAC list configuration mode to configure the items of the MAC list:

| Run                              | То                                           |
|----------------------------------|----------------------------------------------|
| [no] {deny   permit} {any   host | Add/Delete an item of the MAC list. You can  |
| src-mac-addr} {any   host        | rerun the command to add or delete multiple  |
| dst-mac-addr}[ethertype]         | items of the MAC list.                       |
|                                  | any means any MAC address can be             |
|                                  | compatible;                                  |
|                                  | src-mac-addr means the source MAC            |
|                                  | address;                                     |
|                                  | dst-mac-addr means the destination MAC       |
|                                  | address.                                     |
|                                  | ethertype means the type of matched          |
|                                  | Ethernet packet.                             |
| exit                             | Log out from the MAC list configuration mode |
|                                  | and enter the global configuration mode      |
|                                  | again.                                       |
| exit                             | Enter the management mode again.             |
| write                            | Save configuration.                          |

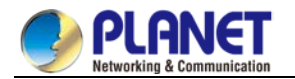

#### MAC list configuration example

Switch\_config#mac acce 1

Switch-config-macl#permit host 1.1.1 any

Switch-config-macl#permit host 2.2.2 any

The above configuration is to compare the source MAC address, so the mask is the same. The configuration is successful.

Switch\_config#mac acce 1

Switch-config-macl#permit host 1.1.1 any

Switch-config-macl#permit any host 1.1.2

Switch-config-macl#2003-11-19 18: 54: 25 rule conflict, all the rule in the acl should match!

The first line on the above configuration is to compare source MAC addresses, while the second line is to compare destination MAC addresses. Therefore, the mask is different. The configuration fails.

#### 14.1.3 Applying MAC List

The created MAC list can be applied on any physical port. Only one MAC list can be applied to a port. The same MAC list can be applied to multiple ports.

|        | I+  | multiple and |      |     | in a ref a rise | 4   | fallouding | an a ration | 40 | a a laft a sura | م ما 4 | N / A C | 1:04    |
|--------|-----|--------------|------|-----|-----------------|-----|------------|-------------|----|-----------------|--------|---------|---------|
| Enter  | the | privilege    | mode | and | perform         | the | tollowing  | operation   | τO | contidure       | INP    | N/IA(   | , list  |
| LINCOL |     | privilogo    | mouo | ana | pononn          |     | ronowing   | oporation   | .0 | ooningaro       |        | 1017 10 | / 1101. |

| Run                        | То                                      |
|----------------------------|-----------------------------------------|
| configure                  | Enter the global configuration mode.    |
| interface f0/1             | Log in to the port that is to be        |
|                            | configured.                             |
| [no] mac access-group name | Apply the created MAC list to the port  |
|                            | or delete the applied MAC list from the |
|                            | port.                                   |
|                            | name means the name of the MAC          |
|                            | list.                                   |
| exit                       | Enter the global configuration mode     |
|                            | again.                                  |
| exit                       | Enter the management mode again.        |
| write                      | Save configuration.                     |

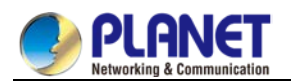

## Chapter 15. Configuring 802.1x

## 15.1 802.1x Configuration Task List

- Configuring 802.1x port authentication
- Configuring 802.1x multiple port authentication
- Configuring maximum times for 802.1x ID authentication
- Configuring 802.1x re-authentication
- Configuring 802.1x transmission frequency
- Configuring 802.1x user binding
- Configuring authentication method for 802.1x port
- Selecting authentication type for 802.1x port
- Configuring 802.1x accounting
- Configuring guest-vlan
- Forbidding Supplicant with multiple network cards
- Resuming default 802.1x configuration
- Monitoring 802.1x authentication configuration and state

## 15.2 802.1x Configuration Task

#### 15.2.1 Configuring 802.1x Port Authentication

802.1x defines three control methods for the port: mandatory authentication approval, mandatory authentication disapproval and 802.1x authentication startup.

Mandatory authentication approval means the port has already passed authentication. The port does not need any authentication any more, and all users can perform dara access control through the port. The authentication method is defaulted by the port. Mandatory authentication disapproval means the port authentication does not get passed no matter what kind of method is applied. No user can perform the data access control through the port.

802.1x authentication startup means the port is to run 802.1x authentication protocol. 802.1x authentication will be applied to users who access the port. Only users who pass the authentication can perform data access control through the port. After the 802.1x authentication is started up, the AAA authentication method must be configured.

Run the following command to enable the 802.1x function before configuring 802.1x:

| Run          | То                          |
|--------------|-----------------------------|
| dot1x enable | Enable the 802.1x function. |

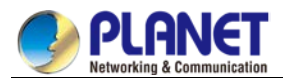

Run the following command to start up the 802.1x authentication:

| Run                               | То                                    |
|-----------------------------------|---------------------------------------|
| dot1x port-control auto           | Configure the 802.1x protocol control |
|                                   | method on the port.                   |
| aaa authentication dot1x {default | Configure the AAA authentication of   |
| list name} method                 | 802.1x.                               |

Run one of the following commands in port configuration mode to select 802.1x control method:

| Run                                 | То                                 |
|-------------------------------------|------------------------------------|
| dot1x port-control auto             | Start up the 802.1x authentication |
|                                     | method on the port.                |
| dot1x port-control force-authorized | Approve the mandatory port         |
|                                     | authentication.                    |
| dot1x port-control                  | Disapprove the mandatory port      |
| force-unauthorized                  | authentication.                    |

#### 15.2.2 Configuring 802.1x Multiple Port Authentication

802.1x authentication is for the authentication of single host user. In this case, the switch allows only one user to perform authentication and access control. Other users cannot be authenticated and access unless the previous user exits authentication and access. In the case the port connects multiple hosts through switch devices, such as 1108 switch, that do not support 802.1x, you can start up the multiple port access function to make sure that all host users can access.

After a port is configured to multiple host authentication of 802.1x, the switch authenticates different host users. When authentication is approved, the host will be allowed to access through the switch (the MAC address of host is used for control). Theoretically, 802.1x cannot limit the number of host users. Because the switch controls the user authentication through the MAC address of user, the number of host users will be limited by the size of the MAC address table of the switch.

Run the following command in interface configuration mode to activate 802.1x multiple host authentication:

| Run                  | То                           |
|----------------------|------------------------------|
| dot1x multiple-hosts | Set the 802.1x multiple port |
|                      | authentication.              |

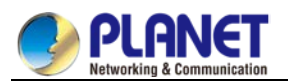

#### **15.2.3 Configuring Maximum Times for 802.1x ID Authentication**

When 802.1x authentication starts or 802.1x authentication is being performed again, 802.1x sends ID authentication request to guest hosts. If the request message is dropped or delayed because network problems, the requirement message will be sent again. If the message is resent certain times, 802.1x stops to send the message and the ID authentication fails.

You can reset the maximum times of ID authentication request according to different network conditions, ensuring the clients are authenticated successfully by the authentication server.

Run the following command in interface configuration command to set the maximum times for ID authentication request:

| Run                 | То                           |
|---------------------|------------------------------|
| dot1x max-req count | Set the maximum times for ID |
|                     | authentication request.      |

#### 15.2.4 Configuring 802.1x Re-authentication

After first authentication is approved, the client will be authenticated every a certain time to ensure the legality of the client. In this case, the re-authentication function needs to be enabled.

After the re-authentication function is enabled, 802.1x will periodically send the authentication request to the host.

You can run the following commands to configure the re-authentication function.

| Run                              | То                                                           |
|----------------------------------|--------------------------------------------------------------|
| dot1x re-authentication          | Enable the re-authentication function.                       |
| dot1x timeout re-authperiod time | Configure the period of re-authentication.                   |
| dot1x reauth-max time            | Configure the retry times after the re-authentication fails. |

#### 15.2.5 Configuring 802.1x Transmission Frequency

In the process of 802.1x authentication, data texts will be sent to the host. The data transmission can be

adjusted by controlling 802.1x transmission frequency so that the host response is successful.

Run the following command to configure the transmission frequency:

| Run                          | То                                                |
|------------------------------|---------------------------------------------------|
| dot1x timeout tx-period time | Set the message transmission frequency of 802.1x. |

### 15.2.6 Configuring 802.1x User Binding

When 802.1x authentication is performed, you can bind a user to a certain port to ensure the security of port access. Run the following command in interface configuration mode to start up 802.1x user binding.

| Run                   | То                                        |
|-----------------------|-------------------------------------------|
| dot1x user-permitxxxz | Configure a user that is bound to a port. |

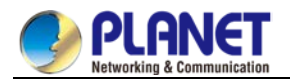

#### 15.2.7 Configuring Authentication Method for 802.1x Port

The 802.1x authentication can be performed in different methods at different ports. In the default configuration,

the 802.1x authentication adopts the **default** method.

Run the following command in interface configuration mode to configure the method of the 802.1x authentication:

| Run                             | То                                 |
|---------------------------------|------------------------------------|
| dot1x authentication method yyy | Configure the method of the 802.1x |
|                                 | authentication.                    |

#### **15.2.8 Selecting Authentication Type for 802.1x Port**

You can select the type for the 802.1x authentication. The 802.1x authentication type determines whether AAA uses Chap authentication or Eap authentication. Eap authentication supports the md5-challenge mode and the eap-tls mode. Challenge required by MD5 is generated locally when the Chap authentication is adopted, while challenge is generated at the authentication server when the eap authentication is adopted. Each port adopts only one authentication type. The authentication type of global configuration is adopted by default. Once a port is set to an authentication type, the port will use the authentication type unless you run the **No** command to resume the default value.

Eap-tls takes the electronic certificate as the authentication warrant and complies with the handshake rules in Translation Layer Security (tls). Therefore, high security is guaranteed.

Run the following command in global configuration mode to configure the authentication type:

| Run                          | То                  |
|------------------------------|---------------------|
| dot1x authen-type {chap eap} | Select chap or eap. |

Also run the following command in interface configuration mode:

| Run                       | То                                   |
|---------------------------|--------------------------------------|
| dot1x authentication type | Select chap or eap or the configured |
| {chap eap}                | authentication type in global mode.  |

#### 15.2.9 Configuring 802.1x Accounting

The 802.1x authentication and 802.1x accounting can be performed at the same time. It working mechanism is: after the dot1x authentication is approved, judge whether the accounting function is enabled on the authentication interface; if the accounting function is enabled, send the accounting request through the AAA interface; when the AAA module returns successful request response message, the AAA interface can forward texts.

The accounting can adopt various accounting methods configured in the AAA module. For details, refer to AAA configuration.

After the beginning of accounting, dot1x periodically sends **update** message to the server through the AAA interface for obtaining correct accounting information. According to different AAA configuration, the AAA module decides whether to send the **update** message.

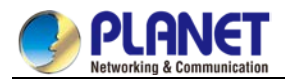

At the same time, You are required to enable the dot1x re-authentication function so that the switch can know when supplicant is abnormal.

Run the following commands in interface configuration mode to enable the dot1x accounting and to configure the accounting method:

| Run                                              | То                                                    |
|--------------------------------------------------|-------------------------------------------------------|
| dot1xaccounting enable                           | Enable the dot1x accounting.                          |
| <pre>dot1x accounting method {method name}</pre> | Configure the accounting method. Its default value is |
|                                                  | default.                                              |

#### 15.2.10Configuring 802.1x guest-vlan

Guest-vlan gives releavant ports some access rights (such as downloading client software) when the client does not respond. Guest-vlan can be any configured vlan in the system. If the configured guest-vlan does not meet the conditions, ports cannot run in the guest-vlan.

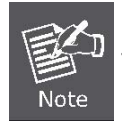

There is no access right if the authentication fails.

Run the following command in the global mode to enable the guest-vlan:

| Run              | То                                  |
|------------------|-------------------------------------|
| Dot1x guest-vlan | Enable the guest-vlan at all ports. |

When the original value of **guest-vlan id** at each port is 0, guest-vlan cannot function even if guest-vlan is enabled in global mode. Only when **guest-vlan id** is configured in port configuration mode, guest-vlan can function.

Run the following command in port configuration mode to configure guest-vlan id:

| Run                           | То                              |
|-------------------------------|---------------------------------|
| Dot1x guest-vlan {id(1-4094)} | Enable guest-vlan at all ports. |

### 15.2.11 Forbidding Supplicant with Multiple Network Cards

Forbid the Supplicant with multiple network adapters to prevent agents. Run the following command in port configuration mode:

| Run                                | То                                                    |
|------------------------------------|-------------------------------------------------------|
| dot1x forbid multi-network-adapter | Forbid the Supplicant with multiple network adapters. |

#### 15.2.12 Resuming Default 802.1x Configuration

Run the following command to resume all global configuration to default configuration:

| Run           | То                                                        |
|---------------|-----------------------------------------------------------|
| dot1x default | Resume all global configuration to default configuration. |

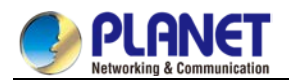

#### 15.2.13 Monitoring 802.1x Authentication Configuration and State

To monitor the configuration and state of 802.1x Authentication and decide which 802.1x parameter needs to

be adjusted, run the following command in management mode:

| Run                               | То                                                            |
|-----------------------------------|---------------------------------------------------------------|
| <pre>show dot1x {interface}</pre> | Monitor the configuration and state of 802.1x authentication. |

## 15.3 802.1x Configuration Example

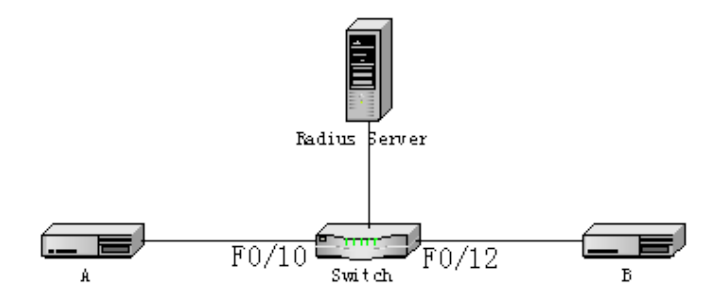

Host A connects port F0/10 of the switch. Host B connects port F0/12. The IP address of the radius-server host is 192.168.20.2. The key of radius is TST. Port F0/10 adopts remote radius authentication and user binding. Port F0/12 adopts local authentication of eap type, and Multi-hosts are enabled at Port F0/12.

#### **Global configuration**

username switch password 0 TST username TST password 0 TST aaa authentication dot1x TST-F0/10 radius aaa authentication dot1x TST-F0/12 local interface VLAN1 ip address 192.168.20.24 255.255.255.0 radius-server host 192.168.20.2 auth-port 1812 acct-port 1813 radius-server key TST

#### Configuring port F0/10

interface FastEthernet0/10 dot1x port-control auto dot1x authentication method TST-F0/10 dot1x user-permit radius-TST

#### Configuring port F0/12

interface FastEthernet0/12 dot1x multiple-hosts dot1x port-control auto dot1x authentication method TST-F0/12 dot1x authentication type eap

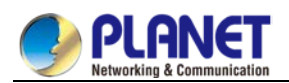

## **Chapter 16. VLAN Configuration**

## 16.1 VLAN Introduction

Virtual LAN (VLAN) refers to a group of logically networked devices on one or more LANs that are configured so that they can communicate as if they were attached to the same wire, when in fact they are located on a number of different LAN segments. In 1999 IEEE established IEEE 802.1Q Protocol Standard Draft used to standardize VLAN realization project. Because VLANs are based on logical instead of physical connections, it is very flexible for user/host management, bandwidth allocation and resource optimization. There are the following types of Virtual LANs:

• Port-Based VLAN: each physical switch port is configured with an access list specifying membership in a set of VLANs.

- 802.1Q trunk mode is supported on the interface.
- Access mode interface is supported.
- Port-Based VIan is to ascribe port to one subset of vIan that the switch supports. If this vIan subset has only one vIan, then this port is access port. If this vIan subset has multiple vIan, then this port is trunk port. There is one default vIan among the multiple vIan, and the vIan id is the port vIan id (PVID).
- Vlan-allowed range is supported on the interface.
- Vlan-allowed parameter is used to control vlan range that the port belongs. Vlan-untagged parameter is used to configure port to send packets without vlan tag to the corresponding vlan.

## 16.2 VLAN Configuration Task List

- Adding/Deleting VLAN
- Configuring switch port
- Creating/Deleting VLAN interface
- Monitoring configuration and state of VLAN

## 16.3 VLAN Configuration Task

#### 16.3.1 Adding/Deleting VLAN

A virtual LAN, commonly known as a VLAN, is a group of hosts with a common set of requirements that communicate as if they were attached to the same wire, regardless of their physical location. A VLAN has the same attributes as a physical LAN, but it allows for end stations to be grouped together even if they are not located on the same LAN segment. A VLAN may have multiple ports and all unicast, multicast and broadcast message can only be forwarded from the same VLAN to the terminal. Each VLAN is a logistical network. If the data wants to reach another VLAN, it must be forwarded by router or bridge.

Run the following command to configure VLAN

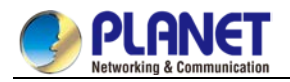

| Run                          | То                                          |
|------------------------------|---------------------------------------------|
| vlan vlan-id                 | Enter the VLAN configuration mode.          |
| name str                     | Name in the vlan configuration mode.        |
| Exit                         | Exit vlan configuration mode, and establish |
|                              | vlan.                                       |
| vlan vlan-range              | Establish multiple VLANs at the same time.  |
| no vlan vlan-id   vlan-range | Delete one or multiple VLANs.               |

Vlan can perform dynamic additon and deletion via vlan management protocol GVRP.

## 16.3.2 Configuring Switch Port

The switch port supports the following modes: access mode, trunk mode and dot1q-tunnel mode.

- The access mode indicates that this port is only subordinate to one vlan and only sends and receives untagged ethernet frame.
- The trunk mode indicates that this port is connected to other switches and can send and receive tagged ethernet frame.
- The dot1q-tunnel mode takes uncontionally the received packets as the ones without tag. The switch chip automatically adds pvid of the port as the new tag, therefore allowing switch to ignore the different vlan partitions that connected to the network. Then the packet will be delivered unchangedly to the other port in the other subnetwork of the same customer. The transparent transmission is realized in this way.

Each port has one default vlan and pvid, and all the data without vlan tag received on the port belong to the data packets of the vlan.

Trunk mode can ascribe port to multiple vlan and also can configure which kind of packet to forward and the number of vlan that belongs, that is, the packet sent on the port is tagged or untagged, and the vlan list that the port belongs.

| Run                                       | То                                 |
|-------------------------------------------|------------------------------------|
| switchport pvid <i>vlan-id</i>            | Configure pvid of switch port.     |
| switchport mode access trunk dot1q-tunnel | Configure port mode of the switch. |
| switchport trunk vlan-allowed             | Configure vlan-allowed range of    |
|                                           | switch port.                       |
| switchport trunk vlan-untagged            | Configure vlan-untagged range of   |
|                                           | switch port.                       |

Run the following command to configure the switch port:

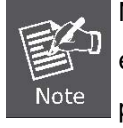

Not all switches support dot1q-tunnel feature. Some switches only support globally enabling/disabling this feature, and cannot configure different strategies for different ports.

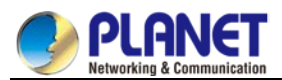

The command to globally enable dot1q-tunnel is as follows:

| Command        | Description                     |
|----------------|---------------------------------|
| double-tagging | Globally enables double-tagging |
|                | feature of the switch.          |

### 16.3.3 Creating/Deleting VLAN Interface

Vlan interface can be established to realize network management or layer 3 routing feature. The vlan interface can be used to specify ip address and mask. Run the following command to configure vlan interface:

| Run                         | То                              |
|-----------------------------|---------------------------------|
| [no] interface vlan vlan-id | Create/Delete a VLAN interface. |

## 16.3.4 Configuring Super VLAN Interface

The Super VLAN technology provides a mechanism: Hosts in different VLANs that run the same switch can be allocated in the same Ipv4 subnet; lots of IP addresses are, therefore, saved. The Super VLAN technology classifies different VLANs into a group. The VLANs in this group uses the same management interface. Hosts in the group use the same IPv4 network section and gateway. VLAN belonging to Super VLAN is called as SubVLAN. No SubVLAN can possess the management interface by configuring IP address.

You can configure a Super VLAN interface through the command line. The procedure of configuring a Super VLAN interface is shown as follows:

| Command                            | Description                                                                         |
|------------------------------------|-------------------------------------------------------------------------------------|
| [no] interface                     | Enters the interface configuration mode . If the specified Super VLAN interface     |
| supervlan <i>index</i>             | does not exists, the system will create a Super VLAN interface.                     |
|                                    | index is the index of Super VLAN interface. Its effective value ranges from 1 to    |
|                                    | 32.                                                                                 |
|                                    | no means deleting Super VLAN interface.                                             |
| [no] subvlan[ <i>setstr</i> ] [add | Configures SubVlan in Super VLAN. The added Sub VLAN cannot possess the             |
| addstr] [remove remstr]            | management interface. In original state, Super VLAN does not include Sub            |
|                                    | VLAN. Only one sub command can be used every time.                                  |
|                                    | setstr means to set the Sub VLAN list. For example, List 2,4-6 indicate VLAN 2,     |
|                                    | 4, 5 and 6.                                                                         |
|                                    | add means to add VLAN list in the original SubVLAN list. addstr means the           |
|                                    | character string whose format is the same as the above.                             |
|                                    | remove means to delete VLAN list in the original SubVLAN list. remstr is the list's |
|                                    | character string whose format is the same as the above.                             |
|                                    | no means to delete all SubVLANs in SuperVLAN. The no command cannot be              |
|                                    | used with other sub commands.                                                       |

After you configure the Super VLAN interface, you can configure the IP address for the Super VLAN interface. The Super VLAN interface is also a routing port, which can be configured as other ports are.

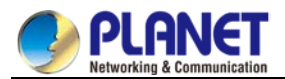

#### 16.3.5 Monitoring Configuration and State of VLAN

Run the following commands in EXEC mode to monitor configuration and state of VLAN:

| Run                                       | То                                       |
|-------------------------------------------|------------------------------------------|
| show vlan [ idx   interface <i>intf</i> ] | Display configuration and state of VLAN. |
| show interface {vlan   supervlan} x       | Display the states of vlan ports.        |

## **16.4 Configuration Examples**

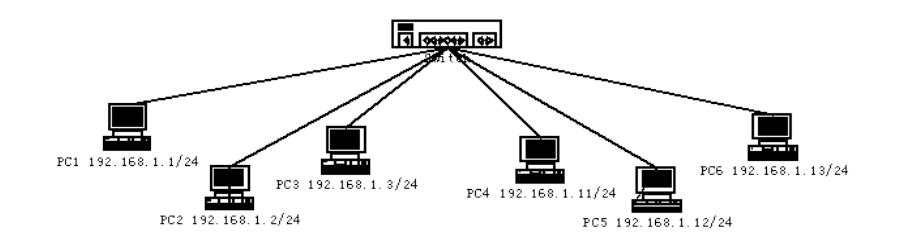

Users PC1~PC6 connect the switch through ports 1~6. The IP addresses of these PCs belong to the network section 192.168.1.0/24. Though group PC1~PC3 and group PC4~PC6 are located at different layer-2 broadcast domains, PC1~PC6 can ping each other and manage the switch through the IP address 192.168.1.100. To do this, you need to configure port 1~3 to VLAN1 and port 4~6 to VLAN. Then you need to add VLAN 1 and 2 to a SuperVlan as its SubVLANs. You need to perform the following configuration on the switch:

interface fastethernet 0/4 switchport pvid 2 ! interface fastethernet 0/5 switchport pvid 2 ! interface fastethernet 0/6 switchport pvid 2 ! interface supervlan 1 subvlan 1,2 ip address 192.168.1.100 255.255.255.0 ip proxy-arp subvlan

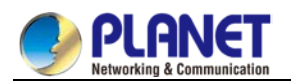

## Chapter 17. GVRP Configuration

## 17.1 Configuring GVRP

## 17.2 Introduction

GVRP (GARP VLAN Registration Protocol GARP VLAN) is a GARP (GARP VLAN Registration Protocol GARP VLAN) application that provides IEEE 802.1Q-compliant VLAN pruning and dynamic VLAN creation on 802.1Q trunk ports.

With GVRP, the switch can exchange the VLAN configuration information with the other GVRP switches, prune the unnecessary broadcast and unknown unicast traffic, and dynamically create and manage the VLANs on the switches that are connected through the 802.1Q trunk ports.

## 17.3 Configuring Task List

## 17.3.1 GVRP Configuration Task List

- Enabling/Disabling GVRP Globally
- Enabling/Disabling GVRP on the Interface
- Monitoring and Maintenance of GVRP

## 17.4 GVRP Configuration Task

## 17.4.1 Enabling/Disabling GVRP Globally

Perform the following configuration in global configuration mode.

| Command   | Description                     |
|-----------|---------------------------------|
| [no] gvrp | Enables/disables GVRP globally. |

It is disabled by default.

## 17.4.2 Enabling/Disabling GVRP on the Interface

Perform the following configuration in interface configuration mode:

| Command   | Description                      |
|-----------|----------------------------------|
| [no] gvrp | Enables/disables interface GVRP. |

In order for the port to become an active GVRP participant, you must enable GVRP globally first and the port must be an 802.1Q trunk port,

It is enabled by default.

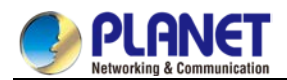

#### 17.4.3 Monitoring and Maintenance of GVRP

Perform the following operations in EXEC mode:

| Command                              | Description                              |
|--------------------------------------|------------------------------------------|
| show gvrp statistics [interface      | Displays GVRP statistics.                |
| port_list]                           |                                          |
| show gvrp status                     | Displays GVRP global state information.  |
| [ no ] debug gvrp [ packet   event ] | Enables/disables GVRP data packet and    |
|                                      | event debug switches. All debug          |
|                                      | switches will be enabled/disabled if not |
|                                      | specified the concrete switch.           |

Display GVRP statistics:

switch#show gvrp statistics interface Tthernet0/1

GVRP statistics on port Ethernet0/1

GVRP Status: Enabled

GVRP Failed Registrations: 0

GVRP Last Pdu Origin: 0000.0000.0000

GVRP Registration Type: Normal

Display GVRP global state information:

switch#show gvrp status

gvrp is enabled!

## 17.5 Configuration Example

The network connection is as follows. In order to make the VLAN configuration information of Switch A and Switch B identical, you can enable GVRP on Switch A and Switch B. The configuration is as follows:

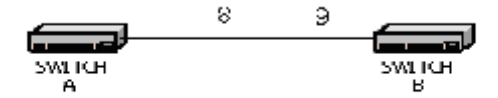

(1) Configure the interface 8 that Switch A connects to Switch B to trunk:

Switch\_config\_g0/8# switchport mode trunk

(2) Enable global GVRP of switch A:

Switch\_config#gvrp

(3) Enable GVRP of interface 8 of Switch A: Switch\_config\_g0/8#gvrp

(4) Configure VLAN 10, Vlan 20 and Vlan30 on Switch A

Switch\_config#vlan 10

Switch\_config#vlan 20

Switch\_config#vlan 30

(5) Configure the interface 9 that Switch A connects to Switch B to trunk:

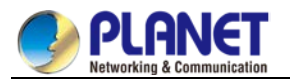

Switch\_config\_g0/9# switchport mode trunk

(6) Enable global GVRP of switch B:

Switch\_config#gvrp

- (7) Enable GVRP of interface 9 of Switch B Switch\_config\_g0/9#gvrp
- (8) Configure VLAN 40, Vlan 50 and Vlan60 on Switch B

Switch\_config#vlan 40

Switch\_config#vlan 50

Switch\_config#vlan 60

After completing the configuration, the VLAN configuration information will be displayed respectively on

Switch A and Switch B, that is, VLAN10, VLAN20, VLAN30, VLAN40, VLAN50 and VLAN60 on both switches.

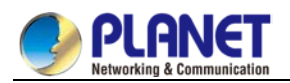

## **Chapter 18. Private VLAN Settings**

## 18.1 Private VLAN Settings

## 18.2 Overview of Private VLAN

Private VLAN has settled the VLAN application problems facing ISPs: If ISP provides each user with a VLAN, the support by each device of 4094 VLANs will restrict the total of ISP-supported users.

## 18.3 Private VLAN Type and Port Type in Private VLAN

Private VLAN subdivides the L2 broadcast domain of a VLAN into multiple sub-domains, each of which consists of a private VLAN pair: a primary VLAN and a secondary VLAN. One private VLAN domain may have multiple private VLAN pairs and each private VLAN pair stands for a sub-domain. There is only one primary VLAN in a private VLAN domain and all private VLAN pairs share the same primary VLAN. The IDs of secondary VLANs in each sub-domain differ with each other.

### 18.3.1 Having One Primary VLAN Type

• Primary VLAN: It is relevant to a promiscuous port and only one primary VLAN exists in the private VLAN. Each port in the primary VLAN is a member in the primary VLAN.

### 18.3.2 Having Two Secondary VLAN Types

- Isolated VLAN: No layer-2 communication can be conducted between two ports in the same isolated VLAN. Also, there is only one isolated VLAN in a private VLAN. The isolated VLAN must be related with the primary VLAN.
- Community VLAN: Layer-2 communication can be conducted between two ports in the same VLAN, but they have no communication with the ports in another community VLAN. One private VLAN may contain multiple community VLANs. The community VLAN must be related with the primary VLAN.

### 18.3.3 Port Types Under the Private VLAN Port

- Promiscuous port: it belongs to the primary VLAN. It can communicate with all other ports, including the isolated port and community port of a secondary VLAN in the same private VLAN.
- Isolated port: It is the host port in the isolated VLAN. In the same private VLAN, the isolated port is totally L2 isolated from other ports except the promiscuous port, so the flows received from the isolated port can only be forwarded to the promiscuous port.
- Community port: It is the host port in the community VLAN. In a private VLAN, the community ports of the same community VLAN can conduct L2 communication each other or with the promiscuous port, but not with the community ports of other VLANs and the isolated ports in the isolated VLANs.

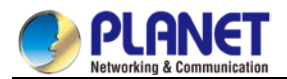

#### 18.3.4 Modifying the Fields in VLAN TAG

This functionality supports to modify the VLAN ID and priority in VLAN tag and decides whether the egress packets of private VLAN carry the tag or not.

## **18.4 Private VLAN Configuration Task List**

- Configuring Private VLAN
- Configuring the association of private VLAN domains
- Configuring the L2 port of private VLAN to be the host port
- Configuring the L2 port of private VLAN to be the promiscuous port
- Modifying related fields of egress packets in private VLAN
- Displaying the configuration information of private VLAN

## **18.5 Private VLAN Configuration Tasks**

The conditions for a private VLAN peer to take effect are listed below:

- 1. Having the primary VLAN
- 2. Having the secondary VLAN
- 3. Having the association between primary VLAN and secondary VLAN
- 4. Having the promiscuous port in primary VLAN

## 18.5.1 Configuring Private VLAN

Use the following commands to set VLAN to be a private VLAN.

| Command                                      | Purpose                                     |
|----------------------------------------------|---------------------------------------------|
| vlan <i>vlan-id</i>                          | Enters the VLAN mode.                       |
| private-vlan {primary community isolated}    | Configures the features of private VLAN.    |
| no private-vlan {primary community isolated} | Deletes the features of private VLAN.       |
| show vlan private-vlan                       | Displays the configuration of private VLAN. |
| exit                                         | Exits from Vlan configuration mode.         |

#### 18.5.2 Configuring the Association of Private VLAN Domains

Run the following commands to associate the primary VLAN and the secondary VLAN.

| Command                           | Purpose                                                                           |
|-----------------------------------|-----------------------------------------------------------------------------------|
| <b>vlan</b> vlan-id               | Enters the primary VLAN configuration mode.                                       |
| private-vlan association          | Sets the to-be-associated secondary VLAN.                                         |
| {svlist  addsvlist  removesvlist} |                                                                                   |
| no private-vlan association       | Clears all associations between the current primary VLAN and all secondary VLANs. |
| exit                              | Exits the VLAN configuration mode.                                                |

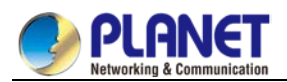

#### 18.5.3 Configuring the L2 Port of Private VLAN to Be the Host Port

Run the following commands to set the L2 port of private VLAN to be the host port:

| Command                                       | Purpose                                      |
|-----------------------------------------------|----------------------------------------------|
| Interfaceinterface                            | Enters the interface configuration mode.     |
| switchport mode private-vlan host             | Sets the layer-2 port to be in host's port   |
|                                               | mode.                                        |
| no switchport mode                            | Deletes the private VLAN mode                |
|                                               | configuration of L2 port.                    |
| switchport private-vlan host-associationp_vid | Associates the L2 host port with private     |
| s_vid                                         | VLAN.                                        |
| no switchport private-vlan host-association   | Deletes the association between L2 host      |
|                                               | port and private VLAN.                       |
| exit                                          | Exits from the interface configuration mode. |

# 18.5.4 Configuring the L2 Port of Private VLAN to Be the Promiscuous Port

Run the following commands to set the L2 port of private VLAN to be the promiscuous port:

| Command                                   | Purpose                                           |
|-------------------------------------------|---------------------------------------------------|
| Interfaceinterface                        | Enters the interface configuration mode.          |
| switchport mode private-vlan promiscuous  | Sets the layer-2 port to be in promiscuous port   |
|                                           | mode.                                             |
| no switchport mode                        | Deletes the private VLAN mode configuration of L2 |
|                                           | port.                                             |
| switchport private-vlan mapping           | Associates the L2 promiscuous port with private   |
| p_vid{svlist   addsvlist   remove svlist} | VLAN.                                             |
| no switchport private-vlan mapping        | Deletes the association between L2 promiscuous    |
|                                           | port and private VLAN.                            |
| exit                                      | Exits from the interface configuration            |
|                                           | mode.                                             |

### 18.5.5 Modifying Related Fields of Egress Packets in Private VLAN

Run the following commands to modify related fields of the egress packets in private VLAN:

| Command                                  | Purpose                                              |
|------------------------------------------|------------------------------------------------------|
| Interface interface                      | Enters the interface configuration mode.             |
| switchport private-vlan tag-pvid vlan-id | Sets the VLAN ID field in the tag of egress packet.  |
| switchport private-vlan tag-pripri       | Sets the priority field in the tag of egress packet. |
| [no] switchport private-vlan untagged    | Sets whether the egress packets have the tag or not. |
| exit                                     | Exits from interface configuration mode.             |

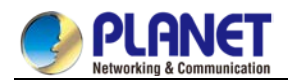

### 18.5.6 Displaying the Configuration Information of Private VLAN

Run the following commands in global, interface or VLAN configuration mode to display the private VLAN

configuration information of private VLAN and L2 port:

| Command                                    | Purpose                                                        |
|--------------------------------------------|----------------------------------------------------------------|
| show vlan private-vlan                     | Displays the configuration of private VLAN.                    |
| show vlan private-vlan interface interface | Displays the configuration of the L2 port in the private VLAN. |

## 18.6 Configuration Example

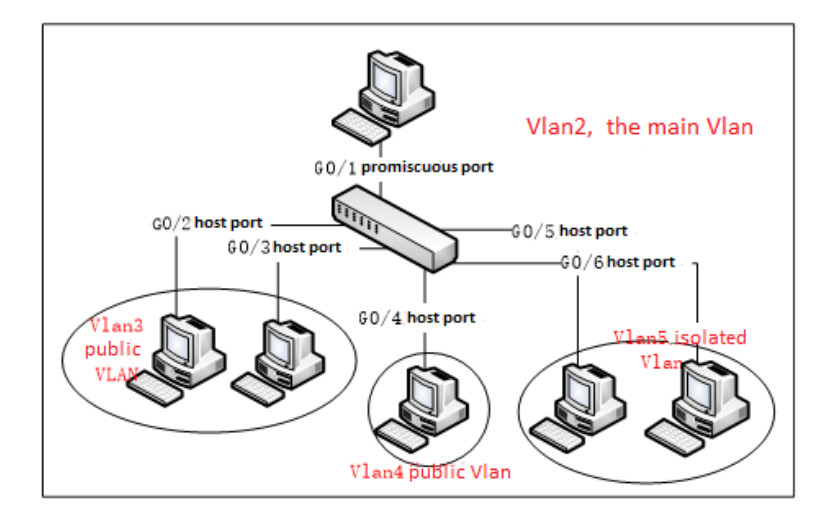

Figure 1: Typical Configuration of Private VLAN

As shown in figure 1, port G0/1 is the promiscuous port in primary VLAN 2 and ports G0/2-G0/6 are host ports, among which ports G0/2 and G0/3 are host ports (public ports) of Community VLAN 3, port G0/4 is that of Community VLAN 4, and ports G0/5 and G0/6 are host ports of Isolated VLAN 5.

According to the definition of private VLAN, L2 communication can be conducted between promiscuous port G0/1 and host ports of all sub-VLAN domains, so it is between host ports G0/2 and G0/3 of community VLAN 3, but they cannot conduct L2 communication with other host ports of secondary VLANs. L2 communication cannot go on between ports G0/5 and G0/6 in Isolated VLAN 5, but the two ports can conduct L2 communication with promiscuous port G0/1.

The commands requiring to be entered in a switch are shown below:

Switch\_config#interface GigaEthernet0/1

Switch\_config\_g0/1#switchport mode private-vlan promiscuous

Switch\_config\_g0/1#switchport private-vlan mapping 2 3-5

Switch\_config\_g0/1#switchport pvid 2

Switch\_config#interface GigaEthernet0/2 Switch\_config\_g0/2#switchport mode private-vlan host Switch\_config\_g0/2#switchport private-vlan host-association 2 3 Switch\_config\_g0/2#switchport pvid 3

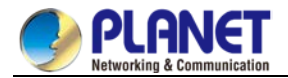

Switch\_config#interface GigaEthernet0/3 Switch\_config\_g0/3#switchport mode private-vlan host Switch\_config\_g0/3#switchport private-vlan host-association 2 3 Switch\_config\_g0/3#switchport pvid 3

Switch\_config#interface GigaEthernet0/4 Switch\_config\_g0/4#switchport mode private-vlan host Switch\_config\_g0/4#switchport private-vlan host-association 2 4 Switch\_config\_g0/4# switchport pvid 4

Switch\_config#interface GigaEthernet0/5 Switch\_config\_g0/5#switchport mode private-vlan host Switch\_config\_g0/5#switchport private-vlan host-association 2 5 Switch\_config\_g0/5#switchport pvid 5

Switch\_config#interface GigaEthernet0/6 Switch\_config\_g0/5#switchport mode private-vlan host Switch\_config\_g0/5#switchport private-vlan host-association 2 5 Switch\_config\_g0/5#switchport pvid 5

Switch\_config#vlan 2 Switch\_config\_vlan2#private-vlan primary Switch\_config\_vlan2#private-vlan association 3-5

Switch\_config#vlan 3 Switch\_config\_vlan3#private-vlan community

Switch\_config#vlan 4 Switch\_config\_vlan4#private-vlan community

Switch\_config#vlan 5 Switch\_config\_vlan5#private-vlan isolated

Switch\_config#show vlan private-vlan

| Primary | Secondary | Type      | Ports            |
|---------|-----------|-----------|------------------|
| 2       | 3         | community | g0/1, g0/2, g0/3 |
| 2       | 4         | community | g0/1, g0/4       |
| 2       | 5         | isolated  | g0/1, g0/5, g0/6 |

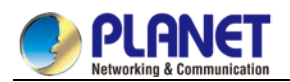

## **Chapter 19. STP Configuration**

## 19.1 Configuring STP

#### **19.1.1 STP Introduction**

The standard Spanning Tree Protocol (STP) is based on the IEEE 802.1D standard. A switch stack appears as a single spanning-tree node to the rest of the network, and all stack members use the same bridge ID. Unless otherwise noted, the term switch refers to a standalone switch and to a switch stack.

The STP uses a spanning-tree algorithm to select one switch of a redundantly connected network as the root of the spanning tree. The algorithm calculates the best loop-free path through a switched Layer 2 network by assigning a role to each port based on the role of the port in the active topology.

STP is a Layer 2 link management protocol that provides path redundancy while preventing loops in the network. For a Layer 2 Ethernet network to function properly, only one active path can exist between any two stations. Multiple active paths among end stations cause loops in the network. If a loop exists in the network, end stations might receive duplicate messages. Switches might also learn end-station MAC addresses on multiple Layer 2 interfaces. These conditions result in an unstable network. Spanning-tree operation is transparent to end stations, which cannot detect whether they are connected to a single LAN segment or a switched LAN of multiple segments.

The STP uses a spanning-tree algorithm to select one switch of a redundantly connected network as the root of the spanning tree. The algorithm calculates the best loop-free path through a switched Layer 2 network by assigning a role to each port based on the role of the port in the active topology:

The standard Spanning-Tree Protocol (STP) is defined in IEEE 802.1D. It simplifies the LAN topology comprising several bridges to a sole spinning tree, preventing network loop from occurring and ensuring stable work of the network.

The algorithm of STP and its protocol configure the random bridging LAN to an active topology with simple connections. In the active topology, some bridging ports can forward frames; some ports are in the congestion state and cannot transmit frames. Ports in the congestion state may be concluded in the active topology. When the device is ineffective, added to or removed from the network, the ports may be changed to the transmitting state.

In the STP topology, a bridge can be viewed as root. For every LAN section, a bridging port will forward data from the network section to the root. The port is viewed as the designated port of the network section. The bridge where the port is located is viewed as the designated bridge of the LAN. The root is the designated bridge of all network sections that the root connects. In ports of each bridge, the port which is nearest to the root is the root port of the bridge. Only the root port and the designated port (if available) is in the transmitting state. Ports of another type are not shut down but they are not the root port or the designated port. We call these ports are standby ports.

The following parameters decide the structure of the stabilized active topology:

- (1) Identifier of each bridge
- (2) Path cost of each port
- (3) Port identifier for each port of the bridge

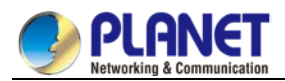

The bridge with highest priority (the identifier value is the smallest) is selected as the root. Ports of each bridge have the attribute **Root Path Cost**, that is, the minimum of path cost summation of all ports from the root to the bridge. The designated port of each network segment refers to the port connecting to the network segment and having the minimum path cost.

When two ports on a switch are part of a loop, the spanning-tree port priority and path cost settings control which port is put in the forwarding state and which is put in the blocking state. The spanning-tree port priority value represents the location of a port in the network topology and how well it is located to pass traffic. The path cost value represents the media speed.

Our switch standard supports two modes of spanning tree protocol 802.1D STP and 802.1w RSTP. Some models of the switch support distributing STP mode according to VLAN and MSTP spanning tree protocol. For more details, please refer to 'STP Mode and Model Table' in chapter 2.

This chapter describes how to configure the standard spanning tree protocol that switch supports.

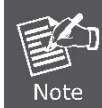

802.1D STP and 802.1w RSTP are abbreviated to SSTP and RSTP in this article. SSTP means Single Spanning-tree.

#### **19.1.2 SSTP Configuratiom Task List**

- Selecting STP Mode
  - Disabling/Enabling STP
  - Configuring the Switch Priority
  - Configuring the Hello Time
  - Configuring the Max-Age Time
  - Configuring the Forward Delay Time
  - Configuring Port Priority
  - Configuring Path Cost
  - Configuring the Auto-Designated port
  - Monitoring STP Status

## **19.1.3 SSTP Configuration Task**

#### 19.1.3.1 Selecting STP Mode

Run the following command to configure the STP mode:

| Command                          | Purpose                        |
|----------------------------------|--------------------------------|
| spanning-tree mode {sstp   rstp} | Selects the STP configuration. |

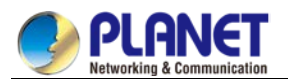

#### 19.1.3.2 Disabling/Enabling STP

Spanning tree is enabled by default. Disable spanning tree only if you are sure there are no loops in the network topology.

Follow these steps to disable spanning-tree:

| Command          | Purpose       |
|------------------|---------------|
| no spanning-tree | Disables STP. |

To enable spanning-tree, use the following command:

| Command                          | Purpose                          |
|----------------------------------|----------------------------------|
| spanning-tree                    | Enables default mode STP (SSTP). |
| spanning-tree mode {sstp   rstp} | Enables a certain mode STP.      |

#### **19.1.3.3 Configuring the Switch Priority**

You can configure the switch priority and make it more likely that a standalone switch or a switch in the stack will be chosen as the root switch.

Follow these steps to configure the switch priority:

| Command                          | Purpose                                |
|----------------------------------|----------------------------------------|
| spanning-tree sstp priorityvalue | Modifies sstp priority value.          |
| no spanning-tree sstp priority   | Returns sstp priority to default value |
|                                  | (32768).                               |

#### 19.1.3.4 Configuring the Hello Time

User can configure the interval between STP data units sent by the root switch through changing the hello time.

Use the following command to configure Hello Time of SSTP:

| Command                            | Purpose                            |
|------------------------------------|------------------------------------|
| spanning-tree sstp hello-timevalue | Configures sstp Hello Time.        |
| no spanning-tree sstp hello-time   | Returns sstp Hello Time to default |
|                                    | value (4s).                        |

#### **19.1.3.5 Configuring the Max-Age Time**

Use the sstp max age to configure the number of seconds a switch waits without receiving spanning-tree configuration messages before attempting a reconfiguration.

Follow these steps to configure the maximum-aging time:

| Command                         | Purpose                                          |
|---------------------------------|--------------------------------------------------|
| spanning-tree sstp max-agevalue | Configures the sstp max-age time.                |
| no spanning-tree sstp max-age   | Returns the max-age time to default value (20s). |

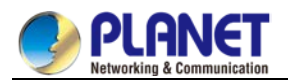

#### 19.1.3.6 Configuring the Forward Delay Time

Configure sstp forward delay to determine the number of seconds an interface waits before changing from its spanning-tree learning and listening states to the forwarding state.

Use the following command to configure sstp forward delay:

| Command                            | Purpose                                      |
|------------------------------------|----------------------------------------------|
| spanning-tree sstpforward-time     | Configures sstp Forward time.                |
| no spanning-tree sstp forward-time | Returns forward time to default value (15s). |

#### **19.1.3.7 Configuring the Port Priority**

If a loop occurs, spanning tree uses the port priority when selecting an interface to put into the forwarding state. You can assign higher priority values (lower numerical values) to interfaces that you want selected first and lower priority values (higher numerical values) that you want selected last. If all interfaces have the same priority value, spanning tree puts the interface with the lowest interface number in the forwarding state and blocks the other interfaces.

Follow these steps to configure the port priority of an interface:

| Command                               | Purpose                                        |
|---------------------------------------|------------------------------------------------|
| spanning-tree port-priority value     | Configures the port priority for an interface. |
| spanning-tree sstp port-priorityvalue | Modifies sstp port priority.                   |
| no spanning-tree sstp port-priority   | Returns port priority to default value (128).  |

#### 19.1.3.8 Configuring the Path Cost

Follow these steps to configure the cost of an interface:

| Command                      | Purpose                               |
|------------------------------|---------------------------------------|
| spanning-tree cost value     | Configures the cost for an interface. |
| spanning-tree sstp costvalue | Modifies sstp path cost.              |
| no spanning-tree sstp cost   | Returns path cost to default value.   |

#### 19.1.3.9 Configuring Auto-Designated Port

The auto-designated port is a special function of the switch. The function allows line card to automatically send BPDU to the auto-designated port, reducing the load of the MSU.

The auto-designated port function is effective in STP mode.

In global configuration mode, run the following commands to configure the auto-designated port function of switch:

| Command                          | Purpose                           |
|----------------------------------|-----------------------------------|
| enonning tree designated outs    | Enables the auto-designated port  |
| spanning-tree designated-auto    | function.                         |
| no apopping tree designated outs | Disables the auto-designated port |
| no spanning-tree designated-auto | function.                         |
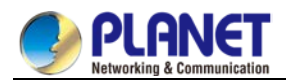

#### 19.1.3.10 Monitoring STP State

To monitor the STP configuration and state, use the following command in management mode:

| Command                      | Purpose                                |
|------------------------------|----------------------------------------|
| show spanning-tree           | Displays spanning-tree information on  |
|                              | active interfaces only.                |
| show spanning-tree detail    | Displays a detailed summary of         |
|                              | interface information.                 |
| show spanning-tree interface | Displays spanning-tree information for |
|                              | the specified interface.               |

# **19.1.4 Configuring VLAN STP**

#### 19.1.4.1 Overview

In SSTP mode, the whole network has only one STP entity. The state of the switch port in the STP decides its state in all VLANs. In the case that multiple VLANs exist in the network, the separation of the single STP and the network topology may cause communication congestion in some parts of network.

Our switches run independent SSTP on a certain number of PurposeVLANs, ensuring that the port has different state in different VLANs and that the load balance is realized between VLANs.

Note that the switch can run the independent STP in up to 30 VLANs. Other VLAN topologies are not controlled by the STP.

### 19.1.4.2 VLAN STP Configuration Task

In global configuration mode, run the following commands to configure SSTP attributes in VLAN:

| Command                                                                                                    | Purpose                                                                                                    |
|----------------------------------------------------------------------------------------------------|----------------------------------------------------------------------------------------------------|
| spanning-tree mode pvst                                                                                                    | Starts the VLAN-based STP distribution                                                                                                    |
|                                                                                                    | mode.                                                                                                    |
| spanning-tree vlan <i>vlan-list</i>                                                                                                    | Distributes the STP case for the                                                                                                    |
|                                                                                                    | designated VLAN.                                                                                                    |
|                                                                                                    | vlan-list: the list of VLAN                                                                                                    |
|                                                                                                    | The switch distributes STP case for up                                                                                                    |
|                                                                                                    | to 30 VLANs.                                                                                                    |
| no spanning-tree vlan <i>vlan-list</i>                                                                                                    | Deletes the STP case in the designated                                                                                                    |
|                                                                                                    |                                                                                                    |
|                                                                                                    | VLA.                                                                                                    |
| spanning-tree vlan <i>vlan-list</i> priority                                                                                                    | VLA.<br>Configures the priority for the STP in                                                                                                    |
| spanning-tree vlan <i>vlan-list</i> priority <i>value</i>                                                                                                    | VLA.<br>Configures the priority for the STP in<br>the designated VLAN.                                                                                                    |
| spanning-tree vlan <i>vlan-list</i> priority<br><i>value</i><br>no spanning-tree <i>vlan-list</i> priority                                                                                                    | VLA.<br>Configures the priority for the STP in<br>the designated VLAN.<br>Resumes the STP priority in the VLAN                                                                                                    |
| spanning-tree vlan <i>vlan-list</i> priority<br><i>value</i><br>no spanning-tree <i>vlan-list</i> priority                                                                                                    | VLA.<br>Configures the priority for the STP in<br>the designated VLAN.<br>Resumes the STP priority in the VLAN<br>to the default configuration.                                                                                         |
| spanning-tree vlan <i>vlan-list</i> priority<br><i>value</i><br>no spanning-tree <i>vlan-list</i> priority<br>spanning-tree vlan <i>vlan-list</i>                                                                        | VLA.<br>Configures the priority for the STP in<br>the designated VLAN.<br>Resumes the STP priority in the VLAN<br>to the default configuration.<br>Configures Forward Delay for the                                                     |
| spanning-tree vlan <i>vlan-list</i> priority<br><i>value</i><br>no spanning-tree <i>vlan-list</i> priority<br>spanning-tree vlan <i>vlan-list</i><br>forward-time <i>value</i>                                           | VLA.<br>Configures the priority for the STP in<br>the designated VLAN.<br>Resumes the STP priority in the VLAN<br>to the default configuration.<br>Configures Forward Delay for the<br>designated VLAN.                                 |
| spanning-tree vlan <i>vlan-list</i> priority<br><i>value</i><br>no spanning-tree <i>vlan-list</i> priority<br>spanning-tree vlan <i>vlan-list</i><br>forward-time <i>value</i><br>no spanning-tree vlan <i>vlan-list</i> | VLA.<br>Configures the priority for the STP in<br>the designated VLAN.<br>Resumes the STP priority in the VLAN<br>to the default configuration.<br>Configures Forward Delay for the<br>designated VLAN.<br>Resumes Forward Delay of the |

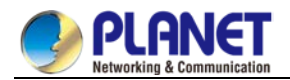

|                                         | configuration.                        |
|-----------------------------------------|---------------------------------------|
| spanning-tree vlan vlan-list max-age    | Configures Max-age for the designated |
| value                                   | VLAN.                                 |
| no spanning-tree vlan <i>vlan-list</i>  | Resumes Max-age of the designated     |
| max-age                                 | VLAN to the default configuration.    |
| spanning-tree vlan vlan-list hello-time | Configures HELLO-TIME for the         |
| value                                   | designated VLAN.                      |
| no spanning-tree vlan <i>vlan-list</i>  | Resumes HELLO-TIME of the             |
| hello-time                              | designated VLAN to the default        |
|                                         | configuration.                        |

In port configuration mode, run the following command to configure attributes of the port:

| Command                              | Purpose                                  |
|--------------------------------------|------------------------------------------|
| spanning-tree vlan vlan-list cost    | Configures the path cost of the          |
|                                      | designated VLAN for the port.            |
| no spanning-tree vlan vlan-list cost | Resumes the default path cost of the     |
|                                      | designated VLAN for the port.            |
| spanning-tree vlan vlan-list         | Configures the port priority in the      |
| port-priority                        | VLAN.                                    |
| no spanning-tree vlan vlan-list      | Resumes the default port priority in the |
| port-priority                        | VLAN.                                    |

In monitor or configuration mode, run the following command to check the STP state in the specified VLAN:

| Command                           | Purpose                          |
|-----------------------------------|----------------------------------|
| show spanning-tree vlan vlan-list | Check the STP state in the VLAN. |

# 19.1.5 RSTP Configuration Task List

- Enabling/Disabling Switch RSTP
- Configuring the Switch Priority
- Configuring the Forward Delay Time
- Configuring the Hello time
- Configuring the Max-Age
- Configuring the Path Cost
- Configuring the Port Priority
- Enabling Protocol Conversation Check

# **19.1.6 RSTP Configuration Task** 19.1.6.1 Enabling/Disabling Switch RSTP

Follow these configurations in the global configuration mode:

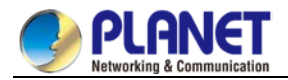

| Command                 | Purpose                            |
|-------------------------|------------------------------------|
| spanning-tree mode rstp | Enables RSTP                       |
| no spanning-tree mode   | Returns STP to default mode (SSTP) |

#### 19.1.6.2 Configuring the Switch Priority

You can configure the switch priority and make it more likely that a standalone switch or a switch in the stack will be chosen as the root switch.

Follow these steps to configure the switch priority:

Follow these configurations in the global configuration mode:

| Command                          | Purpose                                 |
|----------------------------------|-----------------------------------------|
| spanning-tree rstp priorityvalue | Modifies rstp priority value.           |
| no spanning-tree rstp priority   | Returns rstp priority to default value. |

If the priority of all bridges in the whole switch network uses the same value, then the bridge with the least MAC address will be chosen as the root bridge. In the situation when the RSTP protocol is enabled, if the bridge priority value is modified, it will cause the recalculation of spanning tree.

The bridge priority is configured to 32768 by default.

#### 19.1.6.3 Configuring the Forward Delay Time

Note

Link failures may cause network to recalculate the spanning tree structure. But the latest configuration message can no be conveyed to the whole network. If the newly selected root port and the specified port immediately start forwarding data, this may cause temporary path loop. Therefore the protocol adopts a kind of state migration mechanism. There is an intermediate state before root port and the specified port starting data forwarding, after the intermediate state passing the Forward Delay Time, the forward state begins. This delay time ensures the newly configured message has been conveyed to the whole network. The Forward Delay characteristic of the bridge is related to the network diameter of the switch network. Generally, the grater the network diameter, the longer the Forward Delay Time should be configured. Follow these configurations in the global configuration mode:

| Command                               | Purpose                               |
|---------------------------------------|---------------------------------------|
| spanning-tree rstp forward-time value | Configures Forward Delay              |
| no spanning-tree rstp forward-time    | Returns Forward Delay Time to default |
|                                       | value (15s).                          |

If you configure the Forward Delay Time to a relatively small value, it may leads to a temporary verbose path. If you configure the Forward Delay Time to a relatively big value, the system may not resume connecting for a long time. We recommend user to use the default value.

The Forward Delay Time of the bridge is 15 seconds.

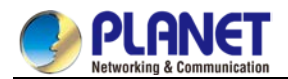

#### 19.1.6.4 Configuring the Hello Time

The proper hello time value can ensure that the bridge detect link failures in the network without occupying too much network resources.

Follow these configurations in the global configuration mode:

| Command                             | Purpose                              |
|-------------------------------------|--------------------------------------|
| spanning-tree rstp hello-time value | Configures Hello Time                |
| no spanning-tree rstp hello-time    | Returns Hello Time to default value. |

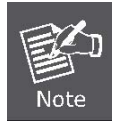

We recommend user to use the default value.

The default Hello Time is 4 seconds.

#### 19.1.6.5 Configuring the Max-Age

The ma-age is the number of seconds a switch waits without receiving spanning-tree configuration messages before attempting a reconfiguration.

Follow these configurations in the global configuration mode:

| Command                         | Purpose                             |
|---------------------------------|-------------------------------------|
| spanning-tree rstp max-agevalue | Configures the max-age value.       |
| no spanning-tree rstp max-age   | Returns the max-age time to default |
|                                 | value (20s).                        |

We recommend user to use the default value.

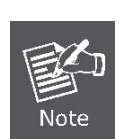

if you configure the Max Age to a relatively small value, then the calculation of the spanning tree will be relatively frequent, and the system may regard the network block as link failure. If you configure the Max Age to a relatively big value, then the link status will go unnoticed in time.

The Max Age of bridge is 20 seconds by default.

### 19.1.6.6 Configuring the Path Cost

The spanning-tree path cost default value is derived from the media speed of an interface. If a loop occurs, spanning tree uses cost when selecting an interface to put in the forwarding state. You can assign lower cost values to interfaces that you want selected first and higher cost values to interfaces that you want selected last. If all interfaces have the same cost value, spanning tree puts the interface with the lowest interface number in the forwarding state and blocks the other interfaces.

Beginning in interface configuration mode, follow these steps to configure the cost of an interface:

| Command                      | Purpose                               |
|------------------------------|---------------------------------------|
| spanning-tree rstp costvalue | Configures the cost for an interface. |
| no spanning-tree rstp cost   | Returns path cost to default value.   |

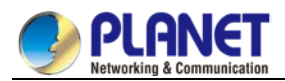

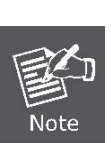

The modification of the priority of the Ethernet port will arise the recalculation of the spanning tree. We recommend user to use the default value and let RSTP protocol calculate the path cost of the current Ethernet interface. When the port speed is 10Mbps, the path cost of the Ethernet interface is 2000000.

When the port speed is 100Mbps, the path cost of the Ethernet interface is 200000.

# 19.1.6.7 Configuring the Port Priority

If a loop occurs, spanning tree uses the port priority when selecting an interface to put into the forwarding state. You can assign higher priority values (lower numerical values) to interfaces that you want selected first, and lower priority values (higher numerical values) that you want selected last. If all interfaces have the same priority value, spanning tree puts the interface with the lowest interface number in the forwarding state and blocks the other interfaces.

Follow these configurations in the interface configuration mode:

| Command                               | Purpose                                  |
|---------------------------------------|------------------------------------------|
| spanning-tree rstp port-priorityvalue | Configures the port priority for an      |
|                                       | interface.                               |
| no spanning-tree rstp port-priority   | Returns the port priority to the default |
|                                       | value.                                   |

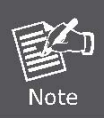

The modification of the priority of the Ethernet interface will arise the recalculation of the spanning tree.

The default Ethernet interface priority is 128.

# **19.2 Configuring MTSP**

# 19.2.1 MSTP Overview

#### 19.2.1.1 Introduction

Multiple Spanning Tree Protocol (MSTP) is used to create simple complete topology in the bridging LAN. MSTP can be compatible with the earlier Spanning Tree Protocol (STP) and Rapid Spanning Tree Protocol (RSTP).

Both STP and RSTP only can create sole STP topology. All VLAN messages are forwarded through the only STP. STP converges too slow, so RSTP ensures a rapid and stable network topology through the handshake mechanism.

MSTP inherits the rapid handshake mechanism of RSTP. At the same time, MST allows different VLAN to be distributed to different STPs, creating multiple topologies in the network. In networks created by MSTP, frames of different VLANs can be forwarded through different paths, realizing the load balance of the VLAN data.

Different from the mechanism that VLAN distributes STP, MSTP allows multiple VLANs to be distributed to one STP topology, effectively reducing STPs required to support lots of VLANs.

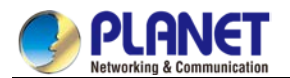

#### 19.2.1.2 MST Domain

In MSTP, the relationship between VLAN and STP is described through the MSTP configuration table. MSTP configuration table, configuration name and configuration edit number makes up of the MST configuration identifier.

In the network, interconnected bridges with same MST configuration identifier are considered in the same MST region. Bridges in the same MST region always have the same VLAN configuration, ensuring VLAN frames are sent in the MST region.

#### 19.2.1.3 IST, CST, CIST and MSTI

Figure 2.1 shows an MSTP network, including three MST regions and a switch running 802.1D STP.

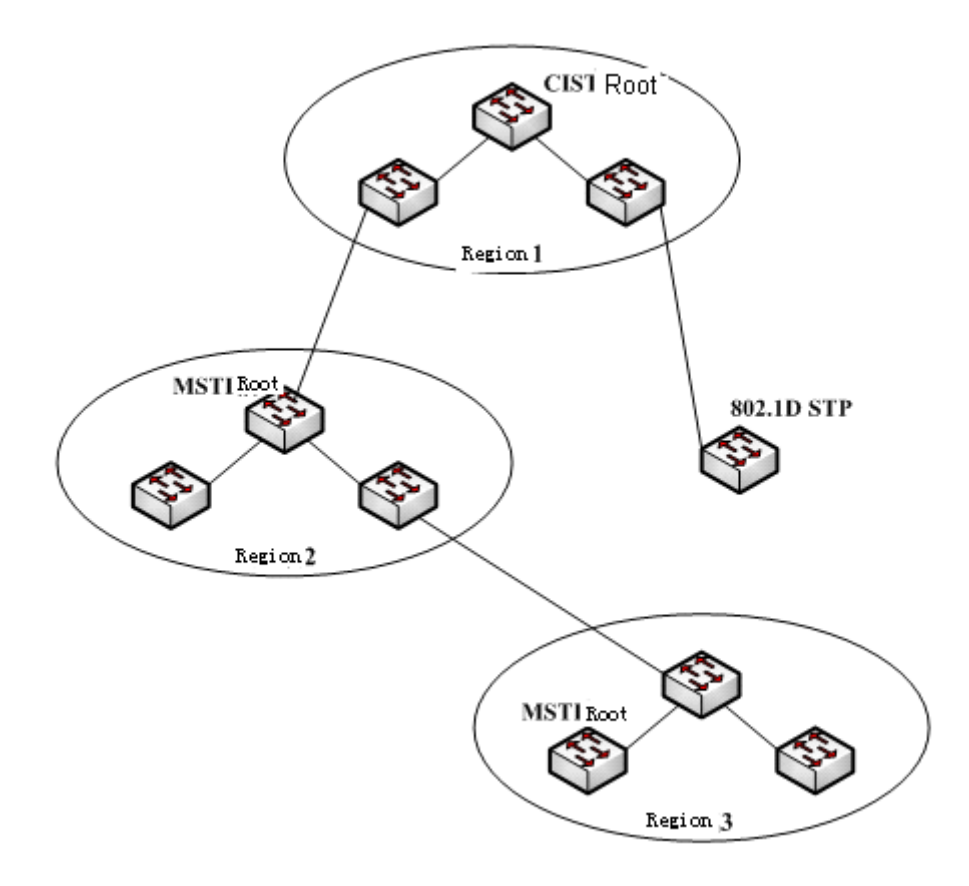

Figure 2.1 MSTP topology

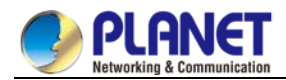

#### 1. CIST

Common and Internal Spanning Tree (CIST) means the spanning tree comprised by all single switches and interconnected LAN. These switches may belong to different MST regions. They may be switches running traditional STP or RSTP. Switches running STP or RSTP in the MST regions are considered to be in their own regions.

After the network topology is stable, the whole CIST chooses a CIST root bridge. An internal CIST root bridge will be selected in each region, which is the shortest path from the heart of the region to CIST root.

#### 2. CST

If each MST region is viewed as a single switch, Common Spanning Tree (CST) is the spanning tree connecting all "single switches". As shown in Figure 2.1, region 1, 2 and 3 and STP switches make up of the network CST.

#### 3. IST

Internal Spanning Tree (IST) refers to part of CIST that is in an MST region, that is, IST and CST make up of the CIST.

#### 4. MSTI

The MSTP protocol allows different VLANs to be distributed to different spanning trees. Multiple spanning tree instances are then created. Normally, No.0 spanning tree instance refers to CIST, which can be expanded to the whole network. Every spanning tree instance starting from No.1 is in a certain region. Each spanning tree instance can be distributed with multiple VLANs. In original state, all VLANs are distributed in CIST. MSTI in the MST region is independent. They can choose different switches as their own roots.

#### 19.2.1.4 Port Role

Ports in MSTP can function as different roles, similar to ports in RSTP.

1. Root port

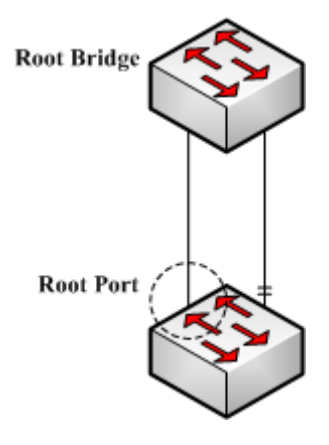

Figure 2.2 Root port

Root port stands for the path between the current switch and the root bridge, which has minimum root path cost.

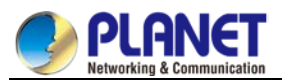

#### 2. Alternate port

3. Designated port

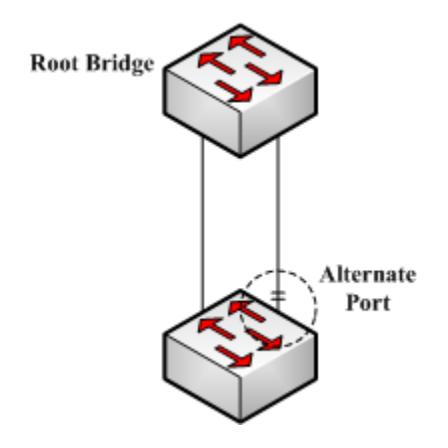

Figure 2.3 Alternate port

The alternate port is a backup path between the current switch and the root bridge. When the connection of root port is out of effect, the alternate port can promptly turn into a new root port without work interruption.

 Root Bridge
 Designated

 Port
 Hub

 Figure 2.4 Designated port

The designated port can connect switches or LAN in the next region. It is the path between the current LAN and root bridge.

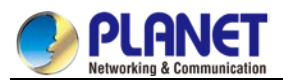

#### 4. Backup port

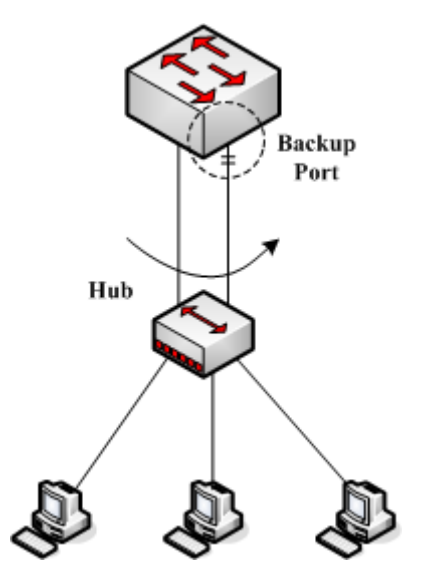

Figure 2.5 Backup port

When two switch ports directly connect or both connect to the same LAN, the port with lower priority is to be the backup port, the other port is to be the designated port. If the designated port breaks down, the backup port becames the designated port to continue working.

5. Master port

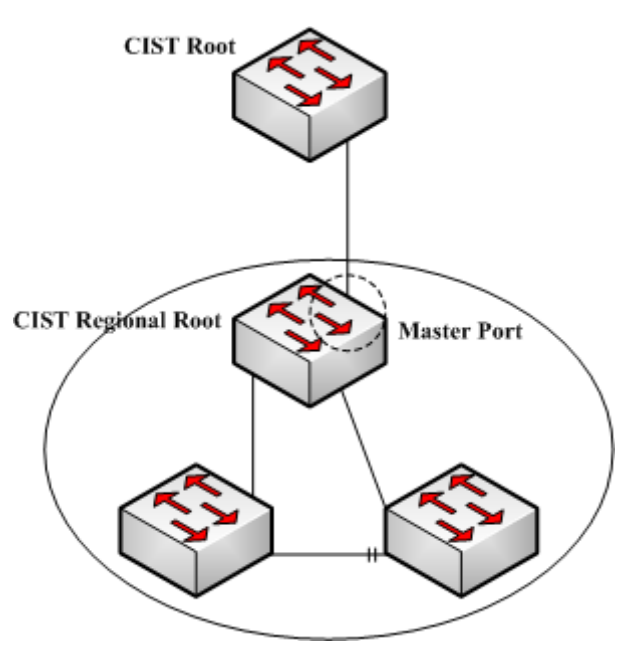

Figure 2.6 Master port

The Master port is the shortest path between MST region and CIST root bridge. Master port is the root port of the root bridge in the CIST region.

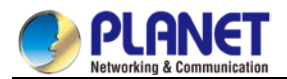

#### 6. Boundary port

The concept of boundary port in CIST is a little different from that in each MSTI. In MSTI, the role of the boundary port means that the spanning tree instance does not expand on the port.

#### 7. Edge port

In the RSTP protocol or MSTP protocol, edge port means the port directly connecting the network host. These ports can directly enter the forwarding state without causing any loop in the network.

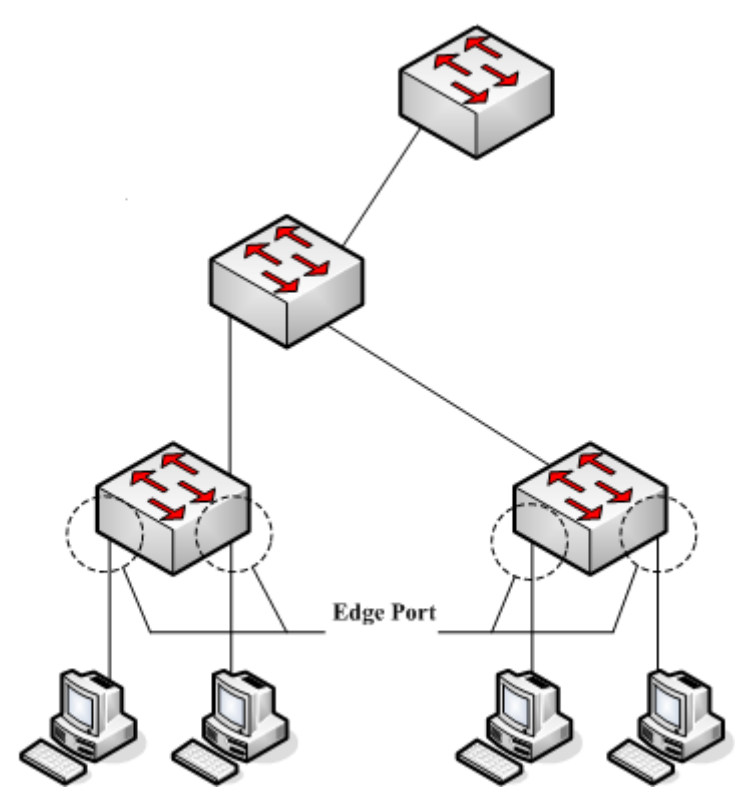

Figure 2.7 Edge port

In original state, MTSP and RSTP do not take all ports as edge ports, ensuring the network topology can be rapidly created. In this case, if a port receives BPDU from other switches, the port is resumed from the edge state to the normal state. If the port receives 802.1D STP BPDU, the port has to wait for double Forward Delay time and then enter the forwarding state.

#### 19.2.1.5 MSTP BPDU

Similar to STP and RSTP, switches running MSTP can communicate with each other through Bridge Protocol Data Unit (BPDU). All configuration information about the CIST and MSTI can be carried by BPDU. Table 2.1 and Table 2.2 list the structure of BPDU used by the MSTP.

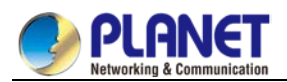

| Table 2.1 | MSTP BPDU |
|-----------|-----------|
|-----------|-----------|

| Field Name                  | Byte Number |
|-----------------------------|-------------|
| Protocol Identifier         | 1 – 2       |
| Protocol Version Identifier | 3           |
| BPDU Type                   | 4           |
| CIST Flags                  | 5           |
| CIST Root Identifier        | 6 – 13      |
| CIST External Root Path     | 14 – 17     |
| Cost                        |             |
| CIST Regional Root          | 18 – 25     |
| Identifier                  |             |
| CIST Port Identifier        | 26 – 27     |
| Message Age                 | 28 – 29     |
| Max Age                     | 30 – 31     |
| Hello Time                  | 32 – 33     |
| Forward Delay               | 34 – 35     |
| Version 1 Length            | 36          |
| Version 3 Length            | 37 – 38     |
| Format Selector             | 39          |
| Configuration Name          | 40 – 71     |
| Revision                    | 72 – 73     |
| Configuration Digest        | 74 – 89     |
| CIST Internal Root Path     | 90 – 93     |
| Cost                        |             |
| CIST Bridge Identifier      | 94 – 101    |
| CIST Remaining Hops         | 102         |
| MSTI Configuration          | 103 ~       |
| Messages                    |             |

| Table 2.2 MST | configuration | information |
|---------------|---------------|-------------|
|---------------|---------------|-------------|

| Field Name                    | Byte Number |
|-------------------------------|-------------|
| MSTI FLAGS                    | 1           |
| MSTI Regional Root Identifier | 2 – 9       |
| MSTI Internal Root Path Cost  | 10 – 13     |
| MSTI Bridge Priority          | 14          |
| MSTI Port Priority            | 15          |
| MSTI Remaining Hops           | 16          |

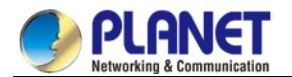

#### 19.2.1.6 Stable State

The MSTP switch performs calculation and compares operations according to the received BPDU, and finally ensures that:

- (1) One switch is selected as the CIST root of the whole network.
- (2) Each switch and LAN segment can decide the minimum cost path to the CIST root, ensuring a complete connection and prevent loops.
- (3) Each region has a switch as the CIST regional root. The switch has the minimum cost path to the CIST root.
- (4) Each MSTI can independently choose a switch as the MSTI regional root.
- (5) Each switch in the region and the LAN segment can decide the minimum cost path to the MSTI root.
- (6) The root port of CIST provides the minimum-cost path between the CIST regional root and the CIST root.
- (7) The designated port of the CIST provided its LAN with the minimum-cost path to the CIST root.
- (8) The Alternate port and the Backup port provides connection when the switch, port or the LAN does not work or is removed.
- (9) The MSTI root port provides the minimum cost path to the MSTI regional root.
- (10) The designated port of MSTI provides the minimum cost path to the MSTI regional root.
- (11) A master port provides the connection between the region and the CIST root. In the region, the CIST root port of the CIST regional root functions as the master port of all MSTI in the region.

#### 19.2.1.7 Hop Count

Different from STP and RSTP, the MSTP protocol does not use Message Age and Max Age in the BPDU configuration message to calculate the network topology. MSTP uses Hop Count to calculate the network topology.

To prevent information from looping, MSTP relates the transmitted information to the attribute of hop count in each spanning tree. The attribute of hop count for BPDU is designated by the CIST regional root or the MSTI regional root and reduced in each receiving port. If the hop count becomes 0 in the port, the information will be dropped and then the port turns to be a designated port.

#### 19.2.1.8 STP Compatibility

MSTP allows the switch to work with the traditional STP switch through protocol conversion mechanism. If one port of the switch receives the STP configuration message, the port then only transmits the STP message. At the same time, the port that receives the STP information is then considered as a boundary port.

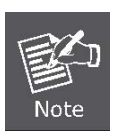

When a port is in the STP-compatible state, the port will not automatically resume to the MSTP state even if the port does not receive the STP message any more. In this case, you can run spanning-tree mstp migration-check to clear the STP message that the port learned, and make the port to return to the MSTP state. The switch that runs the RSTP protocol can identify and handle the MSTP message. Therefore, the MSTP switch does not require protocol conversion when it works with the RSTP switch.

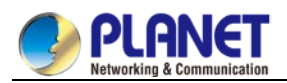

# **19.2.2 MSTP Configuration Task List**

- Default MSTP configuration
- Enabling and disabling MSTP
- Configuring MSTP region
- Configuring network root
- Configuring secondary root
- Configuring bridge priority
- Configuring time parameters of STP
- Configuring network diameter
- Configuring maximum hop count
- Configuring port priority
- Configuring path cost for port
- Configuring port connection type
- Activating MST-compatible mode

#### 19.2.2.1 Activating MST-Compatible Mode

The MSTP protocol that our switches support is based on IEEE 802.1s. In order to be compatible with other MSTPs, especially MSTP that the Cisco switches support, the MSTP protocol can work in MST-compatible mode. Switches running in MSTP-compatible mode can identify the message structure of other MSTPs, check the contained MST regional identifier and establish the MST region.

The MST-compatible mode and the STP-compatible mode are based on MSTP protocol conversion mechanism. If one port of the switch receives BPDU in compatible mode, the port automatically changes to the mode and sends BPDU in compatible mode. To resume the port to standard MST mode, you can run **spanning-tree mstp migration-check**.

In global configuration mode, run the following commands to activate or disable the MST-compatible mode:

| Command                              | Purpose                                           |
|--------------------------------------|---------------------------------------------------|
| spanning-tree mstp mst-compatible    | Activates the MST-compatible mode for the switch. |
| no spanning-tree mstp mst-compatible | Disables the MST-compatible mode for the switch.  |

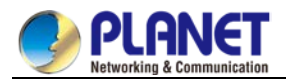

The main function of the compatible mode is to create the MST area for switches and other MSTP-running switches. In actual networking, make sure that the switch has the same configuration name and the same edit number. It is recommended to configure switches running other MSTP protocols to the CIST root, ensuring that the switch enters the compatible mode by receiving message.

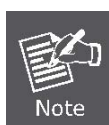

If the MST-compatible mode is not activated, the switch will not resolve the whole BPDU-compatible content and take the content as the common RSTP BPDU. In this way, the switch cannot be in the same area with the MST-compatible switch that it connects.

A port in compatible mode cannot automatically resumes to send standard MST BPDU even if the compatible mode is shut down in global configuration mode. In this case, run migration-check.

- Restart the protocol conversion check.
- Check the MSTP message.

# 19.2.3 MSTP Configuration Task

#### 19.2.3.1 Default MSTP Configuration

| Attribute                                  | Default Settings                      |
|--------------------------------------------|---------------------------------------|
| STP mode                                   | SSTP (PVST, RSTP and MSTP is not      |
|                                            | started)                              |
| Area name                                  | Character string of MAC address       |
| Area edit level                            | 0                                     |
| MST configuration list                     | All VLANs are mapped in CIST (MST00). |
| Spanning-tree priority (CIST and all MSTI) | 32768                                 |
| Spanning-tree port priority (CIST and all  | 128                                   |
| MSTI)                                      |                                       |
| Path cost of the spanning-tree port (CIST  | 1000 Mbps: 20000                      |
| and all MSTI)                              | 100 Mbps: 200000                      |
|                                            | 10 Mbps: 2000000                      |
| Hello Time                                 | 2 seconds                             |
| Forward Delay                              | 15 seconds                            |
| Maximum-aging Time                         | 20 seconds                            |
| Maximum hop count                          | 20                                    |

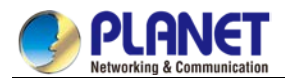

#### 19.2.3.2 Enabling and Disabling MSTP

The STP protocol can be started in PVST or SSTP mode by default. You can stop it running when the spanning-tree is not required.

Run the following command to set the STP to the MSTP mode:

| Command                 | Purpose                      |
|-------------------------|------------------------------|
| spanning-tree           | Enables STP in default mode. |
| spanning-tree mode mstp | Enables MSTP.                |

Run the following command to disable STP:

| Command          | Purpose           |
|------------------|-------------------|
| no spanning-tree | Disables the STP. |

#### 19.2.3.3 Configuring MST Area

The MST area where the switch resides is decided by three attributes: configuration name, edit number, the mapping relation between VLAN and MSTI. You can configure them through area configuration commands. Note that the change of any of the three attributes will cause the change of the area where the switch resides. In original state, the MST configuration name is the character string of the MAC address of the switch. The edit number is 0 and all VLANs are mapped in the CIST (MST00). Because different switch has different MAC address, switches that run MSTP are in different areas in original state. You can run spanning-tree mstp instance instance-id vlan vlan-list to create a new MSTI and map the designated VLAN to it. If the MSTI is deleted, all these VLANs are mapped to the CIST again.

Run the following command to set the MST area information:

| Command                           | Purpose                                             |
|-----------------------------------|-----------------------------------------------------|
| spanning-tree mstp namestring     | Configures the MST configuration name.              |
|                                   | string means the character string of the            |
|                                   | configuration name. It contains up to 32            |
|                                   | characters, capital sensitive. The default value is |
|                                   | the character string of the MAC address.            |
| no spanning-tree mstp name        | Sets the MST configuration name to the default      |
|                                   | value.                                              |
| spanning-tree mstp revision value | Sets the MST edit number.                           |
|                                   | value represents the edit number, ranging from 0 to |
|                                   | 65535. The default value is 0.                      |
| no spanning-tree mstp revision    | Sets the MST edit number to the default value.      |

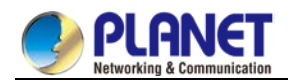

| spanning-tree mstp instance instance-id    | Maps VLAN to MSTI.                                  |
|--------------------------------------------|-----------------------------------------------------|
| vlan <i>vlan-list</i>                      | instance-id represents the instance number of the   |
|                                            | spanning tree, meaning an MSTI. It ranges from 1    |
|                                            | to 15.                                              |
|                                            | vlan-list means the VLAN list that is mapped to the |
|                                            | spanning tree. It ranges from 1 to 4094.            |
|                                            | instance-id is an independent value representing a  |
|                                            | spanning tree instance.                             |
|                                            | vlan-list can represent a group of VLANs, such      |
|                                            | as "1,2,3", "1-5" and "1,2,5-10".                   |
| no spanning-tree mstp instance instance-id | Cancels the VLAN mapping of MSTI and disables       |
|                                            | the spanning tree instance.                         |
|                                            | instance-id represents the instance number of the   |
|                                            | spanning tree, meaning an MSTI. It ranges from 1    |
|                                            | to 15.                                              |

Run the following command to check the configuration of the MSTP area:

| Command                        | Purpose                                      |
|--------------------------------|----------------------------------------------|
| show spanning-tree mstp region | Displays the configuration of the MSTP area. |

#### 19.2.3.4 Configuring Network Root

In MSTP, each spanning tree instance has a bridge ID, containing the priority value and MAC address of the switch. During the establishment of spanning tree topology, the switch with comparatively small bridge ID is selected as the network root.

MSTP can set the switch to the network switch through configuration. You can run the command

**Spanning-tree mstpSpanning-tree mstp***instance-id***rootroot** to modify the priority value of the switch in a spanning tree instance from the default value to a sufficiently small value, ensuring the switch turns to be the root in the spanning tree instance.

In general, after the previous command is executed, the protocol automatically check the bridge ID of the current network root and then sets the priority field of the bridge ID to **24576** when the value **24576** ensures that the current switch becomes the root of the spanning tree.

If the network root's priority value is smaller than the value **24576**, MSTP automatically sets the spanning tree's priority of the current bridge to a value that is 4096 smaller than the priority value of the root. Note that the number **4096** is a step length of network priority value.

When setting the root, you can run the **diameter** subcommand to the network diameter of the spanning tree network. The keyword is effective only when the spanning tree instance ID is 0. After the network diameter is set, MSTP automatically calculates proper STP time parameters to ensure the stability of network convergence. Time parameters include Hello Time, Forward Delay and Maximum Age. The subcommand Hello-time can be used to set a new hello time to replace the default settings.

Run the following command to set the switch to the network root:

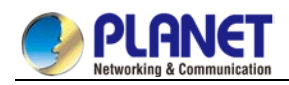

| Command                                   | Purpose                                              |
|-------------------------------------------|------------------------------------------------------|
| spanning-tree mstpinstance-idroot primary | Sets the switch to the root in the designated        |
| [ diameternet-diameter                    | spanning tree instance.                              |
| [hello-timeseconds]]                      | instance-id represents the number of the spanning    |
|                                           | tree instance, ranging from 0 to 15.                 |
|                                           | net-diameter represents the network diameter,        |
|                                           | which is an optional parameter. It is effective when |
|                                           | instance-id is 0. It ranges from 2 to 7.             |
|                                           | seconds represents the unit of the hello time,       |
|                                           | ranging from 1 to 10.                                |
| no spanning-tree mstpinstance-idroot      | Cancels the root configuration of the switch in the  |
|                                           | spanning tree.                                       |
|                                           | instance-id means the number of the spanning tree    |
|                                           | instance, ranging from 0 to 15.                      |

Run the following command to check the MSTP message:

| Command                 | Purpose                  |
|-------------------------|--------------------------|
| show spanning-tree mstp | Checks the MSTP message. |
| [instanceinstance-id]   |                          |

#### 19.2.3.5 Configuring Secondary Root

After the network root is configured, you can run **spanning-tree mstp***instance-id***root secondary** to set one or multiple switches to the secondary roots or the backup roots. If the root does not function for certain reasons, the secondary roots will become the network root.

Different from the primary root configuration, after the command to configure the primary root is run, MSTP sets the spanning tree priority of the switch to **28672**. In the case that the priority value of other switches is the default value **32768**, the current switch can be the secondary root.

When configuring the secondary root, you can run the subcommands **diameter** and **hello-time** to update the STP time parameters. When the secondary root becomes the primary root and starts working, all these parameters starts functioning.

Run the following command to set the switch to the secondary root of the network:

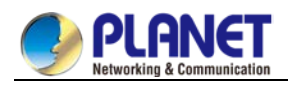

| Command                                     | Purpose                                                       |
|---------------------------------------------|---------------------------------------------------------------|
| spanning-tree mstpinstance-idroot secondary | Sets the switch to the secondary root in the designated       |
| [diameternet-diameter[hello-timeseconds]]   | spanning tree instance.                                       |
|                                             | instance-id represents the number of the spanning tree        |
|                                             | instance, ranging from 0 to 15.                               |
|                                             | net-diameter represents the network diameter, which is an     |
|                                             | optional parameter. It is effective when instance-id is 0. It |
|                                             | ranges from 2 to 7.                                           |
|                                             | seconds represents the unit of the hello time, ranging from   |
|                                             | 1 to 10.                                                      |
| no spanning-tree mstpinstance-idroot        | Cancels the root configuration of the switch in the spanning  |
|                                             | tree.                                                         |
|                                             | instance-id means the number of the spanning tree             |
|                                             | instance, ranging from 0 to 15.                               |

Run the following command to check the MSTP message:

| Command                 | Purpose                                    |
|-------------------------|--------------------------------------------|
| show spanning-tree mstp | Checks the message about the MST instance. |
| [instanceinstance-id]   |                                            |

### 19.2.3.6 Configuring Bridge Priority

In some cases, you can directly set the switch to the network root by configuring the bridge priority. It means that you can set the switch to the network root without running the subcommand **root**. The priority value of the switch is independent in each spanning tree instance. Therefore, the priority of the switch can be set independently.

Run the following command to configure the priority of the spanning tree:

| Command                                           | Purpose                                                           |
|---------------------------------------------------|-------------------------------------------------------------------|
| spanning-tree mstpinstance-idpriorityvalue        | Sets the priority of the switch.                                  |
|                                                   | instance-id represents the number of the spanning tree            |
|                                                   | instance, ranging from 0 to 15.                                   |
|                                                   | value represents the priority of the bridge. It can be one of the |
|                                                   | following values:                                                 |
|                                                   | 0, 4096, 8192, 12288, 16384, 20480, 24576, 28672,                 |
|                                                   | 32768, 36864, 40960, 45056, 49152, 53248, 57344, 61440            |
| no spanning-tree mstp <i>instance-id</i> priority | Resumes the bridge priority of the switch to the default value.   |
|                                                   | instance-id means the number of the spanning tree instance,       |
|                                                   | ranging from 0 to 15.                                             |

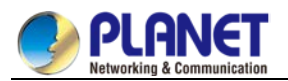

#### 19.2.3.7 Configuring STP Time Parameters

The following are STP time parameters:

• Hello Time:

The interval to send the configuration message to the designated port when the switch functions as the network root.

• Forward Delay:

Time that the port needs when it changes from the Blocking state to the learning state and to the

forwarding state in STP mode.

• Max Age:

The maximum live period of the configuration information about the spanning tree.

To reduce the shock of the network topology, the following requirements for the time parameters must be satisfied:

- 2 x (fwd\_delay 1.0) >= max\_age
- max\_age >= (hello\_time + 1) x 2

| Command                                | Purpose                                            |
|----------------------------------------|----------------------------------------------------|
| spanning-tree mstp hello-timeseconds   | Sets the parameter Hello Time.                     |
|                                        | The parameter seconds is the unit of Hello Time,   |
|                                        | ranging from 1 to 10 seconds. Its default value is |
|                                        | two seconds.                                       |
| no spanning-tree mstp hello-time       | Resumes Hello Time to the default value.           |
| spanning-tree mstp forward-timeseconds | Sets the parameter Forward Delay.                  |
|                                        | The parameter seconds is the unit of Forward       |
|                                        | Delay, ranging from 4 to 30 seconds. Its default   |
|                                        | value is 15 seconds.                               |
| no spanning-tree mstp forward-time     | Resumes Forward Delay to the default value.        |
| spanning-tree mstp max-ageseconds      | Sets the parameter Max Age.                        |
|                                        | The parameter seconds is the unit of Max Age,      |
|                                        | ranging from 6 to 40 seconds. Its default value is |
|                                        | 20 seconds.                                        |
| no spanning-tree mstp max-age          | Resumes Max Age to the default value.              |

It is recommended to modify STP time parameters by setting root or network diameter, which ensures correct modification of time parameters.

The newly-set time parameters are valid even if they do not comply with the previous formula's requirements. Pay attention to the notification on the console when you perform configuration.

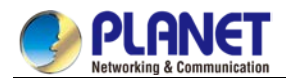

#### 19.2.3.8 Configuring Network Diameter

Network diameter stands for the maximum number of switches between two hosts in the network,

representing the scale of the network.

You can set the MSTP network diameter by running the command **spanning-tree mstp** 

**diameter** *net-diameter*. The parameter **net-diameter** is valid only to CIST. After configuration, three STP time parameters are automatically updated to comparatively better values.

Run the following command to configure net-diameter:

| Command                                 | Purpose                                        |
|-----------------------------------------|------------------------------------------------|
| spanning-tree mstp diameternet-diameter | Configures net-diameter.                       |
|                                         | The parameter net-diameter ranges from 2 to 7. |
|                                         | The default value is 7.                        |
| no spanning-tree mstp diameter          | Resumes net-diameter to the default value.     |

The parameter **net-diameter** is not saved as an independent setup in the switch. Only when modified by setting the network diameter can the time parameter be saved.

#### 19.2.3.9 Configuring Maximum Hop Count

Run the following command to configure the maximum hop count.

| Command                              | Purpose                                             |
|--------------------------------------|-----------------------------------------------------|
| spanning-tree mstp max-hopshop-count | Sets the maximum hops.                              |
|                                      | hop-count ranges from 1 to 40. Its default value is |
|                                      | 20.                                                 |
| no spanning-tree mstphop-count       | Resumes the maximum hop count to the default        |
|                                      | value.                                              |

#### **19.2.3.10 Configuring Port Priority**

If a loop occurs between two ports of the switch, the port with higher priority will enter the **forwarding** state and the port with lower priority is blocked. If all ports have the same priority, the port with smaller port number will first enter the **forwarding** state.

In port configuration mode, run the following command to set the priority of the STP port:

| Command                              | Purpose                                                 |
|--------------------------------------|---------------------------------------------------------|
| spanning-tree                        | Sets the priority of the STP port.                      |
| mstpinstance-idport-prioritypriority | instance-id stands for the number of the spanning       |
|                                      | tree instance, ranging from 0 to 15.                    |
|                                      | priority stands for the port priority. It can be one of |
|                                      | the following values:                                   |
|                                      | 0, 16, 32, 48, 64, 80, 96, 112                          |
|                                      | 128, 144, 160, 176, 192, 208, 224, 240                  |

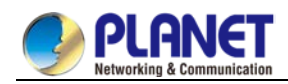

| Command                           | Purpose                                                |
|-----------------------------------|--------------------------------------------------------|
| spanning-tree port-priority value | Sets the port priority in all spanning tree instances. |
|                                   | value stands for the port priority. It can be one of   |
|                                   | the following values:                                  |
|                                   | 0, 16, 32, 48, 64, 80, 96, 112                         |
|                                   | 128, 144, 160, 176, 192, 208, 224, 240                 |
| no spanning-tree mstpinstance-id  | Resumes the port priority to the default value.        |
| port-priority                     |                                                        |
| no spanning-tree port-priority    | Resumes the port priority to the default value in all  |
|                                   | spanning tree instances.                               |

Run the following command to check the information about the MSTP port.

| Command                   | Purpose                                        |
|---------------------------|------------------------------------------------|
| show spanning-tree        | Check MSTP port information.                   |
| mstpinterfaceinterface-id | interface-id stands for the port name, such as |
|                           | "F0/1" and "FastEtnernet0/3".                  |

#### 19.2.3.11 Configuring Path Cost of the Port

In MSTP, the default value of the port's path cost is based on the connection rate. If a loop occurs between two switches, the port with less path cost will enter the forwarding state. The less the path cost is, the higher rate the port is. If all ports have the same path cost, the port with smaller port number will first enter the forwarding state.

In port configuration mode, run the following command to set the path cost of the port:

| Command                                       | Purpose                                             |
|-----------------------------------------------|-----------------------------------------------------|
| spanning-tree mstpinstance-idcostcost         | Sets the path cost of the port.                     |
|                                               | instance-id stands for the number of the spanning   |
|                                               | tree instance, ranging from 0 to 15.                |
|                                               | cost stands for the path cost of the port, which    |
|                                               | ranges from 1 to 200000000.                         |
| spanning-tree cost <i>value</i>               | Sets the path cost of the port in all spanning tree |
|                                               | instances.                                          |
|                                               | Value stands for the path cost of the port, which   |
|                                               | ranges from 1 to 200000000.                         |
| no spanning-tree mstp <i>instance-id</i> cost | Resumes the path cost of the port to the default    |
|                                               | value.                                              |
| no spanning-tree cost                         | Resumes the path cost of the port to the default    |
|                                               | value in all spanning tree instances.               |

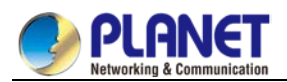

#### 19.2.3.12 Configuring Port Connection Type

If the connection between MSTP-supported switches is the point-to-point direct connection, the switches can rapidly establish connection through handshake mechanism. When you configure the port connection type, set the port connection to the point-to-point type.

The protocol decides whether to use the point-to-point connection or not according to the duplex attribute. If the port works in full-duplex mode, the protocol considers the connection is a point-to-point one. If the port works in the half-duplex mode, the protocol considers the connection is a shared one.

If the switch that the port connects run the RSTP protocol or the MSTP protocol, you can set the port connection type to **point-to-point**, ensuring that a handshake is rapidly established.

In port configuration mode, run the following command to set the port connection type.

| Command                                | Purpose                                          |
|----------------------------------------|--------------------------------------------------|
| spanning-tree mstp point-to-point      | Sets the port connection type to point-to-point. |
| force-true                             |                                                  |
| spanning-tree mstp point-to-point      | Sets the port connection type to shared.         |
| force-false                            |                                                  |
| spanning-tree mstp point-to-point auto | Automatically checks the port connection type.   |
| no spanning-tree mstp point-to-point   | Resumes the port connection type to the default  |
|                                        | settings.                                        |

#### 19.2.3.13 Activating MST-Compatible Mode

The MSTP protocol that our switches support is based on IEEE 802.1s. In order to be compatible with other MSTPs, especially MSTP that the Cisco switches support, the MSTP protocol can work in MST-compatible mode. Switches running in MSTP-compatible mode can identify the message structure of other MSTPs, check the contained MST regional identifier and establish the MST region.

The MST-compatible mode and the STP-compatible mode are based on MSTP protocol conversion mechanism. If one port of the switch receives BPDU in compatible mode, the port automatically changes to the mode and sends BPDU in compatible mode. To resume the port to standard MST mode, you can run **spanning-tree mstp migration-check**.

In global configuration mode, run the following commands to enable or disable the MST-compatible mode:

| Command                              | Purpose                                        |
|--------------------------------------|------------------------------------------------|
| spanning-tree mstp mst-compatible    | Enable the MST-compatible mode of the switch.  |
| no spanning-tree mstp mst-compatible | Disable the MST-compatible mode of the switch. |

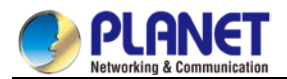

The main function of the compatible mode is to create the MST area for switches and other MSTP-running switches. In actual networking, make sure that the switch has the same configuration name and the same edit number. It is recommended to configure switches running other MSTP protocols to the CIST root, ensuring that the switch enters the compatible mode by receiving message.

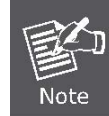

If the MST-compatible mode is not activated, the switch will not resolve the whole BPDU-compatible content and take the content as the common RSTP BPDU. In this way, the switch cannot be in the same area with the MST-compatible switch that it connects.

A port in compatible mode cannot automatically resumes to send standard MST BPDU even if the compatible mode is shut down in global configuration mode. In this case, run **migration-check**.

#### **19.2.3.14 Restarting Protocol Conversion Check**

MSTP allows the switch to work with the traditional STP switch through protocol conversion mechanism. If one port of the switch receives the STP configuration message, the port then only transmits the STP message. At the same time, the port that receives the STP information is then considered as a boundary port.

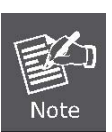

When a port is in the STP-compatible state, the port will not automatically resume to the MSTP state even if the port does not receive the STP message any more. In this case, you can run spanning-tree mstp migration-check to clear the STP message that the port learned, and make the port to return to the MSTP state. The switch that runs the RSTP protocol can identify and handle the MSTP message. Therefore, the MSTP switch does not require protocol conversion when it works with the RSTP switch.

In global configuration mode, run the following command to clear all STP information that is detected by all ports of the switch:

| Command                            | Purpose                                            |
|------------------------------------|----------------------------------------------------|
| spanning-tree mstp migration-check | Clears all STP information that is detected by all |
|                                    | ports of the switch.                               |

In port configuration mode, run the following command to clear STP information detected by the port.

| Command                            | Purpose                                      |
|------------------------------------|----------------------------------------------|
| spanning-tree mstp migration-check | Clears STP information detected by the port. |

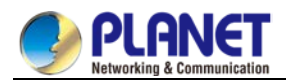

### 19.2.3.15 Checking MSTP Information

In monitor command, global configuration command or port configuration command, run the following command to check all information about MSTP.

| Command                                   | Purpose                                           |
|-------------------------------------------|---------------------------------------------------|
| show spanning-tree                        | Checks MSTP information.                          |
|                                           | (Information about SSTP, PVST, RSTP and MSTP      |
|                                           | can be checked)                                   |
| show spanning-tree detail                 | Checks the details of MSTP information.           |
|                                           | (Information about SSTP, PVST, RSTP and MSTP      |
|                                           | can be checked))                                  |
| show spanning-tree interface interface-id | Checks the STP interface information.             |
|                                           | (Information about SSTP, PVST, RSTP and MSTP      |
|                                           | can be checked))                                  |
| show spanning-tree mstp                   | Checks all MST instances.                         |
| show spanning-tree mstp region            | Checks the MST area configuration.                |
| show spanning-tree mstp instance          | Checks information about a MST instance.          |
| instance-id                               |                                                   |
| show spanning-tree mstp detail            | Checks detailed MST information.                  |
| show spanning-tree mstp interface         | Checks MST port configuration.                    |
| interface-id                              |                                                   |
| show spanning-tree mstp                   | Checks the protocol conversion state of the port. |
| protocol-migration                        |                                                   |

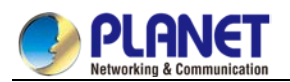

# Chapter 20. STP Optional Characteristic

# Configuration

# 20.1 Configuring STP Optional Characteristic

# 20.1.1 STP Optional Characteristic Introduction

The spanning tree protocol module of the switch supports seven additional features (the so-called optional features). These features are not configured by default. The supported condition of various spanning tree protocol modes towards the optional characteristics is as follows:

| Optional Characteristic | Single STP | PVST | RSTP | MSTP |
|-------------------------|------------|------|------|------|
| Port Fast               | Yes        | Yes  | No   | No   |
| BPDU Guard              | Yes        | Yes  | Yes  | Yes  |
| BPDU Filter             | Yes        | Yes  | No   | No   |
| Uplink Fast             | Yes        | Yes  | No   | No   |
| Backbone Fast           | Yes        | Yes  | No   | No   |
| Root Guard              | Yes        | Yes  | Yes  | Yes  |
| Loop Guard              | Yes        | Yes  | Yes  | Yes  |

#### 20.1.1.1 Port Fast

Port Fast immediately brings an interface configured as an access or trunk port to the forwarding state from a blocking state, bypassing the listening and learning states. You can use Port Fast on interfaces connected to a single workstation or server, to allow those devices to immediately connect to the network, rather than waiting for the spanning tree to converge.

Interfaces connected to a single workstation or server should not receive bridge protocol data units (BPDUs). An interface with Port Fast enabled goes through the normal cycle of spanning-tree status changes when the switch is restarted.

Because the purpose of Port Fast is to minimize the time interfaces must wait for spanning-tree to converge, it is effective only when used on interfaces connected to end stations. If you enable Port Fast on an interface connecting to another switch, you risk creating a spanning-tree loop.

You can enable this feature by using the spanning-tree portfast interface configuration or the spanning-tree portfast default global configuration command.

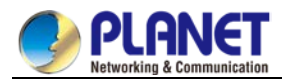

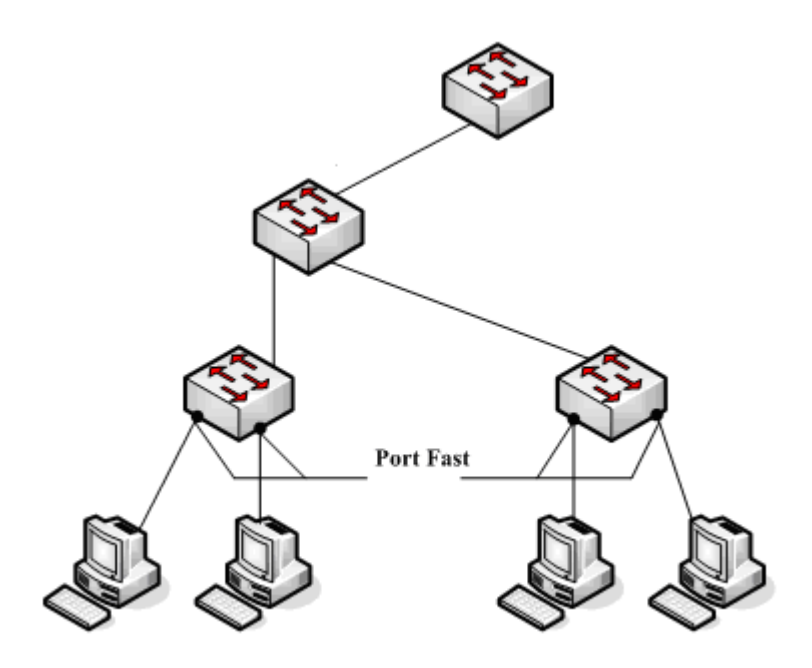

Figure 1.1 Port Fast

Instruction:

For the rapid convergent spanning tree protocol, RSTP and MSTP, can immediately bring an interface to the forwarding state, and therefore there is no need to use Port Fast feature.

#### 20.1.1.2 BPDU Guard

The BPDU guard feature can be globally enabled on the switch or can be enabled per port, but the feature operates with some differences.

At the global level, you enable BPDU guard on Port Fast-enabled ports by using the spanning-tree portfast bpduguard default global configuration command. Spanning tree shuts down ports that are in a Port Fast-operational state if any BPDU is received on them. In a valid configuration, Port Fast-enabled ports do not receive BPDUs. Receiving a BPDU on a Port Fast-enabled port means an invalid configuration, such as the connection of an unauthorized device, and the BPDU guard feature puts the port in the error-disabled state. When this happens, the switch shuts down the entire port on which the violation occurred.

To prevent the port from shutting down, you can use the**errdisable detect cause bpduguard shutdown** VLAN global configuration command to shut down just the offending VLAN on the port where the violation occurred.

At the interface level, you enable BPDU guard on any port by using the **spanning-tree bpduguard enable interface configuration** command without also enabling the Port Fast feature. When the port receives a BPDU, it is put in the error-disabled state.

The BPDU guard feature provides a secure response to invalid configurations because you must manually put the interface back in service. Use the BPDU guard feature in a service-provider network to prevent an access port from participating in the spanning tree.

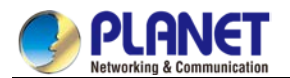

#### 20.1.1.3 BPDU Filter

The BPDU filtering feature can be globally enabled on the switch or can be enabled per interface, but the feature operates with some differences.

In SSTP/PVST mode, if a **Port Fast** port with BPDU filter configured receives the BPDU, the features BPDU Filter and Port Fast at the port will be automatically disabled, resuming the port as a normal port. Before entering the **Forwarding** state, the port must be in the **Listening** state and **Learning** state. The BPDU Filter feature can be configured in global configuration mode or in port configuration mode. In

global configuration mode, run the command **spanning-tree portfast bpdufilter** to block all ports to send BPDU out. The port, however, can still receive and process BPDU.

#### 20.1.1.4 Uplink Fast

The feature **Uplink Fast** enables new root ports to rapidly enter the **Forwarding** state when the connection between the switch and the root bridge is disconnected.

A complex network always contains multiple layers of devices, as shown in figure 1.2. Both aggregation layer and the access layer of the switch have redundancy connections with the upper layer. These redundancy connections are normally blocked by the STP to avoid loops.

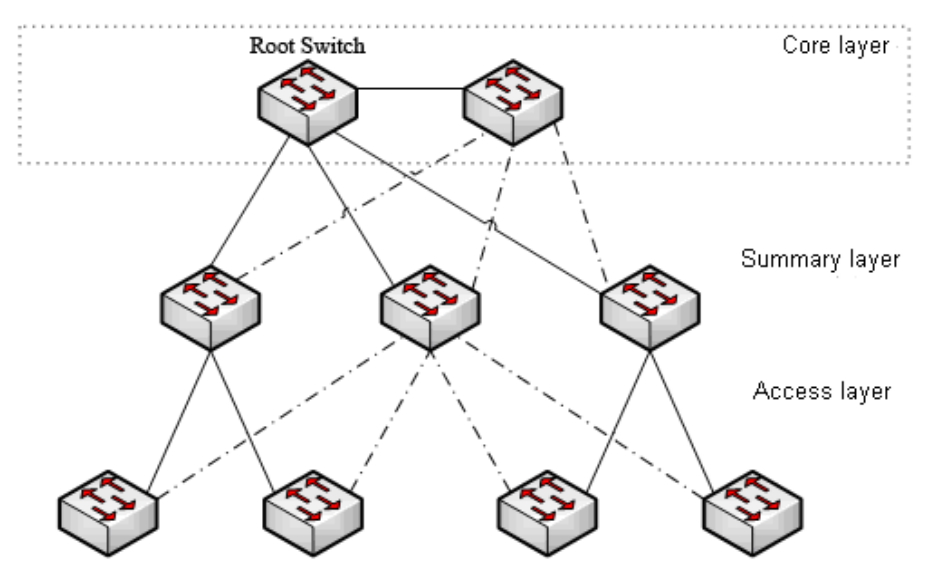

Figure 1.2 Switching network topology

Suppose the connection between a switch and the upper layer is disconnected (called as Direct Link Failure), the STP chooses the Alternate port on the redundancy line as the root port. Before entering the **Forwarding** state, the Alternate port must be in the **Listening** state and **Learning** state. If the **Uplink Fast** feature is configured by running the command **spanning-tree uplinkfast** in global configuration mode, new root port can directly enter the forwarding state, resuming the connection between the switch and the upper layer. Figure 1.3 shows the working principle of the **Uplink Fast** feature. The port for switch C to connect switch B is the standby port when the port is in the original state. When the connection between switch C and root switch A is disconnected, the previous **Alternate** port is selected as new root port and immediately starts forwarding.

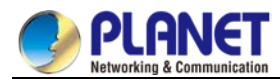

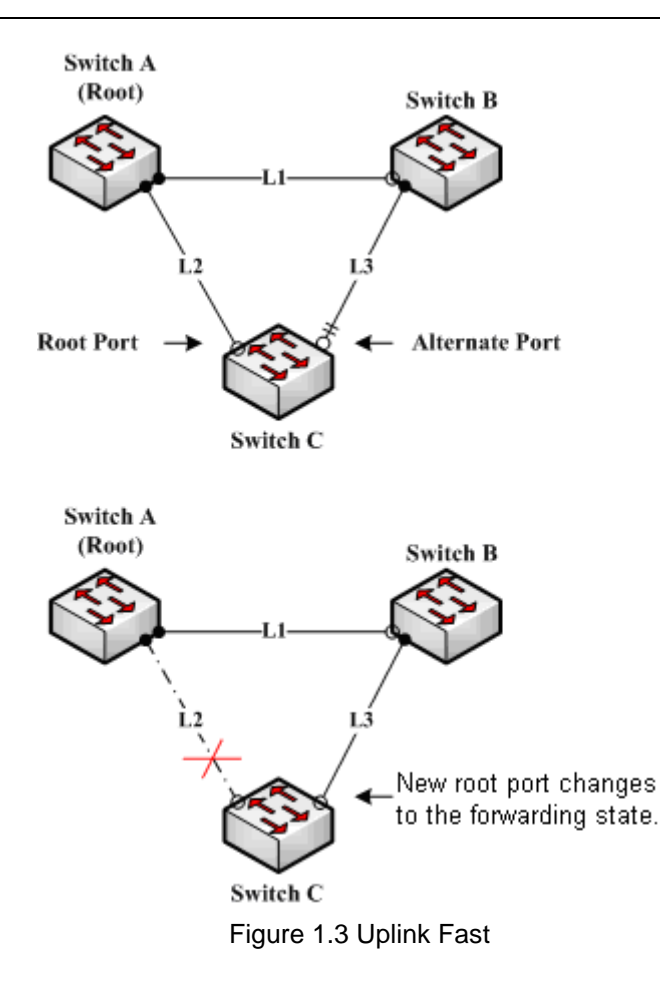

The Uplink Fast feature adjusts to the slowly convergent SSTP and PVST. In RSTP and MSTP mode, new root port can rapidly enter the Forwarding state without the Uplink Fast function.

#### 20.1.1.5 Backbone Fast

Note

The **Backbone Fast** feature is a supplement of the **Uplink Fast** technology. The **Uplink Fast** technology makes the redundancy line rapidly work in case the direct connection to the designated switch is disconnected, while the **Backbone Fast** technology detects the indirect-link network blackout in the upper-layer network and boosts the change of the port state.

In figure 1.3, Connection L2 between switch C and switch A is called as the direct link between switch C and root switch A. If the connection is disconnected, the **Uplink Fast** function can solve the problem. Connection L1 between switches A and B is called as the indirect link of switch C. The disconnected indirect link is called as indirect failure, which is handled by the **Backbone Fast**function.

The working principle of the Backbone Fast function is shown in Figure 1.4.

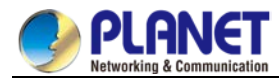

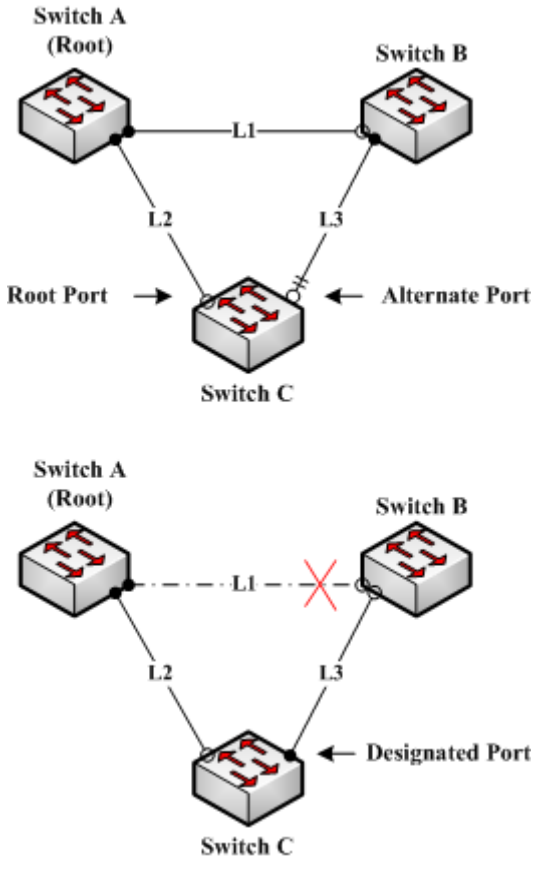

Figure 1.4 Backbone Fast

Suppose the bridge priority of switch C is higher than that of switch B. When L1 is disconnected, switch B is selected to send BPDU to switch C because the bridge priority is used as root priority. To switch C, the information contained by BPDU is not prior to information contained by its own. When Backbone Fast is not enabled, the port between switch C and switch B ages when awaiting the bridge information and then turns to be the designated port. The aging normally takes a few seconds. After the function is configured in global configuration mode by running the command **spanning-tree backbonefast**, when the Alternate port of switch C receives a BPDU with lower priority, switch C thinks that an indirect-link and root-switch-reachable connection on the port is disconnected. Switch C then promptly update the port as the designated port without waiting the aging information.

After the Backbone Fast function is enabled, if BPDU with low priority is received at different ports, the switch will perform different actions. If the Alternate port receives the message, the port is updated to the designated port. If the root port receives the low-priority message and there is no other standby port, the switch turns to be the root switch.

Note that the Backbone Fast feature just omits the time of information aging. New designated port still needs to follow the state change order: the listening state, then the learning state and finally the forwarding state.

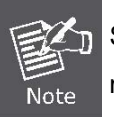

Similar to Uplink Fast, the Backbone Fast feature is effective in SSTP and PVST modes.

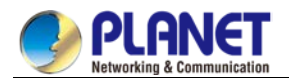

#### 20.1.1.6 Root Guard

The Root Guard feature prevents a port from turning into a root port because of receiving high-priority BPDU. The Layer 2 network of a service provider (SP) can include many connections to switches that are not owned by the SP. In such a topology, the spanning tree can reconfigure itself and select a customer switch as the root switch, as shown in Figure 17-8. You can avoid this situation by enabling root guard on SP switch interfaces that connect to switches in your customer's network. If spanning-tree calculations cause an interface in the customer network to be selected as the root port, root guard then places the interface in the root-inconsistent (blocked) state to prevent the customer's switch from becoming the root switch or being in the path to the root. If a switch outside the SP network becomes the root switch, the interface is blocked (root-inconsistent state), and spanning tree selects a new root switch. The customer's switch does not become the root switch and is not in the path to the root.

If the switch is operating in multiple spanning-tree (MST) modes, root guard forces the interface to be a designated port. If a boundary port is blocked in an internal spanning-tree (IST) instance because of root guard, the interface also is blocked in all MST instances. A boundary port is an interface that connects to a LAN, the designated switch of which is either an IEEE 802.1D switch or a switch with a different MST region configuration.

Root guard enabled on an interface applies to all the VLANs to which the interface belongs. VLANs can be grouped and mapped to an MST instance.

You can enable this feature by using the spanning-tree guard root interface configuration command.

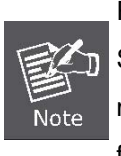

Root Guard feature acts differently somehow in SSTP/PVST and RSTP/MSTP. In SSTP/PVST mode, Root port is always blocked by Root Guard. In RSTP/MSTP mode, Root port won't be blocked until receiving higher level BPDU. A port which formerly plays the Root role will not be blocked.

#### 20.1.1.7 Loop Guard

You can use loop guard to prevent alternate or root ports from becoming designated ports because of a failure that leads to a unidirectional link. This feature is most effective when it is enabled on the entire switched network. Loop guard prevents alternate and root ports from becoming designated ports, and spanning tree does not send BPDUs on root or alternate ports.

You can enable this feature by using the spanning-tree loopguard default global configuration command. When the switch is operating in PVST+ or rapid-PVST+ mode, loop guard prevents alternate and root ports from becoming designated ports, and spanning tree does not send BPDUs on root or alternate ports. When the switch is operating in MST mode, BPDUs are not sent on nonboundary ports only if loop guard in all MST instances blocks the interface. On a boundary port, loop guard blocks the interface in all MST instances.

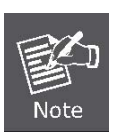

Loop Guard feature acts differently somehow in SSTP/PVST and RSTP/MSTP. In SSTP/PVST mode, the designated port is always be blocked by Loop Guard. In RSTP/MSTP mode, the port will be blocked only when it changes into the designated port because of inaccessibility to receiving BPDU. Loop Guard will not block a port, which is provided with the designated role due to receiving the lower level BPDU.

# 20.1.2 Configuring STP Optional Characteristic 20.1.2.1 STP Optional Characteristic Configuration Task

- •
- Configuring Port Fast
  - •
- Configuring BPDU Guard
  - •
- Configuring BPDU Filter
  - •
- Configuring Uplink Fast

#### 20.1.2.2 Configuring Port Fast

An interface with the Port Fast feature enabled is moved directly to the spanning-tree forwarding state without waiting for the standard forward-time delay.

Use the following command to configure the port fast feature in the global configuration mode:

| command                           | purpose                                     |
|-----------------------------------|---------------------------------------------|
| spanning-tree port fast default   | Globally enables port fast feature. It is   |
|                                   | valid to all interfaces.                    |
| no spanning-tree portfast default | Globally disables port fast feature. It has |
|                                   | no effect on the interface configuration.   |

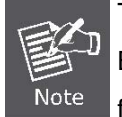

The port fast feature only applies to the interface that connects to the host. The BPDU Guard or BPDU Filter must be configured at the same time when the port fast feature is configured globally.

Use the following command to configure the port fast feature in the interface configuration mode:

| command                   | purpose                                       |
|---------------------------|-----------------------------------------------|
| spanning-tree portfast    | Enables port fast feature on the interface.   |
| no spanning-tree portfast | Disables port fast feature on the interface.  |
|                           | It has no effect on the global configuration. |

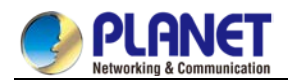

#### 20.1.2.3 Configuring BPDU Guard

When you globally enable BPDU guard on ports that are Port Fast-enabled (the ports are in a Port Fast-operational state), spanning tree shuts down Port Fast-enabled ports that receive BPDUs. In a valid configuration, Port Fast-enabled ports do not receive BPDUs. Receiving a BPDU on a Port Fast-enabled port means an invalid configuration, such as the connection of an unauthorized device, and the BPDU guard feature puts the port in the error-disabled state. When this happens, the switch shuts down the entire port on which the violation occurred.

To prevent the port from shutting down, you can use the **errdisable detect cause bpduguard shutdown vlan global configuration** command to shut down just the offending VLAN on the port where the violation occurred.

The BPDU guard feature provides a secure response to invalid configurations because you must manually put the port back in service. Use the BPDU guard feature in a service-provider network to prevent an access port from participating in the spanning tree.

Follow these steps to globally enable the BPDU guard feature:

| command                             | purpose                                    |
|-------------------------------------|--------------------------------------------|
| spanning-tree portfast bpduguard    | Globally enables bpdu guard feature. It is |
|                                     | valid to all interfaces.                   |
| no spanning-tree portfast bpduguard | Globally disables bpdu guard feature.      |

Instruction:

Globally enabling port fast feature may result in broadcast storm. The BPDU Guard or BPDU Filter should be configured for protection sake.

Follow these steps to enable the BPDU guard feature in interface configuration mode:

| Command                         | Purpose                                   |
|---------------------------------|-------------------------------------------|
| spanning-tree bpduguard enable  | Enables bpdu guard feature on the         |
|                                 | interface.                                |
| spanning-tree bpduguard disable | Disables bpdu guard feature on the        |
|                                 | interface. It has no effect on the global |
|                                 | configuration.                            |
| no spanning-tree bpduguard      | Disables bpdu guard feature on the        |
|                                 | interface. It has no effect on the global |
|                                 | configuration.                            |

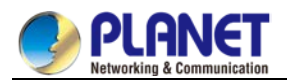

#### 20.1.2.4 Configuring BPDU Filter

When you globally enable BPDU filtering on Port Fast-enabled interfaces, it prevents interfaces that are in a Port Fast-operational state from sending or receiving BPDUs. The interfaces still send a few BPDUs at link-up before the switch begins to filter outbound BPDUs. You should globally enable BPDU filtering on a switch so that hosts connected to these interfaces do not receive BPDUs. If a BPDU is received on a Port Fast-enabled interface, the interface loses its Port Fast-operational status, and BPDU filtering is disabled. Follow these steps to globally enable the BPDU filter feature.:

| Command                              | Purpose                                     |
|--------------------------------------|---------------------------------------------|
| spanning-tree portfast bpdufilter    | Globally enables bpdu filter feature. It is |
|                                      | valid to all interfaces.                    |
| no spanning-tree portfast bpdufilter | Globally disables bpdu filter feature.      |

Instruction:

Globally enabling port fast feature may result in broadcast storm. The BPDU Guard or BPDU Filter should be configured for protection sake.

Follow these steps to enable the BPDU filter feature in the interface configuration mode :

| Command                          | Purpose                                 |
|----------------------------------|-----------------------------------------|
| spanning-tree bpdufilter enable  | Enables bpdu filter feature on the      |
|                                  | interface.                              |
| spanning-tree bpdufilter disable | Disables bpdu filter feature. It has no |
|                                  | effect on the global configuration.     |
| no spanning-tree bpdufilter      | Disables bpdu filter feature. It has no |
|                                  | influence on the global configuration.  |

#### 20.1.2.5 Configuring Uplink Fast

If a switch loses connectivity, it begins using the alternate paths as soon as the spanning tree selects a new root port. By enabling UplinkFast with the spanning-tree uplinkfast global configuration command, you can accelerate the choice of a new root port when a link or switch fails or when the spanning tree reconfigures itself. The root port transitions to the forwarding state immediately without going through the listening and learning states, as it would with the normal spanning-tree procedures.

Uplink Fast feature is only valid in SSTP/PVST mode.

| Command                     | Purpose                       |
|-----------------------------|-------------------------------|
| spanning-tree uplinkfast    | Enables uplink fast feature.  |
| no spanning-tree uplinkfast | Disables uplink fast feature. |

#### Follow these steps to globally enable UplinkFast.:

#### 20.1.2.6 Configuring Backbone Fast

BackboneFast is a complementary technology to the UplinkFast feature, which responds to failures on links

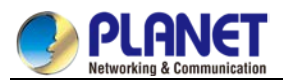

directly connected to access switches. BackboneFast optimizes the maximum-age timer, which controls the amount of time the switch stores protocol information received on an interface. When a switch receives an inferior BPDU from the designated port of another switch, the BPDU is a signal that the other switch might have lost its path to the root, and BackboneFast tries to find an alternate path to the root.

Backbone fast feature is only valid in SSTP/PVST mode.

Follow these steps to globally enable BackboneFast.:

| Command                       | Purpose                         |
|-------------------------------|---------------------------------|
| spanning-tree backbonefast    | Enables backbone fast feature.  |
| no spanning-tree backbonefast | Disables backbone fast feature. |

#### 20.1.2.7 Configuring Root Guard

Root guard enabled on an interface applies to all the VLANs to which the interface belongs. Do not enable the root guard on interfaces to be used by the UplinkFast feature. With UplinkFast, the backup interfaces (in the blocked state) replace the root port in the case of a failure. However, if root guard is also enabled, all the backup interfaces used by the UplinkFast feature are placed in the root-inconsistent state (blocked) and are prevented from reaching the forwarding state.

Root Guard feature acts differently somehow in SSTP/PVST and RSTP/MSTP. In SSTP/PVST mode, Root port is always blocked by Root Guard. In RSTP/MSTP mode, Root port won't be blocked until receiving higher level BPDU. A port which formerly plays the Root role will not be blocked.

Follow these steps to enable root guard on an interface .:

| Command                  | Purpose                                                       |
|--------------------------|---------------------------------------------------------------|
| spanning-tree guard root | Enables root guard feature on the interface.                  |
| no spanning-tree guard   | Disables root guard and loop guard features on the interface. |
| spanning-tree guard none | Disables root guard and loop guard features on the interface. |

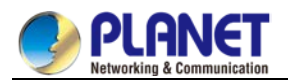

#### 20.1.2.8 Configuring Loop Guard

You can use loop guard to prevent alternate or root ports from becoming designated ports because of a failure that leads to a unidirectional link. This feature is most effective when it is configured on the entire switched network. Loop guard operates only on interfaces that are considered point-to-point by the spanning tree. Loop Guard feature acts differently somehow in SSTP/PVST. In SSTP/PVST mode,, the designated port is always blocked by Loop Guard. In RSTP/MSTP, the designated port is always blocked by Loop Guard. In RSTP/MSTP, the designated port is always blocked by Loop Guard. In RSTP/MSTP, the designated port is always blocked by Loop Guard. In RSTP/MSTP mode, the port will be blocked only when it changes into the designated port because of inaccessibility to receiving BPDU. A port which is provided with the designated role due to receiving the lower level BPDU will not be blocked by Loop Guard.

Follow these steps to enable loop guard in global configuration mode.:

| Command                            | Purpose                                    |
|------------------------------------|--------------------------------------------|
| spanning-tree loopguard default    | Globally enables loop guard feature. It is |
|                                    | valid to all interfaces.                   |
| no spanning-tree loopguard default | Globally disables loop guard.              |

Follow these steps to enable loop guard in the interface configuration mode.:

| Command                  | Purpose                                   |
|--------------------------|-------------------------------------------|
| spanning-tree guard loop | Enables loop guard feature on the         |
|                          | interface.                                |
| no spanning-tree guard   | Disables root guard and loop guard        |
|                          | feature on the interface.                 |
| spanning-tree guard none | Disables root guard and loop guard on the |
|                          | interface.                                |

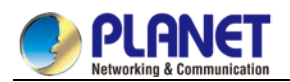

# Chapter 21. Link Aggregation Configuration

# 21.1 Configuring Port Aggregation

# 21.1.1 Overview

Link aggregation, also called trunking, is an optional feature available on the Ethernet switch and is used with Layer 2 Bridging. Link aggregation allows logical merge of multiple ports in a single link. Because the full bandwidth of each physical link is available, inefficient routing of traffic does not waste bandwidth. As a result, the entire cluster is utilized more efficiently. Link aggregation offers higher aggregate bandwidth to traffic-heavy servers and reroute capability in case of a single port or cable failure.

Supported Features:

• Static aggregation control is supported

Bind a physical port to a logical port, regardless whether they can actually bind to a logical port.

Aggregation control of LACP dynamic negotiation is supported

Only a physical port that passes the LACP protocol negotiation can bind to a logical port. Other ports won't bind to the logical port.

• Aggregation control of LACP dynamic negotiation is supported

When a physical port is configured to bind to a logical port, the physical port with LACP negotiation can be bound to a logical port. Other ports cannot be bound to the logical port.

• Flow balance of port aggregation is supported.

After port aggregation, the data flow of the aggregation port will be distributed to each aggregated physical port.

# 21.1.2 Port Aggregation Configuration Task List

- Configuring logical channel used for aggregation
- Aggregation of physical port
- Selecting load balance mode after port aggregation
- Monitoring the concrete condition of port aggregation

# 21.1.3 Port Aggregation Configuration Task

# 21.1.3.1 Configuring Logical Channel Used to Aggregation

You should establish a logical port before binding all the physical ports together. The logical port is used to control the channel formed by these binding physical ports.

Use the following command to configure the logical channel:

| Command                      | Description                            |
|------------------------------|----------------------------------------|
| interface port-aggregator id | Configures aggregated logical channel. |
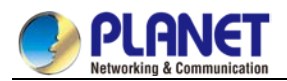

#### 21.1.3.2 Aggregation of Physical Port

To aggregate multiple physical ports into a logical channel, you can use static aggregation or LACP protocol for negotiation.

In the case when the static aggregation is used, it is required that the link of the physical port should be up, and the VLAN attribute of aggregation port and physical port should be identical, and then this port will be aggregated to the logical channel, regardless of whether the current port accords with the conditions of port aggregation and whether the port that connects with the physical port accords with the aggregation conditions.

Prerequisites for ports to be aggregated:

- The link of the port must be up and the port should be negotiated to full-duplex mode.
- The speed of all physical ports should be same during aggregation process, that is, if there is one physical port that has been aggregated successfully, then the speed of the second physical port must be the same as the first configured one. Also the vlan attributes of all physical ports must be identical to the aggregated port.

LACP packets are exchanged between ports in these modes:

- Active—Places a port into an active negotiating state, in which the port initiates negotiations with remote ports by sending LACP packets.
- Passive—Places a port into a passive negotiating state, in which the port responds to LACP packets it receives but does not initiate LACP negotiation. In this mode, the port channel group attaches the interface to the bundle.

If both ports use Passive method, then the aggregation fails. This is because both sides will wait for the other side to launch aggregation negotiation process.

VALN attributes: PVID, Trunk attribute, vlan-allowed range and vlan-untagged range.

Use the following command to perform aggregation on the physical ports:

| Command                                    | Description                          |
|--------------------------------------------|--------------------------------------|
| aggregator-group <i>agg-id</i> mode { lacp | Configures aggregation option of the |
| static }                                   | physical port.                       |

#### 21.1.3.3 Selecting Load Balance Method After Port Aggregation

You can select the load share method to ensure that all ports can share the data traffic after the aggregation of all physical ports. The switch can provides up to six load balance strategy:

src-mac

It is to share the data traffic according to the source MAC address, that is, the message with same MAC address attributes is to get through a physical port.

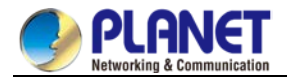

#### dst-mac

It is to share the data traffic according to the destination MAC address, that is, the message with same MAC address attributes is to get through a physical port.

#### • both-mac

It is to share the data traffic according to source and destination MAC addresses, that is, the message with same MAC address attributes is to get through a physical port.

#### • src-ip

It is to share the data traffic according to the source IP address, that is, the message with same IP address attributes is to get through a physical port.

#### • dst-ip

It is to share the data traffic according to the destination IP address, that is, the message with same IP address attributes is to get through a physical port.

#### • both-ip

It is to share the data traffic according to the destination and source IP addresses, that is, the message with same IP address attributes is to get through a physical port.

Use the following command to configure load balance method:

| Command                       | Description                     |
|-------------------------------|---------------------------------|
| aggregator-group load-balance | Configures load balance method. |

#### 21.1.3.4 Monitoring the Concrete Conditions of Port Aggregation

Use the following command to monitor port aggregation state in EXEC mode:

| Command               | Description                      |
|-----------------------|----------------------------------|
| show aggregator-group | Displays port aggregation state. |

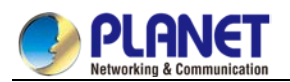

# **Chapter 22. PDP Configuration**

## 22.1 PDP Overview

## 22.1.1 Overview

PDP is specially used to discover network equipment, that is, it is used to find all neighbors of a known device. Through PDP, the network management program can use SNMP to query neighboring devices to acquire network topology.

Our company's switches can discover the neighboring devices but they do not accept SNMP queries. Therefore, switches only run at the edge of network, or they cannot acquire a complete network topology. PDP can be set on all SNAPs (e.g. Ethernet).

## 22.1.2 PDP Configuration Tasks

- Default PDP Configuration
- Setting the PDP Clock and Information Storage
- Setting the PDP Version
- Starting PDP on a Switch
- Starting PDP on a Port
- PDP Monitoring and Management

#### 22.1.2.1 Default PDP Configuration

| Function                       | Default Settings                         |
|--------------------------------|------------------------------------------|
| Global configuration mode      | This function is not enabled by default. |
| Interface configuration mode   | Starts up.                               |
| PDP clock (packet transmission | 60 seconds                               |
| frequency)                     |                                          |
| PDP information storage        | 180 seconds                              |
| PDP version                    | 2                                        |

#### 22.1.2.2 Setting the PDP Clock and Information Storage

To set the PDP packet transmission frequency and the PDP information storage time, you can run the following commands in global configuration mode.

| Command              | Purpose                                    |
|----------------------|--------------------------------------------|
| pdp timer seconds    | Sets the transmission frequency of the PDP |
|                      | packets.                                   |
| pdp holdtime seconds | Sets the PDP information storage time.     |

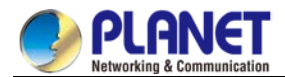

#### 22.1.2.3 Setting the PDP Version

To set the PDP version, you can run the following command in global configuration mode.

| Com | mand          | Purpose                |
|-----|---------------|------------------------|
| pdp | version {1 2} | Setts the PDP version. |

#### 22.1.2.4 Starting PDP on a Switch

To enable PDP, you can run the following commands in global configuration mode.

| Command | Purpose                 |
|---------|-------------------------|
| pdp run | Starts PDP on a switch. |

#### 22.1.2.5 Starting PDP on a Port

To enable PDP on a port by default, you can run the following command in port configuration mode.

| Command    | Purpose                           |
|------------|-----------------------------------|
| pdp enable | Starts PDP on a port of a switch. |

#### 22.1.2.6 PDP Monitoring and Management

To monitor the PDP, run the following commands in EXEC mode:

| Command                    | Purpose                                         |
|----------------------------|-------------------------------------------------|
| show pdp traffic           | Displays the counts of received and transmitted |
|                            | PDP packets.                                    |
| show pdp neighbor [detail] | Displays neighbors that PDP discovers.          |

## 22.1.3 PDP Configuration Example

Example 1: Starting PDP

Switch\_config# pdp run

Switch\_config# int f0/1

Switch\_config\_f0/1#pdp enable

Example 2: Setting the PDP clock and information storage

Switch\_config#pdp timer 30

Switch\_config#pdp holdtime 90

Example 3: Setting the PDP version

Switch\_config#pdp version 1

Example 4: Monitoring PDP

Switch\_config#show pdp neighbor

Capability Codes: R - Router, T - Trans Bridge, B - Source Route Bridge

S - Switch, H - Host, I - IGMP, r - Repeater

Device-ID Local-Intf HIdtme Port-ID Platform Capability Switch Fas0/1 169 Gig0/1 COMPANY, RISC R S

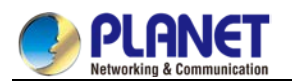

# **Chapter 23. LLDP Configuration**

## 23.1 LLDP

## 23.1.1 LLDP Introduction

The 802.1ABlink layer discovery protocol (LLDP) at 802.1AB helps to detect network troubles easily and maintain the network topology.

LLDP is a unidirectional protocol. One LLDP agent transmits its state information and functions through its connected MSAP, or receives the current state information or function information about the neighbor.

However, the LLDP agent cannot request any information from the peer through the protocol.

During message exchange, message transmission and reception do not affect each other. You can configure only message transmission or reception or both.

LLDP is a useful management tool, providing management personnel exact network mapping, traffic data and trouble detection information.

## 23.1.2 LLDP Configuration Task List

- Disabling / enabling LLDP
- Configuring holdtime
- Configuring timer
- Configuring reinit
- Configuring to-be-sent tlv
- Configuring the transmission / reception mode
- Configuring show-relative commands
- Configuring deletion commands
- Configuring debugging commands

## 23.1.3 LLDP Configuration Task

#### 23.1.3.1 Disabling / enabling LLDP

LLDP is disabled by default. You need start up LLDP before it runs.

Run the following command in global configuration mode to enable LLDP:

| Command | Purpose    |
|---------|------------|
| lldprun | Runs LLDP. |

Run the following command to disable LLDP:

| Command   | Purpose        |
|-----------|----------------|
| nolldprun | Disables LLDP. |

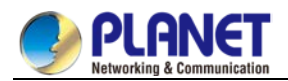

#### 23.1.3.2 Configuring holdtime

You can control the timeout time of transmitting the LLDP message through modifying holdtime:

Run the following command in global configuration mode to configure holdtime of LLDP:

| Command                  | Purpose                              |
|--------------------------|--------------------------------------|
| Ildpholdtime <i>time</i> | Configures the timeout time of LLDP. |
| nolldpholdtime           | Resumes the timeout time to the      |
|                          | default value, 120 seconds.          |

#### 23.1.3.3 Configuring timer

You can control the interval of the switch to transmit message by configuring the timer of LLDP.

Run the following command in global configuration mode to configure timer of LLDP:

| Command               | Purpose                                                  |
|-----------------------|----------------------------------------------------------|
| <b>Ildptimer</b> time | Configures the interval of message transmission of LLDP. |
| no Ildptimer          | Resumes the default interval, that is, 30 seconds.       |

#### 23.1.3.4 Configuring reinit

You can control the interval of the switch to continuously transmit two messages by configuring **reinit** of LLDP. Run the following command in global configuration mode to configure **reinit** of LLDP:

| Comman     | Purpose                                                            |
|------------|--------------------------------------------------------------------|
| d          |                                                                    |
| lldpreinit | Configures the interval of LLDP to continuously transmit message.  |
| time       |                                                                    |
| no         | Resumes the default interval of continuously transmitting message; |
| lldpreinit | the default interval value is two seconds.                         |

#### 23.1.3.5 Configuring To-Be-Sent TLV

You can choose TLV which requires to be sent by configuring **tlv-select** of LLDP. By default, all TLVs are transmitted.

Run the following commands in global configuration mode to add or delete tlv of LLDP:

| Command                | Purpose                                            |
|------------------------|----------------------------------------------------|
| lldptlv-selecttlv-type | Tivs or tiv-types which needs to be added include: |
|                        | macphy-confg                                       |
|                        | management-address                                 |
|                        | port-description                                   |
|                        | port-vlan                                          |
|                        | system-capabilities                                |
|                        | system-description                                 |
|                        | system-name                                        |

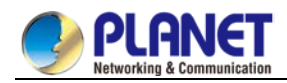

| no lldptlv-select <i>tlv-type</i> | Tivs or tiv-types which needs to be deleted include: |  |
|-----------------------------------|------------------------------------------------------|--|
|                                   | macphy-confg                                         |  |
|                                   | management-address                                   |  |
|                                   | port-description                                     |  |
|                                   | port-vlan                                            |  |
|                                   | system-capabilities                                  |  |
|                                   | system-description                                   |  |
|                                   | system-name                                          |  |

#### 23.1.3.6 Configuring the Transmission or Reception Mode

LLDP can work under three modes: transmit-only, receive-only and transmit-and-receive.

By default, LLDP works under the transmit-and-receive mode. You can modify the working mode of LLDP through the following commands.

Run the following command in interface configuration mode to configure the working mode of LLDP:

| Command           | Purpose                                 |
|-------------------|-----------------------------------------|
| [no] Ildptransmit | Sets the port to the transmit-only mode |
|                   | or disables the transmit-only mode of   |
|                   | the port.                               |
| [no] Ildpreceive  | Sets the port to the receive-only mode  |
|                   | or disables the receive-only mode of    |
|                   | the port.                               |

#### 23.1.3.7 Configuring Show-Relative Commands

You can observe the information about the neighbor, statistics or port state received by the LLDP module by running show-relative commands.

Run the following commands in EXEC or global configuration mode:

| Command                         | Purpose                                    |
|---------------------------------|--------------------------------------------|
| showlldperrors                  | Displays the error information about the   |
|                                 | LLDP module.                               |
| showlldpinterfaceinterface-name | Displays the information about port state, |
|                                 | that is, the transmission mode and the     |
|                                 | reception mode.                            |
| showlldpneighbors               | Displays the abstract information about    |
|                                 | the neighbor.                              |
| showlldpneighborsdetail         | Displays the detailed information about    |
|                                 | the neighbor.                              |
| showlldptraffic                 | Displays all received and transmitted      |
|                                 | statistics information.                    |

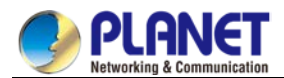

#### 23.1.3.8 Configuring the Deletion Commands

You can delete the received neighbor lists and all statistics information by running the following command in EXEC mode.

| Command           | Purpose                                    |
|-------------------|--------------------------------------------|
| clearlldpcounters | Deletes all statistics data.               |
| clearlldptable    | Deletes all received neighbor information. |

#### 23.1.3.9 Configuring Debugging Commands

To easily monitor the LLDP module, run the following commands in EXEC mode:

| Command          | Purpose                                 |
|------------------|-----------------------------------------|
| debuglldperrors  | Reports some error information about    |
|                  | the LLDP module.                        |
| debuglldpevents  | Reports some special events about the   |
|                  | LLDP module.                            |
| debuglldppackets | Reports the message transmission        |
|                  | event of the LLDP module.               |
| debuglldp states | Reports the information about the state |
|                  | of the LLDP port.                       |

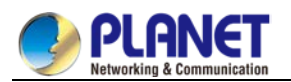

# Chapter 24. FlexLinkLite Configuration

## 24.1 FlexLinkLite Configuration

## 24.1.1 FlexLinkLite Overview

FlexLinkLite is used in a network environment to easily construct two uplink links, which back up each other. If STP is not enabled in this network environment, FlexLinkLite can avoid the loop and conduct fast switchover when a link is out of effect.

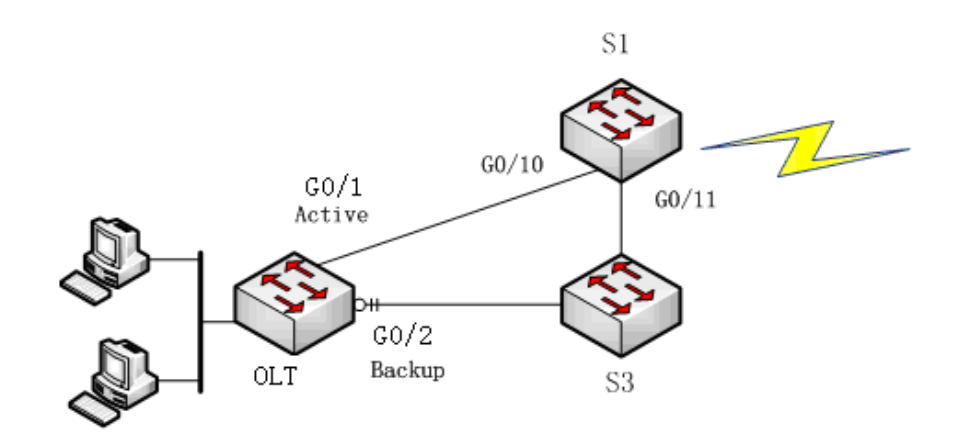

Figure 1: FlexLinkLite-enabled network

FlexLinkLite includes a pair of ports that back up each other. As shown in figure 1, FlexLinkLite is enabled on switch S2, and G5/1 and G5/2 are two ports that back up each other, the former being an active port while the latter being a backup port. In normal case, the active port forwards data and the backup port blocks data so as to avoid data loopback. If the active port's link is out of effect, the backup port will immediately begin to forward data.

A pair of ports, which back up each other, can be two physical ports, or a physical port and an aggregation port, or two aggregation ports. The port on which FlexLinkLite is set cannot be used for STP calculation or EAPS settings.

In case the links of two ports are up, the preempt mode is used to select which port to forward data. FlexLinkLite only supports the preempt based on the preset role. As shown in figure 1, when a link is out of effect and the preempt is set, port G0/1 will replace port G0/2 to forward data and port G5/2 will block data. FlexLinkLite also has a topology change notification mechanism. As shown in figure 1, port G0/2 of switch S2 replaces port G0/1 to start forwarding data; S2 sends the TCN packets positively, and S1, after receiving these TCN packets, immediately clears the MAC addresses that are learned by the downlink ports, G0/10 and G0/11, and switches the downlink data flow rapidly to the correct link. In general, the TCN mechanism can assure the successful switchover of the two-way flow in 50ms.

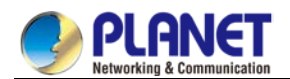

## 24.1.2 FlexLinkLite Configuration

#### 24.1.2.1 Run the following commands to set the backup port:

Run the following commands to set the FlexLinkLite backup port:

| Command                               | Purpose                                                          |
|---------------------------------------|------------------------------------------------------------------|
| Switch# configure                     | Enters the global configuration mode of the switch.              |
| Switch_config# interface intf-name    | Enters the interface configuration mode.                         |
|                                       | Intf-name: stands for the name of a port, such as G0/1 or F0/10. |
| Switch_config_intf# switchport backup | Sets another port to be the backup port of the current port.     |
| interface backup-intf-name            | backup-intf-name: represents the name of another port.           |
| as [active   backup]                  | active: Stands for the active port, to which backup-intf-name    |
|                                       | corresponds, when the current port is a backup one.              |
|                                       | backup: Stands for the backup port, to which backup-intf-name    |
|                                       | corresponds, when the current port is an active one.             |

After **switchport backup interface** is set on an interface, the corresponding settings will automatically generate on the backup port without any manual operations.

However, if **no switchport backup interface** is run, a pair of ports, which back up each other, will be deleted.

| Command                                | Purpose                                                               |
|----------------------------------------|-----------------------------------------------------------------------|
| Switch_config_intf# switchport bakcup  | Sets the preempt mode.                                                |
| interface preempt                      | none: represents no preempt.                                          |
| mode [none   role]                     | role: means the role-based preempt, which is the default settings of  |
|                                        | the active port.                                                      |
| Switch_config_intf# switchport backup  | Sets the delay of the preempt. That is, it refers to the waiting time |
| interface preempt                      | during which the link state will be resumed to preempt start.         |
| delay [immediately   <i>time-sec</i> ] | immediately: conducts the preempt without any delay.                  |
|                                        | time-sec: means the delay of preempt, whose unit is second.           |
|                                        | The default value is three seconds. The value ranges between 1 and    |
|                                        | 600 seconds.                                                          |

#### 24.1.2.2 Setting the Preempt of a Backup Port

**switchport backup interface preempt mode role** is deemed as the default settings of each backup port pair.

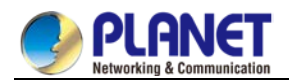

#### 24.1.2.3 Setting the Transmission and Reception of TCN Packets

| Command                               | Purpose                                    |
|---------------------------------------|--------------------------------------------|
| Switch_config_intf# switchport bakcup | Allows a port to transmit the TCN packets. |
| interface tcn transmit                |                                            |
| Switch_config_intf# switchport backup | Allows a port to process the TCN packets.  |
| interface tcn accept                  |                                            |

The **transmit** command can be enabled on the device with a configured backup port. When a backup port is switched, it will transmit the TCN packets.

The **accept** command can be enabled on the uplink device. If this command is enabled on a uplink device, it can receive the TCN packets and delete the MAC addresses that are learned by the downlink port.

## 24.1.3 FlexLinkLite Configuration Example

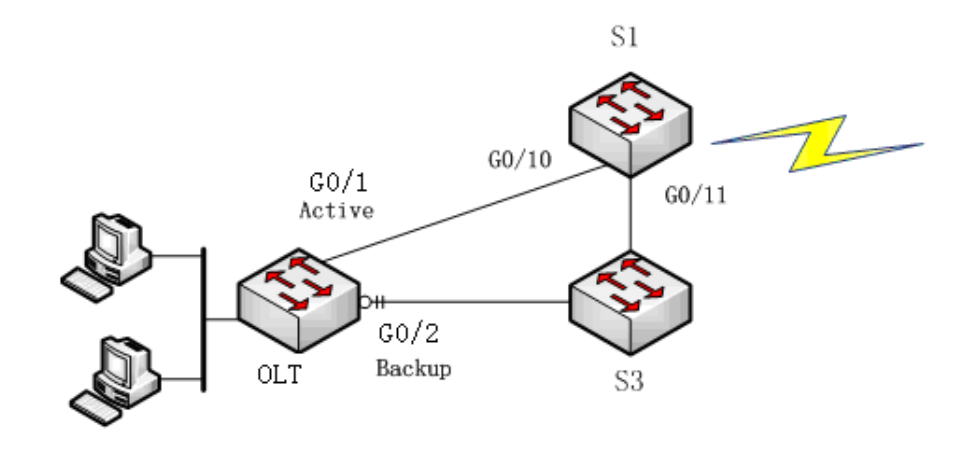

Figure 2: FlexLinkLite configuration example

Configuration

Run the following commands to set the backup port:

Switch# config

Switch\_config# interface gigaEthernet 0/1

Switch\_config\_g0/1# switchport backup interface g0/2 as backup

Enable the default role-based preempt and set the delay to 15 seconds:

Switch\_config\_g0/1# switchport backup interface preempt delay 15

Make the following settings to enable the TCN packets to be transmitted:

Switch\_config\_g0/1# switchport backup interface tcn transmit

Switch\_config\_g0/1# interface g0/2

Switch\_config\_g0/2# switchport backup interface tcn transmit

Switch\_config\_g0/2# exit

Browse the state of the port:

Switch\_config# show backup interfaces

Backup interface pairs:

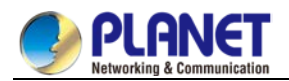

Active Backup State G0/1 G0/2 Active Up/Backup Down

Preemption Role/15/0

Make the following settings to enable the TCN packets to be received:

Switch# config

Switch\_config# interface range g0/10 , 11

Switch\_config\_if\_range# switchport backup interface tcn accept

Switch\_config\_if\_range# exit

Switch\_config#

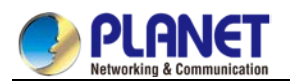

# Chapter 25. BackupLink Configuration

## 25.1 BackupLink Overview

### 25.1.1 Overview

Link aggregation, also called trunking, is an optional feature available on the Ethernet switch and is used with Layer 2 Bridging. Link aggregation allows logical merge of multiple ports in a single link. Because the full bandwidth of each physical link is available, inefficient routing of traffic does not waste bandwidth. As a result, the entire cluster is utilized more efficiently. Link aggregation offers higher aggregate bandwidth to traffic-heavy servers and reroute capability in case of a single port or cable failure.

Supported Features:

Static aggregation control is supported

Bind a physical port to a logical port, regardless whether they can actually bind to a logical port.

Aggregation control of LACP dynamic negotiation is supported

Only a physical port that passes the LACP protocol negotiation can bind to a logical port. Other ports won't bind to the logical port.

Aggregation control of LACP dynamic negotiation is supported

When a physical port is configured to bind to a logical port, the physical port with LACP negotiation can be bound to a logical port. Other ports cannot be bound to the logical port.

Flow balance of port aggregation is supported.

After port aggregation, the data flow of the aggregation port will be distributed to each aggregated physical port.

## 25.1.2 Port Aggregation Configuration Task

Configuring logical channel used for aggregation

Aggregation of physical port

Selecting load balance mode after port aggregation

Monitoring the concrete condition of port aggregation

#### 25.1.2.1 Configuring Logical Channel Used to Aggregation

You should establish a logical port before binding all the physical ports together. The logical port is used to control the channel formed by these binding physical ports.

Use the following command to configure the logical channel:

| Command                      | Description                            |
|------------------------------|----------------------------------------|
| interface port-aggregator id | Configures aggregated logical channel. |

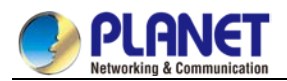

#### 25.1.2.2 Aggregation of Physical Port

To aggregate multiple physical ports into a logical channel, you can use static aggregation or LACP protocol for negotiation.

In the case when the static aggregation is used, it is required that the link of the physical port should be up, and the VLAN attribute of aggregation port and physical port should be identical, and then this port will be aggregated to the logical channel, regardless of whether the current port accords with the conditions of port aggregation and whether the port that connects with the physical port accords with the aggregation conditions.

Prerequisites for ports to be aggregated:

- The link of the port must be up and the port should be negotiated to full-duplex mode.
- The speed of all physical ports should be same during aggregation process, that is, if there is one physical port that has been aggregated successfully, then the speed of the second physical port must be the same as the first configured one. Also the vlan attributes of all physical ports must be identical to the aggregated port.

LACP packets are exchanged between ports in these modes:

- Active—Places a port into an active negotiating state, in which the port initiates negotiations with remote ports by sending LACP packets.
- Passive—Places a port into a passive negotiating state, in which the port responds to LACP packets it receives but does not initiate LACP negotiation. In this mode, the port channel group attaches the interface to the bundle.

If both ports use Passive method, then the aggregation fails. This is because both sides will wait for the other side to launch aggregation negotiation process.

VALN attributes: PVID, Trunk attribute, vlan-allowed range and vlan-untagged range.

Use the following command to perform aggregation on the physical ports:

| Command                                    | Description                          |  |
|--------------------------------------------|--------------------------------------|--|
| aggregator-group <i>agg-id</i> mode { lacp | Configures aggregation option of the |  |
| static }                                   | physical port.                       |  |

#### 25.1.2.3 Selecting Load Balance Method after Port Aggregation

You can select the load share method to ensure that all ports can share the data traffic after the aggregation of all physical ports. The switch can provides up to six load balance strategy:

• src-mac

It is to share the data traffic according to the source MAC address, that is, the message with same MAC address attributes is to get through a physical port.

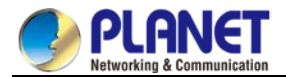

#### dst-mac

It is to share the data traffic according to the destination MAC address, that is, the message with same MAC address attributes is to get through a physical port.

#### • both-mac

It is to share the data traffic according to source and destination MAC addresses, that is, the message with same MAC address attributes is to get through a physical port.

#### • src-ip

It is to share the data traffic according to the source IP address, that is, the message with same IP address attributes is to get through a physical port.

#### • dst-ip

It is to share the data traffic according to the destination IP address, that is, the message with same IP address attributes is to get through a physical port.

#### • both-ip

It is to share the data traffic according to the destination and source IP addresses, that is, the message with same IP address attributes is to get through a physical port.

Use the following command to configure load balance method:

| Command                       | Description                     |
|-------------------------------|---------------------------------|
| aggregator-group load-balance | Configures load balance method. |

#### 25.1.2.4 Monitoring the Concrete Conditions of Port Aggregation

Use the following command to monitor port aggregation state in EXEC mode:

| Command               | Description                      |
|-----------------------|----------------------------------|
| show aggregator-group | Displays port aggregation state. |

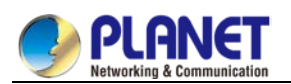

# **Chapter 26. EAPS Configuration**

## 26.1 Introduction of Fast Ethernet Ring Protection

## 26.1.1 Overview

The Ethernet ring protection protocol is a special type of link-layer protocol specially designed for constructing the ring Ethernet topology. The Ethernet protection protocol can shut down one link in a complete ring topology, preventing the data loop from forming the broadcast storm. If a link is broken, the protocol immediately resumes the link that is previously shut down. In this way, the nodes among the ring network can communicate with each other.

The ring protection protocol and STP are both used for topology control on the link layer. STP is suitable for all kinds of complicated networks, which transmits the change of network topology hop by hop. The ring protection protocol is used for ring topology and adopts the pervasion mechanism to transmit the change of network topology. Therefore, the convergence of the ring protection protocol in the ring network is better than STP. In a sound network, the ring protection protocol can resume network communication within less than 50ms.

Remark:

EAPS supports to set a switch to be a node of multiple physical ring to construct complicated topology.

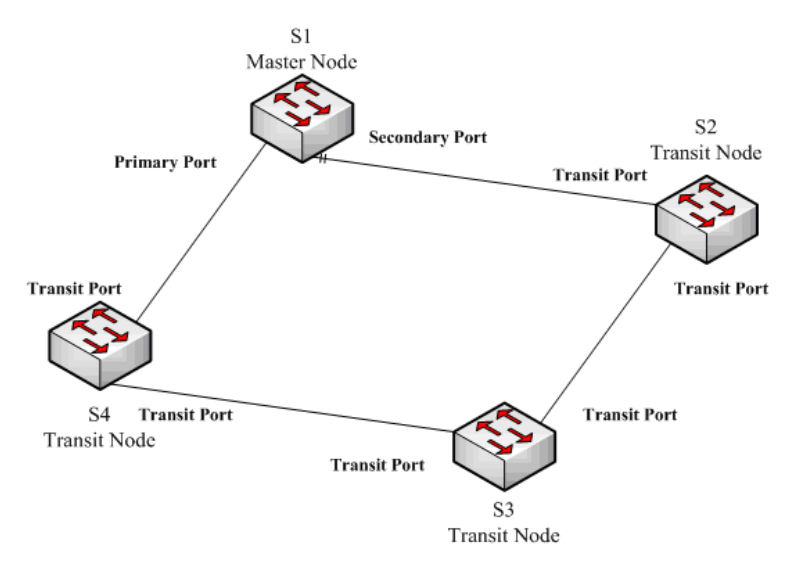

## 26.1.2 Related Concepts of Fast Ether-Ring Protection

Figure 1.1 EAPS Ethernet ring

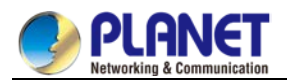

#### 26.1.2.1 Roles of Ring's Nodes

Each switch on an Ethernet ring is a ring node. The ring nodes are classified into master nodes and transit nodes. Only one switch on the Ethernet ring can serve as a mere master node and other switches are worked as transit nodes.

Master node: It positively knows whether the ring's topology is complete, removes loopback, control other switches to update topology information.

Transit node: It only checks the state of the local port of the ring, and notifies the master node of the invalid link.

The role of each node can be specified by user through configuration. The thing is that each switch in the same ring can be set to only one kind of node. In figure 1.1, switch S1 is the master node of ring network, while switches S2, S3 and S4 are transit nodes.

#### 26.1.2.2 Role of the Ring's Port

EAPS demands each switch has two ports to connect the ring network. Each port of the ring network also needs to be specified through configuration and the protocol supports the following kinds of port roles: Primary port: the primary port can be configured only on the master node. The master node transmits the ring detection packets through the primary port.

Secondary port: the secondary port can be configured only on the master node. The master node receives the ring detection packets from the secondary port and judges whether the topology of the ring network is complete. In complete topology, the master node blocks the data packets on the secondary port, and prevents loopback from occurring; after a link on the ring network is interrupted, the master node will open the secondary port to forwarding the data packets.

Transit port: the transmit port can only be configured on the transit node. Both ports through which the transit node connects the ring network are all transit ports.

Each port of the ring network can be configured as only one port role after the node's role of the switch and the control VLAN are configured. As shown in figure 1.1, the port through which master node S1 connects transit node S4 is a primary port, the port through which S1 connects S2 is a secondary port, and the ports through which other switches connect the ring network are all transit ports.

#### Remark:

To configure a same switch to belong to multiple rings, the switch must connect different rings through different physical ports.

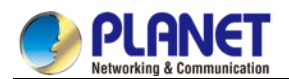

#### 26.1.2.3 Control VLAN and Data VLAN

A private control VLAN is used between master node and transit node to transmit protocol packets. This control VLAN is specified by user through configuration and ring's ports are added also by user to the control VLAN, which guarantees that the protocol packets can be normally forwarded. In general, each port of the ring network is in the forwarding state in the control VLAN and the ports which do not belong to the ring network cannot forward the packets of control VLAN.

Note VLA

You can specify different control VLAN for each ring on a switch. The control VLAN is only used to forward the control packets of the ring network, not for L2/L3 communication. For example, if the VLAN port that corresponds to the control VLAN is established, the IP address of the VLAN port cannot be pinged through other devices.

The VLANs except the control VLAN are all data VLANs, which are used to transmit the packets of normal services or the management packets.

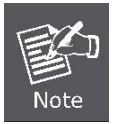

The data VLAN can be used for normal L2/L3 communication. For example, you can establish a VLAN port corresponding to data VLAN and configure dynamic routing protocols.

#### 26.1.2.4 Aging of the MAC Address Table

The Ethernet ring protection protocol can transmit data packets to the correct link by controlling the aging of the switch's MAC address table when the topology changes. In general, the time for a MAC address to age in the MAC address table is 300 seconds. The ring protection protocol can control the aging of the MAC address table in a short time.

#### 26.1.2.5 Symbol of a Complete Ring Network

Both the master node and the transit node can show whether the current ring network is complete through the state symbol "COMPLETE". On the master node, only when all links of the ring network are normal, the primary port is in forwarding state and the secondary port is in blocking state can the "COMPLETE" symbol be real; on the transit node, only when its two transit ports are in forwarding state can the "COMPLETE" symbol be true.

The state symbol of the ring network helps user to judge the topology state of the current network.

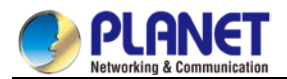

## 26.1.3 Types of EAPS Packets

The EAPS packets can be classified into the following types, as shown in table 1.1.

| Type of the packet  | Remarks                                                    |
|---------------------|------------------------------------------------------------|
| Loopback detection  | It is transmitted by the master node to detect whether the |
| (HEALTH)            | topology of the ring network is complete.                  |
| LINK-DOWN           | Indicates that link interruption happens in the ring. This |
|                     | kinds of packets are transmitted by the transit node.      |
| RING-DOWN-FLUSH-FDB | It is transmitted by the master node after interruption of |
|                     | the ring network is detected and the packets show the      |
|                     | MAC address aging table of the transit node.               |
| RING-UP-FLUSH-FDB   | It is transmitted by the master node after interruption of |
|                     | the ring network is resumed and the packets show the       |
|                     | MAC address aging table of the transit node.               |

| Table 1.1 | Types | of EAPS | packets |
|-----------|-------|---------|---------|
|-----------|-------|---------|---------|

# 26.1.4 Fast Ethernet Ring Protection Mechanism 26.1.4.1 Ring Detection and Control of Master Node

The master node transmits the HEALTH packets to the control VLAN through the primary port in a configurable period. In normal case, the HEALTH packets will pass through all other nodes of the ring network and finally arrive at the secondary port of the master node.

The secondary port blocks all data VLANs in primitive condition. When receiving the HEALTH packets continuously, the secondary port keeps blocking data VLANs and blocking the loop. If the secondary port does not receive the HEALTH packets from the primary port in a certain time (which can be configured), it will regard the ring network is out of effect. Then the master node removes the blocking of data VLANs on the secondary port, ages the local MAC address table, and transmits the RING-DOWN-FLUSH-FDB packets to notify other nodes.

If the master node receives the HEALTH packets at the secondary port that is open to data VLANs, the ring network is resumed. In this case, the master node immediately blocks data VLANs on the secondary port, updates the local topology information and reports other nodes to age the MAC address table through RING-UP-FLUSH-FDB packets.

You can configure related commands on the Hello-time node and the Fail-time node to modify the interval for the primary port to transmit the HEALTH packets and the time limit for the secondary port to wait for the HEALTH packets.

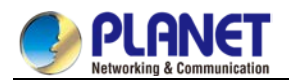

#### 26.1.4.2 Notification of Invalid Link of Transit Node

After the transit port of the transit node is out of effect, the LINK-DOWN packet will be immediately transmitted by the other transit port to notify other nodes. In normal case, the packet passes through other transit nodes and finally arrives at one port of the master node.

After the master node receives the LINK-DOWN packet, it thinks that the ring network is invalid. In this case, the master node removes the blocking of data VLANs on its secondary port, ages the local MAC address table, transmits the RING-DOWN-FLUSH-FDB packet and notifies other nodes.

#### 26.1.4.3 Resuming the Link of the Transit Node

After the transit port is resumed, it does not immediately transmit the packets of data VLANs, but enters the Pre-Forwarding state. A transit port in pre-forwarding state only transmits and receives the control packets from the control VLAN.

If there is only one transit port invalid in the ring network and when the port enters the pre-forwarding state, the secondary port of the master node can receive the HEALTH packet from the primary port again. In this case, the master node blocks data VLANs on the secondary port again and transmits the notification of ageing address table outside. After the node with a transit port in pre-forwarding state receives the notification of aging address table, the node will first modify the pre-forwarding port to the forwarding port and then ages the local MAC address table.

If a transit mode does not receives the notification of aging address table from the master node, it thinks that the link to the master node is already out of effect, the transit node will automatically set the pre-forwarding port to be a forwarding one.

You can configure the related commands through the pre-forward-time node to modify the time for the transit port to keep the pre-forwarding state.

## 26.2 Fast Ethernet Ring Protection Configuration

## 26.2.1 Default EAPS Settings

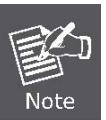

The fast Ethernet protection protocol cannot be set together with STP.

After STP is disabled, you are recommended to run **spanning-tree bpdu-terminal** to keep the ring node from forwarding BPDU, which leads to the storm.

See the following table:

Table 2.1 Default settings of the Ethernet ring protection protocol and STP.

| Spanning tree protocol        | spanning-tree mode rstp    |
|-------------------------------|----------------------------|
| Fast Ethernet Ring Protection | There is no configuration. |

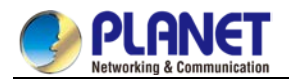

## 26.2.2 Requisites before Configuration

Before configuring MEAPS, please read the following items carefully:

- One of important functions of the ring protection protocol is to stop the broadcast storm, so please make sure that before the ring link is reconnected all ring nodes are configured. If the ring network is connected in the case that the configuration is not finished, the broadcast storm may easily occur.
- EAPS is well compatible with STP, but the port under the control of EAPS is not subject to STP.
- The ring protection protocol supports a switch to configure multiple ring networks.
- Configuring ring control VLAN will lead to the automatic establishment of corresponding system VLAN.
- The port of each ring can forward the packets from the control VLAN of the ring, while other ports, even in the Trunk mode, cannot forward the packets from the control VLAN.
- By default, Fail-time of the master node is triple longer than Hello-time, so that packet delay is avoided from shocking the ring protection protocol. After Hello-time is modified, Fail-time need be modified accordingly.
- By default, Pre-Forward-Time of the transit node is triple longer than Hello-time of the master node so that it is ensured that the master node can detect the recovery of the ring network before the transit port enters the pre-forwarding state. If Hello-time configured on the master node is longer than Fre-Forward-Time of the transit node, loopback is easily generated and broadcast storm is then triggered.
- The physical interface, the fast-Ethernet interface, the gigabit-Ethernet interface and the aggregation interface can all be set to be the ring's interfaces. If link aggregation, 802.1X or port security has been already configured on a physical interface, the physical interface cannot be set to be a ring's interface any more.

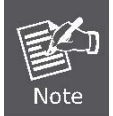

The versions of switch software prior to version 2.0.1L and the versions of hi-end switch software prior to version 4.0.0M do not support the configuration of the converged port.

## 26.2.3 MEAPS Configuration Tasks

- Configuring the Master Node
- Configuring the Transit Node
- Configuring the Ring Port
- Browsing the State of the Ring Protection Protocol

## 26.2.4 Fast Ethernet Ring Protection Configuration

#### 26.2.4.1 Configuring the Master Node

Configure a switch to be the master node of a ring network according to the following steps:

| Command                     | Purpose                                             |
|-----------------------------|-----------------------------------------------------|
| Switch#config               | Enters the switch configuration mode.               |
| Switch_config#ether-ring id | Sets a node and enters the node configuration mode. |
|                             | id: Instance ID                                     |

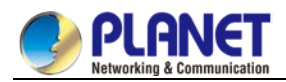

| Command                                 | Purpose                                                    |
|-----------------------------------------|------------------------------------------------------------|
| Switch_config_ring#control-vlan vlan-id | Configures the control VLAN.                               |
|                                         | Vlan-id: ID of the control VLAN                            |
| Switch_config_ring#master-node          | Configures the node type to be a master node.              |
| Switch_config_ring#hello-time value     | This step is optional. Configures the cycle for the master |
|                                         | node to transmit the HEALTH packets.                       |
|                                         | Value: It is a time value ranging from 1 to 10 seconds     |
|                                         | and the default value is 1 second.                         |
| Switch_config_ring#fail-time value      | This step is optional. Configures the time for the         |
|                                         | secondary port to wait for the HEALTH packets.             |
|                                         | Value: It is a time value ranging from 3 to 30 seconds     |
|                                         | and the default value is 3 second.                         |
| Switch_config_ring#exit                 | Saves the current settings and exits the node              |
|                                         | configuration mode.                                        |

#### Remarks:

The no ether-ring id command is used to delete the node settings and port settings of the Ethernet ring.

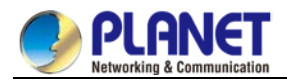

#### 26.2.4.2 Configuring the Transit Node

Configure a switch to be the transit node of a ring network according to the following steps:

| Command                             | Purpose                                          |
|-------------------------------------|--------------------------------------------------|
| Switch#config                       | Enters the switch configuration mode.            |
| Switch_config#ether-ring id         | Sets a node and enters the node configuration    |
|                                     | mode.                                            |
|                                     | id: Instance ID                                  |
| Switch_config_ring#control-vlan     | Configures the control VLAN.                     |
| vlan-id                             | Vlan-id: ID of the control VLAN                  |
| Switch_config_ring#transit-node     | Configures the node type to be a transit node.   |
| Switch_config_ring#pre-forward-time | This step is optional. Configures the time of    |
| value                               | maintaining the pre-forward state on the transit |
|                                     | port.                                            |
|                                     | Value: It is a time value ranging from 3 to 30   |
|                                     | seconds and the default value is 3 second.       |
| Switch_config_ring#exit             | Saves the current settings and exits the node    |
|                                     | configuration mode.                              |

#### 26.2.4.3 Configuring the Ring Port

Configure a port of a switch to be the port of Ethernet ring according to the following steps:

| Command                           | Purpose                                           |
|-----------------------------------|---------------------------------------------------|
| Switch#config                     | Enters the switch configuration mode.             |
| Switch_config#interface intf-name | Enters the interface configuration mode.          |
|                                   | intf-name: Stands for the name of an interface.   |
| Switch_config_intf#ether-ring id  | Configures the type of the port of Ethernet ring. |
| {primary-port   secondary-port    | ID of the node of Ethernet ring                   |
| transit-port }                    |                                                   |
| Switch_config_intf#exit           | Exits from interface configuration mode.          |

Remarks:

The **no ether-ring***id***primary-port** { **secondary-port** | **transit-port** } command can be used to cancel the port settings of Ethernet ring.

#### 26.2.4.4 Browsing the State of the Ring Protection Protocol

Run the following command to browse the state of the ring protection protocol:

| Command            | Purpose                                           |
|--------------------|---------------------------------------------------|
| show ether-ring id | Browses the summary information about the         |
|                    | ring protection protocol and the port of Ethernet |
|                    | ring.                                             |
|                    | id: ID of Ethernet ring                           |

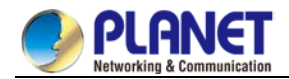

| show ether-ring <i>id</i> detail       | Browses the detailed information about the ring  |
|----------------------------------------|--------------------------------------------------|
|                                        | protection protocol and the port of Ethernet     |
|                                        | ring.                                            |
| show ether-ring id interface intf-name | Browses the state of the Ether-ring port or that |
|                                        | of the common port.                              |

## 26.2.5 MEAPS configuration

#### 26.2.5.1 Configuration Example

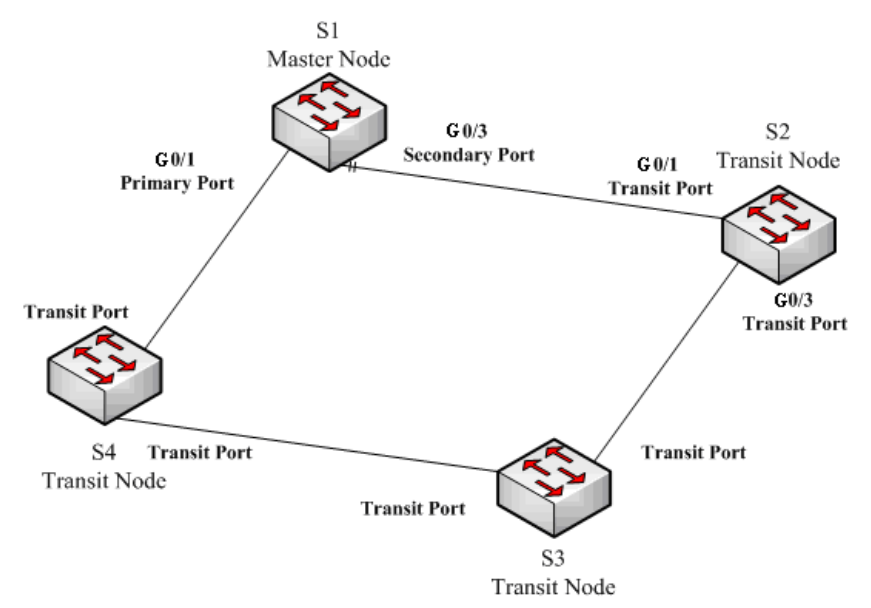

**MEAPS** configuration

As shown in figure 2.1, master node S1 and transit node S2 are configured as follows. As to the settings of other nodes, they are same to S2's settings.

#### Configuring switch S1:

Shuts down STP and configures the Ether-ring node:

- S1\_config#no spanning-tree
- S1\_config#ether-ring 1
- S1\_config\_ring1#control-vlan 2
- S1\_config\_ring1#master-node

The following commands are used to set the time related parameters:

- S1\_config\_ring1#hello-time 2
- S1\_config\_ring1#fail-time 6

Exits from the node configuration mode:

S1\_config\_ring1#exit

Configures the primary port and the secondary port:

- S1\_config#interface gigaEthernet 0/1
- S1\_config\_g0/1#ether-ring 1 primary-port

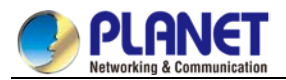

- S1\_config\_g0/1#exit
- S1\_config#interface gigaEthernet 0/3
- S1\_config\_g0/3#ether-ring 1 secondary-port
- S1\_config\_g0/3#exit
- Establishes the control VLAN:
- S1\_config#vlan 2
- S1\_config\_vlan2#exit
- S1\_config#interface range g0/1 , 3
- S1\_config\_if\_range#switchport mode trunk
- S1\_config\_if\_range#exit

#### **Configuring switch S2:**

- S1\_config#no spanning-tree
- S1\_config#ether-ring 1
- S1\_config\_ring1#control-vlan 2
- S1\_config\_ring1#transit-node
- S1\_config\_ring1#pre-forward-time 8
- S1\_config\_ring1#exit
- S1\_config#interface gigaEthernet 0/1
- S1\_config\_g0/1#ether-ring 1 transit-port
- S1\_config\_g0/1#exit
- S1\_config#interface gigaEthernet 0/3
- S1\_config\_g0/3#ether-ring 1 transit-port
- S1\_config\_g0/3#exit
- S1\_config#vlan 2
- S1\_config\_vlan2#exit
- S1\_config#interface range gigaEthernet  $0\!/\!1$  , 3
- S1\_config\_if\_range#switchport mode trunk
- S1\_config\_if\_range#exit

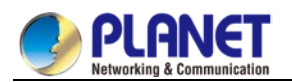

# **Chapter 27. MEAPS Settings**

## 27.1 MEAPS Introduction

## 27.1.1 MEAPS Overview

EAPS is a protocol specially applied on the link layer of the Ethernet ring. When the Ethernet ring is complete, you should prevent the broadcast storm from occurring on the data loopback. But when a link of an Ethernet ring is broken, you should enable the backup link rapidly to resume the communication of different nodes in the ring. The role of switch is specified by you through configuration.

EAPS only supports the single-ring structure, while MEAPS, an expansion on the basis of EAPS, can support not only the single ring but also the level-2 multi-ring structure. The later structure consists of the aggregation layer in the middle, constructed by aggregation equipment through the Ethernet ring for fast switching, and the access layer at the outside, connected by the access equipment. Different levels of rings are connected through the tangency or intersection mode. See the specific topology in the following figure:

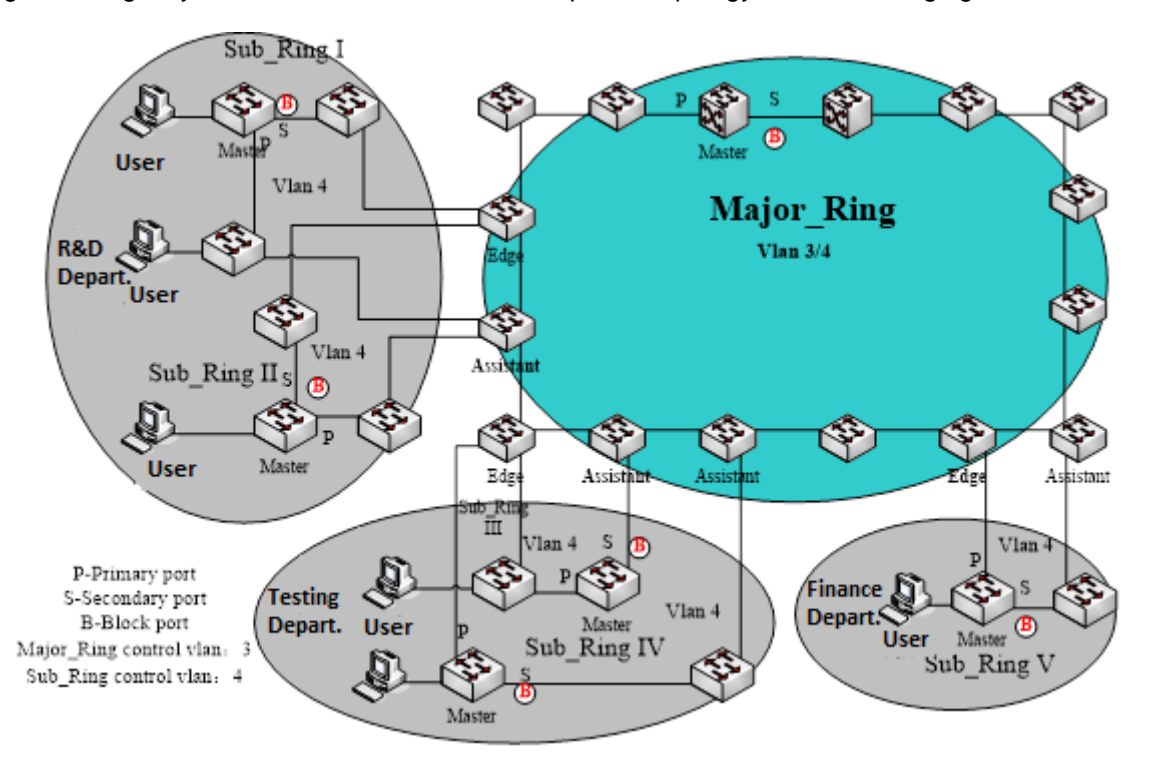

Figure 1: MEAPS topology

The ring protection protocol and STP are both used for topology control on the link layer. STP is suitable for all kinds of complicated networks, which transmits the change of network topology hop by hop. The ring protection protocol is used for ring topology and adopts the pervasion mechanism to transmit the change of network topology. Therefore, the convergence of the ring protection protocol in the ring network is better than STP. In a sound network, the ring protection protocol can resume network communication within less than 50ms.

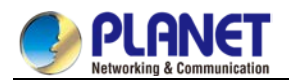

## 27.1.2 Basic Concepts of MEAPS

#### 27.1.2.1 Domain

The domain specifies the protection range of the Ethernet loopback protection protocol and is marked by ID, which consists of integers; A group of switches that support the same protection data and have the same control VLAN can form a domain after they are connected with each other. One domain may include only one ring or multiple rings that intersect each other. See the following figure.

One MEAPS domain has the following factors: MEAPS ring, control VLAN, master node, transit node, edge node and assistant edge node.

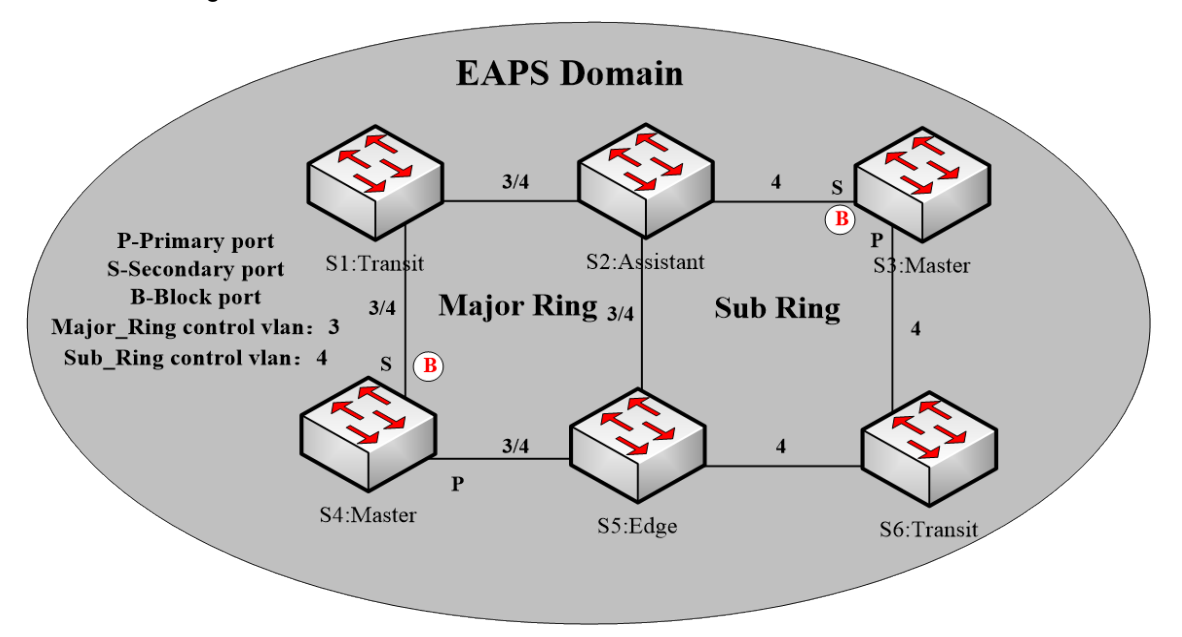

Figure 2: Simple MEAPS model

#### 27.1.2.2 Ring

One ring corresponds to an ring Ethernet topology physically, which is a group of switches that are connected each other into a ring. One MEAPS domain may include only one MEAPS ring or multiple rings that intersect each other.

#### 27.1.2.3 Major Ring

When a domain includes many rings, you should choose one ring from them as a major ring. The primary and secondary ports of each node on the major ring should be added into the main control VLAN and the sub control VLAN at the same time. See the following figure.

#### 27.1.2.4 Sub Ring

When a domain includes many rings, the included rings except the major ring are called as sub rings. The primary and secondary ports of each node on the sub ring should be added into the sub control VLAN. See the following figure.

#### 27.1.2.5 Control VLAN

The control VLAN is a concept against the data VLAN, and in MEAPS, the control VLAN is just used to

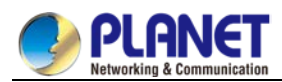

transmit the MEAPS packets. Each MEAPS has two control VLANs, that is, the main control VLAN and the sub control VLAN.

You need to specify the main control VLAN when configuring the major ring or the sub ring. During configuration you just need to specify the main control VLAN and take a VLAN, the ID of which is 1 more than the ID of the main control VLAN, as the sub control VLAN. The major ring will be added to the main control VLAN and the sub control VLAN at the same time, while the sub ring will only be added to the sub control VLAN. See number 3 and number 4 beside each port on figure 2.

The main-ring protocol packets are transmitted in the main control VLAN, while the sub-ring protocol packets are transmitted in the sub control VLAN. The sub control VLAN on the major ring is the data VLAN of the major ring. The ports of a switch that access the Ethernet ring belong to the control VLAN, and only those ports that access the Ethernet ring can be added into the control VLAN.

#### Remarks:

The MEAPS port of the major ring should belong to both the main control VLAN and the sub control VLAN; the MEAPS port of the sub ring only belongs to the sub control VLAN. The major ring is regarded as a logical node of the sub ring and the packets of the sub ring are transparently transmitted through the major ring; the packets of the major ring are transmitted only in the major ring.

#### 27.1.2.6 Data VLAN

The data VLAN is used to transmit data packets. The data VLAN can include the MEAPS port and the non-MEAPS port. Each domain protects one or multiple data VLANs. The topology that is calculated by the ring protection protocol in a domain is effective only to the data VLAN in this domain.

Whether the data VLAN is created or not has no influence on the work of the ring state machine, where the MEAPS port is controlled by the MEAPS module and the non-MEAPS port is controlled by the STP module.

#### Remarks:

The processing methods which are similar to that of the MSTP module can be used, that is, the status of a port in the default STP instance is decided by the link status of the port, no matter what the VLAN configuration of a port is.

#### 27.1.2.7 Master Node

The master node works as policy making and control of a ring. Each ring must possess only one master node. The master node takes active attitude to know whether the ring's topology is complete, removes loopback, control other switches to update topology information. See the following figure, where S3 is the master node of the sub ring and S4 is the master node of the major ring.

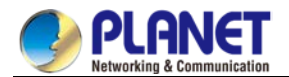

#### 27.1.2.8 Transit Node

All switches on the Ethernet except the master node can be called as the transit nodes. The transit node only checks the state of the local port of the ring, and notifies the master node of the invalid link. See the following figure, in which S1, S2, S5 and S6 are all transit nodes.

#### 27.1.2.9 Edge Node and Assistant Node

When the sub ring and the major ring are intersected, there are two intersection points, two switches beside which are called as the edge node for one and the assistant node for the other. The two nodes are both the nodes of the sub ring. There are no special requirements as to which switch will be set to be the edge node or the assistant node if their configurations can distinguish themselves. However, one of them must be set as the edge node and the other must be set as the assistant node. The edge node or the assistant node is a role that a switch takes on the sub ring, but the switch takes a role of the transit node or the master node when it is on the major ring. See the following figure, in which S2 is the assistant node and S5 is the edge node.

#### 27.1.2.10 Primary Port and Secondary Port

The two ports through which the master node accesses the Ethernet ring are called as the primary port and the secondary port. The roles of the two ports are decided by the clients.

The primary port is in forwarding state when it is up. Its function is to forward the packets of the data VLAN on the master node and to receive and forward the control packets on the control VLAN. The master node will transmit the loopback detection packets from the primary port to the control VLAN. If the link of the primary port is resumed from the invalid status, the master node requires sending the address aging notification to the control VLAN promptly and then starts to transmit the loopback detection packets from the primary port. The secondary port is in forwarding or blocking state when it is up. The master node receives the ring detection packets from the secondary port and judges whether the topology of the ring network is complete. In complete topology, the master node blocks the data packets on the secondary port, and prevents loopback from occurring; after a link on the ring network is interrupted, the master node will open the secondary port to forwarding the data packets.

Remarks:

A port can be set as the primary port or the secondary port of a node and it cannot be set to be both the primary port and the secondary port.

#### 27.1.2.11 Transit Port

The two ports for the transit node to access the Ethernet ring are both transit ports. Users can decide the role of the two ports through configuration.

The transit port is in forwarding or pre-forwarding state when it is up. A transit port receives the control packets from the control VLAN and at the same time forwards these packets to other ports in the control VLAN. After the transit port resumes from the invalid state, it first enters the pre-forwarding state, receives and forwards only the control packets, and blocks the data VLAN. After the transit node receives the notification of the aging address table, it enters the forwarding state.

Remarks:

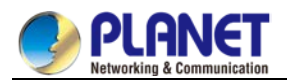

A port can be set as the primary port or the transit port of a node and it cannot be reset.

#### 27.1.2.12 Common Port and Edge Port

The edge node and the assistant node are the places where the sub ring and the major ring intersect. As to the two ports that access the Ethernet, one is a common port, which is the public port of the sub ring and the major ring; the other is the edge port in the sub ring. The roles of the two ports are decided by users through configuration.

The common port is on the main-ring port and so its state is decided by the state of the main-ring port. The common port itself has no operations or notifications. When the link, connecting the common port, changes, the sub-ring node where the common port lies will not be notified. The existence of the common port just guarantees the completeness of the ring.

The edge port of the edge node is in forwarding or preforwarding state when it is up. Its basic characteristics are consistent with those of the transit port except one function. The exceptional function is that when the edge port is up and its corresponding main-ring port is also up, it will transmit the edge-hello packets from the main-ring port to detect the completeness of the major ring.

The edge port of the assistant node is in forwarding, pre-forwarding or EdgePreforwarding state when it is up. Besides the same characteristics of the transit port, it also has one more state, the EdgePreforwarding state. If the edge port is in forwarding state and the main-ring port that the edge port corresponds to has not received the edge-hello packets, the state of the edge port is changed into the EdgePreforwarding state, and it only receives and forwards the control packets and blocks the data VLAN until the corresponding main-ring port receives the Edge-hello packets again.

The edge port of the edge node and the assistant node is to help detect the completeness of the major ring. For more details, see the channel status checkup mechanism of the sub-ring protocol packets on the major ring in the following chapter.

#### Remarks:

Each port can be set as the only edge port of a node and it cannot be configured again; the common port can be borne only on a port of the major ring and it cannot be configured on a port without a corresponding main-ring port.

#### 27.1.2.13 FLUSH MAC FDB

The Ethernet ring protection protocol can transmit data packets to the correct link by controlling the aging of the switch's MAC address table when the topology changes. In general, the time for a MAC address to age in the MAC address table is 300 seconds. The ring protection protocol can control the aging of the MAC address table in a short time.

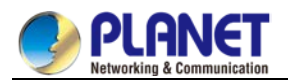

#### 27.1.2.14 Complete Flag of Ring

Both the master node and the transit node can show whether the current ring network is complete through the state symbol "COMPLETE". On the master node, only when all links of the ring network are normal, the primary port is in forwarding state and the secondary port is in blocking state can the "COMPLETE" symbol be real; on the transit node, only when its two transit ports are in forwarding state can the "COMPLETE" symbol be true.

The state symbol of the ring network helps user to judge the topology state of the current network.

## 27.1.3 Types of EAPS Packets

The EAPS packets can be classified into the following types, as shown in table 1.1.

| Type of the packet  | Remarks                                                             |
|---------------------|---------------------------------------------------------------------|
| HEALTH              | It is transmitted by the master node to detect whether the topology |
|                     | of the ring network is complete.                                    |
| LINK-DOWN           | Indicates that link interruption happens in the ring. This kinds of |
|                     | packets are transmitted by the transit node.                        |
| RING-DOWN-FLUSH-FDB | It is transmitted by the master node after interruption of the ring |
|                     | network is detected and the packets show the MAC address aging      |
|                     | table of the transit node.                                          |
| RING-UP-FLUSH-FDB   | It is transmitted by the master node after interruption of the ring |
|                     | network is resumed and the packets show the MAC address aging       |
|                     | table of the transit node.                                          |
| EDGE-HELLO          | It is decided by the edge port of the edge node, transmitted by the |
|                     | main-ring port that the edge node corresponds to, and detects       |
|                     | whether the major ring is complete.                                 |

Table 1.1 Types of EAPS packets

## 27.1.4 Fast Ethernet Ring Protection Mechanism

#### 27.1.4.1 Polling mechanism

The primary port transmits the HEALTH packets to the control VLAN. In normal case, the HEALTH packets will pass through all other nodes of the ring and finally arrive at the secondary port of the master node. The secondary port blocks all data VLANs in primitive condition. When receiving the HEALTH packets continuously, the secondary port keeps blocking data VLANs and blocking the loop. If the secondary port does not receive the HEALTH packets from the primary port in a certain time (which can be configured), it will regard the ring network is out of effect. Then the master node removes the blocking of data VLANs on the secondary port, ages the local MAC address table, and transmits the RING-DOWN-FLUSH-FDB packets to notify other nodes.

If the master node receives the HEALTH packets at the secondary port that is open to data VLANs, the ring network is resumed. In this case, the master node immediately blocks data VLANs on the secondary port, updates the local topology information and reports other nodes to age the MAC address table through

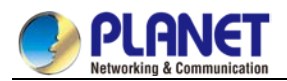

#### RING-UP-FLUSH-FDB packets.

As shown in the following figure, the master node, S4, transmits the HELLO packets periodically. If the loopback has no troubles, the HELLO packets will arrive at the secondary port of the master node, and the master node will block data forwarding of the data VLAN that the secondary port belongs to, preventing the loopback from happening.

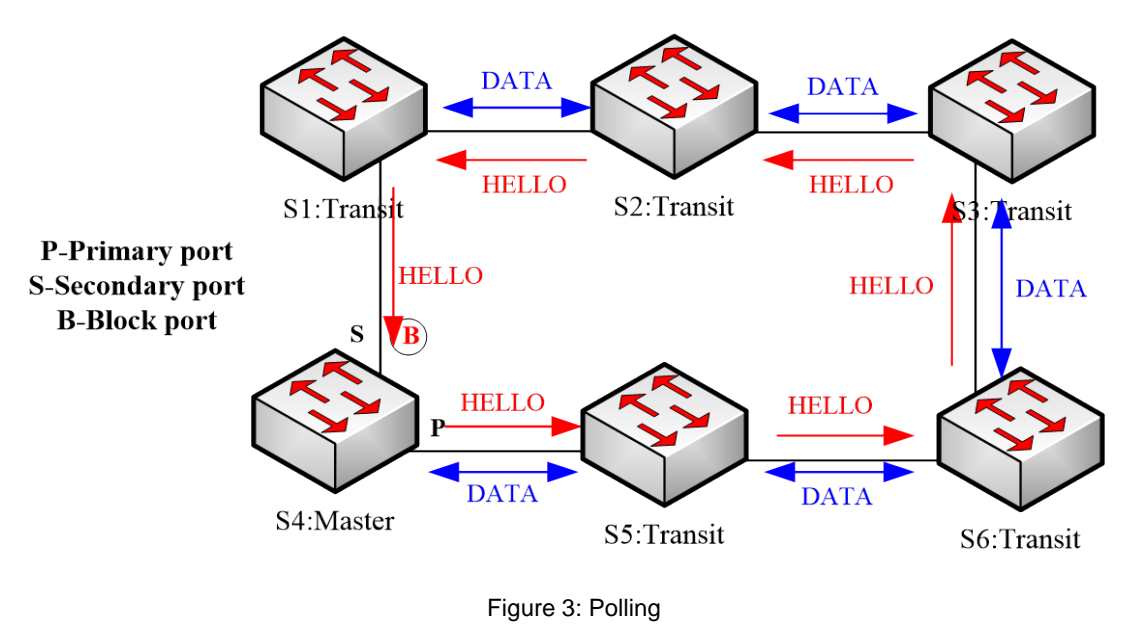

#### Remarks:

You can configure related commands on the Hello-time node and the Fail-time node to modify the interval for the primary port to transmit the HEALTH packets and the time limit for the secondary port to wait for the HEALTH packets.

#### 27.1.4.2 Notification of Invalid Link of Transit Node

Link state notification is a mechanism faster than the polling mechanism to change the ring topology: After the transit port of the transit node is out of effect, the LINK-DOWN packet will be immediately transmitted by the other transit port to notify other nodes. In normal case, the packet passes through other transit nodes and finally arrives at one port of the master node.

After the master node receives the LINK-DOWN packet, it thinks that the ring network is invalid. In this case, the master node removes the blocking of data VLANs on its secondaryport, ages the local MAC address table, transmits the RING-DOWN-FLUSH-FDB packet and notifies other nodes. As shown in the following figure, trouble occurs on the link between node S3 and node S6. After node S3 and node S6 detect that trouble has already occurred on the link, they block the ports that the troubled link corresponds to and transmit the LINK-DOWN packets respectively from the other port; when the master node receives the LINK-DOWN packets, holds that the trouble occurs on the loopback, and decides not to wait for the fail-time any more.

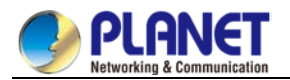

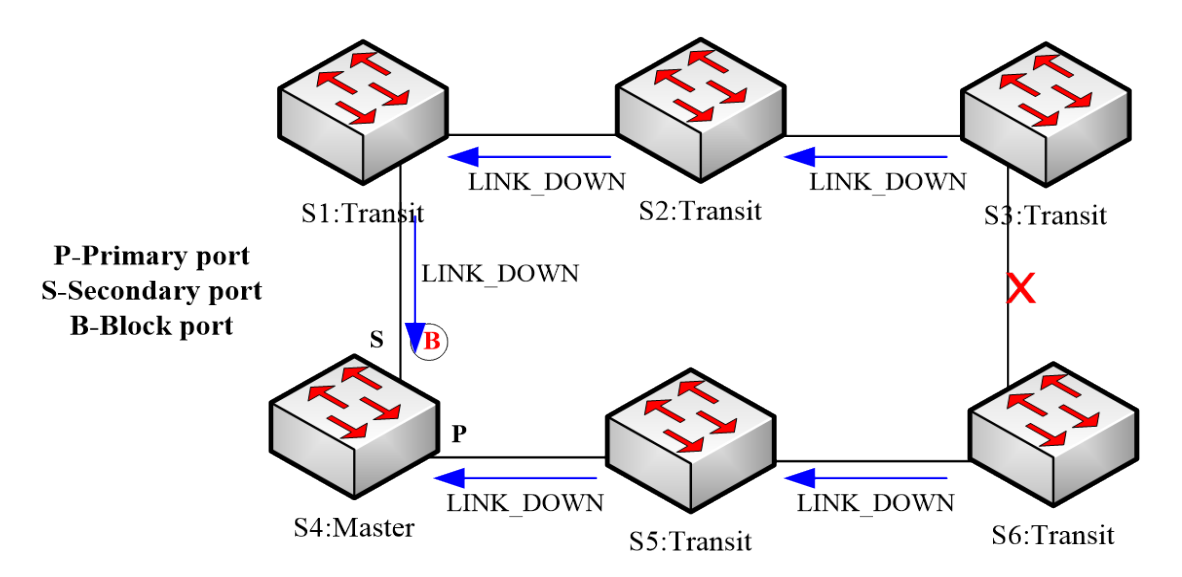

Figure 4: Link status change notification

After the transit port is resumed, it does not immediately transmit the packets of data VLANs, but enters the Pre-Forwarding state. A transit port in pre-forwarding state only transmits and receives the control packets from the control VLAN.

If there is only one transit port invalid in the ring network and when the port enters the pre-forwarding state, the secondary port of the master node can receive the HEALTH packet from the primary port again. In this case, the master node blocks data VLANs on the secondary port again and transmits the notification of ageing address table outside. After the node with a transit port in pre-forwarding state receives the notification of aging address table, the node will first modify the pre-forwarding port to the forwarding port and then ages the local MAC address table.

If a transit mode does not receives the notification of aging address table from the master node, it thinks that the link connecting the master node is already out of effect, and the transit node will automatically set the pre-forwarding port to be a forwarding one.

#### Remarks:

You can configure the related commands through the pre-forward-time node to modify the time for the transit port to keep the pre-forwarding state.

# 27.1.4.3 Channel Status Checkup Mechanism of the Sub-Ring Protocol Packet on the Major ring

The ports on the major ring are simultaneously added to the control VLAN of the major ring and the control VLAN of the sub ring. Hence, the protocol packets of the sub ring should be broadcast among the edge ports of the edge node and the assistant node through the channel, provided by the major ring. In this case, the whole major ring is just like a node of the sub ring (similar as a virtual transit node), as shown in the following figure:

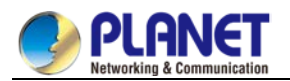

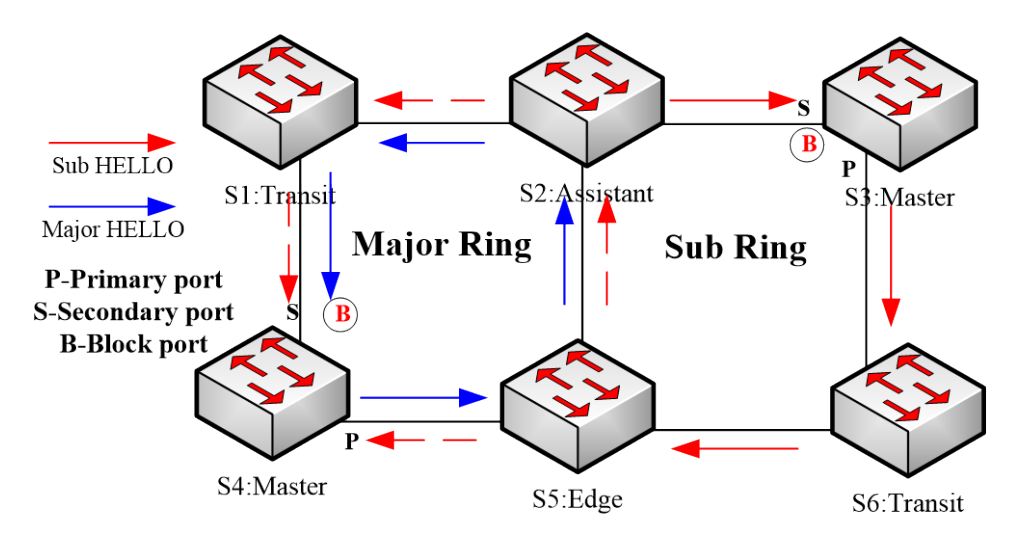

Figure 5: Intersection of the major ring and the sub ring

When trouble occurs on the link of the major ring, and when the channel of the sub-ring protocol packets between the edge node and the assistant node are interrupted, the master node of the sub ring cannot receive the HELLO packets that the master node itself transmits. In this case, the Fail Time times out, and the master node of the sub ring changes to the Failed state and opens its secondary port.

The above-mentioned processes have an effective protection towards general networking, guaranteeing not only the prevention of the broadcast loopback but also the corresponding functions of the backup link. The dual homing networking mode is always used in actual networking, as shown in the following figure. The two sub rings in the dual homing networking, sub ring I and sub ring II, interconnect through the edge node and assistant node, and forms a big ring. When the major ring has troubles, the secondary ports of the master nodes of all sub rings open and forms the broadcast loop (marked by the arrow) in the big ring.

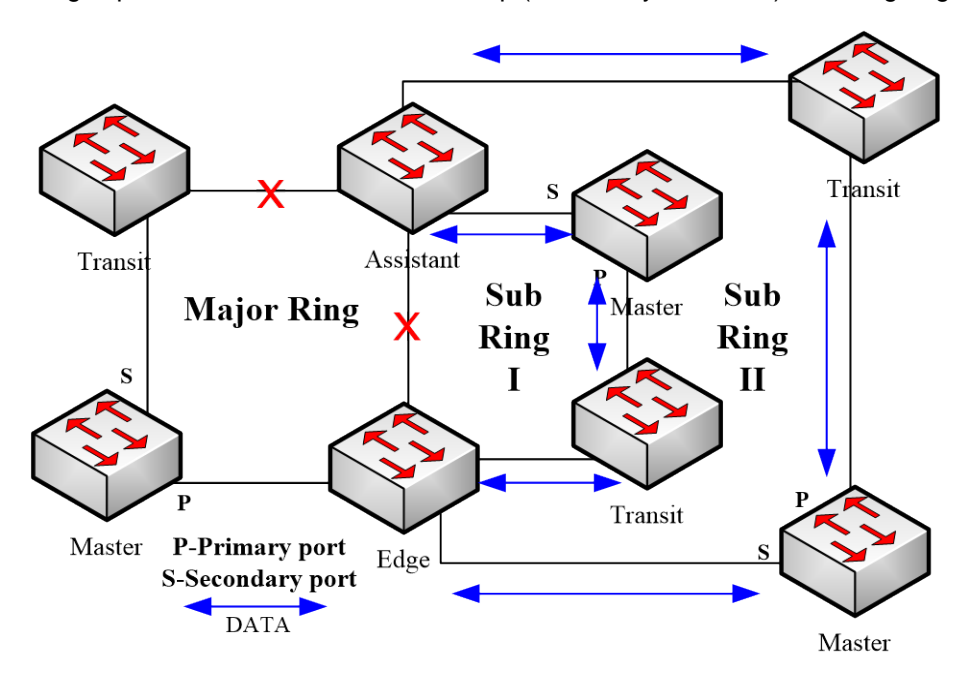

Figure 6: Broadcast storm triggered by the dual homing networking mode

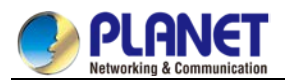

The channel status checkup mechanism of the sub-ring protocol packet on the major ring is introduced to solve the problem about the dual homing ring. This mechanism is to monitor the status of the channel link on the major ring between the edge node and the assistant node, which requires the help of the edge node and the assistant node. The purpose of this mechanism is to keep the data loop from happening by blocking the edge port of the edge node before the secondary port of the master node on the sub ring opens. The edge node is the trigger of the mechanism, while the assistant node is the listener and decider of this mechanism. Once the notification message from the edge node cannot be received, the edge node will instantly be in blocked state until this notification message is received again. The results of the mechanism, which bring about after the troubles on the major ring, are shown in the following figure:

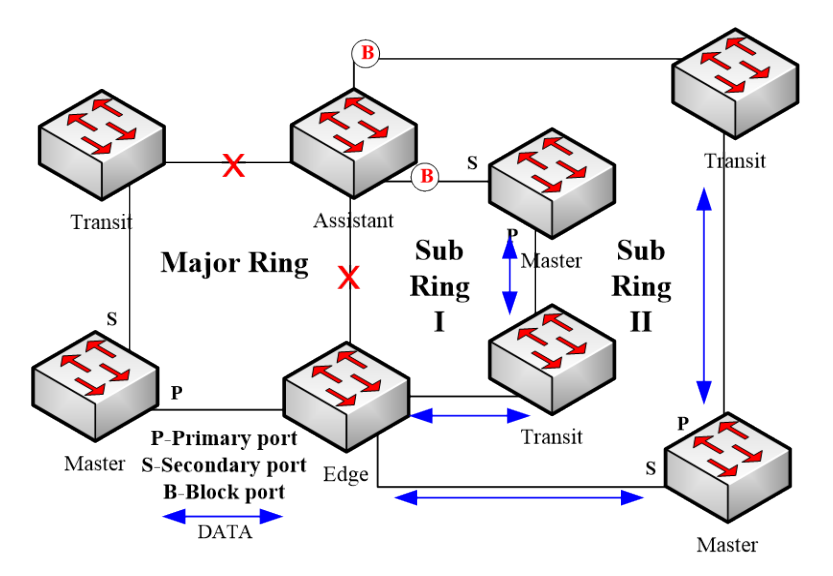

Figure 7: Results of the channel status checkup mechanism

But you should pay special attention to this point that the edge port of the assistant node must be blocked before the secondary port of the master node on the sub ring opens. Otherwise, the broadcast storm will happen.

The whole procedure of this mechanism is described as follows:

1. Check the channel status on the major ring between the edge node and the assistant node. The edge node of the sub ring periodically transmits the Edge-Hello packets to the major ring through the two ports of the major ring, and these packets pass through all nodes on the major ring in sequence and finally arrive the assistant node, as shown in the following figure. If the assistant node can receive the edge-hello packet in the regulated time, it indicates that the channel of this packet is normal; if not, it indicates that the channel is interrupted. The edge-hello packet is the control packet of the sub ring, but is transmitted and received by the ports on the major ring and is transferred to the sub ring for processing.

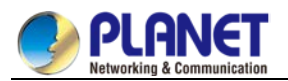

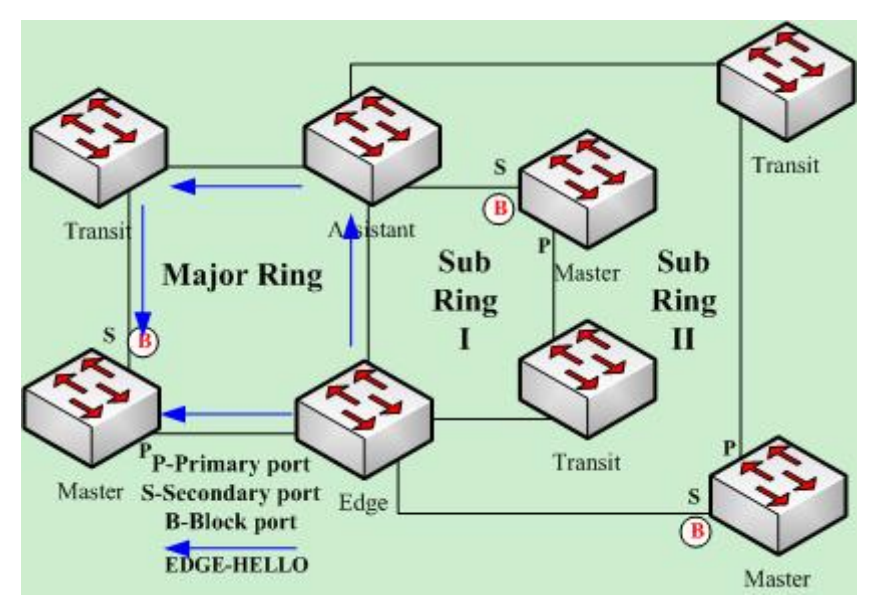

Figure 8. Check the channel status on the major ring between the edge node and the assistant node.

2. The edge node blocks the edge port at the interruption of the channel.

If the assistant node cannot receive the edge-hello packet during Edge Fail Time, the assistant holds that the channel of the sub-ring protocol packet—the edge-hello packet—is interrupted, changes its edge port's status into the Edge-Preforwarding status instantly, blocks the forwarding of the data packets (though still receives and forwards the control packet), and immediately transmits the LINK-DOWN packet to the master node for the master node to open the secondary port to avoid communication interruption among all nodes on the ring.

#### Remarks:

In order to guarantee that the edge port first changes into the edge-preforwarding status and then the master node opens the secondary port, you shall be sure that the cycle for the edge node to transmit the edge-hello packet, Edge Hello Time, is smaller than the cycle for the master node to transmit the Hello packet, Hello Time; similarly, the Edge Fail Time of the assistant node should be smaller than Fail Time. At the same time, Fail Time is generally the triple of Hello Time, and Edge Fail Time is also the triple of Edge Hello Time.

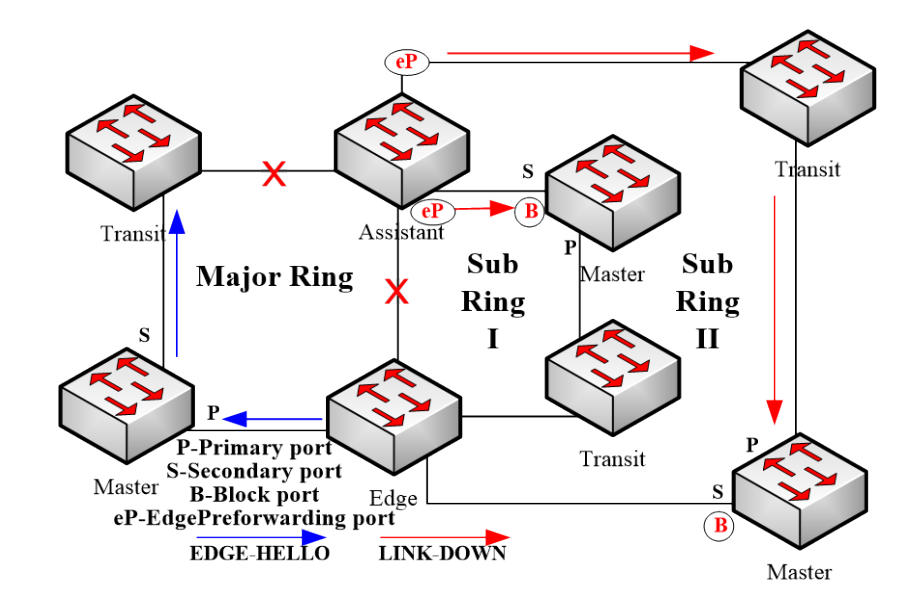
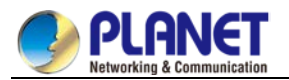

Figure 9: The edge node blocks the edge port at the interruption of the channel.

#### 3. Channel recovery

When the link of the major ring and the communication between the edge node and the assistant node resumes, the channel of the sub-ring protocol packet resumes to the normal function. In this case, the master node of the sub ring receives the Hello packet again, which is transmitted by the master node itself, and therefore it switches to the Complete status, blocks the secondary port and transmits the RING-UP-FLUSH-FDB packet to the ring. At the same time, the status of the edge port of the assistant node changes from Edge-Preforwarding to Forwarding, guaranteeing a smooth communication among all nodes on the ring. The following figure shows that the channel is resumed and then the communication on the ring is also resumed.

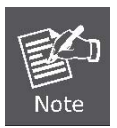

Before the edge node opens the blocked edge port, the secondary port of the master node on the sub ring should be blocked to prevent the broadcast storm from happening.

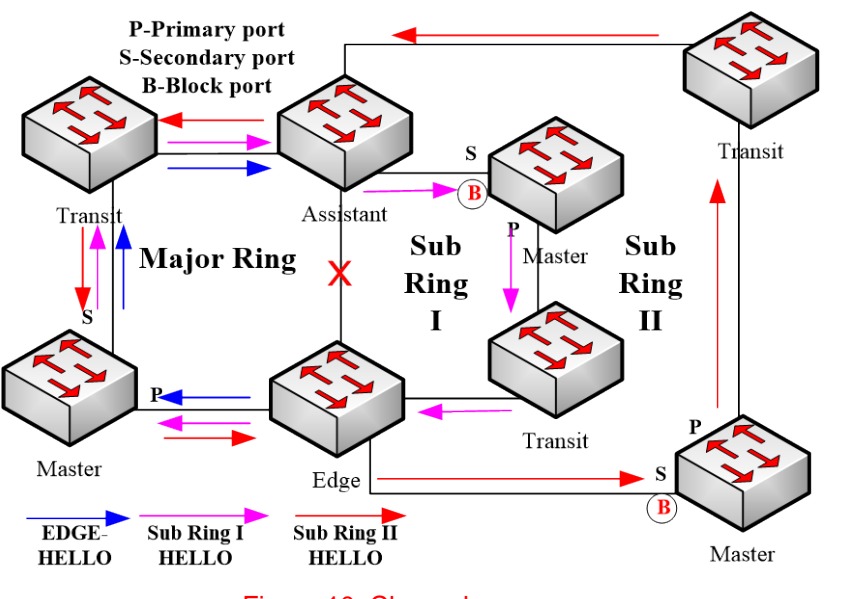

Figure 10: Channel recovery

# 27.2 Fast Ethernet Ring Protection Configuration

# 27.2.1 Requisites before Configuration

Before configuring MEAPS, please read the following items carefully:

- One of important functions of the ring protection protocol is to stop the broadcast storm, so please make sure that before the ring link is reconnected all ring nodes are configured. If the ring network is connected in the case that the configuration is not finished, the broadcast storm may easily occur.
- Set the ring protection protocol to realize the compatibility of STP. The users are allowed to set "no spanning-tree", SSTP, RSTP and MSTP.
- After an instance of the ring's node is set, users are forbidden to change the basic information of the node (excluding the time parameters) unless the current ring's node is deleted and then reset.
- If you run **show** to browse the configured node and find its state is **init**, it shows that the node's

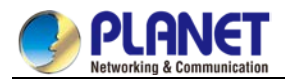

configuration is unfinished and therefore the node cannot be started. In this case, you are required to change or add basic information to complete the configuration of the node.

- The ring protection protocol supports a switch to configure multiple ring networks.
- The configuration of the control VLAN of the ring network does not automatically establish the corresponding systematic VLAN. You need to establish the systematic VLAN manually through global VLAN configuration command.
- The port of each ring can forward the packets from the control VLAN of the ring, while other ports, even in the Trunk mode, cannot forward the packets from the control VLAN.
- By default, Fail-time of the master node is triple longer than Hello-time, so that packet delay is avoided from shocking the ring protection protocol. After Hello-time is modified, Fail-time need be modified accordingly.
- By default, Pre-Forward-Time of the transit node is triple longer than Hello-time of the master node so that it is ensured that the master node can detect the recovery of the ring network before the transit port enters the pre-forwarding state. If Hello-time configured on the master node is longer than Fre-Forward-Time of the transit node, loopback is easily generated and broadcast storm is then triggered.
- Users cannot set Edge Hello Time and Edge Fail Time, and their default values are decided by Hello Time and Fail Time respectively for their values are 1/3 of Hello Time and Fail Time respectively.
- The physical interface, the fast-Ethernet interface, the gigabit-Ethernet interface and the aggregation interface can all be set to be the ring's interfaces. If link aggregation, 802.1X or port security has been already configured on a physical interface, the physical interface cannot be set to be a ring's interface any more.
- This protocol is similar with the original EAPS in functions, but its ring's topology has more expansibility and flexibility. Hence, MEAPS and EAPS are partially compatible, and the intersection configuration can be done on the MEAPS ring and the EAPS ring. But a same physical port cannot be simultaneously set to support MEAPS and EAPS.

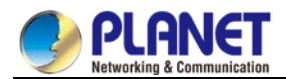

# 27.2.2 MEAPS Configuration Tasks

- Configuring the Master Node
- Configuring the Transit Node
- Configuring the Edge Node and the Assistant Node
- Configuring the Ring Port
- Browsing the State of the Ring Protection Protocol

# 27.2.3 Fast Ethernet Ring Protection Configuration

### 27.2.3.1 Configuring the Master Node

Configure a switch to be the master node of a ring network according to the following steps:

| Command                                 | Purpose                                                |
|-----------------------------------------|--------------------------------------------------------|
| Switch# <b>config</b>                   | Enters the switch configuration mode.                  |
|                                         | Sets a node and enters the node configuration          |
|                                         | mode.                                                  |
|                                         | id1: instance ID of a node                             |
| Switch_config#mether-ring id1           | id2: instance ID of a domain (omitted when it is       |
| domain <i>id</i> 2                      | 0)                                                     |
|                                         | It is an obligatory step. Configures the node type to  |
| Switch_config_ring1#master-node         | be a master node.                                      |
| Switch_config_ring1#major-ring[sub-rin  | It is an obligatory step. Sets the node's level to be  |
| g]                                      | one of the major or sub ring node.                     |
|                                         | It is an obligatory step. Sets the control VLAN and    |
|                                         | establishes VLAN "id" and VLAN "id-1".                 |
| Switch_config_ring1#control-vlanvlan-id | vlan-id: ID of the control VLAN                        |
|                                         | This step is optional. Configures the cycle for the    |
|                                         | master node to transmit the HEALTH packets.            |
|                                         | <i>value</i> : It is a time value ranging from 1 to 10 |
| Switch_config_ring1#hello-timevalue     | seconds and the default value is 3 seconds.            |
|                                         | This step is optional. Configures the time for the     |
|                                         | secondary port to wait for the HEALTH packets.         |
|                                         | <i>value</i> : It is a time value ranging from 3 to 30 |
| Switch_config_ring1#fail-timevalue      | seconds and the default value is 9 seconds.            |
|                                         | Saves the current settings and exits the node          |
| Switch_config_ring1#exit                | configuration mode.                                    |
| Switch_config#                          |                                                        |

Remarks:

The no mether-ring *id*domain*id2* command is used to delete the node settings and the node's port settings of the ring.

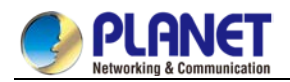

#### Remarks:

During configuration, both the major ring and the sub-ring should be set to have the same control VLAN—the control VLAN of the major ring. After this configuration is successfully set, the control VLAN of major ring and the control VLAN of sub-ring are created on the major ring, and at the same time the sub-ring control VLAN is created on the sub-ring and the major-ring control VLAN is forbidden on the sub-ring.

# 27.2.3.2 Configuring the Transit Node

Configure a switch to be the transit node of a ring network according to the following steps:

| Command                                 | Purpose                                                |
|-----------------------------------------|--------------------------------------------------------|
| Switch# config                          | Enters the switch configuration mode.                  |
|                                         | Sets a node and enters the node configuration          |
|                                         | mode.                                                  |
|                                         | <i>id1</i> : instance ID of a node                     |
| Switch_config#mether-ring id1           | id2: instance ID of a domain (omitted when it is       |
| domain <i>id</i> 2                      | 0)                                                     |
|                                         | It is an obligatory step. Configures the node type to  |
| Switch_config_ring1# transit -node      | be a transit node.                                     |
| Switch_config_ring1#major-ring[sub-rin  | It is an obligatory step. Sets the node's level to be  |
| aj                                      | one of the major or sub ring node.                     |
|                                         | It is an obligatory step. Sets the control VLAN and    |
|                                         | establishes VLAN "id" and VLAN "id-1".                 |
| Switch_config_ring1#control-vlanvlan-id | vlan-id: ID of the control VLAN                        |
|                                         | This step is optional. Configures the time of          |
|                                         | maintaining the pre-forward state on the transit       |
|                                         | port.                                                  |
| Switch_config_ring1#pre-forward-timeva  | <i>value</i> : It is a time value ranging from 3 to 30 |
| lue                                     | seconds and the default value is 9 seconds.            |
| Switch_config_ring#exit                 | Saves the current settings and exits the node          |
|                                         | configuration mode.                                    |
| Switch_config#                          |                                                        |

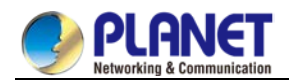

# 27.2.3.3 Configuring the Edge Node and the Assistant Node

Configure a switch to be the master node of a ring network according to the following steps:

| Command                                  | Purpose                                                |
|------------------------------------------|--------------------------------------------------------|
| Switch# config                           | Enters the switch configuration mode.                  |
|                                          | Sets a node and enters the node configuration          |
|                                          | mode.                                                  |
|                                          | id1: instance ID of a node                             |
|                                          | id2: instance ID of a domain (omitted when it is       |
| Switch_config#mether-ring id1 domainid2  | 0)                                                     |
| Switch_config_ring1#edge-node[assistant- | It is an obligatory step. Sets the node type to be     |
| node]                                    | an edge node.                                          |
|                                          | This step can be omitted. The edge node must           |
| Switch_config_ring1# <b>sub-ring</b>     | be the sub-ring node.                                  |
|                                          | It is an obligatory step. Sets the control VLAN        |
|                                          | and establishes VLAN "id" and VLAN "id-1".             |
| Switch_config_ring1#control-vlanvlan-id  | vlan-id: ID of the control VLAN                        |
|                                          | This step is optional. Configures the time of          |
|                                          | maintaining the pre-forwarding state of the edge       |
|                                          | port.                                                  |
| Switch_config_ring1#pre-forward-timevalu | <i>value</i> : It is a time value ranging from 3 to 30 |
| е                                        | seconds and the default value is 9 seconds.            |
|                                          | Saves the current settings and exits the node          |
| Switch_config_ring1# <b>exit</b>         | configuration mode.                                    |
| Switch_config#                           |                                                        |

## 27.2.3.4 Configuring a Single Sub-Ring Networking Mode

Configure a switch to be the master node of a ring network according to the following steps:

| Command                                  | Purpose                                            |
|------------------------------------------|----------------------------------------------------|
| Switch# config                           | Enters the switch configuration mode.              |
|                                          | Sets a node and enters the node configuration      |
|                                          | mode.                                              |
|                                          | id1: instance ID of a node                         |
|                                          | id2: instance ID of a domain (omitted when it is   |
| Switch_config#mether-ring id1 domainid2  | 0)                                                 |
| Switch_config_ring1#edge-node[assistant- | It is an obligatory step. Sets the node type to be |
| node]                                    | an edge node.                                      |
|                                          | This step can be omitted. The edge node must       |
| Switch_config_ring1#sub-ring             | be the sub-ring node.                              |

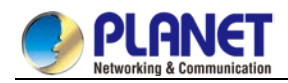

|                                           | It is an obligatory step. Sets the control VLAN        |
|-------------------------------------------|--------------------------------------------------------|
|                                           | and establishes VLAN "id" and VLAN "id-1".             |
| Switch_config_ring1#control-vlanvlan-id   | vlan-id: ID of the control VLAN                        |
|                                           | It is an obligatory step.                              |
|                                           | You can complete the ring configuration even if        |
|                                           | not using this command, but the system cannot          |
|                                           | enter the single-ring networking mode. In single       |
|                                           | sub-ring networking mode, the channel state of         |
|                                           | sub-ring protocol packet is not checked, and           |
|                                           | dual-affiliation networking must not exist in the      |
| Switch                                    | ring. This command takes effect only on the            |
| _config_ring2# <b>single-subring-mode</b> | edge node and the assistant node.                      |
|                                           | This step is optional. Configures the time of          |
|                                           | maintaining the pre-forwarding state of the edge       |
|                                           | port.                                                  |
| Switch_config_ring1#pre-forward-timevalu  | <i>value</i> : It is a time value ranging from 3 to 30 |
| е                                         | seconds and the default value is 9 seconds.            |
|                                           | Saves the current settings and exits the node          |
| Switch_config_ring1# <b>exit</b>          | configuration mode.                                    |
| Switch_config#                            |                                                        |

## 27.2.3.5 Configuring the Ring Port

Configure a port of a switch to be the port of Ethernet ring according to the following steps:

| Command                                         | Purpose                                           |
|-------------------------------------------------|---------------------------------------------------|
| Switch# config                                  | Enters the switch configuration mode.             |
| Switch_config#interface intf-name               | Enters the interface configuration mode.          |
| Switch_config_intf#mether-ring id1              | Configures the type of the port of Ethernet ring. |
| domain <i>id2</i> primary-port [ secondary-port | id1: instance ID of a node                        |
| transit-port   common-port   edge-port ]        | id2: instance ID of a domain (omitted when it is  |
|                                                 | 0)                                                |
| Switch_config_intf#exit                         | Exits from interface configuration mode.          |

Remarks:

The command, no mether-ring id1domain id2primary-port [ secondary-port | transit-port |

 $\ensuremath{\textit{common-port}}\xspace$  ], can be used to cancel the settings of the ring's port.

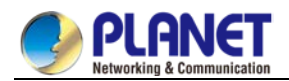

## 27.2.3.6 Browsing the State of the Ring Protection Protocol

Run the following command to browse the state of the ring protection protocol:

| Command                                   | Purpose                                            |
|-------------------------------------------|----------------------------------------------------|
| show mether-ring                          | Browses the summary information about the          |
|                                           | ring protection protocol and the ports of ring.    |
| show mether-ring id1 domain id2           | Browses the summary information about the          |
|                                           | designated ring protection protocol and the        |
|                                           | ports of ring.                                     |
|                                           | <i>id1</i> : instance ID of a node                 |
|                                           | <i>id2</i> : instance ID of a domain (omitted when |
|                                           | it is 0)                                           |
| show mether-ring id1 domain id2 detail    | Browses the detailed information about the         |
|                                           | designated ring protection protocol and the        |
|                                           | port of Ethernet ring.                             |
| show mether-ring id1 domain id2 interface | Browses the states of the designated ring          |
| intf-name                                 | ports or those of the designated common            |
|                                           | ports.                                             |

# 27.3 Appendix

# 27.3.1 Working Procedure of MEAPS

MEAPS adopts three protection mechanisms to support the single-ring or evel-2 multi-ring structure. The following sections shows, from the complete state to the link-down state, then to recovery and finally to the complete state again, the details of MEAPS running and the change of the MEAPS topology by typical examples.

# 27.3.2 Complete state

The complete state of the ring, which is advocated for only one ring, is monitored and maintained by the polling mechanism. In complete status, all links on the whole ring are in UP state, which finds expression in the state of the master node. In order to prevent the broadcast storm from occurring, the master node will block its secondary port. At the same time, the master node will periodically transmit the Hello packets from its primary port. These hello packets will pass through the transit node in sequence and finally return to the master node from its secondary port. The ring in complete state is shown in the following figure. The major ring and two sub rings are all in complete state. The hello packet of the major ring is only broadcast in the major ring, while the hello packet of the sub ring can be transparently transmitted through the major ring, then return to the sub ring, and finally get the secondary port of the master node on the sub ring.

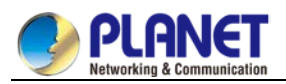

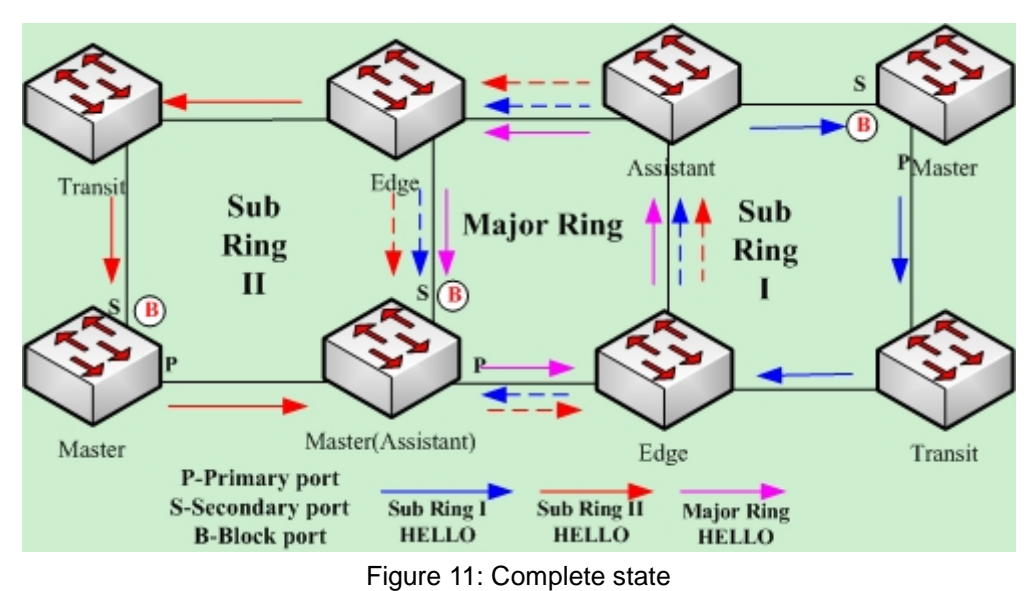

# 27.3.2.1 Link-Down

The link-down state of the ring is decided by the polling mechanism, the notification of the link state change and the channel status checkup mechanism of the sub-ring protocol packet. Surely the link-down state of the ring is also advocated as to only one ring. When some link in the ring is in link-down state, the ring changes from the compete state to the troubled state, that is, the link-down state.

If link-down occurs on a link, the polling mechanism and the link status change notification mechanism will both function. The transit node, on which link-down occurs, will transmit the link-down packet to the master node through the Up port at its other side; at the same time, the polling mechanism will monitor and change promptly the state of the ring through Fail Time. When a trouble occurs on the sub-ring protocol channel, the trouble will be handled by the channel status checkup mechanism of the sub-ring protocol packet on the major ring. As shown in the following figure, the trouble notification message on the link of the major ring and on the common link is only transmitted on the major ring and finally transmitted to the master node; the trouble notification message on the link of sub ring 2 will be transmitted to the master node of the sub ring, which can be transparently transmitted through the major ring.

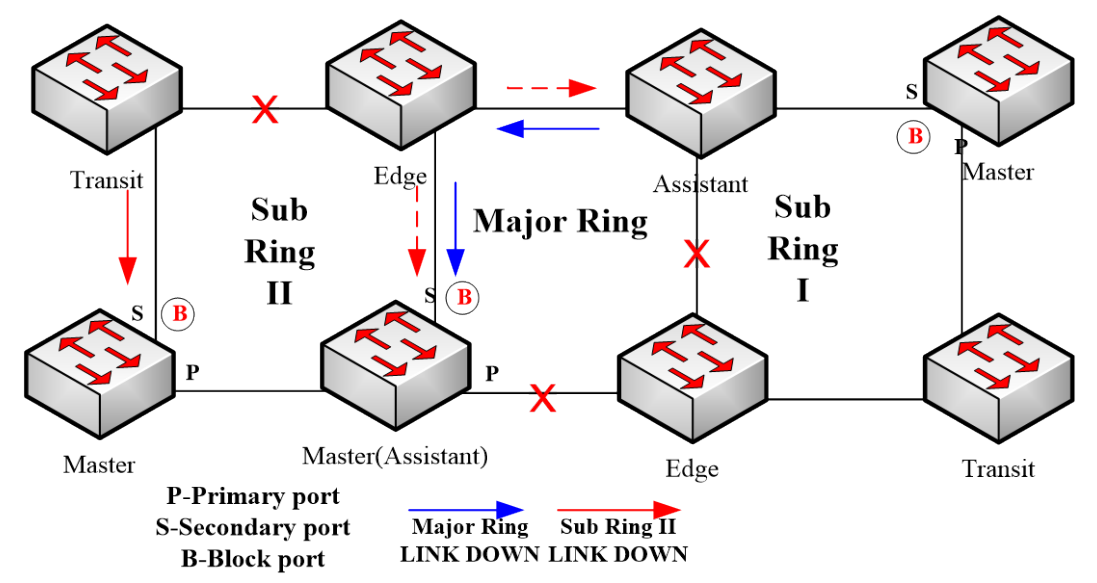

Figure 12: Ring transmitting the trouble and notifying the master node

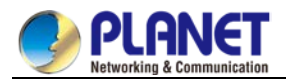

After the master node receives the link-down packet, its state will be changed to the Failed state and at the same time the secondary port will be opened, the FDB table will be refreshed, and the RING-DOWN-FLUSH-FDB packets will be transmitted from two ports for notifying all nodes. As shown in the following figure, the master node on the major ring notifies the transit node on the major ring of refreshing FDB; sub ring 1 has troubles on its channel, so the edge port of the assistant node will be blocked; the master node of sub ring 2 notifies the transit nodes on the sub ring to refresh FDB and then the transparent transmission will be conducted on the major ring.

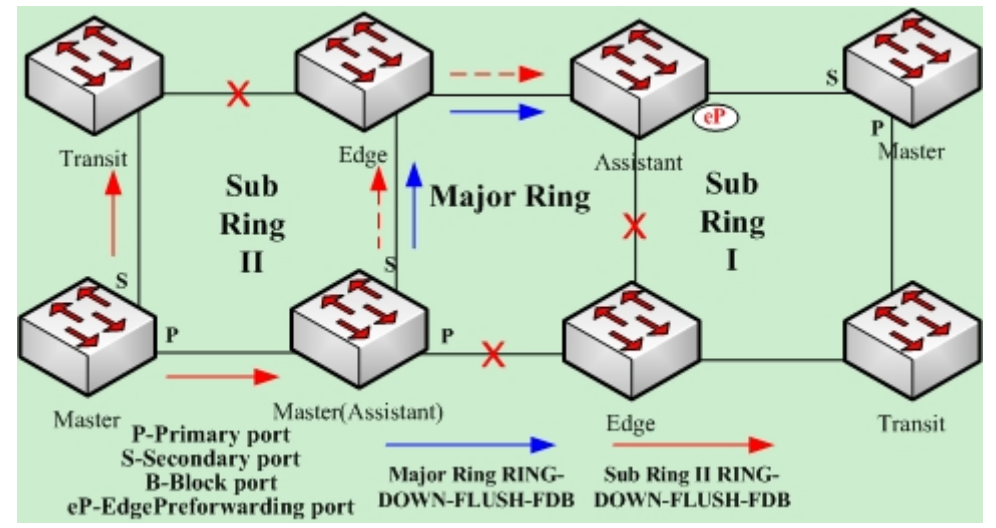

Figure 13: Ring transmitting troubles and refreshing FDB

#### 27.3.2.2 Recovery

When the port on the transit node is recovered, the transit node will shift to its Preforwarding state. The processing procedure when the port of the transit node is recovered is shown in the following figure. The link of the major ring will recover, while the transit node, which connects the link of the major ring, changes into the Preforwarding state, blocks the data packets but allows the Hello packets of the control packet to pass through; similarly, the transit node on sub ring 2 also changes into the Preforwarding state; when the hello packet on sub ring 1 arrives the edge node, due to the fact that the resumed transit node only allows the control packet of the major to pass through and that the hell packet of sub ring 1 is just like the data packet of the major ring, the hello packet cannot be forwarded.

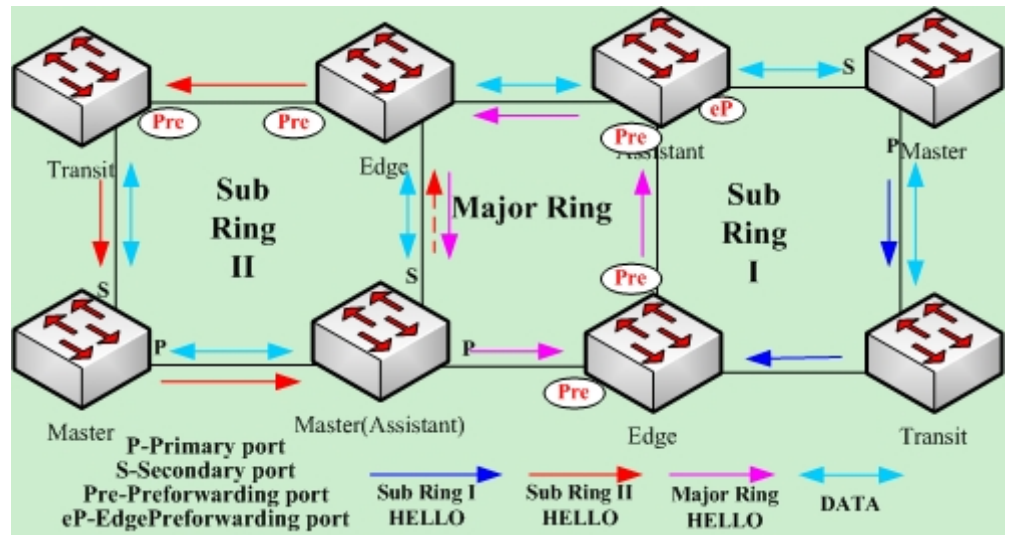

Figure 14: Recovery of the ring's link and the shift of the transit node to preforwarding

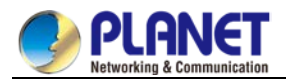

The transit port can transmit the control packet in preforwarding state, so the secondary port of the master node can receive the hello packet from the primary port. Hence, the master node shifts its state to Complete, blocks the secondary port and transmits the RING-UP-FLUSH-FDB packet from the primary port. After the transit node receives the RING-UP-FLUSH-FDB packet, the transit node will shift back to the Link-Up state, open the blocked port and refresh the FDB table. The procedure of ring recovery is shown in the following figure. The master node on the major ring changes into the complete state, blocks the secondary port, transmits the RING-UP-FLUSH-FDB packet to all transit nodes on the major ring and makes these transit nodes to shift back to their link-up state, to open the blocked port and to refresh the FDB table; similarly, the transit node and the master node on sub ring 2 also take on the corresponding change; due to the sub-ring protocol packet's channel recovery on sub ring 1, the secondary port of the master node can receive the hello packet from the primary port, and the master node shifts its state back to the complete state, blocks the secondary port, transmits the RING-UP-FLUSH-FDB packet and makes the assistant node open the edge port and sub ring 1 resume to its complete state.

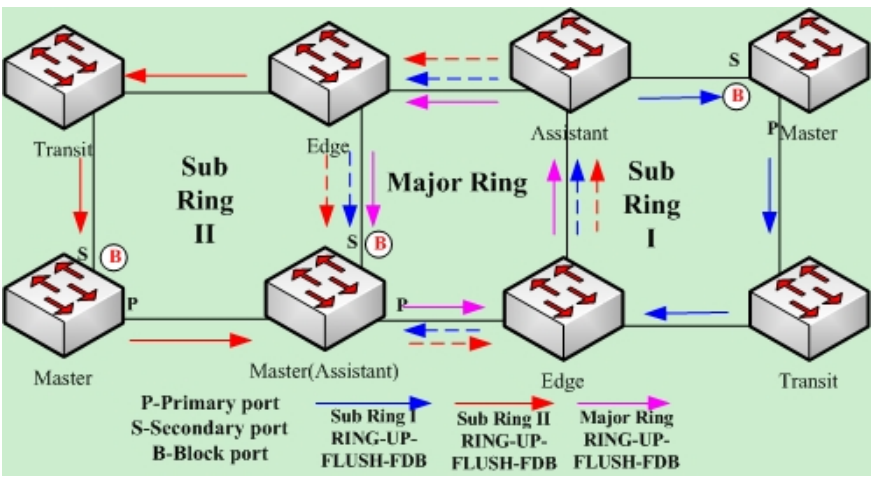

Figure 15: Ring recovery

Of course, if the transit node in Preforwarding state does not receive the RING-UP-FLUSH-FDB packet and Fail Time also exceeds, the transit node will open the blocked transit port and resume data communication.

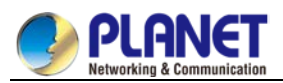

# 27.3.3 MEAPS configuration

# 27.3.3.1 Configuration Example

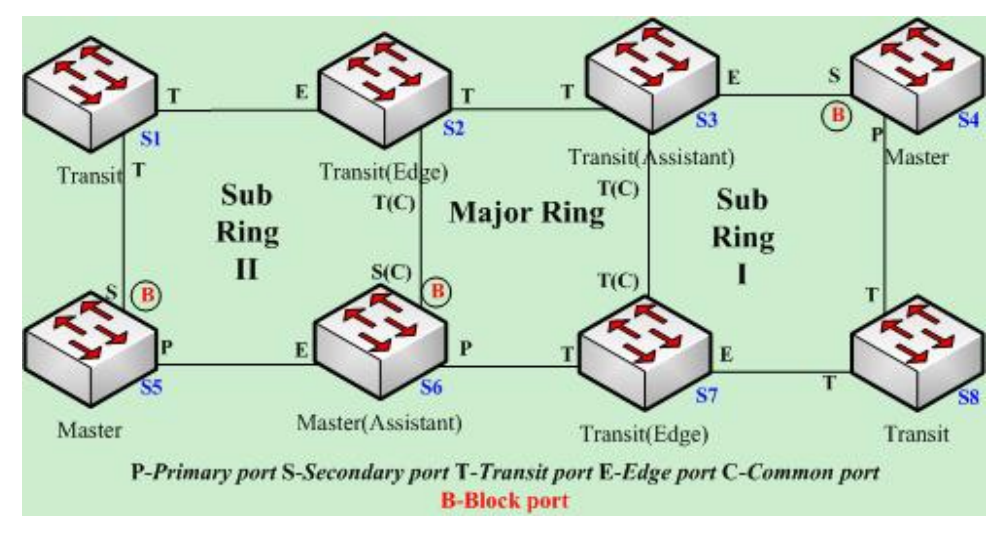

**MEAPS** configuration

As shown in figure 2.1, master node S1 and transit node S2 are configured as follows. As to the settings of other nodes, they are the same as S2's settings.

#### Configuring switch S1:

The following commands are used to set the sub-ring transit node, node 2:

Switch\_config#mether-ring 2 domain 1

Switch\_config\_ring2#transit-node

Switch\_config\_ring2#sub-ring

Switch\_config\_ring2#control-vlan 2

The following commands are used to set the time related parameters:

Switch\_config\_ring2#pre-forward-time 12

Exits from the node configuration mode:

Switch\_config\_ring2#quit

The following commands are used to set the transit port of node 2:

Switch\_config#interface gigaEthernet 0/1

Switch\_config\_g0/1#mether-ring 2 domain 1 transit-port

Switch\_config\_g0/1#switchport mode trunk

Switch\_config\_g0/1#quit

Switch\_config#interface gigaEthernet 0/2

Switch\_config\_g0/2#mether-ring 2 domain 1 transit-port

Switch\_config\_g0/2#switchport mode trunk

Switch\_config\_g0/2#quit

#### Configuring switch S2:

The following commands are used to set the major-ring transit node, node 1:

Switch\_config#mether-ring 1 domain 1

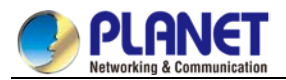

Switch\_config\_ring1#transit-node Switch\_config\_ring1#major-ring Switch\_config\_ring1#control-vlan 2 The following commands are used to set the time related parameters: Switch\_config\_ring1#pre-forward-time 12 Exits from the node configuration mode: Switch\_config\_ring1#quit The following commands are used to set the transit port of node 1: Switch\_config#interface gigaEthernet 0/1 Switch\_config\_g0/1#mether-ring 1 domain 1 transit-port Switch\_config\_g0/1#switchport mode trunk Switch\_config\_g0/1#quit Switch\_config#interface gigaEthernet 0/2 Switch\_config\_g0/2#mether-ring 1 domain 1 transit-port Switch\_config\_g0/2#switchport mode trunk Switch\_config\_g0/2#quit The following commands are used to set the sub-ring edge node, node 2: Switch\_config#mether-ring 2 domain 1 Switch\_config\_ring2#edge-node Switch\_config\_ring2#sub-ring (this can be omitted) Switch\_config\_ring2#control-vlan 2 The following commands are used to set the time related parameters: Switch\_config\_ring2#pre-forward-time 12 Exits from the node configuration mode: Switch\_config\_ring2#quit

The following commands are used to set the common port and edge port of node 2:

Switch\_config#interface gigaEthernet 0/2

Switch\_config\_g0/2#mether-ring 2 domain 1 common-port

Switch\_config\_g0/2#quit

Switch\_config#interface gigaEthernet 0/3

Switch\_config\_g0/3#mether-ring 2 domain 1 edge-port

Switch\_config\_g0/3#switchport mode trunk

Switch\_config\_g0/3#quit

#### **Configuring switch S3:**

The following commands are used to set the major-ring transit node, node 1: Switch\_config#mether-ring 1 domain 1 Switch\_config\_ring1#transit-node Switch\_config\_ring1#major-ring

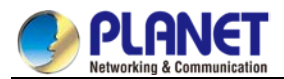

Switch\_config\_ring1#control-vlan 2 The following commands are used to set the time related parameters: Switch\_config\_ring1#pre-forward-time 12 Exits from the node configuration mode: Switch\_config\_ring1#quit The following commands are used to set the transit port of node 1: Switch\_config\_g0/1#mether-ring 1 domain 1 transit-port Switch\_config\_g0/1#switchport mode trunk Switch\_config\_g0/1#quit Switch\_config\_g0/1#quit Switch\_config\_g0/2#mether-ring 1 domain 1 transit-port Switch\_config\_g0/2#mether-ring 1 domain 1 transit-port Switch\_config\_g0/2#mether-ring 1 domain 1 transit-port Switch\_config\_g0/2#mether-ring 1 domain 1 transit-port Switch\_config\_g0/2#quit The following commands are used to set the sub-ring assistant node, node 4: Switch\_config\_g0/2#mether-ring 4 domain 1

Switch\_config#mether-ring 4 domain 1 Switch\_config\_ring4#assistant-node Switch\_config\_ring4#sub-ring (it can be omitted) Switch\_config\_ring4#control-vlan 2 The following commands are used to set the time related parameters: Switch\_config\_ring4#pre-forward-time 12 Exits from the node configuration mode: Switch\_config\_ring4#quit The following commands are used to set the common port and edge port of node 2: Switch\_config#interface gigaEthernet 0/2 Switch\_config\_g0/2#mether-ring 4 domain 1 common-port Switch\_config\_g0/2#quit Switch\_config#interface gigaEthernet 0/3 Switch\_config\_g0/3#mether-ring 4 domain 1 edge-port Switch\_config\_g0/3#switchport mode trunk Switch\_config\_g0/3#quit

#### **Configuring switch S4:**

The following commands are used to set the sub-ring master node, node 4: Switch\_config#mether-ring 4 domain 1 Switch\_config\_ring4#master-node Switch\_config\_ring4#sub-ring Switch\_config\_ring4#control-vlan 2 The following commands are used to set the time related parameters:

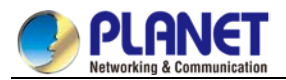

Switch\_config\_ring4#hello-time 4 Switch\_config\_ring4#fail-time 12 Exits from the node configuration mode: Switch\_config\_ring4#quit The following commands are used to set the primary port and secondary port of node 4: Switch\_config#interface gigaEthernet 0/1 Switch\_config\_g0/1#mether-ring 4 domain 1 primary-port Switch\_config\_g0/1#switchport mode trunk Switch\_config\_g0/1#quit Switch\_config\_g0/2#mether-ring 4 domain 1 secondary-port Switch\_config\_g0/2#mether-ring 4 domain 1 secondary-port Switch\_config\_g0/2#mether-ring 4 domain 1 secondary-port

#### **Configuring switch S5:**

The following commands are used to set the sub-ring master node, node 2: Switch\_config#mether-ring 2 domain 1 Switch\_config\_ring2#master-node Switch\_config\_ring2#sub-ring Switch\_config\_ring2#control-vlan 2 The following commands are used to set the time related parameters: Switch\_config\_ring2#hello-time 4 Switch\_config\_ring2#fail-time 12 Exits from the node configuration mode: Switch\_config\_ring2#quit The following commands are used to set the primary port and secondary port of node 2: Switch\_config#interface gigaEthernet 0/1 Switch\_config\_g0/1#mether-ring 2 domain 1 primary-port Switch\_config\_g0/1#switchport mode trunk Switch\_config\_g0/1#quit Switch\_config#interface gigaEthernet 0/2 Switch\_config\_g0/2#mether-ring 2 domain 1 secondary-port Switch\_config\_g0/2#switchport mode trunk Switch\_config\_g0/2#quit

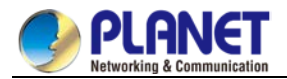

#### **Configuring switch S6:**

The following commands are used to set the major-ring master node, node 1:

Switch\_config#mether-ring 1 domain 1

Switch\_config\_ring1#master-node

Switch\_config\_ring1#major-ring

Switch\_config\_ring1#control-vlan 2

The following commands are used to set the time related parameters:

Switch\_config\_ring1#hello-time 4

Switch\_config\_ring1#fail-time 12

Exits from the node configuration mode:

- Switch\_config\_ring1#quit
- The following commands are used to set the transit port of node 1:
- Switch\_config#interface gigaEthernet 0/1
- Switch\_config\_g0/1#mether-ring 1 domain 1 primary-port
- Switch\_config\_g0/1#switchport mode trunk
- Switch\_config\_g0/1#quit
- Switch\_config#interface gigaEthernet 0/2
- Switch\_config\_g0/2#mether-ring 1 domain 1 secondary-port
- Switch\_config\_g0/2#switchport mode trunk
- Switch\_config\_g0/2#quit

The following commands are used to set the sub-ring assistant node, node 2:

- Switch\_config#mether-ring 2 domain 1
- Switch\_config\_ring2#assistant-node
- Switch\_config\_ring2#sub-ring (This can be omitted)
- Switch\_config\_ring2#control-vlan 2
- The following commands are used to set the time related parameters:
- Switch\_config\_ring2#pre-forward-time 12
- Exits from the node configuration mode:
- Switch\_config\_ring2#quit
- The following commands are used to set the common port and edge port of node 2:
- Switch\_config#interface gigaEthernet 0/2
- Switch\_config\_g0/2#mether-ring 2 domain 1 common-port
- Switch\_config\_g0/2#quit
- Switch\_config#interface gigaEthernet 0/3
- Switch\_config\_g0/3#mether-ring 2 domain 1 edge-port
- Switch\_config\_g0/3#switchport mode trunk
- Switch\_config\_g0/3#quit

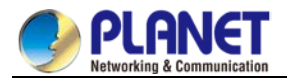

#### **Configuring switch S7:**

The following commands are used to set the major-ring transit node, node 1:

Switch\_config#mether-ring 1 domain 1

Switch\_config\_ring1#transit-node

Switch\_config\_ring1#major-ring

Switch\_config\_ring1#control-vlan 2

The following commands are used to set the time related parameters:

Switch\_config\_ring1#pre-forward-time 12

Exits from the node configuration mode:

Switch\_config\_ring1#quit

The following commands are used to set the transit port of node 1:

Switch\_config#interface gigaEthernet 0/1

Switch\_config\_g0/1#mether-ring 1 domain 1 transit-port

Switch\_config\_g0/1#switchport mode trunk

Switch\_config\_g0/1#quit

Switch\_config#interface gigaEthernet 0/2

Switch\_config\_g0/2#mether-ring 1 domain 1 transit-port

Switch\_config\_g0/2#switchport mode trunk

Switch\_config\_g0/2#quit

The following commands are used to set the sub-ring edge node, node 4:

Switch\_config#mether-ring 4 domain 1

Switch\_config\_ring4#edge-node

Switch\_config\_ring4#sub-ring (This can be omitted)

Switch\_config\_ring4#control-vlan 2

The following commands are used to set the time related parameters:

Switch\_config\_ring4#pre-forward-time 12

Exits from the node configuration mode:

Switch\_config\_ring4#quit

The following commands are used to set the common port and edge port of node 4:

Switch\_config#interface gigaEthernet 0/2

Switch\_config\_g0/2#mether-ring 4 domain 1 common-port

Switch\_config\_g0/2#quit

Switch\_config#interface gigaEthernet 0/3

Switch\_config\_g0/3#mether-ring 4 domain 1 edge-port

Switch\_config\_g0/3#switchport mode trunk

Switch\_config\_g0/3#quit

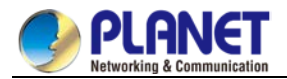

#### **Configuring switch S8:**

The following commands are used to set the sub-ring transit node, node 4:

Switch\_config#mether-ring 4 domain 1

Switch\_config\_ring4# transit -node

Switch\_config\_ring4#sub-ring

Switch\_config\_ring4#control-vlan 2

The following commands are used to set the time related parameters:

Switch\_config\_ring4#pre-forward-time 12

Exits from the node configuration mode:

Switch\_config\_ring4#quit

The following commands are used to set the transit port of node 4:

Switch\_config#interface gigaEthernet 0/1

Switch\_config\_g0/1#mether-ring 4 domain 1 transit -port

Switch\_config\_g0/1#switchport mode trunk

Switch\_config\_g0/1#quit

Switch\_config#interface gigaEthernet 0/2

Switch\_config\_g0/2#mether-ring 4 domain 1 transit -port

Switch\_config\_g0/2#switchport mode trunk

Switch\_config\_g0/2#quit

# 27.3.4 Unfinished Configurations (to be continued)

- Unfinished basic information configuration: there is one of the ring's role, the ring's grade and the control VLAN unset. One exceptional case is that when a node's role has configured to be the edge node or assistant node, the default ring's grade is sub-ring.
- Contradiction of basic information: When a node's role is edge-node or assistant-node, the default ring's grade is sub-ring; when the ring's grade is major-ring, prompt information will appear.
- Sub ring having no corresponding major-ring node: When a node's role is edge-node or assistant-node, this node is borne on the major-ring node; if there is no corresponding major-ring node to compulsorily create the sub-ring edge node or sub-ring assistant node, prompt information will appear (in this case, you can use the **show** command to browse the MEAPS state; if you find the basic information is complete but the state is **init**, it indicates that the configuration of the ring's node has not finished).
- Conflicts arising during control VLAN configuration: If the control VLAN, which is configured by a node, conflicts with other configured nodes, prompt information will appear (in this case, you can use the **show** command to browse the MEAPS state; if you find the basic information is complete but the state is **init**, it indicates that the configuration of the ring's node has not finished).
- If a sub-ring node corresponding to a major-ring node is configured, the ID of the sub-ring node must be bigger than that of the major-ring node; if the sub-ring node's ID is less than the major-ring node's ID, the sub-ring node cannot be created and related prompt information pops out.

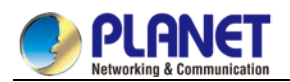

# **Chapter 28. ELPS Configuration**

# 28.1 ELPS Overview

# 28.1.1 Overview

If DHCP snooping is enabled in a VLAN, the DHCP packets which are received from all distrusted physical ports in a VLAN will be legally checked. The DHCP response packets which are received from distrusted physical ports in a VLAN will then be dropped, preventing the faked or mis-configured DHCP server from providing address distribution services. For the DHCP request packet from distrusted ports, if the hardware address field in the DHCP request packet does not match the MAC address of this packet, the DHCP request packet is then thought as a fake packet which is used as the attack packet for DHCP DOS and then the switch will drop it.

Run the following commands in global configuration mode.

| Command                           | Purpose                           |
|-----------------------------------|-----------------------------------|
| Ip dhcp-relay snoopingvlanvlan_id | Enables DHCP-snooping in a VLAN.  |
| no ip dhcp-snooping vlanvlan_id   | Disables DHCP-snooping in a VLAN. |

#### Setting an Interface to a DHCP-Trusting Interface

If an interface is set to be a DHCP-trusting interface, the DHCP packets received from this interface will not be checked.

Run the following commands in physical interface configuration mode.

| Command                | Purpose                                              |
|------------------------|------------------------------------------------------|
| dhcp snooping trust    | Sets an interface to a DHCP-trusting interface.      |
| no dhcp snooping trust | Resumes an interface to a DHCP-distrusted interface. |

The interface is a distrusted interface by default.

#### Enabling DAI in a VLAN

When dynamic ARP monitoring is conducted in all physical ports of a VLAN, a received ARP packet will be rejected if the source MAC address and the source IP address of this packet do not match up with the configured MAC-IP binding relationship. The binding relationship on an interface can be dynamically bound by DHCP or configured manually. If no MAC addresses are bound to IP addresses on a physical interface, the switch rejects forwarding all ARP packets.

| Command                          | Purpose                                                            |
|----------------------------------|--------------------------------------------------------------------|
| ip arp inspection vlan vlanid    | Enables dynamic ARP monitoring on all distrusted ports in a VLAN.  |
| no ip arp inspection vlan vlanid | Disables dynamic ARP monitoring on all distrusted ports in a VLAN. |

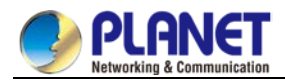

#### Setting an Interface to an ARP-Trusting Interface

ARP monitoring is not enabled on those trusted interfaces. The interfaces are distrusted ones by default. Run the following commands in interface configuration mode.

| Command                 | Purpose                                               |
|-------------------------|-------------------------------------------------------|
| arp inspection trust    | Sets an interface to an ARP-trusting interface.       |
| no arp inspection trust | Resumes an interface to an ARP-distrusting interface. |

#### Enabling Source IP Address Monitoring in a VLAN

After source IP address monitoring is enabled in a VLAN, IP packets received from all physical ports in the VLAN will be rejected if their source MAC addresses and source IP addresses do not match up with the configured MAC-to-IP binding relationship. The binding relationship on an interface can be dynamically bound by DHCP or configured manually. If no MAC addresses are bound to IP addresses on a physical interface, the switch rejects forwarding all IP packets received from the physical interface.

Run the following commands in global configuration mode.

| Command                                | Purpose                                                                   |
|----------------------------------------|---------------------------------------------------------------------------|
| ip verify source vlan <i>vlanid</i>    | Enables source IP address checkup on all distrusted interfaces in a VLAN. |
| no ip verify source vlan <i>vlanid</i> | Disables source IP address checkup on all interfaces in a VLAN.           |

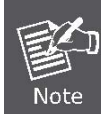

If the DHCP packet (also the IP packet) is received, it will be forwarded because global snooping is configured.

#### Setting an Interface to the One Which is Trusted by IP Source Address Monitoring

Source address checkup is not enabled on an interface if the interface has a trusted source IP address. Run the following commands in interface configuration mode.

| Command            | Purpose                                                              |
|--------------------|----------------------------------------------------------------------|
| ip-source trust    | Sets an interface to the one with a trusted source IP address.       |
| no lp-source trust | Resumes an interface to the one with a distrusted source IP address. |

#### Configuring the TFTP Server for Backing up Interface Binding

After the switch configuration is rebooted, the previously-configured interface binding will be lost. In this case,

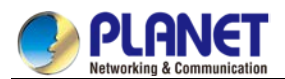

there is no binding relationship on this interface. After source IP address monitoring is enabled, the switch rejected forwarding all IP packets. After the TFTP server is configured for interface binding backup, the binding relationship will be backed up to the server through the TFTP protocol. After the switch is restarted, the switch automatically downloads the binding list from the TFTP server, securing the normal running of the network.

Run the following commands in global configuration mode.

| Command                                                 | Purpose                                                                             |
|---------------------------------------------------------|-------------------------------------------------------------------------------------|
| ip dhcp-relay snooping database-agent <i>ip-address</i> | Configures the IP address of the TFTP server which is to back up interface binding. |
| no ip dhcp-relay snooping database-agent                | Cancels the TFTP Server for backing up interface binding.                           |

#### Configuring a File Name for Interface Binding Backup

When backing up the interface binding relationship, the corresponding file name will be saved on the TFTP server. In this way, different switches can back up their own interface binding relationships to the same TFTP server.

Run the following commands in global configuration mode.

| Command                                    | Purpose                                              |
|--------------------------------------------|------------------------------------------------------|
| ip dhcp-relay snooping db-file <i>name</i> | Configures a file name for interface binding backup. |
| no ip dhcp-relay snooping db-file          | Cancels a file name for interface binding backup.    |

#### Configuring the Interval for Checking Interface Binding Backup

The MAC-to-IP binding relationship on an interface changes dynamically. Hence, you need check whether the binding relationship updates after a certain interval. If the binding relationship updates, it need be backed up again. The default interval is 30 minutes.

Run the following commands in global configuration mode.

| Command                                 | Purpose                                                                            |
|-----------------------------------------|------------------------------------------------------------------------------------|
| ip dhcp-relay snooping write <i>num</i> | Configures the interval for checking interface binding backup.                     |
| no ip dhcp-relay snooping write         | Resumes the interval of checking interface binding backup to the default settings. |

#### **Configuring Interface Binding Manually**

If a host does not obtain the address through DHCP, you can add the binding item on an interface of a switch to enable the host to access the network. You can run **no ip source binding MAC IP** to delete items from the

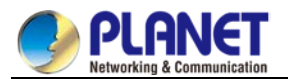

corresponding binding list.

Note that the manually-configured binding items have higher priority than the dynamically-configured binding items. If the manually-configured binding item and the dynamically-configured binding item have the same MAC address, the manually-configured one updates the dynamically-configured one. The interface binding item takes the MAC address as the unique index.

Run the following commands in global configuration mode.

| Command                                 | Purpose                                |
|-----------------------------------------|----------------------------------------|
| ip source binding MAC IP interface name | Configures interface binding manually. |
| no ip source binding MAC IP             | Cancels an interface binding item.     |

#### L2 Switch Forwarding DHCP Packets

The following command can be used to forward the DHCP packets to the designated DHCP server to realize DHCP relay. The negative form of this command can be used to shut down DHCP relay.

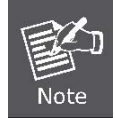

This command can only be used to enable DHCP relay on L2 switches, while on L3 switches, DHCP relay is realized by the DHCP server.

Run the following commands in global configuration mode.

| Command                          | Purpose                                                   |
|----------------------------------|-----------------------------------------------------------|
| ip dhcp-relay agent              | Enables DHCP relay.                                       |
| ip dhcp-relay                    | Configures the destination address and VLAN of the relay. |
| helper-addressaddressvlanvlan-id |                                                           |

#### Monitoring and Maintaining DHCP-Snooping

Run the following commands in EXEC mode:

| Command                                                   | Purpose                                                          |
|-----------------------------------------------------------|------------------------------------------------------------------|
| show ip dhcp-relay snooping                               | Displays the information about DHCP-snooping configuration.      |
| show ip dhcp-relay snooping binding                       | Displays the effective address binding items on an interface.    |
| show ip dhcp-relay snooping binding all                   | Displays all binding items which are generated by DHCP snooping. |
| [ no ] debug ip dhcp-relay [ snooping   binding   event ] | Enables or disables the switch of DHCP relay snooping.           |

The following shows the information about the DHCP snooping configuration:

switch#show ip dhcp-relay snooping

ip dhcp-relay snooping vlan 3

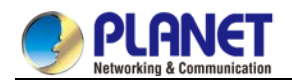

ip arp inspection vlan 3 DHCP Snooping trust interface: FastEthernet0/1 ARP Inspect interface: FastEthernet0/11

The following shows the binding information about dhcp-relay snooping:

| switch#show ip dhcp-relay snooping binding |            |          |              |    |                 |  |
|--------------------------------------------|------------|----------|--------------|----|-----------------|--|
| Hardware Address                           | IP Address | remainde | er time Type | VL | AN interface    |  |
| a8-f7-e0-26-23-89 1                        | 92.2.2.101 | 86400    | DHCP_SN      | 3  | FastEthernet0/3 |  |

The following shows all binding information about dhcp-relay snooping:

| switch#show ip dhcp-relay snooping binding all                 |                   |  |  |
|----------------------------------------------------------------|-------------------|--|--|
| Hardware Address IP Address remainder time Type VLAN interface |                   |  |  |
|                                                                |                   |  |  |
| a8-f7-e0-32-1c-59 192.2.2.1 infinite MANUAL 1                  | FastEthernet0/2   |  |  |
| a8-f7-e0-26-23-89 192.2.2.101 86400 DHCP_SN                    | 3 FastEthernet0/3 |  |  |

The following shows the information about dhcp-relay snooping.

| switch#debug ip DHCP-snooping packet                     |  |
|----------------------------------------------------------|--|
| DHCPR: receive I2 packet from vlan 3, dilD: 3            |  |
| DHCPR: DHCP packet len 277                               |  |
| DHCPR: add binding on interface FastEthernet0/3          |  |
| DHCPR: send packet continue                              |  |
| DHCPR: receive I2 packet from vlan 3, diID: 1            |  |
| DHCPR: DHCP packet len 300                               |  |
| DHCPR: send packet continue                              |  |
| DHCPR: receive I2 packet from vlan 3, diID: 3            |  |
| DHCPR: DHCP packet len 289                               |  |
| DHCPR: send packet continue                              |  |
| DHCPR: receive I2 packet from vlan 3, diID: 1            |  |
| DHCPR: DHCP packet len 300                               |  |
| DHCPR: update binding on interface FastEthernet0/3       |  |
| DHCPR: IP address: 192.2.2.101, lease time 86400 seconds |  |
| DHCPR: send packet continue                              |  |

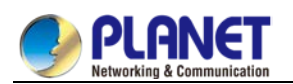

# **Chapter 29. UDLD Configuration**

# 29.1 Unidirectional Link Detection (UDLD)

# 29.1.1 UDLD Overview

UDLD is a L2 protocol that monitors the physical location of the cable through the devices which are connected by optical cable or twisted-pair, and detects whether the unidirectional link exists. Only when the connected device supports UDLD can the unidirectional link be detected and shut down. The unidirectional link can cause a lot of problems, including the STP topology ring. Hence, when detecting a unidirectional link, UDLD will shut down the affected interface and notify uses.

UDLD works with the physical-layer protocol mechanism to judge the status if the physical link. On the physical layer, the physical signals and incorrect detections are automatically negotiated and processed, while UDLD processes other matters, such as detecting the ID of a neighbor and shutting down the incorrect connection port. If you enable automatic negotiation and UDLD, the detection at layer 1 and layer 2 can prevent physical/logical links and other protocols' problems.

# 29.1.1.1 UDLD Mode

UDLD supports two modes, the normal mode (default) and the aggressive mode. In normal mode, UDLD can detect the existence of a unidirectional link according to the unidirectional services of the link. In aggressive mode, UDLD can detect not only the existence of a unidirectional link as in the previous mode but also connection interruption which cannot be detected by L1 detection protocols.

In **normal** mode, if UDLD determines that the connection is gone, UDLD will set the state of the port to **undetermined**, not to **down**. In **aggressive** mode, if UDLD determines that the link is gone and the link cannot be reconnected, it is thought that interrupted communication is a severe network problem and UDLD will set the state of the protocol to **linkdown** and the port is in **errdisable** state. No matter in what mode, if UDLD maintains it is a bidirectional link, the port will be set to **bidirectional**.

In **aggressive** mode, UDLD can detect the following cases of the unidirectional link:

- > On the optical fiber or the twisted pair, an interface cannot receive or transmit services.
- On the optical fiber or the twisted pair, the interface of one terminal is down and the interface of the other terminal is up.

One line in the optical cable is broken, and therefore the data can only be transmitted or only be received. In previous cases, UDLD will shut down the affected interface.

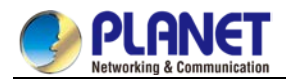

### 29.1.1.2 Running Mechanism

UDLD is a L2 protocol running on the LLC layer, which uses 01-00-0c-cc-cc-cc as its destination MAC address. SNAP HDLC is similar to 0x0111. When it runs with layer-1 FEFI and automatic negotiation, the completeness of a link in the physical layer and the logical link layer can be checked.

UDLD can provide some functions that FEFI and automatic negotiation cannot conduct, such as checking and caching the neighbor information, shutting down any mis-configured port and checking the faults and invalidation on the logical ports except the point-to-point logical ports.

UDLD adopts two basic mechanisms: learn the information about neighbors and save it in the local cache. When a new neighbor is detected or a neighbor applies for synchronizing the cache again, a series of UDLD probe/echo (hello) packets will be transmitted.

UDLD transmits the probe/echo packets on all ports and, when a UDLD echo information is received on the ports, a detection phase and an authentication process are triggered. If all effective conditions are satisfied (port is connected in two directions and the cable is correctly connected), this port will be up. Otherwise, the port will be down.

Once a link is established and labeled as bidirectional, UDLD will transmit a probe/echo message every 15 seconds.

### 29.1.1.3 State of the Port

The UDLD interface may be in one of the following states:

| Port state     | Remark                                              |
|----------------|-----------------------------------------------------|
| Detection      | Means that the interface is in detection state.     |
| Unknown        | Means that the interface is in unknown state,       |
|                | that is, it may be in detection state or it has not |
|                | conducted detection.                                |
| Unidirectional | Means that the unidirectional connection has        |
|                | been detected.                                      |
| Bidirectional  | Means that the bidirectional connection has         |
|                | been detected.                                      |

### 29.1.1.4 Maintaining the Cache of the Neighbor

UDLD transmits the Probe/Echo packets regularly on each active interface to maintain the completeness of the neighbor's cache. Once a Hello message is received, it will be saved in the memory temporally and an interval that is defined by hold-time will also be saved. If the hold-time times out, the corresponding cache is fully cleared. If a new Hello message is received in the hold-time, the new Hello message will replace the old one and the timer will be reset to zero.

Once a UDLD-running interface is disabled or the device on the interface is restarted, all the caches on the interface will be removed to maintain the completeness of the UDLD cache. UDLD transmits at least one message to notify the neighbor to remove the corresponding cache items.

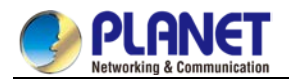

### 29.1.1.5 Echo Detection

The echo mechanism is the basis of the detection algorithm. Once a UDLD device learns a new neighbor or another synchronization request from an asynchronous neighbor, it will start or restart the detection window of the local terminal and transmit an echo message for full agreement. Because all neighbors are demanded a corresponding action, the echo sender expects an **echos** message. If the checkup window is over before a legal echo is received, this link is thought to be a unidirectional one. In this case, link reconnection will be triggered or the **link down** process on the port is enabled.

# 29.1.2 UDLD Configuration Task List

- Globally Enabling or Disabling UDLD
- Enabling or Disabling the UDLD Interface
- Setting the Message Interval of the Aggressive Mode
- Restarting the Interface Shut Down by UDLD
- Displaying the UDLD State

# 29.1.3 UDLD Configuration Tasks

## 29.1.3.1 Globally Enabling or Disabling UDLD

In global configuration mode, run the following command to enable the UDLD function of all interfaces.

| Command      | Purpose                                            |
|--------------|----------------------------------------------------|
| udid [enable | Enables the UDLD modules of all interfaces in some |
| aggressive]  | mode.                                              |

In global configuration mode, run the following command to disable the UDLD function of all interfaces.

| Command         | Purpose                                        |
|-----------------|------------------------------------------------|
| no udid [enable | Shuts down the UDLD modules of all interfaces. |
| aggressive]     |                                                |

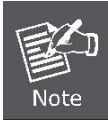

If you enable or disable the UDLD function in global configuration mode, the UDLD function will be performed on all interfaces.

UDLD of the Aggressive mode is a variation of UDLD, which can provide extra benefits. When UDLD is in aggressive mode and the port stops transmitting the UDLD packets, UDLD will try to establish a link with its neighbor again. If the times of tries exceed a certain number, the state of the port is changed into the Error-Disable state and the link of the port is down. When UDLD is running, the ports at both terminals should run in the same mode, or the expecting result cannot be obtained.

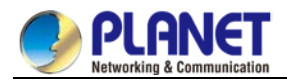

# 29.1.3.2 Enabling or Disabling the UDLD Interface

In interface configuration mode, run the following command to enable the UDLD function of an interface.

| Command      | Purpose                                                      |
|--------------|--------------------------------------------------------------|
| udld port    | Enables the UDLD module of an interfaces in some             |
| [aggressive] | mode. If the <b>aggressive</b> parameter is not entered, the |
|              | UDLD function of the interface is enabled in <b>normal</b>   |
|              | mode; if the <b>aggressive</b> parameter is entered, the     |
|              | UDLD function of the interface is enabled in                 |
|              | aggressive mode.                                             |

In interface configuration mode, run the following command to disable the UDLD function of an interface.

| Command      | Purpose                                               |  |
|--------------|-------------------------------------------------------|--|
| no udld port | Disables the UDLD module of the interface by entering |  |
| [aggressive] | the corresponding command in some mode.               |  |

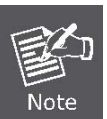

When UDLD is running, the ports at both terminals should run in the same mode, or the expecting result cannot be obtained.

### 29.1.3.3 Setting the Message Interval of the Aggressive Mode

In global configuration mode, run the following command to set the message interval of the aggressive mode.

| Command           | Purpose                                           |
|-------------------|---------------------------------------------------|
| udld message time | Sets the message interval of the aggressive mode. |

### 29.1.3.4 Restarting the Interface Shut Down by UDLD

In the EXEC mode, run the following command to restart the interface that is shut down by the UDLD module.

| Command                                              | Purpose |
|------------------------------------------------------|---------|
| udld reset Restarts the interface shut down by UDLD. |         |

### 29.1.3.5 Displaying the UDLD State

Run the following command to display the states of the UDLD modules of all current interfaces.

| Command   | Purpose                                                            |
|-----------|--------------------------------------------------------------------|
| show udld | Displays the states of the UDLD modules of all current interfaces. |

Run the following command to display the state of the UDLD module of the specified interface.

| Command             | Purpose                                                           |
|---------------------|-------------------------------------------------------------------|
| show udld interface | Displays the state of the UDLD module of the specified interface. |

The UDLD displaying command is used to browse the state and the mode of UDLD, the current detection state, the state of the current link and some information about the neighbors.

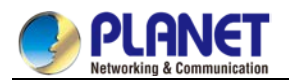

It is used to display the running states of the UDLD modules of the current interfaces.

Switch#show udld Interface FastEthernet0/1 Port enable administrative configuration setting: Enabled Port enable operational state: Enabled Current bidirectional state: Bidirectional Current operational state: Advertisment Message interval: 15 Time out interval: 5 Entry 1 ----Expiration time: 42 Cache Device index: 1 Device ID: CAT0611Z0L9 Port ID: FastEthernet0/1 Neighbor echo 1 device: \$35000202 Neighbor echo 1 port: FastEthernet0/1 Message interval: 15 Time out interval: 5 UDLD Device name: Switch Interface FastEthernet0/2 ---Port enable administrative configuration setting: Disabled Port enable operational state: Disabled Current bidirectional state: Unknown Interface FastEthernet0/3 Port enable administrative configuration setting: Disabled Port enable operational state: Disabled Current bidirectional state: Unknown 

It is used to display the operational state of the UDLD module of the current interface.

Switch#show udld interface f0/1

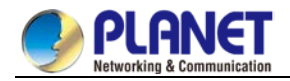

Interface FastEthernet0/1 ---Port enable administrative configuration setting: Enabled Port enable operational state: Enabled Current bidirectional state: Bidirectional Current operational state: Advertisment Message interval: 15 Time out interval: 5 Entry 1 ----Expiration time: 42 Cache Device index: 1 Device ID: CAT0611Z0L9 Port ID: FastEthernet0/1 Neighbor echo 1 device: \$35000202 Neighbor echo 1 port: FastEthernet0/1 Message interval: 15 Time out interval: 5 UDLD Device name: Switch

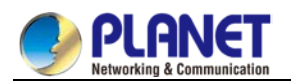

# Chapter 30. IGMP-Snooping Configuration

# 30.1 IGMP-snooping Configuration

# 30.1.1 IGMP-snooping Configuration Task

The task of IGMP-snooping is to maintain the relationships between VLAN and group address and to update simultaneously with the multicast changes, enabling layer-2 switches to forward data according to the topology structure of the multicast group.

The main functions of IGMP-snooping are shown as follows:

- Listening IGMP message;
- Maintaining the relationship table between VLAN and group address;
- Keeping the IGMP entity of host and the IGMP entity of router in the same state to prevent flooding from occurring.

Because igmp-snooping realizes the above functions by listening the **query** message and **report** message of igmp, igmp-snooping can function properly only when it works on the multicast router, that is, the switch must periodically receive the igmp **query** information from the router. The **router age** timer of igmp-snooping must be set to a time value that is bigger than the group query period of the multicast router connecting igmp-snooping. You can check the multicast router information in each VLAN by running **show ip igmp-snooping**.

- Enabling/Disabling IGMP-snooping of VLAN
- Adding/Deleting static multicast address of VLAN
- Configuring immediate-leave of VLAN
- Configuring the function to filter multicast message without registered destination address
- Configuring the Router Age timer of IGMP-snooping
- Configuring the Response Time timer of IGMP-snooping
- Configuring IGMP Querier of IGMP-snooping
- Monitoring and maintaining IGMP-snooping
- IGMP-snooping configuration example

## 30.1.1.1 Enabling/Disabling IGMP-Snooping of VLAN

Perform the following configuration in global configuration mode:

| Command                                    | Description                        |
|--------------------------------------------|------------------------------------|
| ip igmp-snooping [vlan <i>vlan_id</i> ]    | Enables IGMP-snooping of VLAN.     |
| no ip igmp-snooping [vlan <i>vlan_id</i> ] | Resumes the default configuration. |

If vlan is not specified, all vlans in the system, including vlans created later, can be enabled or disabled.

In the default configuration, IGMP-snooping of all VLANs is enabled, just as the **ip igmp-snooping** command is configured.

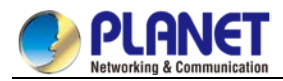

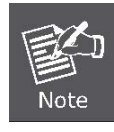

IGMP-snooping can run on up to 16 VLANs.

To enable IGMP-snooping on VLAN3, you must first run **no ip IGMP-snooping** to disable IGMP-snooping of all VLANs, then configure **ipIGMP-snooping VLAN 3** and save configuration.

## 30.1.1.2 Adding/Deleting Static Multicast Address of VLAN

Hosts that do not support IGMP can receive corresponding multicast message by configuring the static multicast address.

| Command                                                                         | Description                               |
|---------------------------------------------------------------------------------|-------------------------------------------|
| ip igmp-snoopingvlan <i>vlan_id</i> static <i>A.B.C.D</i> interface <i>intf</i> | Adds static multicast address of VLAN.    |
| no ip igmp-snooping vlan <i>vlan_id</i> staticA.B.C.D interface <i>intf</i>     | Deletes static multicast address of VLAN. |

Perform the following configuration in global configuration mode:

### 30.1.1.3 Configuring immediate-leave of VLAN

When the characteristic immediate-leave is configured, the switch can delete the port from the port list of the multicast group after the switch receives the **leave** message. The switch, therefore, does not need to enable the timer to wait for other hosts to join the multicast. If other hosts in the same port belongs to the same group and their users do not want to leave the group, the multicast communication of these users may be affected. In this case, the **immediate-leave** function should not be enabled.

Perform the following configuration in global configuration mode:

| Command                                                 | Description                                          |
|---------------------------------------------------------|------------------------------------------------------|
| ip igmp-snooping vlan <i>vlan_id</i> immediate-leave    | Configures the immediate-leave function of the VLAN. |
| no ip igmp-snooping vlan <i>vlan_id</i> immediate-leave | Sets immediate-leave of VLAN to its default value.   |

The immediate-leave characteristic of VLAN is disabled by default.

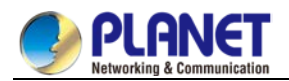

# 30.1.1.4 Configuring the Function to Filter Multicast Message Without Registered Destination Addresss

When multicast message target fails to be found (DHL, the destination address is not registered in the switch chip through igmp-snooping), the default process method is to send message on all ports of VLAN. Through configuration, you can change the process method and all multicast messages whose destination addresses are not registered to any port will be dropped.

| Command                                      | Description                                                  |
|----------------------------------------------|--------------------------------------------------------------|
| ip igmp-snooping<br>dlf-frames <i>filter</i> | Drops multicast message whose destination fails to be found. |
| no ip igmp-snooping<br>dlf-frames            | Resumes the fault configuration (forward).                   |

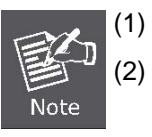

The attribute is configured for all VLANs.

The default method for the switch to handle this type of message is forward (message of this type will be broadcasted within VLAN).

# 30.1.1.5 Configuring Router Age Timer of IGMP-snooping

The **Router Age** timer is used to monitor whether the IGMP inquirer exists. IGMP inquirers maintains multicast addresses by sending **query** message. IGMP-snooping works through communication between IGMP inquier and host.

Perform the following configuration in global configuration mode:

| Command                                                 | Description                                                  |
|---------------------------------------------------------|--------------------------------------------------------------|
| ip igmp-snooping timer<br>router-age <i>timer_value</i> | Configures the value of Router Age of IGMP-snooping.         |
| no ip igmp-snooping timer router-age                    | Resumes the default value of Router<br>Age of IGMP-snooping. |

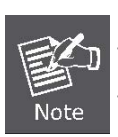

For how to configure the timer, refer to the query period setup of IGMP inquirer. The timer cannot be set to be smaller than query period. It is recommended that the timer is set to three times of the query period.

The default value of Router Age of IGMP-snooping is 260 seconds.

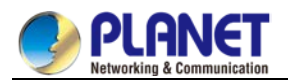

# 30.1.1.6 Configuring Response Time Timer of IGMP-Snooping

The **response time** timer is the upper limit time that the host reports the multicast after IGMP inquirer sends the **query** message. If the **report** message is not received after the timer ages, the switch will delete the multicast address.

Perform the following configuration in global configuration mode:

| Command                                                    | Description                                                  |
|------------------------------------------------------------|--------------------------------------------------------------|
| ip igmp-snooping timer<br>response-time <i>timer_value</i> | Configures the value of Response Time of IGMP-snooping.      |
| no ip igmp-snooping timer response-time                    | Resumes the default value of Response Time of IGMP-snooping. |

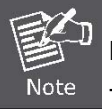

The timer value cannot be too small. Otherwise, the multicast communication will be unstable.

The value of Response Time of IGMP-snooping is set to ten seconds.

## 30.1.1.7 Configuring Querier of IGMP-Snooping

If the multicast router does not exist in VLAN where IGMP-snooping is activated, the **querier** function of IGMP-snooping can be used to imitate the multicast router to regularly send IGMP **query** message. (The function is global, that is, it can be enabled or disabled in VLAN where IGMP-snooping is globally enabled) When the multicast router does not exist in LAN and multicast flow does not need routing, the automatic query function of the switch can be activated through IGMP snooping, enabling IGMP snooping to work properly. Perform the following configuration in global configuration mode:

| Command                       | Description                                           |
|-------------------------------|-------------------------------------------------------|
| [no] ip igmp-snooping querier | Configures the querier of IGMP-snooping. The optional |
| [address[ <i>ip_addr</i> ]    | parameter address is the source IP address of query   |
|                               | message.                                              |

The **IGMP-snooping querier** function is disabled by default. The source IP address of fake **query** message is 10.0.0.200 by default.

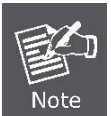

If the querier function is enabled, the function is disabled when the multicast router exists in VLAN; the function can be automatically activated when the multicast router times out.

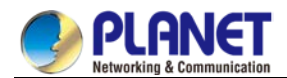

# 30.1.1.8 Monitoring and Maintaining IGMP-Snooping

Perform the following operations in management mode:

| Command                                                             | Description                                                                                                    |
|---------------------------------------------------------------------|----------------------------------------------------------------------------------------------------|
| show ip igmp-snooping                                               | Displays IGMP-snooping configuration information.                                                                                                    |
| show ip igmp-snooping timer                                         | Displays the clock information of IGMP-snooping.                                                                                                    |
| show ip igmp-snooping groups                                        | Displays information about the multicast group of IGMP-snooping.                                                                                                    |
| show ip igmp-snooping statistics                                    | Displays statistics information about<br>IGMP-snooping.                                                                                                    |
| [ no ] debug ip igmp-snooping [ packet  <br>timer   event   error ] | Enables and disables packet/clock<br>debug/event/mistake print switch of<br>IGMP-snooping. If the debug switch is not<br>specified, all debug switches will be enabled<br>or disabled. |

Display VLAN information about IGMP-snooping running:

switch#**show ip igmp-snooping** igmp-snooping response time: 10 s vlan 1 -----running Router: 90.0.0.120(F0/2)

Display information about the multicast group of IGMP-snooping:

| switch#show ip igmp-snooping groups |            |                 |  |
|-------------------------------------|------------|-----------------|--|
| Vlan Source                         | e Group    | Type Port(s)    |  |
|                                     |            |                 |  |
| 1 0.0.0.0                           | 234.5.6.6  | IGMP F0/2       |  |
| 1 0.0.0.0                           | 239.255.25 | 5.250 IGMP F0/2 |  |

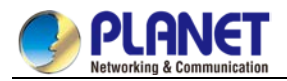

#### Display IGMP-snooping timer:

switch#show ip igmp-snooping timers
vlan 1 router age : 251 Indicating the timeout time of the router age timer
vlan 1 multicast address 0100.5e00.0809 response time : 1 Indicating the period from when the last multicast
group query message is received to the current time; if no host on the port respond when the timer times out,
the port will be deleted..

#### Display IGMP-snooping statistics:

| switch#show ip igmp-snooping statistics                     |  |  |
|-------------------------------------------------------------|--|--|
| vlan 1                                                      |  |  |
|                                                             |  |  |
| v1_packets: 0 IGMP v1 packet number                         |  |  |
| v2_packets: 6 IGMP v2 packet number                         |  |  |
| v3_packets: 0 IGMP v3 packet number                         |  |  |
| general_query_packets: 5 General query of the packet number |  |  |
| special_query_packets: 0 Special query of the packet number |  |  |
| join_packets: 6 Number of <b>report</b> packets             |  |  |
| leave_packets: 0 Number of Leave packets                    |  |  |
| send_query_packets: 0 Rserved statistics option             |  |  |
| err_packets: 0 Number of incorrect packets                  |  |  |

Debug the message timer of IGMP-snooping:

| switch# <b>debug ip igmp-snooping packet</b>                                                       |  |  |
|----------------------------------------------------------------------------------------------------|--|--|
| rx: s_ip: 90.0.0.3, d_ip: 224.0.8.9 Source and destination IP addresses where packets are received |  |  |
| type: 16(V2-Report), max resp: 00, group address: 224.0.8.9 Type and content of packet             |  |  |
| rx: s_ip: 90.0.0.90, d_ip: 224.0.0.1                                                               |  |  |
| type: 11(Query), max resp: 64, group address: 0.0.0.0                                              |  |  |
| rx: s_ip: 90.0.0.3, d_ip: 224.0.8.9                                                                |  |  |
| type: 16(V2-Report), max resp: 00, group address: 224.0.8.9                                        |  |  |
| rx: s_ip: 90.0.0.3, d_ip: 224.0.0.2                                                                |  |  |
| type: 17(V2-Leave), max resp: 00, group address: 224.0.8.9                                         |  |  |
| rx: s_ip: 90.0.0.90, d_ip: 224.0.8.9                                                               |  |  |
| type: 11(Query), max resp: 0a, group address: 224.0.8.9                                            |  |  |

Debug the message timer of IGMP-snooping:

switch#debug ip igmp-snooping timer tm: vlan 1 igmp router age expiry at port 2(F0/2) tm: multicast item 0.0.0.0->224.0.8.9(0100.5e00.0809) response time expiry at port F0/4 Inquerying the response timer expiry

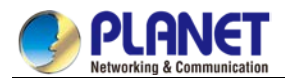

### 30.1.1.9 IGMP-Snooping Configuration Example

Figure 1 shows network connection of the example.

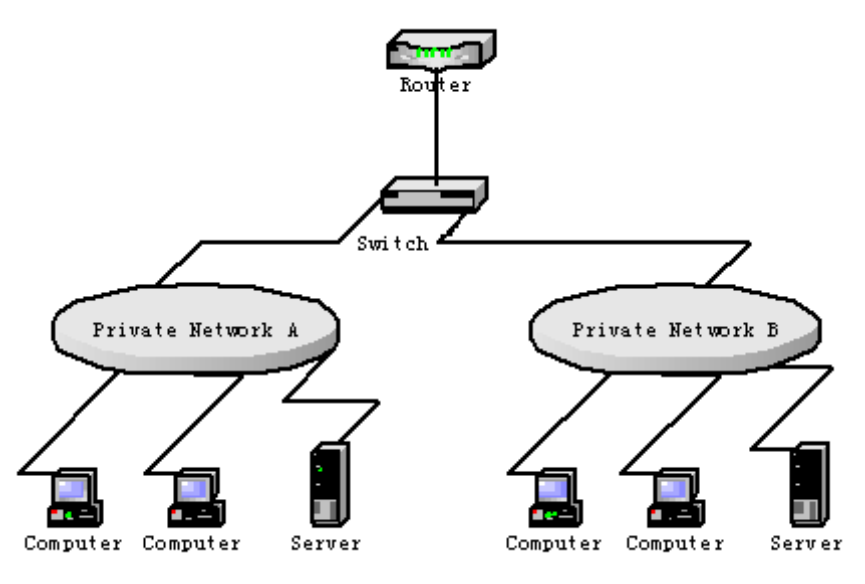

Configuring Switch

(1) Enable IGMP-snooping of VLAN 1 connecting Private Network A.

Switch\_config#ip igmp-snooping vlan 1

(2) Enable IGMP-snooping of VLAN 2 connecting Private Network B.

Switch\_config#ip igmp-snooping vlan 2

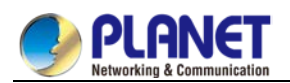

# **Chapter 31. IGMP-Proxy Configuration**

# 31.1 IGMP-proxy Configuration

# 31.1.1.1 IGMP-proxy Configuration Tasks

The IGMP Proxy allows the VLAN where the multicast user is located to receive the multicast source from other VLANs. The IGMP Proxy runs on layer 2 independently without other multicast routing protocols. IGMP proxy will be transmitted by the IGMP packets of the proxied VLAN to the proxying VLAN and maintain the hardware forward table of the multicast user of the agent VLAN according to these IGMP packets. IGMP proxy divides different VLANs into two kinds: proxied VLANs and proxying VLANs. The downstream multicast VLANs can be set to the proxied VLANs, while the upstream multicast VLANs can be set to the proxying VLANs.

Although IGMP proxy is based on IGMP snooping, two are independent in application; IGMP Snooping will not be affected when IGMP proxy is enabled or disabled, while IGMP proxy can run only when IGMP Snooping is enabled.

IGMP proxy cannot be used unless the following conditions are met:

- (1) L3 switch
- (2) Avoiding to enable IP multicast routing at the same time
- (3) Preventing a vlan to act as downstream vlan and also upstream vlan
- Enabling/Disabling IGMP-Proxy
- Adding/deleting VLAN agent relationship
- Adding/deleting static multicast source entries
- Monitoring and Maintaining IGMP-Proxy
- Setting the Example of IGMP Proxy

## 31.1.1.2 Enabling/Disabling IGMP-Proxy

Run the following commands in global configuration mode.

| Command                | Purpose                       |
|------------------------|-------------------------------|
| ip igmp-proxyenable    | Enables IGMP proxy.           |
| no ip igmp-proxyenable | Resumes the default settings. |

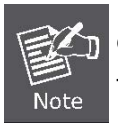

IGMP-proxy cannot be enabled after IP multicast-routing is enabled. The previously enabled IGMP proxy is automatically shut down if IP multicast routing is enabled. The shutdown of ip multicast-routing will not lead to the automatic enablement of IGMP proxy.
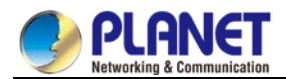

#### 31.1.1.3 Adding/Deleting VLAN Agent Relationship

Run the following commands in global configuration mode.

| Command                                                                           | Purpose                                                                           |
|-----------------------------------------------------------------------------------|-----------------------------------------------------------------------------------|
| ip igmp-proxyagent-vlan a <i>vlan_map</i><br>client-vlan map c <i>vlan_map</i>    | Adds the agent VLAN (avlan_map) to<br>manage the represented vlan<br>(cvlan_map). |
| no ip igmp-proxyagent-vlan a <i>vlan_map</i><br>client-vlan map c <i>vlan_map</i> | Deletes the agent relationship.                                                   |

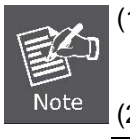

Note

 The represented VLAN cannot be configured before vlan is designated by avlan\_map; also, the agent VLAN cannot be configured before cvlan\_map.
 The represented and agent VLANs must accept the control of IGMP-Snooping.

#### 31.1.1.4 Adding/Deleting Static Multicast Source Entries

Run the following commands in global configuration mode.

| Command                                                                                   | Purpose                                         |
|-------------------------------------------------------------------------------------------|-------------------------------------------------|
| <b>ip igmp-proxy source</b> multi_ipsrc_ip <b>svlan</b><br>vlan_id <b>sport</b> intf_name | Adds entries of the static source multicast.    |
| no ip igmp-proxy source multi_ipsrc_ip<br>svlan vlan_id sport intf_name                   | Deletes entries of the static source multicast. |

The SVLAN mentioned here is the multicast source VLAN and the vlan ID of SVLAN cannot be that of represented VLAN.

### 31.1.1.5 Monitoring and Maintaining IGMP-Proxy

Run the following commands in EXEC mode:

| Command        | Operation                                                                        |
|----------------|----------------------------------------------------------------------------------|
| show ip        | Displays the information about IGMP proxy.                                       |
| igmp-proxy     |                                                                                  |
| show ip        | Displays the forwarding cache of IGMP proxy.                                     |
| igmp-proxy     | delete: display those entries of which hardware caches are deleted but software  |
| mcache [delete | caches do not time out.                                                          |
| nonsync   sync | nonsync: display those entries that have been processed but not yet synchronized |
| static]        | to the hardware cache                                                            |
|                | Sync: display those entries already in the hardware cache.                       |
|                | All entries are to be displayed if no filtration conditions are specified.       |

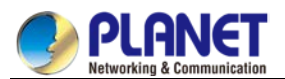

|                   | static: only display the entries of static multicast cache. |
|-------------------|-------------------------------------------------------------|
| [ no ] debug ip   | Enables or disables the IGMP-proxy debug switch.            |
| igmp-proxy [error |                                                             |
| event   packet]   |                                                             |

The following example shows how to display the forwarding caches of IGMP proxy:

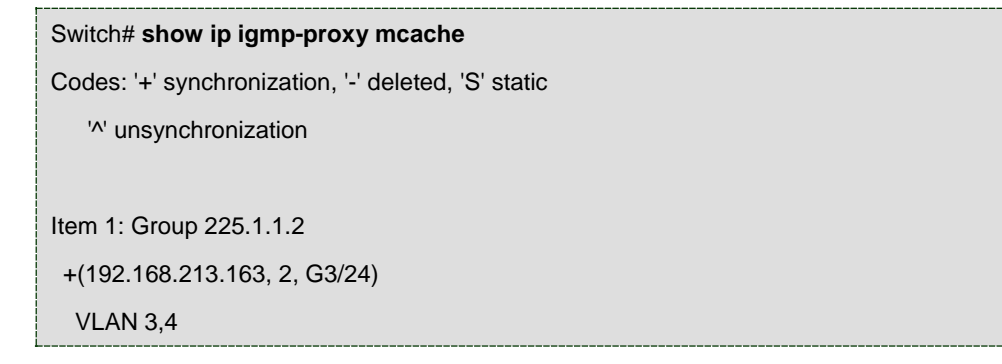

### 31.1.1.6 IGMP-Proxy Configuration Example

The network topology is shown in figure 1.

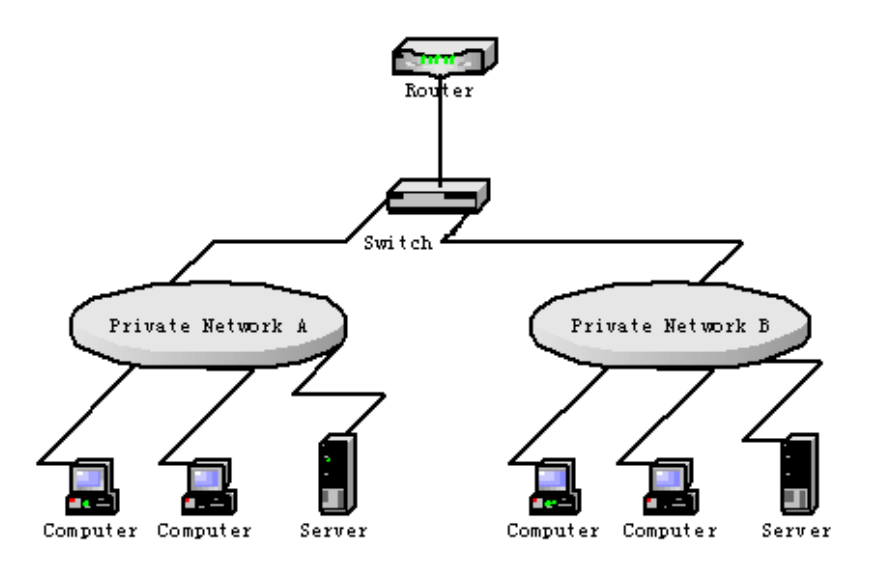

Switch configuration:

(1) Enable IGMP snooping and IGMP proxy.

Switch\_config#ip igmp-snooping

Switch\_config#ip igmp-proxy enable

(2) Add VLAN 2 as the agent VLAN of the represented VLAN 3.Switch\_config#ip igmp-proxy agent-vlan 2 client-vlan map 3

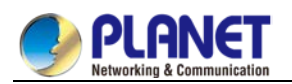

# Chapter 32. MLD-Snooping Configuration

# 32.1 MLD-Snooping Configuration

# 32.1.1 IPv6 Multicast Overview

The task of MLD snooping is to maintain the forwarding relationship of IPv6 group addresses in VLAN and synchronize with the change of the multicast group, enabling the data to be forwarded according to the topology of the multicast group. Its functions include monitoring MLD-snooping packets, maintaining the table between group address and VLAN, keep the MLD-snooping host the same with the MLD-snooping router and solve the flooding problems.

When a L2 device has not got MLD snooping run, the multicast data will be broadcast at the second layer; when the L2 device gets MLD snooping run, the multicast data of the known multicast group will not be broadcast at the second layer but be sent to the designated receiver, and the unknown multicast data will be dropped.

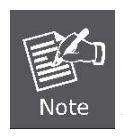

Because MLD-snooping solves the above-mentioned problems by monitoring the Query or Report packets of MLD-Snooping, MLD snooping can work normally only when there exists the multicast router.

# 32.1.2 MLD-Snooping Multicast Configuration Tasks

- Enabling/Disabling MLD-Snooping
- Enabling/Disabling the Solicitation of Hardware Forward of Multicast Group
- Adding/Deleting the Static Multicast Address of VLAN
- Setting Router Age Timer of MLD-Snooping
- Setting Response Time Timer of MLD-Snooping
- Setting the Port of the Static Multicast Router
- Setting the Immediate Leave Function
- Monitoring and Maintaining MLD-Snooping

# 32.1.2.1 Enabling/Disabling MLD-Snooping Multicast

Run the following commands in global configuration mode.

| Command                    | Purpose                         |
|----------------------------|---------------------------------|
| ipv6 mld-snooping-snooping | Enables MLD snooping multicast. |
| no ipv6                    | Disables MLD snooping.          |
| mld-snooping-snooping      |                                 |

After MLD-Snooping is enabled and the multicast packets fail to be found, the multicast packets whose destination addresses are not registered are dropped.

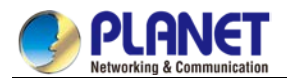

#### 32.1.2.2 Enabling/Disabling the Solicitation of Hardware Forward of Multicast Group

Run the following commands in global configuration mode.

| Command                              | Purpose                                                           |
|--------------------------------------|-------------------------------------------------------------------|
| ipv6 mld-snooping solicitation       | Enables the solicitation of hardware forward of multicast group.  |
| no ipv6 mld-snooping<br>solicitation | Disables the solicitation of hardware forward of multicast group. |

#### 32.1.2.3 Adding/Canceling the Static Multicast Address of VLAN

Run the following commands in global configuration mode.

| Command                                                                          | Purpose                                       |
|----------------------------------------------------------------------------------|-----------------------------------------------|
| <pre>ipv6 mld-snooping vlanvlan_id staticX:<br/>X: X: X: : X interfaceintf</pre> | Adds the static multicast address of VLAN.    |
| no ipv6 mld-snooping vlanvlan_id staticX:X:X:X:X:X:X:X:X:                        | Removes the static multicast address of VLAN. |

#### 32.1.2.4 Setting Router Age Timer of MLD-Snooping

Run the following commands in global configuration mode.

| Command                                          | Operation                                       |
|--------------------------------------------------|-------------------------------------------------|
| ipv6 mld-snooping timer<br>router-agetimer_value | Sets the router age of MLD-Snooping.            |
| no ipv6 mld-snooping timer router-age            | Resumes the default router age of MLD-Snooping. |

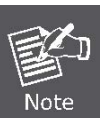

The settings of this timer shall refer to the query period settings of MLD-Snooping

and be larger than the query period. It is recommended to set the router age timer to be triple of the query period.

The default router age of MLD snooping is 260 seconds.

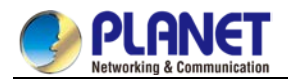

## 32.1.2.5 Setting Response Time Timer of MLD-Snooping

Run the following commands in global configuration mode.

| Command                                             | Operation                                          |
|-----------------------------------------------------|----------------------------------------------------|
| ipv6 mld-snooping timer<br>response-timetimer_value | Sets the response time of MLD-Snooping.            |
| no ipv6 mld-snooping timer response-time            | Resumes the default response time of MLD-Snooping. |

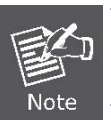

The value of the timer cannot be set too small, or the multicast communication may be unstable.

The default response time of MLD snooping is 15 seconds.

#### 32.1.2.6 Setting the Port of the Static Multicast Router

Run the following commands in global configuration mode.

| Command              | Operation                                                                |
|----------------------|--------------------------------------------------------------------------|
| ipv6 mld-snooping    | Sets the static multicast router's port of MLD snooping in Vlan word.    |
| vlan WORD mrouter    |                                                                          |
| interface inft_name  |                                                                          |
| no ipv6 mld-snooping | Deletes the static multicast router's port of MLD snooping in Vlan word. |
| vlan WORD mrouter    |                                                                          |
| interface inft_name  |                                                                          |

### 32.1.2.7 Enabling/Disabling Immediate Leave

Run the following commands in global configuration mode.

| Command                                          | Purpose                                    |
|--------------------------------------------------|--------------------------------------------|
| ipv6 mld-snooping vlan<br>WORDimmediate-leave    | Enables the immediate-leave functionality. |
| no ipv6 mld-snooping vlan<br>WORDimmediate-leave | Resumes the default settings.              |

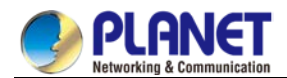

# 32.1.2.8 Monitoring and Maintaining MLD-Snooping Multicast

Run the following commands in EXEC mode:

| Command                              | Operation                                                      |
|--------------------------------------|----------------------------------------------------------------|
| show ipv6 mld-snooping               | Displays the configuration of MLD-Snooping.                    |
| show ipv6 mld-snooping timer         | Displays the clock of MLD-Snooping.                            |
| show ipv6 mld -snooping groups       | Displays the multicast group of MLD-Snooping.                  |
| show ipv6 mld-snooping<br>statistics | Displaysthe statistics information of MLD-Snooping             |
| show ipv6 mld-snooping vlan          | Displays the configuration of MLD-Snooping in VLAN.            |
| show ipv6 mld-snooping mac           | Displays the multicast MAC addresses recorded by MLD snooping. |

The MLD-Snooping information is displayed below:

| #show ipv6 mld-snooping                      |
|----------------------------------------------|
|                                              |
| Global MLD snooping configuration:           |
|                                              |
| Globally enable : Enabled                    |
| Querier : Enabled                            |
| Querier address : FE80: : 3FF: FEFE: FD00: 1 |
| Router age : 260 s                           |
| Response time : 10 s                         |
| Handle Solicitation : Disabled               |
|                                              |
| Vlan 1:                                      |
|                                              |
| Running                                      |
| Routers: SWITCH(querier);                    |

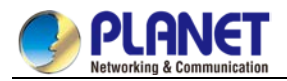

The multicast group of MLD-Snooping is displayed blow:

| #show ipv6 mldsnooping groups |   |    |        |                |
|-------------------------------|---|----|--------|----------------|
| Vlan Group                    |   |    | Type P | ort(s)         |
| 1 FF02:                       | : | 1: | FF32:  | 1B9B MLD G2/23 |
| 1 FF02:                       | : | 1: | FF00:  | 2 MLD G2/23    |
| 1 FF02:                       | : | 1: | FF00:  | 12 MLD G2/23   |
| 1 FF02:                       | : | 1: | FF13:  | 647D MLD G2/23 |
| 2 FF02:                       | : | 1: | FF00:  | 2 MLD G2/22    |
| 2 FF02:                       | : | 1: | FF61:  | 9901 MLD G2/22 |

The timer of MLD-Snooping is displayed blow:

| #show ipv6 mld-snooping timers                                                                   |
|--------------------------------------------------------------------------------------------------|
| vlan 1 Querier on port 0 : 251                                                                   |
| #                                                                                                |
| Querier on port 0: 251 meaning the router age timer times out.                                   |
| vlan 2 multicast address 3333.0000.0005 response time : This shows the time period from          |
| receiving a multicast query packet to the present; if there is no host to respond when the timer |
| times out, the port will be canceled.                                                            |

The MLD-snooping statistics information is displayed below:

| #show ipv6 mld-snooping statistics                         |  |  |  |
|------------------------------------------------------------|--|--|--|
| vlan 1                                                     |  |  |  |
|                                                            |  |  |  |
| v1_packets: 0 quantity of v1 packets                       |  |  |  |
| v2_packets: 6 quantity of v2 packets                       |  |  |  |
| v3_packets: 0 quantity of v3 packets                       |  |  |  |
| general_query_packets: 5 Quantity of general query packets |  |  |  |
| special_query_packets: 0 Quantity of special query packets |  |  |  |
| listener_packets: 6 Quantity of Report packets             |  |  |  |
| done_packets: 0 Quantity of Leave packets                  |  |  |  |
| err_packets: 0 Quantity of error packets                   |  |  |  |
|                                                            |  |  |  |

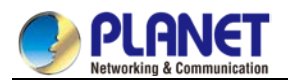

#### The MLD-Snooping proxying is displayed below:

| #show ipv6 mld-snooping mac |  |  |  |  |
|-----------------------------|--|--|--|--|
| Vlan Mac Ref Flags          |  |  |  |  |
|                             |  |  |  |  |
| 1 3333: 0000: 0001 1 2      |  |  |  |  |
| 2 3333: ff61: 9901 1 0      |  |  |  |  |
| FF02: : 1: FF61: 9901       |  |  |  |  |
| 1 3333: 0000: 0002 1 2      |  |  |  |  |
| 1 3333: ff00: 0002 1 0      |  |  |  |  |
| FF02: : 1: FF00: 2          |  |  |  |  |
| 1 3333: ff00: 0012 1 0      |  |  |  |  |
| FF02: : 1: FF00: 12         |  |  |  |  |
| 1 3333: ff13: 647d 1 0      |  |  |  |  |
| FF02: : 1: FF13: 647D       |  |  |  |  |
| 1 3333: ff32: 1b9b 1 0      |  |  |  |  |
| FF02: : 1: FF32: 1B9B       |  |  |  |  |
| 2 3333: ff00: 0002 1 0      |  |  |  |  |
| FF02: : 1: FF00: 2          |  |  |  |  |
| 1 3333: ff00: 0001 1 2      |  |  |  |  |
| 1 3333: ff8e: 7000 1 2      |  |  |  |  |

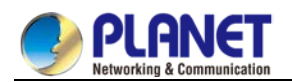

# Chapter 33. OAM Configuration

# 33.1 OAM Configuration

# 33.1.1 OAM Overview

EFM OAM of IEEE 802.3ah provides point-to-point link trouble/performance detection on the single link. However, EFM OAM cannot be applied to EVC and so terminal-to-terminal Ethernet monitoring cannot be realized. OAM PDU cannot be forwarded to other interfaces. Ethernet OAM regulated by IEEE 802.3ah is a relatively slow protocol. The maximum transmission rate is 10 frames per second and the minimum transmission rate is 1 frame per second.

## 33.1.1.1 OAM Protocol's Attributes

#### • Supporting Ethernet OAM devices and OAM attributes

The Ethernet OAM connection process is called as the Discovery phase when the OAM entity finds the OAM entity of the remote device and a stable session will be established. During the phase, the connected Ethernet OAM entities report their OAM mode, Ethernet OAM configuration information and local-node-supported Ethernet OAM capacity to each other by interacting the information OAM PDU. If the loopback configuration, unidirectional link detection configuration and link-event configuration have been passed on the Ethernet OAM of the two terminals, the Ethernet OAM protocol will start working on the link layer.

Link monitoring

The Ethernet OAM conducts the link monitoring through Event Notification OAM PDU. If the link has troubles and the local link monitors the troubles, the local link will transmits Event Notification OAM PDU to the peer Ethernet OAM to report the normal link event. The administrator can dynamically know the network conditions through link monitoring. The definition of a normal link event is shown in table 1.

| Normal Link Event            | Definition                                                       |
|------------------------------|------------------------------------------------------------------|
| Period event of error signal | Specifies the signal number $N$ as the period. The number of     |
|                              | error signals exceeds the defined threshold when $N$ signals are |
|                              | received.                                                        |
| Error frame event            | The number of error frames exceeds the defined threshold         |
|                              | during the unit time.                                            |
| Period event of error frame  | Specifies the frame number $N$ as the period. The number of      |
|                              | error frames exceeds the defined threshold when $N$ frames are   |
|                              | received.                                                        |
| Second frame of error        | Specifies that the number of seconds of the error frame exceeds  |
| frame                        | the defined threshold in the designated $M$ second.              |

| Table 1 | Definition | of the | normal | link | event |
|---------|------------|--------|--------|------|-------|
|         |            |        |        |      |       |

Remote trouble indication

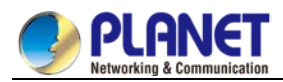

It is difficult to check troubles in the Ethernet, especially the case that the network performance slows down while physical network communication continues. OAM PDU defines a flag domain to allow Ethernet OAM entity to transmit the trouble information to the peer. The flag can stand for the following emergent link events:

- Link Fault: The physical layer detects that the reception direction of the local DTE has no effect. If troubles occur, some devices at the physical layer support unidirectional operations and allows trouble notification from remote OAM.
- Dying Gasp: If an irrecoverable local error occurs, such as OAM shutdown, the interface enters the error-disabled state and then is shut down.
- Critical Event: Uncertain critical events occur (critical events are specified by the manufacturer).

Information OAM PDU is continuously transmitted during Ethernet OAM connection. The local OAM entity can report local critical link events to remote OAM entity through Information OAM PDU. The administrator thus can dynamically know the link's state and handle corresponding errors in time.

• Remote loopback

OAM provides an optional link-layer-level loopback mode and conducts error location and link performance testing through non-OAM-PDU loopback. The remote loopback realizes only after OAM connection is created. After the OAM connection is created, the OAM entity in active mode triggers the remote loopback command and the peer entity responses the command. If the remote terminal is in loopback mode, all packets except OAM PDU packets and Pause packets will be sent back through the previous paths. Error location and link performance testing thus can be conducted. When remote DTE is in remote loopback mode, the local or remote statistics data can be queried and compared randomly. The query operation can be conducted before, when or after the loopback frame is transmitted to the remote DTE. Regular loopback check can promptly detect network errors, while segmental loopback check can help locating these network errors and then remove these errors.

• Round query of any MIB variables described in chapter 30 of 802.3.

#### 33.1.1.2 OAM Mode

The device can conduct the OAM connection through two modes: active mode and passive mode. The device capacity in different mode is compared in table 2. Only OAM entity in active mode can trigger the connection process, while the OAM entity in passive mode has to wait for the connection request from the peer OAM entity. After the remote OAM discovery process is done, the local entity in active mode can transmit any OAM PDU packet if the remote entity is in active mode, while the local entity's operation in active mode will be limited if the remote entity is in passive mode. This is because the device in active mode does not react on remote loopback commands and variable requests transmitted by the passive remote entity.

Table 2 Comparing device capacity in active and passive modes

| Capacity                                        | Active Mode | Passive Mode |
|-------------------------------------------------|-------------|--------------|
| Initializing the Ethernet OAM discovery process | Yes         | No           |

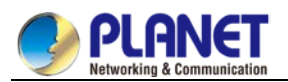

| Responding to the OAM discovery initialization process | Yes                 | Yes |
|--------------------------------------------------------|---------------------|-----|
| Transmitting the Information OAM PDU packet            | Yes                 | Yes |
| Permitting to transmit the Event Notification OAM PDU  | Yes                 | Yes |
| packet                                                 |                     |     |
| Allowing to transmit the Variable Request OAM PDU      | Yes                 | No  |
| packet                                                 |                     |     |
| Allowing to transmit Variable Response OAM PDU packet  | Yes                 | Yes |
| Allowing to transmit the Loopback Control OAM PDU      | Yes                 | No  |
| packet                                                 |                     |     |
| Responding to Loopback Control OAM PDU                 | Yes , but the peer  | Yes |
|                                                        | terminal must be in |     |
|                                                        | active mode.        |     |
| Allowing to transmit specified OAM PDU                 | Yes                 | Yes |

After the Ethernet OAM connection is established, the OAM entities at two terminals maintain connection by transmitting the Information OAM PDU packets. If the Information OAM PDU packet from the peer OAM entity is not received in five seconds, the connection times out and a new OAM connection then requires to be established.

## 33.1.1.3 Components of the OAM Packet

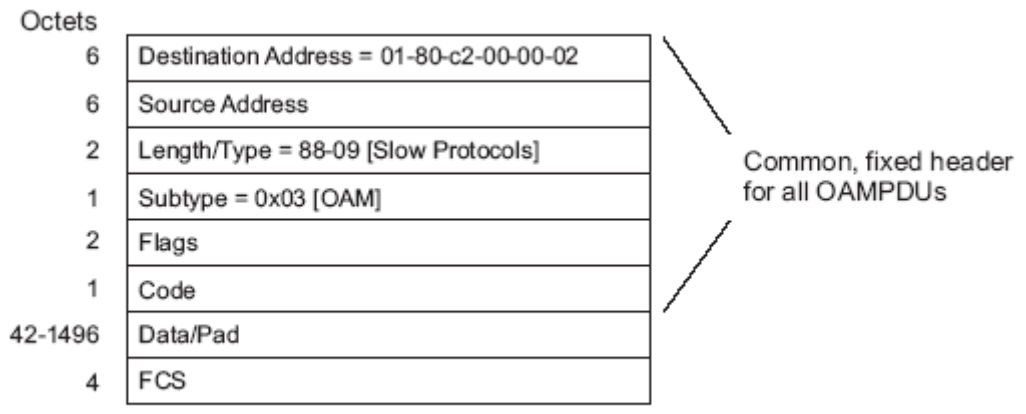

Figure 57–9—OAMPDU frame structure

Figure 1 Components of the OAM packet

The following are the meanings of the fields of the OAM packet:

- Destination address: means the destination MAC address of the Ethernet OAM packet.
- Source address: Source MAC address of the Ethernet OAM packet

It is the MAC address of the transmitter terminal's port and also a unicast MAC address.

- Length/Type: Always adopts the Type encoding. The protocol type of the Ethernet OAM packet is 0x8809.
- Subtype: The subtype of the protocol for Ethernet OAM packets is 0x03.

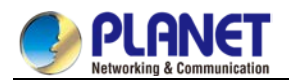

- Flags: a domain where the state of Ethernet OAM entity is shown
- Code: a domain where the type of the OAMPDU packet is shown
- Data/Pad: a domain including the OAMPDU data and pad values
- FCS: checksum of the frame

| CODE  | OAMPDU                |
|-------|-----------------------|
| 00    | Information           |
| 01    | Event Notification    |
| 02    | Variable Request      |
| 03    | Variable Response     |
| 04    | Loopback Control      |
| 05-FD | Reserved              |
| FE    | Organization Specific |
| FF    | Reserved              |

#### Table 3 Type of the CODE domain

The Information OAM PDU packet is used to transmit the information about the state of the OAM entity to the remote OAM entity to maintain the OAM connection.

The Event Notification OAMPDU packet is used to monitor the link and report the troubles occurred on the link between the local and remote OAM entities.

The Loopback control OAMPDU packet is mainly used to control the remote loopback, including the state of the OAM loopback from the remote device. The packet contains the information to enable or disable the loopback function. You can open or shut down the remote loopback according to the contained information.

# 33.1.2 OAM Configuration Task List

- Enabling OAM on an interface
- Enabling remote OAM loopback
- Configuring OAM link monitoring
- Configuring the trouble notification from remote OAM entity
- Displaying the information about OAM protocol

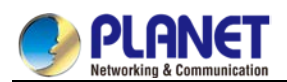

# **33.1.3 OAM Configuration Tasks** 33.1.3.1 Enabling OAM on an Interface

Run the following command to enable OAM:

| Procedure | Command                      | Purpose                                           |  |
|-----------|------------------------------|---------------------------------------------------|--|
| Step1     | config                       | Enters the global configuration mode.             |  |
| Step2     | interface intf-type intf-id  | Enters the interface configuration mode.          |  |
| Step3     | ethernet oam                 | Enables Ethernet OAM on an interface.             |  |
| Step4     | ethernet oam [max-rate       | Configures optional OAM parameters:               |  |
|           | oampdus                      | • The <b>max-rate</b> parameter is used to        |  |
|           | min-rate seconds   mode      | configure the maximum number of                   |  |
|           | {active   passive}   timeout | OAMPDUs transmitted per second. It                |  |
|           | seconds]                     | ranges between 1 and 10 and its default           |  |
|           |                              | value is 10.                                      |  |
|           |                              | • The <b>min-rate</b> parameter is used to        |  |
|           |                              | configure the minimum transmission rate           |  |
|           |                              | of OAMPDU. Its unit is second. It range           |  |
|           |                              | between 1 and 10 and its default value is         |  |
|           |                              | 1.                                                |  |
|           |                              | • The mode {active   passive} parameter           |  |
|           |                              | is used to set the mode of OAM. The               |  |
|           |                              | OAM connection can be established                 |  |
|           |                              | between two interfaces only when at               |  |
|           |                              | least one interface is in active mode.            |  |
|           |                              | • The <b>timeout</b> parameter is used to set the |  |
|           |                              | timeout time of the OAM connection. It            |  |
|           |                              | ranges between 1 and 30 seconds and               |  |
|           |                              | its default value is 1 second.                    |  |

You can run **no Ethernet oam** to shut down the OAM function.

The remote OAM loopback cannot be enabled on the physical interface that belongs to the aggregation interface.

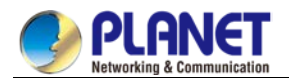

## 33.1.3.2 Enabling Remote OAM Loopback

The procedure to enable remote loopback on an interface is shown in the following table:

| Procedure | Command                                     | Purpose                                                |  |  |
|-----------|---------------------------------------------|--------------------------------------------------------|--|--|
| Step1     | config                                      | Enters the global configuration mode.                  |  |  |
| Step2     | interface intf-type intf-id                 | Enters the interface configuration mode.               |  |  |
| Step3     | ethernet oam remote-loopback {supported     | Configures optional loopback parameters                |  |  |
|           | timeout seconds}                            | from the remote OAM:                                   |  |  |
|           |                                             | <ul> <li>The supported parameter is used to</li> </ul> |  |  |
|           |                                             | enable an interface to support the remote              |  |  |
|           |                                             | loopback of Ethernet OAM. Remote                       |  |  |
|           |                                             | loopback is not supported by default.                  |  |  |
|           |                                             | • The <b>timeout</b> parameter is used to              |  |  |
|           |                                             | configure the timeout time of remote                   |  |  |
|           |                                             | loopback. It ranges between 1 and 10                   |  |  |
|           |                                             | and its default value is 2.                            |  |  |
| Step4     | exit                                        | Exits from interface configuration mode.               |  |  |
| Step5     | exit                                        | Exits from the global configuration mode.              |  |  |
| Step6     | ethernet oam remote-loopback {start   stop} | Enables or disables remote loopback on an              |  |  |
|           | interface intf-type intf-id                 | interface.                                             |  |  |

The remote OAM loopback cannot be enabled on the physical interface that belongs to the aggregation interface.

# 33.1.3.3 Configuring OAM Link Monitoring

You can configure the low threshold and the high threshold of OAM link monitoring.

The procedure to configure the OAM link monitoring on an interface is shown in the following table:

| Procedure | Command                                 | Purpose                                          |
|-----------|-----------------------------------------|--------------------------------------------------|
| Step1     | config                                  | Enters the global configuration mode.            |
| Step2     | interface intf-type intf-id             | Enters the interface configuration mode.         |
| Step3     | ethernet oam link-monitor supported     | Enables link monitoring on an interface. The     |
|           |                                         | link monitoring is supported by default.         |
| Step4     | ethernet oam link-monitor symbol-period | Sets the high and low threshold of the           |
|           | {threshold {high { symbols  none}   low | periodical event of the error signal, which      |
|           | <pre>{symbols}}   window symbols}</pre> | triggers the error link events.                  |
|           |                                         | The threshold high parameter is used to          |
|           |                                         | configure the high threshold. Its unit is signal |
|           |                                         | number. It ranges between 1 and 65535 and        |
|           |                                         | its default value is <b>none</b> .               |
|           |                                         | The threshold high parameter is used to          |
|           |                                         | configure the low threshold. Its unit is signal  |
|           |                                         | number. It ranges between 0 and 65535 and        |

|       |                                                      | its default value is <b>1</b> .                  |
|-------|------------------------------------------------------|--------------------------------------------------|
|       |                                                      | The <b>window</b> parameter is used to configure |
|       |                                                      | the window size of the round-query period.       |
|       |                                                      | The unit of the window size is the number of     |
|       |                                                      | the 100M signal. The window size ranges          |
|       |                                                      | between 10 and 600 on a 1000M Ethernet           |
|       |                                                      | interface and its default value is 10 in this    |
|       |                                                      | case, while the window size ranges between       |
|       |                                                      | 1 and 60 on a 100M Ethernet interface and        |
|       |                                                      | its default value is 1 in this case.             |
| Step5 | ethernet oam link-monitor frame {threshold           | Sets the high and low thresholds of the error    |
|       | <pre>{high { symbols  none}   low {symbols}}  </pre> | frame event, which triggers the link events      |
|       | window symbols}                                      | of error frame.                                  |
|       |                                                      | The threshold high parameter is used to          |
|       |                                                      | configure the high threshold. Its unit is signal |
|       |                                                      | number. It ranges between 1 and 65535 and        |
|       |                                                      | its default value is <b>none</b> .               |
|       |                                                      | The threshold high parameter is used to          |
|       |                                                      | configure the low threshold. Its unit is signal  |
|       |                                                      | number. It ranges between 0 and 65535 and        |
|       |                                                      | its default value is <b>1</b> .                  |
|       |                                                      | The <b>window</b> parameter is used to configure |
|       |                                                      | the window size of the round-query period.       |
|       |                                                      | Its unit is second. It ranges between 1 and      |
|       |                                                      | 60 and its default value is 1.                   |
| Step6 | ethernet oam link-monitor frame-period               | Sets the high and low thresholds of the          |
|       | <pre>{threshold {high { symbols  none}   low</pre>   | period event of error frame, which triggers      |
|       | <pre>{symbols}}   window symbols}</pre>              | the link events of error frame period.           |
|       |                                                      | The threshold high parameter is used to          |
|       |                                                      | configure the high threshold. Its unit is signal |
|       |                                                      | number. It ranges between 1 and 65535 and        |
|       |                                                      | its default value is <b>none</b> .               |
|       |                                                      | The threshold high parameter is used to          |
|       |                                                      | configure the low threshold. Its unit is signal  |
|       |                                                      | number. It ranges between 0 and 65535 and        |
|       |                                                      | its default value is <b>1</b> .                  |
|       |                                                      | The <b>window</b> parameter is used to configure |
|       |                                                      | the window size of the round-query period.       |
|       |                                                      | The unit of the window size is the number of     |
|       |                                                      | the 14881 frames. The window size ranges         |

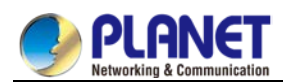

|       |                                         | between 100 and 6000 on a 1000M                  |
|-------|-----------------------------------------|--------------------------------------------------|
|       |                                         | Ethernet interface and its default value is      |
|       |                                         | 100 in this case, while the window size          |
|       |                                         | ranges between 10 and 600 on a 100M              |
|       |                                         | Ethernet interface and its default value is 10   |
|       |                                         | in this case.                                    |
| Step7 | ethernet oam link-monitor frame-seconds | Sets the high and low thresholds of the          |
|       | {threshold {high { symbols  none}   low | second event of error frame, which triggers      |
|       | <pre>{symbols}}   window symbols}</pre> | the link events of error frame's second.         |
|       |                                         | The threshold high parameter is used to          |
|       |                                         | configure the high threshold. Its unit is signal |
|       |                                         | number. It ranges between 1 and 900 and its      |
|       |                                         | default value is <b>none</b> .                   |
|       |                                         | The threshold low parameter is used to           |
|       |                                         | configure the low threshold. Its unit is signal  |
|       |                                         | number. It ranges between 0 and 900 and its      |
|       |                                         | default value is <b>1</b> .                      |
|       |                                         | The <b>window</b> parameter is used to configure |
|       |                                         | the window size of the round-query period.       |
|       |                                         | Its unit is second. It ranges between 10 and     |
|       |                                         | 900 and its default value is 60.                 |
| Step8 | ethernet oam link-monitor receive-crc   | Sets the high and low thresholds of the error    |
|       | {threshold {high { symbols  none}   low | CRC frame event, which triggers the link         |
|       | <pre>{symbols}}   window symbols}</pre> | events of CRC checksum error.                    |
|       |                                         | The threshold high parameter is used to          |
|       |                                         | configure the high threshold. Its unit is signal |
|       |                                         | number. It ranges between 1 and 65535 and        |
|       |                                         | its default value is <b>none</b> .               |
|       |                                         | The threshold high parameter is used to          |
|       |                                         | configure the low threshold. Its unit is signal  |
|       |                                         | number. It ranges between 0 and 65535 and        |
|       |                                         | its default value is <b>1</b> .                  |
|       |                                         | The window parameter is used to configure        |
|       |                                         | the window size of the round-query period.       |
|       |                                         | Its unit is second. It ranges between 1 and      |
|       |                                         | 180 and its default value is 10.                 |

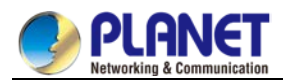

| Step9 | ethernet link-monitor on | Enables the local link monitoring. When the |
|-------|--------------------------|---------------------------------------------|
|       |                          | link monitoring function is supported, the  |
|       |                          | local link monitoring is automatically      |
|       |                          | enabled.                                    |

# 33.1.3.4 Configuring the Trouble Notification From Remote OAM Entity

You can configure an **error-disable** action on an interface. The local interface will enter the errdisabled state in the following cases:

- 1. The high threshold of a normal link event on a local interface is exceeded.
- 2. The remote interface which connects the local interface enters the errdisabled state.
- 3. The OAM function on the remote interface which connects the local interface is shut down by the administrator.

| Procedure | Command                      | Purpose                                                 |
|-----------|------------------------------|---------------------------------------------------------|
| Step1     | config                       | Enters the global configuration mode.                   |
| Step2     | interface intf-type intf-id  | Enters the interface configuration mode.                |
| Step3     | ethernet oam remote-failure  | Configures the trigger action of a remote               |
|           | {critical-event   dying-gasp | OAM trouble on an interface:                            |
|           | link-fault} action           | • The critical-event parameter is used to               |
|           | error-disable-interface      | enable an interface to enter the                        |
|           |                              | errdisabled state when an undesignated                  |
|           |                              | critical event occurs.                                  |
|           |                              | <ul> <li>The dying-gasp parameter is used to</li> </ul> |
|           |                              | enable the local interface to enter the                 |
|           |                              | errdisabled state if the high threshold of              |
|           |                              | a normal link event on a local interface is             |
|           |                              | exceeded or if the remote interface which               |
|           |                              | connects the local interface enters the                 |
|           |                              | errdisabled state or if the OAM function                |
|           |                              | on the remote interface which connects                  |
|           |                              | the local interface is shut down by the                 |
|           |                              | administrator.                                          |
|           |                              | • The link-fault parameter is used to                   |
|           |                              | enable an interface to enter the                        |
|           |                              | errdisabled state when the receiver                     |
|           |                              | detects signal loss.                                    |

The procedure to configure the remote OAM trouble indication on an interface is shown in the following table:

The managed switch cannot generate the LINK FAULT packets and the Critical Event packets. However, these packets will be handled if they are received from the remote terminal. Our router can transmit and receive the Dying Gasp packet. When the local port enters the **errdisabled** state or is closed by the

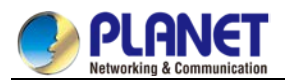

administrator or the OAM function of the local port is closed by the manager, the Dying Gasp packet will be transmitted to the remote terminal that connects the local port.

# 33.1.3.5 Displaying the Information About OAM Protocol

Table 4 Displaying the information about OAM protocol

| Command                             | Purpose                                                  |
|-------------------------------------|----------------------------------------------------------|
| show ethernet oam discovery         | Displays the OAM discovery information on all            |
| interface [intf-type intf-id]       | interfaces or a designated interface.                    |
| show ethernet oam statistics {pdu   | Displays the OAM statistics information on all           |
| link-monitor   remote-failure}      | interfaces or a designated interface.                    |
| interface [intf-type intf-id]       | • The <b>pdu</b> parameter is used to classify and count |
|                                     | the OAM packets according to the code-domain             |
|                                     | value of the OAM packet.                                 |
|                                     | • The link-monitor parameter is used to display          |
|                                     | the detailed statistics information of normal link       |
|                                     | events.                                                  |
|                                     | • The <b>remote-failure</b> parameter is to display the  |
|                                     | detailed statistics information about the remote         |
|                                     | trouble.                                                 |
| show ethernet oam configuration     | Displays the OAM configuration information on all        |
| interface [intf-type intf-id]       | interfaces or a designated interface.                    |
| show ethernet oam runtime interface | Displays the OAM running information on all              |
| [intf-type intf-id]                 | interfaces or a designated interface.                    |

# 33.1.4 Configuration Example 33.1.4.1 Network Environment Requirements

You need configure the OAM protocol on the interface where two managed switches connect for capturing the information about managed switch receiving error frames on user access side.

# 33.1.4.2 Network Topology

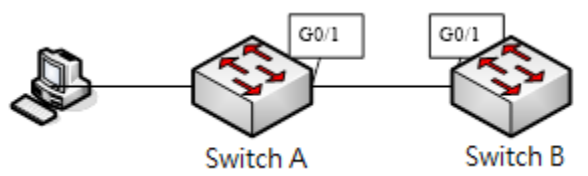

Figure 2 Network topology

# 33.1.4.3 Configuration Procedure

Configuring switch A:

Switch\_config\_g0/1#ethernet oam

Switch\_config\_g0/1#ethernet oam mode passive

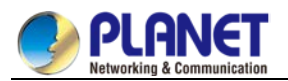

Switch\_config\_g0/1#ethernet oam link-monitor frame threshold low 10 Switch\_config\_g0/1#ethernet oam link-monitor frame window 30 Switch\_config\_g0/1#show ethernet oam configuration int g0/1 GigaEthernet0/1 General -----Admin state : enabled Mode : passive PDU max rate : 10 packets/second PDU min rate : 1 seconds/packet Link timeout : 1 seconds High threshold action: no action **Remote Failure** -----Link fault action : no action Dying gasp action : no action Critical event action: no action Remote Loopback -----Is supported : not supported Loopback timeout : 2 Link Monitoring -----Negotiation : supported Status : on Errored Symbol Period Event Window : 10 \* 100M symbols Low threshold : 1 error symbol(s) High threshold : none

Errored Frame Event

Window : 30 seconds Low threshold : 10 error frame(s) High threshold : none

Errored Frame Period Event

Window : 100 \* 14881 frames

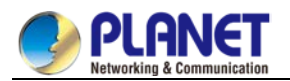

Low threshold : 1 error frame(s)

High threshold : none

Errored Frame Seconds Summary Event

Window : 60 seconds

- Low threshold : 1 error second(s)
- High threshold : none

Errored CRC Frames Event

- Window : 1 seconds
- Low threshold : 10 error frame(s)
- High threshold : none

Configuring switch B:

Switch\_config\_g0/1#ethernet oam

Switch\_config\_g0/1#show ethernet oam statistics link-monitor int g0/1

GigaEthernet0/1

Local Link Events:

-----

Errored Symbol Period Event: No errored symbol period event happened yet.

Errored Frame Event: No errored frame event happened yet.

Errored Frame Period Event: No errored frame period event happened yet.

Errored Frame Seconds Summary Event: No errored frame seconds summary event happened yet.

Errored CRC Frames Event: No errored CRC frame event happened yet.

Remote Link Events:

-----

Errored Symbol Period Event:

No errored symbol period event happened yet.

Errored Frame Event:

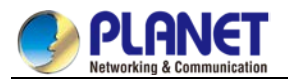

No errored frame event happened yet.

Errored Frame Period Event: No errored frame period event happened yet.

Errored Frame Seconds Summary Event: No errored frame seconds summary event happened yet.

Errored CRC Frames Event: No errored CRC frame event happened yet.

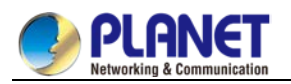

# Chapter 34. CFM Configuration

# 34.1 Overview

# 34.1.1 Stipulations

## 34.1.1.1 Format Stipulation in the Command Line

| Syntax                                                                                   | Meaning                                                                                              |
|------------------------------------------------------------------------------------------|----------------------------------------------------------------------------------------------------|
| Dald                                                                                     | Stands for the keyword in the command line, which stays unchanged and must be entered without        |
| Вою                                                                                      | any modification. It is presented as a bold in the command line.                                     |
| (italia)                                                                                 | Stands for the parameter in the command line, which must be replaced by the actual value. It must be |
| {nanc}                                                                                   | presented by the italic in the brace.                                                                |
| Stands for the parameter in the command line, which must be replaced by the actual value |                                                                                                    |
|                                                                                          | presented by the italic in the point bracket.                                                        |
| []                                                                                       | Stands for the optional parameter, which is in the square bracket.                                   |
| { x   y   }                                                                              | Means that you can choose one option from two or more options.                                       |
| [ x   y   ]                                                                              | Means that you can choose one option or none from two or more options.                               |
| {v v  }*                                                                                 | Means that you has to choose at least one option from two or more options, or even choose all        |
| { <b>X</b>   <b>y</b>   }                                                                | options.                                                                                             |
| [ x   y   ] *                                                                            | Means that you can choose multiple options or none from two or more options.                         |
| &<1-n>                                                                                   | Means that the parameter before the "&" symbol can be entered <i>n</i> times.                        |
| #                                                                                        | Means that the line starting with the "#" symbol is an explanation line.                             |

# 34.2 CFM Configuration

# 34.2.1 CFM Configuration Task List

- Adding the Maintenance Domain
- Adding the Maintenance Association
- Adding MIP (Maintenance domain Intermediate Point)
- Adding MEP (Maintenance association End Point)
- Starting CFM

# 34.2.2 CFM Maintenance Task List

- Using the Loopback Function
- Using the Linktrace Function

# 34.2.3 CFM Configuration

### 34.2.3.1 Adding the Maintenance Domain

Configuration mode: Global

| Command | Purpose |
|---------|---------|
|---------|---------|

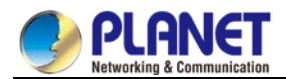

| ethernet cfm md mdnf {string}                       | Adds a maintenance domain whose     |
|-----------------------------------------------------|-------------------------------------|
| mdn <char_string> [level&lt;0-7&gt;  </char_string> | name is <b>char_string</b> .        |
| creation <mhf_creation_type>  </mhf_creation_type>  | Note:                               |
| <b>sit</b> <sender_id_type>  </sender_id_type>      | The system enters the maintenance   |
| <b>ip</b> <ip_address>]</ip_address>                | domain configuration mode after the |
|                                                     | maintenance domain is added.        |

## 34.2.3.2 Adding the Maintenance Association

Configuration mode: maintenance domain

| Command                                                      | Purpose                            |
|--------------------------------------------------------------|------------------------------------|
| <pre>ma manf {string} man<char_string>ci</char_string></pre> | Adds a maintenance association     |
| {100ms   1s   10s   1min   10min}                            | whose name is <b>char_string</b> . |
| <b>meps</b> <mepids> [<b>vlan</b>&lt;1-4094&gt;  </mepids>   |                                    |
| creation <mhf_creation_type>  </mhf_creation_type>           |                                    |
| <b>sit</b> <sender_id_type>  </sender_id_type>               |                                    |
| <b>ip</b> <ip_address>]</ip_address>                         |                                    |

### 34.2.3.3 Adding MIP (Maintenance Domain Intermediate Point)

Configuration mode: physical interface

| Command                               | Purpose                            |
|---------------------------------------|------------------------------------|
| ethernet cfm mip add level <0-7>[vlan | Adds a designated VLAN and         |
| <1-4094>]                             | hierarchical MIP to the designated |
|                                       | physical interface.                |

### 34.2.3.4 Adding MEP (Maintenance association End Point)

Configuration mode: physical interface

| Command                                                      | Purpose                             |
|--------------------------------------------------------------|-------------------------------------|
| ethernet cfm mep add mdnf {string}                           | Adds a designated maintenance       |
| <pre>mdn <char_string> manf {string} man</char_string></pre> | domain and an MEP to the designated |
| <char_string> mepid</char_string>                            | physical interface.                 |
| <1-8191>[direction {up   down}   ip                          |                                     |
| <ip_address>]</ip_address>                                   |                                     |

# 34.2.3.5 Starting CFM

Configuration mode: Global

| Command               | Purpose     |
|-----------------------|-------------|
| ethernet cfm {enable} | Starts CFM. |

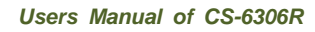

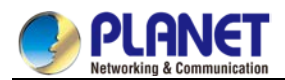

# 34.2.4 CFM Maintenance

# 34.2.4.1 Using the Loopback Function

Configuration mode: EXEC

| Command                                                            | Purpose                          |
|--------------------------------------------------------------------|----------------------------------|
| ethernet cfm loopback mdnf {string}                                | Uses a designated MEP to conduct |
| <pre>mdn <char_string> manf {string} man</char_string></pre>       | loopback towards itself.         |
| <char_string> <b>mepid</b> &lt;1-8191&gt; <b>mac</b></char_string> |                                  |
| <aa: bb:="" cc:="" dd:="" ee:="" ff=""></aa:>                      |                                  |
| number <1-64>                                                      |                                  |

## 34.2.4.2 Using the Linktrace Function

Configuration mode: EXEC

| Command                                                              | Purpose                          |
|----------------------------------------------------------------------|----------------------------------|
| ethernet cfm linktrace mdnf {string}                                 | Uses a designated MEP to conduct |
| <pre>mdn <char_string> manf {string} man</char_string></pre>         | loopback towards itself.         |
| <char_string> mepid &lt;1-8191&gt; mac</char_string>                 |                                  |
| <aa: bb:="" cc:="" dd:="" ee:="" ff=""></aa:>                        |                                  |
| [ttl {1-255}   fdb-only                                              |                                  |
| {yes}] <char_string> manf {string}</char_string>                     |                                  |
| man <char_string> mepid</char_string>                                |                                  |
| <1-8191> <b>mac</b> <aa: bb:="" cc:="" dd:<="" td=""><td></td></aa:> |                                  |
| EE: FF> <b>ttl</b> <1-255>                                           |                                  |

# 34.2.5 Configuration Example

You want to add a maintenance domain whose name is customer and hierarchy is 5, set a customer1 maintenance association for vlan1, configure the transmission interval of CCM of the maintenance association to 1s and add an MEP whose MEPID is 2009 to physical port1.

Switch\_config#ethernet cfm md mdnf string mdn customer level 5

Switch\_config\_cfm#ma manf string man customer1 vlan 1 ci 1s meps 1-2,2009

Switch\_config\_cfm#interface g0/1

Switch\_config\_g0/1#ethernet cfm mep add mdnf string mdn customer manf string man customer1 mepid 2009 direction DOWN

Switch\_config\_g0/1#exit

Switch\_config#ethernet cfm enable

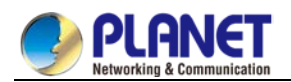

# Chapter 35. DHCP-Snooping Configuration

# 35.1 DHCP-Snooping Configuration

# 35.1.1 DHCP-Snooping Configuration Tasks

DHCP-Snooping is to prevent the fake DHCP server from providing the DHCP service by judging the DHCP packets, maintaining the binding relationship between MAC address and IP address. The L2 switch can conduct the DAI function and the IP source guard function according to the binding relationship between MAC address and IP address. The DHCP-snooping is mainly to monitor the DHCP packets and dynamically maintain the MAC-IP binding list. The L2 switch filters the packets, which do not meet the MAC-IP binding relationship, to prevent the network attack from illegal users.

- Enabling/Disabling DHCP-snooping
- Enabling DHCP-snooping in a VLAN
- Setting an interface to a DHCP-trusting interface
- Enabling DAI in a VLAN
- Setting an interface to an ARP-trusting interface
- Enabling source IP address monitoring in a VLAN
- Setting an interface to the one which is trusted by IP source address monitoring
- Configuring the TFTP server for backing up DHCP-snooping binding
- Configuring a file name for DHCP-snooping binding backup
- Configuring an interval for DHCP-snooping binding backup
- Configuring or adding the binding relationship manually
- Monitoring and maintaining DHCP-snooping
- Examples for DHCP-snooping configuration

# 35.1.1.1 Enabling/Disabling DHCP-Snooping

Run the following commands in global configuration mode.

| Command                   | Purpose                       |
|---------------------------|-------------------------------|
| ip dhcp-relay snooping    | Enables DHCP snooping.        |
| no ip dhcp-relay snooping | Resumes the default settings. |

This command is used to enable DHCP snooping in global configuration mode. After this command is run, the switch is to monitor all DHCP packets and form the corresponding binding relationship.

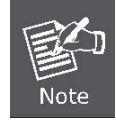

If the client obtains the address of a switch before this command is run, the switch cannot add the corresponding binding relationship.

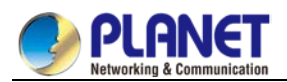

### 35.1.1.2 Enabling DHCP-Snooping in a VLAN

If DHCP snooping is enabled in a VLAN, the DHCP packets which are received from all distrusted physical ports in a VLAN will be legally checked. The DHCP response packets which are received from distrusted physical ports in a VLAN will then be dropped, preventing the faked or mis-configured DHCP server from providing address distribution services. For the DHCP request packet from distrusted ports, if the hardware address field in the DHCP request packet does not match the MAC address of this packet, the DHCP request packet is then thought as a fake packet which is used as the attack packet for DHCP DOS and then the switch will drop it.

Run the following commands in global configuration mode.

| Command                           | Purpose                           |
|-----------------------------------|-----------------------------------|
| Ip dhcp-relay snoopingvlanvlan_id | Enables DHCP-snooping in a VLAN.  |
| no ip dhcp-snooping vlanvlan_id   | Disables DHCP-snooping in a VLAN. |

#### 35.1.1.3 Setting an Interface to a DHCP-Trusting Interface

If an interface is set to be a DHCP-trusting interface, the DHCP packets received from this interface will not be checked.

Run the following commands in physical interface configuration mode.

| Command                | Purpose                                              |
|------------------------|------------------------------------------------------|
| dhcp snooping trust    | Sets an interface to a DHCP-trusting interface.      |
| no dhcp snooping trust | Resumes an interface to a DHCP-distrusted interface. |

The interface is a distrusted interface by default.

#### 35.1.1.4 Enabling DAI in a VLAN

When dynamic ARP monitoring is conducted in all physical ports of a VLAN, a received ARP packet will be rejected if the source MAC address and the source IP address of this packet do not match up with the configured MAC-IP binding relationship. The binding relationship on an interface can be dynamically bound by DHCP or configured manually. If no MAC addresses are bound to IP addresses on a physical interface, the switch rejects forwarding all ARP packets.

| Command                              | Purpose                                                            |
|--------------------------------------|--------------------------------------------------------------------|
| ip arp inspection vlan <i>vlanid</i> | Enables dynamic ARP monitoring on all distrusted ports in a VLAN.  |
| no ip arp inspection vlan vlan       | Disables dynamic ARP monitoring on all distrusted ports in a VLAN. |

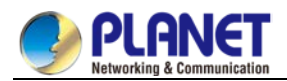

#### 35.1.1.5 Setting an Interface to an ARP-Trusting Interface

ARP monitoring is not enabled on those trusted interfaces. The interfaces are distrusted ones by default.

Run the following commands in interface configuration mode.

| Command                 | Purpose                                               |
|-------------------------|-------------------------------------------------------|
| arp inspection trust    | Sets an interface to an ARP-trusting interface.       |
| no arp inspection trust | Resumes an interface to an ARP-distrusting interface. |

## 35.1.1.6 Enabling Source IP Address Monitoring in a VLAN

After source IP address monitoring is enabled in a VLAN, IP packets received from all physical ports in the VLAN will be rejected if their source MAC addresses and source IP addresses do not match up with the configured MAC-to-IP binding relationship. The binding relationship on an interface can be dynamically bound by DHCP or configured manually. If no MAC addresses are bound to IP addresses on a physical interface, the switch rejects forwarding all IP packets received from the physical interface.

Run the following commands in global configuration mode.

| Command                                   | Purpose                                                                   |
|-------------------------------------------|---------------------------------------------------------------------------|
| ip verify source vlan <i>vlanid</i>       | Enables source IP address checkup on all distrusted interfaces in a VLAN. |
| no ip verify source vlan<br><i>vlanid</i> | Disables source IP address checkup on all interfaces in a VLAN.           |

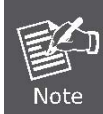

If the DHCP packet (also the IP packet) is received, it will be forwarded because global snooping is configured.

# 35.1.1.7 Setting an Interface to the One Which is Trusted by IP Source Address Monitoring

Source address checkup is not enabled on an interface if the interface has a trusted source IP address. Run the following commands in interface configuration mode.

| Command            | Purpose                                                              |
|--------------------|----------------------------------------------------------------------|
| ip-source trust    | Sets an interface to the one with a trusted source IP address.       |
| no Ip-source trust | Resumes an interface to the one with a distrusted source IP address. |

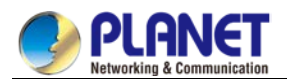

## 35.1.1.8 Configuring the TFTP Server for Backing up Interface Binding

After the switch configuration is rebooted, the previously-configured interface binding will be lost. In this case, there is no binding relationship on this interface. After source IP address monitoring is enabled, the switch rejected forwarding all IP packets. After the TFTP server is configured for interface binding backup, the binding relationship will be backed up to the server through the TFTP protocol. After the switch is restarted, the switch automatically downloads the binding list from the TFTP server, securing the normal running of the network.

Run the following commands in global configuration mode.

| Command                                                 | Purpose                                                                             |
|---------------------------------------------------------|-------------------------------------------------------------------------------------|
| ip dhcp-relay snooping database-agent <i>ip-address</i> | Configures the IP address of the TFTP server which is to back up interface binding. |
| no ip dhcp-relay snooping database-agent                | Cancels the TFTP Server for backing up interface binding.                           |

## 35.1.1.9 Configuring a File Name for Interface Binding Backup

When backing up the interface binding relationship, the corresponding file name will be saved on the TFTP server. In this way, different switches can back up their own interface binding relationships to the same TFTP server.

Run the following commands in global configuration mode.

| Command                             | Purpose                                              |
|-------------------------------------|------------------------------------------------------|
| ip dhcp-relay snooping db-file name | Configures a file name for interface binding backup. |
| no ip dhcp-relay snooping db-file   | Cancels a file name for interface binding backup.    |

### 35.1.1.10 Configuring the Interval for Checking Interface Binding Backup

The MAC-to-IP binding relationship on an interface changes dynamically. Hence, you need check whether the binding relationship updates after a certain interval. If the binding relationship updates, it need be backed up again. The default interval is 30 minutes.

Run the following commands in global configuration mode.

| Command                                    | Purpose                                                                            |
|--------------------------------------------|------------------------------------------------------------------------------------|
| ip dhcp-relay snooping write<br><i>num</i> | Configures the interval for checking interface binding backup.                     |
| no ip dhcp-relay snooping<br>write         | Resumes the interval of checking interface binding backup to the default settings. |

# 35.1.1.11 Configuring Interface Binding Manually

If a host does not obtain the address through DHCP, you can add the binding item on an interface of a switch

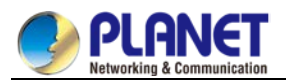

to enable the host to access the network. You can run **no ip source binding MAC IP** to delete items from the corresponding binding list.

Note that the manually-configured binding items have higher priority than the dynamically-configured binding items. If the manually-configured binding item and the dynamically-configured binding item have the same MAC address, the manually-configured one updates the dynamically-configured one. The interface binding item takes the MAC address as the unique index.

Run the following commands in global configuration mode.

| Command                                 | Purpose                                |
|-----------------------------------------|----------------------------------------|
| ip source binding MAC IP interface name | Configures interface binding manually. |
| no ip source binding MAC IP             | Cancels an interface binding item.     |

#### 35.1.1.12 L2 Switch Forwarding DHCP Packets

The following command can be used to forward the DHCP packets to the designated DHCP server to realize DHCP relay. The negative form of this command can be used to shut down DHCP relay.

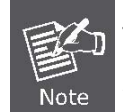

This command can only be used to enable DHCP relay on L2 switches, while on L3 switches, DHCP relay is realized by the DHCP server.

Run the following commands in global configuration mode.

| Command                                           | Purpose                                                   |
|---------------------------------------------------|-----------------------------------------------------------|
| ip dhcp-relay agent                               | Enables DHCP relay.                                       |
| ip dhcp-relay<br>helper-addressaddressvlanvlan-id | Configures the destination address and VLAN of the relay. |

### 35.1.1.13 Monitoring and Maintaining DHCP-Snooping

Run the following commands in EXEC mode:

| Command                                                                               | Purpose                                                          |
|---------------------------------------------------------------------------------------|------------------------------------------------------------------|
| show ip dhcp-relay snooping                                                           | Displays the information about DHCP-snooping configuration.      |
| show ip dhcp-relay snooping binding                                                   | Displays the effective address binding items on an interface.    |
| show ip dhcp-relay snooping binding all                                               | Displays all binding items which are generated by DHCP snooping. |
| [ <b>no</b> ] <b>debug ip dhcp-relay</b> [ <b>snooping</b>   binding   <b>event</b> ] | Enables or disables the switch of DHCP relay snooping.           |

The following shows the information about the DHCP snooping configuration:

#### switch#show ip dhcp-relay snooping

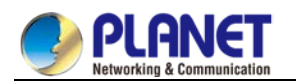

| p dhcp-relay snooping vlan 3   |
|--------------------------------|
| p arp inspection vlan 3        |
| DHCP Snooping trust interface: |
| FastEthernet0/1                |
| ARP Inspect interface:         |
| FastEthernet0/11               |

The following shows the binding information about dhcp-relay snooping:

| switch#show ip dhcp-relay snooping binding |                     |                   |  |
|--------------------------------------------|---------------------|-------------------|--|
| Hardware Address IP Address                | remainder time Type | VLAN interface    |  |
|                                            |                     |                   |  |
| a8-f7-e0-26-23-89 192.2.2.101              | 86400 DHCP_SN       | 3 FastEthernet0/3 |  |

The following shows all binding information about dhcp-relay snooping:

| switch#show ip dhcp-relay snooping binding all  |                   |  |
|-------------------------------------------------|-------------------|--|
| Hardware Address IP Address remainder time Type | VLAN interface    |  |
|                                                 |                   |  |
| a8-f7-e0-32-1c-59 192.2.2.1 infinite MANUAL 1   | FastEthernet0/2   |  |
| a8-f7-e0-26-23-89 192.2.2.101 86400 DHCP_SN     | 3 FastEthernet0/3 |  |

The following shows the information about dhcp-relay snooping.

| switch#debug ip DHCP-snooping packet |                                                   |  |
|--------------------------------------|---------------------------------------------------|--|
| DHCPR:                               | receive I2 packet from vlan 3, diID: 3            |  |
| DHCPR:                               | DHCP packet len 277                               |  |
| DHCPR:                               | add binding on interface FastEthernet0/3          |  |
| DHCPR:                               | send packet continue                              |  |
| DHCPR:                               | receive I2 packet from vlan 3, diID: 1            |  |
| DHCPR:                               | DHCP packet len 300                               |  |
| DHCPR:                               | send packet continue                              |  |
| DHCPR:                               | receive I2 packet from vlan 3, diID: 3            |  |
| DHCPR:                               | DHCP packet len 289                               |  |
| DHCPR:                               | send packet continue                              |  |
| DHCPR:                               | receive I2 packet from vlan 3, diID: 1            |  |
| DHCPR:                               | DHCP packet len 300                               |  |
| DHCPR:                               | update binding on interface FastEthernet0/3       |  |
| DHCPR:                               | IP address: 192.2.2.101, lease time 86400 seconds |  |
| DHCPR:                               | send packet continue                              |  |

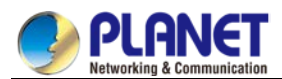

# 35.1.1.14 Example of DHCP-Snooping Configuration

The network topology is shown in figure 1.

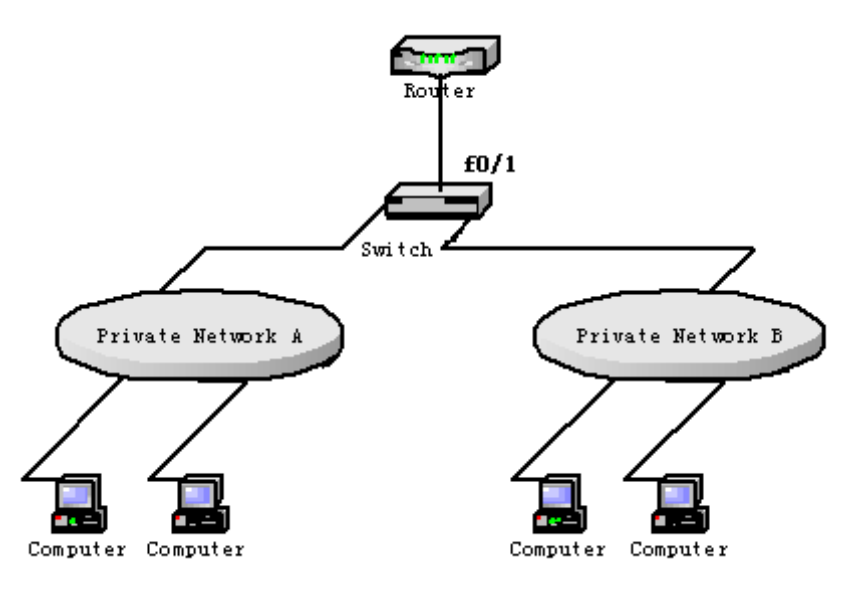

Figure 1 Configuring Switch

(1) Enable DHCP snooping in VLAN 1 which connects private network A.

Switch\_config# ip dhcp-relay snooping

Switch\_config#ip dhcp-relay snooping vlan 1

(2) Enable DHCP snooping in VLAN 2 which connects private network B.

Switch\_config# ip dhcp-relay snooping

Switch\_config# ip dhcp-relay snooping vlan 2

(3) Sets the interface which connects the DHCP server to a DHCP-trusting interface.Switch\_config\_f0/1# dhcp snooping trust

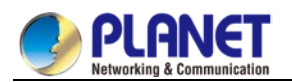

# **Chapter 36. MACFF Configuration**

# 36.1 MACFF Settings

# 36.1.1 Configuration Tasks

MACFF is to isolate downlink ports of the same VLAN in a switch from exchanging inter-access packets, enabling these packets to be allocated to the default gateway of client through DHCP server and then to downlink ports. By capturing the ARP packets between downlink ports, MACFF can prevent downlink ports from learn ARPs; MACFF replies the gateway's MAC address, enabling all inter-access packets among all downlink ports to pass through the gateway.

MACFF needs the support of DHCPR-snooping, so before enabling MACFF you have to make sure that DHCPR-snooping works normally. ICMP redirection on the gateway is closed by default. The VLAN management address must be configured for MACFF-enabled switch.

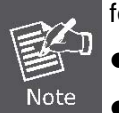

- Enabling or Disabling MACFF
- Enabling MACFF in VLAN
- Configuring the Default AR of MACFF in VLAN
- Configuring other ARs of MACFF in VLAN
- Specifying a Physical Port to Shut down MACFF

### 36.1.1.1 Enabling/Disabling MVC

Run the following commands in global configuration mode.

| Command         | Purpose                       |
|-----------------|-------------------------------|
| macff enable    | Enables MACFF.                |
| no macff enable | Resumes the default settings. |

This command is used to enable MACFF in global configuration mode. After this command is run, all ARP packets are listened by switch.

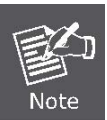

You have to make sure that DHCP-Snooping is enabled before configuring this command. If the client obtains the address of a switch before this command is run,

the switch cannot add the corresponding binding relationship.

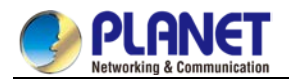

#### 36.1.1.2 Enabling MACFF in VLAN

If MACFF is enabled in a VLAN, the DHCP packets which are received from all DHCP-snooping untrusted physical ports in a VLAN will be legally checked.

If the destination IP address is the IP address of any DHCP client, on which the physical port that receives the ARP packets is located, these ARP packets will be dropped; if these are ARP response packets, these packets will also be dropped.

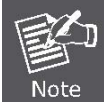

The VLAN on which MACFF is enabled must be configured to have a management address. DHCP snooping shall also be enabled on this VLAN.

Run the following commands in global configuration mode.

| Command                         | Purpose                   |
|---------------------------------|---------------------------|
| macffvlan <i>vlan_id</i> enable | Enables MACFF in a VLAN.  |
| no macffvlanvlan_id enable      | Disables MACFF in a VLAN. |

#### 36.1.1.3 Configuring the Default AR of MACFF in VLAN

When you set the address on client manually, the switch shall automatically enables default AR as the MACFF-specified default gateway. There is only one default AR.

Run the following commands in global configuration mode.

| Command                                  | Purpose                                  |
|------------------------------------------|------------------------------------------|
| macffvlanvlan_id default-ar A.B.C.D      | Sets the default AR of MACFF in VLAN.    |
| no macff vlan vlan_id default-ar A.B.C.D | Deletes the default AR of MACFF in VLAN. |

Before configuring this command, you can run ip source binding

**xx-xx-xx-xx-xxA.B.C.D interface name**to add the client binding table on the switch. If you do not do this, MACFF will regard the manually configured client as illegal client and MACFF will not serve this client.

#### 36.1.1.4 Configuring Other ARs of MACFF in VLAN

After other ARs of MACFF are configured, MACFF allows DHCP client to access these ARs directly without forwarding packets via the default gateway allocated by DHCP server.

This function can be applied on some servers in the network segment of client or on other service addresses. Run the following commands in global configuration mode.

| Command                              | Purpose                                |
|--------------------------------------|----------------------------------------|
| macffvlanvlan_idother_ar A.B.C.D     | Configures other ARs of MACFF in VLAN. |
| no macffvlanvlan_id other_ar A.B.C.D | Deletes other ARs of MACFF in VLAN.    |

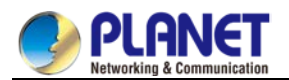

### 36.1.1.5 Specifying a Physical Port to Shut down MACFF

If you specify a physical port to close MACFF, packets on this port will not be isolated and ARP packets will not be listened.

Run the following commands in physical interface configuration mode.

| Command          | Operation                                                             |
|------------------|-----------------------------------------------------------------------|
| macff disable    | Specifies a physical port to shut down MACFF.                         |
| no macff disable | Specifies a physical port to enable MACFF (it is enabled by default). |

In default settings, the ports are allowed to enable MACFF.

### 36.1.1.6 Opening MACFF Debugging

Run the following commands in global configuration mode.

| Command        | Operation               |
|----------------|-------------------------|
| debug macff    | Opens MACFF debugging.  |
| no debug macff | Closes MACFF debugging. |

## 36.1.1.7 MACFF Configuration Example

The network topology is shown in figure 1.

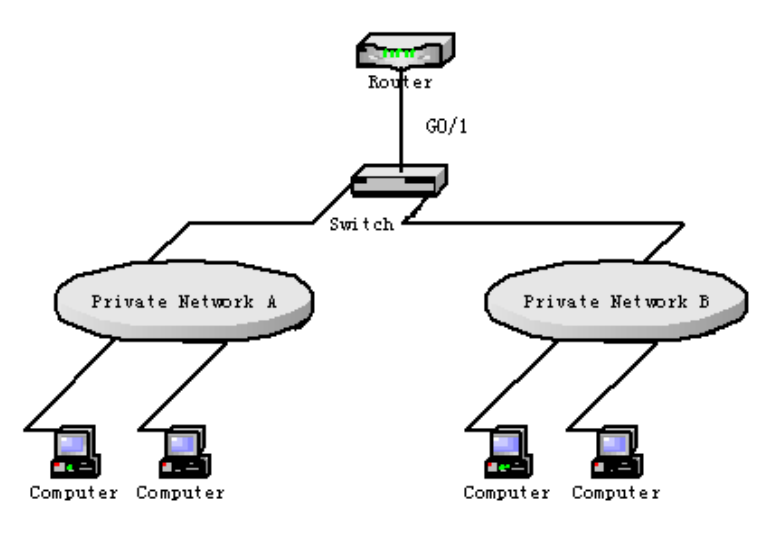

Switch configuration:

(1) Enable MACFF in VLAN1, which connects private network A. The default gateway allocated by DHCP server is 192.168.2.1.

Switch\_config#arp 192.168.2.1 a8: f7: e0: 17: 92: ed

Switch\_config#ip dhcp-relay snooping

Switch\_config#ip dhcp-relay snooping vlan 1

Switch\_config#macff enable

Switch\_config#macff vlan 1 enable

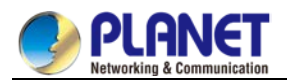

(2) Enable MACFF in VLAN2, which connects private network B. The default gateway allocated by DHCP server is 192.168.2.2 (If necessary, the default gateway can also be 192.168.2.1).
Switch\_config#arp 192.168.2.2 a8: f7: e0: ea: 74: ee
Switch\_config#ip dhcp-relay snooping vlan 2
Switch\_config#macff vlan 2 enable

(3) Sets the ports that connect DHCP server, default gateway and other ARs respectively to be trusted. Switch\_config\_g0/1#dhcp snooping trust

(4) If the downlink host A of VLAN 1 is manually configured IP and default gateway, the IP address is 192.168.2.102 and the MAC address is a8-f7-e0-59-18-b7. The default gateway, 192.168.2.1, enables MACFF to take effect. (If the client is not configured manually, this step will not be performed) )
Switch\_config#arp 192.168.2.1 a8: f7: e0: 17: 92: ed
Switch\_config\_g0/1#ip source binding a8-f7-e0-59-18-b7 192.168.2.102 interface GigaEthernet0/1
Switch\_config\_g0/1#macff vlan 1 default-ar 192.168.2.1

(5) Specify a physical port in MACFF-enabled VLAN to shut down MACFF. Switch\_config\_g0/1#macff disable

(6) Configures other ARs that are in the same network segment of client. MACFF allows the client to perform direct access without the help of gateway. (the ports where other APs are should be set to trusted ports)
 Switch\_config\_g0/1#macff disable

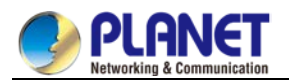

# Chapter 37. IEEE 1588 Transparent Clock

# Configuration

# 37.1 Task List for IEEE1588 Transparent Clock Configuration

- Enabling the Transparent Clock
- Creating the Transparent Clock Port
- Configuring the Link Delay Calculation Mode
- Configuring the Forwarding Mode of Sync Packets
- Configuring the Domain Filtration Function
- Setting the Transmission Interval of Pdelay\_Req Packets

# 37.2 Tasks for IEEE1588 Transparent Clock Configuration

# **37.3 Enabling the Transparent Clock**

The IEEE1588 transparent clock is an intermediate device to connect the master and slave clocks. The IEEE1588 transparent clock can effectively reduce time synchronization interference caused by switch's delay processing and ensure ns-level time synchronization by verifying the dwell time when sync packets pass through the transparent clock.

In global configuration mode, run the following command to enable the transparent clock:

| Command    | Purpose                            |
|------------|------------------------------------|
| ptp enable | Enables the PTP transparent clock. |

In global configuration mode, run the following command to shut down the transparent clock and delete all already added PTP ports:

| Command      | Purpose                           |
|--------------|-----------------------------------|
| noptp enable | Closes the PTP transparent clock. |

The IEEE1588 clock synchronization protocol is independent from the underneath level protocols. It is based on either Ethernet or IPv4/UDP. To enable the transparent clock to transmit and receive IPv4- or UDP-based packets, you have to enable PTP in L3 port mode.

Run the following command in L3 port mode to enable PTP:

| Command    | Purpose                            |
|------------|------------------------------------|
| ptp enable | Enables the PTP transparent clock. |
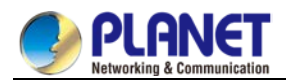

# **37.3.1 Creating the Transparent Clock Port**

The transparent clock can include multiple PTP ports to connect the master and slave clock respectively.

Run the following commands in port configuration mode to create the PTP ports:

| Command      | Purpose                  |
|--------------|--------------------------|
| ptp start I2 | Creates the PTP L2 port. |
| Ptp start I3 | Creates the PTP L3 port. |

Run the following command in port configuration mode to delete the PTP ports:

| Command      | Purpose              |
|--------------|----------------------|
| no ptp start | Delete the PTP port. |

## 37.3.2 Configuring the Link Delay Calculation Mode

The PTP transparent clock supports two link delay modes (E2E and P2P) to help the master and slave clocks switch between the two modes, among which P2P is the default mode. In E2E mode, TC can process **Delay\_Req,Delay\_Resp** packets; In P2P mode, the path-delay mechanism is running on each PTP port, the Pdelay\_Req packets are transmitted periodically, and the **Pdelay\_Resp** and **Pdelay\_Resp\_Follow\_Up** packets are responded to. The two modes are incompatible with each other. For example, if it is in P2P mode, the **Delay\_Req** packets received from the clock will be dropped.

Run the following command in global configuration mode to configure an authentication mode:

| Command                 | Purpose                      |
|-------------------------|------------------------------|
| ptp delay-mechanism e2e | Sets TC to work in E2E mode. |

To configure the authentication mode, you also can run the following command in interface configuration mode:

| Command                 | Purpose                      |
|-------------------------|------------------------------|
| ptp delay-mechanism p2p | Sets TC to work in P2P mode. |

# 37.3.3 Configuring the Forwarding Mode of Sync Packets

There are two ways to forward Sync packets: straight forwarding and store-forward.

In straight forwarding mode, the PTP port immediately forwards after receiving Sync packets, re-encapsulates the Follow\_UP packets after receiving them and then forwards them out from the corresponding port. In store-forward mode, the PTP port shall not forward Sync packets after receiving them but store them first, receive corresponding Follow\_up packets and then forward the two kinds of packets together.

The straight forwarding mode is the default one. In this mode, the time to handle Sync packets is apparently less than the time to handle Follow\_up packets and hence in case of multi-level TC cascading the risk of packet disorder arises. That's why the store-forward mode is recommended in case of multi-level TC cascading. However, in normal cases, we recommend the straight forwarding mode for it can lessen the residence time of Sync packets at the maximum level and reduce its impact on time synchronization. Run the following command in global configuration mode to configure an authentication mode:

| Command | Purpose |
|---------|---------|

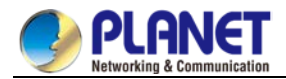

| ptp sync-mechanism store-forward | Sets the forwarding method of Sync |
|----------------------------------|------------------------------------|
|                                  | packets to store-forward.          |

To switch the forwarding mode over to straight forwarding, run the following command in global configuration mode:

| Command            | Purpose                            |
|--------------------|------------------------------------|
| ptp sync-mechanism | Sets the forwarding method of Sync |
| straight-forward   | packets to store-forward.          |

## **37.3.4 Configuring the Domain Filtration Function**

PTP devices can be classified through their domains for only PTP clocks in the same domain can exchange PTP synchronization packets and PTP devices in different domains cannot conduct time synchronization. After the domain filtration function is enabled, the PTP packets in other domains are dropped; if domain filtration is disabled, TC will not conduct the domain checkup.

Before domain filtration, you have to set the domain in which the PTP port is located. Run the following command in port mode:

| Command           | Purpose                                            |
|-------------------|----------------------------------------------------|
| ptp domain number | Sets the domain to which the PTP port belongs. The |
|                   | default domain of this port is domain0.            |

To configure the authentication mode, you also can run the following command in interface configuration mode:

| Command           | Purpose                                                 |
|-------------------|---------------------------------------------------------|
| ptp domain-filter | Enables domain filtration, which is enabled by default. |

Run the following command in global mode to shut down domain filtration:

| Command              | Purpose                   |
|----------------------|---------------------------|
| no ptp domain-filter | Closes domain filtration. |

# 37.3.5 Setting the Transmission Interval of Pdelay\_Req Packets

During the path-delay process, you can set the transmission interval of Pdelay\_Req packets.

Run the following command to configure the transmission frequency.

| Command                  | Purpose                                                  |
|--------------------------|----------------------------------------------------------|
| ptp pdelay-interval time | time stands for the transmission interval, which         |
|                          | ranges from -4 to 4. The actual transmission interval is |
|                          | time powers of 2. For example, if time is 0, the actual  |
|                          | transmission interval is 1 second.                       |

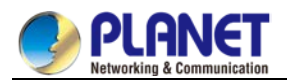

# 37.4 PTP TC Configuration Example

See the following figure:

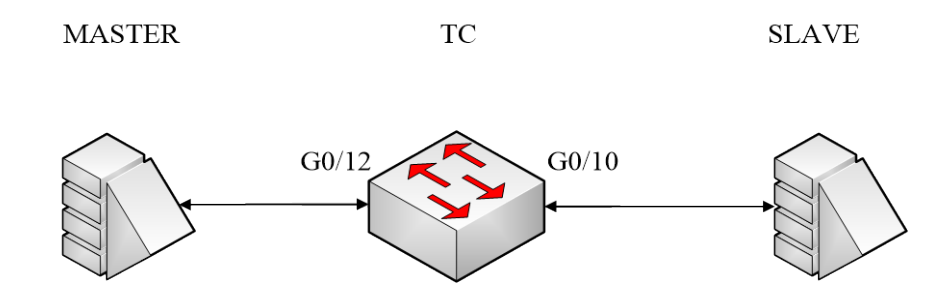

**MASTER** here stands for the master clock, which is a L2 PTP device. **SLAVE** here stands for the master clock, which is a L3 PTP device. TC stands for a switch that supports transparent clock. The master clock connects port g0/12 of the switch, while the slave clock connects port g0/10 of the switch. MASTER, TC and SLAVE are all working in P2P mode. Ports g0/10 and G0/12 belong to VLAN1.

### **Global configuration**

ptp enable ptp delay-mechanism p2p

Configuration of L3 port lp add 192.168.0.2 255.0.0.0 ptp enable

**Configuration of port g0/10** ptp start I2

Configuration of port g0/12 ptp start I3

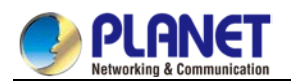

# Chapter 38. Layer 2 Tunnel Protocol Configuration

# 38.1 Configuring Layer-2 Protocol Tunnel

# **38.1.1 Introduction**

Layer-2 protocol tunnel allows users between two sides of the switch to transmit the specified layer 2 protocol on their own network without being influenced by the relevant layer 2 software module of the switch. The switch is a transparent media for users.

# 38.1.2 Configuring Layer-2 Protocol Tunnel

Use the command line on the interface of the switch to configure tunnel function of the layer 2 protocol. The configuration steps are as follows:

| Command                           | Description                                                                      |
|-----------------------------------|----------------------------------------------------------------------------------|
| configure                         | Enters global configuration mode.                                                |
| interface <intf_name></intf_name> | Enters interface configuration mode of the switch. Only the switch port          |
|                                   | supports layer 2 protocol tunnel (including physical port and aggregation port). |
| [no] l2protocol-tunnel [stp]      | Enables layer 2 protocol of the tunnel function. Currently we only support       |
|                                   | tunnel function of stp protocol.                                                 |
| [CTRL] + Z                        | Returns to EXEC mode.                                                            |
| write                             | Saves configuration.                                                             |

# 38.1.3 Configuration Example of Layer 2 Protocol Tunnel

Network environment is as follows:

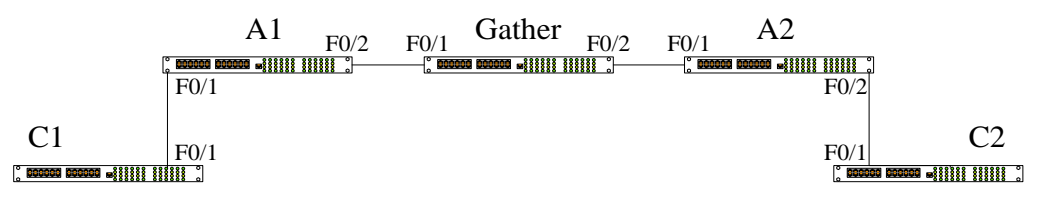

A1/A2/Gather belong to core network, C1/C2 are switches distributed in two places. Customer wants to combine two of its network to one , that is, the core network is a transparent transmission channel for the customer. If user wants to realize the transparent transmission of STP, then the following configurations should be configured on each switch:

- (1) The f0/2 of Switch A1, f0/1 and f0/2 of Gather, f0/1 of A2 should be configured to trunk mode.
- (2) The f0/1 of switch A1, f0/2 of A2 should be configured to Access, and enables tunnel function of the STP protocol.

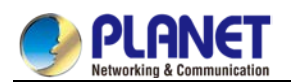

# Chapter 39. Loopback Detection Configuration

# **39.1 Setting Loopback Detection**

# **39.1.1 Introduction of Loopback Detection**

The loopback in a network may trigger the repeated transmission of broadcast, multicast or unicast packets, wasting network resources and even leaving network breakdown. To avoid the above-mentioned troubles, it is necessary to provide a detection mechanism to promptly notify users of detecting network connection and configuration at the occurrence of loopback and to take troubled ports under control. Loopback detection can check whether loopback happens on a port of a to-be-tested device by transmitting a detection packet from this port and checking whether this packet can be received still on this port. When the device finds that loopback exists on its port, it can transmit alarm promptly to the network management system for administrators to detect network problems in time; thus, long time of network disconnection can be prevented. Moreover, loopback detection is capable of having ports under control. You can opt for port block, port MAC-learning forbidding or error-disable according to actual requirements to make corresponding ports under control and lessen the loopback's network influence to the minimum level.

The managed switches support loopback detection in the following aspects:

- Supporting to set loopback detection on the port
- Supporting to set the destination MAC address for loopback detection packets
- Supporting to conduct loopback detection to at most 10 specified ports
- Supporting to set the transmission interval of loopback detection packets and the recovery time of controlled port
- Supporting to control port, including port block, port MAC-learn forbidding, and error-disable
- Supporting to set whether loopback exists on a port by default

| Field   | Length/Byte | Value                                      |
|---------|-------------|--------------------------------------------|
| DMAC    | 6           | 0x0180C2B0000A (default value,             |
|         |             | configurable)                              |
| SMAC    | 6           | MAC address of the switch                  |
| TPID    | 2           | 0x8100, VLAN tag type                      |
| ТСІ     | 2           | Specific value of the VLAN tag, priority,  |
|         |             | VLAN ID                                    |
| TYPE    | 2           | Protocol type, which ranges from 0 to 9001 |
| CODE    | 2           | Protocol sub-type, which represents        |
|         |             | loopback detection and is 0x0001           |
| VERSION | 2           | 0x0000 (currently reserved)                |
| Length  | 2           | 0x0008, length of the header of loopback   |
|         |             | detection packet                           |
| RESERVE | 2           | Reserved field                             |

### **39.1.1.1 Format of Loopback Detection Packet**

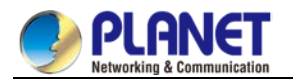

| SYSMAC   | 6 | MAC address of the switch                      |
|----------|---|------------------------------------------------|
| SEQUENCE | 4 | Sequence ID of packet, which is generated      |
|          |   | randomly by the system before the packet is    |
|          |   | transmitted                                    |
| DilD     | 4 | Port ID, which is the ID of the global port of |
|          |   | 85 Series                                      |
| End      | 2 | 0x0000, end character                          |

# **39.1.2 Loopback Detection Configuration Tasks**

- Configuring Loopback Detection Globally
- Configuring Port Loopback Detection
- Setting a Port to Perform Loopback Detection toward Specified VLAN
- Configuring the Loopback Detection Interval on a Port
- Setting a Port under Control
- Setting Loopback to Exist on a Port by Default
- Displaying the Configuration of Global Loopback Detection
- Displaying the Information about the Loopback Detection Port

# **39.1.3 Setting Loopback Detection**

### 39.1.3.1 Configuring Loopback Detection Globally

Enabling or disabling loopback detection globally means enabling or disabling loopback detection on all physical ports. Global configuration is just like a switch. Only when this switch is opened can enabled loopback detection on a port take effect.

| Command                 | Purpose                           |
|-------------------------|-----------------------------------|
| [no] loopback-detection | Sets loopback detection globally. |

### 39.1.3.2 Configuring Port Loop Check

If you want to enable or disable loopback detection on a specified port, you should first enable loopback detection globally.

| Command                        | Purpose                             |
|--------------------------------|-------------------------------------|
| [no] loopback-detection enable | Configures port loopback detection. |

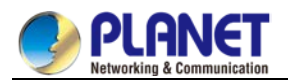

### 39.1.3.3 Configuring a Port to Conduct Loopback Detection in Specified VLAN

If you set loopback detection in a specified VLAN, a port shall transmit multiple detection packets with specified VLAN tag regularly and the port can transmit up to 10 detection packets with specified VLAN tag. One point to be noted is that the port must exist in the specified VLAN, or the configuration takes no effect. If loopback detection happens in VLAN2 to VLAN8, ports are configured to be in trunk mode, and trunk vlan-allowed is vlans 5-8, the packets with tags 2-4 transmitted by the switch cannot pass through this port and the configuration hence takes no effect.

| Command                              | Purpose                               |
|--------------------------------------|---------------------------------------|
| [no] loopback-detection vlan-control | Configures a port to conduct loopback |
| vlanlist                             | detection in specified VLAN.          |

# 39.1.3.4 Configuring the Loopback Detection Interval of Port (Packet transmission interval, controlled port recovery time)

| Command                                 | Purpose                                      |
|-----------------------------------------|----------------------------------------------|
| [no] loopback-detection hello-time time | Configures the transmission interval of port |
|                                         | loopback detection packets.                  |

Because a network is always changeable, loopback detection is a continuous process. The port will transmit loopback detection packets in a regular time. This regular time is called as the transmission interval of loopback detection packets. The default transmission interval of the system is 3 seconds.

| Command                               | Purpose                                      |
|---------------------------------------|----------------------------------------------|
| [no] loopback-detection recovery-time | Configures the transmission interval of port |
| time                                  | loopback detection packets.                  |

This command above is used to set the automatic recovery time of a port when loopback disappears. In default settings, if a port has not received the already transmitted loopback detection packet within 10 seconds, it is regarded that loopback vanishes. It is recommended to set the recovery time to be triple of the packet transmission time; if the transmission time is set to be a very small value, you'd better set the recovery time to be at least 10 seconds longer than the transmission time.

### 39.1.3.5 Configuring Port Control

| Command                         | Purpose                  |
|---------------------------------|--------------------------|
| [no] loopback-detection control | Configures port control. |
| {block learning shutdown}       |                          |

When a port detects that loopback exists in its network, you can set port control to manage this port. The control state of a port can be **block**, **nolearn**, **shutdown** or **trap**. When any control state is set and loopback exists on a port, the trap alarm message will be transmitted. It is not configured by default.

When loopback detection is enabled globally, a loopback detection packet is transmitted from a port, on which loopback detection is enabled, and received again by this port, the port may get the following four control actions:

Block: When loopback is found, this port is then isolated from other ports. Hence the packets entering this port cannot be forwarded to other ports. The port is then in protocol down state and its MAC address table list

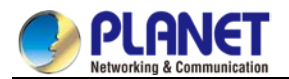

ages.

Nolearn: means to forbid the port to learn MAC addresses. When loopback is detected, the port will not conduct MAC address learning any more and at the same time the MAC address table of this port ages. shutdown: Means to close the port. When loopback is detected, except that trap message will be transmitted and the port's MAC address table ages, the port will be automatically closed and it cannot forward packets any more until the err-disable-recover time.

Trap: It means that the port only reports alarm. When loopback is detected, the port only reports alarm and ages its MAC address table without any further action.

When the port is in block state, it cannot forward incoming packets and at the same time it transmits loopback detection packets continuously. When loopback disappears, the port will recover automatically. In default settings, if a port has not received the already transmitted loopback detection packet within 10 seconds, it is regarded that loopback vanishes.

In block state, the port protocol is down; in shutdown state, the port's link is down directly.

### 39.1.3.6 Configuring the Destination MAC Address of Loopback Detection Packet

| Command                          | Purpose                                   |
|----------------------------------|-------------------------------------------|
| [no] loopback-detection dest-mac | Configures the destination MAC address of |
| Mac-address                      | loopback detection packet.                |

The default destination MAC address of loopback detection packet is **01-80-C2-00-00-0a**. If you have set other destination MAC, it will be used as the destination MAC address of loopback detection packet.

### 39.1.3.7 Configuring Loopback to Exist on a Port by Default

| Command                           | Purpose                                   |
|-----------------------------------|-------------------------------------------|
| [no] loopback-detection existence | Configures loopback to exist on a port by |
|                                   | default.                                  |

When a port is up and port loopback detection takes effect, the command above is used to set whether loopback exists on this port. When a port is in shutdown state, this port is not suitable to set to have loopback, for the port in shutdown state cannot forward packets. The default settings is that loopback does not exist in a port.

### **39.1.3.8 Displaying the Configuration of Global Loopback Detection**

| Command                 | Purpose                                                  |
|-------------------------|----------------------------------------------------------|
| show loopback-detection | Displays the configuration of global loopback detection. |

This command is used to display the information about global loopback detection configuration, including global configuration, whether loopback exists on each port, and some ports' configurations.

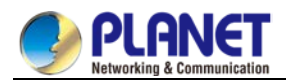

### 39.1.3.9 Displaying the Configuration of Port Loopback Detection

| Command                                | Purpose                                     |
|----------------------------------------|---------------------------------------------|
| show loopback-detection interface intf | Displays the configuration of port loopback |
|                                        | detection.                                  |

This command is mainly used to display port loopback detection, including the port timer and the information about transmitted and received packets.

### **39.1.4 Configuration Example**

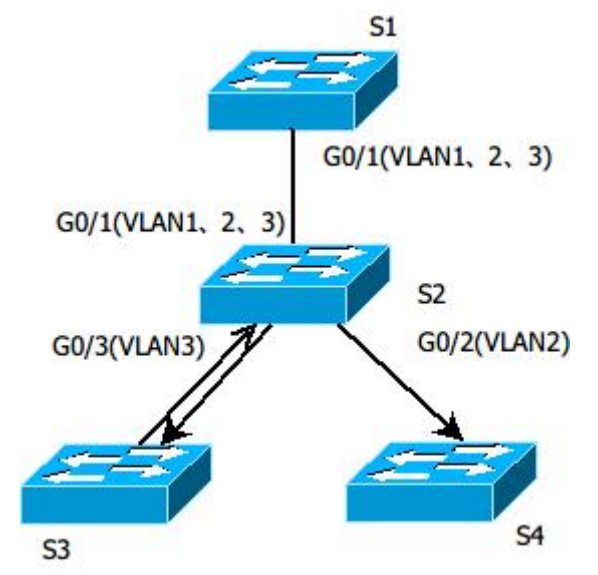

Figure 1.1 Loopback detection configuration

As shown in figure 1.1, the port of S1 conducts loopback detection to specified VLANs 1, 2 and 3. The corresponding configurations on all switches are shown below:

Switch S1:

Configuration of interface GigaEthernet0/1:

switchport trunk vlan-untagged 1-3

switchport mode trunk

loopback-detection enable

loopback-detection control block

loopback-detection vlan-control 1-5

**Global Configuration** 

loopback-detection

vlan 1-3

Switch S2: Configuration of interface GigaEthernet0/1: switchport mode trunk

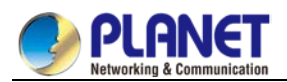

Configuration of interface GigaEthernet0/2: switchport mode trunk Configuration of interface GigaEthernet0/3: switchport mode trunk Global Configuration vlan1-3

Switch S3:

Configuration of interface GigaEthernet0/1: switchport pvid 3

If loopback exists in the network that S3 connects and the PVID of the interface, on which loopback exists, is 3, the packets will be transmitted to interface g0/1 of S1 and S1 will block interface g0/1 after finding loopback.

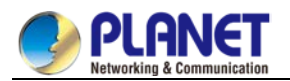

# Chapter 40. QoS Configuration

If you care to use your bandwidth and your network resources efficiently, you must pay attention to QoS configuration.

# 40.1 QoS Configuration

### 40.1.1 QoS Overview

### 40.1.1.1 40.1.1.1 QoS Concept

In general, the switch works in best-effort served mode in which the switch treats all flows equally and tries its best to deliver all flows. Thus if congestion occurs all flows have the same chance to be discarded. However in a real network different flows have different significances, and the QoS function of the switch can provide different services to different flows based on their own significances, in which the important flows will receive a better service.

As to classify the importance of flows, there are two main ways on the current network:

- The tag in the 802.1Q frame header has two bytes and 3 bits are used to present the priority of the packet. There are 8 priorities, among which 0 means the lowest priority and 7 means the highest priority.
- The DSCP field in IP header of the IP packet uses the bottom 6 bits in the TOS domain of the IP header. In real network application the edge switch distributes different priorities to different flows based on their significance and then different services will be provided to different flows based on their priorities, which is the way to realize the terminal-to-terminal QoS.

Additionally, you can also configure a switch in a network, enabling the switch to process those packets with specific attributes (according to the MAC layer or the L3 information of packets) specially. This kind of behaviors are called as the one-leap behaviors.

The QoS function of the switch optimizes the usage of limited network bandwidth so that the entire performance of the network is greatly improved.

### 40.1.1.2 Terminal-To-Terminal QoS Model

The service model describes a group of terminal-to-terminal QoS abilities, that is, the abilities for a network to transmit specific network communication services from one terminal to another terminal. The QoS software supports two kinds of service models: Best-Effort service and Differentiated service.

### 1. Best-effort service

The best-effort service is a singular service model. In this service model, an application can send any amount of data at any necessary time without application of permits or network notification. As to the best-effort service, if allowed, the network can transmit data without any guarantee of reliability, delay or throughput. The QoS of the switch on which the best-effort service is realized is in nature this kind of service, that is, first come and first served (FCFS).

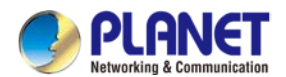

### 2. Differentiated service

As to the differentiated service, if a special service is to be transmitted in a network, each packet should be specified with a corresponding QoS tag. The switch uses this QoS rule to conduct classification and complete the intelligent queuing. The QoS of the switch provides Strict Priority (SP), Weighted Round Robin (WRR), Deficit Round Robin (DRR) and First-Come-First-Served (FCFS).

### 40.1.1.3 Queue Algorithm of QoS

Each queue algorithm is the important basis to realize QoS. The QoS of the switch provides the following algorithms: Strict Priority (SP), Weighted Round Robin (WRR), Deficit Round Robin (DRR) and First-Come-First-Served (FCFS).

### 1. Strict priority

This algorithm means to first provide service to the flow with the highest priority and after the highest-priority flow comes the service for the next-to-highest flow. This algorithm provides a comparatively good service to those flows with relatively high priority, but its shortage is also explicit that the flows with low priority cannot get service and wait to die.

### 2. Weighted round robin

Weighted Round Robin (WRR) is an effective solution to the defect of Strict Priority (SP), in which the low-priority queues always die out. WRR is an algorithm that brings each priority queue a certain bandwidth and provides service to each priority queue according to the order from high priority to low priority. After the queue with highest priority has used up all its bandwidth, the system automatically provides service to those queues with next highest priority.

#### 3. Weighted Fair Queuing

Weighted Round Robin (WRR) is an effective solution to the defect of Strict Priority (SP), in which the low-priority queues always die out. WRR is an algorithm that brings each priority queue a certain bandwidth and provides service to each priority queue according to the order from high priority to low priority. After the queue with highest priority has used up all its bandwidth, the system automatically provides service to those queues with next highest priority.

#### 4. First come first served

The First-Come-First-Served queue algorithm, which is shortened as FCFS, provides service to those packets according to their sequence of arriving at a switch, and the packet that first arrives at the switch will be served first.

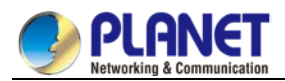

### 40.1.1.4 Weighted Random Early Detection

#### Congestion avoidance and traditional packet loss mechanism

Excessive congestion may inflict damage on network resources, so network congestion should be resolved through some measures. Congestion avoidance is a sort of flow control method of positively dropping packets and regulating network flows to solve network overload via network resource monitoring. The traditional way of resolving network congestion is to drop all incoming packets when the queue length reaches its threshold. But for TCP packets, heavy packet loss may cause TCP timeout and lead to slow TCP startup and congestion avoidance, which is called as TCP global synchronization.

### WRED

The WRED algorithm is adopted to prevent TCP global synchronization. WRED helps users to set the queue threshold. When the queue length is less than the configured threshold, the packets will not be dropped; otherwise, the packets will be dropped randomly. Because WRED drops packets randomly, it is avoided for multiple TCP connections to slow down the transmission speed at the same time, which is the reason why TCP global synchronization is avoided. WRED enables other TCP connections to maintain a relatively high transmission speed when the packets of a certain TCP connection begin to be dropped and their transmission speed is slowed down. No matter what time it is, there are always some TCP connections to transmit packets with a high speed, which ensures effective bandwidth usability.

WRED cooperation is conducted when packets enter the outgoing queue and are checked for their size and packets in different ranges get different treatments. The key parameters include **Start**, **Slop** and **Drop priority**.

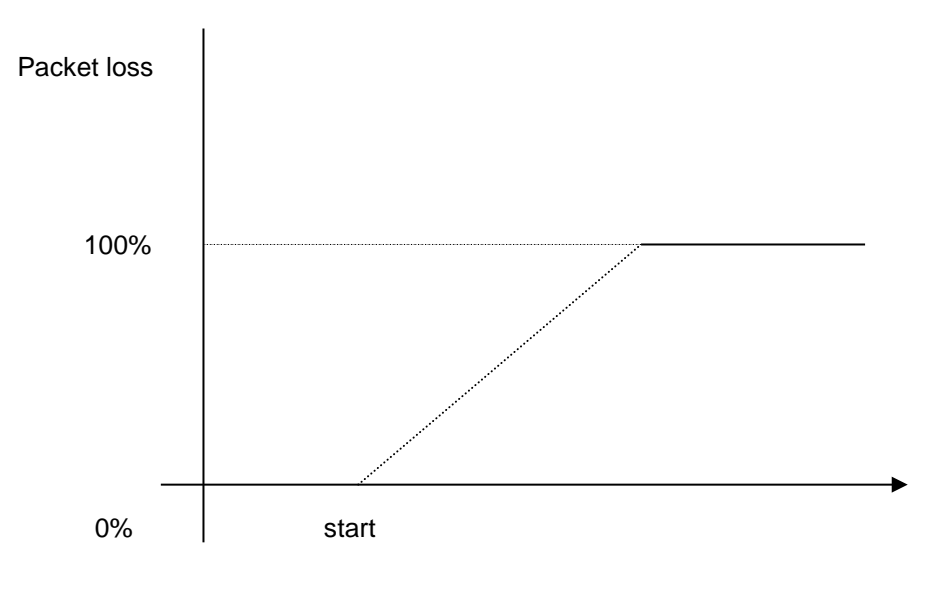

#### Average queue length

- When the queue length is less than start, packets will not be dropped.
- When the queue length is bigger than start, the incoming packets begin to be dropped randomly. The longer the queue is, the higher the dropping rate is.
- The rate for packet loss rises along with the increase of the queue length.

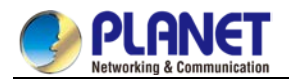

# 40.1.2 QoS Configuration Task List

In general, ONU will try its best to deliver each packet and when congestion occurs all packets have the same chance to be discarded. However, in reality different packets have different importance and the comparatively important packets should get the comparatively good service. QoS is a mechanism to provide different priority services to packets with different importance, in which the network can have its better performance and be used efficiently.

This chapter presents how to set QoS on ONU.

The following are QoS configuration tasks:

- Setting the Global CoS Priority Queue
- Setting the Bandwidth of the CoS Priority Queue
- Setting the Schedule Policy of the CoS Priority Queue
- Setting the Default CoS Value of a Port
- Setting the CoS Priority Queue of a Port
- Setting the CoS Priority Queue of a Port
- Establishing the QoS Policy Mapping
- Setting the Description of the QoS Policy Mapping
- Setting the Matchup Data Flow of the QoS Policy Mapping
- Setting the Actions of the Matchup Data Flow of the QoS Policy Mapping
- Applying the QoS Policy on a Port
- Displaying the QoS Policy Mapping Table

# 40.1.3 QoS Configuration Tasks

### 40.1.3.1 Setting the Global CoS Priority Queue

The task to set the QoS priority queue is to map 8 CoS values, which are defined by IEEE802.1p, to the priority queues in a switch. This series of switch has 8 priority queues. According to different queues, the switch will take different schedule policies to realize QoS.

If a CoS priority queue is set in global mode, the mapping of CoS priority queue on all ports will be affected. When priority queues are set on a L2 port, the priority queues can only work on this L2 port.

Enter the following privileged mode and run the following commands one by one to set DSCP mapping.

| Command                    | Purpose                                         |
|----------------------------|-------------------------------------------------|
| config                     | Enters the global configuration mode.           |
| [no] cos map quid cos1cosn | Sets the CoS priority queue.                    |
|                            | quid stands for the ID of a CoS priority queue. |
|                            | cos1cosn stands for the                         |
|                            | IEEE802.1p-defined CoS value.                   |
| exit                       | Goes back to the EXEC mode.                     |
| write                      | Saves the settings.                             |

### 40.1.3.2 Setting the Bandwidth of the CoS Priority Queue

The bandwidth of priority queue means the bandwidth distribution ratio of each priority queue, which is set

when the schedule policy of the CoS priority queue is set to WRR/DRR. This series of switches has 8 priority queues in total.

If this command is run, the bandwidth of all priority queues on all interfaces are affected. This command validates only when the queue schedule policy is set to WRR or DRR. This command decides the bandwidth weight of the CoS priority queue when the WRR/DRR schedule policy is used.

Run the following commands one by one to set the bandwidth of the CoS priority queue.

| Command                  | Purpose                                       |
|--------------------------|-----------------------------------------------|
| config                   | Enters the global configuration mode.         |
| [no] scheduler weight    | Sets the bandwidth of the CoS priority queue. |
| bandwidth weight1weightn | weight1weightn stand for the weights of 8     |
|                          | CoS priority queues of WRR/DRR.               |
| exit                     | Goes back to the EXEC mode.                   |
| write                    | Saves the settings.                           |

### 40.1.3.3 Setting the Schedule Policy of the CoS Priority Queue

A switch has many output queues on each of its port. This series of switches has 8 priority queues. The output queues can adopt the following three schedule modes:

- SP (Sheer Priority): In this algorithm, only when the high-priority queue is null can the packets in the low-priority queue be forwarded, and if there are packets in the high-priority queue these packets will be unconditionally forwarded.
- In this mode, the bandwidth of each queue is distributed with a certain weight and then bandwidth distribution is conducted according to the weight of each queue. The bandwidth in this mode takes byte as its unit.
- The First-Come-First-Served queue algorithm, which is shortened as FCFS, provides service to those packets according to their sequence of arriving at a switch, and the packet that first arrives at the switch will be served first.

Enter the following configuration mode and set the schedule policy of CoS priority queue.

| Command                    | Purpose                                        |
|----------------------------|------------------------------------------------|
| config                     | Enters the global configuration mode.          |
| [no] scheduler policy { sp | Sets the schedule policy of the CoS priority   |
| wrr wfq fcfs }             | queue.                                         |
|                            | <b>sp</b> means to use the SP schedule policy. |
|                            | Wrr means to use the WRR schedule policy.      |
|                            | Fcfs to use the FCFS schedule policy.          |
|                            | drr means to use the DRR schedule policy.      |
| exit                       | Goes back to the EXEC mode.                    |
| write                      | Saves the settings.                            |

### 40.1.3.4 Configuring the Minimum and Maximum Bandwidths of CoS Priority Queue

The minimum and maximum bandwidths of CoS priority queue can be modified through configuration. All the flows with a bandwidth less than the configured minimum bandwidth shall not be dropped, but the flows with a

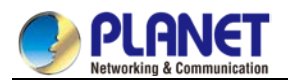

bandwidth bigger than the configured maximum bandwidth shall all be dropped.

Enter the privileged mode.

| Command                     | Purpose                                     |
|-----------------------------|---------------------------------------------|
| config                      | Enters the global configuration mode.       |
| interface g0/1              | Enters the to-be-configured port.           |
| [no] cos bandwidth quid     | quid stands for the priority queue.         |
| min-bandwidth max-bandwidth | min-bandwidth means the minimum             |
|                             | bandwidth.                                  |
|                             | max-bandwidth means the maximum             |
|                             | bandwidth.                                  |
| exit                        | Goes back to the global configuration mode. |
| exit                        | Goes back to the EXEC mode.                 |
| write                       | Saves the settings.                         |

### 40.1.3.5 Configuring Weighted Random Early Detection

Enters the privileged mode.

| Command                            | Purpose                                          |
|------------------------------------|--------------------------------------------------|
| config                             | Enters the global configuration mode.            |
| scheduler wred [queue quid         | Sets WRED.                                       |
| {drop-level drop-level   low-limit | quid stands for the queue.                       |
| limit-percent   slope slope}]      | drop-level stands for the packet dropping level. |
| no scheduler wred [queue quid]     | limit-percent stands for the starting percent.   |
|                                    | Slop stands for the packet dropping trend.       |
| exit                               | Goes back to the EXEC mode.                      |
| write                              | Saves the settings.                              |

### 40.1.3.6 Setting the Default CoS Value of a Port

If the port of a switch receives a data frame without tag, the switch will add a default CoS priority to it. Setting the default CoS value of a port is to set the untagged default CoS value, which is received by the port, to a designated value.

Enter the privilege mode and run the following commands to set the default CoS value of a port:

| Command        | Purpose                               |
|----------------|---------------------------------------|
| config         | Enters the global configuration mode. |
| interface g0/1 | Enters the to-be-configured port.     |

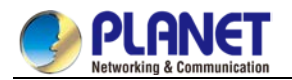

| [no] cos default cos | Sets the CoS value of the received untagged |
|----------------------|---------------------------------------------|
|                      | frames.                                     |
|                      | cos stands for the corresponding CoS value. |
| exit                 | Goes back to the global configuration mode. |
| exit                 | Goes back to the EXEC mode.                 |
| write                | Saves the settings.                         |

### 40.1.3.7 Setting the CoS Priority Queue of a Port

When a priority queue is set on a L2 port, the priority queue will be used by the L2 port; otherwise, you should conduct the configuration of a global CoS priority queue.

|           |           |          | مالد منبيا  | falland and   |           |            | - I - f I + . | $\cap - \cap$ |          |                                                | 4 -    |
|-----------|-----------|----------|-------------|---------------|-----------|------------|---------------|---------------|----------|------------------------------------------------|--------|
| Enter the | nrivilene | mode and | n ri in the | tollowing     | commands  | to set the | derallit      | 0.5           | vallie r | лаr                                            | ort.   |
|           | privilogo | moue un  |             | 10110 Willing | oominanao |            | acraan        |               | value c  | <i>.</i> , , , , , , , , , , , , , , , , , , , | JUI 1. |
|           |           |          |             |               |           |            |               |               |          |                                                |        |

| Command                    | Purpose                                         |
|----------------------------|-------------------------------------------------|
| config                     | Enters the global configuration mode.           |
| interface g0/1             | Enters the to-be-configured port.               |
| [no] cos map quid cos1cosn | Sets the CoS priority queue.                    |
|                            | quid stands for the ID of a CoS priority queue. |
|                            | cos1cosn stands for the                         |
|                            | IEEE802.1p-defined CoS value.                   |
| exit                       | Goes back to the global configuration mode.     |
| exit                       | Goes back to the EXEC mode.                     |

### 40.1.3.8 Setting the CoS Priority Queue of a Port

Based on the DSCP value, the COS queue is mapped again, the DSCP value is modified and the congestion bit is changed.

Enter the privilege mode and run the following commands to set the default CoS value of a port:

| Command                                | Purpose                                     |
|----------------------------------------|---------------------------------------------|
| config                                 | Enters the global configuration mode.       |
| [no]dscp map word                      | word stands for the DSCP range table.       |
| { <b>dscp</b> <i>d</i> scp-value       | dscp-value means to set the mapped DSCP     |
| <pre>coscos-value   cngcng-bit }</pre> | value.                                      |
|                                        | cos-value means to set the mapped priority  |
|                                        | CoS.                                        |
|                                        | Cng-bit means the mapped congestion bit.    |
| exit                                   | Goes back to the global configuration mode. |
| exit                                   | Goes back to the EXEC mode.                 |

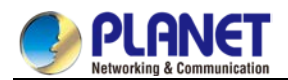

### 40.1.3.9 Establishing the QoS Policy Mapping

Flow classification means to identify a class of packets with certain attributes by applying a certain regulation and take designated actions towards to these packets.

Enter the privileged mode and then run the following commands to establish a new QoS policy mapping.

| Command            | Purpose                                   |
|--------------------|-------------------------------------------|
| config             | Enters the global configuration mode.     |
| [no]policy-mapname | Enters the configuration mode of the QoS  |
|                    | policy map.                               |
|                    | name stands for the name of the policy.   |
| exit               | Exits from the global configuration mode. |
| exit               | Goes back to the EXEC mode.               |

### 40.1.3.10 Setting the Description of the QoS Policy Mapping

Enter the privileged mode and run the following commands to set the description of a QoS policy mapping. This setting will replace the previous settings.

| Command                      | Purpose                                          |
|------------------------------|--------------------------------------------------|
| config                       | Enters the global configuration mode.            |
| [no]policy-map name          | Enters the configuration mode of the QoS         |
|                              | policy map.                                      |
|                              | name stands for the name of the policy.          |
| description description-text | Sets the description of the QoS policy.          |
|                              | description-text stands for the text to describe |
|                              | the policy.                                      |
| exit                         | Goes back to the global configuration mode.      |
| exit                         | Goes back to the EXEC mode.                      |

### 40.1.3.11 Setting the Matchup Data Flow of the QoS Policy Mapping

The classification rule of the QoS data flow means the filtration rule configured by the administrator according to management requirements. It can be simple, for example, flows with different priorities can be identified by the ToS field of the IP packet's header, or complicated, for example, the packets can be classified according to the related information about the comprehensive link layer, the network layer and the transmission layer, such as the MAC address, the source address of IP, the destination address or the port ID of the application. In general, the classification standard is limited in the header of an encapsulated packet. It is rare to use the content of a packet as the classification standard.

Enter the policy configuration mode, set the match-up data flow of policy and replace the previous settings with this data flow according to the following steps:

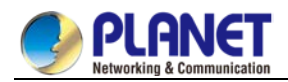

| Command                                                           | Purpose                                          |  |
|-------------------------------------------------------------------|--------------------------------------------------|--|
| config                                                            | Enters the global configuration mode.            |  |
| [no]policy-map name                                               | Enters the configuration mode of the QoS         |  |
|                                                                   | policy map.                                      |  |
|                                                                   | name stands for the name of the policy.          |  |
| description description-text                                      | Sets the description of the QoS policy.          |  |
|                                                                   | description-text stands for the text to          |  |
|                                                                   | describe the policy.                             |  |
| classify {any   cos cos                                           | Matches up with any packet.                      |  |
| icosicos   vlanvlanid                                             | Configures the matched COS value which           |  |
| ivlanivlanid                                                      | ranges between 0 and 7.                          |  |
| ethernet-typeethernet-type                                        | icos stands for the matched inner COS value      |  |
| precedenceprecedence-valu                                         | which ranges between 0 and 7.                    |  |
| e   <b>dscp</b> dscp-value                                        | vlanid stands for the matched VLAN, which        |  |
| tostos-value                                                      | ranges from 1 to 4094.                           |  |
| diffserv <i>diffserv-value</i>                                    | ivlanid stands for the matched inner VLAN,       |  |
| <i>pip-access-list</i>   <b>ipv6</b> which ranges from 1 to 4094. |                                                  |  |
| ipv6-access-list                                                  | ethernet-type stands for the matched packet      |  |
| <pre>macmac-access-list }</pre>                                   | type, which is between 0x0600 and 0xFFFF.        |  |
| no classify { cos   icos   vlan                                   | precedence-value stands for the priority field   |  |
| ivlan   ethernet-type                                             | in tos of IP packet, which ranges from 0 to 7.   |  |
| precedence   dscp   tos                                           | dscp-value stands for the dscp field in tos of   |  |
| diffserv   ip   ipv6  mac }                                       | IP packet, which ranges from 0 to 63.            |  |
|                                                                   | tos-value stands for latency, throughput,        |  |
|                                                                   | reliability and cost fields in tos of IP packet, |  |
|                                                                   | which ranges from 0 to 15.                       |  |
|                                                                   | diffserv-value stands for the entire tos field.  |  |
|                                                                   | Ip-access-list stands for the name of the        |  |
|                                                                   | matched IP access list. The name has 1 to 20     |  |
|                                                                   | characters.                                      |  |
|                                                                   | Ipv6-access-list stands for the name of the      |  |
|                                                                   | matched IPv6 access list. The name has 1 to      |  |
|                                                                   | 20 characters.                                   |  |
|                                                                   | Configures the name of the matched MAC           |  |
|                                                                   | access list. The name has 1 to -20 characters.   |  |
| exit                                                              | Goes back to the global configuration mode.      |  |
| exit                                                              | Goes back to the EXEC mode.                      |  |

### 40.1.3.12 Setting the Actions of the Match-up Data Flow of the QoS Policy Mapping

The actions to define the data flow mean to take corresponding actions to a data flow with compliance of the

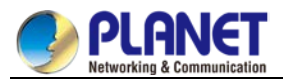

filtration rule, which include bandwidth limit, drop, update, etc.

Enter the privileged mode and run the following commands to set the action of a policy, matching up the data flow. The action will replace the previous settings.

| Command                                       | Purpose                                          |  |
|-----------------------------------------------|--------------------------------------------------|--|
| config                                        | Enters the global configuration mode.            |  |
| [no]policy-map name                           | Enters the configuration mode of the QoS         |  |
|                                               | policy map.                                      |  |
|                                               | name stands for the name of the policy.          |  |
| action{bandwidth max-band   {cir              | max-band stands for the occupied maximum         |  |
| commit-band { <b>bc</b>                       | bandwidth.                                       |  |
| commit-burst-size{ <b>be</b> peak-burst-size  | Sets the policing:                               |  |
| pir pir-band }}   [conform {forward           | cir commit-band stands for the certified         |  |
| dscpdscp-value}  exceed {forward              | bandwidth.                                       |  |
| drop   dscp dscp-value   discardable          | bc commit-burst-size stands for the size of      |  |
| {green   yellow   red}}                       | burst packet, which ranges from 4 to 4096Kb.     |  |
| violate{forward   drop   dscp                 | be peak-burst-size stands for the size of peak   |  |
| dscp-value   discardable {green               | burst, which ranges from 4 to 4096Kb.            |  |
| yellow   red}}]}   cos cos   drop             | pir pir-band stands for the peak bandwidth,      |  |
| dscp dscp-value   precedence                  | which ranges from 1 to 163840.                   |  |
| precedence-value   forward   icos             | conform {forward   dscp dscp-value} stands       |  |
| icos   ivlan {add ivlanid   del ivlanid       | for a bandwidth guarantee action, among which    |  |
| ivlanid}  cpicos   mac mac-addr               | forward means not to conduct any action and      |  |
| monitor session-value   queue                 | dscp means to change the dscp value.             |  |
| queue-value   redirect interface-id           | drop means to drop the matched packets.          |  |
| stat-packet   stat-byte   vlanID {        add | Sets the matched DSCP field to <i>dscp-value</i> |  |
| vlanid   vlanid }}                            | 0~63.                                            |  |
|                                               | precedence-value stands for the priority field   |  |
| no action {bandwidth   cir   cos              | of tos in ip packet.0-7.                         |  |
| drop   dscp   precedence   forward            | Conducts no operations to the matched            |  |
| icos   ivlan   cpicos   mac   monitor         | packets.                                         |  |
| queue   redirect   stat-packet                | Sets the matched COS field to cos-value 0-7.     |  |
| stat-byte   vlanID}                           | ivlanid is used to replace, add or delete the    |  |
|                                               | inner VLAN ID.                                   |  |
|                                               | cpicos means to replace the outer cos with       |  |
|                                               | inner cos.                                       |  |
|                                               | mac-addr is used to set the destination MAC      |  |
|                                               | address.                                         |  |
|                                               | session-value is used to set mirroring, which    |  |
|                                               | ranges from 1 to 4.                              |  |
|                                               | queue-value is used to set the mapping           |  |

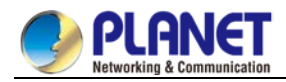

|                                           | queue, which ranges from 1 to 8.                |  |
|-------------------------------------------|-------------------------------------------------|--|
|                                           | Redirects the egress port of the matched flow.  |  |
|                                           | stat-packet stands for the number of packets    |  |
|                                           | under statistics.                               |  |
| stat-byte means the number of bytes under |                                                 |  |
|                                           | statistics.                                     |  |
|                                           | vlanID is used to replace or add the outer vlan |  |
|                                           | ID, which ranges from 1 to 4094.                |  |
| exit                                      | Goes back to the global configuration mode.     |  |
| exit                                      | Goes back to the EXEC mode.                     |  |

### 40.1.3.13 pplying the QoS Policy on a Port

The QoS policy can be applied to a port; multiple QoS policies can be applied to the same port and the same QoS policy can also be applied to multiple ports. On the same port, the priorities of the policies which are earlier applied than those of the policies which are later applied. If a packet is set to have two policies and the actions are contradicted, the actions of the firstly matched policies. After a QoS policy is applied on a port, the switch adds a policy to this port by default to block other data flows, which are not allowed to pass through. When all policies on a port are deleted, the switch will automatically remove the default blockage policy from a port.

Enter the following privileged mode and run the following commands to apply the QoS policy.

| Command                                | Purpose                                             |  |
|----------------------------------------|-----------------------------------------------------|--|
| config                                 | Enters the global configuration mode.               |  |
| interface g0/1                         | Enters the to-be-configured port.                   |  |
| [no] qos policy name { ingress egress} | Applies the QoS policy on a port.                   |  |
|                                        | name stands for the name of QoS policy mapping.     |  |
|                                        | ingress means to exert an influence on the ingress. |  |
|                                        | egress means to exert an influence on the egress.   |  |
| exit                                   | Goes back to the global configuration mode.         |  |
| exit                                   | Goes back to the EXEC mode.                         |  |

### 40.1.3.14 Displaying the QoS Policy Mapping Table

You can run the **show** command to display all or some designated QoS policy maps.

Run the following command in privileged mode to display the QoS policy mapping table.

| Command                           | Purpose                                                   |
|-----------------------------------|-----------------------------------------------------------|
| show policy-map [policy-map-name] | Displays all or some designated QoS policy maps.          |
|                                   | policy-map-name stands for the name of QoS mapping table. |

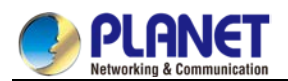

# 40.1.4 QoS Configuration Example

# 40.1.4.1 Example for Applying the QoS Policy on a Port

The following example shows how to set packet's cos to 2 on port g0/2:

ip access-list extended ipacl

permit ip 192.168.20.2 255.255.255.255 192.168.20.210 255.255.255.255

!

policy-map pmap

classify ip ipacl

action cos 2

!

interface g0/2

qos policy pmap ingress

!

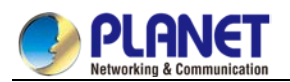

# Chapter 41. DoS Attack Prevention Configuration

# 41.1 DoS Attack Prevention Configuration

### 41.1.1 DoS Attack Overview

### 41.1.1.1 Concept of DoS Attack

The DoS attack is also called the service rejection attack. Common DoS attacks include network bandwidth attacks and connectivity attacks. DoS attack is a frequent network attack mode triggered by hackers. Its ultimate purpose is to break down networks to stop providing legal users with normal network services. DoS attack prevention requires a switch to provide many attack prevention methods to stop such attacks as Pingflood, SYNflood, Landattack, Teardrop, and illegal-flags-contained TCP. When a switch is under attack, it needs to judge which attack type it is and handles these attack packets specially, for example, sending them to CPU and drop them.

### 41.1.1.2 DoS Attack Type

Hackers will make different types of DoS attack packets to attack the servers. The following are common DoS attack packets:

### 41.1.1.3 Ping of Death

Ping of Death is the abnormal Ping packet, which claims its size exceeds the ICMP threshold and causes the breakdown of the TCP/IP stack and finally the breakdown of the receiving host.

### 41.1.1.4 TearDrop

TearDrop uses the information, which is contained in the packet header in the trusted IP fragment in the TCP/IP stack, to realize the attack. IP fragment contains the information that indicates which part of the original packet is contained, and some TCP/IP stacks will break down when they receive the fake fragment that contains the overlapping offset.

### 41.1.1.5 SYN Flood

A standard TCP connection needs to experience three hand-shake processes. A client sends the SYN message to a server, the server returns the SYN-ACK message, and the client sends the ACK message to the server after receiving the SYN-ACK message. In this way, a TCP connection is established. SYN flood triggers the DoS attack when the TCP protocol stack initializes the hand-shake procedure between two hosts.

### 41.1.1.6 Land Attack

The attacker makes a special SYN message (the source address and the destination address are the same service address). The SYN message causes the server to send the SYN-ACK message to the sever itself, hence this address also sends the ACK message and creates a null link. Each of this kinds of links will keep until the timeout time, so the server will break down. Landattack can be classified into IPland and MACland.

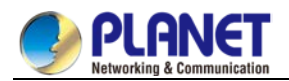

# 41.1.2 DoS Attack Prevention Configuration Task List

As to global DoS attack prevention configuration, you configure related sub-functions and then the switch drops corresponding DoS attack packets. Hence, the bandwidth of the switch is guaranteed not to be used up.

DoS attack prevention configuration tasks are shown below:

Configuring Global DoS Attack Prevention

Displaying All DoS Attack Prevention Configuration

### 41.1.3 DoS Attack Prevention Configuration Tasks 41.1.3.1 Configuring Global DoS Attack Prevention

Configuring global DoS attack prevention means configuring DoS attack prevention sub-functions in global mode and each sub-function can prevent a different type of DoS attack packets. The DoS IP sub-function can prevent the LAND attacks, while the DoS ICMP sub-function can prevent Ping of Death. You can set the corresponding sub-function according to actual requirements.

| Command                                | Purpose                                                               |  |
|----------------------------------------|-----------------------------------------------------------------------|--|
| config                                 | Enters the global configuration mode.                                 |  |
| [no] dos enable {all   icmp            | Configures all to prevent all types of DoS attack packets.            |  |
| <i>icmp-value</i>   ip   ipv4firstfrag | Configures icmp to prevent the ICMP packets, among which              |  |
| I4port   mac   tcpflags   tcpfrag      | the icmp-value means the maximum length of the ICMP                   |  |
| tcpfrag-value}                         | packet.                                                               |  |
|                                        | Configures <b>ip</b> to prevent those IP packets whose source IPs     |  |
|                                        | are the same as the destination IPs.                                  |  |
|                                        | Configures <b>ipv4firstfrag</b> to check the first fragment of the IP |  |
|                                        | packet.                                                               |  |
|                                        | Configures I4port to prevent those TCP/UDP packets whose              |  |
|                                        | source port IDs are destination port IDs.                             |  |
|                                        | Configures mac to prevent those packets whose source MACs             |  |
|                                        | are destination MACs.                                                 |  |
|                                        | Configures tcpflags to prevent those TCP packets containing           |  |
|                                        | illegal TCP flags.                                                    |  |
|                                        | Configures tcpfrag to prevent those TCP packets whose                 |  |
|                                        | minimum TCP header is <b>tcpfrag-value</b> .                          |  |
| exit                                   | Goes back to the EXEC mode.                                           |  |
| write                                  | Saves the settings.                                                   |  |

Configure the DoS attack prevention function in EXEC mode.

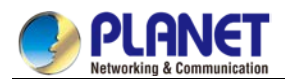

### 41.1.3.2 Displaying All DoS Attack Prevention Configurations

You can display the Dos attack prevention configurations through the **show** command.

Run the following command in EXEC mode to display the configured DoS attack prevention functions.

| Command  | Purpose                                       |
|----------|-----------------------------------------------|
| show dos | Displays Dos attack prevention configuration. |

# 41.1.4 DoS Attack Prevention Configuration Example

The following example shows how to configure to prevent the attacks of TCP packets, which have illegal flags, and then displays user's configuration.

config

dos enable tcpflags

show dos

The following example shows how to prevent the attacks of IP packets whose source IPs are destination IPs in global mode.

config

dos enable ip

The following example shows how to prevent in global mode the attacks of ICMP packets whose maximum length is more than 255.

config

dos enable icmp 255

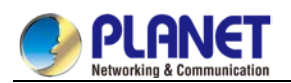

# Chapter 42. Attack Prevention Configuration

# 42.1 Attack Prevention Configuration

## 42.1.1 Overview

To guarantee the reasonable usage of network bandwidth, our 6508 series switches provide the function to prevent vicious traffic from occupying lots of network bandwidth. In light of current attack modes, our 6508 series switches can limit the hosts that send lots of ARP, IGMP or IP message in a period of time and do not provide any service to these hosts. The function can prevent malicious message from occuping lots of network bandwidth. Therefore, the networkcan not be congested.

# 42.1.2 Attack Prevention Configuration Tasks

When the number of IGMP, ARP or IP message that is sent by a host in a designated interval exceeds the threshold, we think that the host attacks the network.

You can select the type of attack prevention (ARP, IGMP or IP), the attack prevention port and the attack detection parameter. You have the following configuration tasks:

- Configuring the attack prevention type
- Configuring the attack detection parameters

# 42.1.3 Attack Prevention Configuration

### 42.1.3.1 Configuraing the Attack Detection Parameters

| Command                | Description                                                                      |
|------------------------|----------------------------------------------------------------------------------|
| filter period time     | Sets the attack detection period to time, whose unit is second.                  |
| filter threshold vlaue | Sets the attack detection threshold to value. The parameter value represents the |
|                        | number of messge at the threshold.                                               |
| filter block-time time | Sets the out-of-service time for the attack source when the attack source is     |
|                        | detected. Its unit is second.                                                    |

### 42.1.3.2 Configuring the Attack Prevention Type

| Command              | Description                                                    |  |
|----------------------|----------------------------------------------------------------|--|
| filter igmp          | Detects the igmp attack.                                       |  |
| fileter ip source-ip | Detects the IP attack based on the source IP address.          |  |
| interface f x/y      | Enters interface configuration mode for interface y at slot X. |  |
| filter arp           | Detects the arp attack.                                        |  |

The ARP attack takes the host's MAC address and the source port as the attack source, that is, message from the same MAC address but different ports cannot be calculated together. Both the IGMP attack and IP attack take the host's IP address and source port as the attack source.

Remember that the IGMP attack prevention and the IP attack prevention cannot be started up together.

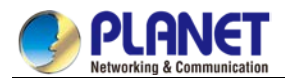

### 42.1.3.3 Starting up the Attack Prevention Function

After all parameters for attack prevention are set, you can start up the attack prevention function. Note that

small parts of processor source will be occupied when the attack prevention function is started.

| Command       | Description                               |
|---------------|-------------------------------------------|
| filter enable | Starts up the attack prevention function. |

Use the **no filter enable** command to disable the attack prevention function and remove the block to all attack sources.

### 42.1.3.4 Checking the State of Attack Prevention

After attack prevention is started, you can run the following command to check the state of attack prevention:

| Command     | Description                            |
|-------------|----------------------------------------|
| show filter | Checks the state of attack prevention. |

## 42.1.4 Attack Prevention Configuration Example

To enable the IGMP attack prevention and the ARP attack prevention on port 1/2, consider any host that sends more than 1200 pieces of message within 15 seconds as the attack source and to cut off network service for any attack source. filter period 15

filter threshold 1200 filter block-time 600 interface f1/2 filter arp exit filter enable

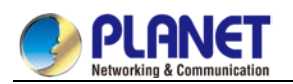

# Chapter 43. Network Protocol Configuration

# 43.1 Configuring IP Addressing

# 43.1.1 IP Introduction

### 43.1.1.1 IP

Internet Protocol (IP) is a protocol in the network to exchange data in the text form. IP has the functions such as addressing, fragmenting, regrouping and multiplexing. Other IP protocols (IP protocol cluster) are based on IP. As a protocol working on the network layer, IP contains addressing information and control information which are used for routing.

Transmission Control Protocol (TCP) is also based on IP. TCP is a connection-oriented protocol which regulates the format of the data and information in data transmission. TCP also gives the method to acknowledge data is successfully reached. TCP allows multiple applications in a system to communicate simultaneously because it can send received data to each of the applications respectively. The IP addressing, such as Address Resolution Protocol, are to be described in section 1.3 "Configuring IP Addressing." IP services such as ICMP, HSRP, IP statistics and performance parameters are to be

described in Chapter 4 "Configuring IP Services."

### 43.1.1.2 IP Routing Protocol

Our routing switch supports multiple IP routing dynamic protocols, which will be described in the introduction of each protocol.

IP routing protocols are divided into two groups: Interior Gateway Routing Protocol (IGRP) and Exterior Gateway Routing Protocol (EGRP). Our routing switch supports RIP, OSPF, BGP and BEIGRP. You can configure RIP, OSPF, BGP and BEIGRP respectively according to your requirements. Our switch also supports the process that is to configure multiple routing protocols simultaneously, a random number of OSPF processes (if memory can be distributed), a BGP process, a RIP process and a random number of BEIGRP processes. You can run the **redistribute** command to redistribute the routes of other routing protocols to the database of current routing processes, connecting the routes of multiple protocol processes.

To configure IP dynamic routing protocols, you must first configure relevant processes, make relevant network ports interact with dynamic routing processes, and then designate routing processes to be started up on the ports. To do this, you may check configuration steps in configuration command documents.

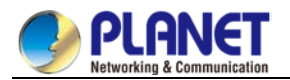

### 43.1.1.3 Choosing routing protocol

It is a complex procedure to choose routing protocol. When you choose the routing protocol, consider the following items:

- Size and complexity of the network
- Whether the length-various network need be supported
- Network traffic
- Safety requirements
- Reliability requirements
- Strategy
- Others

Details of the above items are not described in the section. We just want to remind you that your network requirements must be satisfied when you choose the routing protocols.

### 43.1.1.4 IGRP

Interior Gateway Routing Protocol (IGRP) is used for network targets in an autonomous system. All IP IGRPs must be connected with networks when they are started up. Each routing process monitors the update message from other routing switches in the network and broadcasts its routing message in the network at the same time. The IGRPs that our routing switches support include:

- RIP
- OSPF
- BEIGRP

### 43.1.1.5 EGRP

Exterior Gateway Routing Protocol (EGRP) is used to exchange routing information between different autonomonous systems. Neighbors to exchange routes, reachable network and local autonomonous system number generally need to be configured. The EGRP protocol that our switch supports is BGP.

### 43.1.2 Configuring IP Address Task List

An essential and mandatory requirement for IP configuration is to configure the IP address on the network interface of the routing switch. Only in this case can the network interface be activated, and the IP address can communicate with other systems. At the same time, you need to confirm the IP network mask. To configure the IP addressing, you need to finish the following tasks, among which the first task is mandatory and others are optional.

For creating IP addressing in the network, refer to section 1.4 "IP Addressing Example."

Followed is an IP address configuration task list:

- Configuring IP address at the network interface
- Configuring multiple IP addresses at the network interface
- Configuring address resolution
- Configuring routing process
- Configuring broadcast text management
- Detecting and maintaining IP addressing

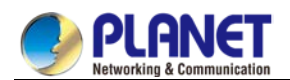

# 43.1.3 Configuring IP Address

### 43.1.3.1 Configuring IP Address at Network Interface

The IP address determines the destination where the IP message is sent to. Some IP special addresses are reserved and they cannot be used as the host IP address or network address. Table 1 lists the range of IP addresses, reserved IP addresses and available IP addresses.

| Туре | Address or Range         | State             |
|------|--------------------------|-------------------|
|      | 0.0.0.0                  | Reserved          |
| А    | 1.0.0.0 to 126.0.0.0     | Available         |
|      | 127.0.0.0                | Reserved          |
| Б    | 128.0.0.0 to 191.254.0.0 | Available         |
| D    | 191.255.0.0              | Reserved          |
|      | 192.0.0.0                | Reserved          |
| С    | 192.0.1.0 to 223.255.254 | Available         |
|      | 223.255.255.0            | Reserved          |
| D    | 224.0.0.0 to             | Multicast address |
|      | 239.255.255.255          |                   |
|      | 240.0.0.0 to             | Reserved          |
| E    | 255.255.255.254          | Broadcast         |
|      | 255.255.255.255          |                   |

The official description of the IP address is in RFC 1166 "Internet Digit". You can contact the Internet service provider.

An interface has only one primary IP address. Run the following command in interface configuration mode to configure the primary IP address and network mask of the network interface:

| Run                        | То                                   |
|----------------------------|--------------------------------------|
| ip address ip-address mask | Configure the main IP address of the |
|                            | interface.                           |

The mask is a part of the IP address, representing the network.

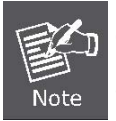

Our switches only support masks which are continuously set from the highest byte according to the network character order.

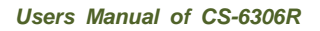

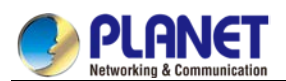

### 43.1.3.2 Configuring Multiple IP Addresses on Network Interface

Each interface can possess multiple IP addresses, including a primary IP address and multiple subordinate IP addresses. You need to configure the subordinate IP addresses in the following two cases:

• If IP addresses in a network segment are insufficient.

For example, there are only 254 available IP addresses in a certain logical subnet, however, 300 hosts are needed to connect the physical network. In this case, you can configure the subordinate IP address on the switch or the server, enabling two logical subnets to use the same physical subnet. Most of early-stage networks which are based on the layer-2 bridge are not divided into multiple subnets. You can divide the early-stage network into multiple route-based subnets by correctly using the subordinate IP addresses. Through the configured subordinate IP addresses, the routing switch in the network can know multiple subnets that connect the same physical network.

• If two subnets in one network are physically separated by another network.

In this case, you can take the address of the network as the subordinate IP address. Therefore, two subnets in a logical network that are physically separated, therefore, are logically connected together.

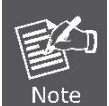

If you configure a subordinate address for a routing switch in a network segment, you need to do this for other routing switches in the same network segment.

Run the following command in interface configuration mode to configure multiple IP addresses on the network interface.

| Run                       | То                                     |
|---------------------------|----------------------------------------|
| ip addressip-address mask | Configure multiple IP addresses on the |
| secondary                 | network interface.                     |

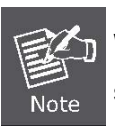

When the IP routing protocol is used to send the route update information,

subordinate IP addresses may be treated in different ways.

### 43.1.3.3 Configuring Address Resolution

IP can realize functions such as IP address resolution control. The following sections show how to configure address resolution:

### 1. Creating address resolution

An IP device may have two addresses: local address (local network segment or device uniquely identified by LAN) and network address (representing the network where the device is located). The local address is the address of the link layer because the local address is contained in the message header at the link layer, and is read and used by devices at the link layer. The professionalists always call it as the MAC address. This is because the MAC sub layer in the link layer is used to process addresses.

For example, if you want your host to communicate with a device on Ethernet, you must know the 48-bit MAC address of the device or the local address of the link layer. The process on how to obtain the local address of

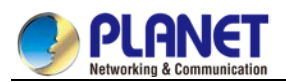

the link layer from the IP address is called as Address Resolution Protocol (ARP). The process on how to obtain the IP address from the local address of the link layer is called as Reverse Address Resolution (RARP).

Our system adopts address resolution in two types: ARP and proxy ARP. The ARP and proxy ARP are defined in RFC 860 and 1027 respectively.

ARP is used to map IP addresses to media or MAC address. When the IP address is known, ARP will find the corresponding MAC address. When the MAC address is known, the mapping relationship between IP address and MAC address is saved in ARP cache for rapid access. The IP message is then packaged in the message at the link layer and at last is sent to the network.

### • Defining a static ARP cache

ARP and other address resolution protocols provide a dynamic mapping between IP address and MAC address. The static ARP cache item is generally not required because most hosts support dynamic address resolution. You can define it in global configuration mode if necessary. The system utilizes the static ARP cache item to translate the 32-bit IP address into a 48-bit MAC address. Additionally, you can specify the routing switch to respond to the ARP request for other hosts.

You can set the active period for the ARP items if you do not want the ARP item to exist permanently. The following two types show how to configure the mapping between the static IP address and the MAC address.

| Run                             | То                                    |
|---------------------------------|---------------------------------------|
| arp ip-address hardware-address | Globally map an IP address to a MAC   |
|                                 | address in the ARP cache.             |
| arp ip-address hardware-address | Specify the routing switch to respond |
| alias                           | to the ARP request of the designated  |
|                                 | IP address through the MAC address    |
|                                 | of the routing switch.                |

Run one of the following commands in global configuration mode:

Run the following command in interface configuration mode:

| Run                | То                                    |
|--------------------|---------------------------------------|
| arp timeoutseconds | Set the timeout time of the ARP cache |
|                    | item in the ARP cache.                |

Run show interfaces to display the ARP timeout time of the designated interface. Run the show arp to check the content of the ARP cache. Run clear arp-cache to delete all items in the ARP cache.

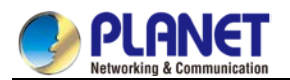

### Activating proxy ARP

The system uses the proxy ARP (defined by RFC 1027) to obtain the host's MAC address on other networks for the hosts without corresponding routes. For example, when the routing switch receives an ARP request and finds that the source host and the destination host are not connected to the same interface and all the routes that the routing switch reaches the destination host are not through the interface that receives the ARP request, it will send a proxy ARP response that contains its address of the link layer. The source host then sends the message to the routing switch and the switch forwards it to the destination host. The proxy ARP is activates by default.

To activate the proxy ARP, run the following command in interface configuration mode:

| Run          | То                            |
|--------------|-------------------------------|
| ip proxy-arp | Activate the proxy ARP on the |
|              | interface.                    |

### • Configuring free ARP function

The switch can know whether the IP addresses of other devices collide with its IP address by sending free ARP message. The source IP address and the destination IP address contained by free ARP message are both the local address of the switch. The source MAC address of the message is the local MAC address. The switch processes free ARP message by default. When the switch receives free ARP message from a device and finds that the IP address contained in the message collide with its own IP address, it will return an ARP answer to the device, informing the device that the IP addresses collide with each other. At the same time, the switch will inform users by logs that IP addresses collide.

The switch's function to send free ARP message is disabled by default. Run the following commands to configure the free ARP function on the port of the switch:

| Run                               | То                                    |
|-----------------------------------|---------------------------------------|
| arp send-gratuitous               | Start up free ARP message             |
|                                   | transmission on the interface.        |
| arp send-gratuitous intervalvalue | Set the interval for sending free ARP |
|                                   | message on the interface.             |
|                                   | The default value is 120 seconds.     |

### 2. Mapping host name to IP addres

Any IP address can correspond to a host name. The system stores a hostname-to-address mapping cache that you can telnet or ping.

Run the following command in global configuration mode to specify a mapping between host name and IP address:

| Run                 | То                                     |
|---------------------|----------------------------------------|
| ip hostname address | Statically map the host name to the IP |
|                     | address.                               |

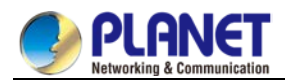

### 43.1.3.4 Configuring Routing Process

You can configure one or multiple routing protocols according to your actual network requirements. The routing protocol provides information about the network topology. The details about configuring IP routing protocols such as BGP, RIP and OSPF are shown in the following sections.

### 43.1.3.5 Configuring Broadcast Message Handling

The destination addresses of the broadcast message are all the hosts on a physical network. The host can identify the broadcast message through special address. Some protocols, including some important Internet protocols, frequently use the broadcast message. One primary task of the IP network administrator is to control the broadcast message. The system supports the directed broadcast, that is, the broadcast of designated network. The system does not support the broadcast of all subnets in a network. Some early-stage IP's do not adopt the current broadcast address standard. The broadcast address adopted by these IP's is represented completely by the number "0". The system can simultaneously identify and receive message of the two types.

### 1. Allowing translating from directed broadcast to physical broadcast

The directed IP broadcast message will be dropped by default, preventing the switch from attacking by message "service rejected".

You can activate the function of forwarding directed IP broadcast on the interface where the directed broadcast is transformed to the physical message. If the forwarding function is activated, all the directed broadcast message of the network that connects the interface will be forwarded to the interface. The message then will be sent as the physical broadcast message.

You can designate an access table to control the forwarding of broadcast message. After the access table is specified, only IP message that the access table allows can be transformed from the directed broadcast to the physical broadcast.

Run the following command in interface configuration mode to activate the forwarding of the directed broadcast.

| Run                   | То                                         |
|-----------------------|--------------------------------------------|
| ip directed-broadcast | Allow the translation from the directed    |
| [access-list-name]    | broadcast to the physical broadcast on the |
|                       | interface.                                 |

### 2. Forwarding UDP broadcast message

Sometimes, the host uses the UDP broadcast message to determine information about the address, configuration and name, and so on. If the network where the host is located has no corresponding server to forward the UDP message, the host cannot receive any of the UDP message. To solve the problem, you can do some configuration on the corresponding interface to forward some types of broadcast message to an assistant address. You can configure multiple assistant addresses for an interface.

You can designate a UDP destination port to decide which UDP message is to be forwarded. Currently, the default forwarding destination port of the system is port 137.

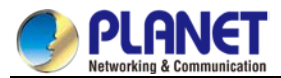

Run the following command in interface configuration mode to allow message forwarding and to specify the destination address:

| Run                      | То                                     |
|--------------------------|----------------------------------------|
| ip helper-addressaddress | Allow to forward the UDP broadcast     |
|                          | message and to specify the destination |
|                          | address.                               |

Run the following command in global configuration mode to specify protocols to be forwarded:

| Run                            | То                                      |
|--------------------------------|-----------------------------------------|
| ip forward-protocol udp [port] | Specify which interfaces' UDP protocols |
|                                | will be forwarded.                      |

### 43.1.3.6 Detecting and Maintaining IP Addressing

Perform the following operations to detect and maintain the network:

1. Clearing cache, list and database

You can clear all content in a cache, list or the database. When you think some content is ineffective, you can clear it.

Run the following command in management mode to clear the cache, list and database:

| Run             | То                      |
|-----------------|-------------------------|
| clear arp-cache | Clear the IP ARP cache. |

2. Displaying statistics data about system and network

The system can display designated statistics data, such as IP routing table, cache and database. All such information helps you know the usage of the systematic resources and solve network problems. The system also can display the reachability of the port and the routes that the message takes when the message runs in the network.

All relative operations are listed in the following table. For how to use these commands, refer to Chapter "IP Addressing Commands".

Run the following commands in management mode:

| Run                             | То                                              |
|---------------------------------|-------------------------------------------------|
| show arp                        | Display content in the ARP table.               |
| show hosts                      | Display the cache table about hostname-to-IP    |
|                                 | mapping.                                        |
| show ip interface [type number] | Display the interface state.                    |
| show ip route [protocol]        | Display the current state of the routing table. |
| ping {host   address}           | Test the reachability of the network node.      |

### 43.1.3.7 IP Addressing Example

The following case shows how to configure the IP address on interface VLAN 11.

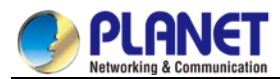

interface vlan 11 ip address 202.96.2.3 255.255.255.0

# 43.2 Configuring NAT

### 43.2.1 Introduction

The Internet faces two key problems: insufficient IP address space and route measurement. Network Address Translation (NAT) is an attribute. You can find that a group of IP networks with this attribute use different IP address spaces, but you cannot find the actual address space used by the group of networks. By transforming these addresses to the address spaces that can be globally routed, NAT permits an organization without global routing addresses to connect the Internet. NAT also permits good recoding strategy to change the service providers for the organizations or to automatically code to the CIDR module. NAT will be described in RFC 1631.

### 43.2.1.1 NAT Application

Main NAT applications are shown as follows:

- All hosts need to connect to the Internet, but no all hosts have a unique global IP address. NAT enables unregistered networks with private IP addresses to connect the Internet. NAT are always configured at the routing switch between inside network and Internet. Before sending message to the Internet, NAT transfers the inside local address to the unique global IP address.
- The inside address has to be modified. You can transform the address by using NAT without too much time.
- The basic TCP transmission load balance need be realized. You can map a single global IP address to multiple IP addresses using TCP load distribution characteristic.
- As a resolution for connection problems, NAT can be used when relatively few hosts in an inside network communicate with the Internet. In this case, the IP addresses of few hosts will be transformed to a unique global IP address when they communicate with the Internet. These addresses can be reused when they are not used any more.

### 43.2.1.2 NAT Advantage

An obvious advantage of NAT is that you can perform configuration without modifying host or switch. As said above, NAT is useless if many hosts in a single-connection domain communicate with the outside. What's more, the NAT device is not suitable to translate the embedded IP address. These applications cannot work transparently or completely (without translation) pass through a NAT device. NAT hides the identifier of the host, which may be an advantage or a shortcoming.

The router configured with NAT has at least one inside interface and one outside interface. In typical case, NAT is configured at the router between the single-connection domain and the backbone domain. When a message is leaving the single-connection domain, NAT transforms the effective local address to a unique global address. When the message reaches the domain, NAT transforms the unique global address to the local address. If multiple interfaces exist, each NAT must have the same the transfer table. If no address is
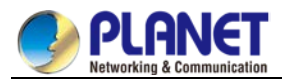

available, the software cannot distribute an address and NAT will drop the message and returns an ICMP message indicating the host cannot be reached.

The switch with NAT configured should not publish the local network. However, the routing information that NAT receives from the outside can be published in the single-connection domain.

### 43.2.1.3 NAT Terms

As said above, the term "inside" means those networks which are possessed by organizations and have to be transformed. In this domain, the host has an address in one address space. At the outside, the host will possess an address in another address space when the NAT is configured. The first address space means the local address space, while the second address space means the global address space. Similarly, the term "outside" means the network that the single network connects, generally out of control of an organization. The addresses of the hosts in the outside network need to translate a certain address and may

be classified into two types of addresses: local address and global address.

NAT uses the following definitions:

- Inside local address: IP address that is allocated to a host in the inside network. The address may not be the legal IP address distributed by Network Information Center (NIC) or service provider (SP).
- Inside global address: legal IP address distributed by NIC or SP, describing one or multiple IP addresses for the outside network.
- Outside local address: IP address of the outside host that appears in the inside network. It may be illegal. It can be distributed through the routable address space in the inside network.
- Outside global address: IP address that the owner of the host distributes to the host in the outside network, which can be distributed from the global address space or the network space.

#### 43.2.1.4 NAT Regulation Matching Order

When NAT translates message, the configured NAT regulations must first be matched. There are three classes of NAT regulations: inside source address mapping, outside source address mapping and inside destination address mapping. Each class has its own subclasses. The following case takes the inside source address mapping as an example to introduce the subclass order of the NAT matching regulations:

- Static TCP/UDP port mapping regulation
- Static single address mapping regulations
- Static network segment mapping regulations
- Dynamic POOL address mapping regulations
- PAT mapping regulations

The regulations in the same subclass in the same class and the three classes are matched according the sequence they are being added. When you run the **show running** command, the order to display the NAT regulations is the same as the actual matching order.

# 43.2.2 NAT Configuration Task List

Before configuring any NAT, you must know the range of the inside local address and inside global address. The NAT configuration task list is shown as follows:

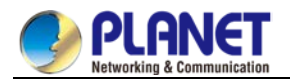

- Translating inside source address
- Reloading inside global address
- Translating the overlapping address
- Providing TCP load balance
- Changing translation timeout time and limiting the number of connections
- Monitoring and maintaining NAT

# 43.2.3 NAT Configuration Task

#### 43.2.3.1 Translating Inside Source Address

When the host communicates with the outside network, it uses the attribute (translating inside source address) to translate its IP address to the unique global IP address. You can configure the static or dynamic inside source address translation through the following method:

The static translation creates the one-to-one mapping between inside local address and inside global address.

When an inside host is accessed by a fixed outside address, the static translation is useful.

The dynamic translation creates the mapping between inside local address and outside address pool.

The following figure shows a routing switch translates the source address inside a network to the source address outside the network.

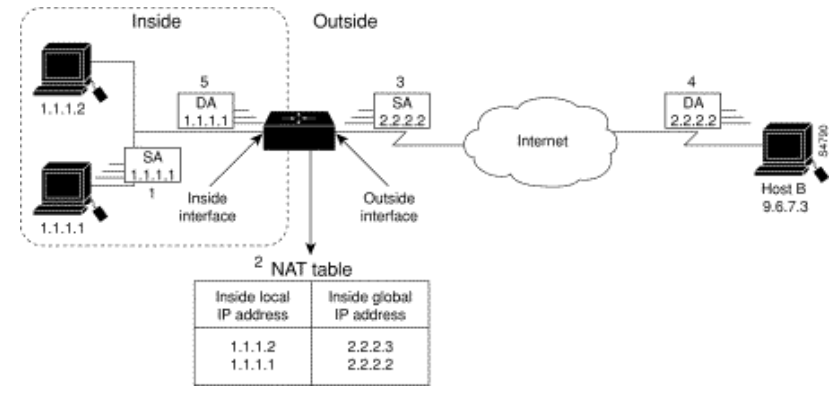

Figure 43-1 NAT Inside Source Address Transfer

The following steps show the inside source address translation.

- (1) The user of host 1.1.1.1 creates a connection between host 1.1.1.1 and host B.
- (2) The first packet received by the routing switch from host 1.1.1.1 makes the routing switch check the NAT table.

If a static translation item has been configured, the switch is to perform step 3.

If no translation exists, the switch decides that the source address (SA) 1.1.1.1 must be translated dynamically, then chooses a legal global address from the dynamic address pool, and finally generates a

translation item. The type item is called as simple item.

- (3) The routing switch replaces the inside local source address with the global address of the transfer item and forwards the message.
- (4) Host B receives the message through inside global IP destination address (DA) 2.2.2.2 and responds to host 1.1.1.1.
- (5) When the routing switch receives message of the inside global IP address, it takes the inside global

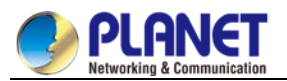

address as a keyword to query the NAT table, translates the address to the inside local address of host 1.1.1.1, and forwards message to host 1.1.1.1.

(6) Host 1.1.1.1 receives the message and continues the session. The routing switch is to perform step 2 and step 5 for each message.

#### 1. Configuring static transfer

Run the following commands in global configuration mode to configure static inside source address transfer:

| Run                                 | То                                            |
|-------------------------------------|-----------------------------------------------|
| ip nat inside source staticlocal-ip | Create a static transfer between inside local |
| global-ip                           | address and inside global address.            |
| interfacetype number                | Specify the inside interface.                 |
| ip nat inside                       | Label the interface as one to connect the     |
|                                     | inside network.                               |
| interfacetype number                | Specify the outside interface.                |
| ip nat outside                      | Label the interface as one to connect the     |
|                                     | outside network.                              |

The above is the minimum configuration. You can configure multiple inside and outside interfaces.

2. Configuring dynamic transfer

Run the following commands in global configuration mode to configure dynamic inside source address translation.

| Run                               | То                                             |
|-----------------------------------|------------------------------------------------|
| ip nat pool name start-ip end-ip  | Define a to-be-allocated global address pool   |
| netmask                           | according to your requirements.                |
| ip access-list standard           | Define a standard access list to permit which  |
| access-list-name permit source    | address can be transferred.                    |
| [source-mask]                     |                                                |
| ip nat inside source list         | Create dynamic source address transfer and     |
| access-list-name <b>pool</b> name | specify the access list that is defined at the |
|                                   | previous step.                                 |
| interface type number             | Specify the inside interface.                  |
| ip nat inside                     | Label the interface as one to connect the      |
|                                   | inside network.                                |
| interface type number             | Specify the outside interface.                 |
| ip nat outside                    | Label the interface as one to connect the      |
|                                   | outside network.                               |

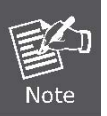

Only those transferable addresses can be contained in the access list (remember that an implicit item "deny all" exists at the end of each access list). The random access list may lead to unexpected results.

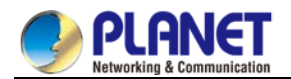

Refer to section 2.4.1 "Dynamic Inside Source Address Transfer Example" for details.

# 43.2.3.2 Reloading Inside Global Address

Multiple local addresses use one global address through the routing switch. All the addresses can be stored in the inside global address pool. When the reloading is configured, the routing switch maintains sufficient information from high-level protocols (such as TCP or UDP) and transfers the global address to the correct local address. When multiple local addresses are mapped to one global address, TCP or UDP port numbers of each inside host are used to label multiple local addresses.

The following figure shows the NAT operation when an inside global address represents multiple local addresses. TCP port number is used to label the local address.

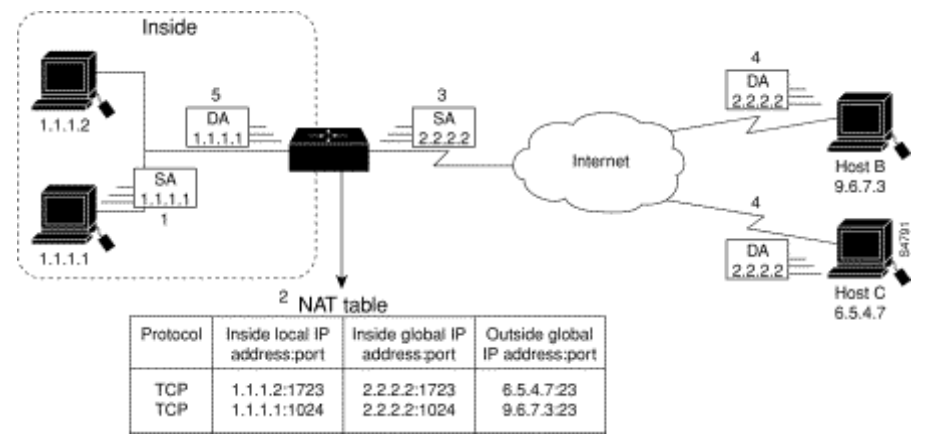

Figure 43-2 NAT Operation During the Reloading of Inside Global Address

The routing switch performs the following steps in the reloaded inside global address. Host B and host C think that they are communicating with host 2.2.2.2. However, they are communicating with different hosts in fact. The port number is the identifier. In fact, multiple inside hosts can share one inside global IP address using different port numbers.

(1) The user of host 1.1.1.1 creates a connection between host 1.1.1.1 and host B.

(2) The routing switch receives the first message from host 1.1.1.1 and then checks its NAT table. If no transfer items exist, the switch decides that address 1.1.1.1 must be translated, and then creates a translation between inside local address 1.1.1.1 and legal global address. If the reloading is successful, another translation is started up. The switch reuses the global address in the previous translation and saves sufficient transferable information. The item is called as the expansion item.

- (3) The routing switch replaces the inside local source address 1.1.1.1 with the selected global address, and then forwards a packet.
- (4) Host B receives the packet and responds to host 1.1.1.1 using inside global IP address 2.2.2.2.
- (5) When the routing switch receives the packet with the inside global IP address, it uses the protocol, inside global address, outside address and port as the keywords to search the NAT table. After that, it transfers the address to the inside local address 1.1.1.1 and forwards the packet to host 1.1.1.1.
- (6) Host 1.1.1.1 receives the packet and continues the session. The routing switch performs step 2 and step 5 for each packet.

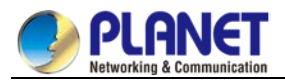

Run the following commands in global configuration mode to configure the reloading of the inside global address:

| Run                                        | То                                        |
|--------------------------------------------|-------------------------------------------|
| ip nat pool name start-ip end-ip           | Define a to-be-distributed global address |
| netmask                                    | pool according to requirements.           |
| ip access-list standard                    | Define a standard access list.            |
| access-list-name permit source             |                                           |
| [source-mask]                              |                                           |
| ip nat inside source list                  | Create dynamic inside source address      |
| access-list-name <b>pool</b> name overload | transfer and decide the access list       |
|                                            | previously defined.                       |
| interface type number                      | Specify the inside interface.             |
| ip nat inside                              | Label the interface as one to connect the |
|                                            | inside network.                           |
| interface type number                      | Specify the outside interface.            |
| ip nat outside                             | Label the interface as one to connect the |
|                                            | outside network.                          |

Note

Only those transferable addresses can be contained in the access list (remember that an implicit item "deny all" exists at the end of each access list). The random

access list may lead to unexpected results.

Refer to section 2.4.2 "Inside Global Address Reloading Example" for details.

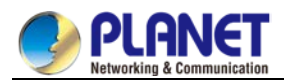

### 43.2.3.3 Translating Overlapping Addresses

When an internal local address is the same as the to-be-connected outside address, address overlapping

occurs. The following figure shows how NAT translates the overlapping addresses.

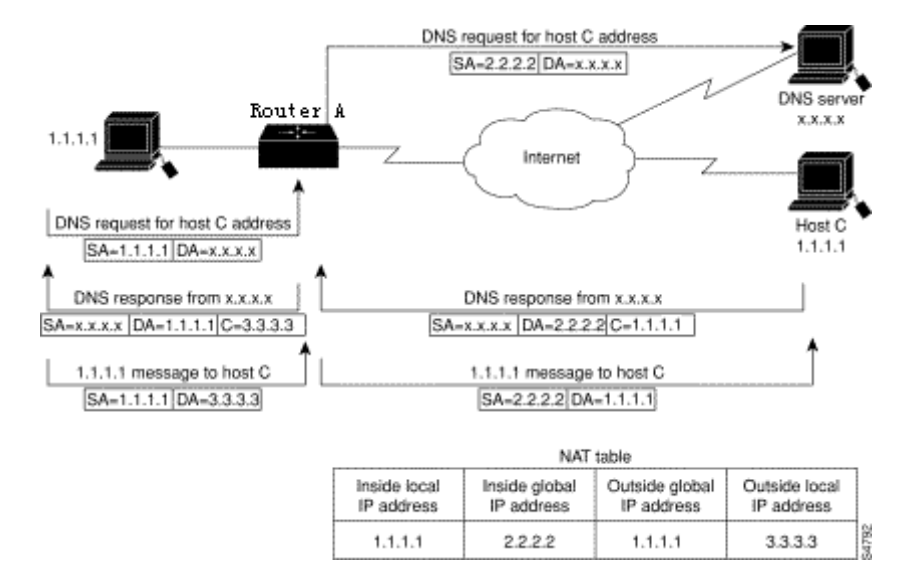

Figure 43-3 Network Condition Where NAT Translates Overlapping Addresses

The routing switch performs the following steps when translating the overlapping addresses:

- (1) The user of host 1.1.1.1 uses domain name to send instructions for connecting host C. Host 1.1.1.1 requires DNS server to perform a checkup from domain name to address.
- (2) The DNS server responds the request and returns the address 1.1.1.1 of host C. The routing switch intercepts the DNS response message and selects an outside local address from the outside local address pool to replace the source address. In this case, the source address 1.1.1.1 is replaced with address 3.3.3.3.
- (3) The routing switch creates a mapping table about address transfer, where inside local addresses and inside global addresses map each other, outside global address and outside local address map each other.
- (4) Host 1.1.1.1 sends message to host C. The destination IP address is the outside local address 3.3.3.3.
- (5) When switch A receives message whose destination address is the outside local address, switch A transfers the local address to the global address.
- (6) Host C receives the packet and continues the session.

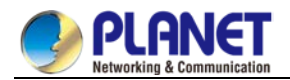

#### 1. Configuring static transfer

Run the following commands in global configuration mode to configure static source address translation:

| Run                                    | То                                         |
|----------------------------------------|--------------------------------------------|
| ip nat outside source static global-ip | Creates static translation between outside |
| local-ip                               | local address and outside global address.  |
| interface type number                  | Specify the inside interface.              |
| ip nat inside                          | Label the interface as one to connect the  |
|                                        | inside network.                            |
| interfacetype number                   | Specify the outside interface.             |
| ip nat outside                         | Label the interface as one to connect the  |
|                                        | outside network.                           |

#### 2. Configuring dynamic transfer

Run the following commands in global configuration mode to configure dynamic outside source address transfer:

| Run                             | То                                        |
|---------------------------------|-------------------------------------------|
| ip nat poolname start-ip end-ip | Define a to-be-distributed local address  |
| netmask                         | pool according to requirements.           |
| ip access-list                  | Define a standard access list.            |
| standardaccess-list-namepermit  |                                           |
| source [source-mask]            |                                           |
| ip nat outside source           | Create dynamic outside source address     |
| listaccess-list-name poolname   | transfer and decide the access list       |
|                                 | previously defined.                       |
| interfacetypenumber             | Specify the inside interface.             |
| ip nat inside                   | Label the interface as one to connect the |
|                                 | inside network.                           |
| interface type number           | Specify the outside interface.            |
| ip nat outside                  | Label the interface as one to connect the |
|                                 | outside network.                          |

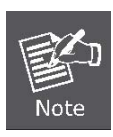

Only those transferable addresses can be contained in the access list (remember that an implicit item "deny all" exists at the end of each access list). The random access list may lead to unexpected results.

For details, refer to section"Overlapping Address Translation Example".

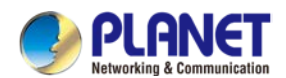

#### 43.2.3.4 Providing TCP Load Balance

Another fashion of using NAT is unrelated to the Internet address. Your organization may have multiple hosts to communicate with a frequently used host. In this case, you can use NAT technology to create a virtual host in the inside network, helping the load balance among actual hosts. You need to replace the destination address of the access list with the address in the cycle address pool. The distribution is complete in a cycle when a new connection from the outside to the inside is opened. The non-TCP communication need not be translated (unless other translations are effective). The following figure illustrates the attribute.

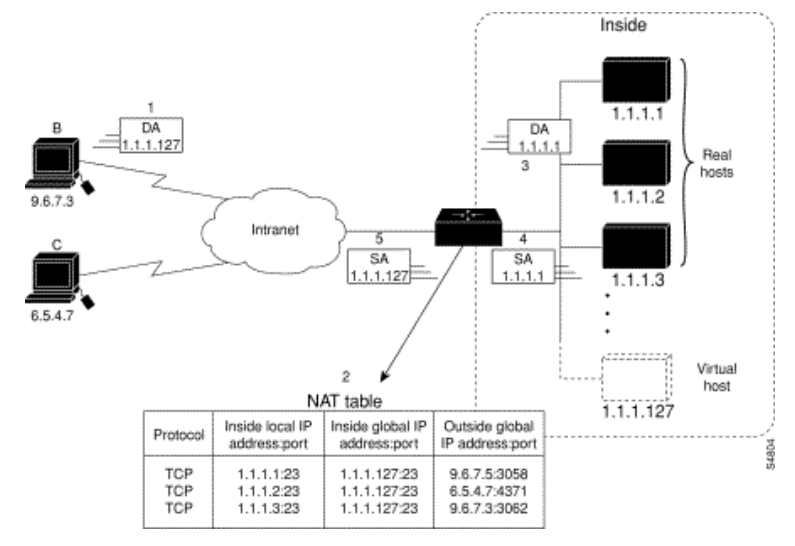

Figure 43-4 NAT TCP load balance

When translating the cycle address, the routing switch performs the following steps:

- (1) The user of host B (9.6.7.3) sends instructions for connecting the virtual host 1.1.1.127 in the inside network.
- (2) The routing switch receives the connection request and creates a new translation item to allocate the next host 1.1.1.1 for the inside local IP address.
- (3) The routing switch replaces the destination address with the selected actual address of the host, and forwards the message.
- (4) Host 1.1.1.1 receives the message and makes response.
- (5) The routing switch receives the message and uses the inside local addresses and their port numbers, the outside address and port number as keywords to check the NAT table. The routing switch then transfers the source address to the address of the virtual host, and forwards the message.
- (6) Next connection request invokes the routing switch to distribute address 1.1.1.2 for the inside local address. To configure the destination address transfer, run the following commands in global configuration mode. These commands permit to map one virtual host to multiple real hosts. Each TCP session with the virtual host will be transferred to the sessions with different real hosts.

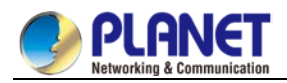

| Run                               | То                                                |
|-----------------------------------|---------------------------------------------------|
| ip nat pool name start-ip end-ip  | Define an address pool containing the addresses   |
| netmask                           | of real hosts.                                    |
| ip access-list standard           | Define an access table permitting addresses of    |
| access-list-name permit source    | virtual hosts.                                    |
| [source-mask]                     |                                                   |
| ip nat inside destination list    | Create a dynamic inside target transfer           |
| access-list-name <b>pool</b> name | mechanism and confirm the previously defined      |
|                                   | access list.                                      |
| interface type number             | Specify the inside interface.                     |
| ip nat inside                     | Label the interface as one to connect the inside  |
|                                   | network.                                          |
| interface type number             | Specify the outside interface.                    |
| ip nat outside                    | Label the interface as one to connect the outside |
|                                   | interface.                                        |

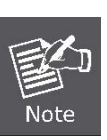

Only those transferable addresses can be contained in the access list (remember

that an implicit item "deny all" exists at the end of each access list). The random access list may lead to unexpected results.

For details, refer to section "TCP Load Configuration Example".

# 43.2.3.5 Changing Translation Timeout Time and Limiting the Number of Connections

After a period of leisure, the dynamic Network Address Translation (NAT) is to time out by default. If the reloading is not configured, the simple translation item is to time out after one hour. You can run the following command to in global configuration mode to change the timeout value.

| Run                               | То                              |
|-----------------------------------|---------------------------------|
| ip nat translation timeoutseconds | Change the timeout value of the |
|                                   | dynamic NAT without reloading.  |

If the reloading is configured, the translation timeout will be better controlled because every translation item contains more contents. To change the timeout value of the expansible item, run one or most of the following commands in global configuration mode.

| Run                            | То                                |
|--------------------------------|-----------------------------------|
| ip nat translation udp-timeout | Change the UDP timeout value (the |
| seconds                        | default value is five seconds).   |
| ip nat translation             | Change the DNS timeout value (the |
| dns-timeoutseconds             | default value is one second).     |
| ip nat translation tcp-timeout | Change the TCP timeout value (the |
| seconds                        | default value is one hour).       |

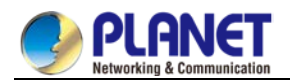

| ip nat translation                | Set the timeout time of the ICMP NAT     |
|-----------------------------------|------------------------------------------|
| icmp-timeoutseconds               | (the default time is 60 seconds).        |
| ip nat translation                | Set the timeout time of the NAT in the   |
| syn-timeoutseconds                | TCP SYN state (the default time is 60    |
|                                   | seconds).                                |
| ip nat translation finrst-timeout | Change the TCP FIN/RST timeout           |
| seconds                           | value (the default value is 60 seconds). |

There are three methods to limit the NAT connections. Run the following commands in global configuration mode to realize the three methods.

| Run                              | То                                      |
|----------------------------------|-----------------------------------------|
| ip nat translation               | Set the maximum number of the           |
| max-entriesnumbers               | translation items (the default value is |
|                                  | 4000).                                  |
| ip nat translation max-links     | Limit the maximum number of the NAT     |
| A.B.C.Dnumbers                   | connection items that the designated    |
|                                  | inside IP address creates. There is no  |
|                                  | default value.                          |
| ip nat translation max-links all | Limit the maximum number of the NAT     |
| numbers                          | connection items that a single IP       |
|                                  | address creates. The default value is   |
|                                  | the same as max-entries.                |

# 43.2.3.6 Monitoring and Maintaining NAT

The dynamic NAT is to time out by default according to the time regulated by the NAT transfer table. You can run the following commands in management mode to clear up the timeout item before the timeout occurs.

| Run                                        | То                                       |
|--------------------------------------------|------------------------------------------|
| clear ip nat translation                   | Clear up all transfer items from the NAT |
|                                            | transfer table.                          |
| clear ip nat translation inside local-ip   | Clear up a simple dynamic translation    |
| global-ip [outside local-ip global-ip]     | item containing inside translation,      |
|                                            | outside translation or both.             |
| clear ip nat translation                   | Clear up a simple dynamic translation    |
| outsidelocal-ip global-ip                  | item containing outside translation.     |
| clear ip nat translation inside local-ip   | Clear up expansible dynamic              |
| local-port global-ip global-port [outside  | translation items.                       |
| local-ip local-port global-ip global-port] |                                          |

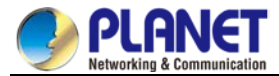

Run one of the following commands in management mode to display the transfer information:

| Run                                | То                              |
|------------------------------------|---------------------------------|
| show ip nat translations [verbose] | Display active translation.     |
| show ip nat statistics             | Display translation statistics. |

# 43.2.4 NAT Configuration Example

#### 43.2.4.1 Dynamic Inside Source Transfer Example

The following example shows how to transfer all source addresses (192.168.1.0/24) that matches access list a1 to one address in the net-208 pool whose address range is from 171.69.233.208 to 171.69.233.233. ip nat pool net-208 171.69.233.208 171.69.233.233 255.255.255.240 ip nat inside source list a1 pool net-208 ! interface vlan10 ip address 171.69.232.182 255.255.255.240 ip nat outside ! interface vlan11 ip address 192.168.1.94 255.255.255.0 ip nat inside ! ip access-list standard a1 permit 192.168.1.0 255.255.255.0

```
!
```

#### 43.2.4.2 Inside Global Address Reloading Example

An address pool named net-208 is created in the following example. The address pool contains all addresses from 171.69.233.208 to 171.69.233.233. The a1 access list permits all packets from source addresses from 192.168.1.0 to 192.168.1.255. If there is no transfer, packets matching the a1 access list are to be transferred to one address the net-208 address pool. The routing switch authorizes multiple local addresses (from 192.168.1.0 to 192.168.1.255) to use the same global address. The routing switch stores the port numbers to distinguish every connection. ip nat pool net-208 171.69.233.208 171.69.233.233 255.255.255.240 ip nat inside source list a1 pool net-208 overload

!
interface vlan10
ip address 171.69.232.182 255.255.255.240
ip nat outside
!
interface vlan11
ip address 192.168.1.94 255.255.255.0

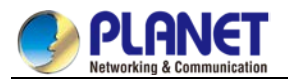

ip nat inside ! ip access-list standard a1 permit 192.168.1.0 255.255.255.0 !

#### 43.2.4.3 Example to overlapping address transfer

The following example shows that other users in the Internet are legally using the address in the local network. Extra transfer is needed to access the outside network. The net-10 address pool is an outside local IP address pool. The sentence ip nat outside source list 1 pool net-10 transfer the host addresses of the outside overlapping network to the address in the net-10 address pool. ip nat pool net-208 171.69.233.208 171.69.233.223 255.255.255.240 ip nat pool net-10 10.0.1.0 10.0.1.255 255.255.255.0 ip nat inside source list a1 pool net-208 ip nat outside source list a1 pool net-10 ! interface vlan10 ip address 171.69.232.192 255.255.255.240 ip nat outside ! interface vlan11 ip address 192.168.1.94 255.255.255.0 ip nat inside ! ip access-list standard a1 permit 192.168.1.0 255.255.255.0

!

#### 43.2.4.4 TCP Load Distribution Example

The following example shows that the connections between a virtual address and a group of actual hosts are distributed. The address pool defines the addresses of actual hosts. The access list defines the virtual address. The TCP packet that matches the access list and is from serial port 1/0 (outside interface) is to be translated to the address in the pool. ip nat pool real-hosts 192.168.15.2 192.168.15.15 255.255.255.240 ip nat inside destination list a2 pool real-hosts ! interface vlan10 ip address 192.168.15.129 255.255.255.240 ip nat outside

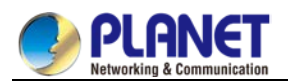

interface vlan11 ip address 192.168.15.17 255.255.255.240 ip nat inside ! ip access-list standard a2 permit 192.168.15.1 255.255.255.0

# 43.3 Configuring DHCP

# 43.3.1 Introduction

The Dynamic Host Configuration Protocol (DHCP) provides some parameters of network configuration fro hosts in the Internet. DHCP will be described in RFC 2131. The most important function of DHCP is to distribute IP addresses on the interface. DHCP supports three mechanisms of distributing IP addresses.

Automatic distribution

The DHCP server automatically distributes a permanent IP address to a client.

Dynamic distribution

The DHCP server distributes an IP address for a client to use for a certain period of time or until the client does not use it.

Manual distribution

The administrator of the DHCP server manually specifies an IP address and through the DHCP protocol sends it to the client.

# 43.3.1.1 DHCP Applications

DHCP has several kinds of applications. You can use DHCP in the following cases:

- You can distribute IP address, network segment and related sources (such as relevant gateway) to an Ethernet interface by configuring the DHCP client.
- When a switch that can access DHCP connects multiple hosts, the switch can obtain an IP address from the DHCP server through the DHCP relay and then distribute the address to the hosts.

# 43.3.1.2 DHCP Advantages

In current software version, the DHCP client or the DHCP client on the Ethernet interface is supported. The function to support the DHCP client has the following advantages:

- Reducing the configuration time
- Reducing configuration faults
- Controlling IP addresses of some device ports through the DHCP server

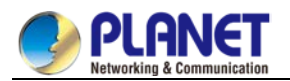

### 43.3.1.3 DHCP Terminology

DHCP is based on the Server/Client model. The DHCP-server and DHCP-client exist in the DHCP running conditions.

• DHCP-Server

It is a device to distribute and recycle the DHCP-related sources such as IP addresses and lease time.

DHCP-Client

It is a device to obtain information from the DHCP server for devices of the local system to use, such as IP address information.

As described above, the lease time is a concept appearing in the procedure of DHCP dynamic distribution.

• Lease time

an effective period of an IP address since its distribution. When the effective period is over, the IP address is to be recycled by the DHCP server. To continuously use the IP address, the DHCP client requires re-applying the IP address.

# 43.3.2 Configuring DHCP Client

# 43.3.2.1 DHCP Client Configuration Tasks

- Obtaining an IP address
- Specifying an address for DHCP server
- Configuring DHCP parameters
- Monitoring DHCP

# 43.3.2.2 DHCP Client Configuration Tasks

1. Obtaining an IP address

Run the following command on the VLAN interface to obtain an IP address through the DHCP protocol for an interface.

| Run             | То                              |
|-----------------|---------------------------------|
| ip address dhcp | Specify the DHCP protocol to    |
|                 | configure the IP address of the |
|                 | Ethernet interface.             |

#### 2. Specifying an address for DHCP server

If the addresses of some DHCP servers are known, you can specify the addresses for these DHCP servers on the switch to reduce protocol interaction time. Run the following command in global configuration mode:

| Run                       | То                                 |
|---------------------------|------------------------------------|
| ip dhcp-server ip-address | Specify the IP address of the DHCP |
|                           | server.                            |

The command is optional when you perform operations to obtain an IP address.

3. Configuring DHCP parameters

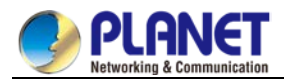

You can adjust the parameters for the DHCP protocol interaction according to requirements. Run the following commands in global configuration mode:

| Run                             | То                               |
|---------------------------------|----------------------------------|
| ip dhcp client minlease seconds | Specify the minimum lease time.  |
| ip dhcp client retransmit count | Specify the times of resending   |
|                                 | protocol message.                |
| ip dhcp client select seconds   | Specify the interval for SELECT. |

The command is optional when you perform operations to obtain an IP address.

#### 4. Monitoring DHCP

To check information about DHCP-server currently found by switch, run the following command in management mode:

| Run              | То                                  |
|------------------|-------------------------------------|
| show dhcp server | Display information about the DHCP  |
|                  | server known by the routing switch. |

Run the following command in management mode to check the IP address currently used by the routing switch:

| Run             | То                                   |
|-----------------|--------------------------------------|
| show dhcp lease | Display the IP address resources     |
|                 | currently used by the routing switch |
|                 | and relevant information.            |

Additionally, if the DHCP protocol is used to distribute an IP address for an Ethernet interface, you can run **show interface** to check whether the IP address required by the Ethernet interface is successfully obtained.

# 43.3.2.3 DHCP Client Configuration Example

#### **Obtaining an IP address**

The following example shows Ethernet1/1 obtains an IP address through DHCP.

!

interface vlan 11 ip address dhcp

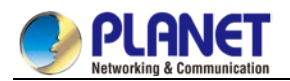

# 43.3.3 Configuring DHCP Server 43.3.3.1 DHCP Server Configuration Tasks

- Enabling DHCP server
- Disabling DHCP server
- Configuring ICMP detection parameter
- Configuring database storage parameter
- Configuring the address pool of DHCP server
- Configuring the parameter for the address pool of DHCP server
- Monitoring DHCP server
- Clearing information about DHCP server

# 43.3.3.2 Configuring DHCP Server

### 43.3.3 Enabling DHCP server

To enable the DHCP server and distribute parameters such as IP address for the DHCP client, run the following command in global configuration mode (the DHCP server also supports the relay operation. For the addresses that the DHCP server cannot distribute, the port where **ip helper-address** is configured is to forward the DHCP request):

| Run             | То                    |
|-----------------|-----------------------|
| ip dhcpd enable | Enabling DHCP server. |

#### 43.3.3.4 Disabling DHCP server

To enable DHCP server and stop distributing parameters such as IP address parameter for the DHCP client, run the following command in global configuration mode:

| Run                | То                   |
|--------------------|----------------------|
| no ip dhcpd enable | Disable DHCP server. |

#### 43.3.3.5 Configuring ICMP detection parameter

You can adjust the parameter of the to-be-sent ICMP message when the server performs address detection. Run the following command in global configuration mode to configure the number of to-be-sent ICMP messages:

| Run                        | То                           |
|----------------------------|------------------------------|
| ip dhcpd ping packets pkgs | Specify the times of address |
|                            | detection as the number of   |
|                            | to-be-sent ICMP message.     |

Run the following command in global configuration mode to configure the timeout time of ICMP message response:

| Run                           | То                                                 |
|-------------------------------|----------------------------------------------------|
| ip dhcpd ping timeout timeout | Specify the timeout time of ICMP message response. |

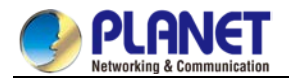

#### 43.3.3.6 Configuring database storage parameter

To configure the interval when the address distribution information is stored in the agent database, run the

following command in global configuration mode.

| Run                      | То                                                                              |
|--------------------------|---------------------------------------------------------------------------------|
| ip dhcpd write-time time | Specify the interval at which the address distribution information is stored in |
|                          | the agent database.                                                             |

#### 43.3.3.7 Configuring DHCP server address pool

Run the following command in global configuration mode to add the address pool for the DHCP server:

| Run                | То                                                                              |
|--------------------|---------------------------------------------------------------------------------|
| ip dhcpd pool name | Add the address pool of the DHCP server and enter the configuration mode of the |
|                    | DHCP address pool.                                                              |

#### 43.3.3.8 Configuring DHCP server address pool

You can run the following commands in DHCP address pool configuration mode to configure related

parameters.

Run the following command to configure the network address of the address pool which is used for automatic distribution.

| Run                       | То                                                                  |
|---------------------------|---------------------------------------------------------------------|
| network ip-addr netsubnet | Configure the network address of the address pool which is used for |
|                           | automatic distribution.                                             |

Run the following command to configure the address range that is used for automatic distribution.

| Run                      | То                                                                   |
|--------------------------|----------------------------------------------------------------------|
| range low-addr high-addr | Configure the address range that is used for automatic distribution. |

Run the following command to configure the default route that is distributed to the client:

| Run                    | То                                                             |
|------------------------|----------------------------------------------------------------|
| default-router ip-addr | Configure the default route that is distributed to the client. |

Run the following command to configure the DNS server address that is distributed to the client:

| Run                | То                                                                  |
|--------------------|---------------------------------------------------------------------|
| dns-server ip-addr | Configure the DNS server address that is distributed to the client. |

Run the following command to configure domain that is distributed to the client:

| Run             | То                                                  |
|-----------------|-----------------------------------------------------|
| domain-namename | Configure domain that is distributed to the client. |

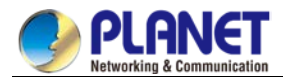

Run the following command to configure the lease time of the address that is distributed to the client:

| Run                                       | То                                                                 |
|-------------------------------------------|--------------------------------------------------------------------|
| lease {days [hours][minutes]   infinite } | Configure the lease time of the address that is distributed to the |
|                                           | client.                                                            |

Run the following command to configure the netbios server address that is distributed to the client:

| Run                        | То                                                                      |
|----------------------------|-------------------------------------------------------------------------|
| netbios-name-serverip-addr | Configure the netbios server address that is distributed to the client. |

You can run the following command to reject to distribute the IP address to the host whose MAC address is hardware-address.

| Run            |                  | То                                                              |
|----------------|------------------|-----------------------------------------------------------------|
| hw-access deny | hardware-address | Reject to distribute IP addresses to the host whose MAC address |
|                |                  | is hardware-address.                                            |

#### 43.3.3.9 Monitoring DHCP server

Run the following command in management mode to check current address distribution information about

| Run                   | То                                                                  |
|-----------------------|---------------------------------------------------------------------|
| show ip dhcpd binding | Display current address distribution information about DHCP server. |

Run the following command in management mode to check current message statistics information about DHCP server.

| Run                     | То                                                                |
|-------------------------|-------------------------------------------------------------------|
| show ip dhcpd statistic | Display current message statistics information about DHCP server. |

#### 43.3.3.10 Clearing up information about DHCP server

Run the following command in management mode to delete current address distribution information about DHCP server:

| Run                                         | То                                                      |
|---------------------------------------------|---------------------------------------------------------|
| clear ip dhcpd binding { <i>ip-addr</i>  *} | Delete the designated address distribution information. |

Run the following command in management mode to delete current message statistics information about DHCP server.

| Run                      | То                                                              |
|--------------------------|-----------------------------------------------------------------|
| clear ip dhcpd statistic | Delete current message statistics information about DHCP server |

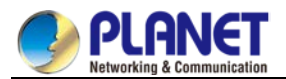

# 43.3.3.11 DHCP Server Configuration Example

In the following example, the timeout time of the ICMP detection packet is set to 200ms; Address pool 1 is configured and the DHCP server is enabled.

```
ip dhcpd ping timeout 2
ip dhcpd pool 1
network 192.168.20.0 255.255.255.0
range 192.168.20.211 192.168.20.215
domain-name my315
default-router 192.168.20.1
dns-server 192.168.1.3 61.2.2.10
netbios-name-server 192.168.20.1
lease 1 12 0
!
ip dhcpd enable
```

# 43.4 IP Service Configuration

It is to describe how to configure optional IP service. For the details of the IP service commands, refer to section "IP Service Commands".

# 43.4.1 Configuring IP Service

Optional IP service configuration tasks are listed as follows:

- Managing IP connection
- Configuring performance parameters
- Configuring default gateway
- Detecting and maintaining IP network

The above operations are not mandatory. You can perform the operations according to your requirements.

#### 43.4.1.1 Managing IP Connection

The IP protocol provides a series of services to control and manage IP connections. Most of these services are provided by ICMP. The ICMP message is sent to the host or other routing switches when the routing switch or the access server detects faults in the IP message header. ICMP is mainly defined in RFC 792. Perform the following different operations according to different IP connection conditions:

1. Sending ICMP unreachable message

If the system receives a message and cannot send it to the destination, such as no routes, the system will send an ICMP-unreachable message to the source host. The function of the system is enabled by default. If the function is disabled, you can run the following command in interface configuration mode to enable the function.

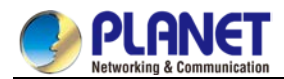

| Run             | То                             |
|-----------------|--------------------------------|
| ip unreachables | Enable the function to send an |
|                 | ICMP-unreachable message.      |

#### 2. Sending ICMP redirection message

Sometimes the host selects an unfavorable route. After a routing switch on the route receives a message from the host, it is to check the routing table and then forward the message through the message-receiving interface to another routing switch that is in the same network segment as the host. In this case, the routing switch notifies the source host of directly sending the message with the destination to another routing switch without winding itself. The redirection message requires the source host to discard the original route and take more direct route suggested in the message. Many host's operating system adds a host route to its routing table. However, the routing switch is more willing to trust information obtained through the routing protocol. Therefore, the routing switch would not add the host route according to the information.

The function is enabled by default. If the hot standby routing switch protocol is configured on the interface, the function is automatically disabled. However, the function will not be automatically enabled even if the hot standby routing switch protocol is cancelled.

To enable the function, run the following command in interface configuration mode:

| Run          | То                                  |
|--------------|-------------------------------------|
| ip redirects | Permit sending the ICMP redirection |
|              | messafge.                           |

#### 3. Sending ICMP mask response message

Sometimes the host must know the network mask. To get the information, the host can send the ICMP mask request message. If the routing switch can confirm the mask of the host, it will respond with the ICMP mask response message. By default, the routing switch can send the ICMP mask response message. To send the ICMP mask request message, run the following command in interface configuration mode:

| Run           | То                          |
|---------------|-----------------------------|
| ip mask-reply | Send the ICMP mask response |
|               | message.                    |

#### 4. Supporting route MTU detection

The system supports the IP route MTU detection mechanism defined by RFC 1191. The IP route MTU detection mechanism enables the host to dynamically find and adjust to the maximum transmission unit (MTU) of different routes. Sometimes the routing switch detects that the received IP message length is larger than the MTU set on the message forwarding interface. The IP message needs to be segmented, but the "unsegmented" bit of the IP message is reset. The message, therefore, cannot be segmented. The message has to be dropped. In this case, the routing switch sends the ICMP message to notify the source host of the reason of failed forwarding, and the MTU on the forwarding interface. The source host then reduces the length of the message sent to the destination to adjust to the minimum MTU of the route.

from the original route. The routing switch then notifies the source host of the MTU of the new route. The IP message should be packaged with the minimum MTU of the route as much as possible. In this way, the segmentation is avoided and fewer messagesare sent, improving the communication efficiency. Relevant hosts must support the IP route MTU detection. They then can adjust the length of IP message according to the MTU value notified by the routing switch, preventing segmentation during the forwarding process.

#### 5. Setting IP maximum transmission unit

All interfaces have a default IP maximum transmission unit (MTU), that is, the transmissible maximum IP message length. If the IP message length exceeds MTU, the routing switch segments the message. Changing the MTU value of the interface is to affect the IP MTU value. If IP MTU equals to MTU, IP MTU will automatically adjust itself to be the same as new MTU as MTU changes. The change of IP MTU, however, does not affect MTU. IP MTU cannot bigger than MTU configured on the current interface. Only when all devices connecting the same physical media must have the same MTU protocol can normal communication be created.

To set IP MTU on special interface, run the following command in interface configuration mode:

| Run         | То                           |
|-------------|------------------------------|
| ip mtubytes | Set IP MTU of the interface. |

#### 6. Authorizing IP source route

The routing switch checks the IP header of every message. The routing switch supports the IP header options defined by RFC 791: strict source route, relax source route, record route and time stamp. If the switch detects that an option is incorrectly selected, it will send message about the ICMP parameter problem to the source host and drop the message. If problems occur in the source route, the routing switch will send ICMP unreachable message (source route fails) to the source host.

IP permits the source host to specify the route of the IP network for the message. The specified route is called as the source route. You can specify it by selecting the source route in the IP header option. The routing switch has to forward the IP message according to the option, or drop the message according to security requirements. The routing switch then sends ICMP unreachable message to the source host. The routing switch supports the source route by default.

If the IP source route is disabled, run the following command in global configuration mode to authorize the IP source route:

| Run             | То                           |
|-----------------|------------------------------|
| ip source-route | Authorizing IP source route. |

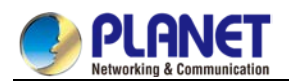

#### 7. Allowing IP fast exchange

IP fast exchange uses the route cache to forward the IP message. Before the switch forwards message to a certain destination, its system will check the routing table and then forward the message according to a route. The selected route will be stored in the routing cache of the system software. If latter message will be sent to the same host, the switch will forward latter message according to the route stored in the routing cache. Each time message is forwarded, the value of hit times of the corresponding route item is increasing by 1. When the hit times is equal to the set value, the software routing cache will be stored in the hardware routing cache. The following message to the same host will be forwarded directly by the hardware. If the cache is not used for a period of time, it will be deleted. If the software/hardware cache items reach the upper limitation, new destination hosts are not stored in the cache any more. The managed switch can hold 2074 hardware cache items and 1024 software cache items. To allow or forbid fast exchange, run the following command in interface configuration mode:

| Run               | То                                   |
|-------------------|--------------------------------------|
| ip route-cache    | Allow fast exchange (use the routing |
|                   | cache to forward the IP message).    |
| no ip route-cache | Forbid fast exchange.                |

To configure the hit times required when the software cache items are stored to the hardware cache, run the following command in global configuration.

| Run                  | То                                                     |
|----------------------|--------------------------------------------------------|
| ip route-cache       | When the hit times of the routing item in the          |
| hit-numbershitnumber | software cache reaches the value of the                |
|                      | parameter hitnumber, the routing item in the software  |
|                      | cache will be stored as a routing item in the hardware |
|                      | cache.                                                 |

#### 8. Supporting IP fast exchange on the same interface

You can enable the switch to support IP fast exchange by making the receiving interface the same as the transmitting interface. Generally, it is recommended not to enable the function because it conflicts with the redirection function of the router.

Run the following command in interface configuration mode to allow IP routing cache in the same interface:

| Run                           | То                                             |
|-------------------------------|------------------------------------------------|
| ip route-cache same-interface | Allow IP message with the same                 |
|                               | receiving/transmitting interfaces to be stored |
|                               | in the routing cache.                          |

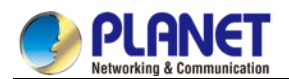

#### 43.4.1.2 Configuring Performance Parameters

1. Setting the wait time for TCP connection

When the routing switch performs TCP connection, it considers that the TCP connection fails if the TCP connection is not created during the wait time. The routing switch then notifies the upper-level program of the failed TCP connection. You can set the wait time for TCP connection. The default value of the system is 75 seconds. The previous configuration has no impact on TCP connections that the switch forwards. It only affects TCP connections that are created by the switch itself.

Run the following command in global configuration mode to set the wait time for TCP connections:

| Run                         | То                                    |
|-----------------------------|---------------------------------------|
| ip tcp synwait-time seconds | Set the wait time for TCP connection. |

2. Setting the size of TCP windows

The default size of TCP windows is 2000 byte. Run the following command in global configuration mode to change the default window size:

| Run                     | То                           |
|-------------------------|------------------------------|
| ip tcp window-sizebytes | Set the size of TCP windows. |

### 43.4.1.3 Detecting and Maintaining IP Network

1. Clearing cache, list and database

You can clear all content in a cache, list or database. Incorrect data in a cache, list or database need be cleared.

Run the following command to clear incorrect data:

| Run                  | То                         |
|----------------------|----------------------------|
| clear tcp statistics | Clear TCP statistics data. |

#### 2. Clearing TCP connection

To disconnect a TCP connection, run the following command:

| Run                             | То                                   |
|---------------------------------|--------------------------------------|
| clear tcp {local host-name port | Clear the designated TCP connection. |
| remote host-name port   tcb     | TCB refers to TCP control block.     |
| address}                        |                                      |

3. Displaying statistics data about system and network

The system can display the content in the cache, list and database. These statistics data can help you know the usage of systematic sources and solve network problems.

Run the following commands in management mode. For details, refer to "IP Service Command".

| Run                               | То                                         |
|-----------------------------------|--------------------------------------------|
| show ip access-lists name         | Display the content of one or all access   |
|                                   | lists.                                     |
| show ip cache [prefix mask] [type | Display the routing cache that is used for |

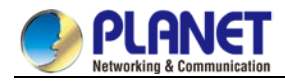

| number]             | fast IP message exchange.                  |
|---------------------|--------------------------------------------|
| show ip sockets     | Display all socket information about the   |
|                     | routing switch.                            |
| show ip traffic     | Display statistics data about IP protocol. |
| show tcp            | Display information about all TCP          |
|                     | connection states.                         |
| show tcp brief      | Briefly display information about TCP      |
|                     | connection states.                         |
| show tcp statistics | Display TCP statistics data.               |
| show tcp tcb        | Display information about the              |
|                     | designated TCP connection state.           |

#### 4. Displaying debugging information

When problem occurs on the network, you can run **debug** to display the debugging information. Run the following command in management mode. For details, refer to "IP Service Command".

| Run             | То                                             |
|-----------------|------------------------------------------------|
| debug arp       | Display the interaction information about ARP. |
| debug ip icmp   | Display the interaction information about      |
|                 | ICMP.                                          |
| debug ip raw    | Display the information about                  |
|                 | received/transmitted IP message.               |
| debug ip packet | Display the interaction information about IP.  |
| debug ip tcp    | Display the interaction information about TCP. |
| debug ip udp    | Display the interaction information about UDP. |

# 43.4.2 Configuring Access List 43.4.2.1 Filtering IP Message

Filtering message helps control the movement of packet in the network. The control can limit network transmission and network usage through a certain user or device. To make packets valid or invalid through the crossly designated interface, our routing switch provides the access list. The access list can be used in the following modes:

Controlling packet transmission on the interface

Controlling virtual terminal line access

Limiting route update content

The section describes how to create IP access lists and how to use them.

The IP access list is an orderly set of the **permit/forbid** conditions for applying IP addresses. The ROS software of our switch tests the address one by one in the access list according to regulations. The first match determines whether the ROS accepts or declines the address. After the first match, the ROS software terminates the match regulations. The order of the conditions is, therefore, important. If no regulations match, the address is declined.

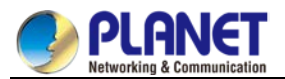

Use the access list by following the following steps:

- (1) Create the access list by designating the access list name and conditions.
- (2) Apply the access list to the interface.

### 43.4.2.2 Creating Standard and Extensible IP Access List

Use a character string to create an IP access list.

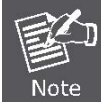

The standard access list and the extensible access list cannot have the same name.

Run the following command in global configuration mode to create a standard access list:

| Run                         | То                                   |
|-----------------------------|--------------------------------------|
| ip access-list standardname | Use a name to define a standard      |
|                             | access list.                         |
| deny {source [source-mask]  | Designate one or multiple            |
| any}[log] or permit {source | permit/deny conditions in standard   |
| [source-mask]   any}[log]   | access list configuration mode. The  |
|                             | previous setting decides whether the |
|                             | packet is approved or disapproved.   |
| Exit                        | Log out from the access list         |
|                             | configuration mode.                  |

Run the following command in global configuration mode to create an extensible access list.

| Run                                 | То                                    |
|-------------------------------------|---------------------------------------|
| ip access-list extended name        | Use a name to define an extensible IP |
|                                     | access list.                          |
| {deny   permit}                     | Designate one or multiple             |
| protocolsourcesource-maskdestinatio | permit/deny conditions in extensible  |
| n destination-mask                  | access list configuration mode. The   |
| [precedenceprecedence] [tostos]     | previous setting decides whether the  |
| [established] [log]{deny   permit}  | packet is approved or disapproved.    |
| protocolany any                     | precedence means the priority of the  |
|                                     | IP packet; <b>TOS</b> means Type of   |
|                                     | Service.                              |
| Exit                                | Log out from the access list          |
|                                     | configuration mode.                   |

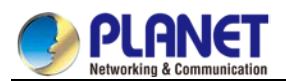

After the access list is originally created, any part that is added later can be put at the end of the list. That is to say, you cannot add the command line to the designated access list. However, you can run **no permit** and **no deny** to delete items from the access list.

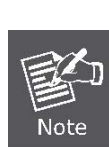

When you create the access list, the end of the access list includes the implicit deny sentence by default. If the mask is omitted in the relative IP host address access list, 255.255.255.255.255 is supposed to be the mask. After the access list is created, the access list must be applied on the route or interface. For details, refer to section 4.2.3 "Applying the Access List to the Interface".

### 43.4.2.3 Applying the Access List to the Interface

After the access list is created, you can apply it to one or multiple interfaces including the **in** interfaces and **out** interfaces.

Run the following command in interface configuration mode.

| Run                                       | То                                      |
|-------------------------------------------|-----------------------------------------|
| <pre>ip access-groupname {in   out}</pre> | Apply the access list to the interface. |

The access list can be used on the **in** interfaces and the **out** interfaces. For the standard access list of the **in** interface, the soured address of the packet is to be checked according to the access list after the packet is received. For the extensible access list, the routing switch also checks the destination. If the access list permits the address, the software goes on processing the packet. If the access list does not permit the address, the software drops the packet and returns an ICMP unreachable message.

For the standard access list of the **out** interfaces, after a packet is received or routed to the control interface, the software checks the source address of the packet according to the access list. For the extensible access list, the routing switch also checks the access list of the receiving side. If the access list permits the address, the software will send the packet. If the access list does not permit the address, the software drops the packet and returns an ICMP unreachable message.

If the designated access list does not exist, all packets allows to pass.

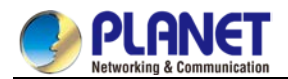

#### 43.4.2.4 Extensible Access List Example

In the following example, the first line allows any new TCP to connect the destination port after port 1023. The second line allows any new TCP to connect the SMTP port of host 130.2.1.2.

ip access-list extended aaa

permit tcp any 130.2.0.0 255.255.0.0 gt 1023

permit tcp any 130.2.1.2 255.255.255.255 eq 25

interface vlan 10

ip access-group aaa in

Another example to apply the extensible access list is given. Suppose a network connects the Internet, you expect any host in the Ethernet can create TCP connection with the host in the Internet. However, you expect the host in the Internet cannot create TCP connection with the host in the Ethernet unless it connects the SMTP port of the mail host.

During the connection period, the same two port numbers are used. The mail packet from the Internet has a destination port, that is, port 25. The outgoing packet has a contrary port number. In fact, the security system behind the routing switch always receives mails from port 25. That is the exact reason why the incoming service and the outgoing service can be uniquely controlled. The access list can be configured as the outgoing service or the incoming service.

In the following case, the Ethernet is a B-type network with the address 130.20.0.0. The address of the mail host is 130.20.1.2. The keyword **established** is only used for the TCP protocol, meaning a connection is created. If TCP data has the ACK or RST digit to be set, the match occurs, meaning that the packet belongs to an existing connection.

ip access-list aaa permit tcp any 130.20.0.0 255.255.0.0 established permit tcp any 130.20.1.2 255.255.255.255 eq 25 interface vlan 10 ip access-group aaa in

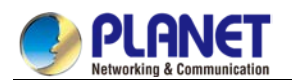

# 43.4.3 Configuring IP Access List Based on Physical Port

# 43.4.3.1 Filtering IP Message

# 43.4.3.2 Filtering IP Message

Filtering message helps control the movement of packet in the network. The control can limit network transmission and network usage through a certain user or device. To make packets valid or invalid through the crossly designated interface, our routing switch provides the access list. The access list can be used in the following modes:

Controlling packet transmission on the interface

Controlling virtual terminal line access

Limiting route update content

The section describes how to create IP access lists and how to use them.

The IP access list is an orderly set of the **permit/forbid** conditions for applying IP addresses. The ROS software of our switch tests the address one by one in the access list according to regulations. The first match determines whether the ROS accepts or declines the address. After the first match, the ROS software terminates the match regulations. The order of the conditions is, therefore, important. If no regulations match, the address is declined.

Use the access list by following the following steps:

- (1) Create the access list by designating the access list name and conditions.
- (2) Apply the access list to the interface.

# 43.4.3.3 Creating Standard and Extensible IP Access List

Use a character string to create an IP access list.

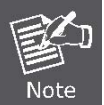

The standard access list and the extensible access list cannot have the same name.

Run the following command in global configuration mode to create a standard access list:

| Run                         | То                                           |
|-----------------------------|----------------------------------------------|
| ip access-list standardname | Use a name to define a standard access list. |
| deny {source [source-mask]  | Designate one or multiple permit/deny        |
| any][log] or permit {source | conditions in standard access list           |
| [source-mask]   any}[log]   | configuration mode. The previous setting     |
|                             | decides whether the packet is approved or    |
|                             | disapproved.                                 |
| Exit                        | Log out from the access list configuration   |
|                             | mode.                                        |

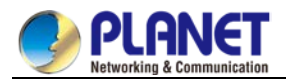

Run the following command in global configuration mode to create an extensible access list.

| Run                          | То                                         |
|------------------------------|--------------------------------------------|
| ip access-list extended name | Use a name to define an extensible IP      |
|                              | access list.                               |
| {deny   permit}              | Designate one or multiple permit/deny      |
| protocolsourcesource-maskdes | conditions in extensible access list       |
| tination destination-mask    | configuration mode. The previous setting   |
| [precedenceprecedence]       | decides whether the packet is approved or  |
| [tostos] [established]       | disapproved.                               |
| [log]{deny   permit}         | precedence means the priority of the IP    |
| protocol <b>any any</b>      | packet; <b>TOS</b> means Type of Service.  |
| Exit                         | Log out from the access list configuration |
|                              | mode.                                      |

After the access list is originally created, any part that is added later can be put at the end of the list. That is to say, you cannot add the command line to the designated access list. However, you can run **no permit** and **no deny** to delete items from the access list.

When you create the access list, the end of the access list includes the implicit **deny** sentence by default. If the mask is omitted in the relative IP host address

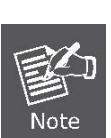

access list, 255.255.255.255 is supposed to be the mask.

After the access list is created, the access list must be applied on the route or interface. For details, refer to section 4.2.3 "Applying the Access List to the Interface".

# 43.4.3.4 Applying the Access List to the Interface

After the access list is created, you can apply it to one or multiple interfaces including the **in** interfaces and **out** interfaces.

Run the following command in interface configuration mode.

| Run                                       | То                                      |
|-------------------------------------------|-----------------------------------------|
| <pre>ip access-groupname {in   out}</pre> | Apply the access list to the interface. |

The access list can be used on the **in** interfaces and the **out** interfaces. For the standard access list of the **in** interface, the soured address of the packet is to be checked according to the access list after the packet is received. For the extensible access list, the routing switch also checks the destination. If the access list permits the address, the software goes on processing the packet. If the access list does not permit the address, the software drops the packet and returns an ICMP unreachable message.

For the standard access list of the **out** interfaces, after a packet is received or routed to the control interface, the software checks the source address of the packet according to the access list. For the extensible access list, the routing switch also checks the access list of the receiving side. If the access list permits the address, the software will send the packet. If the access list does not permit the address, the software drops the packet

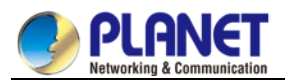

and returns an ICMP unreachable message.

If the designated access list does not exist, all packets allows to pass.

# 43.4.3.5 Extensible Access List Example

1. Port-based IP access list supporting TCP/UDP port filtration

#### {deny | permit} {tcp | udp}

sourcesource-mask [ { [src\_portrange begin-port end-port] | [ {gt | lt } port ] }]

destination destination-mask [ { [dst\_portrange begin-port end-port] | [ {gt | lt } port ] }]

#### [precedenceprecedence] [tostos]

If you configure the access list by defining the port range, pay attention to the following:

- If you use the method of designating the port range to configure the access list at the source side and the destination side, some configuration may fail because of massive resource consumption. In this case, you need to use the fashion of designating the port range at one side, and use the fashion of designating the port at another side.
- When the port range filtration is performed, too many resources will be occupied. If the port range filtration is used too much, the access list cannot support other programs as well as before.
- 2. Port-based IP access list supporting TCP/UDP designated port filtration

In the following example, the first line allows any new TCP to connect the SMTP port of host 130.2.1.2. ip access-list extended aaa

permit tcp any 130.2.1.2 255.255.255.255 eq 25 interface f0/10 ip access-group aaa

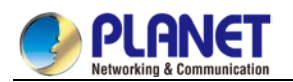

# Chapter 44. IP ACL Application Configuration

# 44.1 Applying the IP Access Control List

# 44.1.1 Applying ACL on Ports

After an ACL is established, it can be applied on one or many slots or globally.

Run the following command in global or port configuration mode:

| Command                                   | Purpose                                                     |
|-------------------------------------------|-------------------------------------------------------------|
| config                                    | Enters the global configuration mode.                       |
| interface g0/1                            | Enters the to-be-configured port.                           |
| [no] {ip   ipv6} access-group <i>name</i> | Applies the established IP/IPv6 access list to an interface |
| [egress   vlan {word   add word           | or cancels it on the interface.                             |
| remove word]                              | Egress means that the ACL is applied in an outbound         |
|                                           | direction.                                                  |
|                                           | Vlan means that the ACL is applied in an inbound VLAN.      |
|                                           | Word stands for the VLAN range table.                       |
|                                           | Add means to add the VLAN range table.                      |
|                                           | Remove means to delete the VLAN range table.                |
| exit                                      | Goes back to the global configuration mode.                 |
| exit                                      | Goes back to the EXEC mode.                                 |
| write                                     | Saves the settings.                                         |

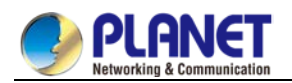

# **Chapter 45. Routing Configuration**

# 45.1 Configuring RIP

# 45.1.1 Overview

The section describes how to configure the RIP. For details about RIP commands, refer to the setion "RIP Commands" in "Network Protocol Command Reference".

The routing information protocol (RIP) is still a commonly used interior gateway protocol (IGP), mainly applied to small-scale networks of the same type. RIP is a classical distance vector routing protocol, which appears in RFC 1058.

RIP uses the broadcast of the UDP packet to exchange the routing information. In the routing switch, the update of the routing information is performed every 30 seconds. If a switch does not receive the update information from the neighboring switches in 180 seconds, the switch is to label the route in the routing table from the neighboring switch as "unavailable". If the update information is still not received in the following 120 seconds, the switch will delete the route from the routing table.

RIP uses the hop count to balance the weight of different routes. The hop count is the number of switches that a packet gets through from the information source and the information sink. The routing weight of the directly-connected network is **0**. The routing weight of the unreachable network is **16**. Because the range of RIP-using routing weight is small, it is not suitable for the large-scale network.

If the switch has a default route, the RIP declares the route to the pseudo-network 0.0.0.0. In fact, network 0.0.0.0 does not exist. It is just used in RIP to realize the default route. If RIP learns a default route, or the default gateway and the default weight are configured in a switch, the switch is to declare the default network. RIP sends the routing update information to the designated network interface. If the network that the interface resides is not designated, the network cannot be declared in any RIP update information.

The RIP-2 of our switches supports plain text, MD5 authentication, routing summary, CIDR and VLSM.

# 45.1.2 Configuring RIP Task List

To configure RIP, the following tasks must be complete first. The task to activate RIP is mandatory, while other tasks are optional.

- Starting up RIP
- Allowing RIP routing to update the single program broadcast
- Applying the offset to the routing weight
- Adjusting the timer
- Specifying the RIP version number
- Activating RIP authentication
- Forbidding routing summary
- Forbidding the authentication of the source IP address
- Configuring the maximum number of routes
- Activating or forbidding horizon split.
- Monitoring and maintaining RIP

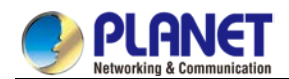

# 45.1.3 Configuring RIP Tasks

# 45.1.3.1 Starting up RIP

Run the following command in global configuration mode to activate RIP:

| Command                                             | Purpose                                                 |
|-----------------------------------------------------|---------------------------------------------------------|
| routerrip                                           | Activates the RIP routing process and enters the switch |
|                                                     | configuration mode.                                     |
| networknetwork-number <network-mask></network-mask> | Specifies the network number related to the RIP routing |
|                                                     | process.                                                |

# 45.1.3.2 Allowing RIP Routing to Update the Single-Program Broadcast

Normally, RIP is a broadcast protocol. To enable the RIP routing update to reach the non-broadcast network,

you must configure the switch to enable it to exchange the routing information.

Run the following command in switch configuration mode to enable the routing information exchange:

| Command                    | Purpose                                                                             |
|----------------------------|-------------------------------------------------------------------------------------|
| neighbor <i>ip-address</i> | Defines a neighboring switch to exchange routing information with the known switch. |

Additionally, you can run ip rip passive to specify ports to forbid sending the route update information.

### 45.1.3.3 Applying the Offset to the Routing Weight

The offset list is used to add an offset for the outgoing routes or the incoming routes learned by the RIP. It provides a local mechanism to add the routing weight. You also can use the access list or the interface to limit the offset list. Run the following command in switch configuration mode to add the routing weight.

| Command                                         | Purpose                                |
|-------------------------------------------------|----------------------------------------|
| <pre>offset { [interface-type number] * }</pre> | Adds an offset for the routing weight. |
| {in out} access-list-name offset                |                                        |

# 45.1.3.4 Adjusting the Timer

The routing protocol uses several timers to judge the frequency of sending route update information, how much time is needed for the route to become ineffective and other parameters. You can adjust these timers to improve the performance of the routing protocol.

You also can adjust the routing protocol to speed up the convergent time of all IP routing arithmetic, rapidly backing up the redundancy switch and ensuring the minimum breakdown time in case of quick recovery. Run the following command in switch configuration mode to adjust the timer:

| Command               | Purpose                                                                     |
|-----------------------|-----------------------------------------------------------------------------|
| timers holddown value | It means how much time is needed for a route to be deleted from the routing |
|                       | table.                                                                      |
| timers expirevalue    | It means what interval is needed for a route to be declared ineffective.    |
| timers updatevalue    | It means the transmission frequency of the routing update information.      |

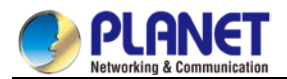

### 45.1.3.5 Specifying the RIP Version Number

The RIP-2 of our switches supports authentication, PIN management, routing summary, CIDR and VLSM. By default, the switch receives RIP-1 and RIP-2, but the switch only sends RIP-1. Through configuration, the switch can receive and send only the packet RIP-1, or only the packet RIP-2. To meet the previous demand, run the following command in switch configuration mode:

| Command         | Purpose                                          |
|-----------------|--------------------------------------------------|
| version {1   2} | The switch sends and receives only RIP-1 or only |
|                 | RIP-2.                                           |

The previous tasks control the default actions of the RIP. You also can configure a certain interface to change the default actions.

Run the following commands in VLAN configuration mode to control the interface whether to send RIP-1 or RIP-2.

| Command               | Purpose                                       |
|-----------------------|-----------------------------------------------|
| ip rip send version 1 | The configured interface only sends RIP-1.    |
| ip rip send version 2 | The configured interface only sends RIP-2.    |
| ip rip send           | Sends the RIP-2 update message in the form of |
| versioncompatibility  | broadcast.                                    |

Run the following commands in interface configuration mode to control the interface whether to receive packet RIP-1 or packet RIP-2

| Command                    | Purpose                                       |
|----------------------------|-----------------------------------------------|
| ip rip receive version 1   | The configured interface only receives RIP-1. |
| ip rip receive version 2   | The configured interface only receives RIP-2. |
| ip rip receive version 1 2 | The configured interface receives RIP-1 and   |
|                            | RIP-2.                                        |

# 45.1.3.6 Activating RIP Authentication

RIP-1 does not support authentication. To receive and send the RIP-2 packet, you can activate the RIP authentication on the interface.

On the activated interface, two authentication modes are provided: plain text authentication and MD5 authentication. Each RIP-2 packet uses the plain authentication by default.

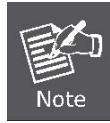

For the purpose of security, do not use the plain authentication in the RIP packet because the unencrypted authentication PIN is sent to each RIP-2 packet. You can use the plain authentication without security concern.

Run the following commands in VLAN configuration mode to configure the RIP plain text authentication.

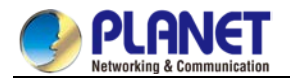

| Command                      | Purpose                             |
|------------------------------|-------------------------------------|
| ip rip authentication simple | Configures the interface to use the |
|                              | plain authentication.               |
| ip rip password [string]     | Configures the PIN of the plain     |
|                              | authentication.                     |

Run the following commands in interface configuration mode to configure the MD5 authentication of the RIP:

| Command                              | Purpose                              |
|--------------------------------------|--------------------------------------|
| ip rip authentication message-digest | Configures the interface to use the  |
|                                      | MD5 authentication.                  |
| ip rip message-digest-key [key-ID]   | Configures the PIN and ID of the md5 |
| md5 [ <i>key</i> ]                   | authentication.                      |

# 45.1.3.7 Forbidding Routing summary

RIP-2 supports the automatic routing summary by default. RIP-2 routes are collected when passing the boundaries of different networks. The RIP-1 automatic collection function is always in **positive** state. If there is a separated subnet, you need to forbid the routing summary function to declare the subnet. If the routing summary function is disabled, the switch is to send the routing information of the subnet and the host when passing through the boundaries of different networks. Run the following command in switch configuration mode to disable the automatic routing summary function.

| Command         | Purpose                        |
|-----------------|--------------------------------|
| no auto-summary | Disables the automatic routing |
|                 | summary function.              |

#### 45.1.3.8 Forbidding the Authentication of the Source IP Address

By default, the switch authenticates the source IP address in the RIP routing update information. If the address is illegal, the routing update is dropped.

When a switch wants to receive its own update information and the network and neighbor are not configured on the switch of the receiving side, you can forbid the authentication of the source IP address. Normally, you are not recommended to use the command.Run the following command in switch configuration mode to forbid authenticating the source IP address of the incoming routing information:

| Command                   | Purpose                              |
|---------------------------|--------------------------------------|
|                           | Forbids authenticating the source IP |
| no validate-update-source | address of the incoming routing      |
|                           | information.                         |

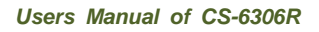

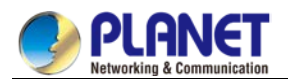

# 45.1.3.9 Configuring the Maximum Number of Routes

By default, the local RIP routing table contains up to 1024 routes. When the route number exceeds the maximum number, you cannot add new routes to the routing table. At the same time, the system notifies you that the route number has already reached the maximum number set for the routing table. Run the following command in switch configuration mode to configure the maximum number of routes for the local RIP routing table:

| Command             | Purpose                                 |
|---------------------|-----------------------------------------|
| maximum-countnumber | Configures the maximum number of        |
|                     | routes for the local RIP routing table. |
| no maximum-count    | Resumes the default maximum number      |
|                     | of routes.                              |

# 45.1.3.10 Aactivating or Forbidding Horizon Split

Normally, the switch that connects to the broadcast IP network and adopts the distance vector routing protocol adopts the horizon split to reduce the possibility of the routing loop. The information about the routing loop of horizon split declares itself to the interface that receives the routing information. In this way, the communication among multiple routing switches is improved, especially when the loop breaks. However, it is not so good as to the non-broadcast network. At this time, you may forbid the horizon split.

If the assistant IP address is configured on the interface and the horizon split is activated, the source IP address of the routing update may not conclude all assistant addresses. The source IP address of one routing update contains only one network number.

Run the following commands in VLAN configuration mode to activate or forbid the horizon split.

| Command                 | Purpose                      |
|-------------------------|------------------------------|
| ip rip split-horizon    | Activates the horizon split. |
| no ip rip split-horizon | Forbids the horizon split.   |

By default, the horizon split is activated on the point-to-point interface; the point-to-multiple interface is forbidden.

Foe details, refer to the section "Horizon Split Example".

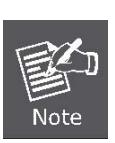

In normal case, do not change the default configuration unless you are sure that the programs need to change states. Remember that if the horizon split is forbidden in a serial port that connects a packet switching network, you must forbid the horizon split in the switches in relative multiple-program group of a network.

# 45.1.3.11 Monitoring and Maintaining RIP

Monitoring and maintaining RIP needs to display network statistics information, such as RIP parameter configuration, real-time network track. These information help you judge the network usage, solve network problem and the reachability of network nodes.

Run the following commands in management mode to display all routing statistics information:

| Command |
|---------|
|---------|
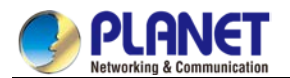

| show ip rip          | Display the current state of the RIP protocol. |  |
|----------------------|------------------------------------------------|--|
| show ip rip database | Displays all RIP routes.                       |  |
| show ip rip protocol | Displays all RIP-relative information.         |  |

Run the following commands in management mode to track routing protocol information:

| Command               | Purpose                                                                  |
|-----------------------|--------------------------------------------------------------------------|
| debug ip rip database | Tracks information about adding RIP route to the routing table, deleting |
|                       | route from the routing table and changing route.                         |
| debug ip rip protocol | Tracks RIP message.                                                      |

# 45.1.4 RIP Configuration Example

Device A and device B are configured as follows:

```
Device A:
interface vlan 11
ip address 192.168.20.81 255.255.255.0
!
interface loopback 0
ip address 10.1.1.1 255.0.0.0
!
router rip
network 192.168.20.0
network 10.0.0.0
!
Device B:
interface vlan 11
ip address 192.168.20.82 255.255.255.0
interface loopback 0
ip address 20.1.1.1 255.0.0.0
!
router rip
network 192.168.20.0
network 20.0.0.0
```

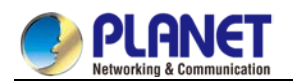

# 45.2 Configuring BEIGRP

# 45.2.1 Overview

Technologies used by BEIGRP are similar to the distance vector protocol:

- The router makes routing decision according to the information provided by the directly-connecting neighbor;
- The router provides its routing information to its directly-connecting neighbor. However, BEIGRP has more advantages compared with the distance vector protocol:
- BEIGRP saves all routes sent by all neighbors in the topology, not just saving the best route received up to now.
- BEIGRP can query neighbors when it cannot access the destination and has no replaceable route. Therefore, the convergence speed of BEIGRP is as fast as that of the best-link-state protocol.

Diffused Update Algorithm (DUAL) of BEIGRP is the core reason why BEIGRP is better than other traditional distance vector protocols. It always in **active** state and queries the neighbors when it cannot access the destination and there is no replaceable route. Therefore, the collection speed of BEIGRP is rapid. BEIGRP is a special transmission protocol designed on the basis of EIGRP requirements. BEIGRP is created on the IP protocol. The following requirements are satisfied by BEIGRP:

- The disappearance of new or old neighbors is dynamically detected through the hello message.
- All data transmission is reliable.
- The transmission protocol allows the single-program or multiple-program transmission.
- The transmission protocol can adapt to the change of network conditions and neighbor response.
- BEIGRP can limit its bandwidth occupancy rate according to requirements.

# 45.2.2 BEIGRP Configuration Task List

The BEIGRP configuration includes the following tasks. Among the tasks, the task to activate the BEIGRP is mandatory; other tasks can be selectively performed according to requirements.

- Activating BEIGRP
- Configuring bandwidth occupancy percent
- Regulating account coefficient of BEIGRP compound distance
- Regulating the compound distance through offset
- Disabling automatic route summary
- Customizing route summary
- Configuring forwarding route
- Configuring other BEIGRP parameters
- Monitoring and maintaining the running of BEIGRP

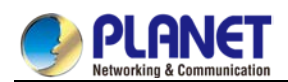

# 45.2.3 BEIGRP Configuration Task 45.2.3.1 Activating BEIGRP

Perform the following operations to create a BEIGRP process:

| Command                | Purpose                              |
|------------------------|--------------------------------------|
| router beigrpas-number | Adds a BEIGRP process in global      |
|                        | configuration mode.                  |
| networknetwork-number  | Adds network segment to the BEIGRP   |
| network-mask           | process in route configuration mode. |

After the above configuration is complete, BEIGRP starts to run on all interfaces of the network segment. BEIGRP finds new neighbors through hello message and interacts original routes through update information.

# 45.2.3.2 Configuring Bandwidth Occupancy Percent

In default state, BEIGRP occupies up to 50% of bandwidth. You can run the following command in VLAN interface configuration mode to adjust the bandwidth that can be used by BEIGRP.

| Command                  | Purpose                                  |
|--------------------------|------------------------------------------|
| ip beigrp                | Configures the maximum bandwidth percent |
| bandwidth-percentpercent | for the BEIGRP message.                  |

# 45.2.3.3 Regulating Coefficient of BEIGRP Compound Distance

In some cases, the coefficient of BEIGRP compound distance need be regulated, which finally affects the routing strategy. Though the default coefficient used by BEIGRP is suitable for most network conditions, you need to regulate it in some special cases. The regulation may cause great change of the whole network. Be careful when you perform this regulation.

Run the following command in route configuration mode:

| Command                      | Purpose                          |
|------------------------------|----------------------------------|
| metric weightsk1 k2 k3 k4 k5 | Regulates the coefficient of the |
|                              | BEIGRP compound distance.        |

# 45.2.3.4 Regulating the Compound Distance Through Offset

You can add all incoming and outgoing routes purposively according to requirements using the offset table, or add compound distances of several suitable routes. The purpose is to affect the routing result of the router. In the configuration process, you can selectively specify the access list or the application interface in the offset list to further confirm routes which the offset is added to.

| Command                                       | Purpose                 |
|-----------------------------------------------|-------------------------|
| <pre>offset{type number   *} {in   out}</pre> | Applies a offset table. |
| access-list-name offset                       |                         |

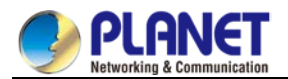

#### 45.2.3.5 Disabling Automatic Route summary

The automatic collection of BEIGRP is different from that of other dynamic routing protocols. It complies with the following regulations:

- When multiple networks in a BEIGRP process are defined, a summary route of the defined network is generated if at least one subnet of the network is in the BEIGRP topology table.
- The created summary route is oriented to the Null0 interface has the minimum distance of all subnets. The summary route is also added to the main IP routing table. Its management distance is 5 (which cannot be configured).
- When the update information is sent to neighbors in different main IP networks, the subnet of the summary route of rule 1 and rule 2 is canceled. Only the summary route is sent.
- Subnets that do not belong to any network defined in the BEIGRP procedure are not be collected.

In some network conditions, you may hope to notify neighbors of each detailed route. In this case, you need run the following command:

| Command         | Purpose                                 |
|-----------------|-----------------------------------------|
| no auto-summary | Disables the automatic routing summary. |

#### 45.2.3.6 Customizing Routing summary

When the automatic routing summary cannot meet the requirements, you can configure routing summary on every interface where BEIGRP runs, and specify the destination network segments that are to perform routing summary. The interfaces where routing summary is configured will not send any detailed routing update information that belongs to the routing summary network segment. Other interfaces do not get affected. The routing summary operations comply with the following regulations:

- After a routing summary command is configured on an interface, a summary route of the defined network is generated if at least one subnet of the network is in the BEIGRP topology table.
- The created summary route is oriented to the Null0 interface has the minimum distance of all subnets. The summary route is also added to the main IP routing table. Its management distance is 5 (which cannot be configured).
- When the routing update information is sent on the interface where routing summary is configured, the detailed routes belonging to routing summary network segment are to cancelled. Other routing update information will not be affected.

| Command                      | Purpose                           |
|------------------------------|-----------------------------------|
| ip beigrp summary-address ip | Configures routing summary on the |
| address address mask         | interface.                        |

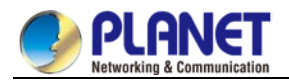

# 45.2.3.7 Configuring Forwarding Route

When BEIGRP forwards other types of routes, BEIGRP complies with the following regulations:

- If the present route is static or directly-connected, the command default-metric need not be configured and other compound distance parameters (bandwidth, delay, reliability, effective load and MTU) are directly obtained from the current port.
- If the present routes are routes of other BEIGRP processes, the **default-metric** command need not be configured and its compound distance parameters are directly obtained from the BEIGRP process.
- The **default-metric** command must be configured when routes of other protocols such as rip and ospf are sent. The suitable distance of the route forwarding is determined by the configuration value. If the command is not configured, the route forwarding cannot function.

On the switch where BEIGRP and RIP simultaneously run, to make BEIGRP neighbors learn the routes learned by the RIP protocol in the local switch, run the following command.

| Command                         | Purpose                                |
|---------------------------------|----------------------------------------|
| default-metric bandwidth delay  | Configures the default vector distance |
| reliability loading mtu         | for route forwarding.                  |
| redistribute protocol[route-map | Forwards routes to the BEIGRP          |
| name]                           | protocol.                              |

#### 45.2.3.8 Configuring Other BEIGRP Parameters

To adjust to different network conditions and make BEIGRP more efficient, you need modify the following parameters:

- Modify the interval for BEIGRP to send hello message and neighbor timeout time.
- Disable the horizon split.

# 45.2.3.8.1 Modify the interval for BEIGRP to send hello message and neighbor timeout time

The following objectives needed by the BEIGRP hello protocol to perform correct BEIGRP operations are listed:

- It can find new accessible neighbor. The detection of neighbor is an automatic process without any manual configuration.
- It authenticates neighbor configuration and only allows communication between neighbors that are configured in compatible mode.
- It continuously monitors neighbor's usability and detects the disappearance of neighbors.

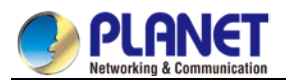

The router sends the hello multiple-program broadcast packet on the interfaces where BEIGRP runs. Each BEIGRP-supporting router receives these multiple-program broadcast packets. Therefore, all neighbors can be found.

The Hello protocol uses two timers to detect the disappearance of neighbors. The hello interval specifies the transmission frequency of the BEIGRP hello message on the interface of the router. **hold timer** specifies the time to declare the neighbor is dead when the router cannot receives data from the designated neighbor. After any type of the BEIGRP packet is received from the neighboring router, the value of **hold timer** needs to be reset.

Different network types or network bandwidth adopt different default values of the hello timer.

| Interface Type |     | Hello Timer | Hold Timer |
|----------------|-----|-------------|------------|
| Packaging      |     | (second)    | (second)   |
| LAN Interface  | Any | 5           | 15         |

In the Hello protocol, different default values of the timer may cause BEIGRP neighbors that connect the same IP subnet to use different hello timers or hold timers. To prevent the problem from occurring, you need to specify the hold timer in the hello packet of each router. Each BEIGRP router uses the hold timer specified in the hello packet of the neighboring router to judge whether the neighbor times out. In this way, trouble-detecting timers of different neighbors appears in one WAN topology. In special cases, the default value of the timer cannot fulfill actual requirements. To modify the interval to send the hello message, run the following command:

| Command                         | Purpose                                 |
|---------------------------------|-----------------------------------------|
| ip beigrp hello-intervalseconds | Modifies the interval to send the hello |
|                                 | message on the interface.               |

To modify the timeout timer of the neighbor, run the following command:

| Command                    | Purpose                          |
|----------------------------|----------------------------------|
| ip beigrp hold-timeseconds | Modifies the timeout time of the |
|                            | neighbor.                        |

# 45.2.3.8.2 Disabling the horizon split

The horizon split function is normally adopted. It prevents a received routing information from broadcasting out from the same interface, avoiding route loop. In some cases, the horizon split function is not the best choice, so you can run the following command to disable the horizon split function:

| Command                    | Purpose                              |
|----------------------------|--------------------------------------|
| no ip beigrp split-horizon | Disables the horizon split function. |

#### 45.2.3.9 Monitoring and Maintaining BEIGRP

Run the following command to clear the neighboring relationship.

| Command                                 | Purpose                             |
|-----------------------------------------|-------------------------------------|
| clear ip beigrp neighbors [ interface ] | Clear the neighboring relationship. |

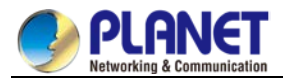

Run the following commands to display all BEIGRP statistics information:

| Command                               | Purpose                               |
|---------------------------------------|---------------------------------------|
| show ip beigrp interfaces [interface] | Displays the information about BEIGRP |
| [as-number]                           | interface.                            |
| show ip beigrp neighbors[as-number    | Displays the information about BEIGRP |
| interface]                            | neighbors.                            |
| show ip beigrp topology [as-number    | Displays the information about BEIGRP |
| all-link   summary   active]          | topology table.                       |

# 45.2.4 BEIGRP Configuration Example

In the following example, the summary route that sends network segment 10.0.0.0/8 on VLAN11 is configured. All subnet routs of the network segment will not be notified of the neighbor. At the same time, the automatic summary of the BEIGRP process is disabled.

interface vlan 11 ip beigrp summary-address 1 10.0.0.0 255.0.0.0 ! router beigrp 1 network 172.16.0.0 255.255.0.0

no auto-summary

# 45.3 Configuring OSPF

# 45.3.1 Overview

The chapter describes how to configure the OSPF. For the details of OSPF commands, refer to relative sections about OSPF commands.

OSPF is a IGP routing protocol developed by the OSPF team of IETF. OSPF designed for the IP network supports IP subnets and exterior routing information identifier, message authentication and IP multicast. The OSPF function of our switches complies with the requirements of OSPF V2 (See RFC2328). The following table lists some key features in reality.

| Key Feature     | Description                                                |
|-----------------|------------------------------------------------------------|
| Stub domain     | Support the stub domain.                                   |
| Rout forwarding | Routes that are learned by any routing protocol can be     |
|                 | forwarded to other routing protocol domain, which means    |
|                 | that OSPF can enter routes that RIP learned in the         |
|                 | automatic domain. The routes that OSPF learns also can be  |
|                 | exported to RIP. Among the automatic domains, OSPF can     |
|                 | enter the routes that BGP learns; OSPF routes also can be  |
|                 | exported to BGP.                                           |
| Authentication  | Among neighboring switches in a domain, the plain text and |
|                 | MD5 authentication are supported.                          |

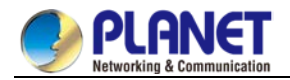

| Routing interface | The configurable interface parameters include the output          |  |
|-------------------|-------------------------------------------------------------------|--|
| parameters        | cost, resending interval, interface output delay, the priority of |  |
|                   | the switch, the interval to judge the shutdown of the switch,     |  |
|                   | the interval of the hello packet and the authentication PIN.      |  |
| Virtual link      | The virtual link is supported.                                    |  |
| NSSA area         | See RFC 1587.                                                     |  |
| OSPF in the       | See RFC 1793.                                                     |  |
| on-demand circuit |                                                                   |  |

# 45.3.2 OSPF Configuration Task List

OSPF requires the routing data exchange among switches, ABR and ASBR in the whole domain. To simplify the configuration, you can make them run in the default settings without authentication. However, if you modify a certain parameter, make sure that the modified parameter is the same on all switches. You need to complete the following tasks to configure OSPF. The task to activate OSPF is mandatory, while

other configurations are optional.

- Starting up OSPF
- Configuring interface parameters of OSPF
- Configuring OSPF in different physical networks
- Configuring OSPF area parameters
- Configuring NSSA domain of OSPF
- Configuring routing summary in the OSPF area
- Configuring forwarded routing summary
- Generating default route
- Choosing route ID on the LOOPBACK interface
- Configuring the management distance of OSPF
- Configuring timer for route calculation
- Monitoring and maintaining OSPF

For route forwarding configuration, refer to relevant content about the IP routing protocol configuration

# 45.3.3 OSPF Configuration Task 45.3.3.1 Starting up OSPF

Similar to other routing protocols, before activating OSPF, you have to create the OSPF routing process. In the creation of the routing process, An IP address range related to the processing and a relevant domain ID need be distributed.

Run the following commands in global configuration mode to start up OSPF:

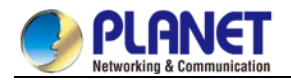

| Command                       | Purpose                                  |
|-------------------------------|------------------------------------------|
| router conferences id         | Activates the OSPF routing protocol and  |
| router ospiprocess-ia         | enters the switch configuration mode.    |
| networkaddressmaskareaarea-id | Configures the running interface of OSPF |
|                               | and the relevant interface domain ID.    |

# 45.3.3.2 Configuring Interface Parameters of OSPF

You are allowed to modify OSPF parameters of the interface according to actual requirements. When you modify a parameter, make sure that the parameter on all switches of the interconnected network is same. Run the following commands in interface configuration mode to configure the interface parameters:

| Command                             | Purpose                                       |
|-------------------------------------|-----------------------------------------------|
| ip ospf costcost                    | Configures the value of the transmission      |
|                                     | packet on the OSPF interface.                 |
| ip ospf retransmit-interval seconds | Configures the seconds of LSA resending       |
|                                     | between neighbors on the same OSPF            |
|                                     | interface.                                    |
| ip ospf transmit-delayseconds       | Configures the time to send LSA on an         |
|                                     | OSPF interface (unit: second).                |
| ip ospf prioritynumber              | Configures the priority number for the        |
|                                     | routing switch to become the OSPF DR          |
|                                     | routing switch.                               |
| ip ospf hello-intervalseconds       | Configures the interval to send the hello     |
|                                     | packet on the OSPF interface.                 |
| ip ospf dead-intervalseconds        | Configures the dead interval. In the          |
|                                     | prescribed interval, if the hello packet from |
|                                     | neighbors is not received, the neighboring    |
|                                     | switch is considered to be in shutdown        |
|                                     | state.                                        |
| ip ospf authentication-keykey       | Represents the authentication password        |
|                                     | of the neighboring route in a network         |
|                                     | segment. The OSPF authentication              |
|                                     | password is adopted.                          |
| ip ospf message-digest-keykeyid     | Requires OSPF to use the MD5                  |
| md5 <i>key</i>                      | authentication.                               |
| ip ospf passive                     | Configures the state of the hello message     |
|                                     | on a port.                                    |

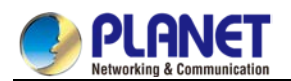

# 45.3.3.3 Configuring OSPF in Different Physical Networks

OSPF divides the physical media of the network into the following classes:

- Broadcast network (Ethernet, Token Ring, FDDI)
- Non-broadcast and multi-access network (SMDS, Frame Relay, X.25)
- Point-to-point network (HDLC, PPP)

The X.25 and frame-relay network provides optional broadcast capability. You can configure the OSPF to run in the broadcast network through the **map** command. For details of the map command, refer to the description of the map command in *WAN Command Reference*.

# 45.3.3.4 Configuring OSPF Network Type

No matter what physical media type your network belongs to, you can configure your network to be the broadcast network or the non-broadcast and multi-access network. This feature allows you configure the network flexibly. You can configure the broadcast network to the non-broadcast and multi-access network; you also can configure the non-broadcast network, such as X.25, Frame Relay and SMDS, to the broadcast network. The feature also eases the neighbor's configuration. For details, refer to contents about OSPF configuration of non-broadcast network.

Configuring the non-broadcast and multi-access network to a broadcast network or a non-broadcast network is to suppose that the virtual link exists between two random switches or to suppose that the network is a mesh network. The previous configuration is unreal because it costs too much. You may configure the non-broadcast and multi-access network to a partly meshed network. To save the expense, you can configure the non-broadcast and multi-access network to a point-to-multipoint network. The disconnected switches can exchange the routing information with each other through the virtual link.

The interface connecting the OSPF point to other points is defined as the point-to-multipoint network interface. It creates lots of host routes. Comparing with the non-broadcast and multi-access network or the point-to-point network, the OSPF point-to-multipoint network has the following advantages:

- The point-to-multipoint network is easy to configure. The configuration does not need the neighbor configuration commands. It only needs an IP address and there is no DR.
- The point-to-multipoint network does not need the wholly meshed network's topology, so the expense is smaller.
- It is more reliable. The connection can keep working even if the virtual link fails.

Run the following commands in interface configuration mode to configure the type of the OSPF network.

| Command                              | Purpose                            |
|--------------------------------------|------------------------------------|
| ip ospf network {broadcast           | Configures the network type of the |
| non-broadcast   {point-to-multipoint | OSPF.                              |
| [non-broadcast] }}                   |                                    |

The network of the switch is a broadcast network.

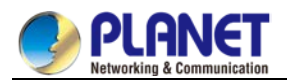

# 45.3.3.5 Configuring OSPF Area Parameters

The configurable area parameters include authentication, stub area and the value of the default routing summary. The authentication is based on the password protection.

Stub area is an area which exterior routes are not sent to. ABR generates a default exterior route to enter the stub area, enabling stub area to connect exterior networks out of the automatic area. To utilize the feature that OSPF stub supports, the default route must be used in the stub area. To further reduce the LSAs to enter the stub area, you need select the option **No Summary** in the ABR.

Run the following command in switch configuration mode to set area parameters:

| Command                          | Purpose                                   |  |
|----------------------------------|-------------------------------------------|--|
| areaarea-idauthentication simple | Activates the authentication of the       |  |
|                                  | OSPF area.                                |  |
| areaarea-idauthentication        | Specifies the MD5 authentication as       |  |
| message-digest                   | the authentication OSPF.                  |  |
| areaarea-idstub [no-summary]     | Defines a stub area.                      |  |
| area area-iddefault-cost cost    | Set the value of the default route in the |  |
|                                  | stub area.                                |  |

# 45.3.3.6 Configuring Routing Summary in the OSPF Area

The feature enables the ABR to broadcast a summary route to other areas. In OSPF, ABR is to broadcast every network to other areas. If the network number is distributed serially according to some method, you can configure ABR to broadcast a summary route to other areas. The summary route can cover all networks in a certain range.

Run the following command in switch configuration mode to set the address range:

| Command                      | Purpose                               |
|------------------------------|---------------------------------------|
| areaarea-idrangeaddress mask | Sets the address range of the summary |
|                              | area.                                 |

# 45.3.3.7 Configuring Forwarded Routing Summary

When the routes are distributed from other areas to the OSPF area, each route will be uniquely broadcast in the exterior LSA method. However, you can configure the switch to broadcast a route, which can cover a certain address area. This method reduces the size of the OSPF link state database.

| Run the following command ir | switch configuration mode to | configure the summary route: |
|------------------------------|------------------------------|------------------------------|
|------------------------------|------------------------------|------------------------------|

| Command                        | Purpose                                  |
|--------------------------------|------------------------------------------|
| summary-addressprefixmask [not | Describes the address and mask           |
| advertise]                     | covering the distributed route. Only one |
|                                | summary route is broadcast.              |

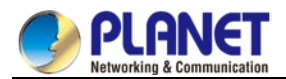

#### 45.3.3.8 Generating Default Route

ASBR requires generating a default route to enter the OSPF route area. When you configure the switch to distribute the route to the OSPF area, the route automatically becomes ASBR. However, default ASBR does not generate the default route to enter the OSPF routing area.

Run the following command in switch configuration mode to force ASBR to generate the default route.

| Command                                | Purpose                             |
|----------------------------------------|-------------------------------------|
| default-information originate [always] | Forces ASBR to generate the default |
| [route-map map-name]                   | route.                              |

#### 45.3.3.9 Choosing Route ID Through the LOOPBACK Interface

OSPF takes the maximum IP address configured on the interface as the switch ID. If the interface connecting the IP address changes to the Down state, or the IP address is cancelled, the OSPF process is to recalculate the new switch ID and resend the routing information from all interfaces.

If a **loopback** interface is configured with the IP address, the switch takes its IP address as its ID. The

loopback interface will never be at the down state. Therefore, the routing table is stable.

The switch preferentially takes the **loopback** interface as the switch ID. It also chooses the maximum IP address as the switch ID. If the loopback interface does not exist, the maximum IP address of the switch is taken as the switch ID. You cannot specify OSPF to use any special interface.

Run the following command in global configuration mode to configure the IP loopback interface:

| Command                   | Purpose                                                                   |
|---------------------------|---------------------------------------------------------------------------|
| interface loopback 0      | Creates a loopback interface and enters the interface configuration mode. |
| ip addressip-address mask | Distributes an IP address for an interface.                               |

#### 45.3.3.10 Configuring OSPF Management Distance

The management distance stands for the credit level of the routing information source, such as the single switch or a group of switches. Generally, the management distance is an integer between 0 and 255. The bigger the number is, the lower the credit level is. If the management distance is 255, the routing information source is not trusted or should be omitted.

OSPF uses three kinds of different management distances: intra-area, inter-area and external. The routes in an area are called **intra-area** routes; routes to other areas are called **inter-area** routes; routes that are distributed from other routing protocol areas are called **external** routes. The default value of each type of routes is 110.

Run the following command in switch configuration mode to configure the distance vale of OSPF.

| Command                             | Purpose                                |
|-------------------------------------|----------------------------------------|
| distance ospf [intra-area dist1]    | Modifies the management distance       |
| [inter-area dist2] [external dist3] | value of the intra-area routes,        |
|                                     | inter-area routes and external routes. |

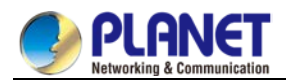

# 45.3.3.11 onfiguring Timer for Routing Calculation

You can configure the delay between when OSPF receives the topology change information and when the calculation is started. You also can configure the interval of continuously calculating SPF. Run the following command in switch configuration mode.

| Command              | Purpose                                  |
|----------------------|------------------------------------------|
| timersdelaydelaytime | Sets the delay of routing calculation in |
|                      | an area.                                 |
| timersholdholdtime   | Sets the minimum interval of routing     |
|                      | calculation in an area.                  |

# 45.3.3.12 onitoring and Maintaining OSPF

The network statistics information includes the content of IP routing table, cache and database. All information help you to judge the usage of network resources, solve network problems, learn the reachability of network nodes and to find routes where packets get through the network.

| Run the following | commands f | to display | all routing | statistics | information: |
|-------------------|------------|------------|-------------|------------|--------------|
|-------------------|------------|------------|-------------|------------|--------------|

| Command                            | Purpose                                 |
|------------------------------------|-----------------------------------------|
| Show ipospf [process-id]           | Displays the general information of     |
|                                    | the OSPF process.                       |
| Show ip ospf [process-id] database | Displays the relative information about |
| show ip ospf [process-id] database | OSPF database.                          |
| [router] [link-state-id]           |                                         |
| show ip ospf [process-id] database |                                         |
| [router] [self-originate]          |                                         |
| show ip ospf [process-id] database |                                         |
| [router] [adv-router [ip-address]] |                                         |
| show ip ospf [process-id]          |                                         |
| database[network] [link-state-id]  |                                         |
| show ip ospf [process-id] database |                                         |
| [summary] [link-state-id]          |                                         |
| show ip ospf [process-id] database |                                         |
| [asbr-summary] [link-state-id]     |                                         |
| show ip ospf [process-id] database |                                         |
| [external] [link-state-id]         |                                         |
| show ip ospf [process-id] database |                                         |
| [database-summary]                 |                                         |
| show ip ospf border-routers        | Displays internal items in the routing  |
|                                    | table between ABR and ASBR.             |
| show ip ospf interface             | Displays information about the OSPF     |
|                                    | interface.                              |
| show ip ospf neighbor              | Displays information about neighbors    |

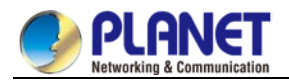

|                              | of OSPF according to the interface.    |  |
|------------------------------|----------------------------------------|--|
| debug ip ospf adj            | Monitors the procedure of establishing |  |
|                              | OSPF adjacency.                        |  |
| debug ip ospf events         | Monitors the OSPF interface and        |  |
|                              | neighboring events.                    |  |
| debug ip ospf flood          | Monitors the flooding of OSPF          |  |
|                              | database.                              |  |
| debug ip ospf Isa-generation | Monitors the LSA generation of OSPF.   |  |
| debug ip ospf packet         | Monitors the OSPF message.             |  |
| debug ip ospf retransmission | Monitors the message resending of      |  |
|                              | OSPF.                                  |  |
| debug ip ospf spf            | Monitors the SPF calculation route of  |  |
| debug ip ospf spf intra      | OSPF.                                  |  |
| debug ip ospf spf inter      |                                        |  |
| debug ip ospf spf external   |                                        |  |
| debug ip ospf tree           | Monitors SPF tree establishment of     |  |
|                              | OSPF.                                  |  |

# 45.3.4 OSPF Configuration Example

#### 45.3.4.1 VLSM Configuration Example

OSPF and static routes support VLSMs. Through VLSMs, different masks on different interfaces can use the same network number. The IP address is thus saved and the address space is effectively utilized. In the following example, a 30-digit subnet mask is used. A 2-digit address space is reserved for the host address of the serial port. Two host addresses are enough for the point-to-point serial link.

interface vlan 10

ip address 131.107.1.1 255.255.255.0

! 8 bits of host address space reserved for ethernets

interface vlan 11

ip address 131.107.254.1 255.255.255.252

! 2 bits of address space reserved for serial lines

! Router is configured for OSPF and assigned AS 107

router ospf 107

! Specifies network directly connected to the router

network 131.107.0.0 0.0.255.255 area 0.0.0.0

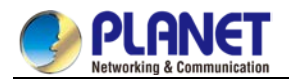

#### 45.3.4.2 OSPF Route and Route Distribution Configuration Example

OSPF demands to exchange information among internal switches, ABR and ASBR. In the minimum

configuration, the OSPF-based switch can work with default parameter settings. There is no authentication demand.

The following are three configuration examples:

The first example shows basic OSPF commands.

The second example shows how to configure internal routing switches, ABR and ASBR in an automatic system.

The third example shows how to use all kinds of OSPF tools.

# 45.3.4.2.1 Basic OSPF Configuration Example

The following example shows how to configure a simple OSPF. Activate the routing process 9; connect Ethernet interface 0 to area 0.0.0.0; meanwhile, send RIP to OSPF or send OSPF to RIP.

```
interface vlan 10

ip address 130.130.1.1 255.255.255.0

ip ospf cost 1

!

interface vlan 10

ip address 130.130.1.1 255.255.255.0

!

router ospf 90

network 130.130.0.0 255.255.0.0 area 0

redistribute rip

!

router rip

network 130.130.0.0

redistribute ospf 90
```

# 45.3.4.2.2 Example to Basic Configuration of Internal Routing Switch, ABR and ASBR

In the following example, four area Ids are distributed to four IP address ranges. The routing process 109 is activated. Four areas are area 10.9.50.0, area 0, area 2 and area 3. The masks of areas 10.9.50.0, 2 and 3 are designated with address range. Area 0 includes all networks.

router ospf 109 network 131.108.20.0 255.255.255.0 area 10.9.50.0 network 131.108.0.0 255.255.0.0 area 2 network 131.109.10.0 255.255.255.0 area 3 network 0.0.0.0 0.0.0.0 area 0

Interface vlan10 is in area 10.9.50.0: interface vlan 10

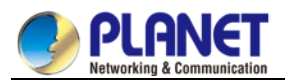

ip address 131.108.20.5 255.255.255.0

Interface vlan11 is in area 2: interface vlan 11 ip address 131.108.1.5 255.255.255.0

Interface vlan12 is in area 2: interface vlan 12

Interface vlan13 is in area 3: interface vlan 13

ip address 131.108.2.5 255.255.255.0

ip address 131.109.10.5 255.255.255.0

Interface vlan14 is in area 0: interface vlan 14 ip address 131.109.1.1 255.255.255.0

Interface vlan 100 is in area 0:

interface vlan 100

ip address 10.1.0.1 255.255.0.0

The function of network area configuration command has its order, so the sequence of the commands is important. The switch matches the IP address/mask pair according to the order. For details, refer to section *OSPF Commands*.

Check the first network area. The interface subnet 131.108.20.0 configured for area ID 10.9.50.0 is 131.108.20.0. The Ethernet interface is configured to 0. The interface is therefore in area 10.9.50.0. In the second area, if the previous process is adopted to analyze other interfaces, interface 1 is matched. Therefore, interface 1 connects area 2.

Continue matching other network areas. Note that the last network area command is an exception, which means that all the remnant interfaces connect network area 0.

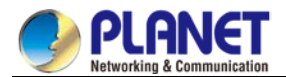

# 45.3.4.2.3 Complex Configuration of Interior Switches, ABR and ASBR

The following example shows how to configure multiple switches in a single OSPF automatic system. The following figure shows the network topology of the configuration example.

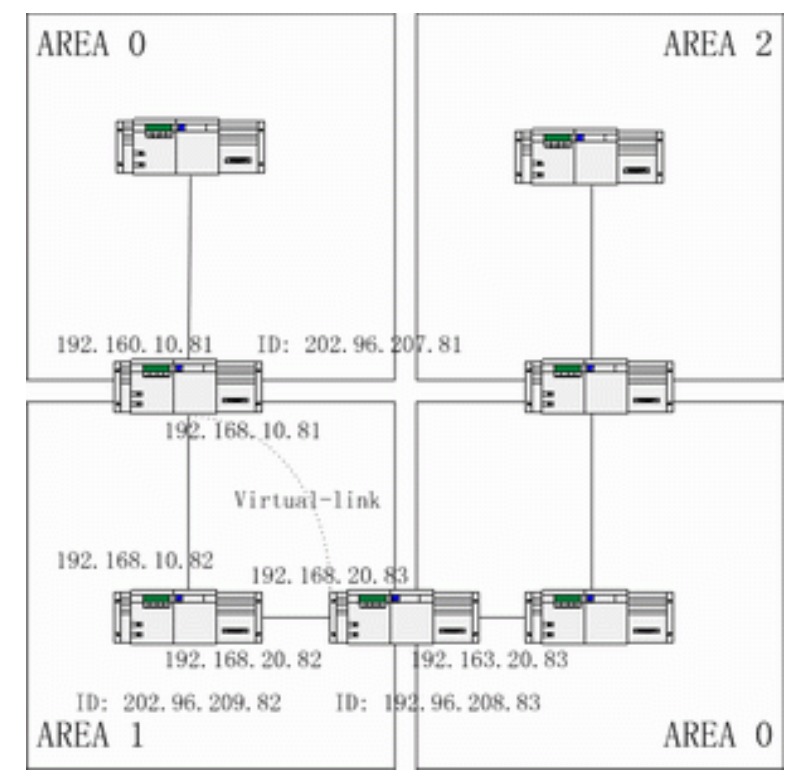

Configure switches according to the previous figure.

```
RTA:
interface loopback 0
ip address 202.96.207.81 255.255.255.0
!
interface vlan 10
ip address 192.168.10.81 255.255.255.0
!
interface vlan 10
ip address 192.160.10.81 255.255.255.0
ļ
router ospf 192
network 192.168.10.0 255.255.255.0 area 1
network 192.160.10.0 255.255.255.0 area 0
!
RTB:
interface loopback 0
ip address 202.96.209.82 255.255.255.252
!
interface vlan 10
ip address 192.168.10.82 255.255.255.0
```

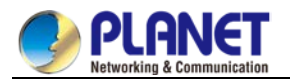

```
!
interface vlan 11
ip address 192.160.20.82 255.255.255.0
!
router ospf 192
network 192.168.20.0 255.255.255.0 area 1
network 192.168.10.0 255.255.255.0 area 1
!
RTC:
interface loopback 0
ip address 202.96.208.83 255.255.255.252
!
interface vlan 10
ip address 192.163.20.83 255.255.255.0
!
interface vlan 11
ip address 192.160.20.83 255.255.255.0
!
router ospf 192
network 192.168.20.0 255.255.255.0 area 1
network 192.163.20.0 255.255.255.0 area 0
!
```

# 45.3.4.3 Configuring Complex OSPF on ABR Switch

The following case describes ABR configuration tasks.

- Configuring basic OSPF
- Distributing routes

The following figure shows the address range and area distribution.

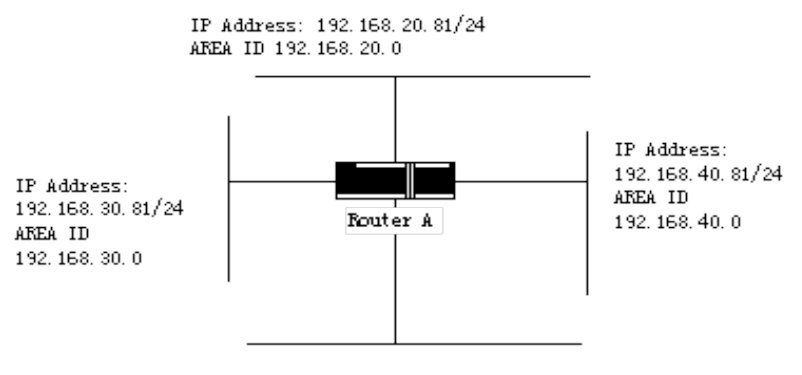

IP Address: 192.168.0.81/24 AREA ID 0(BACKBONE)

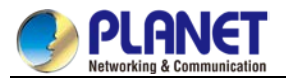

The following are basic configuration tasks:

- (1) Configuring the address range for Ethernets 0 to 3
- (2) Activating OSPF on every interface
- (3) Setting the authentication password for each area and network
- (4) Setting the link state value and other interface parameters

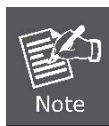

Use one **area** command respectively to set authentication parameters and stub

area. You can use one command to set these parameters.

Set backbone area (Area 0).

The configuration tasks relative with the distribution are listed in the following:

- Distribute IGRP routes and RIP routes to enter OSPF parameter setting (including metric-type, metric, tag and subnet).
- Distribute IGRP routes and OSPF routes to RIP.

```
The following is an OSPF configuration example.
interface vlan 10
ip address 192.168.20.81 255.255.255.0
ip ospf password GHGHGHG
ip ospf cost 10
!
interface vlan 11
ip address 192.168.30.81 255.255.255.0
ip ospf password ijklmnop
ip ospf cost 20
ip ospf retransmit-interval 10
ip ospf transmit-delay 2
ip ospf priority 4
I
interface vlan 12
ip address 192.168.40.81 255.255.255.0
ip ospf password abcdefgh
ip ospf cost 10
I
interface vlan 13
ip address 192.168.0.81 255.255.255.0
ip ospf password ijklmnop
ip ospf cost 20
ip ospf dead-interval 80
!
```

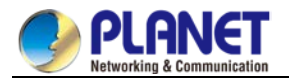

router ospf 192 network 192.168.0.0 255.255.255.0 area 0 network 192.168.20.0 255.255.255.0 area 192.168.20.0 network 192.168.30.0 255.255.255.0 area 192.168.30.0 network 192.168.40.0 255.255.255.0 area 192.168.40.0 area 0 authentication simple area 192.168.20.0 stub area 192.168.20.0 authentication simple area 192.168.20.0 default-cost 20 area 192.168.20.0 authentication simple area 192.168.20.0 range 36.0.0.0 255.0.0.0 area 192.168.30.0 range 192.42.110.0 255.255.255.0 area 0 range 130.0.0.0 255.0.0.0 area 0 range 141.0.0.0 255.0.0.0 redistribute rip RIP is in network 192.168.30.0. router rip network 192.168.30.0 redistribute ospf 192 i

# 45.4 Configuring BGP

The chapter describes how to configure the Boundary Gateway Protocol (BGP). For details about BGP commands, refer to section "BGP Commands". BGP is an Exterior Gateway Protocol (EGP) defined in RFC1163, 1267 and 1771. BGP allows to create a routing selection mechanism among the autonomous systems. The routing selection mechanism can ensure automatic exchange of routing selection information among the auto-managed system without loop.

# 45.4.1 Overview

# 45.4.1.1 BGP Introduction

In BGP, each route contains a network number, auto-managed system list that the route passes (as-path) and other attribute lists. Our switch software supports version 4 BGP defined in RFC1771. The basic function of BGP is to exchange network reachable information with other BGP systems, including information about the AS routing table. The information about AS routing table can be used to construct the AS connection figure and apply AS-level routing strategy through the AS connection figure. BGP Version 4 supports CIDR. CIDR reduces the size of the routing table by creating the summary route. The super network, therefore, is generated. CIDR cancels the notion of BGP network class and supports IP prefix broadcast. The CIDR can be transmitted through OSPF, enhanced IGRP, ISIS-IP and RIP2.

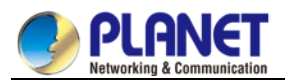

EGP is different from IGP with its enhanced control capability. BGP provides multiple optional methods to control the routes.

- Use neighbor-based access-list, aspath-list and prefix-list to filter the route. Or use port-based access-list and prefix-list to filter the route or the **Nexthop** attribute of the route.
- Use route-map to modify BGP route's attributes such as MED, Local Preference and Weight.
- To interact with dynamic IGRPs such as ospf and rip, you can use the **distribute** command to redistribute the route. The BGP routing information is thus automatically generated. The BGP route can be generated by manually configuring **network** and **aggregate**. When the BGP route is generated, you can use **route-map** to set the attribute of the route.
- To control the priority of BGP routes in the system, run the distance command to set the management distance of the BGP route.

# 45.4.1.2 BGP Route Selection

The decision procedure of BGP is based on route attribute comparing. When there are multiple routes to reach the same network, BGP selects the optimal route. The procedure of BGP selecting the optimal route is shown as follows:

- If the next hop cannot be reached, the optimal route is considered.
- If the route is an internal one and synchronization is activated, the optimal route is not considered when the route is not in IGP.
- The route with maximum weight is preferentially selected.
- If all routes have the same weight, the route with maximum local priority is preferentially selected.
- If all routes have the same local priority, the route generated by the local router is preferentially selected.
   For example, routes may be generated when the local router runs the **network** command or the **aggregate** command or the IGP routes are forwarded.
- If the local priority is same, or if the routes are not generated by the local router, the route with the shortest AS path is first selected.
- If the AS paths are same, the route with the smallest Origin attribute value (IGP < EGP < INCOMPLETE) is first selected.
- If the Origin attribute values is the same, the route with the smallest MED value is first selected. The MED value compare is for the routes from the same neighboring AS unless bgp always-compare-med is activated.
- If all routes have the same MED, the EBGP is first selected. All paths in the autonomous system are taken as IBGP.

If each route has the same connection attribute, the route with the smallest **router-id** is first selected.

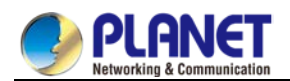

# 45.4.2 BGP Configuration Task

# 45.4.2.1 Configuring Basic BGP Characteristic

BGP configuration tasks can be classified into two groups: basic tasks and advanced tasks. The first two items of basic tasks are mandatory for BGP configuration. Other items in basic tasks and advanced tasks are optional.

# 45.4.2.1.1 Activating BGP Routing Choice

Run the following commands in global configuration mode to activate BGP route selecting:

| Command                       | Purpose                              |
|-------------------------------|--------------------------------------|
| router bgp autonomous-system  | Activates the BGP routing process in |
|                               | router configuration mode.           |
| networknetwork-number/masklen | Marks the network as the local       |
| [route-map route-map-name]    | autonomous system and adds it to the |
|                               | BGP table.                           |

(1) For EGP, when you use the router configuration command **network** to configure an IP network, you can control which network can get notification. It is contrary for IGP. For example, The RIP protocol uses the **network** command to decide where the update is sent.

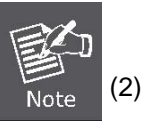

2) You can use the **network** command to add the IGP route to the BGP routing table. The router resources, such as the configured RAM, decide the upper limit of the available **network** command. As an additional choice, you also can run the **redistribute** command.

# 45.4.2.1.2 Configuring BGP Neighbor

To exchange routing information with the outside, the BGP neighbor must be configured.

BGP supports two neighbors: IBGP and EBGP. The interior neighbors are in the same AS. The exterior neighbors are in a different AS. In general, exterior neighbors are closely adjacent and share a subnet; interior neighbors are in anyplace of the same AS.

Run the router configuration command to configure the BGP neighbors:

| Command                | Purpose                    |
|------------------------|----------------------------|
| neighbor {ip-address } | Designates a BGP neighbor. |
| remote-asnumber        |                            |

For details, refer to the section "BGP Neighbor Configuration Example".

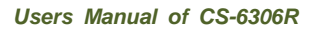

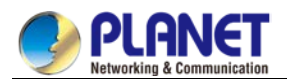

# 45.4.2.1.3 Configuring BGP Soft Reconfiguration

In general, BGP neighbors exchange all routes only when the connection is created; they then exchange only the changed routes later. If the configured routing policy is changed, you must clear the BGP sessions before you apply the changed routing policy to the received routes. However, clearing the BGP session can disable the high-speed cache and seriously undermine network running. You are recommended to adopt the soft reconfiguration function because it helps to configure and activate policy without clearing BGP sessions. Currently, the new soft reconfiguration function can be applied to each neighbor. The new soft reconfiguration is applied to the incoming update generated by neighbors, it is called incoming soft reconfiguration. When the new soft reconfiguration is used to send the outgoing update to the neighbor, it is called outgoing soft reconfiguration. After the incoming soft reconfiguration is run, new input policies validates. After the outgoing soft reconfiguration is run, the new local output policy validates without resetting BGP session. In order to generate the incoming update without resetting BGP session, the router of the local BGP session should restore the received incoming update without modification. Whether the incoming update is received or declined by the current incoming policy is not in the consideration. In this case, the memory will be badly

occupied. The outgoing reconfiguration has no extra memory cost, so it is always valid. You can trigger the outgoing soft reconfiguration on the other side of the BGP session to validate the new local incoming policy. To permit the incoming soft reconfiguration, you need to configure BGP to restore all received routing update. The outgoing soft reconfiguration does not require pre-configuration.

Run the following command to configure BGP soft reconfiguration:

| Command                        | Purpose                              |
|--------------------------------|--------------------------------------|
| Neighbor { ip-address }        | Configures BGP soft reconfiguration. |
| soft-reconfiguration [inbound] |                                      |

# 45.4.2.1.4 Resetting BGP Connection

Once two routers are defined as BGP neighbors, they will create a BGP connection and exchange route choice information. If the BGP routing policy is modified afterwards, or if other configuration is changed, you must reset the BGP connection to validate the changed configuration. Run one of the following commands to reset the BGP connection.

| Command              | Purpose                          |
|----------------------|----------------------------------|
| clear ip bgp *       | Resets all BGP connections.      |
| clear ip bgp address | Resets a special BGP connection. |

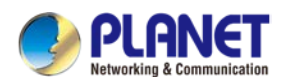

#### 45.4.2.1.5 Configuring Synchronization Between BGP and IGPs

If an AS sends information at the third AS through your AS, the internal routing state of your AS must be the same as the routing information that the AS broadcasts to other ASs. For example, before all routers in your AS learn the routes through IGP, your AS may receive routing information from your BGP that some routers cannot route. The synchronization between BGP and IGP is that the BGP does not broadcast the routing information until all IGP routers in the AS learn the routing information. The synchronization is activated by default.

In some cases, you need not to perform the synchronization between BGP and IGP. If other ASs are not allowed to send data through your AS, or if all routers in your AS run BGP, the synchronization will be cancelled. After the synchronization is cancelled, your IGP can carry a few routes and BGP will aggregate more rapidly.

Run the following command to cancel the synchronization:

| Command            | Purpose                            |
|--------------------|------------------------------------|
| no synchronization | Cancel the synchronization between |
|                    | BGP and IGP.                       |

When cancelling the synchronization, you need to run the command **clear ip bgp** to clear BGP sessions. For details, refer to the section "Example for Neighbor-Based BGP Path Filtration".

In general, only one or two routes are forwarded to your IGP and become the exterior routes in IGRP or the BGP session sponsor generates a default AS route. When the routes are forwarded from BGP to IGP, only the routes obtained through EBGP can be forwarded. In most cases, your IGP is not redistributed to BGP; the networks in the AS are listed by running the router configuration command **network**; your network, therefore, will be broadcast. The network listed in this way is called as the local network; BGP has the origin attribute of IGP. These routes, such as directly-connected routes, static routes or routes learned from IGP, must be in the main IP routing table and be valid. In BGP routing process, the main IP routing table is scanned periodically to detect whether local network exists and the BGP routing table is updated afterwards. Be careful when the BGP forwards the routes. Routes in IGP may be forwarded by other routers through BGP. BGP potentially sends information to IGP and IGP then sends the information back to BGP.

#### 45.4.2.1.6 Configuring BGP Route Weight

BGP route weight is a number that is endowed to BGP route for controlling route choice process. The weight is local for the router. The weight ranges from 0 to 65535. The default weight of the local BGP routes is 32768. The route weight obtained from the neighbor is 0. The administrator can carry out the routing policy by modifying the route weight.

Run the following command to configure the route weight:

| Command                                         | Purpose                     |
|-------------------------------------------------|-----------------------------|
| <pre>neighbor {ip-address } weight weight</pre> | Designates a weight for all |
|                                                 | neighbor's routes.          |

You can also modify the route weight through the route map.

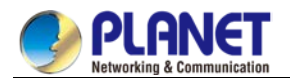

#### 45.4.2.1.7 Configuring Neighbor-Based BGP Routing Filtration

The router software provides the following methods to filter the BGP routes of the designated neighbor:

(1) Use the Aspath list filter with the commands ip aspath-list and neighbor filter-list.

| Command                                                                        | Purpose                               |
|--------------------------------------------------------------------------------|---------------------------------------|
| ip aspath-listaspaths-list-name {permit   deny}                                | Defines a BGP-related access table.   |
| as-regular-expression                                                          |                                       |
| router bgpautonomous-system                                                    | Enters the router configuration mode. |
| neighbor { <i>ip-address</i> } filter-list <i>aspath-list-name</i> {in   out } | Establishes a BGP filter.             |

(2) Use the access list with the commands ip access-list and neighbor distribute-list.

| Command                                                                       | Purpose                               |
|-------------------------------------------------------------------------------|---------------------------------------|
| ip access-liststandardaccess-list-name                                        | Defines an access list.               |
| router bgpautonomous-system                                                   | Enters the router configuration mode. |
| <pre>neighbor {ip-address } distribute-listaccess-list-name {in   out }</pre> | Establishes a BGP filter.             |

(3) Use the prefix list with the commands ip prefix-list and neighbor prefix-list.

| Command                                            | Purpose                               |
|----------------------------------------------------|---------------------------------------|
| ip prefix-listprefixs-list-name  sequence number   | Defines a prefix list.                |
| { permit  deny } A.B.C.D/n ge x le y               |                                       |
| router bgpautonomous-system                        | Enters the router configuration mode. |
| neighbor {ip-address } prefix-listprefix-list-name | Establishes a BGP filter.             |
| {in   out}                                         |                                       |

(4) Use the route mapping with the commands route-map and neighbor route-map.

Route mapping can filter and change the routing attribute.

For details, refer to the section "Example for Neighbor-Based BGP Path Filtration".

#### 45.4.2.1.8 Configuring Port-Based BGP Route Filtration

You can use the access list or the prefix list to configure the port-based BGP route filtration. You can filter the network number or the gateway address of the route. You can designate the **access-list** option to use the access list, or designate the **prefix-list** option to use the prefix list to filter the network number of the route. You also can designate the **gateway** option to use the access list to filter the **Nexthop** attribute of the route. The **access-list** option and the **prefix-list** option cannot be used together. The asterisk mark (\*) can be designated to filter routes on all ports.

Run the following command in BGP configuration mode to configure the port-based BGP route filtration.

| Command                                             | Purpose                             |
|-----------------------------------------------------|-------------------------------------|
| filter interface { in   out } ( access-list         | Configures the port-based BGP route |
| access-list-name ] [ prefix-list prefix-list-name ] | filtration.                         |
| [gateway access-list-name]                          |                                     |

For details, refer to the section "Example for Port-Based BGP Route Filtration".

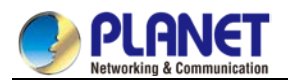

#### 45.4.2.1.9 Cancelling BGP-Updated Next Hop Processing

You can cancel the next hop processing for the neighbor's BGP update. The configuration is useful in the non-broadcast networks such as frame relay or X.25. In frame relay or X.25, BGP neighbors cannot directly access all other neighbors in the same IP subnet. The following methods can cancel the next hop processing:

- The local IP address that uses the BGP connection replaces the next-hop address of the outgoing route.
- Use the route map to designate the next-hop address of the outgoing route or the incoming route. Run the following command to cancel the next-hop processing:

| Command                                         | Purpose                                                    |
|-------------------------------------------------|------------------------------------------------------------|
| <pre>neighbor {ip-address } next-hop-self</pre> | Cancels the next-hop processing when BGP neighbors update. |

When the previous command is used, the current router notifies itself to take as the next hop of the route. Therefore, other BGP neighbors will send packets to the current router. It is useful in the non-broadcast network because a path from the current router to the designated neighbor. However, it is useless in the broadcast network because unnecessary extra hops will occur.

# 45.4.2.2 Configuring Senior BGP Characteristics

#### 45.4.2.2.1 Filtering and Modifying Route Update Through Route Map

The route map can be used on each neighbor to filter the route update and modify the parameter's attributes. The route map can be applied in both the incoming update and the outgoing update. Only the routes that pass the route map are processed when the route update is sent or received.

The route map supports that the incoming update and the outgoing update are based on the AS path, community and network number. The **aspath-list** command requires be used for the AS matching. The community matching requires the **community-list command**. The network matching requires the ip access-list command .

Run the following command to filter and modify the route update through the route map.

| Command                          | Purpose                                                  |
|----------------------------------|----------------------------------------------------------|
| neighbor {ip-address } route-map | Applies the route map to the incoming or outgoing route. |
| route-map-name {in   out}        |                                                          |

For details, refer to the section "BGP Route Map Example".

#### 45.4.2.2.2 Configuring Aggregation Addres

The non-type inter-field route can create the aggregation route (and super network) to minimize the routing table. You can configure the aggregation route by redistributing the aggregation route to BGP or by using the aggregation attribute described in the following table. If the BGP table has at least one more detailed record, add the aggregation address to the BGP table.

Use one or several of the following command to create the aggregation address in the routing table:

| Command                            | Purpose                                                  |
|------------------------------------|----------------------------------------------------------|
| aggregate network/len              | Creates the aggregation address in the routing table.    |
| aggregate network/len summary-only | Broadcasts only the summary address.                     |
| aggregate network/len route-map    | Generates the designated aggregation address through the |
| map-name                           | route map.                                               |

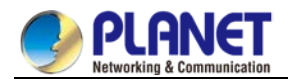

Refer to the section "BGP Route Aggregation Example".

#### 45.4.2.2.3 Configuring BGP Community Attribute

The routing policy that BGP supports is based one of the following three values for BGP routing information:

- Routing network number
- Value of the **AS\_PATH** attribute
- Value of the **COMMUNITY** attribute

Routes can be classified into the community through the COMMUNITY attribute and the community-based routing policy can be applied to routes. Therefore, the configuration of routing information control is simplified. Community is a group of routes having the same attributes. Each route may belong to multiple communities. The AS administrator can decide which community a route belongs to.

The COMMUNITY attribute is an optional, transmissible and global, which ranges from 1 to 4,294,967,200. The famous communities that are predefined in the Internet are listed in the following table:

| Community    | Description                                        |
|--------------|----------------------------------------------------|
| no-export    | Does not broadcast the route to the EBGP peers,    |
|              | including the EBGP peers in the autonomous         |
|              | system.                                            |
| no-advertise | Does not broadcast the route to any peer.          |
| local-as     | Does not broadcast the route to the outside of the |
|              | autonomous system.                                 |

When generating, receiving or forwarding the route, the BGP session sponsor can set, add or modify the route community attributes. After the routes are aggregated, the aggregation contains the COMMUNITY attribute from all original routes.

The COMMUNITY attribute is not sent to neighbors by default. Run the following command to send the COMMUNITY attribute to the designated neighbor.

| Command                | Purpose                              |
|------------------------|--------------------------------------|
| neighbor {ip-address } | Sends the COMMUNITY attribute to the |
| send-community         | designated neighbor.                 |

Perform the following operations to set the community attribute:

| Command                                          | Purpose                               |
|--------------------------------------------------|---------------------------------------|
| route-map map-name                               | Configures the route map.             |
| sequence-number {deny   permit}                  |                                       |
| set community community-value                    | Configures the setup regulations.     |
| router bgpautonomous-system                      | Enters the router configuration mode. |
| neighbor {ip-address }                           | Applies the route map.                |
| <pre>route-mapaccess-list-name {in   out }</pre> |                                       |

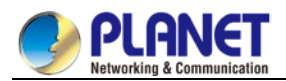

Perform the following operations to configure the community-attribute-based routing information filtration:

| Command                                        | Purpose                               |
|------------------------------------------------|---------------------------------------|
| ip community-list standard                     | Defines the community list.           |
| expendedcommunity-list-name                    |                                       |
| {permit   deny} communtiy-expression           |                                       |
| route-map map-name                             | Configures the route map.             |
| sequence-number {deny   permit}                |                                       |
| match community-list-name                      | Configures the matching regulations.  |
| router bgpautonomous-system                    | Enters the router configuration mode. |
| neighbor {ip-address }                         | Applies the route map.                |
| <pre>route-maproute-map-name {in   out }</pre> |                                       |

Refer to the section "Example for Route Map Through BGP Community Attribute".

#### 45.4.2.2.4 Configuring Autonomous System Alliance

The method to reduce IBGP connections is to divide one AS into multiple sub ASs and classify them into an autonomous system alliance. As to the outside, the alliance seems like an AS. As to the inside of the alliance, each sub AS is full-connected and connects other sub ASs in the same alliance. Even if the EBGP session exists in the peers of different sub AS, they still exchange route choice information as IBGP peers do. That is, they save the next hop, MED and local priority information.

To configure a BGP autonomous system alliance, you must designate the alliance identifier. The alliance identifier is an AS number. As to the outside, the AS looks like a single AS which takes the alliance identifier as the AS number.

Run the following command to configure the identifier of the autonomous system alliance:

| Command                       | Purpose                          |
|-------------------------------|----------------------------------|
| bgp confederation0 identifier | Configures the identifier of the |
| autonomous-system             | autonomous system alliance.      |

Run the following command to designate the autonomous system number belonging to the autonomous system alliance:

| Command                                                             | Purpose                                                        |
|---------------------------------------------------------------------|----------------------------------------------------------------|
| bgp confederation peers<br>autonomous-system<br>[autonomous-system] | Designates the AS belonging to the autonomous system alliance. |

Refer to the section "BGP Autonomous System Alliance Example".

# 45.4.2.2.5 Configuring Route Reflector

Another method to reduce IBGP connections is to configure the route reflector.

The peers in the route reflector are divided into two groups: client peers and other routers in the AS (non-client peers). The route reflector reflects the routes between the two groups. The route reflector and the

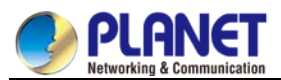

client peers consists of a cluster. The non-client peers must be fully connected. The client peers need not be fully connected. The clients in the cluster do not communicate with the IBGP session sponsors in the different cluster.

When the route reflector receives the routing information, it will perform the following tasks:

- Broadcast the routes from the external BGP session sponsors to all clients and non-client peers.
- Broadcast the routes from the non-client routes to all clients.
- Broadcast the routes from the client to all client peers and non-client peers. The client peers need not be fully connected.

Run the following command to set the local router as the reflector and designate the neighbor as the client:

| Command                          | Purpose                                    |
|----------------------------------|--------------------------------------------|
| neighbor                         | Sets the local router to the reflector and |
| ip-addressroute-reflector-client | designate the neighbor as the client.      |

One AS has multiple route reflectors. The route reflector handles other route reflectors as it handles IBGP session sponsors. In general, the clients in the same cluster has only one route reflector. The cluster is identified by the router ID of the route reflector. To add redundancy and avoid the failure of the single node, one cluster may have several route reflectors. In this case, all route reflectors in the cluster must be set to a 4-bit cluster ID, enabling the route reflector to identify the update information of other route reflectors in the same cluster. All the route reflectors in the same cluster must be fully connected and have the same client peers and non-client peers.

If several route reflectors exists in a cluster, run the following command to configure the cluster ID:

| Command                   | Purpose                    |
|---------------------------|----------------------------|
| bgp cluster-id cluster-id | Configures the cluster ID. |

Refer to the section "BGP Route Reflector Configuration Example".

#### 45.4.2.2.6 Shutting down peers

Run the following command to shut down the BGP neighbors:

| Command                         | Purpose                      |
|---------------------------------|------------------------------|
| neighbor {ip-address } shutdown | Shuts down the BGP neighbor. |

Run the following command to activate the neighbor:

| Command                            | Purpose                     |
|------------------------------------|-----------------------------|
| no neighbor {ip-address } shutdown | Activates the BGP neighbor. |

#### 45.4.2.2.7 Configuring multihop external peers

The external peers must be in the directly-connected networks by default. Run the following command to configure multihop external peers:

| Command | Purpose |
|---------|---------|
|---------|---------|

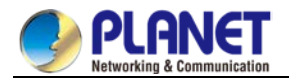

| neighbor {ip-address } ebgp-multihop | Sets the BGP neighbor to the multihop |
|--------------------------------------|---------------------------------------|
| ttl                                  | external peers.                       |

#### 45.4.2.2.8 Setting BGP route management distance

The management distance is a unit to measure the priority of routing protocols. BGP uses three kinds of management distance: external distance, internal distance and local distance. The route learned from the external BGP shows the external distance. The route learned from the internal BGP shows the internal distance. The local route shows the local distance. Run the following command to set BGP route management distance:

| Command                          | Purpose                             |
|----------------------------------|-------------------------------------|
| distance bgp external-distance   | Sets BGP route management distance. |
| internal-distance local-distance |                                     |

It is dangerous to modify the management distance of the BGP routes. You are not recommended to do it. The external distance should be shorter than the distance of any dynamic routing protocol. The internal distance should be longer than the distance of any dynamic routing protocol.

#### 45.4.2.2.9 Modifying BGP timer

Run the following command to modify BGP keepalive and holdtime timer:

| Command                                                                            | Purpose                                             |
|------------------------------------------------------------------------------------|-----------------------------------------------------|
| <b>neighbor</b> [ip-address   peer<br>group-name] <b>timers</b> keepalive holdtime | Sets the <b>keepalive</b> and <b>holdtime</b> timer |
|                                                                                    | for the designed peers or the peer                  |
|                                                                                    | group (unit: second).                               |

Run the command **no neighbor timers** to resumes the timer of the BGP neighbor or the peer group to the default value.

#### 45.4.2.2.10 omparing MED of the routes from different ASs

MED is a parameter that is considered when an optimal route needs to be selected from multiple available paths. The path with comparatively small MED value is first considered.

By default, when the best route is being chosen, the MED compare is performed only among the routes from the same AS. You can configure to allow the MED compare during route choice, no matter which AS the routes come from.

Run the following command to perform the MED compare among routes from different ASs:

| Command                | Purpose                                                   |
|------------------------|-----------------------------------------------------------|
| bgp always-compare-med | Performs the MED compare among routes from different ASs. |

# 45.4.3 Monitoring and Maintaining BGP

The administrator can browse and delete the content in the routing table or other databases in BGP. The value of the detailed statistics information can be displayed.

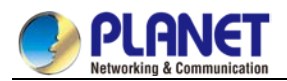

# 45.4.3.1 Clearing BGP routing table and database

Run the following command in management mode to perform relative tasks about clearing high-speed cache, table or BGP database.

| Command                                         | Purpose                              |
|-------------------------------------------------|--------------------------------------|
| clear ip bgp *                                  | Resets all BGP connections.          |
| clear ip bgp as-number                          | Resets the BGP connection of the     |
|                                                 | designated autonomous system.        |
| clear ip bgp address                            | Resets the BGP connection of the     |
|                                                 | designated neighbor.                 |
| <pre>clear ip bgp address soft { in out }</pre> | Clears the incoming or outgoing      |
|                                                 | database of the designated neighbor. |
| clear ip bgp aggregates                         | Clears the routes generated during   |
|                                                 | route aggregation.                   |
| clear ip bgp networks                           | Clears the routes generated by the   |
|                                                 | network command.                     |
| clear ip bgp redistribute                       | Clears the routes generated in the   |
|                                                 | forwarding process.                  |

#### 45.4.3.2 Displaying routing table and system statistics information

The detailed statistics information such as the BGP routing table and the database content can be displayed. These statistics information helps you to fully use network resources and resolve network problems. Run the following command to display different kinds of statistics information:

| Command                         | Purpose                                   |
|---------------------------------|-------------------------------------------|
| show ip bgp                     | Displays the BGP routing table in the     |
|                                 | system.                                   |
| show ip bgp prefix              | Displays the routs that match the         |
|                                 | prefix-matched list.                      |
| show ip bgp community           | Displays the statistics information about |
|                                 | the community attribute.                  |
| show ip bgp regexp              | Displays the routes that match the        |
| regular-expression              | regular expression.                       |
| show ip bgp network             | Displays the designated BGP route.        |
| show ip bgp neighbors address   | Displays the detailed information about   |
|                                 | the TCP connection and BGP                |
|                                 | connection of the designated neighbor.    |
| show ip bgp neighbors [address] | Displays the routes learned from a        |
| [received-routes   routes       | special BGP neighbor.                     |
| advertised-routes]              |                                           |
| show ip bgp paths               | Displays all BGP path information in the  |

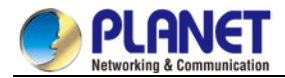

|                     | database.                     |
|---------------------|-------------------------------|
| show ip bgp summary | Displays the state of all BGP |
|                     | connections.                  |

#### 45.4.3.3 Tracking BGP information

To locate the fault and resolve the problem, you need to observe the BGP connection establishment, route receiving and route forwarding by tracking the BGP information. Perform the following operations:

| Command                | Purpose                                   |
|------------------------|-------------------------------------------|
| debug ip bgp *         | Tracks common BGP information.            |
| debug ip bgp all       | Tracks all BGP information.               |
| debug ip bgp fsm       | Tracks the BGP state machine.             |
| debug ip bgp keepalive | Tracks the BGP <b>keepalive</b> message . |
| debug ip bgp open      | Tracks the BGP <b>Open</b> message.       |
| debug ip bgp update    | Tracks the BGP Update message.            |

# 45.4.4 BGP Configuration Example 45.4.4.1 BGP route map example

The following example shows how to modify the attributes of the incoming route from neighbors by using the route map. Set the weight of any route that is received from neighbor 140.222.1.1 and matches the ASPATH access list **aaa** to **200**. Set the local priority to **250**. If the route is declined, other routes are declined. router bgp 100

```
!
neighbor 140.222.1.1 route-map fix-weight in
neighbor 140.222.1.1 remote-as 1
!
route-map fix-weight permit 10
match as-path aaa
set local-preference 250
set weight 200
!
ip aspath-list aaa permit ^690$
ip aspath-list aaa permit ^1800
In the following example, the first item of route map freddy sets the MED attribute of all routes starting from
autonomous system 690 to 127. The second item enables the routes that do not satisfy the previous
conditions to be sent to neighbor 1.1.1.1:
router bgp 100
neighbor 1.1.1.1 route-map freddy out
!
ip aspath-list abc permit ^690_
ip aspath-list xyz permit .*
```

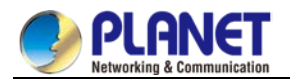

! route-map freddy permit 10 match as-path abc set metric 127 T route-map freddy permit 20 match as-path xyz The following example shows how to modify the routes that are generated in route forwarding through the route map: router bgp 100 redistribute rip route-map rip2bgp ! route-map rip2bgp match ip address rip set local-preference 25 set metric 127 set weight 30000 set next-hop 192.92.68.24 set origin igp ļ ip access-list standard rip permit 131.108.0.0 255.255.0.0 permit 160.89.0.0 255.255.0.0 permit 198.112.0.0 255.255.128.0

#### 45.4.4.2 BGP neighbor configuration example

In the following example, the BGP router belongs to AS109. AS109 establishes two networks. The router has three neighbors: an external neighbor (in a different AS), an internal neighbor (with the same AS number) and an external neighbor.

router bgp 109 network 131.108.0.0 network 192.31.7.0 neighbor 131.108.200.1 remote-as 167 neighbor 131.108.234.2 remote-as 109 neighbor 150.136.64.19 remote-as 99

#### 45.4.4.3 Example for neighbor-based BGP path filtration

The following is an example for neighbor-based BGP path filtration. The route that gets through the access list **test1** of **as-path** obtains a weight value **100**. Only the route that gets through the access list **test2** of **as-path** can be sent to neighbor 193.1.12.10. Similarly, the route that gets through the access list test3 can be

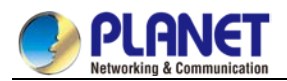

accepted by neighbor 193.1.12.10: router bgp 200 neighbor 193.1.12.10 remote-as 100 neighbor 193.1.12.10 filter-list test1 weight 100 neighbor 193.1.12.10 filter-list test2 out neighbor 193.1.12.10 filter-list test3 in ip aspath-list test1 permit \_109\_ ip aspath-list test2 permit \_200\$ ip aspath-list test2 permit ^100\$ ip aspath-list test3 deny \_690\$ ip aspath-list test3 permit .\*

#### 45.4.4 Example for port-based BGP route filtration

The following example shows that the routes from port e1/0 are filtered through access list acl:

router bgp 122

filter vlan10 in access-list acl

The following example shows how to filter the routes from port e1/0 simultaneously using the access list

**filter-network** and the access list **filter-gateway** to respectively filter the network number and the gateway address.

router bgp 100

filter vlan100 in access-list filter-network gateway filter-gateway

The following example shows how to filter routes from all ports simultaneously using the prefix list **filter-prefix** and the prefix list **filter-gateway** to respectively filter the network number and the gateway address. router bgp 100

filter \* in prefix-list filter-prefix gateway filter-gateway

#### 45.4.4.5 Example for prefix-list-based route filtration configuration

The following example shows that the default route 0.0.0.0/0 is declined:

ip prefix-list abc deny 0.0.0.0/0

The following example shows that the route which matches the prefix 35.0.0.0/8 is allowed:

ip prefix-list abc permit 35.0.0.0/8

In the following example, only the prefixes with the length from /8 to /24 are accepted in the BGP process:

router bgp

network 101.20.20.0

filter \* in prefix max24

```
!
```

ip prefix-list max24 seq 5 permit 0.0.0.0/0 ge 8 le 24

!

In the following example, the router filters all the routes and only accepts the routes whose prefix length ranges from 8 to 24:

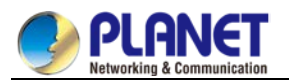

router bgp 12 filter \* in prefix-list max24

ip prefix-list max24 seq 5 permit 0.0.0.0/0 ge 8 le 24

The following example shows that route whose prefix length is no more than 24 is permitted in network 192/8: ip prefix-list abc permit 192.0.0.0/8 le 24 The following example shows that route whose prefix length exceeds 25 is permitted in network 192/8: ip prefix-list abc deny 192.0.0.0/8 ge 25 The following example shows that routes whose prefix length is larger than 8 and smaller than 24 are permitted: ip prefix-list abc permit 0.0.0.0/0 ge 8 le 24 The following example shows that routes whose prefix length exceeds 25 are denied: ip prefix-list abc deny 0.0.0.0/0 ge 25 The following example shows that all routes from network 10/8 are denied. If the mask of A-class network 10.0.0/8 is less than or equal to 32 bits, all routes are denied: ip prefix-list abc deny 10.0.0/8 le 32 The following example shows that all routes are denied because the mask length of network 204.70.1/24 exceeds 25: ip prefix-list abc deny 204.70.1.0/24 ge 25 The following example shows that all routes are permitted: ip prefix-list abc permit any

#### 45.4.4.6 BGP route aggregation example

The following example shows how to create the aggregation route in BGP through route forwarding or the conditional route aggregation function:

In the following example, the command **redistribute static** is used to forward the aggregation route 193. \* . \* . \* :

ip route 193.0.0.0 255.0.0.0 null 0

!

router bgp 100

redistribute static

If at least one route in the routing table belongs to the designated range, an aggregation route is created in the BGP routing table according to the following configuration. The aggregation route is considered to be from your AS and has the **atomic** attribute which may be lost in the indication information:

router bgp 100

aggregate 193.0.0.0/8

The following example shows how to create the aggregation route 193.\*.\*.\* and how to constrain more detailed routes from broadcasting to all neighbors:

router bgp 100

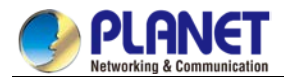

aggregate 193.0.0.0/8 summary-only

#### 45.4.4.7 BGP route reflector configuration example

The following is an example for the route reflector configuration. RTA, RTB, RTC and RTE belongs to the same autonomous system AS200. RTA functions as the route reflector, while RTB and RTC function as the clients of the route reflector. RTE is a common IBGP neighbor. RTD belongs to AS100 and establishes an EBGP connection with RTA. The configuration is shown as follows:

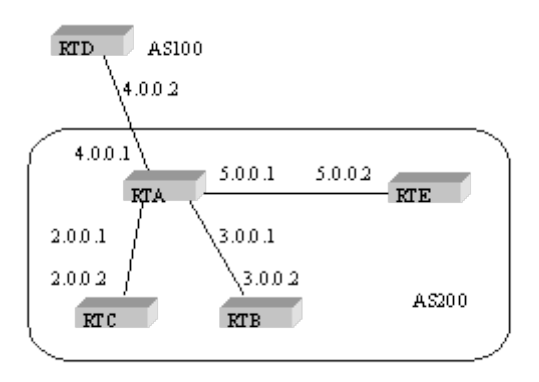

```
RTA configuration:
interface vlan110
ip address 2.0.0.1 255.0.0.0
!
interface vlan111
ip address 3.0.0.1 255.0.0.0
!
interface vlan112
ip address 4.0.0.1 255.0.0.0
!
interface vlan113
ip address 5.0.0.1 255.0.0.0
!
router bgp 200
neighbor 2.0.0.1 remote-as 200 /*RTC IBGP*/
neighbor 2.0.0.1 route-reflector-client
neighbor 3.0.0.1 remote-as 200/*RTB IBGP*/
neighbor 3.0.0.1 route-reflector-client
neighbor 5.0.0.1 remote-as 200 /*RTE IBGP*/
neighbor 4.0.0.2 remote-as 100 /*RTD EBGP*/
network 11.0.0.0/8
!
ip route 11.0.0.0 255.0.0.0 2.0.0.12
```
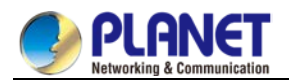

#### **RTB configuration:**

interface vlan110 ip address 3.0.0.2 255.0.0.0 ! router bgp 200 neighbor 3.0.0.1 remote-as 200 /\*RTA IBGP\*/ network 13.0.0.0/8 ! ip route 13.0.0.0 255.0.0.0 3.0.0.12

#### **RTC configuration:**

interface vlan110 ip address 2.0.0.2 255.0.0.0 ! router bgp 200 neighbor 2.0.0.1 remote-as 200 /\*RTA IBGP\*/ network 12.0.0.0/8 ! ip route 12.0.0.0 255.0.0.0 2.0.0.12

#### **RTD configuration:**

interface vlan110 ip address 4.0.0.2 255.0.0.0 ! router bgp 100 neighbor 4.0.0.1 remote-as 200 /\*RTA EBGP\*/ network 14.0.0.0/8 ! ip route 14.0.0.0 255.0.0.0 4.0.0.12

#### **RTE configuration:**

interface vlan110 ip address 5.0.0.2 255.0.0.0 ! router bgp 200 neighbor 5.0.0.1 remote-as 200 /\*RTA IBGP\*/ network 15.0.0.0/8 ! ip route 15.0.0.0 255.0.0.0 5.0.0.12

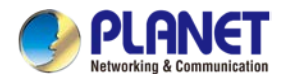

#### 45.4.4.8 BGP autonomous system alliance example

The following figure shows an autonomous system alliance configuration. RTA, RTB and RTC create the IBGP connection. RTA, RTB and RTC belong to the private autonomous system 65010. RTE belongs to the private autonomous system 65020. RTE and RTA establish the EBGP connection in the autonomous system alliance. AS65010 and AS65020 make up of an autonomous system alliance. The number of the autonomous system alliance is AS200. RTD belongs to AS100. An EBGP connection is established between RTD and AS200 through RTA.

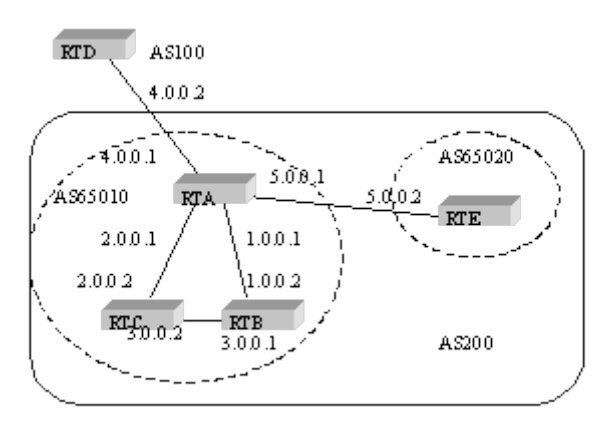

#### **RTA configuration:**

```
interface vlan110
ip address 1.0.0.1 255.0.0.0
!
interface vlan111
ip address 2.0.0.1 255.0.0.0
!
interface vlan112
ip address 4.0.0.1 255.0.0.0
ļ
interface vlan113
ip address 5.0.0.1 255.0.0.0
!
router bgp 65010
bgp confederation identifier 200
bgp confederation peers 65020
neighbor 1.0.0.2 remote-as 65010 /*RTB IBGP*/
neighbor 2.0.0.2 remote-as 65010 /*RTC IBGP*/
neighbor 5.0.0.2 remote-as 65020 /*RTE EBGP*/
neighbor 4.0.0.2 remote-as 100 /*RTD EBGP*/
```

#### **RTB configuration:**

interface vlan110

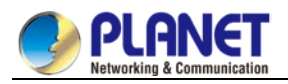

ip address 1.0.0.2 255.0.0.0 ! interface vlan111 ip address 3.0.0.1 255.0.0.0 ! router bgp 65010 bgp confederation identifier 200 bgp confederation peers 65020 neighbor 1.0.0.1 remote-as 65010 /\*RTA IBGP\*/ neighbor 3.0.0.2 remote-as 65010/\*RTC IBGP\*/

#### **RTC configuration:**

interface vlan110 ip address 2.0.0.2 255.0.0.0 ! interface vlan111 ip address 3.0.0.2 255.0.0.0 ! router bgp 65010 bgp confederation identifier 200 bgp confederation peers 65020 neighbor 2.0.0.1 remote-as 65010 /\*RTA IBGP\*/ neighbor 3.0.0.1 remote-as 65010 /\*RTB IBGP\*/

#### **RTD configuration:**

interface vlan110 ip address 4.0.0.2 255.0.0.0 ! router bgp 100 neighbor 4.0.0.1 remote-as 200 /\*RTA EBGP\*/

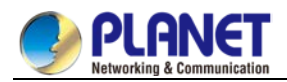

#### **RTE configuration:**

interface vlan110 ip address 5.0.0.2 255.0.0.0 ! router bgp 65020 bgp confederation identifier 200 bgp confederation peers 65010 neighbor 5.0.0.1 remote-as 65010 /\*RTA EBGP\*/

#### 45.4.4.9 Example for route map using BGP community attribute

In the following example, the command **route map set-community** is used to update the outgoing routes of neighbor 171.69.232.50. The special community attribute value **no-export** can be set through the route of the access list **aaa**. Other routes perform normal broadcast. The special community attribute value automatically prevents the BGP session sponsor in AS200 from broadcasting the route to the outside of the autonomous system. router bgp 100

neighbor 171.69.232.50 remote-as 200 neighbor 171.69.232.50 send-community neighbor 171.69.232.50 route-map set-community out ! route-map set-community 10 permit match ip address aaa set community no-export

```
!
```

route-map set-community 20 permit

In the following example, the command **route map set-community** is used to update the outgoing routes of neighbor 171.69.232. 90. Set the current value to the community attribute value **200**. Other routes performs normal broadcast. route-map bgp 200 neighbor 171.69.232.90 remote-as 100 neighbor 171.69.232.90 send-community neighbor 171.69.232.90 route-map set-community out ! route-map set-community 10 permit match as-path test1 set community-additive 200 200

!

route-map set-community 20 permit match as-path test2

!

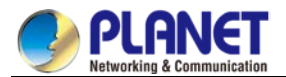

ip aspath-list test1 permit 70\$ ip aspath-list test2 permit .\* In the following example, Set the MED and the local priority of the route from neighbor 171.69.232.55 according to the community attribute value. Set MED of all routes that match the community list com1 to 8000. These routes may contain routes with community value "100 200 300" and "900 901". These routes may have other attribute values. Set the local priority of the routes which send the community list com2 to 500. Set the local priority of other routes to 50. Therefore, all the local priority value of all remaining routes of neighbor 171.69.232.55 is 50. router bgp 200 neighbor 171.69.232.55 remote-as 100 neighbor 171.69.232.55 route-map filter-on-community in ! route-map filter-on-community 10 permit match community com1 set metric 8000 ! route-map filter-on-community 20 permit match community com2 set local-preference 500 ! route-map filter-on-community 30 permit set local-preference 50 ! ip community-list com1 permit 100 200 300 ip community-list com1 permit 900 901 ! ip community-list com2 permit 88 ip community-list com2 permit 90 !

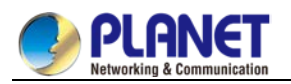

# Chapter 46. IP Hardware Subnet Routing Configuration

# 46.1 IP Hardware Subnet Configuration Task

### 46.1.1 Overview

IP hardware subnet routing is similar to IP fast exchange.

When the IP hardware subnet routing is not enabled, before forwarding message containing the IP address A at the next hop, the switch first checks whether the item of destination A exists in the IP cache of hardware. If the item exists, the message will be forwarded through hardware. If the item does not exist, the message is sent to CPU and then processed through software. IP hardware subnet routing items include the destination subnet, mask, IP address of the next hop, interface and so on. When the IP hardware subnet routing items. If the matched item is found, the message will be directly forwarded through the next-hop IP address and the interface designated in the matched item. If the IP hardware subnet routing item is not found, the message will be sent to CPU for processing.

The IP hardware subnet routing has two modes: automatic and manual. In manual mode, you need to manually configure all routing items required by the IP hardware subnet routing. Note that routing items having longer mask of destination subnet should be configured earlier. In automatic mode, the system automatically addes the known routes to the hardware subnet routing. All the procedure is automatic after the hardware subnet routing is started.

## 46.1.2 Configuring IP Hardware Subnet Routing

Perform the following steps to configure the IP hardware subnet routing:

| Step | Command                                     | Description                                                         |
|------|---------------------------------------------|---------------------------------------------------------------------|
| 1    | [no] ip exf {default   destination          | Add or delete a hardware subnet route. Deleting a hardware          |
|      | <pre>mask} {cpu/ nexthop vlan vlanid}</pre> | subnet route requires to specify the destination network and        |
|      |                                             | mask. Replace destination and mask in the command line              |
|      |                                             | with <b>default</b> when you delete a route. In this case, The next |
|      |                                             | hop is not CPU. The command is effective only in manual             |
|      |                                             | configuration mode.                                                 |
| 2    | [no] ip exf                                 | Enable or disable the IP hardware subnet routing.                   |

### 46.1.3 Checking the State of IP Hardware Subnet Routing

| Command     | Description                                                   |
|-------------|---------------------------------------------------------------|
| show ip exf | Displays the current state of the IP hardware subnet routing. |

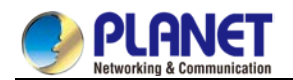

# 46.2 Configuration Example

Pay attention to the following content when you configure the routing items:

- As to the direct-connecting routing, the next hop is CPU. If the next hop is a routing interface not an IP address, do as in the direct-connecting routing.
- When the number of the routing items in the system is bigger than that of the IP hardware subnet routing items, the default routing cannot be the IP hardware subnet routing. Two or several routes, which are prefix to each other, must be used together when IP hardware subnet routing is adopted. For other items, advise to add heavy-traffic items to the hardware subnet routing table. Our 3224 series switches support 15 hardware subnet routes, including the default subnet route.
- The ARP of the next-hop IP address does not exist, the system will send an ARP request and temporarily designate the next-hop routing item as CPU. After the system receives the ARP response, the system then update the next hop to the user-designating address. If the VLAN interface where the next hop resides is found different from the configured interface during the ARP response, the next hop of the route is designated as CPU. Users then need to correct the configuration.
- If the next-hop interface or the interface protocol does not exist, the item will not be added to the hardware subnet routing table.

Suppose a switch has the following routing items:

- (1) 192.168.0.0/16 next hop 192.168.26.3/vlan1
- (2) 192.168.20.0/24 next hop 192.168.26.1/vlan1
- (3) 192.168.1.0/24 direct-connecting routing
- (4) 192.168.26.0/24 direct-connecting routing
- (5) 10.0.0/8 next hop 192.168.1.4/vlan2
- (6) 0.0.0.0/0 next hop 192.168.1.6/vlan2

The destination subnet of route item 1 is the prefix of subnet 2, 3 and 4. Therefore, these items should be added to the hardware subnet routing table together. Item 3 and 4 are direct-connecting routing and the next hop is CPU.

The relative configuration is as follows:

ip exf 192.168.20.0 255.255.255.0 nexthop 192.168.26.1 vlan 1

ip exf 192.168.1.0 255.255.255.0 cpu

ip exf 192.168.26.0 255.255.255.0 cpu

ip exf 192.168.0.0 255.255.0.0 nexthop 192.168.26.3 vlan 1

ip exf 10.0.0.0 255.0.0.0 nexthop 192.168.1.4 vlan 2

ip exf 0.0.0.0 0.0.0.0 nexthop 192.168.1.6 vlan 2

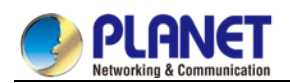

# Chapter 47. IP-PBR Configuration

# 47.1 IP-PBR Configuration

IP-PBR realizes software PBR functions through the hardware of switch chip.

PBR stands for Policy Based Routing. PBR enables users to rely on a certain policy not on routing protocol for routing. Software based PBR supports multiple policies and rules and also load balance. You can designate the next hop's IP address or port for those packets that are in line with policy. PBR supports load balance and applies multiple next-hop IP addresses or ports on those policy-supported packets.

Only when the next-hop egress ARP designated by route map is already learned can IP-PBR regard that this egress is valid and then the corresponding rule is effective. When a packet satisfies IP-PBR policy, the hardware directly forwards this packet to the next-hop egress that the rule specifies. This process is finished by the hardware without the operation of CPU. The packets forwarded by IP-PBR have the highest priority and only those packets unmatched with IP-PBR rule are forwarded to CPU.

The current IP-PBR supports the IP ACL policy and the next-hop IP address policy. When multiple next hops are configured, the first effect next hop is chosen. IP-PBR also supports equivalent routing that is realized by the switch chip. Hardware equivalent routing needs no extra configuration.

IP-PBR supports the following policy routing commands:

route-mapWORD

match ip addressWORD

#### set ip next-hopX.X.X.X [load-balance]

#### ip policy route-map WORD

IP-PBR is a little different from router's policy routing. IP-PBR chooses an effective next hop as the egress and drops packets if no valid next hop available, while router's policy routing selects an effective next hop but packet loss happens if this next hop has not learned ARP. Once multiple sequences are set, one difference between IP-PBR and software policy routing must be noted. Software policy routing always chooses high-priority sequence routes no matter whether IP address matched by high-priority sequences overlaps with that matched by low-priority sequences and whether these routes are effective, while IP-PBR chooses low-priority sequence routes when high-priority sequence routes invalidate.

### 47.1.1 Enabling or Disabling IP-PBR Globally

Run the following commands in global configuration mode.

| Command   | Purpose                                     |
|-----------|---------------------------------------------|
| ip pbr    | The IP-PBR function is disabled by default. |
| no ip pbr | Resumes the default settings.               |

IP-PBR is disabled by default.

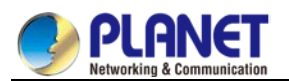

# 47.1.2 ISIS Configuration Task List

To configure IP-PBR, do as follows:

Create ACL;

Create a route map;

Apply the route map on a port;

To create an ACL, run the following command globally:

| Command                      | Remarks                                            |
|------------------------------|----------------------------------------------------|
| ip access-list standard net1 | Enters the ACL configuration mode and defines ACL. |

To create a route map, run the following commands globally:

| Command                     | Remarks                                       |
|-----------------------------|-----------------------------------------------|
| route-map pbr               | Enters the route map configuration mode.      |
| match ip addressaccess-list | Configures the match-up policy.               |
| set ipnext-hop A.B.C.D      | Configures the next-hop address of IP packet. |

To apply policy routing on an IP-receiving port, run the following commands:

| Command                            | Remarks                                  |
|------------------------------------|------------------------------------------|
| interface interface_name           | Enters the interface configuration mode. |
| ip policy route-map route-map_name | Applies policy routing on the port.      |

### 47.1.3 Monitoring and Maintaining MVC

Run the following commands in EXEC mode:

| Command            | Operation                                                              |
|--------------------|------------------------------------------------------------------------|
| show ip pbr        | It is used to display the information about RIP configuration.         |
| show ip policy     | Shows the port on which IP-PBR is applied.                             |
| show ip pbr policy | It is used to display the information about IP-PBR equivalent routing. |
| debug ip pbr       | It is used to enable or disable the debugging switch of IP-PBR.        |

The information that IP-PBR is not running is shown:

| switch# <b>show ip pbr</b>            |
|---------------------------------------|
| IP policy based route state: disabled |
| No pbr apply item                     |
| No equiv exf apply item               |

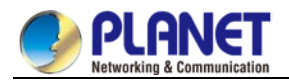

All data related about IP-PBR running are shown below:

| IP policy based route state: enabled             |  |
|--------------------------------------------------|--|
|                                                  |  |
|                                                  |  |
| No equiv exf apply item                          |  |
|                                                  |  |
| VLAN3 use route-map ddd, and has 1 entry active. |  |
|                                                  |  |
| Entry sequence 10, permit                        |  |
| Match ip access-list:                            |  |
| ac1                                              |  |
| Set Outgoing nexthop                             |  |
| 90.0.0.3                                         |  |

The IP-PBR policy routing information is shown below:

| switch#show ip pbr policy                        |  |  |
|--------------------------------------------------|--|--|
| IP policy based route state: enabled             |  |  |
|                                                  |  |  |
| VLAN3 use route-map ddd, and has 1 entry active. |  |  |
|                                                  |  |  |
| Entry sequence 10, permit                        |  |  |
| Match ip access-list:                            |  |  |
| ac1                                              |  |  |
| Set Outgoing nexthop                             |  |  |
| 90.0.0.3                                         |  |  |
|                                                  |  |  |

The equivalent routing information is shown below:

| ` | equivalent routing internation is shown below. |  |
|---|------------------------------------------------|--|
|   | switch# <b>show ip pbr exf</b>                 |  |
|   | IP policy based route state: enabled           |  |
|   |                                                |  |
|   | Equiv EXF has 1 entry active.                  |  |
|   |                                                |  |
|   | Entry sequence 1, handle c1f95b0               |  |
|   | Dest ip: 1.1.0.0/16                            |  |

90.0.0.3 192.168.213.161

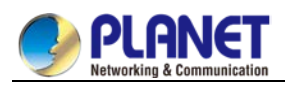

# 47.1.4 IP-PBR Configuration Example

```
Switch configuration:
!
ip pbr
!
interface vlan1
ip address 10.1.1.3 255.255.255.0
no ip directed-broadcast
ip policy route-map pbr
!
ip access-list standard ac1
permit 10.1.1.21 255.255.255.255
!
ip access-list standard ac2
permit 10.1.1.2 255.255.255.255
!
route-map pbr 10 permit
match ip address ac1
set ip next-hop 13.1.1.99
!
route-map pbr 20 permit
match ip address ac2
set ip next-hop 13.1.1.99 14.1.1.99load-balance
!
```

#### **Configuration Description**

The switch is to apply policy routing on the packets that are received from VLAN1.As to the packets whose source IPs are 10.1.1.21, their next hop is 13.1.1.99.As to the packets whose source IPs are 10.1.1.2, they are applied on **route-map pbr 20**; because **set ip next-hop** has the **load-balance** parameter, the switch chip will automatically choose 13.1.1.99 or 14.1.1.99 as the egress according to destination IP address.

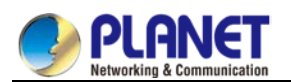

# Chapter 48. Multi-VRF CE Configuration

# 48.1 Multi-VRF CE Introduction

### 48.1.1 Overview

The Virtual Private Network (VPN) provides a secure method for multiple client networks to share the ISP-supplied bandwidth. In general, one VPN comprises a team of client networks that share a public routing table on the ISP's routers. Each client network is connected to the interface of the network devices of ISP, while ISP's device will relate each interface to a VPN routing table. One VPN routing table is also called as a VRF (VPN Routing /Forwarding table).

VRF is usually deployed on a Provider Edge (PE) device, such as MPLS VRF VPN. A PE supports multiple VPNs, and each VPN has its independent IP address space among which IP addresses can be overlapped. The VPN of a different client connects a different interface of PE, while PE differentiates the to-be-checked routing tables according to the incoming port of the packet.

Multi-VRF CE is to remove the task of connecting multiple client networks from PE to CE, which only requires a physical link to connect CE and PE. In this way, the port resource of PE is saved. CE also maintains the VRF routing table for each VPN. The packets from the client network are first forwarded on CE and then transmitted to PE after the packets pass through the ISP network.

The switch which serves as MCE connects different client networks through different ports and then relates these ports to a VPN routing table. The switch only supports VRF settings on the VLAN port.

The MCE function is usually deployed at the edge of the large-scale MPLS-VRF VPN network. The three functions, Multi-VRF CE, MPLS label switching and the function of MPLS control layer, are independent. Figure 1.1 shows an MPLS-VRF VPN network.

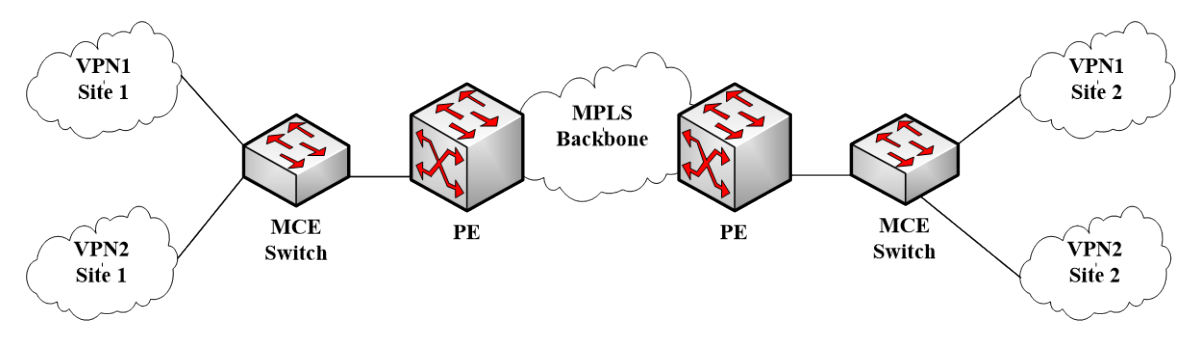

Figure 1.1 MCE in the MPLS-VRF VPN network

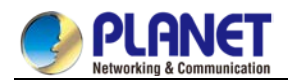

### 48.1.1.1 Establishing Routes with CE

The Multi-VRF CE switch can establish routes with CE through multiple dynamic routing protocols. CE can be routers or the Ethernet switches. The routing protocols which are supported include OSPF, RIP and BEIGRP. The MCE switch also supports static routing configuration.

The MCE switch generally needs different VLAN ports to connect CEs that belong to different VPNs. The VLAN ports that are used to connect the VPNs require to be related to a VRF. CE does not need to support VRF.

### 48.1.1.2 Establishing Routes with PE

The MCE switch (MCE) can connect one or multiple PEs, but both MCE and the connected PEs have to get VRF configured. MCE will provide PE the routes which MCE learns from CE and learns the routes of remote client networks from PE.

The VRF route can be established between MCE and PE through dynamic routing protocols such as BGP, OSPF, RIP and BEIGRP. Of course, the VRF route can also be established statically.

In general, MCE and PE belong to different autonomous systems. Hence, the method to establish the VRF route between MCE and PE by using EBGP is the key point in this document.

# 48.2 Multi-VRF CE Configuration

### 48.2.1 Default VRF Configuration

| Function                     | Default Configuration                                     |
|------------------------------|-----------------------------------------------------------|
| VRF                          | There is no configuration.                                |
|                              | All routes are added to the default routing table.        |
| VPN expansibility of VRF     | There is no Routing Distinguisher (RD).                   |
|                              | There is no input/output Routing Target (RT).             |
| Maximum number of VRF routes | 10240                                                     |
| VRF port                     | N/A.                                                      |
|                              | None of VLAN ports is related with VRF, and the routes of |
|                              | ports are added to the default routing table.             |
| IP Express Forwarding        | The hardware IP routing is not enabled.                   |

## 48.2.2 MCE Configuration Tasks

- Configuring VRF
- Configuring a VPN Route
- Configuring BGP Route Between PE and CE
- Testifying the VRF Connectivity between PE and CE

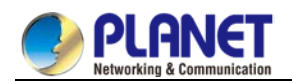

# 48.2.3 MCE Configuration

#### 48.2.3.1 Configuring VRFRefer to the following steps to configure one or multiple VRFs.

| Command                          | Purpose                                                         |
|----------------------------------|-----------------------------------------------------------------|
| Switch# config                   | Enters the switch configuration mode.                           |
| Switch_config# ip vrf vrf-name   | Creates VRF and enters the VRF configuration mode.              |
|                                  | vrf-name: VRF name with up to 31 characters                     |
| Switch_config_vrf# rd            | Sets the route distinguisher of VRF.                            |
| route-distinguisher              | route-distinguisher: Stands for the distinguisher of the route. |
|                                  | It consists of autonomous domain ID and random numbers,         |
|                                  | or IP and random numbers.                                       |
| Switch_config_vrf# route-target  | Creates the expanded VPN attributes of input/output VRF         |
| { export   import   both }       | objects.                                                        |
| route-target-extened-community   | route-target-extended-community: It consists of autonomous      |
|                                  | domain ID and random numbers, or IP and random numbers.         |
| Switch_config_vrf# interface     | Enters the interface configuration mode.                        |
| intf-name                        | intf-name: Stands for the name of an interface.                 |
| Switch_config_intf# ip vrf       | Relates the L3 interface with VRF.                              |
| forwarding vrf-name              | vfi-name: Means the name of VRF.                                |
| Switch_config_intf# exit         | Exits from interface configuration mode.                        |
| Switch_config# ip exf            | Enables ip hardware routing .                                   |
| Switch_config# show ip vrf       | Browses the VRF information.                                    |
| [ brief   detail   interface ]   |                                                                 |
| [ vrf-name ]                     |                                                                 |
| Switch_config#no ip vrf vrf-name | Deletes the configured VRF and the relation between VRF         |
|                                  | and the L3 interface.                                           |
|                                  | vfi-name: Means the name of VRF.                                |
| Switch_config_intf# no ip vrf    | Deletes the relation between the L3 interface and VRF.          |
| forwarding                       |                                                                 |
| [vrf-name]                       |                                                                 |

### 48.2.3.2 Configuring VPN Route

The route can be established between MCE and customer device through the configuration of BGP, OSPF, RIP, BEIGRP or static route. The following takes OSPF configuration as an example, which is similar to other routes' configurations.

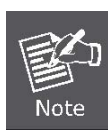

When a route is configured on MCE to connect the client network, the VRF attributes of the routing protocol need be specified. VRF need not be configured on the customer device.

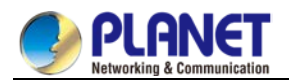

| Command                          | Purpose                                                  |
|----------------------------------|----------------------------------------------------------|
| Switch# config                   | Enters the switch configuration mode.                    |
| Switch_config# router ospf       | Starts the OSPF-VRF route and enters the configuration   |
| process-id vrf vrf-name          | mode.                                                    |
| Switch_config_ospf#              | Defines the OSPF network, mask and area ID.              |
| network <i>network-number</i>    |                                                          |
| network-maskareaarea-id          |                                                          |
| Switch_config_ospf# redistribute | Forwards the designated BGP network to the OSPF network. |
| bgp ASN                          |                                                          |
| Switch_config_ospf# exit         | Exits from the OSPF configuration mode.                  |
| Switch_config# show ip ospf      | Browses the information about the OSPF protocol.         |
| Switch_config# no router         | Deletes the OSPF-VRF routing configuration.              |
| ospf <i>process-id</i>           |                                                          |

# 48.2.3.3 Configuring the BGP Route Between PE and CE

Refer to the following configuration commands:

| Command                                 | Purpose                                                   |
|-----------------------------------------|-----------------------------------------------------------|
| Switch# config                          | Enters the switch configuration mode.                     |
| Switch_config# router bgp               | Starts the BGP protocol by designating autonomous system  |
| autonomous-system-number                | number and enters the BGP configuration mode.             |
| Switch_config_bgp# bgp                  | Starts the record about BGP neighbor change.              |
| log-neighbor-changes                    |                                                           |
| Switch_config_bgp# address-family       | Enters the configuration mode of VRF address-family.      |
| ipv4 vrf                                |                                                           |
| vrf-name                                |                                                           |
| Switch_config_bgp_af# redistribute      | Forwards the OSPF routing information to the BGP network. |
| ospf                                    |                                                           |
| ospf-process-id                         |                                                           |
| Switch_config_bgp_af#network <i>net</i> | Configures the network number and the mask's length that  |
| work-number/prefix-length               | are distributed by BGP.                                   |
| Switch_config_bgp_af#                   | Configures the BGP neighbor and the autonomous system     |
| neighbor <i>address</i>                 | number of a neighbor.                                     |
| remote-asASN                            |                                                           |
| Switch_config_bgp_af#                   | Exits from the configuration mode of address-family.      |
| exit-address-family                     |                                                           |
| Switch_config_bgp# exit                 | Exits from the BGP configuration mode.                    |
| Switch_config# show ip bgp vpnv4        | Browses the BGP-VRF routing information.                  |
| [ all   rd   vrf ]                      |                                                           |
| Switch_config# no router bgp ASN        | Deletes the BGP routing configuration.                    |

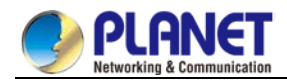

### 48.2.3.4 Testifying the VRF Connectivity Between PE and CE

Use the PING command with the VRF option to testify the VRF connectivity of PE and CE.

| Command                             | Purpose                                              |
|-------------------------------------|------------------------------------------------------|
| Switch# ping -vrfvrf-nameip-address | Conducts the PING operation to the addresses in VRF. |

# 48.3 MCE Configuration Example

Figure 2.1 shows a simple VRF network. Both S1 and S2 are the Multi-VRF CE switches. S11, S12 and S13 belong to VPN1, S21 and S22 belong to VPN2, and all of them are customer devices. The OSPF route should be configured between CE and customer device, while the BGP route is configured between CE and PE.

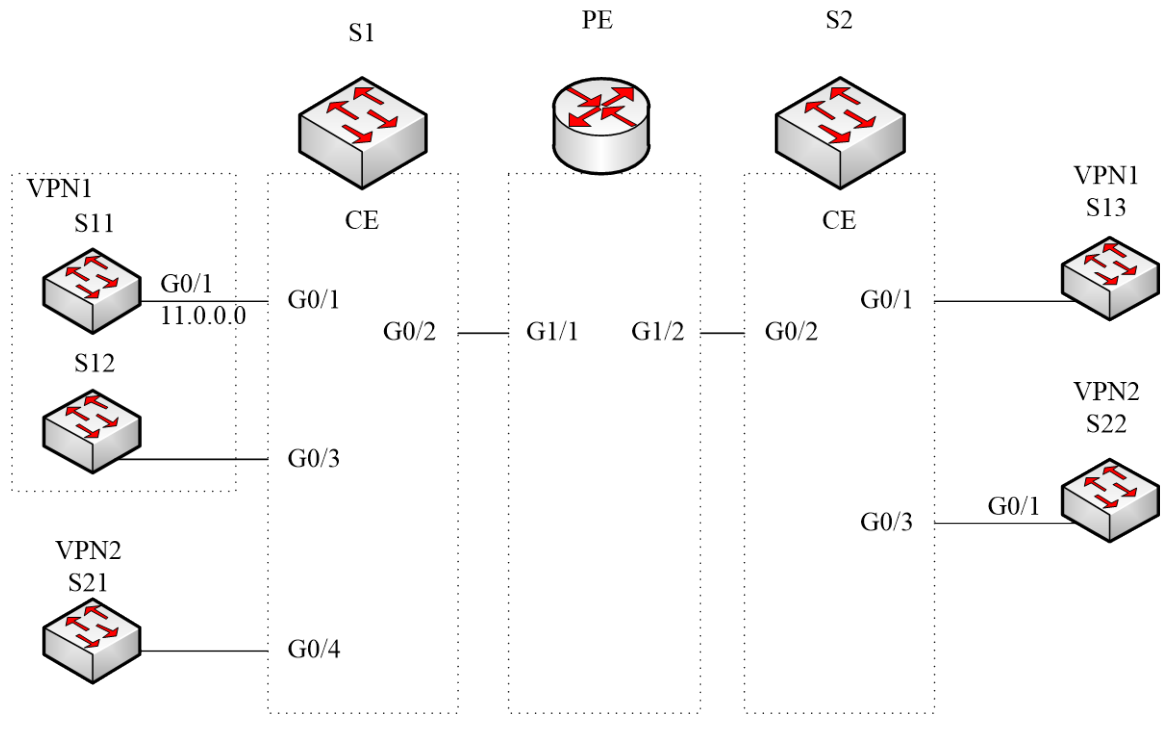

Figure 2.1 MCE configuration example

### 48.3.1 Configuring S11

Set the VLAN attributes of the physical interface that connects CE:

Switch\_config# interface gigaEthernet 0/1

Switch\_config\_g0/1# switchport pvid 11

Switch\_config\_g0/1# exit

Sets the IP address and the VLAN interface. Switch\_config# interface VLAN11 Switch\_config\_v11# ip address 11.0.0.2 255.0.0.0 Switch\_config\_v11# exit

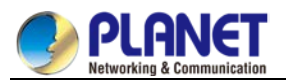

Set the routing protocol between CE and customer's device: Switch\_config# router ospf 101 Switch\_config\_ospf\_101# network 11.0.0.0 255.0.0.0 area 0 Switch\_config\_ospf\_101# exit

## 48.3.2 Configuring MCE-S1

Configures VRF on the Multi-VRF CE device. Switch#config Switch\_config# ip vrf vpn1 Switch\_config\_vrf\_vpn1# rd 100: 1 Switch\_config\_vrf\_vpn1# route-target export 100: 1 Switch\_config\_vrf\_vpn1# route-target import 100: 1 Switch\_config\_vrf\_vpn1# exit

Switch\_config# ip vrf vpn2 Switch\_config\_vrf\_vpn2# rd 100: 2 Switch\_config\_vrf\_vpn2# route-target export 100: 2 Switch\_config\_vrf\_vpn2# route-target import 100: 2 Switch\_config\_vrf\_vpn2# exit

Configure the loopback port and the physical port, and use the address of the loopback port as the router ID of the BGP protocol. Switch\_config# interface loopback 0 Switch\_config\_I0# ip address 101.0.0.1 255.255.255 Switch\_config\_I0# exit

S1 connects S11 through the F0/1 port, S21 through the G0/4 port and PE through the G0/2 port. Switch\_config# interface gigaEthernet 0/1 Switch\_config\_g0/1# switchport pvid 11 Switch\_config\_g0/1# exit

Switch\_config# interface gigaEthernet 0/4 Switch\_config\_g0/4# switchport pvid 15 Switch\_config\_g0/4# exit

Switch\_config# interface gigaEthernet 0/2 Switch\_config\_g0/2# switchport mode trunk Switch\_config\_g0/2# exit

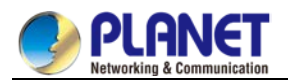

Set the L3 VLAN port of a switch, bind the VRF to the VLAN port and set the IP address. S1 connects PE through two logical ports, VLAN21 and VLAN22. The two ports, VLAN11 and VLAN15, connect VPN1 and VPN2 respectively. Switch\_config# interface VLAN11

Switch\_config\_v11# ip vrf forwarding vpn1 Switch\_config\_v11# ip address 11.0.0.1 255.0.0.0 Switch\_config\_v11# exit

Switch\_config# interface VLAN15 Switch\_config\_v15# ip vrf forwarding vpn2 Switch\_config\_v15# ip address 15.0.0.1 255.0.0.0 Switch\_config\_v15# exit

Switch\_config# interface VLAN21 Switch\_config\_v21# ip vrf forwarding vpn1 Switch\_config\_v21# ip address 21.0.0.2 255.0.0.0 Switch\_config\_v21# exit

Switch\_config# interface VLAN22 Switch\_config\_v22# ip vrf forwarding vpn2 Switch\_config\_v22# ip address 22.0.0.2 255.0.0.0 Switch\_config\_v22# exit

Configure the OSPF route between CE and customer device. Switch\_config# router ospf 1 vrf vpn1 Switch\_config\_ospf\_1# network 11.0.0.0 255.0.0.0 area 0 Switch\_config\_ospf\_1# redistribute bgp 100 Switch\_config\_ospf\_1#exit

Switch\_config# router ospf 2 vrf vpn2 Switch\_config\_ospf\_2# network 15.0.0.0 255.0.0.0 area 0 Switch\_config\_ospf\_2# redistribute bgp 100 Switch\_config\_ospf\_2#exit

Configure the EBGP route between PE and CE. Switch\_config# router bgp 100 Switch\_config\_bgp# bgp log-neighbor-changes

Switch\_config\_bgp# address-family ipv4 vrf vpn1 Switch\_config\_bgp\_vpn1# no synchronization

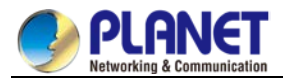

Switch\_config\_bgp\_vpn1# redistribute ospf 1 Switch\_config\_bgp\_vpn1# neighbor 21.0.0.1 remote-as 200 Switch\_config\_bgp\_vpn1# exit-address-family

Switch\_config\_bgp# address-family ipv4 vrf vpn2 Switch\_config\_bgp\_vpn2# no synchronization Switch\_config\_bgp\_vpn2# redistribute ospf 2 Switch\_config\_bgp\_vpn2# neighbor 22.0.0.1 remote-as 200 Switch\_config\_bgp\_vpn2# exit-address-family Switch\_config\_bgp# exit

Create VLAN. Switch\_config# vlan 1,11-12,21-22

Enables the forwarding of subnet route of the switch. Switch\_config# ip exf

### 48.3.3 Configuring PE

Set VRF on PE: Switch#config Switch\_config# ip vrf vpn1 Switch\_config\_vrf\_vpn1# rd 200: 1 Switch\_config\_vrf\_vpn1# route-target export 200: 1 Switch\_config\_vrf\_vpn1# route-target import 200: 1 Switch\_config\_vrf\_vpn1# exit

Switch\_config# ip vrf vpn2 Switch\_config\_vrf\_vpn2# rd 200: 2 Switch\_config\_vrf\_vpn2# route-target export 200: 2 Switch\_config\_vrf\_vpn2# route-target import 200: 2 Switch\_config\_vrf\_vpn2# exit

Set the loopback interface as the router identifier: Switch\_config# interface loopback 0 Switch\_config\_I0# ip address 102.0.0.1 255.255.255 Switch\_config\_I0# exit

Set the physical interface which connects PE and CE: G1/1 and G1/2 connect S1 and S2 respectively: Switch\_config# interface gigaEthernet 1/1 Switch\_config\_g1/1# switchport mode trunk

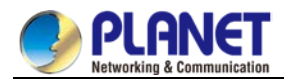

Switch\_config\_g1/1# interface gigaEthernet 1/2 Switch\_config\_g1/2# switchport mode trunk Switch\_config\_g1/2# exit

Set the L3 VLAN interface of PE, which connects S1: Switch\_config# interface VLAN21 Switch\_config\_v21# ip vrf forwarding vpn1 Switch\_config\_v21# ip address 21.0.0.1 255.0.0.0 Switch\_config\_v21# exit

Switch\_config# interface VLAN22 Switch\_config\_v22# ip vrf forwarding vpn2 Switch\_config\_v22# ip address 22.0.0.1 255.0.0.0 Switch\_config\_v22# exit

Set the L3 VLAN interface of PE, which connects S2: Switch\_config# interface VLAN31 Switch\_config\_v31# ip vrf forwarding vpn1 Switch\_config\_v31# ip address 31.0.0.1 255.0.0.0 Switch\_config\_v31# exit

Switch\_config# interface VLAN32 Switch\_config\_v32# ip vrf forwarding vpn2 Switch\_config\_v32# ip address 32.0.0.1 255.0.0.0 Switch\_config\_v32# exit

Set the EBGP of PE: Switch\_config# router bgp 200 Switch\_config\_bgp# bgp log-neighbor-changes Switch\_config\_bgp# address-family ipv4 vrf vpn1 Switch\_config\_bgp\_vpn1# no synchronization Switch\_config\_bgp\_vpn1# neighbor 21.0.0.2 remote-as 100 Switch\_config\_bgp\_vpn1# neighbor 31.0.0.2 remote-as 300 Switch\_config\_bgp\_vpn1# exit-address-family

Switch\_config\_bgp# address-family ipv4 vrf vpn2 Switch\_config\_bgp\_vpn2# no synchronization Switch\_config\_bgp\_vpn2# neighbor 22.0.0.2 remote-as 100 Switch\_config\_bgp\_vpn2# neighbor 32.0.0.2 remote-as 300 Switch\_config\_bgp\_vpn2# exit-address-family

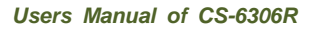

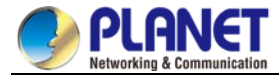

Switch\_config\_bgp# exit

Set VLAN and enable the subnet routing forwarding. Switch\_config# vlan 1,21-22,31-32 Switch\_config# ip exf

# 48.3.4 Configuring MCE-S2

Configures VRF: Switch#config Switch\_config# ip vrf vpn1 Switch\_config\_vrf\_vpn1# rd 300: 1 Switch\_config\_vrf\_vpn1# route-target export 300: 1 Switch\_config\_vrf\_vpn1# route-target import 300: 1 Switch\_config\_vrf\_vpn1# exit

Switch\_config# ip vrf vpn2 Switch\_config\_vrf\_vpn2# rd 300: 2 Switch\_config\_vrf\_vpn2# route-target export 300: 2 Switch\_config\_vrf\_vpn2# route-target import 300: 2 Switch\_config\_vrf\_vpn2# exit

Configure the loopback port and the physical port, and use the address of the loopback port as the router ID of the BGP protocol. Switch\_config# interface loopback 0 Switch\_config\_I0# ip address 103.0.0.1 255.255.255 Switch\_config\_I0# exit

S2 connects S13 through the F0/1 port, S22 through the G0/3 port and PE through the G0/2 port. Switch\_config# interface gigaEthernet 0/1 Switch\_config\_g0/1# switchport pvid 41 Switch\_config\_g0/1# exit

Switch\_config# interface gigaEthernet 0/3 Switch\_config\_g0/3# switchport pvid 46 Switch\_config\_g0/3# exit

Switch\_config# interface gigaEthernet 0/2 Switch\_config\_g0/2# switchport mode trunk Switch\_config\_g0/2# exit

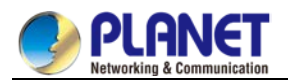

Set the L3 VLAN port of a switch, bind the VRF to the VLAN port and set the IP address. S2 connects PE through two logical ports, VLAN31 and VLAN32. The two ports, VLAN41 and VLAN46, connect VPN1 and VPN2 respectively. Switch\_config# interface VLAN41 Switch\_config\_v41# ip vrf forwarding vpn1

Switch\_config\_v41# ip address 41.0.0.1 255.0.0.0

Switch\_config\_v41# exit

Switch\_config# interface VLAN46 Switch\_config\_v46# ip vrf forwarding vpn2 Switch\_config\_v46# ip address 46.0.0.1 255.0.0.0 Switch\_config\_v46# exit

Switch\_config# interface VLAN31 Switch\_config\_v31# ip vrf forwarding vpn1 Switch\_config\_v31# ip address 31.0.0.2 255.0.0.0 Switch\_config\_v31# exit

Switch\_config# interface VLAN32 Switch\_config\_v32# ip vrf forwarding vpn2 Switch\_config\_v32# ip address 32.0.0.2 255.0.0.0 Switch\_config\_v32# exit

Configure the OSPF route between CE and customer device. Switch\_config# router ospf 1 vrf vpn1 Switch\_config\_ospf\_1# network 41.0.0.0 255.0.0.0 area 0 Switch\_config\_ospf\_1# redistribute bgp 300 Switch\_config\_ospf\_1#exit

Switch\_config# router ospf 2 vrf vpn2 Switch\_config\_ospf\_2# network 46.0.0.0 255.0.0.0 area 0 Switch\_config\_ospf\_2# redistribute bgp 300 Switch\_config\_ospf\_2# exit

Configure the EBGP route between PE and CE. Switch\_config# router bgp 300 Switch\_config\_bgp# bgp log-neighbor-changes

Switch\_config\_bgp# address-family ipv4 vrf vpn1 Switch\_config\_bgp\_vpn1# no synchronization

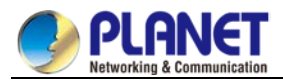

Switch\_config\_bgp\_vpn1# redistribute ospf 1 Switch\_config\_bgp\_vpn1# neighbor 31.0.0.1 remote-as 200 Switch\_config\_bgp\_vpn1# exit-address-family

Switch\_config\_bgp# address-family ipv4 vrf vpn2 Switch\_config\_bgp\_vpn2# no synchronization Switch\_config\_bgp\_vpn2# redistribute ospf 2 Switch\_config\_bgp\_vpn2# neighbor 32.0.0.1 remote-as 200 Switch\_config\_bgp\_vpn2# exit-address-family Switch\_config\_bgp# exit

Create VLAN. Switch\_config# vlan 1,31-32,41,46

Enables the forwarding of subnet route of the switch. Switch\_config# ip exf

### 48.3.5 Setting S22

Set the VLAN attributes of the physical interface of CE, and connect S22 and S2 through interface f0/1: Switch\_config# interface gigaEthernet 0/1 Switch\_config\_g0/1# switchport pvid 46 Switch\_config\_g0/1# exit

Sets the IP address and the VLAN interface. Switch\_config# interface VLAN46 Switch\_config\_v46# ip address 46.0.0.2 255.0.0.0 Switch\_config\_v46# exit

Set the routing protocol between CE and customer's device: Switch\_config# router ospf 103 Switch\_config\_ospf\_103# network 46.0.0.0 255.0.0.0 area 0 Switch\_config\_ospf\_103# exit

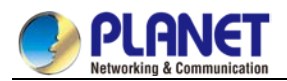

## 48.3.6 TestifyingVRF Connectivity

Run the PING command on S1 to testify the connectivity of VPN1 between S1 and S11:

Switch# ping -vrf vpn1 11.0.0.2 IIIII --- 11.0.0.2 ping statistics ---E pockets transmitted E pockets

5 packets transmitted, 5 packets received, 0% packet loss round-trip min/avg/max = 0/0/0 ms

Testify the connectivity between S1 and PE: Switch# ping -vrf vpn1 21.0.0.1 IIIII --- 21.0.0.1 ping statistics ---5 packets transmitted, 5 packets received, 0% packet loss round-trip min/avg/max = 0/0/0 ms

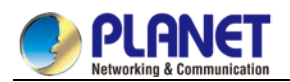

# **Chapter 49. Reliability Configuration**

# 49.1 Configuring Port Backup

This chapter discusses how to back up the interface, describes the backup functions on the asynchronism serial interface, synchronism serial interface or ISDN interface.

For details about interface backup commands, refer to Interface Backup Command Reference.

### 49.1.1 Overview

Interface backup functions can enabled Backup interface or disabled it according to statement or flux information of Primary interface .If primary interface is down because of lines and etc., backup interface will enabled auto and data can send or receive through it instead of primary interface. It can add reliability from source router to destination. If flux of primary interface is crowded, it can activate backup interface also, share the data transportations to speed up data transportations. If primary interface is between "down" and "up" or flux of primary interface are both small, backup interface can be activated but not transporting data. This can save cost of lines .The listing interfaces can be primary interface:

- asynchronism serial port
- ISDN
- synchronism serial port

Except above types, backup interfaces include Dialer logic interface also.

## 49.1.2 Backup InterfaceConfigratoin Task List

If you want to configure interface backup in above interfaces ,you should do as follows in interface configure mode.

• Enabling backup and choosing the backup interface

You can also do these tasks. These tasks are optional, can provide many uses and enforce interface backup functions.

- enabling interface backup rejection
- enabling flux equalization backup

### 49.1.3 Backup InterfaceConfigratoin Task

### 49.1.3.1 Enabling Backup and Choosing the Backup Interface

To realize interface backup functions, you should configure backup interface of this interface first. You can use instructions as follows in interface configuration mode.

| Command                   | Purpose                                    |
|---------------------------|--------------------------------------------|
| backup interfaceslot/port | choose backup interface of this interface. |

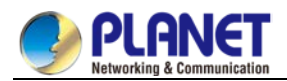

### 49.1.3.2 Enabling Backup Interface Rejection

Set delaying of enabled and disabled backup interface .To realize time gap between primary interface state changing and the result of state of backup interface changing.

- 1. choose backup interface
- 2. enabled interface backup delaying in this interface .

choose backup interface, You can use instructions as follows in interface configuration mode.

| Command                           | Purpose                               |
|-----------------------------------|---------------------------------------|
| Backup interface <i>slot/port</i> | Choose backup interface of this port. |

Enabled interface backup delaying, You can use instructions as follows in interface configuration mode.

| Command                              | Purpose                                |
|--------------------------------------|----------------------------------------|
| backup delay {enable-delay   never } | Difine backup interface activation and |
| {disable-delay   never }             | deactivation delaying.                 |

### 49.1.3.3 Enabling Flux Equiization Backup

Flux equilization backup function will work if real flux of primary interface pass the percentage limit, backup interface will be activated to work state. If real flux of primary interface and backup interface is less than percentage limit to primary band width, backup interface will be activated to backup state. Enabled flux equalization backup, you should execute tasks as follows:

- choosing the backup interface
- enabling flux equalization of this interface

#### 49.1.3.3.1 Choosing backup interface.

You can use instructions as follows in interface configuration mode.

| Command                   | Purpose                                   |
|---------------------------|-------------------------------------------|
| Backup interfaceslot/port | Choose backup interface of this interface |

#### 49.1.3.3.2 Enabling flux equalization of this interface.

You can use instructions as follows in interface configuration mode.

| Command                                 | Purpose                                 |
|-----------------------------------------|-----------------------------------------|
| Backup load                             | Configure interface backup flux to      |
| [enable-threshold never][disable-thresh | activate or deactivate backup interface |
| old never]                              | limit.                                  |

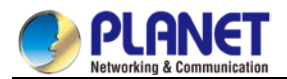

## 49.1.4 Examples of Port Backup Configuration

Enable the backup interface on serial interface 1/0,and choose serial interface 1/1 as his backup interface. The time of backup interface activation and deactivation is both 5 seconds. Flux equalization setting is when true flux of primary interface pass 60% of band width , activate backup interface, while flux through both interfaces is less than 30% of band width of primary interface, activate backup interface.

configure routers interface s1/0 backup interface int s1/1 backup delay 5 5 backup load 70 30

It is enabled when the primary interface is "down", while the dialing backup interface is always connected. If the backup interface is a normal dialing interface, when the primary interface is down and the backup interface does not need to send data, the backup interface will not dial initiative, only dial when sending data .After enabled this ,regardless of transporting data, when primary interface is "down", backup interface will dial at once to connect.(if you take slow dial interface as backup interface ,it is fit).

Enabled flux equization backup, you must execute tasks as follows:

- Choose backup interface
- enabled backup interface dial at once when primary interface is "down".
- 1. Choose backup interface. You can use instructions as follows in interface configuration mode.

| Command                    | Purpose                         |
|----------------------------|---------------------------------|
| backup interface slot/port | Choose backup interface of this |
|                            | interface .                     |

2. Enabled backup interface dial at once when primary interface is "down".

You can use instructions as follows in interface configuration mode.

| Command       | Purpose                                |
|---------------|----------------------------------------|
| backup always | When primary interface is down, backup |
|               | Interface is always connected.         |

For an example(a0/0 as a dial interface)

configure router

interface s1/0

backup interface a0/0

backup always

# 49.2 Configuring HSRP protocol

### 49.2.1 Overview

HSRP is a standard method of providing high network availability by providing first-hop redundancy for IP

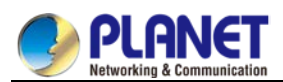

hosts on an IEEE 802 LAN configured with a default gateway IP address. HSRP routes IP traffic without relying on the availability of any single router. It enables a set of router interfaces to work together to present the appearance of a single virtual router or default gateway to the hosts on a LAN. When HSRP is configured on a network or segment, it provides a virtual Media Access Control (MAC) address and an IP address that is shared among a group of configured routers. HSRP allows two or more HSRP-configured routers to use the MAC address and IP network address of a virtual router. The virtual router does not exist; it represents the common target for routers that are configured to provide backup to each other. One of the routers is selected to be the active router and another to be the standby router, which assumes control of the group MAC address and IP address should the designated active router fail.

HSRP detects when the designated active router fails, and a selected standby router assumes control of the Hot Standby group's MAC and IP addresses. A new standby router is also selected at that time.Devices running HSRP send and receive multicast UDP-based hello packets to detect router failure and to designate active and standby routers. When HSRP is configured on an interface, Internet Control Message Protocol (ICMP) redirect messages are disabled by default for the interface.

HSRP can be configured in Ethernet/Fast Ethernet/VLAN network without supporting token ring , token bus, FDDI and ATM LAN network.

### 49.2.2 HSRP protocol Configuration tast list

- Enabling HSRP Protocol
- Configuring HSRP Group Property

# 49.2.3 HSRP protocol Configuration tast

### 49.2.3.1 Enabling HSRP Protocol

To enable hsrp protocol in interface, you should configure the below command in interface configure model :

| Command                            | Purpose              |
|------------------------------------|----------------------|
| standby [ <i>group-number</i> ] ip | Enable hsrp protocol |
| [ <i>ip-address</i> [secondary]]   |                      |

### 49.2.3.2 Configuring HSRP Group Property

To configure HSRP group property , you should configure one or more command list below in interface configure model:

| Command                  | Purpose                                   |
|--------------------------|-------------------------------------------|
| standby [group-number]   | Configure HSRP timer parameter.           |
| timershellotime holdtime |                                           |
| standby [group-number]   | Configure HSRP group virtual mac          |
| mac-addressmac-address   | address.                                  |
| standby [group-number]   | Configure hsrp priority level.(To vote in |
| priority <i>priority</i> | active/standby router)                    |

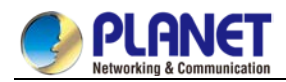

| standby [group-number] preempt    | Configure hsrp preempt. If local router's    |  |
|-----------------------------------|----------------------------------------------|--|
| [delay <i>delay</i> ]             | priority is larger than active router, local |  |
|                                   | router should try to replace the active      |  |
|                                   | router.                                      |  |
|                                   | Configure hsrp preempt delay timer.Local     |  |
|                                   | router should replace active router after    |  |
|                                   | preempt delay timer.                         |  |
| standby [group-number] track type | Configure hsrp group tracking interface      |  |
| number [interface-priority]       | list.If the tracking interface is            |  |
|                                   | failed ,HSRP priority value decreased.       |  |
| standby [group-number]            | Configure the HSRP group authentication      |  |
| authenticationstring              | string to authenticate hsrp packet           |  |
|                                   | validation.                                  |  |

## 49.2.4 Example of Hot Standby Configuration

The following is a typical HSRP configuration example. The host in network segment 171.16.6.0/24 access server 1 and server 2 through R1/R2/R3. R1 and R2 backups each other in network segment 172.16.2.0/24. Both R1 and R2 realize the load-share function.

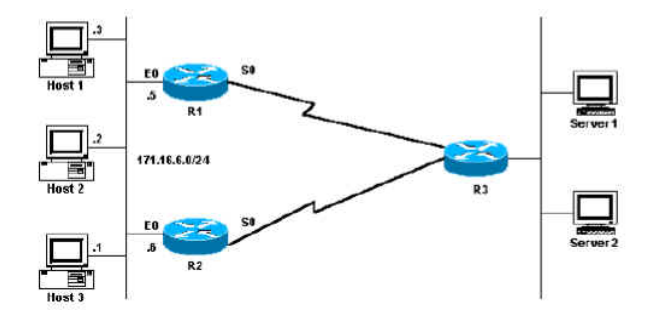

Figure 2-1 HSRP configuration

The following is R1 configuration:

First configure two HSRP groups on port Ethernet0, of which the virtual IP of group 1 is 171.16.6.100. The value of the default privilege level is 100, while the value of the privilege of group1 on R2 is 95. Therefore, R1 is the active router of group1. If the s0 protocol is down, the privilege of group 1 decreases to 90 by 10. In this case, the privilege of group1 on R2 is higher than that of group1 on R1. Because group1 on R2 has the occupation mechanism, group 1 on R2 then automatically switches to the active state and group1 of R1 switches to the standby state.

The virtual IP of group2 is 171.16.6.200 and the privilege of group 2 is 95. Because the default value of the privilege of group 2 on R2 is 100, group 2 of R2 is then the standby router.

| R1 HSRP Configuration               |
|-------------------------------------|
| Interface Ethernet0                 |
| ip address 171.16.6.5 255.255.255.0 |
| standby 1 preempt                   |

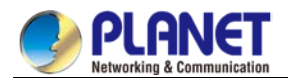

standby 1 ip 171.16.6.100 255.255.255.0 standby 1 trackl Serial0 standby 2 preempt standby 2 ip 171.16.6.200 255.255.255.0 standby 2 track Serial0 standby 2 priority 95

The following is the R2 configuration:

Configure two HSRP groups on interface Ethernet 0. The virtual IP of group 1 is 171.16.6.100 and the privilege of group1 is 100, so R2 is the standby router of group1.

The virtual IP of group 2 is 171.16.6.200 and the default privilege of group2 is 100. Because the privilege of group2 on R2 is 95, R2 is then the active router of group2.

| R2 HSRP Configuration                   |
|-----------------------------------------|
| Interface Ethernet0                     |
| ip address 171.16.6.6 255.255.0         |
| standby 1 preempt                       |
| standby 1 ip 171.16.6.100 255.255.255.0 |
| standby 1 trackl Serial0                |
| standby 1 priority 95                   |
| standby 2 preempt                       |
| standby 2 ip 171.16.6.200 255.255.255.0 |
| standby 2 track Serial0                 |

Then set the gateways of the host in network segment 172.16.6.0/24 to 172.16.6.100 and 172.16.6.200 respectively. In this case, the load balance then functions.

# 49.3 Configuring VRRP

### 49.3.1 VRRP Overview

The Virtual Router Redundant Protocol (VRRP) can take several routers as a router backup group, providing network users a virtual-gateway router. It is useful to users when the router detection protocol is not supported. This is because it cannot automatically switch to a new NMS router when the selected router is reinstalled or breaks down.

VRRP provides a virtual MAC address and a virtual IP which is shared by a group of VRRP-running routers. VRRP will select a router from this router group to server as a main router. The main router receives and forwards the packets whose destination address is the virtual MAC address of the backup group. When VRRP detects the invalidity of the main router, the VRRP routers will select one as a new main router to obtain the MAC and the IP of the backup group.

The VRRP-running main router transmits the Advertise packets based on the Sock Raw multicast, while the standby routers receive these packets. The standby routers can serve as the main router through their Timer

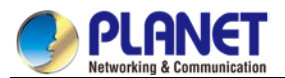

out mechanism and the Preempt mechanism. You can configure multiple hot standby groups on an interface to fully use the router.

Currently VRRP supports Ethernet/Fast Ethernet/VLAN protocols, but it does not support the token ring and the token bus.

VRRP is designated by IETF VRRP working group which is defined in RFC2338.

### 49.3.1.1 VRRP Application

#### Line backup

You can back up a link through VRRP.

For example, if a node in a company or in a bank wants to connect the outside network through the VRRP group, another router will automatically take over the jobs when one router invalidates.

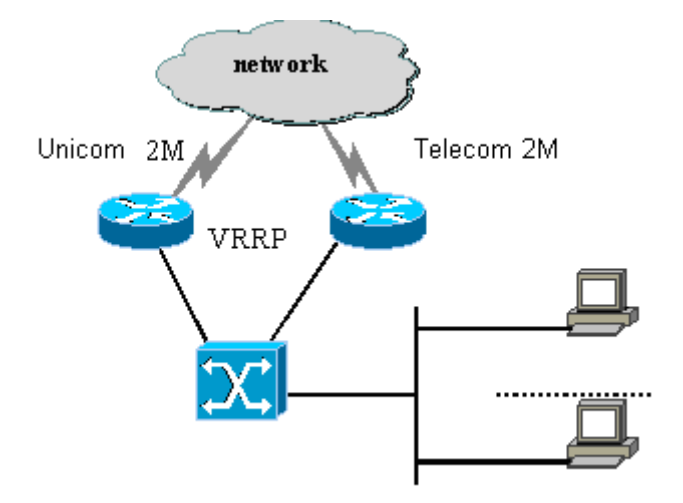

Figure 3-1 VRRP application

#### 49.3.1.2 VRRP Terms

| VRRP           | Virtual Router Redundancy Protocol                                |
|----------------|-------------------------------------------------------------------|
| VIP            | Virtual IP                                                        |
| VMAC           | Virtual MAC address                                               |
| VRRP Router    | A router which runs VRRP                                          |
| Virtual Router | a VRRP group which is viewed by other parts in the network as     |
|                | a virtual router                                                  |
| IP Address     | A VRRP router that sets a real IP of an interface to VRRP VIP     |
| Owner          |                                                                   |
| VirtualRouter  | Active router that forwards the data in the current VRRP group    |
| Master         |                                                                   |
| Primary IP     | An IP address selected from the addresses of an interface         |
| Address        | according to a certain regulation, which is normally the first IP |
|                | address                                                           |
| Virtual Router | A standby router which will be selected to serve as a             |
| Backup         | data-forwarding router when the master router invalidates         |

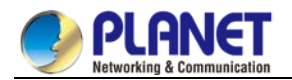

# 49.3.2 VRRP Configuration Task List

- Enabling VRRP
- Configuring the time for vrrp
- Configuring the vrrp learning mode
- Configuring the description string for VRRP
- Configuring the privilege for VRRP hot backup
- Configuring the preemption mode
- Configuring the privilege for tracking other interfaces
- Configuring the authentication string
- Monitoring and maintaining VRRP

### 49.3.3 VRRP Configuration Tasks

#### 49.3.3.1 Enabling VRRP

| Command                            | Purpose                   |
|------------------------------------|---------------------------|
| [no] vrrpgroup-numberip[ip-address | Enables or disables VRRP. |
| netmask [secondary]]               |                           |

#### 49.3.3.2 Configuring the Time of VRRP

| Command                                          | Purpose                          |
|--------------------------------------------------|----------------------------------|
| [no] vrrpgroup-numbertimers                      | Sets the time of VRRP whose unit |
| advertise <1-255>  <dsec<5-360>&gt;</dsec<5-360> | is second or 0.1 second.         |

#### 49.3.3.3 Setting the VRRP Learning Mode

| Command                             | Purpose                      |
|-------------------------------------|------------------------------|
| [no] vrrp group-number timers learn | Sets the VRRP learning mode. |

#### 49.3.3.4 Configuring the Description String of VRRP

| Command                          | Purpose                           |
|----------------------------------|-----------------------------------|
| [no] vrrpgroup-numberdescription | Configures the description string |
| TEXT                             | for VRRP.                         |

#### 49.3.3.5 Configuring the Privilege for VRRP Hot Backup

| Command                | Purpose                              |
|------------------------|--------------------------------------|
| [no] vrrp group-number | Sets the hot standby privilege level |
| priority<1-255>        | in the VRRP router for selecting     |
|                        | the primary router and the standby   |
|                        | router.                              |

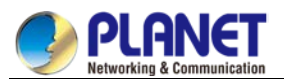

### 49.3.3.6 Configuring the Preemption Mode

| Command                       | Purpose                   |
|-------------------------------|---------------------------|
| [no] vrrp group-numberpreempt | Sets the preemption mode. |
| [delay< <i>1-254</i> >]       |                           |

### 49.3.3.7 Configuring the Privilege for Tracking Other Ports

| Command                                                    | Purpose                                         |
|------------------------------------------------------------|-------------------------------------------------|
| [no] vrrpgroup-numbertrack typenumber [interface-priority] | Configures the privilege for tracking other     |
|                                                            | ports, enabling the VRRP privilege to vary with |
|                                                            | the state change of the tracked port. When the  |
|                                                            | tracked port invalidates, the VRRP privilege    |
|                                                            | decreases; when the tracked port resumes        |
|                                                            | effective, the VRRP privilege increases.        |

### 49.3.3.8 Configuring the Authentication String

| Command                                   | Purpose                                                         |
|-------------------------------------------|-----------------------------------------------------------------|
| [no] vrrpgroup-numberauthenticationstring | Selects an authentication string, which is used to authenticate |
|                                           | other routers in the same group when the backup protocol        |
|                                           | packet exchanges.                                               |

#### 49.3.3.9 Monitoring and Maintaining VRRP

| Command                                              | Purpose                                         |
|------------------------------------------------------|-------------------------------------------------|
| show vrrp [interfaceinterface-number] brief   detail | Displays the running state of the current VRRP. |
| debug vrrp [interface                                | Debugs three kinds of VRRP events.              |
| interface-numbergroup-number] all   packets   events |                                                 |
| errors                                               |                                                 |

## 49.3.4 VRRP Configuration Example

In the following network topology, two subnets in a same network use their own gateways (gateway A and gateway B) respectively to access the Internet, but gateway A and gateway B are standby ones each other. When one gateway (one router) breaks down, the other will work for the two subnets.

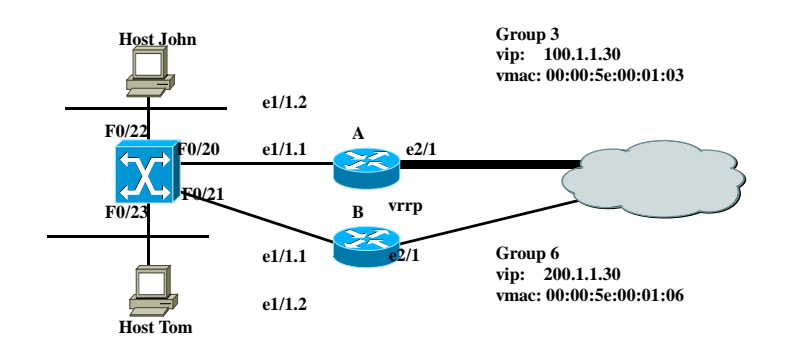

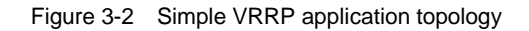

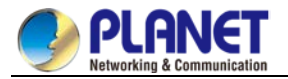

The configuration is shown as follows: Router A: \_\_\_\_\_ interface Ethernet1/1.1 encapsulation dot1Q 2 ip address 100.1.1.5 255.255.255.0 vrrp 3 associate 100.1.1.30 255.255.255.0 vrrp 3 priority 120 vrrp 3 description line1-master vrrp 3 authentication line1pwd vrrp 3 preempt vrrp 3 timers advertise dsec 15 ----interface Ethernet1/1.2 encapsulation dot1Q 3 ip address 200.1.1.5 255.255.255.0 vrrp 6 associate 200.1.1.30 255.255.255.0 vrrp 6 priority 110 vrrp 6 description line2-backup vrrp 6 authentication line2pwd vrrp 6 preempt vrrp 6 timers advertise dsec 15 \_\_\_\_\_

RouterB:

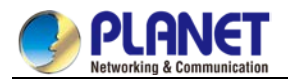

#### vrrp 6 associate 200.1.1.30 255.255.255.0

```
vrrp 6 priority 120
```

vrrp 6 description line2-master

vrrp 6 authentication line2pwd

vrrp 6 preempt

vrrp 6 timers advertise dsec 15

-----

#### SwitchA

\_\_\_\_\_

```
interface FastEthernet0/20
```

switchport trunk vlan-allowed (2,3)

!

```
interface FastEthernet0/21
```

switchport trunk vlan-allowed (2,3)

!

interface FastEthernet0/22

switchport pvid 2

!

```
interface FastEthernet0/23
```

switchport pvid 3

!

interface VLAN2

```
ip addr 100.1.1.8 255.255.255.0
```

no ip directed-broadcast

!

#### interface VLAN3

ip addr 200.1.1.8 255.255.255.0

no ip directed-broadcast

-----

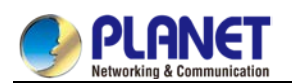

# **Chapter 50. Multicast Configuration**

# 50.1 Multicast Overview

The chapter describes how to cofigure the multicast routing protocol. For the details of the multicast routing commands, refer to the part "Multicast Routing Commands".

The traditional IP transmission allows only one host to communicate with a single host (unicast communication) or to communicate with all hosts (broadcast communication). The multicast technology allows one host to send message to some hosts. These hosts are called as group members.

The destination address of the message sent to the group member is a D-class address

(224.0.0.0~239.255.255.255). The multicast message is transmitted like UDP. It does not provide reliable transmission and error control as TCP does.

The sender and the receiver make up of a multicast application. The sender can send the multicast message without joining in a group. However, the receiver has to join in a group before it receives the message from the group.

The relationship between group members is dynamic. The host can join in or leave a group at any time. There is no limitation to the location and number of the group member. If necessary, a host can be a member of multiple groups. Therefore, the state of the group and the number of group members varies with the time. The router can maintain the routing table for forwarding multicast message by executing the multicast routing protocol such as PIM-DM and PIM-SM. The router learns the state of the group members in the directly-connected network segment through IGMP. The host can join in a designated IGMP group by sending the **IGMP Report** message.

The IP multicast technology is suitable for the one-to-multiple multimedia application.

## 50.1.1 Multicast Routing Realization

In the router software of our router, the multicast routing includes the following regulations:

- IGMP runs between the router and the host in the LAN, which is used to track the group member relationship.
- OLNK is a static multicast technology, which is used in the simple topology. It realizes the multicast forwarding and effectively saves CPU and bandwidth.
- PIM-DM, PIM-SM and DVMRP is dynamic multicast routing protocols. They run between routeres and realizes the multicast forwarding by creating the multicast routing table.

The following figure shows the multicast protocols used in the IP multicast applications:
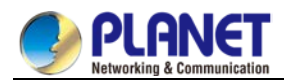

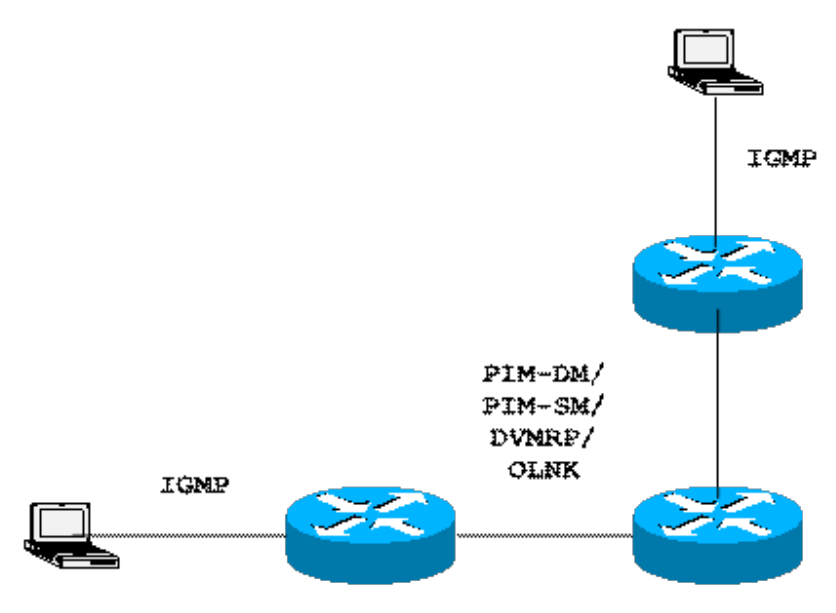

# **50.1.2 Multicast Routing Configuration Task List** 50.1.2.1 Basic Multicast Configuration Task List

- Starting up the multicast routing (mandatory)
- Configuring TTL threshold (optional)
- Canceling rapid multicast forwarding (optional)
- Configuring static multicast route (optional)
- Configuring multicast boundary (optional)
- Configuring multicast helper (optional)
- Configuring Stub multicast route (optional)
- Monitoring and maintaining multicast route (optional)

#### 50.1.2.2 IGMP Configuration Task List

- Modifying the current version of IGMP
- Configuring the IGMP query interval
- Configuring IGMP Querier interval
- Configuring the maximum response time of IGMP
- Configuring the query interval of the last IGMP group member
- Static IGMP configuration
- Configuring the IGMP Immediate-leave list

#### 50.1.2.3 PIM-DM Configuration Task List

- Regulating the timer
- Designate the PIM-DM version
- Configuring the state refreshment
- Configuring the filtration list
- Setting the DR priority
- Clearing (S,G) information

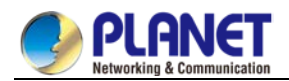

#### 50.1.2.4 PIM-SM Configuration Task List

- Configuring static RP
- Configuring standby BSR
- Configuring standby RP
- Displaying PIM-SM multicast routing
- Clearing multicast routes learned by PIM-SM

# 50.2 Basic Multicast Routing Configuration

## 50.2.1 Starting up Multicast Routing

To allow the router software to forward the multicast message, you must start up the multicast routing. Run the following command in global configuration mode to start up the multicast message forwarding:

| Command              | Purpose                          |
|----------------------|----------------------------------|
| ip multicast-routing | Starts up the multicast routing. |

## **50.2.2 Starting up the Multicast Function on the Port**

When the multicast routing protocol runs on a port, the IGMP is activated on the port. The multicast routing protocols include OLNK, PIM-DM, PIM-SM and DVMRP. Only one multicast routing protocol is allowed to run on the same port. When the router connects multiple multicast domains, different multicast protocols can be run on different ports.

Although the router software can function as the multicast boundary router (MBR). If possible, do not simultaneously run multiple multicast routing protocols on the same router for some multicast routing protocols may be badly affected. For example, when PIM-DM and BIDIR PIM-SM simultaneously run, confusion is to occur.

#### 50.2.2.1 Starting up PIM-DM

Run the following command to run PIM-DM on a port and then activate the multicast dense mode function:

| Command   | Purpose                                            |
|-----------|----------------------------------------------------|
|           | Enters the port where PIM-DM is running and then   |
| ip pim-dm | activates PIM-DM multicast routing process in port |
|           | configuration mode.                                |

#### 50.2.2.2 Starting up PIM-SM

To run PIM-DM on a port and activate the PIM-DM multicast, perform the following operation:

| Command   | Purpose                                           |
|-----------|---------------------------------------------------|
|           | Enters a port where PIM-SM needs to run and then  |
| ip pim-sm | activates the PIM-SM multicast routing process in |
|           | port configuration mode.                          |

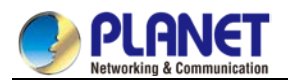

## 50.2.3 Configuring TTL Threshold

Run the command **ip multicast ttl-threshold** to configure the TTL threshold of the multicast message that is allowed to pass the port. Run the command **no ip multicast ttl-threshold** to use the default threshold value **1**.

| Command                                     | Purpose                             |
|---------------------------------------------|-------------------------------------|
| ip multicast ttl-threshold <i>ttl-value</i> | Configures the TTL threshold on the |
|                                             | port.                               |

#### Example

The following example shows how the administrator configures the TTL threshold on a port:

interface ethernet 1/0

ip multicast ttl-threshold 200

# 50.2.4 Cancelling Rapid Multicast Forwarding

Run the command **ip multicast mroute-cache** to configure the rapid multicast forwarding function on a port.

Run the command no ip multicast mroute-cache to cancel the rapid multicast forwarding function.

| Command                   | Purpose                                |
|---------------------------|----------------------------------------|
| ip multicast mroute-cache | Enables the rapid multicast forwarding |
|                           | function on a port.                    |

#### Example

The following example shows how the administrator cancels the rapid multicast forwarding function on a port: interface ethernet 1/0

no ip mroute-cache

# 50.2.5 Configuring Static Multicast Route

The static multicast route allows that the multicast forwarding path is different from the unicast path. RPF check is performed when the multicast message is forwarded. The actual port receiving the message is the expected receiving port. That is, the port is the next-hop port of the unicast route that reaches the sender. If the unicast topology is same to the multicast topology, RPF check is reasonable. In some cases, the unicast path requires to be different from the multicast path.

Take the tunnel technology as an example. When a router in a path does not support the multicast protocol, the resolution is to configure the GRE tunnel between two routeres. In the following figure, each unicast router supports only the unicast message; each multicast router supports only the multicast message. The source host sends the multicast message to the destination host through MR1 and MR2. MR2 forwards the multicast message to the source host, the tunnel is also used. When the tunnel technology is adopted, the message transmission speed is slower than that of the direct message transmission.

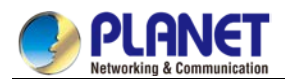

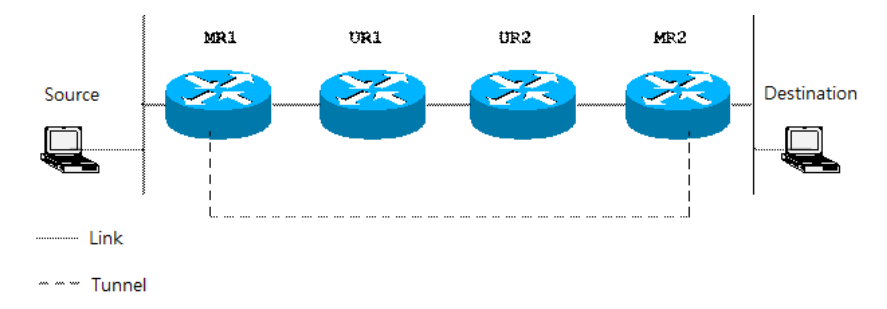

After the static multicast routing is configured, the router can perform the RPF check according to the configuration information. The RPF check is not based on the unicast routing table any more. Therefore, the multicast message goes through the tunnel, while the unicast message does not go through the tunnel. The static multicast route only exists in the local place. It will not be announced or forwarded.

Run the following command in global configuration mode to configure the static multicast route:

| Command                          | Purpose                                |
|----------------------------------|----------------------------------------|
| ip mroutesource-address mask     | Configures the static multicast route. |
| rpf-addresstypenumber[ distance] |                                        |

## 50.2.6 Configuring IP Multicast Boundary

Run the command **ip multicast boundary** to configure the multicast boundary for the port. Run the command **no ip multicast boundary** to cancel the configured boundary. The commands used in the second configuration will replace the commands used in the first configuration.

| Command                           | Purpose                                   |
|-----------------------------------|-------------------------------------------|
| in multicast houndary accoss list | Configures the multicast boundary for the |
| ip municast boundary access-list  | port.                                     |

#### Example

The following example shows how to configure the management boundary for a port:

interface ethernet 0/0

ip multicast boundary acl

ip access-list standard acl

permit 192.168.20.97 255.255.255.0

## 50.2.7 Configuring IP Multicast Rate Control

Run the command **ip multicast rate-limit** to limit the rate of receiving and sending the multicast message in a source/group range. Run the command **noip multicastrate-limit** to cancel the rate limitation.

| Command                               | Purpose                                       |
|---------------------------------------|-----------------------------------------------|
| ip multicast rate-limit in group-list | Configures the maximum input rate             |
| access-list1 source-list access-list2 | limitation of the multicast flow in a certain |
| nkbps                                 | range.                                        |

Run the following command to limit the input rate of a multicast flow to n kbps.

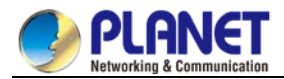

Run the following command to limit the output rate of a multicast flow to n kbps

| Command                               | Purpose                                       |
|---------------------------------------|-----------------------------------------------|
| ip multicast rate-limit               | Configures the maximum output rate            |
| outgroup-listaccess-list1 source-list | limitation of the multicast flow in a certain |
| access-list2 kbps                     | range.                                        |

## 50.2.8 Configuring IP Multicast Helper

Run the command **ip multicast helper-map** to use the multicast route to connect two broadcast networks in the multicast network. Run the command **no ip multicast helper-map** to cancel the command.

| Command                                                       | Purpose                                |
|---------------------------------------------------------------|----------------------------------------|
| interfacetype number                                          | Enters the interface configuration     |
|                                                               | mode.                                  |
| ip multicast helper-map<br>broadcastgroup-address access-list | Configures the command ip multicast    |
|                                                               | helper to convert the broadcast        |
|                                                               | message to the multicast message.      |
| ip directed-broadcast                                         | Allows the directional broadcast.      |
| ip forward-protocol [port]                                    | Configures the port number allowing to |
|                                                               | forward the message.                   |

On the last-hop router connecting the destination broadcast network, perform the following operations:

| Command                       | Purpose                                |
|-------------------------------|----------------------------------------|
| interface type number         | Enters the interface configuration     |
|                               | mode.                                  |
| ip directed-broadcast         | Allows the directional broadcast.      |
| ip multicast                  | Configures the command ip multicast    |
| helper-mapgroup-address       | helper to convert the multicast        |
| broadcast-address access-list | message to the broadcast message.      |
| ip forward-protocol [port]    | Configures the port number allowing to |
|                               | forward the message.                   |

#### Example

The following example shows how to configure the command ip multicast helper.

The configuration of the router is shown in the following figure. Configure the command ip directed-broadcast on the e0 port of the first-hop router to handle the directional message. Configure ip multicast helper-map broadcast 230.0.0.1 testacl1, allowing to convert the UDP broadcast message with port number 4000 that is sent from the source address 192.168.20.97/24 to the multicast message with the destination address 230.0.0.1.

Configure the command ip directed-broadcast on the e1 port of the last-hop router to handle the directional message. Configure ip multicast helper-map 230.0.0.1 172.10.255.255 testacl2, allowing to convert the multicast message with port number 4000 and the destination address 230.0.0.1 that is sent from the source

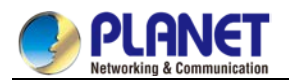

address 192.168.20.97/24 to the broadcast message with the destination address 172.10.255.255. In the first-hop router connecting the source broadcast network, perform the following operations: (the router is configured on the VLAN port) interface ethernet 0 ip directed-broadcast ip multicast helper-map broadcast 230.0.0.1 testacl ip pim-dm ! ip access-list extended testacl permit udp 192.168.20.97 255.255.255.0 any ip forward-protocol udp 4000 In the last-hop router connecting the destination broadcast network, perform the following operations: interface ethernet 1 ip directed-broadcast ip multicast helper-map 230.0.0.1 172.10.255.255 testacl2 ip pim-dm ! ip access-list extended testacl2 permit udp 192.168.20.97 255.255.255.0 any ip forward-protocol udp 4000

# 50.2.9 Configuring Stub Multicast Route

Run the commands **ip igmp helper-address** and **ip pim-dm neighbor-filter** to configure the Stub multicast route.

On the port where the stub router and the host are connected, perform the following operations:

| Command                                       | Purpose                                                                                                    |
|-----------------------------------------------|----------------------------------------------------------------------------------------------------|
| interfacetype number                          | Enters the interface configuration mode.                                                                                  |
| ip igmp helper-address<br>destination-address | Configures the command <b>ip igmp</b><br><b>helper-address</b> to forward the multicast<br>message to the central router. |

On the port where the central router and the stub router are connected, perform the following operations:

| Command                            | Purpose                                     |
|------------------------------------|---------------------------------------------|
| interface type number              | Enters the interface configuration mode.    |
| ip pim neighbor-filter access-list | Filters all <b>pim</b> messages on the stub |
|                                    | router.                                     |

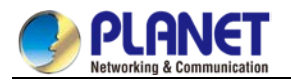

#### Example

The configuration of router A and B is shown as follows:

Stub Router A Configuration ip multicast-routing ip pim-dm ip igmp helper-address 10.0.0.2 Central Router B Configuration ip multicast-routing ip pim-dm ip pim-dm neighbor-filter stubfilter ip access-list stubfilter deny 10.0.0.1

## **50.2.10Monitoring and Maintaining Multicast Route 50.2.10.1 Clearing the multicast cache and the routing table**

If special caches or the routing table is invalid, you need to clear its content. Run the following commands in management mode:

| Command                                        | Purpose                                   |
|------------------------------------------------|-------------------------------------------|
| clear ip igmp group [type number]              | Clears the items in the IGMP cache.       |
| [group-address   <cr>]</cr>                    |                                           |
| <pre>clear ip mroute[*   group-address  </pre> | Clears the items in the multicast routing |
| source-address]                                | table.                                    |

#### 50.2.10.2 Displaying the multicast routing table and system statistics information

The detailed information about the IP multicast routing table, cache or database helps to judge how the resources are used and to resolve network problems.

Run the following commands in management mode to display the statistics information about the multicast route:

| Command                               | Purpose                                  |
|---------------------------------------|------------------------------------------|
| show ip igmp groups [type             | Displays the information about the       |
| number   group-address] [detail]      | multicast group in the IGMP cache.       |
| show ip igmp interface [type          | Displays the IGMP configuration          |
| number]                               | information on the interface.            |
| show ip mroute mfc                    | Displays the multicast forwarding cache. |
| show ip rpf [ucast   mstatic   pim-dm | Displays the RPF information.            |
| pim-sm   dvmrp] <i>source-address</i> |                                          |

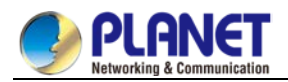

# 50.3 IGMP Configuration

# 50.3.1 Overview 50.3.1.1 IGMP

Internet Group Management Protocol (IGMP) is a protocol used to manage multicast group members. IGMP is an asymmetric protocol, containing the host side and the switch side. At the host side, the IGMP protocol regulates how the host, the multicast group member, reports the multicast group it belongs to and how the host responds to the query message from the switch. At the switch side, the IGMP protocol regulates how the IGMP-supported switch learns the multicast group member ID of the hosts in the local network and how to modify the stored multicast group member information according to the report message from the host. Since our switches support the IGMP Router protocol, the multicast routing protocol can be provided with the information about the multicast group members in the current network and the switch decides whether to forward the multicast message. In a word, to enable the switch support the multicast process of the IP message, the switch need be configured to support the IGMP Router protocol and version 3 IGMP, the latest version.

There is no independent startup commands for IGMP. The function of the IGMP-Router protocol is started up through the multicast routing protocol.

#### 50.3.1.2 OLNK

Strictly speaking, the IGMP only-link protocol (OLNK) is not a multicast routing protocol because it has no interaction process as other protocols. However, in some special cases, running OLNK in the simple topology will get nice results. Similar to the PIM-DM protocol which also has no negotiation process, OLNK can handle the change of IGMP group members and promptly adjust the RPF interface according to the topology change. In this way, OLNK ensures the multicast forwarding and prevents the control messages of the multicast routing protocol from occupying the bandwidth.

## 50.3.2 IGMP Configuration

The commands to configure the attributes of the IGMP-Router mainly are the commands to adjust the IGMP parameters. The following is to describe these commands. For details about these commands, refer to explanation documents relative to the IGMP commands.

#### 50.3.2.1 Changing Current IGMP Version

Up to now, the IGMP protocol has three formal versions. The corresponding RFCs are RFC1112, RFC2236 and RFC3376. IGMP V1 supports only the function to record the multicast group members. IGMP V2 can query the designated multicast group member, generates the leave message when an IGMP host leaves a multicast group, and shortens the change delay of the group member. IGMP V3 has additional functions to update and maintain the multicast group member IDs which correspond to the source host addresses. The IGMP Router protocol of IGMP V3 is fully compatible with the host side of IGMP V1 and IGMP V2. MY COMPANY's switch software supports the IGMP Router protocols of the three IGMP versions.

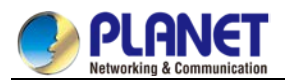

You can configure the IGMP-Router function at different interfaces (the multicast routing protocol configured on different interfaces can start up the IGMP-Router function) and different versions of IGMP can be run on different interfaces.

Note that a multicast switch can start up the IGMP-Router function on only one of the ports that connect the same network.

Run the following command in interface configuration mode to change the version of the IGMP-Router protocol on a port:

| Command                       | Purpose                             |
|-------------------------------|-------------------------------------|
| ip igmp versionversion_number | Changes the IGMP version running on |
|                               | the current port.                   |

#### 50.3.2.2 Configuring IGMP Query Interval

No matter what version number of the current IGMP-Router protocol is, the multicast switch can send the IGMP General Query message every a certain time on the port where the IGMP-Router function is started. The transmission address is 224.0.0.1. The purpose of the multicast switch is to get the report message from the IGMP host and therefore know which multicast group each IGMP host in the network belongs to. The interval to send the General Query message is called as IGMP Query Interval. If the parameterIGMP Query Interval is set to a big value, the switch cannot immediately receive the information about which multicast group the current IGMP host belongs to. If the parameter IGMP Query Interval is set to a small value, the flow of the IGMP message is to increase in the current network.

Run the following command in interface configuration mode to modify the IGMP query interval on a port:

| Command                    | Purpose                               |
|----------------------------|---------------------------------------|
| ip igmp query-intervaltime | Modifies the IGMP query interval on   |
|                            | the current interface (unit: second). |

#### 50.3.2.3 Configuring IGMP Querier Interval

As to version 2 and version 3 of the IGMP-Router protocol, if another switch that runs the IGMP-Router protocol exists in the same network, you need to choose a querier. Querier stands for a switch that can send the query message (In fact, it is a port of the switch where the IGMP-Router protocol is enabled). Normally, one network has only one querier, that is, only one switch sends the IGMP Query message. There is no querier choice for IGMP-Router V1 because the multicast routing protocol decides which switch to send the IGMP Query message in IGMP-Router V1.

IGMP-Router V2 and IGMP-Router V3 have the same querier choice mechanism, that is, the switch with the minimum IP address is the querier in the network. The switch that is not the querier needs to save a clock to record the existence of the querier. If the clock times out, the non-querier switch turns to be the querier until it receives the IGMP Query message from the switch with a smaller IP address.

For IGMP-Router V2, you can configure other querier intervals using the following command:

| Command                    | Purpose                                           |          |
|----------------------------|---------------------------------------------------|----------|
| ip igmpquerier-timeouttime | Configures the interval for other queriers (unit: | second). |

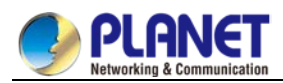

For IGMP-Router V1, the interval of other queriers is useless. For IGMP-Router V3, the interval cannot be configured because it is decided by the protocol itself.

## 50.3.2.4 Configuring Maximum IGMP Response Time

For IGMP-Router V2 and IGMP-Router V3, special data field in the transmitted IGMP General Query message regulates the maximum response time of the IGMP host. That is, the IGMP host has to send the response message before the regulated maximum response time expires, indicating that the General Query message is received. If the maximum response time is set to a big value, the change of multicast group members delays. If the maximum response time is set to a small value, the flow of the IGMP message will be increased in the current network.

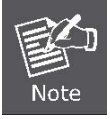

The maximum IGMP response time must be shorter than the IGMP query interval. If the value of the maximum response time is bigger than the query interval, the system will automatically set the maximum response time to **query-interval** – 1.

For IGMP-Router V2 and IGMP-Router V3, run the following command in interface configuration mode to set the maximum IGMP response time:

| Command                     | Purpose                       |
|-----------------------------|-------------------------------|
| ip igmp                     | Configures the maximum IGMP   |
| query-max-response-timetime | response time (unit: second). |

For IGMP-Router V1, the maximum IGMP response time is decided by the protocol itself. Therefore, the previous command is useless to IGMP-Router V1.

## 50.3.2.5 Configuring IGMP Query Interval for the Last Group Member

For IGMP-Router V2 and IGMP-Router V3, When the Group Specific Query message for a specific multicast group is sent, the query interval of the last group member will be used as the maximum response time of the host. That is, the IGMP host has to send the response message before the maximum response time of the last group member expires, indicating that the Group Specific Query message is received. If the IGMP host finds that it need not respond to the query message, it will not respond to the message after the interval. In this case, the multicast switch is to update the saved multicast group member information. If the query interval of the last group member is set to a big value, the change of the multicast group member delays. If the query interval of the last group member is set to a small value, the flow of the IGMP message is to increase in the current network.

For IGMP-Router V2 and IGMP-Router V3, run the following command in interface configuration mode to configure the IGMP query interval of the last group member:

| Command                         | Purpose                               |
|---------------------------------|---------------------------------------|
| ip igmp                         | Configures the IGMP query interval of |
| last-member-query-interval time | the last group member (unit: ms).     |

The previous command is useless for IGMP-Router V1.

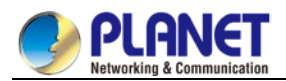

#### 50.3.2.6 Static IGMP Configuration

Besides the functions regulated by the IGMP-Router protocol, BODCOM's switches support the static multicast group configuration on the port. For the IGMP host, its multicast group member relationship may vary. Suppose the IGMP host only belongs to the multicast group **group1**, it receives the multicast message from and sends the multicast message to the multicast group **group1**. After a period of time, it may belong to the multicast group **group2**, and receives the multicast message from and sends the multicast message to the multicast message from and sends the multicast message to the multicast message from and sends the multicast message to the multicast message from and sends the multicast message to the multicast message from and sends the multicast message to the multicast group **group2**. After another period of time, the IGMP host may not belong to any multicast group. Therefore, the multicast group assignment information varies.

Different the above "dynamic multicast group", if a port is configured to belong to a static multicast group, the multicast routing protocol then takes the port as one that always receives and sends the multicast message of the multicast group. To be better compatible with IGMP-Router V3, the static multicast group can be configured to receive the multicast message from the designated source address, that is, the source-filter function is added when the multicast message is received.

Run the following command in interface configuration mode to configure the static multicast group for a port:

| Command                              | Purpose                                                     |
|--------------------------------------|-------------------------------------------------------------|
| ip igmp static-group { *             |                                                             |
| group-address}                       | Configures the static multicast group attribute for a port. |
| {includesource-address   <cr> }</cr> |                                                             |

#### 50.3.2.7 Configuring the IGMP Immediate-leave List

If IGMP V2 is started up on a port of the switch and the network that the port connects has only one IGMP host, you can realize the Immediate Leave function of the IGMP host by configuring the **IGMP Immediate-leave** list. According to the regulations of IGMP V2, when a host leaves a specific multicast group, the host will send the Leave message to all multicast switches. After receiving the Leave message, the multicast switches send the Group Specific message to confirm whether any multicast message to be received from or sent to the multicast group by the host exists on the port. If the Immediate Leave function is configured, no message need be interacted between the IGMP host and the multicast switch, the change of the multicast group member IDs will not be delayed.

> The command can be configured both in global configuration mode and in interface configuration mode. The priority of the command configured in global configuration mode is higher than that configured in interface configuration mode. If the command is first configured in global configuration mode, the command configured in interface configuration mode will be omitted. If the command is first configured in interface configuration mode, the command configured in interface configuration mode, the command configured in global configuration mode will delete the command configured in interface configuration mode.

For IGMP-Router V2, run the following command in interface configuration mode to configure the IGMP Immediate-leave list:

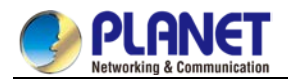

| Command                          | Purpose                                |
|----------------------------------|----------------------------------------|
|                                  | Configures the access list that        |
| ip igmp immediate-leave          | realizes the function to immediately   |
| group-listlist-name              | leave the multicast group for the IGMP |
|                                  | host.                                  |
| ip access-list standardlist-name | Creates a standard IP access list      |
|                                  | named <b>list-name</b> .               |
| permitsource-address             | Configures the IP address for the      |
|                                  | IGMP host that will realize the        |
|                                  | immediate-leave function in standard   |
|                                  | access-list configuration mode.        |

The previous command is invalid to IGMP-Router V1 and IGMP-Router V3.

## 50.3.3 IGMP Characteristic Configuration Example

All configurations about the IGMP characteristics are performed in VLAN port.

#### 50.3.3.1 Example for changing the IGMP version

The IGMP-Router protocol of latter version is compatible with the IGMP host of low version, but cannot be compatible with the IGMP-Router protocol of the earlier version. Therefore, if, there are switches running the IGMP-Router protocol of the earlier version in the current network, you need to change the IGMP-Router protocol of latter version to the IGMP-Router protocol of earliest version in the same network segment. Suppose the administrator knows that switches running IGMP-Router V1 and IGMP-Router V2 exist in a network that the local switch connects, the administrator needs to change the version of the IGMP-Router protocol from version 2 to version 1 on a port of the switch that runs IGMP-Router V2. interface ethernet 1/0 ip igmp version 1

# 50.3.3.2 IGMP query interval configuration example

The following example shows how to modify the IGMP query interval to 50 seconds on the interface **ethernet 1/0**: interface ethernet 1/0 ip igmp query-interval 50

#### 50.3.3.3 IGMP Querier interval configuration example

The following example shows how to modify the IGMP Querier interval to 100 seconds on the interface

ethernet 1/0:

interface ethernet 1/0 ip igmp querier-timeout 100

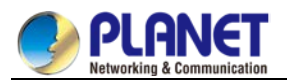

#### 50.3.3.4 Maximum IGMP response time example

The following example shows how to modify the maximum IGMP response time to 15 seconds on the

interface **ethernet 1/0**: interface ethernet 1/0 ip igmp query-max-response-time 15

### 50.3.3.5 Example for configuring IGMP query interval for the last group member

The following example shows how to modify the IGMP query interval of the last group member to 2000 ms on the interface ethernet 1/0:

interface ethernet 1/0

ip igmp last-member-query-interval 2000

#### 50.3.3.6 Static IGMP configuration example

The configuration command of the static multicast group can define different classes of static multicast groups by adopting different parameters. The following examples shows the results of running different command parameter.

interface ethernet 1/0

ip igmp static-group \*

The previous configuration command configures all static multicast groups on the interface ethernet 1/0. The multicast routing protocol is to forward all IP multicast messages to the interface ethernet 1/0.

interface ethernet 1/0

ip igmp static-group 224.1.1.7

The previous configuration command configures the static multicast group 224.1.1.7 on the interface ethernet 1/0, that is, the interface belongs to the multicast group 224.1.1.7. The multicast routing protocol is to forward all IP multicast messages that are finally sent to the multicast group 224.1.1.7 to the interface ethernet 1/0. interface ethernet 1/0

ip igmp static-group 224.1.1.7 include 192.168.20.168

The previous configuration command configures the static multicast group 224.1.1.7 on the interface ethernet 0/0, and defines source-filter of the multicast group as 192.168.20.168. That is, the interface belongs to the multicast group 224.1.1.7, but it only receives the IP multicast messages from 192.168.20.168. The multicast routing protocol is to forward IP multicast messages that are received from 192.168.20.168 and finally sent to the multicast group 224.1.1.7 to the interface ethernet 0/0.

Run the following command in interface configuration mode to receive the IP multicast message that is from 192.168.20.169 and finally sent to the multicast group 224.1.1.7:

ip igmp static-group 224.1.1.7 include 192.168.20.169

The previous command can be executed for many times to define different source addresses.

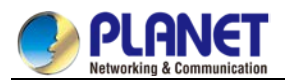

Note

In a multicast group, the multicast group information cannot be simultaneously configured both for a specific source address and for all source addresses. The command used in the later configuration will be omitted. For example, If you run the command **ip igmp static-group 224.1.1.7 include 192.168.20.168** after the command **ip igmp static-group 224.1.1.7** is executed, the command **ip igmp static-group 224.1.1.7** is executed, the command **ip igmp static-group 224.1.1.7** is executed.

## 50.3.3.7 IGMP Immediate-leave list configuration example

The following example shows how to set the access list to **imme-leave** on the interface ethernet 1/0 with the **immediate-leave** function and to add the IP address 192.168.20.168 of the IGMP host to the access list. The configuration ensures that the IGMP host with IP address 192.168.20.168 realizes the **immediate-leave** function.

interface ethernet 1/0 ip igmp immediate-leave imme-leave exit ip access-list standard imme-leave permit 192.168.20.168

# 50.4 PIM-DM Configuration

## 50.4.1 PIM-DM Introduction

Protocol Independent Multicast Dense Mode (PIM-DM) is a multicast routing protocol in dense mode. By default, when the multicast source starts to send the multicast data, all network nodes in the domain receive the data. Therefore, PIM-DM forwards the multicast packets in broadcast-pruning mode. When the multicast source starts to send data, the switches alongside forward the multicast packets to all PIM-activated interfaces except the RPF interface. In this way, all network nodes in the PIM-DM domain can receive these multicast packets. To finish the multicast forwarding, the switches alongside need create the corresponding multicast routing item (S,G) for group G and its source S. The routing item (S,G) includes the multicast source address, multicast group address, incoming interface, outgoing interface list, timer and logo. If there is no multicast group member in a certain network segment, PIM-DM will send the pruning information, prune the forwarding interface connecting the network segment and then establish the pruning state. The pruning state corresponds to the timeout timer. When the timer times out, the pruning state turns to be the forwarding state again and the multicast data can be forwarded along these branches. Additionally, the pruning state contains information about the multicast source and the multicast group. When the multicast group member appears in the pruning area, PIM-DM actively sends the graft message to the upper field without waiting for the pruning state of the upper field to time out, turning the pruning state to the forwarding state.

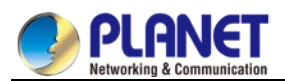

As long as source S still sends information to group G, the first-hop switch will periodically send the refreshing information of the routing item (S,G) to the nether original broadcast tree to finish refreshing. The state refreshing mechanism of PIM-DM can refresh the state of the downstream, ensuring that the pruning of the broadcast tree does not time out.

In the multi-access network, besides the DR selection, PIM-DM also introduces the following mechanisms:

- Use the assertion mechanism to select the unique forwarder to prevent the multicast packet from being repeatedly forwarded.
- Use the add/prune restraint mechanism to reduce redundant add/prune information.
- Use the pruning deny mechanism to deny improper pruning actions.

In the PIM-DM domain, the switches that run PIM-DM periodically send the Hello information to achieve the following purposes:

- Discover neighboring PIM switches.
- Judge leaf networks and leaf switches.
- Select the designated router (DR) in the multi-access network.

To be compatible with IGMP v1, PIM-DM is in charge of the DR choice. When all PIM neighboring routers on the interface support DR Priority, the neighboring router with higher priority is selected as the DR. If the priority is the same, the neighboring router with the maximum interface IP value is selected as the DR. If the priority is not shown in the Hello message of multiple routers, the router whose interface has the biggest IP value is selected as the DR.

The PIM-DM v2 of DBCOM's switches supports the neighbor filtration list, CIDR, VLSM and IGMP v1-v3.

# 50.4.2 Configuring PIM-DM

## 50.4.2.1 Modifying Timer

The routing protocol adopts several timers to judge the transmission frequency of Hello message and state-refresh control message. The interval to transmit the Hello message affects whether the neighbor relationship can correctly created.

| Command                  | Purpose                                 |
|--------------------------|-----------------------------------------|
| ip pim-dm hello-interval | Sets the interval (unit: second) to     |
|                          | send the Hello message from the         |
|                          | interface and the neighbor.             |
| Ippim-dm state-refresh   | For the first-hop switch directly       |
| rigination-interval      | connecting the source, the interval to  |
|                          | send the state-refresh message is       |
|                          | only valid to the configurations at the |
|                          | upstream ports. For the following       |
|                          | switches, the interval is the period to |
|                          | receive and handle the state-refresh    |
|                          | message.                                |

Run the following commands in switch configuration mode to regulate the timer:

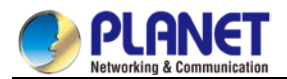

#### 50.4.2.2 Configuring State-Refresh

The state-refresh control information of the PIM-DM is forwarded in management mode by default. The configuration commands in interface configuration mode are effective only to the configurations at the upstream ports when the first-hop switch directly connecting the source sends the state-refresh message periodically. For the following switches, the interval is the period to receive and handle the state-refresh message.

| Command                            | Purpose                              |
|------------------------------------|--------------------------------------|
| no ip pim-dm state-refresh disable | Allows to send and receive the       |
|                                    | state-refresh message on the port.   |
| ip pim-dm state-refresh            | Configures the interval to send and  |
| origination-interval               | receive the state-refresh message on |
|                                    | the port.                            |

#### 50.4.2.3 Configuring Filtration List

PIM-DM does not set the filtration list by default. The referred filtration list includes the neighbor filtration list and the multicast boundary filtration list. The filtration list requires to be configured in interface configuration mode.

To forbid a switch or switches at a network segment to join in the PIM-DM negotiation, the neighbor filtration list need be configured. To forbid or permit some groups to pass the local region, the multicast boundary filtration list need be configured.

| Command                  | Purpose                                  |  |
|--------------------------|------------------------------------------|--|
| ip pim-dm neighor-filter | Configures the neighbor filtration list. |  |
| ip multicast boundary    | Configures the multicast boundary        |  |
|                          | filtration list.                         |  |

#### 50.4.2.4 Setting DR Priority

To be compatible with IGMP v1, the DR choice is required. By default, the priority of the DR is set to **1**. When all PIM neighboring routers on the interface support DR Priority, the neighboring router with higher priority is selected as the DR. If the priority is the same, the neighboring router with the maximum interface IP value is selected as the DR. If the priority is not shown in the Hello message of multiple routers, the router whose interface has the biggest IP value is selected as the DR.

Run the following command in interface configuration mode:

| Command               | Purpose                                  |
|-----------------------|------------------------------------------|
| in nim da de priority | Configures the priority for the local DR |
| ip pim-am ar-priority | on the designated port.                  |

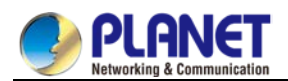

## 50.4.2.5 Clearing Item (S,G)

Normally, item (S,G) in the local MRT or the statistics value of the multicast message number forwarded through item (S,G) need be cleared. Run the following commands in management mode.

| Command                           | Purpose                                             |
|-----------------------------------|-----------------------------------------------------|
| clear ip mroute pim-dm {*   group | Clears the item (S,G) in the local MRT.             |
| [source]}                         | The operation is to delete all or part items of the |
|                                   | local multicast routing table. Multicast message    |
|                                   | forwarding may be affected. The command is          |
|                                   | used to delete only the (S,G) items created by      |
|                                   | the PIM-DM multicast routing protocol on the        |
|                                   | upstream ports.                                     |
| clear ip pim-dm interface         | Resets the statistics value of multicast message    |
|                                   | forwarded by (S,G) on the PIM-DM port. The          |
|                                   | command is used to reset only the (S,G) items       |
|                                   | created by the PIM-DM multicast routing protocol    |
|                                   | on the upstream ports.                              |

## 50.4.3 PIM-DM State-Refresh Configuration Example

Refer to section 4.2.2 "Configuring State-Refresh".

# 50.5 Configuring PIM-SM

## **50.5.1 PIM-SM Introduction**

Protocol Independent Multicast Spare Mode (PIM-SM) is a multicast routing protocol in sparse mode. In the PIM-SM domain, the switches that run PIM-SM periodically send the Hello information to achieve the following purposes:

- Discover neighboring PIM-SM switches.
- Select the designated router (DR) in the multi-access network.

As shown in the following figure, the DR sends the join/prune message to the directly-connected group members at the direction of multicast distribution tree, or sends the data of the directly-connected multicast source to the multicast distribution tree.

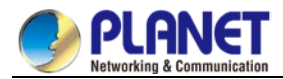

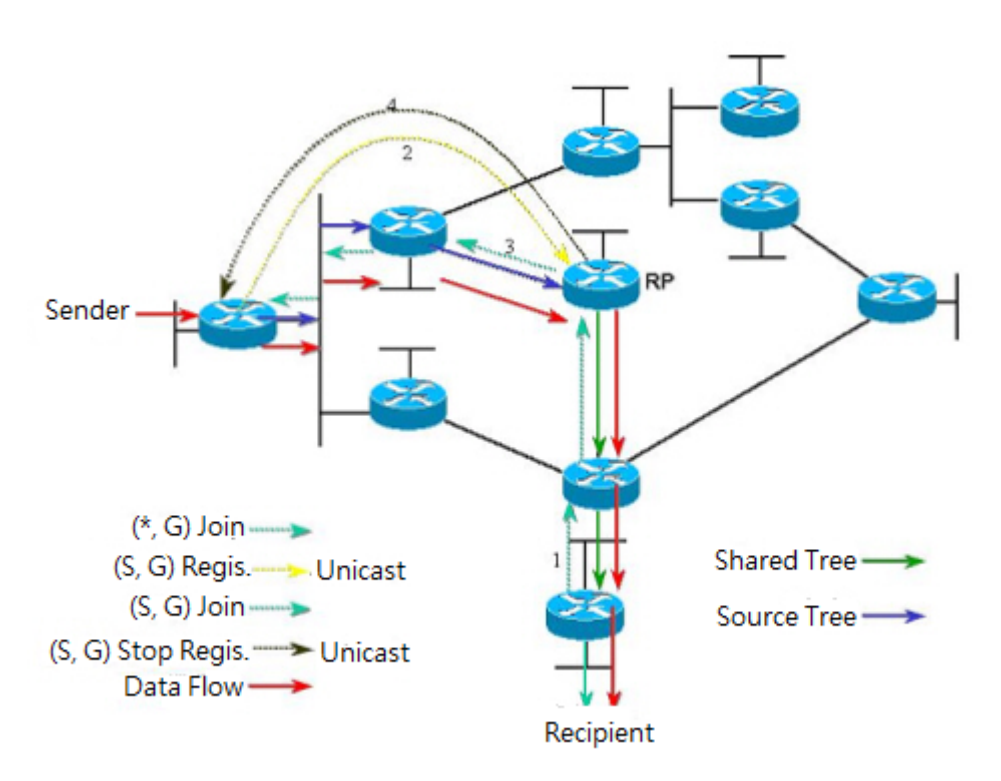

Figure 5-1 Join-in mechanism of PIM-SM

PIM-SM forwards the multicast packet by creating the multicast distribution tree. The multicast distribution tree can be classified into two groups: Shared Tree and Shortest Path Tree. Shared Tree takes the RP of group G as the root, while Shortest Path Tree takes the multicast source as the root. PIM-SM creates and maintains the multicast distribution tree through the displayed join/prune mode. As shown in Figure 5-1, when the DR receives a Join message from the receiving side, it will multicast a (\*, G)-join message at each hop towards the RP of group G to join in the shared tree. When the source host sends the multicast message to the group, the packet of the source host is packaged in the registration message and unicast to the RP by the DR; The RP then sends the unpackaged packet of the source host to each group member along the shared tree; The RP sends the (S,G)-join message to the first-hop switch towards the source's direction to join in the shortest path tree of the source; In this way, the packet of the source will be sent to the RP along the shortest path tree without being packaged; When the first multicast data arrives, the RP sends the registration-stop message to the DR of the source and the DR stops the registration-packaged process. Afterwards, the multicast data of the source is not packaged any more, but it will be sent to the RP along the shortest path three of the source and then sent to each group member by the RP along the shared tree. When the multicast data is not needed, the DR multicasts the Prune message hop by hop towards the RP of group G to prune the shared tree.

PIM-SM also deals with the RP choice mechanism. One or multiple candidate BSRs are configured in the PIM-SM domain. You can select a BSR among candidate BSRs according to certain regulations. Candidate RPs are also configured in the PIM-SM domain. These candidate RPs unicast the packets containing RP's address and multicast groups to the BSR. The BSR regularly generates the Bootstrap message containing a series of candidate RPs and corresponding group addresses. The Bootstrap message is sent hop by hop in the whole domain. The switch receives and stores the Bootstrap message. After the DR receives a report

522

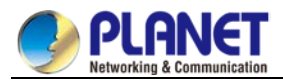

about a group member's relationship from the directly-connected host, if the DR has no the routing item of the group, the DR will map the group address to a candidate RP through the Hash algorithm. The DR then multicasts the Join/prune message hop by hop towards the RP. Finally, the DR packages the multicast data in the registration message and unicasts it to the RP.

# 50.5.2 Configuring PIM-SM

## 50.5.2.1 Starting up PIM-SM

Run the following command to run PIM-SM on the interface to activate the multicast function in sparse mode:

| Command   | Purpose                             |
|-----------|-------------------------------------|
| ip pim-sm | Enters the interface where PIM-SM   |
|           | needs to be run and activates the   |
|           | PIM-SM multicast routing process in |
|           | interface configuration mode.       |

## 50.5.2.2 Configuring Static RP

If the network scale is small, you can configure the static RP to use PIM-SM. The RP configuration of all routers in the PIM-SM domain must be same, ensuring the PIM-SM multicast route is correct.

If some router in the PIM-SM domain runs the BSR, the RP check follows the order: the static RP with override configured is preferred. If the override is not configured for the static RP, the RP in the RP mapping list distributed by the BSR is preferred.

Run the following command in global configuration mode:

| Command                        | Purpose                                |  |
|--------------------------------|----------------------------------------|--|
| ip pim-sm rp-address rp-add    | Configures the static RP for the local |  |
| [override acl-name] switch.    |                                        |  |
| no ip pim-sm rp-address rp-add |                                        |  |

## 50.5.2.3 Configuring Candidate BSR

The configuration of the candidate RP can generate the unique global BSR in the PIM-SM domain. The global BSR collects and distributes the RP in the domain, ensuring the RP mapping is unique.

Run the following command in global configuration mode:

| Command                                       | Purpose                            |  |
|-----------------------------------------------|------------------------------------|--|
| ip pim-sm bsr-candidatetype                   | Configures the local switch as the |  |
| number [hash-mask-length] [ <b>priority</b> ] | candidate BSR, and competes the    |  |
| no ip pim-sm bsr-candidate <i>type</i>        | global BSR by learning the BSM     |  |
| number                                        | message.                           |  |

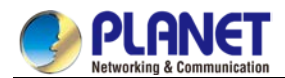

## 50.5.2.4 Configuring Candidate RP

Configure the candidate RP to enable it to be sent to the BSR periodically and then be diffused to all PIM-SM routers in the domain, ensuring the RP mapping is unique.

Run the following command in global configuration mode:

| Command                                                                                                    | Purpose                                                                                                    |
|----------------------------------------------------------------------------------------------------|----------------------------------------------------------------------------------------------------|
| ip pim-sm rp-candidate<br>[typenumber] [interval group-list acl-name]<br>no ip pim-sm rp-candidate [typenumber] | Configures the local switch as the candidate RP. After the candidate RP is configured, it will be sent to the BSR periodically. The BSR then broadcasts all PIM-SM routers in |
|                                                                                                    | the PIM-SM domain.                                                                                                    |

#### 50.5.2.5 Displaying PIM-SM Multicast Route

Run the following command to check the multicast route information learned by PIM-SM:

| Command                          | Purpose                                          |
|----------------------------------|--------------------------------------------------|
| show ip mroute pim-sm            | Displays the PIM-SM multicast route information. |
| [group-address] [source-address] |                                                  |
| [typenumber] [summary] [count]   |                                                  |
| [active kbps]                    |                                                  |

## 50.5.2.6 Clearing Multicast Routes Learned by PIM-SM

Run the following command to clear multicast routes learned by PIM-SM:

| Command                          | Purpose                                               |
|----------------------------------|-------------------------------------------------------|
| clear ip mroute pim-sm [ *       | Clears information about the PIM-SM multicast routes. |
| group-address ] [source-address] |                                                       |

# 50.5.3 Configuration Example

## 50.5.3.1 PIM-SM Configuration Example (The switch is configured on the VLAN port)

The following examples show how two switches learn and forward the PIM-SM multicast routes.

```
Device A:

!

ip multicast-routing

!

interface Loopback0

ip address 192.166.100.142 255.255.255.0

ip pim-sm

!

interface Ethernet1/1

ip address 192.166.1.142 255.255.255.0

ip pim-sm

ip pim-sm

ip pim-sm dr-priority 100

!
```

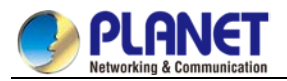

```
interface Serial2/0
ip address 192.168.21.142 255.255.255.0
physical-layer speed 128000
ip pim-sm
!
router rip
network 192.168.21.0
network 192.166.1.0
network 192.166.100.0
version 2
!
ip pim-sm bsr-candidate Loopback0 30 201
ip pim-sm rp-candidate Loopback0
!
Device B:
!
ip multicast-routing
!
interface Ethernet0/1
ip address 192.168.200.144 255.255.255.0
ip pim-sm
ip pim-sm dr-priority 200
!
interface Serial0/0
ip address 192.168.21.144 255.255.255.0
ip pim-sm
!
```

## 50.5.3.2 BSR Configuration Example (The switch is configured on the VLAN port)

The following example shows the BSR configuration of two switches.

```
Device A:

!

ip multicast-routing

!

interface Loopback0

ip address 192.166.100.142 255.255.255.0

ip pim-sm

!

interface Ethernet1/1

ip address 192.166.1.142 255.255.255.0
```

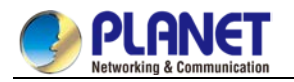

```
ip pim-sm
!
interface Serial2/0
ip address 192.168.21.142 255.255.255.0
physical-layer speed 128000
ip pim-sm
!
router rip
network 192.168.21.0
network 192.166.100.0
!
ip pim-sm bsr-candidate Loopback0 30 201
!
Device B:
!
ip multicast-routing
!
interface Loopback0
ip address 192.168.100.144 255.255.255.0
ip pim-sm
!
interface Ethernet0/1
ip address 192.168.200.144 255.255.255.0
ip pim-sm
!
interface Serial0/0
ip address 192.168.21.144 255.255.255.0
ip pim-sm
!
ip pim-sm bsr-candidate Loopback0 30
!
```

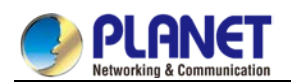

# Chapter 51. IPv6 Configuration

# 51.1 IPv6 Protocol's Configuration

The configuration of the IPv6 address of the router only takes effect on the VLAN interface, not on the physical interface.

The IPv6 protocol is disabled in default state. If the IPv6 protocol need be used on a VLAN interface, this protocol should be first enabled in VLAN interface configuration mode. To enable the IPv6 protocol, users have to set the IPv6 address. If on a VLAN interface at least one IPv6 address is set, the VLAN interface can handle the IPv6 packets and communicates with other IPv6 devices.

To enable the IPv6 protocol, users should finish the following task:

• Setting at least one IPv6 address in VLAN interface configuration mode

# 51.2 Enabling IPv6

## 51.2.1 Setting the IPv6 Address

The IPv6 address is used to determine the destination address to which the IPv6 packets can be sent. There are three kinds of IPv6 addresses.

| Kind        | Referred Format Re           | Remarks                                             |  |
|-------------|------------------------------|-----------------------------------------------------|--|
| Unicast     | 2001: 0: 0: 0: 0DB8: 800: 20 | 01: 0: 0: 0: 0DB8: 800: 200C: 417A                  |  |
| address     | 200C: 417A/64 sta            | nds for a unicast address, while 64 stands for the  |  |
|             | ler                          | length of the prefix of this address.               |  |
| Multicast   | FF01: 0: 0: 0: 0: 0: 0: All  | multicast addresses begin with FF.                  |  |
| address     | 101                          |                                                     |  |
| Any address | 2002: 0: 0: 0: 0DB8: 800: Th | e format of this address is the same as that of the |  |
|             | 200C: 417A/64 un             | cast address. Different VLAN interfaces can be set  |  |
|             | to                           | have the same address, no matter it is a            |  |
|             | un                           | cast/broadcast/multicast address.                   |  |

For the further details of the IPv6 address, see RFC 4291.

In order to enable IPv6, users must set a unicast address in VLAN interface configuration mode. The set unicast address must be one or multiple addresses of the following type:

- IPv6 link-local address
- Global IPv6 address

To set an IPv6 link-local address in VLAN interface configuration mode, run the following commands.

| Command                           | Purpose                                  |
|-----------------------------------|------------------------------------------|
| ipv6 enable                       | Sets a link-local address automatically. |
| ipv6 address fe80: : x link-local | Sets a link-local address manually.      |

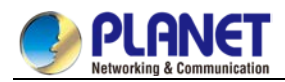

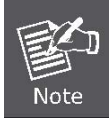

The link-local address must begin with fe80.The default length of the prefix is 64 bit. At manual settings only the values at the last 64 bits can be designated.

On a VLAN interface can only one link-local address be set.

After IPv6 is enabled through the configuration of the link-local address, IPv6 only takes effect on the local link.

To set a global IPv6 address in VLAN interface configuration mode, run the following commands.

| Command                                                | Purpose                      |
|--------------------------------------------------------|------------------------------|
| ipv6 address autoconfig                                | Sets a global address        |
|                                                        | automatically.               |
| ipv6 address [ipv6-address/prefix-length   prefix-name | Sets a global address.       |
| sub-bits/prefix-length]   [eui-64]                     |                              |
| ipv6 address X: X: X: X: : X/<0-128> anycast           | Sets an address of           |
|                                                        | unicast/broadcast/multicast. |

- When IPv6 is enabled through the configuration of a global address, all interconnected IPv6 device can be handled by IPv6
- interconnected IPv6 device can be handled by IPv6.
- If a link-local address has not been set before the configuration of the global address, the system will set a link-local address automatically.

# 51.3 Setting the IPv6 Services

## 51.3.1 Setting the IPv6 Services

After IPv6 is enabled, all services provided by IPv6 can be set. The configurable IPv6 service is shown below: Managing the IPv6 Link

## 51.3.1.1 Managing the IPv6 Link

IPv6 provides a series of services to control and manage the IPv6 link. This series of services includes:

- (1) Setting the transmission frequency of the ICMPv6 packet
- (2) Setting the source IPv6 route
- (3) Setting the MTU of IPv6
- (4) Setting IPv6 redirection
- (5) Setting IPv6 destination unreachability
- (6) Setting IPv6 ACL
- (7) Setting IPv6 Hop-Limit

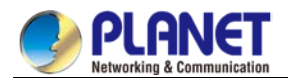

#### 1. Setting the transmission frequency of the ICMPv6 packet

If you want to limit the transmission frequency of the ICMPv6 packet, run the command in the following table. If the ICMPv6 transmission frequency is larger than the set value, the transmission frequency will be limited. The default transmission frequency is 1000us. If you want to modify the transmission frequency, run the following command in global mode:

| Command                        | Purpose                                               |
|--------------------------------|-------------------------------------------------------|
| ipv6 icmp6-ratelimit ratelimit | Sets the transmission frequency of the ICMPv6 packet. |

#### 2. Setting the source IPv6 route

IPv6 allows a host to designate the route of an IPv6 network, that is, the source route. The host can realize the source route through using the routing header in the IPv6 packets. The router can forward packets according to the routing header, or desert this kind of packets considering security.

The router supports the source route by default. If the source route is closed, users can run the following command in global configuration mode to open the source route.

| Command           | Purpose                       |
|-------------------|-------------------------------|
| ipv6 source-route | Allows the source IPv6 route. |

#### 3. Setting the MTU of IPv6

All interfaces have a default IPv6 MTU. If the length of an IPv6 packet exceeds MTU, the router will fragment this IPv6 packet.

To set IPv6 MTU on a specific interface, run the following command in interface configuration mode:

| Command               | Purpose                        |
|-----------------------|--------------------------------|
| ipv6 mtu <i>bytes</i> | Sets IPv6 MTU on an interface. |

#### 4. Setting IPv6 redirection

Sometimes, the route selected by the host is not the best one. In this case, when a switch receives a packet from this route, the switch will transmit, according to the routing table, the packet from the interface where the packet is received, and forward it to another router which belongs to the same network segment with the host. Under this condition, the switch will notify the source host of sending the packets with the same destination address to another router directly, not by way of the switch itself. The redirection packet demands the source host to replace the original route with the more direct route contained in the redirection packet. The operating system of many hosts will add a host route to the routing table. However, the switch more trusts the information getting from the routing protocol and so the host route will not be added according to this information.

IPv6 redirection is opened by default. However, if a hot standby router protocol is configured on an interface, IPv6 redirection is automatically closed. If the hot standby router protocol is canceled, this function will not automatically opened.

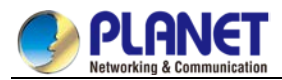

To open IPv6 redirection, run the following command:

| Command        | Purpose                                          |
|----------------|--------------------------------------------------|
| ipv6 redirects | Allows IPv6 to transmit the redirection packets. |

#### 5. Setting IPv6 destination unreachability

In many cases, the system will automatically transmit the destination-unreachable packets. Users can close this function. If this function is closed, the system will not transmit the ICMP unreachable packets. To enable this function, run the following command:

| Command           | Purpose                                             |
|-------------------|-----------------------------------------------------|
| ipv6 unreachables | Allows IPv6 to transmit the destination unreachable |
|                   | packets.                                            |

#### 6. Setting IPv6 ACL

Users can use ACL to control the reception and transmission of packets on a VLAN interface. If you introduce ACL on a VLAN interface in global configuration mode and designate the filtration's direction, the IPv6 packets will be filtered on this VLAN interface.

|                             |                   |            |               | e                |
|-----------------------------|-------------------|------------|---------------|------------------|
| To filter the IPv6 packets. | run the following | command in | interface con | figuration mode. |
|                             |                   |            |               | 3                |

| Command                       | Purpose                                                     |
|-------------------------------|-------------------------------------------------------------|
| ipv6 traffic-filter WORD { in | Filters the IPv6 packets in the reception or transmission   |
| out }                         | direction (in: receive; out: transmit) on a VLAN interface. |

#### 7. Setting IPv6 Hop-Limit

Users can designate a router to transmit the value of the hop-limit field in the packets (except those forwarded packets). All those packets that this router transmits out, if the upper-level application does not apparently designate a hop-limit value, use the set value of hop-limit. At the same time, the value of the hop-limit field is added to the RA packets that this router transmits.

The default hop-limit value is 64. If you want to change this value, you can run the following command in interface configuration mode.

| Command                 | Purpose                                                    |  |
|-------------------------|------------------------------------------------------------|--|
| ipv6 cur-hoplimit value | Designates a router to transmit the hop-limit field of the |  |
|                         | packets.                                                   |  |

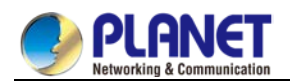

# **Chapter 52. ND Configuration**

# 52.1 ND Overview

A node (host and router) uses ND (Neighbor Discovery protocol) to determine the link-layer addresses of the connected neighbors and to delete invalid cache rapidly. The host also uses the neighbor to discover the packet-forwarding neighboring routers. Additionally, the node uses the ND mechanism to positively trace which neighbors are reachable or unreachable and to test the changed link-layer address. When a router or the path to a router has trouble, the host positively looks for another working router or another path. IPv6 ND corresponds to IPv4 ARP, ICMP router discovery and ICMP redirect.

ND supports the following link types: P2P, multicast, NBMA, shared media, changeable MTU and asymmetric reachability. The ND mechanism has the following functions:

- (1) To discover routers: how the host to locate the routers on the connected links.
- (2) To discover prefixes: how the host to find a group of address prefixes, defining which destinations are on-link on the connected links.
- (3) To discover parameters: how the node to know the link-related or network-related parameters of the transmission interface.
- (4) To automatically set addresses: how the node to set the address of an interface automatically.
- (5) Address solution: When the IP of a destination is given, how a node determines the link-layer address of the on-link destination.
- (6) To determine the next hop: it is an algorithm to map the IP address of a destination to the neighboring IP. The next hop can be a router or destination.
- (7) To test unreachable neighbors: how a node to determine unreachable neighbors; if neighbor is a router, the default router can be used.
- (8) To test repeated address: how a node to determine whether a to-be-used address is not used by another node.
- (9) Redirect: how a router to notify the host of the best next hop.

## 52.1.1 Address Resolution

Address resolution is a procedure of resolving the link-layer address through node's IP. Packet exchange is realized through ND request and ND notification.

• Configuring a static ND cache

In most cases, dynamic address resolution is used and static ND cache configuration is not needed. If necessary, you can set static ND cache in global mode and the system will use it to translate IP into the link-layer address. The following table shows how to set a static-IP-to-link-layer-address mapping. Run the following relative command in global mode:

| Command                        | Purpose                                 |
|--------------------------------|-----------------------------------------|
| ipv6 neighbor ipv6address vlan | Sets a static ND cache and translates   |
| vlanid hardware-address        | IPv6 address into a link-layer address. |

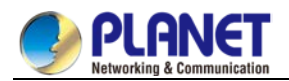

## 52.1.2 ND Configuration

The ND protocol is used not only for address resolution but for other functions such as neighbor solicitation, neighbor advertisement, router solicitation, router advertisement and redirect. The following commands are all run in port configuration mode:

#### • Setting the number of transmitted NSs when ND performs DAD on a local port

Before the IPv6 port is started, it should send the NS information to the local machine to find if there is any duplicate IPv6 address existing on links through DAD.

| Command                  | Purpose                            |
|--------------------------|------------------------------------|
| ipv6 nd dad attempts num | Sets the number of transmitted NSs |
|                          | when the local port performs DAD.  |

• Setting the M flag in the RA message transmitted by the local port

The M flag indicates that the RA message host should obtain addresses through on-status automatic configuration. To set the M flag in the RA message transmitted by the local port to 1, run the following command.

| Command              | Purpose                           |
|----------------------|-----------------------------------|
| ipv6 nd managed-flag | Sets the M flag in the RA message |
|                      | transmitted by the local port.    |

• Setting the NS transmission interval of the local port and the retrans-timer field in the RA message This command can be used to set the NS transmission interval of the local switch on the local port and at the same time the **retrans-timer** field in the RA message on the local port.

The host sets its retrans-timer variable according to the retrans-timer field in RA.

| Command                          | Purpose                                 |
|----------------------------------|-----------------------------------------|
| ipv6 nd ns-interval milliseconds | Means the NS retransmission interval    |
|                                  | in the local port and the retrans-timer |
|                                  | field in the RA message. Its default    |
|                                  | value is 1000ms.                        |

• Setting the O flag in the RA message transmitted by the local port

The O flag indicates that the RA message host should obtain other information through on-status automatic configuration. To set the O flag in the RA message transmitted by the local port to 1, run the following command:

| Command            | Purpose                           |
|--------------------|-----------------------------------|
| ipv6 nd other-flag | Sets the O flag in the RA message |
|                    | transmitted by the local port.    |

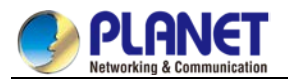

#### • Setting the prefix of the RA message

The router releases address prefixes to the network host via RA message. The address prefix plus the host address is the entire unicast address. The prefix option is carried by the RA message, and the host obtains the IPv6 address prefix and related parameter from this option.

| Command                               | Purpose                                 |
|---------------------------------------|-----------------------------------------|
| ipv6 nd prefix                        | Means that the local port transmits the |
| {ipv6-prefix/prefix-length   default} | prefix option's content in the RA       |
| [no-advertise   [valid-lifetime       | message.                                |
| preferred-lifetime [off-link          |                                         |
| no-autoconfig]] ]                     |                                         |

#### • Setting the RA transmission interval

The following command is used to set the range of RA transmission interval. The RA transmission interval is in general an indefinite value but a random value in a fixed range, which can avoid abrupt flow surge in the network.

| Command                           | Purpose                               |
|-----------------------------------|---------------------------------------|
| ipv6 nd ra-interval-range max min | Sets the range of RA transmission     |
|                                   | interval. The maximum RA              |
|                                   | transmission interval is 600s and the |
|                                   | minimum RA transmission interval is   |
|                                   | 200s.                                 |

The interval for the local port to transmit the first three messages cannot be more than 16 seconds, while that to transmit the following messages varies between the maximum interval (600 seconds) and the minimum interval (200 seconds).

#### • Setting a specific RA transmission interval

RA packets are transmitted in an interval configured by **ra-interval-range**, but if users want to use a specific transmission interval, they can set this value through the following command:

| Command                      | Purpose                                |
|------------------------------|----------------------------------------|
| ipv6 nd ra-interval interval | Sets a specific RA transmission        |
|                              | interval, which is not set by default. |

• Setting the router-lifetime field in the RA message transmitted by the local port

The router-lifetime field in the RA message is the triple of the maximum value of ipv6 nd ra-interval-range.

| Command                     | Purpose                                  |
|-----------------------------|------------------------------------------|
| ipv6 nd ra-lifetime seconds | Sets the router-lifetime field in the RA |
|                             | message transmitted by the local port.   |

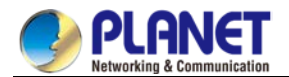

• Setting the reachable-time field of the RA message

reachable-time means the time to reach a neighbor, which is 0 by default.

| Command                             | Purpose                                     |
|-------------------------------------|---------------------------------------------|
| ipv6 nd reachable-time milliseconds | Sets the <b>reachable-time</b> field in the |
|                                     | RA message transmitted by the local         |
|                                     | port. Its default value is 0ms.             |

• Setting the value of the router preference in the RA message

**router-preference** means the router's priority, which accounts for two bits in the **flags** domain in the RA message. The router's priority can be high, medium and low. The medium priority is the default settings.

| Command                   | Purpose                                    |
|---------------------------|--------------------------------------------|
| ipv6 nd router-preference | Sets the <b>router-preference</b> field in |
| preference                | the RA message transmitted by the          |
|                           | local port.It is medium by default.        |

• Stopping a port to be the notification port of a switch

Only the notification port can transmit RA packets. The notification port supports multicast and is set to have at least one unicast IP address. Its AdvSendAdvertisment flag is TRUE in value.

The configuration of **ipv6 nd suppress-ra** in the VLAN port means shutdown the notification port. This command is not set by default.

| Command             | Purpose                         |
|---------------------|---------------------------------|
| ipv6 nd suppress-ra | Means the value of the          |
|                     | AdvSendAdvertisment flag on the |
|                     | local port. 0                   |

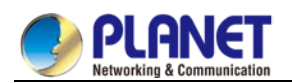

# Chapter 53. RIPNG Configuration

# 53.1 Configuring RIPNG

## 53.1.1 Overview

Routing Information Protocol of next generation (RIPng) is the RIP of version 6. In the equipment RIPng and RIP are two completely independent modules that are in charge of the learning and management of the routing information in version 6 and version 4 respectively.

RIPng is same to RIP in the internal working mechanism. RIPng switches the routing information through the UDP broadcast. In a router the update of the routing information is transmitted every 30 seconds. If a router has not received the routing update from its neighboring router in 180 seconds, the router will label this route unavailable in its routing table. And in the following 120 second this router will remote this route from its routing table.

RIPng can also be applied in small-scale networks. It uses the hop count to weigh the weights of different routes. This hop count means the number of routers that a packet has passed from a signal source to another signal source. The routing weight of the directly connected network is 0 and that of the unreachable network is 16. Since the route weight used by RIPng has a small range, it is unsuitable for the large-scale networks.

If a router has a default route, RIPng declares the route to the fake network 0: : 0/0. In fact, network 0: : 0/0 does not exist and it is just used to realize the default route in RIPng. If RIPng learns a default route or a router sets the default gateway and the default weight, the router will declare the default network.

RIPng sends the route update to the interface that is covered by instances. If an interface is not set to be an IPv6 interface, it will not be covered by an RIPng instance.

The RIPng protocol in our routers supports multiple instances. On an interface up to four instances can be set and one instance can cover up to 4 interfaces.

# 53.1.2 Setting RIPng Configuration Task List

Before setting RIPng, you have finished the following tasks. Among these tasks, you have to activate RIPng, but to other tasks, you can choose to do them according actual requirements.

- Allowing to Set the Unicast Routing Protocol
- Enabling RIPng
- Allowing the RIPng route to update the unicasting broadcast of a packet
- Applying the Offset on the Routing Weight
- Filtering the received or transmitted routes
- Setting the Management Distance
- Adjusting the Timer
- Redistributing the Routes of an Unlocal Instance
- Summarizing the Routes Manually
- Maximum Number of Routes
- Activating or Forbidding Horizontal Fragmentation
- Monitoring and Maintaining RIPng

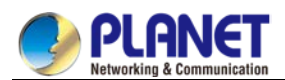

## 53.1.3 RIPng Configuration Tasks

## 53.1.3.1 Allowing to Set the Unicast Routing Protocol

To set the RIPng, you must first run the following command to allow setting the switch of a unicast route.

| Command              | Purpose                            |
|----------------------|------------------------------------|
| Inv6 unicost routing | Enables to set the unicast routing |
| ipvo unicast-routing | protocol on a device.              |

### 53.1.3.2 Enabling a RIPng Case

To enable the RIPng instance, run the following command in interface configuration mode:

| Command                       | Purpose                        |
|-------------------------------|--------------------------------|
| ipv6 rip instance-name enable | Enables RIPng on an interface. |

To enter the RIPng instance, run the following command in global configuration mode:

| Command                    | Purpose                           |
|----------------------------|-----------------------------------|
| router ripng instance-name | Enters the RIPng instance and its |
|                            | configuration mode.               |

Users can enable a RIPng instance on an interface. If the RIPng instance does not exist, a RIPng instance will be generated. The system can directly enter the RIPng

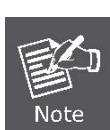

instance in global configuration mode and a RIPng instance will be generated if this RIPng instance does not exist.

Users can enable up to 4 RIPng instances on an interface and a RIPng instance can cover up to 4 interfaces.

## 53.1.3.3 Redistributing the Routes of an Unlocal Instance

RIPng can redistribute the routing information of an unlocal instance to the routing information database of the local instance, and then conducts route interaction with other devices through the routes in the routing database of this instance. To reach the aim above, run the following command in RIPng configuration mode:

| Command                               | Purpose                                   |
|---------------------------------------|-------------------------------------------|
| Redistribute protocol [ instance-name | Redistributes static routes, other ospfv6 |
| process-id ]                          | processes, and other RIPng instances.     |

## 53.1.3.4 Allowing the RIPng Route to Update the Unicasting Broadcast of a Packet

RIPng is generally a multicast protocol. To enable RIPng routing updates to reach the non-broadcast network, users must make configuration on a router to allow the switching of routing information. To reach the aim above, run the following command in RIPng configuration mode:

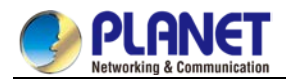

| Command                      | Purpose                               |
|------------------------------|---------------------------------------|
| neighbor <i>ipv6-address</i> | Defines a neighboring router and      |
|                              | switches the routing information with |
|                              | this neighboring router.              |

## 53.1.3.5 Applying the Offset on the Routing Weight

The offset list is used to add an offset for an incoming or outgoing route which RIPng learns. In this case, a local mechanism is provided to add the routing weight. Additionally, you can also use the access list or an interface to limit the offset list. To add the routing weight, run the following command in RIPng configuration mode:

| Command                                | Purpose                             |
|----------------------------------------|-------------------------------------|
| offset { [interface-type number] * }   | Adds an offset to a routing weight. |
| {in out} access-list-name offset value |                                     |

## 53.1.3.6 Filtering the Received or Transmitted Routes

Through settings the RIPng instance can filter the received or transmitted routes on the corresponding interface, in which flexible configuration policies can be flexibly realized. Run the following command in RIPng configuration mode:

| Command                               | Purpose                             |
|---------------------------------------|-------------------------------------|
| filterinterface-type interface-number | Filters the received or transmitted |
| {in   out} access-list   gateway      | routing information.                |
| prefix-list                           |                                     |

#### 53.1.3.7 Setting the Management Distance

Trough setting the management distance, you can change the credibility of the route of RIPng instance. In general, the bigger the value is, the more incredible the value is. To set the management distance, run the following command in RIPng configuration mode:

| Command                        | Purpose                             |
|--------------------------------|-------------------------------------|
| distance weight[ X: X: X: X: : | Sets the management distance of the |
| X/<0-128> [Acc-list_name]      | RIPng instance's route.             |

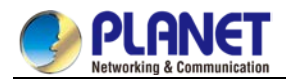

## 53.1.3.8 Adjusting the Timer

The routing protocol needs several timers to judge the transmission frequency of routing updates and how long it takes for a route to become invalid. You can adjust these timers to make the performance of a routing protocol more suitable for the requirements of network interconnecting.

You can also adjust the routing protocols to speed up the convergence time of the IPv6 algorithm and make fast backup of the redundancy router, guaranteeing a maximum breakup for a terminal user when quick recovery is needed. To adjust the timer, run the following command in RIPng configuration mode:

| Command               | Purpose                                     |
|-----------------------|---------------------------------------------|
| timers holddown value | Means how long it takes for a route to be   |
|                       | removed from the routing table.             |
| timers garbagevalue   | Means how long it takes for a route to be   |
|                       | declared invalid.                           |
| timers updatevalue    | Means the transmission frequency of routing |
|                       | updates, whose unit is second.              |

## 53.1.3.9 Summarizing the Routes Manually

RIPng must summarize the routing information manually to reduce the number of the routes that interact with neighbors. To summarize the routing information, run the following command in the RIPng configuration mode:

| Command               | Purpose                             |
|-----------------------|-------------------------------------|
| aggregate-address     | Summarizes the routing information. |
| ipv6-prefix/prefixlen |                                     |

## 53.1.3.10 Activating or Forbidding Horizontal Fragmentation

In normal cases, a router that connects the broadcast IPv6 network and uses the distance vector routing protocol takes the horizontal fragmentation to reduce the possibility of route loopback. The horizontal fragmentation blocks the routing information from being declared to the interface that receives this routing information. In this way the communication between multiple routers can be optimized, especially when the loopback is broken. However, this solution is not so good to those un-broadcast networks. In these networks, you have to forbid horizontal fragmentation.

To activate or disable horizontal fragmentation, run the following commands in VLAN configuration mode:

| Command                   | Purpose                             |
|---------------------------|-------------------------------------|
| lpv6 rip split-horizon    | Activates horizontal fragmentation. |
| no ipv6 rip split-horizon | Forbids horizontal fragmentation.   |

By default, horizontal fragmentation is activated on those point-to-point interfaces and forbidden on those point-to-multipoint interfaces.

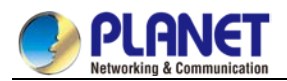

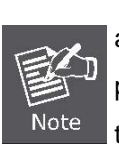

In normal cases, you are not recommended to change the default state unless you are sure that the routes can be correctly declared after the state of your application program is changed. If horizontal fragmentation is forbidden on a serial interface that connects a packet switching network, you have to disable horizontal fragmentation on routers of any related multicast group on a network.

## 53.1.3.11 Monitoring and Maintaining RIPng

Through monitoring and maintaining RIPng, you can get the statistic information of a network, including the parameters of RIPng, the network usage information and the real communication-tracing information. This kind of information can help users to judge the usage of network resources and solve network problems. From the statistics information, you can also know the reachablity of a network node.

To display all kinds of statistics information, run the following commands in EXEC mode:

| Command                               | Purpose                                  |
|---------------------------------------|------------------------------------------|
| show ipv6 rip instance-name           | Displays the total routing information   |
| summary                               | about a RIPng instance.                  |
| show ipv6 rip instance-name database  | Displays all routes of a RIPng instance. |
| show ipv6 rip instance-name interface | Displays all interfaces that a RIPng     |
|                                       | instance covers.                         |

To trace the information about the routing protocols, run the following commands in EXEC mode:

| Command                                      | Purpose                                  |
|----------------------------------------------|------------------------------------------|
| debug ipv6 rip <i>instance-name</i> database | Traces that a route of a RIPng instance  |
|                                              | is added to removed from or changed      |
|                                              | in a routing table.                      |
|                                              | Traces the abnormity that occurs in the  |
| debug inverting instance name overt          | running of a RIPng instance and the      |
| debug ipv6 rip instance-name event           | whole process of redistributing a RIPng  |
|                                              | instance.                                |
| debug investig instance name and             | Traces the process that a RIPng          |
| debug ipv6 rip instance-name send            | instance transmits packets.              |
| debug ipv6 rip instance-name recv            | Traces the process that a RIPng          |
|                                              | instance receives packets.               |
| debug ipv6 rip <i>instance-name</i> msg      | Traces the important events that lead to |
|                                              | the termination of the startup of a      |
|                                              | RIPng instance.                          |
| debug ipv6 rip <i>instance-name</i> all      | Traces all the information about a       |
|                                              | RIPng instance.                          |

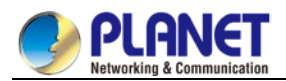

# 53.1.4 RIPng Configuration Example

```
This section shows some RIPng configuration example:
Connect device A and device B directly and make the following settings:
Device A:
interface VLAN2
no ip address
no ip directed-broadcast
ipv6 address 4444: : 4444/64
ipv6 enable
ipv6 rip dang2 enable
ipv6 rip dang2 split-horizon
!
router ripng dang2
redistribute static
exit
!
ļ
Device B:
interface Ethernet1/1
no ip address
no ip directed-broadcast
duplex half
ipv6 address 4444: : 2222/64
ipv6 enable
ipv6 rip dang enable
ipv6 rip dang split-horizon
!
router ripng dang
redistribute static
exit
!
```

In this way both device A and device B learns the static routing information from each other.
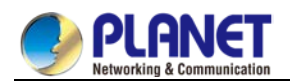

# Chapter 54. OSPFv3 Configuration

# 54.1 Overview

OSPFv3 is an IGP routing protocol developed by the OSPF working group of IETF for the IPv6 network. OSPFv3 supports the IPv6 subnet, the mark of the external routing information and the packet's authentication.

OSPFv3 and OSPFv2 have a lot in common:

- Both router ID and area ID are 32 bit.
- The following are the same type of packets: Hello packets, DD packets, LSR packets, LSU packets and LSAck packets.
- Having the same neighbor discovery mechanism and the same neighborhood generation mechanism
- Having the same LSA expansion mechanism and the same LSA aging mechanism

The main differences of both OSPFv3 and OSPFv2 are shown below:

- OSPFv3 is running on the basis of link, while OSPFv2 is running on the basis of network segment.
- OSPFv3can run multiple instances on the same link.
- OSPFv3 labels its neighbor through router ID, while OSPFv2 labels its neighbor through IP.
- OSPFv3 defines 7 classes of LSAs.

| Key attributes    | Description                                                       |
|-------------------|-------------------------------------------------------------------|
| Stub domain       | Supports the stub domain.                                         |
| Route forwarding  | Means that routes that are learned or generated by any            |
|                   | routing protocol can be forwarded to the domains of other         |
|                   | routing protocols. In the autonomous domain, it means that        |
|                   | OSPFv3 can input the RIPng learned routes.                        |
|                   | The routes learned by OSPFv3 can also be exported to              |
|                   | RIPng.Between the autonomous domains, OSPFv3 can                  |
|                   | import the BGP-learned routes; OSPFv3 routes can also be          |
|                   | exported to the BGPs.                                             |
| Parameters of a   | The following are configurable interface parameters: output       |
| routing interface | cost, retransmission interval, interface's transmission delay,    |
|                   | router's priority, interval for judging the shutdown of a router, |
|                   | hello interval, and authentication key.                           |
| Virtual link      | Supports the virtual link.                                        |

The following table shows some key functions in the realization of the OSPFv3 functions.

# 54.2 OSPFv3 Configuration Task List

OSPFv3 demands the switchover of routing data between in-domain router, ABR and ASBR. In order to

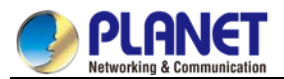

simplify the settings, you can make related configuration to enable them to work under the default parameters without any authentication; if you want to change some parameters, you must guarantee that the parameters on all routers are identical.

To set OSPFv3, you must perform the following tasks. Except that the task of activating OSPFv3 is mandatory, other settings are optional.

- Enabling OSPFv3
- Setting the parameters of the OSPFv3 interface
- Setting OSPFv3 on different physical networks
- Setting the parameters of the OSPFv3 domain
- Configuring the NSSA Domain of OSPFv3
- Setting the Route Summary in the OSPFv3 Domain
- Setting the Summary of the Forwarded Routes
- Generating a Default Route
- Choosing the route ID on the loopback interface
- Setting the management distance of OSPFv3
- Setting the Timer of Routing Algorithm
- Monitoring and Maintaining OSPFv3

# 54.3 OSPFv3 Configuration Tasks

## 54.3.1 Enabling OSPFv3

Before OSPFv3 is enabled, the function to forward the IPv6 packets must be enabled.

Run the following commands in global configuration mode:

| Command                  | Purpose                                 |
|--------------------------|-----------------------------------------|
| router estive process id | Activates OSPFv3 and enters the         |
| router osprv3process-id  | router configuration mode.              |
|                          | Sets the router ID of a router on which |
| router-ia                | OSPFv3 is running.                      |

Run the following command in interface configuration mode:

| Command                           | Purpose                         |
|-----------------------------------|---------------------------------|
| ipv6 ospf process-id area area-id | Enables OSPFv3 on an interface. |
| [instance instance-id]            |                                 |

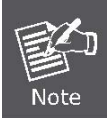

If the OSPFv3 process is still not created before OSPFv3 is enabled on an interface, the OSPFv3 process will be automatically created.

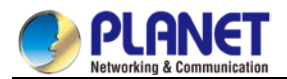

## 54.3.2 Setting the Parameters of the OSPFv3 Interface

During OSPFv3 realization, related OSPFv3 parameters on an interface are allowed to be modified according to actual requirements. Of cause you have no need to change every parameter, but you have to make sure that some parameters are consistent on all routers in the connected networks.

Run the following commands in interface configuration mode to do relevant configurations:

| Command                               | Purpose                                                          |
|---------------------------------------|------------------------------------------------------------------|
| ipv6 ospf costcost                    | Sets the cost of the packet that is transmitted from the OSPFv3  |
|                                       | interface.                                                       |
| ipv6 ospf retransmit-interval seconds | Sets the LSA retransmission interval between neighbors.          |
| ipv6 ospf transmit-delayseconds       | Sets the delay time for transmitting LSA on an OSPFv3 interface. |
| ipv6 ospf prioritynumber              | Sets a router to be the priority of the OSPFv3 DR router.        |
| ipv6 ospf hello-intervalseconds       | Sets the interval for the OSPFv3 interface to transmit the Hello |
|                                       | packets.                                                         |
| ipv6 ospf dead-intervalseconds        | Means that in a regulated interval if the OSPFv3 packets are not |
|                                       | received from a neighboring router, this neighboring router is   |
|                                       | viewed to be shut down.                                          |

### 54.3.3 Setting OSPFv3 on Different Physical Networks

OSPFv3 divides physical network media into the following three kinds:

- Broadcast networks (Ethernet, Token Ring, FDDI)
- Non-broadcast and multi-access networks (SMDS, Frame Relay, X.25)
- Point-to-point networks (HDLC, PPP)

## 54.3.4 Setting the OSPF Network Type

No matter what physical media type the network is, you can configure your network to be a broadcast network, a non-broadcast network or a multi-access network. So you can set your network flexibly and your network can be set to be a non-broadcast and multi-access one, or a broadcast network such as the X.25, Frame Relay or SMDS network. Also the neighbor's settings will be simplified.

To set an un-broadcast and multi-access network is to suppose that every two routers have a virtual link or suppose a full-mesh network. It is unrealistic due to unbearable cost. But you set this network to be a point-to-multipoint one. Between those routers which are not adjacent the routing information can be switched through the virtual link.

The OSPFv3 point-to-multipoint interface can be set to be multipoint-to-point interface, through which multiple routes of a host can be established. The OSPFv3 point-to-multipoint network, comparing with the non-broadcast and multi-access network or the point-to-point network, has the following advantages:

- The point-to-multipoint network is easy to be set without generating DR.
- This kind of network do not require the full-mesh topology, so the construction cost is relatively low.
- This kind of networks are more reliable. Even if its virtual link fails, the connection can be maintained. The network type of the routers is the broadcast type.

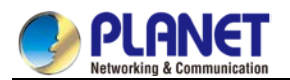

#### 54.3.5 Setting the Parameters of the OSPFv3 Domain

The configurable domain parameters include: authentication, designating a stub area and specifying a weight for a default summary route. Its authentication is based on password protection.

The stub area means that external routes cannot be distributed to this area. Instead, ABR generates a default external route that enters the stub area, enabling the stub area to communicate with external networks of an autonomous area. In order to make use of the attributes supported by the OSPF stub, the default route must be used in the stub area. To further reduce LSAs that are forwarded to the stub area, you can forbid the summary function on ABR.

Run the following command in router configuration mode to set the domain's parameters:

| Command                       | Purpose                                 |
|-------------------------------|-----------------------------------------|
| areaarea-idstub [no-summary]  | Defines a stub area.                    |
| area area-iddefault-cost cost | Sets the weight of the default route of |
|                               | the stub area.                          |

As to those areas that are not backbone areas and do not connect the backbone areas directly or as to those discontinuous areas, the OSPFv3 virtual link can be used to establish a logic connectivity. In order to create a virtual link, you have to perform configuration at the two terminals of the virtual link. If only one terminal is configured, the virtual link cannot work.

Run the following command in router configuration mode to set the domain's parameters:

| Command                                  | Purpose                       |
|------------------------------------------|-------------------------------|
| areaarea-idvirtual-link neighbor-ID      | Establishes the virtual link. |
| [dead-intervaldead-value][ hello-inter   |                               |
| valhello-value][ retransmit-intervalretr |                               |
| ans-value][ transmit-delaydly-value]     |                               |

## 54.3.6 Setting the Route Summary in the OSPFv3 Domain

With this function ABR can broadcast a summary route to other areas. In OSPFv3 ABR will broadcast each network to other areas. If network IDs are distributed to be continuous, you can set ABR to broadcast a summary route to other areas. The summary route can cover all networks in a certain range. Run the following command in router configuration mode to set the address' range:

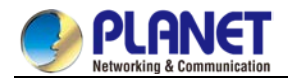

| Command                      | Purpose                        |
|------------------------------|--------------------------------|
| areaarea-idrange ipv6-prefix | Sets the address' range of the |
| /prefix-length               | summary route.                 |

### 54.3.7 Setting the Summary of the Forwarded Routes

When routes are distributed from other routing areas to the OSPFv3 routing area, each route is singularly broadcasted as an external LSA. However, you can set a route on a router to make this route cover an address range. In this way, the size of the OSPFv3 link-state database can be reduced. Run the following command in router configuration mode to set a summary route:

| Command                           | Purpose                            |
|-----------------------------------|------------------------------------|
| summary-prefix <i>ipv6-prefix</i> | Broadcasts only one summary route. |
| /prefix-length                    |                                    |

## 54.3.8 Generating a Default Route

ASBR should generate a default route to enter the OSPFv3 routing area. Whenever it is, you make configuration to enable a router to distribute a route to the OSPFv3 routing area and this route becomes ASBR automatically. However, ASBR does not generate a default route by default to enter the OSPFv3 routing area.

### 54.3.9 Choosing the Route ID on the Loopback Interface

OSPFv3 uses the maximum IPv4 address as its router ID. If the interface that connects the IPv4 address is down or the IPv4 address is deleted, the OSPF process will recalculate the ID of this new router and retransmit the routing information from all interfaces.

If an IPv4 address is configured on a loopback interface, the router will first use the IPv4 address of loopback as its ID. Because the loopback interface will never be down, the routing table is greatly stable.

The router can first select the loopback interface as its ID or select the maximum IPv4 address in all loopback interfaces as its ID. If there is no loopback interface, the IPv4 address of a router will be used as the router ID. You cannot specify OSPFv3 to use any specific interface.

Run the following commands in global configuration mode to set the IP loopback interface:

| Command                   | Purpose                                       |  |
|---------------------------|-----------------------------------------------|--|
| interface loopback num    | Creates a loopback interface and enters the   |  |
|                           | interface configuration mode.                 |  |
| ip addressip-address mask | Distributes an IPv4 address for an interface. |  |

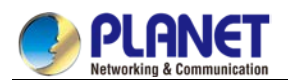

## 54.3.10 Setting the Management Distance of OSPFv3

The management distance means the trust level of the routing information source. Generally speaking, the management distance is an integer between 0 and 255. The bigger its value is, the lower the trust level is. If the management distance is 255, the routing information source will be distrusted and omitted. OSPFv3 uses three different kinds of management distances: inter-domain, inner-domain and exterior. The

routes in a domain are called inner-domain routes; the routes to other domains are called inter-domain routes; the routes transmitted from other routing protocols are called the exterior routes. The default value of each kind of routes is 110.

# 54.3.11 Setting the Timer of Routing Algorithm

You can set the delay between receiving the topology change information and calculating SPF. You can also set the interval between two continuous SFP algorithm.

| Command              | Purpose                                             |
|----------------------|-----------------------------------------------------|
| timersdelaydelaytime | Set a delay for routing algorithm in an area.       |
| timersholdholdtime   | Sets a minimum interval for routing algorithm in an |
|                      | area.                                               |

Run the following command in router configuration mode:

## 54.3.12 Monitoring and Maintaining OSPFv3

The network statistics information which can be displayed includes the content of the IP routing table, caching and database. This kind of information can help users to judge the usage of network resources and solve network problems.

You can run the following commands to display all kinds of routing statistics information:

| Command                                  | Purpose                            |
|------------------------------------------|------------------------------------|
| show ipv6ospf [process-id]               | Displays the general information   |
|                                          | about the OSPFv3 routing process.  |
| show ipv6 ospf [process-id] database     | Displays the information about the |
| show ipv6 ospf [process-id] database     | OSPFv3 database.                   |
| [router] [adv-router router-id]          |                                    |
| <pre>show ipv6 ospf [process-id]</pre>   |                                    |
| database[network] [adv-router router-id] |                                    |
| show ipv6 ospf [process-id] database     |                                    |
| [inter-prefix][adv-router router-id]     |                                    |
| show ipv6 ospf [process-id] database     |                                    |
| [inter-router][adv-router router-id]     |                                    |
| show ipv6 ospf [process-id] database     |                                    |
| [external][adv-router router-id]         |                                    |
| show ipv6 ospf [process-id] database     |                                    |
| [link][adv-router router-id]             |                                    |
| show ipv6 ospf [process-id] database     |                                    |

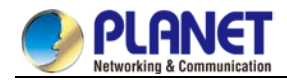

| [intra-prefix][adv-router router-id] |                                        |
|--------------------------------------|----------------------------------------|
| show ipv6 ospf interface             | Displays the information about the     |
|                                      | OSPFv3 interface.                      |
| show ipv6 ospf neighbor              | Displays the information about         |
|                                      | OSPFv3 neighbors.                      |
| show ipv6 ospf route                 | Displays the routing information about |
|                                      | OSPFv3.                                |
| show ipv6 ospf topology              | Displays the OSPFv3 topology.          |
| show ipv6 ospf virtual-links         | Displays the virtual links of OSPFv3.  |
| debug ipv6 ospf                      | Monitors all OSPFv3 behaviors.         |
| debug ipv6 ospf events               | Monitors the OSPFv3 events.            |
| debug ipv6 ospf ifsm                 | Monitors the state machine of the      |
|                                      | OSPFv3 interface.                      |
| debug ipv6 ospf Isa                  | Monitors related behaviors about       |
|                                      | OSPFv3 LSA.                            |
| debug ipv6 ospf nfsm                 | Monitors the state machine of the      |
|                                      | OSPFv3 neighbors.                      |
| debug ipv6 ospf nsm                  | Monitors the information of which the  |
|                                      | management module notifies             |
|                                      | OSPFv3.                                |
| debug ipv6 ospf packet               | Monitors the OSPFv3 packets.           |
| debug ipv6 ospf route                | Monitors the routing information about |
|                                      | OSPFv3.                                |

# 54.4 **OSPFv3** Configuration Example

### 54.4.1 Example for OSPFv3 Route Learning Settings

OSPFv3 requires switching information among many internal routers, ABR and ASBR. In the minimum settings, the OSPFv3-based router works under the case that all its parameters take their default values and there is no authentication.

The following are three configuration examples:

The first example shows the commands for basic OSPFv3 settings.

The second example shows multiple OSPFv3 processes can be set on a router.

The third example shows how to use OSPFv3 to learn routes.

The fourth example shows how to set the OSPFv3 virtual link.

#### 1. Basic OSPFv3 Configuration Example

The following example shows a simple OSPFv3 settings. In this example, you have to activate process 90, connect Ethernet interface 0 to area 0.0.0.0, distribute RIPng to OSPFv3 and OSPFv3 to RIPng. ipv6 unicast-routing

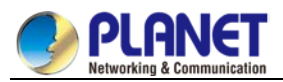

```
      !

      interface vlan 10

      ipv6 address 2001: : 1/64

      ipv6 enable

      ipv6 rip aaa enable

      ipv6 rip aaa enable

      ipv6 rip aaa split-horizon

      ipv6 ospf 90 area 0

      ipv6 ospf cost 1

      !

      router ospfv3 90

      router-id 1.1.1.1

      redistribute rip

      !

      router ripng aaa
```

redistribute ospf 90

#### 2. Configuring multiple OSPFv3 processes

The following example shows that two OSPFv3 processes are created. ipv6 unicast-routing ! ! interface vlan 10

```
ipv6 address 2001: : 1/64
ipv6 enable
ipv6 ospf 109 area 0 instance 1
```

```
ipv6 ospf 110 area 0 instance 2
!
!
interface vlan 11
ip address 2002: : 1/64
ipv6 enable
```

```
ipv6 ospf 109 area 1 instance 1
ipv6 ospf 110 area 1 instance 2
!
!
router ospfv3 109
```

```
router-id 1.1.1.1
```

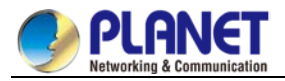

```
redistribute static
!
router ospfv3 110
router-id 2.2.2.2
!
```

Each interface can belong to many OSPFv3 processes, but if an interface belongs to multiple OSPFv3 processes each OSPFv3 process must correspond to different instances.

#### 3. Complicated configuration example

The following example shows how to configure multiple routers in a single OSPFv3 autonomous system. The following figure shows the network topology of the configuration example:

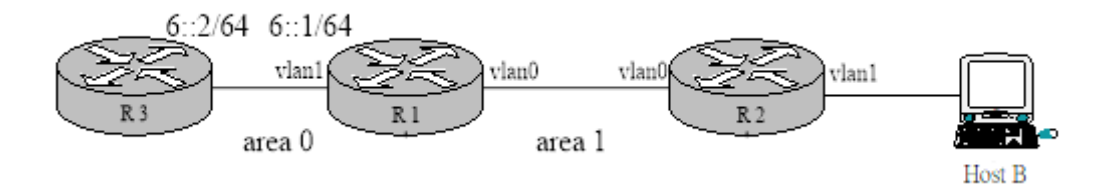

Configure the router according to the above-mentioned figure:

```
R1:

interface vlan 0

ipv6 enable

ipv6 ospf 1 area 1

!

interface vlan 1

ipv6 enable

ipv6 ospf 1 area 0

!

ipv6 route 2001: : /64 6: : 2

!

router ospfv3 1

router-id 1.1.1.1

redistribute static

!
```

R2: interface vlan 0 ipv6 enable

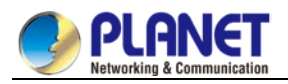

```
ipv6 ospf 1 area 1
!
!
router ospfv3 1
router-id 2.2.2.2
!
Browsing the routing table of R2:
R2#show ipv6 route
O 6: : /64[1]
[110,20] via fe80: 4: : 2e0: fff: fe26: 2d98(on VLAN0)
O 2001: : /64[1] (forwarding route)
[110,150] via fe80: 4: : 2e0: fff: fe26: 2d98(on VLAN0)
C fe80: : /10[1]
is directly connected, L,Null0
C fe80: : /64[1]
is directly connected, C, VLAN0
C fe80: : 2e0: fff: fe26: a8/128[1]
is directly connected, L, VLAN0
C ff00: : /8[1]
is directly connected, L,Null0
From the command sentences above, we can see that R2 has learned route forwarding.
```

Setting area 1 to be the stub area: R1: interface vlan 0 ipv6 enable ipv6 ospf 1 area 1 ! interface vlan 1 ipv6 enable ipv6 ospf 1 area 0 ! ipv6 route 2001: : /64 6: : 2 ! router ospfv3 1 router-id 1.1.1.1 area 1 stub

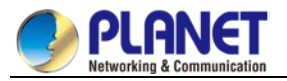

redistribute static

!

```
R2:
interface vlan 0
ipv6 enable
ipv6 ospf 1 area 1
!
!
router ospfv3 1
router-id 2.2.2.2
area 1 stub
!
   Browsing the routing table of R2:
R2#show ipv6 route
O : : /0[1]
[110,11] via fe80: 4: : 2e0: fff: fe26: 2d98(on VLAN0)
O 6: : /64[1]
[110,20] via fe80: 4: : 2e0: fff: fe26: 2d98(on VLAN0)
C fe80: : /10[1]
is directly connected, L,Null0
C fe80: : /64[1]
is directly connected, C, VLAN0
C fe80: : 2e0: fff: fe26: a8/128[1]
is directly connected, L, VLAN0
C ff00: : /8[1]
is directly connected, L,Null0
```

Users Manual of CS-6306R

It can be judged that ABR in the stub area can generate a default route normally and notify other routers in this area without importing ASE LSA into the stub area.

#### 4. Configuring the virtual link

The following example shows how to configure a virtual link in a single autonomous OSPFv3 system. The following figure shows the network topology of the configuration example:

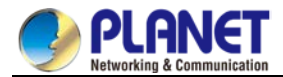

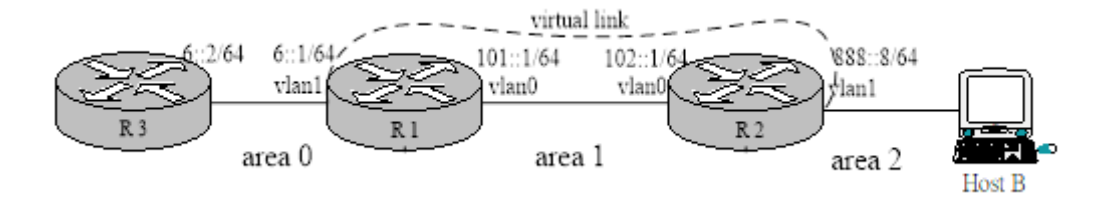

Configure the router according to the above-mentioned figure:

```
R1:
interface vlan 0
ipv6 address 101: : 1/64
ipv6 enable
ipv6 ospf 1 area 1
!
interface vlan 1
ipv6 address 6: : 1/64
ipv6 enable
ipv6 ospf 1 area 0
!
ipv6 route 2001: : /64 6: : 2
!
router ospfv3 1
router-id 200.200.200.1
area 1 virtual-link 200.200.200.2
redistribute static
!
R2:
interface vlan 0
ipv6 address 101: : 2/64
ipv6 enable
ipv6 ospf 1 area 1
I
interface vlan 1
ipv6 address 888: : 8/64
ipv6 enable
ipv6 ospf 1 area 2
!
```

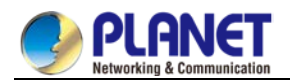

!

router ospfv3 1 router-id 200.200.200.2 area 1 virtual-link 200.200.200.1

Browsing the state of the OSPFv3 neighbor: R1#show ipv6 ospf neighbor OSPFv3 Process (1) Neighbor ID Pri State Dead Time Interface Instance ID 200.200.200.2 1 Full/DR 00: 00: 35 VLAN0 0 200.200.200.2 1 Full/ - 00: 00: 36 VLINK1 0

R2#show ipv6 ospf neighbor

OSPFv3 Process (1)

OSPFv3 Process (1)

 Neighbor ID
 Pri State
 Dead Time Interface
 Instance ID

 200.200.200.1
 1 Full/Backup
 00:
 00:
 36
 VLAN0
 0

 200.200.200.1
 1 Full/ 00:
 00:
 37
 VLINK1
 0

Browsing the information in the routing table: R1#show ipv6 route C 6: : /64[1] is directly connected, C,VLAN1 C 6: : 1/128[1] is directly connected, L, VLAN1 C 101: : /64[2] is directly connected, C, VLAN0 C 101: : 1/128[2] is directly connected, L, VLAN0 O 101: : 2/128[2] [110,10] via fe80: 4: : 2e0: fff: fe26: a8(on VLAN0) O 888: : /64[2] [110,20] via fe80: 4: : 2e0: fff: fe26: a8(on VLAN0) S 2001: : /64[1] [1,0] via 6: : 2(on VLAN1) C fe80: : /10[2] is directly connected, L,Null0 C fe80: : /64[2] is directly connected, C, VLAN0

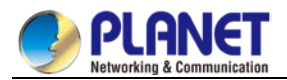

C fe80: : 2e0: fff: fe26: 2d98/128[2] is directly connected, L, VLAN0 C fe80: : /64[1] is directly connected, C, VLAN1 C fe80: : 2e0: fff: fe26: 2d99/128[1] is directly connected, L, VLAN1 C ff00: : /8[2] is directly connected, L,Null0 R2#show ipv6 route O 6: : /64[1] [110,20] via fe80: 4: : 2e0: fff: fe26: 2d98(on VLAN0) C 101: : /64[1] is directly connected, C, VLAN0 O 101: : 1/128[1] [110,10] via fe80: 4: : 2e0: fff: fe26: 2d98(on VLAN0) C 101: : 2/128[1] is directly connected, L, VLAN0 C 888: : /64[1] is directly connected, C, VLAN1 C 888: : 8/128[1] is directly connected, L, VLAN1 O 2001: : /64[1] [110,150] via fe80: 4: : 2e0: fff: fe26: 2d98(on VLAN0) C fe80: : /10[1] is directly connected, L,Null0 C fe80: : /64[1] is directly connected, C, VLAN0 C fe80: : 2e0: fff: fe26: a8/128[1] is directly connected, L, VLAN0 C fe80: : /64[1] is directly connected, C, VLAN1 C fe80: : 2e0: fff: fe26: a9/128[1] is directly connected, L, VLAN1 C ff00: : /8[1] is directly connected, L,Null0

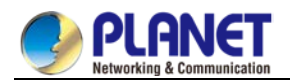

# **Chapter 55. BFD Configuration**

# 55.1 Overview

BFD (Bidirectional Forwarding Detection) is a set of all-net uniform detection mechanism used for rapid detection and monitoring of link or IP routing forwarding connectivity. To improve the performance of existing networks, communication troubles can be detected rapidly between neighboring protocols so that a standby communication channel can be quickly established.

BFD can establish sessions between two machines to monitor bidirectional forwarding paths between the two machines and serve upper-level protocols. The served upper-level protocol notifies BFD of the one with which the session is established. After the session is established through the three-handshake mechanism, no reception of BFD control packets from the peer within the detection time or the number of dropped echo packets outnumbering the allowed threshold causes trouble. This case is then reported to the upper-level protocol for corresponding processing.

# 55.2 BFD Configuration Tasks

### 55.2.1 Activating Port BFD

Port BFD is not activated by default.

After port BFD is enabled, BFD configured through dynamic protocols takes effect.

Run the following command to achieve the previous purpose:

| Command                                                                                             | Purpose             |
|----------------------------------------------------------------------------------------------------|---------------------|
| bfd enable <cr>   [min_tx_interval <tx_value> min_rx_interval <rx_value></rx_value></tx_value></cr> | Activates port BFD. |
| multiplier <m_value>]</m_value>                                                                     |                     |

Before the BFD session is established, the BFD control packets are transmitted in an interval of no less than 1 second so as to narrow down traffic. After the session is established, the BFD control packets are transmitted in a negotiated interval so as to realize rapid detection. During the establishment of BFD session, the transmission interval and detection time of BFD control packets are also determined via packet exchange. In an effective BFD session, these timers can be modified through negotiation at any time without affecting the session status. The timer negotiations at different BFD session directions are conducted independently and the bidirectional timers can be different. The transmission interval for BFD control packets is the maximum value between local **min\_tx\_interval** and peer **min\_rx\_interval**, that is to say, the comparatively slow part decides the transmission frequency.

The detection time is **Detect Mult** in peer BFD control packets multiplied the negotiated transmission interval of peer BFD control packets. If you increase **min\_tx\_interval** of the local end, the actual transmission interval of BFD control packets on the local end cannot be modified until the packets reset by the peer's F field are received, which ensures that the detection time is lengthened on the peer before the increase of the transmission interval of BFD control packets on the local end. Otherwise, the detection timer on the peer may time out.

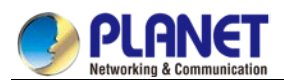

If **min\_rx\_interval** on the local end is decreased, the local detection time cannot be modified until the packets reset by the peer's F field are received, which ensures that the transmission interval of BFD control packets on the peer has been decreased before the decrease of local detection time. However, if **min\_tx\_interval** is decreased, the local transmission interval of BFD control packets may decrease immediately; if **min\_rx\_interval** is increased, the local detection time will increase immediately.

## 55.2.2 Activating the Port BFD Query Mode

The port BFD query mode is not activated by default.

In query mode, we suppose that each system has an independent method to confirm its connection with other systems. Once a BFD session is established, the system stops transmitting BFD control packets unless a certain system requires explicit connectivity checkup. In a system where explicit connectivity checkup is required, the system transmits short-sequence BDF control packets and claims the session is down if it doesn't receive the response packets in the checkup period. If the response packets are received from the peer in the checkup period, it means the forwarding path is normal and the BFD control packets then stop being transmitted.

Run the following command to achieve the previous purpose:

| Command           | Purpose                       |
|-------------------|-------------------------------|
| bfd demand enable | Activates the BFD query mode. |

The system supports to activate or deactivate the BFD query mode.

### 55.2.3 Activating Port BFD Echo

Port BFD echo is not activated by default.

After the BFD echo is activated, if the neighbor supporting BFD echo is up, the control packets are transmitted according to the interval configured by slow-timers. The connectivity detection is finished by the echo packets and the transmission interval of echo packets is the time configured by **min\_echo\_rx\_interval**.

Run the following command to achieve the previous purpose:

| Command                                     | Purpose             |
|---------------------------------------------|---------------------|
| bfd echo enable <cr>/<number></number></cr> | Activates BFD echo. |

The activation and shutdown of echo functionality on an already "up" neighbor has no impact on this neighbor's status, but the transmission interval of control packets is affected.

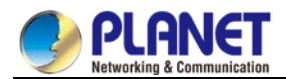

### 55.2.4 Enabling Port BFD Authentication

Port BFD authentication is not activated by default.

Authentication configuration takes immediate effect before BFD neighbor is up, and the two terminals of a link on which BFD detection is conducted can be up only when their BFD authentication configurations are same. But if authentication configuration is modified after BFD neighbor is up, the same configurations or different configurations on the two terminals have no any impact on the BFD neighbor's status.

Run the following command to achieve the previous purpose:

| Command                                       | Purpose                                  |
|-----------------------------------------------|------------------------------------------|
| bfd authentication-mode [md5   meticulous md5 | Enables the BFD authentication function. |
| simple ] <key id=""><key></key></key>         |                                          |

Displaying the BFD Statistics Information

You can run the following commands to display all kinds of BFD statistics information:

| Command                       | Purpose                                                     |
|-------------------------------|-------------------------------------------------------------|
| show bfd interfaces [details] | Displays the ports in the system on which BFD is activated. |
| show bfd neighbors [details]  | Displays BFD neighbors in the system.                       |

# 55.3 BFD Configuration Example

You need to set related protocols for BFD detection and activate the BFD function on the corresponding port before configuring BFD.

The following example shows how BFD provides BGP with bidirectional detection:

Establish the EBGP relationship between A and B, and check the link through BFD.

A: interface vlan1 ip address 1.1.1.1 255.255.255.0 bfd enable no ip directed-broadcast ! router bgp 100 no synchronization bgp log-neighbor-changes neighbor 1.1.1.2 remote-as 200 neighbor 1.1.1.2 fall-over bfd

ļ

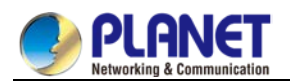

B: interface vlan1 ip address 1.1.1.2 255.255.255.0 bfd enable no ip directed-broadcast ! router bgp 200 no synchronization bgp log-neighbor-changes neighbor 1.1.1.1 remote-as 100 neighbor 1.1.1.1 fall-over bfd !

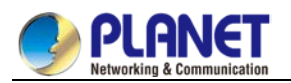

# **Chapter 56. SNTP Configuration**

## 56.1 Overview

#### 56.1.1 Stipulations

#### 56.1.1.1 Format Stipulation in the Command Line

| Syntax        | Definition                                                                                             |
|---------------|----------------------------------------------------------------------------------------------------|
| Pold          | Stands for the keyword in the command line, which stays unchanged and must be entered without any      |
| DUIU          | modification. It is presented as a bold in the command line.                                           |
| (italia)      | Stands for the parameter in the command line, which must be replaced by the actual value. It must be   |
| {ilanc}       | presented by the italic in the brace.                                                                  |
| citalia       | Stands for the parameter in the command line, which must be replaced by the actual value. It must be   |
|               | presented by the italic in the point bracket.                                                          |
| []            | Stands for the optional parameter, which is in the square bracket.                                     |
| { x   y   }   | Means that you can choose one option from two or more options.                                         |
| [x y ]        | Means that you can choose one option or none from two or more options.                                 |
| { x   y   } * | Means that you has to choose at least one option from two or more options, or even choose all options. |
| [ x   y   ] * | Means that you can choose multiple options or none from two or more options.                           |
| &<1-n>        | Means that the parameter before the "&" symbol can be entered <i>n</i> times.                          |
| #             | Means that the line starting with the "#" symbol is an explanation line.                               |

# 56.2 SNTP Configuration

#### 56.2.1 Overview

Simple Network Time Protocol (SNTP) is currently an important method to realize time synchronization on the Internet.

SNTP adopts the client-server mode. The server obtains its own time by receiving the GPS signals or takes its own atomic clock as its time standard, while the client, by regularly accessing the time service provided by the server, gets the correct time information and regulates its own clock to synchronize with the time on the Internet. The UDP protocol and port 123 are used for the communication between the client and the server.

## 56.2.2 SNTP Configuration Task List

SNTP settings can be divided into two parts: one part is for the local switch to take as the SNTP server, and the other is for the local switch to take as the SNTP client.

The local switch takes as the SNTP server:

- Setting the Grade of the SNTP Server
- Enabling the SNTP Server

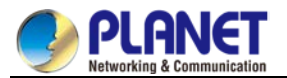

The local switch takes as the SNTP client:

- Setting the IP Address of the SNTP Server
- Setting the Interval of Browsing the SNTP Server
- Disabling the SNTP Server

#### 56.2.3 SNTP Configuration 56.2.3.1 Setting the Grade of the SNTP Server

Configuration mode: Global

| Command               | Purpose                            |
|-----------------------|------------------------------------|
| sntp master [Stratum] | Sets the grade of the SNTP server. |

#### 56.2.3.2 Enabling the SNTP Server

Configuration mode: Global

| Command     | Purpose                       |
|-------------|-------------------------------|
| sntp master | The SNTP server is enabled by |
|             | default.                      |

#### 56.2.3.3 Setting the IP Address of the SNTP Server

Configuration mode: Global

| Command                                                  | Purpose                                |
|----------------------------------------------------------|----------------------------------------|
| <pre>sntp server<a.b.c.d> [sntp-version]</a.b.c.d></pre> | Sets the IP address and version of the |
|                                                          | SNTP server.                           |

#### 56.2.3.4 Setting the Interval of Browsing the SNTP Server

Configuration mode: Global

| Command                       | Purpose                                  |
|-------------------------------|------------------------------------------|
| sntp query-interval< minutes> | Sets the interval for the SNTP client to |
|                               | browse the SNTP server.                  |

#### 56.2.3.5 Disabling the SNTP Server

Configuration mode: Global

| Command        | Purpose                 |
|----------------|-------------------------|
| no sntp master | Closes the SNTP server. |

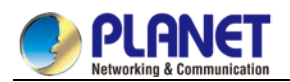

# Chapter 57. Cluster Management Configuration

# 57.1 Overview

The switch cluster is a group of switches which can be managed as a single entity. In the cluster, there must be a switch worked as the command switch, which allows up to 255 switches simultaneously to join the cluster as member switches. As the single access node in the cluster, the command switch is used to configure, manage and monitor member switches. One switch belongs to only one cluster at a certain moment.

# 57.2 Cluster Management Configuration Task List

- Planning cluster
- Creating cluster
- Configuring cluster
- Monitoring the state of standby group
- Using SNMP to manage cluster
- Using Web to manage cluster

# 57.3 Cluster Management Configuration Task

#### 57.3.1 Planning Cluster

A. VLAN

To manage the switch through the cluster, the command switch, the member switch and candidate switch of a cluster must have the default VLAN. The interface of the default VLAN of these switches has already existed.

#### B. Automatically discovering member switches and candidate switches

The command switch uses the BDP protocol to find the member switch, candidate switch and other clusters. The command switch also uses the BDP protocol to find the network topology. Therefore, you need to run the BDP protocol on the member switch, candidate switch and other clusters and activate BDP on the interconnected interfaces.

#### C. IP address

If the management station accesses the cluster through the TCP/IP management mode, such as telnet, http and snmp, you need configure the IP address of the command switch that the management station can access. You need not configure the IP address for the member switch of the cluster.

After the member switch joins in the cluster, the command switch distributes an IP address to each member switch. These IP addresses are selected from the IP pool of the cluster configured on the command switch. When planning the address pool, pay attention that the service addresses cannot be the same as those in the address pool; note that the address number in the address pool cannot be smaller than the maximum number of member switches in the cluster (including the command switch).

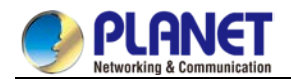

## 57.3.2 Creating Cluster

A. Activating command switch

Run the following command in global configuration mode to set the current switch to the command switch:

| Command                | Description                            |
|------------------------|----------------------------------------|
| cluster mode           | Sets the current switch to the command |
| commander cluster-name | switch.                                |

#### B. Activating standby switch

Run the following command in global configuration mode to set the current switch to the standby switch:

| Command                       | Description                                    |
|-------------------------------|------------------------------------------------|
| cluster mode commander member | Sets the current switch to the standby switch. |

#### C. Adding member switch

Run the following command in global configuration mode to add the standby switch with the designated MAC address to the cluster:

| Command                                                 | Description         |
|---------------------------------------------------------|---------------------|
| cluster member [idmember-id] mac-addressH.H.H [password | Adds member switch. |
| enable-password]                                        |                     |

### 57.3.3 Configuring Cluster

#### A. Configuring IP pool

Run the following command in global configuration mode to configure the IP address pool for cluster management:

| Command                              | Description                     |
|--------------------------------------|---------------------------------|
| cluster address-pool A.B.C.D A.B.C.D | Configures the IP address pool. |

#### B. Configuring hellotime

You can modify the interval to send the handshake message between the command switch and the member switch by configuring hellotime (unit: second).

Run the following command in global configuration mode to configure the cluster's hellotime:

| Command                  | Description                                                          |  |
|--------------------------|----------------------------------------------------------------------|--|
| cluster hellotime<1-300> | Configures the interval of sending hello message between the command |  |
|                          | switch and the member switch.                                        |  |

#### C. Configuring holdtime

If the member switch and the command switch do not receive the handshake message from the peer in an interval, they think the peer is in **down** state. You can configure **holdtime** to change the interval value Run the following command in global configuration mode to configure the cluster's hellotime:

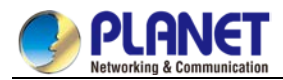

| Command                 | Description                                                      |
|-------------------------|------------------------------------------------------------------|
| cluster holdtime<1-300> | Configures the interval of sending handshake message between the |
|                         | command switch and the member switch.                            |

D. Configuring hop number of the discovery protocol

The cluster uses the hop number to measure the distance of switches in the cluster. The hop number of the discovery protocol configured on the command switch equals the distance between the cluster verge and the candidate switch which is farthest to the cluster verge.

Run the following command in global configuration mode to configure the hop number of the discovery protocol for the cluster:

| Command                     | Description                                              |
|-----------------------------|----------------------------------------------------------|
| cluster discovery hop-count | Configures the PDP hop number of the discovery protocol. |

### 57.3.4 Monitoring the State of Standby Group

Run the following command in privileged mode to monitor the configuration and state of cluster:

| Command                | Description                              |
|------------------------|------------------------------------------|
| show cluster           | Monitors the state of the standby group. |
| show cluster member    | Checks the cluster member.               |
| show cluster candidate | Checks the cluster candidate.            |
| show cluster topo      | Checks the cluster topology.             |
| show address-pool      | Checks the address pool the cluster.     |

### 57.3.5 Using SNMP to Manage Cluster

After the cluster is created, the snmp message can be transmitted between the member switch and the snmp application through the command switch. The detailed process is shown as follows:

To access No. N member switch in snmp mode, specify the destination IP address as the address of the switch in an snmp application.

Set **community string**to**community string** + **@esN**, which belongs to the corresponding right of the command switch. If **community string** on the command switch is **public**, **community string** of No.6 member switch is **public@es6**.

## 57.3.6 Using Web to Manage Cluster

After the cluster is created, the http message can be transmitted between the member switch and the browser through the command switch. The detailed operation is to add prefix like "esN/" before the url. Suppose the IP of the command switch is 192.168.20.1, the url of the No.6 member switch is <u>http://192.168.20.1/es6/</u>.